การวางแผนและควบคุมวัสดุโดยใช้ระบบ SAP Business One : กรณีศึกษาบริษัทผลิตสื่อสิ่งพิมพ์

กฤษฏิมา เบญจประภาพร

วิทยานิพนธ์นี้เป็นส่วนหนึ่งของการศึกษาตามหลักสูตรวิทยาศาสตรมหาบัณฑิต สาขาวิชาการจัดการโซ่อุปทานแบบบูรณาการ บัณฑิตวิทยาลัย มหาวิทยาลัยธุรกิจบัณฑิตย์ พ.ศ. 2554

#### Materials Planning and Control using SAP Business One

: A Case Study of a Printing Company

#### **KRITTIMA BENJAPRAPAPORN**

A Thesis Submitted in Partial Fulfillment of the Requirements For the Degree of Master of Science Department of Integrated Supply Chain Management Graduate School, Dhurakij Pundit University

2011

#### กิตติกรรมประกาศ

วิทยานิพนธ์ฉบับนี้สำเร็จลงได้ด้วยความกรุณาจากคณาจารย์ภาควิชาการจัดการ โซ่อุปทานแบบบูรณาการโดยเฉพาะอย่างยิ่งขอขอบพระคุณผู้ช่วยศาสตราจารย์คร.ชัชพล มงคลิก อาจารย์ที่ปรึกษาวิทยานิพนธ์เป็นอย่างสูง ซึ่งคอยให้กำปรึกษา ตลอดจนแก้ไขข้อบกพร่องต่างๆ ด้วยความละเอียดถี่ถ้วนและเอาใจใส่ด้วยดีเสมอมา รวมทั้งขอขอบพระคุณ คุณอุษา จิรอนันตกุล ตำแหน่ง Channel Sales Manager ของบริษัท SAP (Thailand) Ltd. ที่ให้กำปรึกษาแนะนำและ อนุเคราะห์ซอฟต์แวร์โปรแกรม SAP Business One อันเป็นส่วนสำคัญที่มีประโยชน์อย่างมากใน การนำมาใช้ประกอบวิทยานิพนธ์ครั้งนี้ และการศึกษาครั้งนี้จะเสร็จสมบูรณ์มิได้หากขาดข้อมูล และความร่วมมือจากพนักงานบริษัทในการทำวิทยานิพนธ์ฉบับนี้

ท้ายสุดนี้ขอกราบขอบพระคุณบิดา มารดา และครอบครัว เป็นอย่างสูง ที่คอยให้ กำลังใจ และคอยสนับสนุนในทุกเรื่องอย่างคีเสมอมา และขอขอบคุณสำหรับผู้ที่เกี่ยวข้องกับตัว ข้าพเจ้าทุกๆ ท่านที่มีส่วนช่วยเป็นแรงผลักคันให้สามารถประสบความสำเร็จในครั้งนี้

กฤษฏิมา เบญจประภาพร

### สารบัญ

|                                          | หน้า |
|------------------------------------------|------|
| บทคัดย่อภาษาไทย                          | ๗    |
| บทคัดย่อภาษาอังกฤษ                       | ٩    |
| กิตติกรรมประกาศ                          | จ    |
| สารบัญตาราง                              | ୟ    |
| สารบัญภาพ                                | ណ    |
| บทที่                                    |      |
| 1. บทนำ                                  | 1    |
| 1.1 ที่มาและความสำคัญของปัญหา            | 1    |
| 1.2 วัตถุประสงค์ของงานวิจัย              | 3    |
| 1.3 ขอบเขตของงานวิจัย                    | 3    |
| 1.4 ขั้นตอนในการทำงานวิจัย               | 3    |
| 1.5 ประโยชน์ที่กาคว่าจะได้รับ            | 4    |
| 1.6 รายละเอียดของปัญหา                   | 4    |
| 2. แนวคิดทฤษฎีและผลงานวิจัยที่เกี่ยวข้อง | 10   |
| 2.1 แนวกิค และทฤษฎีที่เกี่ยวข้อง         | 10   |
| 2.2 ผลงานวิจัยที่เกี่ยวข้อง              | 25   |
| 3. ระเบียบวิธีการคำเนินงานวิจัย          | 27   |
| 3.1 ประวัติกวามเป็นมาของบริษัท           | 27   |
| 3.2 ผลิตภัณฑ์                            | 28   |
| 3.3 ขั้นตอนและกระบวนการคำเนินการ         | 30   |
| 4. ผลการศึกษา                            | 166  |
| 4.1 ขั้นตอนกระบวนการจัดจำหน่าย           | 166  |
| 4.2 ขั้นตอนกระบวนการเบิกสินค้ำ           | 170  |
| 4.3 ขั้นตอนกระบวนการตรวจนับสินค้ำ        | 174  |
| 4.4 มูลค่าสินค้าคงคลัง                   | 177  |

ฉ

### สารบัญ (ต่อ)

|                                                                | หน้า |
|----------------------------------------------------------------|------|
| 5. ผลสรุปผลการศึกษา                                            | 180  |
| 5.1 สรุปผลการวิจัย                                             | 180  |
| 5.2 ประโยชน์ที่ได้รับจากการวิจัย                               | 182  |
| 5.3 ข้อเสนอแนะ                                                 | 182  |
| บรรณานุกรม                                                     | 183  |
| ภาคผนวก                                                        | 186  |
| ภาคผนวก ก สรุปยอดขายสินค้า (Sales Analysis by Items)           |      |
| ระยะเวลา 4 เดือน ตั้งแต่เดือน มกรากม 2553 ถึง เดือนเมษายน 2553 |      |
| (หลังการปรับปรุง)                                              | 187  |
| ภาคผนวก ข สรุปยอคการตรวจนับสินค้ำแต่ละเคือน(Stocktaking)       |      |
| ระยะเวลา 4 เดือนตั้งแต่เดือนมกรากม 2553 ถึง เดือนเมษายน 2553   |      |
| (หลังการปรับปรุง)                                              | 194  |
| ประวัติผู้เขียน                                                | 202  |

¥

### สารบัญตาราง

| ตารางที่ |                                                                         | หน้า |
|----------|-------------------------------------------------------------------------|------|
| 3.1      | Location Code ของสินค้าประเภทหนังสือโลจิสติกส์                          |      |
|          | และ โซ่อุปทาน (อักษรย่อ LI)                                             | 163  |
| 3.2      | Location Code ของสินค้าประเภทหนังสือทฤษฎี                               |      |
|          | และการผลิต (อักษรย่อ PO)                                                | 163  |
| 3.3      | Location Code ของสินค้าประเภทหนังสือแปลจากต่างประเทศ                    |      |
|          | (อักษรย่อ PK)                                                           | 164  |
| 4.1      | เวลาทั้ง 8 ขั้นตอนหลักในกระบวนการจัดจำหน่าย                             |      |
|          | (ก่อนการปรับปรุง)                                                       | 167  |
| 4.2      | เวลาทั้ง 8 ขั้นตอนหลักในกระบวนการจัดจำหน่าย                             |      |
|          | (หลังการปรับปรุง)                                                       | 168  |
| 4.3      | ผลการเปรียบเทียบกระบวนการจัดจำหน่ายก่อนการปรับปรุง                      |      |
|          | และหลังการการปรับปรุง                                                   | 169  |
| 4.4      | เวลาทั้ง 5 ขั้นตอนหลักในกระบวนการเบิกสินค้า (ก่อนการปรับปรุง)           | 171  |
| 4.5      | เวลาทั้ง 5 ขั้นตอนหลักในกระบวนการเบิกสินค้า (หลังการปรับปรุง)           | 172  |
| 4.6      | ผลการเปรียบเทียบกระบวนการเบิกสินค้าก่อนการปรับปรุง                      |      |
|          | และหลังการปรับปรุง                                                      | 173  |
| 4.7      | เวลาทั้ง 7 ขั้นตอนหลักในกระบวนการตรวจนับสินค้า (ก่อนการปรับปรุง)        | 174  |
| 4.8      | เวลาทั้ง 7 ขั้นตอนหลักในกระบวนการตรวจนับสินค้า (หลังการปรับปรุง)        | 175  |
| 4.9      | ผลการเปรียบเทียบกระบวนการตรวจนับสินค้ำก่อนการปรับปรุง                   |      |
|          | และหลังการปรับปรุง                                                      | 176  |
| 4.10     | ผลสรุปรายละเอียดของมูลค่าสินค้าคงคลังตั้งแต่เดือนกันยายน 2552 ถึง เดือน |      |
|          | พฤษภาคม 2553                                                            | 178  |

### สารบัญภาพ

| ภาพที่ |                                                                      | หน้า |
|--------|----------------------------------------------------------------------|------|
| 1.1    | มูลก่ายอดขายสินค้า มูลก่ากงกลังต้นงวด มูลก่าสินก้ากงกลัง             |      |
|        | ปลายงวคมูลค่ายอคการจัคซื้อสินค้าคงคลังและมูลค่าสินค้าชำรุด           |      |
|        | ในระยะเวลา 4 เดือน                                                   | 6    |
| 1.2    | เวลาเฉลี่ย 8 ขั้นตอนหลักในกระบวนการจัดจำหน่ายจากการสั่งซื้อ 47ครั้ง  | 7    |
| 1.3    | เวลาเฉลี่ย 5 ขั้นตอนหลักในกระบวนการเบิกสินค้าจากการสั่งซื้อ 47 ครั้ง | 8    |
| 1.4    | เวลาเฉลี่ย 7 ขั้นตอนหลักในกระบวนการตรวจนับสินค้า 8 ครั้ง             | 9    |
| 2.1    | กระบวนการหลักใน SCOR Model (Supply Chain Council,2000)               | 11   |
| 2.2    | ระดับการปฏิบัติงานใน SCOR Model (Supply Chain Council,2000)          | 12   |
| 2.3    | กรอบการทำงานสำหรับวิธีการตัดสินใจด้านโซ่อุปทาน                       | 13   |
| 2.4    | บทบาท ERP                                                            | 15   |
| 2.5    | การคำเนินธุรกิจแบบเดิมและการคำเนินธุรกิจหลังใช้ระบบ ERP              | 16   |
| 2.6    | การรวมระบบงานแบบ Real Time ของระบบ ERP                               | 17   |
| 2.7    | ระบบ ERP มีฐานข้อมูล (Database) แบบสมุคบัญชี                         | 17   |
| 2.8    | ห่วงโซ่ของมูลค่า (Value Chain)                                       | 18   |
| 2.9    | กระบวนการจัดการ โลจิสติกส์                                           | 21   |
| 2.10   | การคำเนินการจัดการ โซ่อุปทาน                                         | 21   |
| 2.11   | ส่วนประกอบระบบย่อยMIS (MIS subsyste) (Parker and Case 1993:10)       | 24   |
| 2.12   | รหัสแสดงตำแหน่งในการจัดเก็บ (Location Code)                          | 25   |
| 3.1    | โครงสร้างบริษัท                                                      | 27   |
| 3.2    | Master Data Course Overview Diagram                                  | 30   |
| 3.3    | การเข้าโปรแกรม SAP Business One                                      | 31   |
| 3.4    | รายการหน้ำหลักของโปรแกรม SAP Business One                            | 32   |
| 3.5    | แถบเครื่องมือที่ใช้ในการศึกษาโปรแกรม SAP Business One                | 33   |
| 3.6    | ขั้นตอนในกระบวนการจัคสินค้าคงคลังและคลังสินค้ำ                       | 34   |
| 3.7    | ขั้นตอนการทำ Item Master (ข้อมูลหลักและรายละเอียคสินค้ำ)             | 35   |

| ภาพที่ |      |                                                  | หน้า |
|--------|------|--------------------------------------------------|------|
|        | 3.8  | การเลือกรายการ Inventory                         | 36   |
|        | 3.9  | การเลือกรายการ Item Master Data                  | 36   |
|        | 3.10 | การบันทึกข้อมูลทั่วไปของสินค้า (General)         | 37   |
|        | 3.11 | การบันทึกข้อมูลจัคซื้อสินค้า (Purchase Data)     |      |
|        |      | เลือกรายละเอียดของผู้ผลิตเดิมที่มีอยู่           | 38   |
|        | 3.12 | การบันทึกข้อมูลการจัดซื้อสินค้า (Purchase Data)  | 39   |
|        | 3.13 | การบันทึกข้อมูลการขายสินค้ำ (Sales Data)         | 40   |
|        | 3.14 | การบันทึกข้อมูลการคลังสินค้ำ (Inventory Data)    | 41   |
|        | 3.15 | รายละเอียดคลังสินค้าใน List of Warehouse         | 42   |
|        | 3.16 | การเพิ่มข้อมูลคลังสินค้าใน Warehouse Setup       | 43   |
|        | 3.17 | บันทึกข้อมูลค้านการวางแผน (Planning Data)        | 44   |
|        | 3.18 | ขั้นตอนการรับสินค้ำ Goods Receipt                | 45   |
|        | 3.19 | การเลือกรายการ Inventory                         | 45   |
|        | 3.20 | การเลือกรายการ Inventory Transaction             | 46   |
|        | 3.21 | การเลือกรายการ Goods Receipt                     | 46   |
|        | 3.22 | การค้นหาข้อมูลสินค้าในการรับสินค้า               | 47   |
|        | 3.23 | การเพิ่มข้อมูลสินค้าใหม่ในการรับสินค้า           | 48   |
|        | 3.24 | การพิมพ์จำนวนสินค้าที่รับจริง                    | 48   |
|        | 3.25 | เกรื่องกิดเลขในการกำนวณจำนวนสินก้าในการรับสินก้า | 49   |
|        | 3.26 | ข้อความเตือนก่อนการบันทึกข้อมูลใหม่ทุกครั้ง      | 50   |
|        | 3.27 | ขั้นตอนการเบิกสินค้า Goods Issue                 | 51   |
|        | 3.28 | การเลือกรายการ Inventory                         | 51   |
|        | 3.29 | การเลือกรายการ Inventory Transaction             | 52   |
|        | 3.30 | การเลือกรายการ Goods Issue                       | 52   |
|        | 3.31 | การค้นหาข้อมูลสินค้าในการเบิกสินค้า              | 53   |
|        | 3.32 | การเพิ่มข้อมูลสินค้าใหม่ในการเบิกสินค้า          | 54   |

ល្ង

| ภาพที่ |                                                                         | หน้า |
|--------|-------------------------------------------------------------------------|------|
| 3.3    | 3 การพิมพ์จำนวนสินค้าที่เบิกจริง                                        | 54   |
| 3.3    | 4 เครื่องคิดเลขในการคำนวณจำนวนสินค้าในการเบิกสินค้า                     | 55   |
| 3.3    | 5 ข้อความเตือนก่อนการบันทึกข้อมูลใหม่ทุกครั้ง                           | 56   |
| 3.3    | 6 ขั้นตอนการถ่ายโอนสินค้ำ Inventory Transfer                            | 56   |
| 3.3    | 7 การเลือกรายการ Inventory                                              | 57   |
| 3.3    | 8 การเลือกรายการ Inventory Transaction                                  | 58   |
| 3.3    | 9 การเลือกรายการ Inventory Transfer                                     | 58   |
| 3.4    | 0 การเลือกข้อมูล Business Partners ที่มีอยู่ในระบบ                      | 59   |
| 3.4    | 1 การเลือกประเภทข้อมูลใหม่ของ Business Partners Master Data             | 60   |
| 3.4    | 2 การเลือกกลุ่มของ Business Partners Master Data                        | 61   |
| 3.4    | 3 การสร้างกลุ่มใหม่ของBusiness Partners Master Data                     | 61   |
| 3.4    | 4 บันทึกข้อมูลทั่วไป (General) ใน Business Partners Master Data         | 62   |
| 3.4    | 5 การเลือกประเภทผู้จัดจำหน่ายใน Business Partners Master Data           | 63   |
| 3.4    | 6 การสร้างประเภทผู้จัดจำหน่ายใหม่ใน Business Partners Master Data       | 63   |
| 3.4    | 7 บันทึกข้อมูลบุคคลที่ติดต่อ (Contact Persons)ใน Business Partners      |      |
|        | Master Data                                                             | 64   |
| 3.4    | 8 บันทึกข้อมูลสถานที่ติดต่อ (Addresses)                                 | 65   |
|        | ในส่วนการจัดส่งเอกสาร (Bill to)                                         |      |
| 3.4    | 9 บันทึกข้อมูลสถานที่ติดต่อ (Addresses) ในส่วนการจัดส่งสินค้ำ (Ship to) | 65   |
| 3.5    | 0 การเลือกระยะเวลาในการชำระเงินใน Business Partners Master Data         | 66   |
| 3.5    | 1 บันทึกข้อมูลการชำระเงินใน Business Master Data                        | 67   |
| 3.5    | 2 ช่วงเวลาการชำระเงินใน Payment Terms-Set up                            | 67   |
| 3.5    | 3 รูปแบบการชำระเงินใน Payment Terms-Set up                              | 68   |
| 3.5    | 4 ส่วนลคเมื่อชำระเงินด้วยเงินสคใน Payment Terms-Set up                  | 69   |
| 3.5    | 5 บันทึกข้อมูลใน Payment Terms-Setup                                    | 69   |
| 3.5    | 6 รายละเอียคธนาคารใน List of Banks                                      | 70   |

| ภาพที่ |      |                                                                   | หน้า |
|--------|------|-------------------------------------------------------------------|------|
| 3      | 3.57 | ข้อความเตือนก่อนการบันทึกข้อมูลใหม่ทุกครั้ง                       | 71   |
| 3      | 3.58 | การค้นหาข้อมูลสินค้าในการ โอนสินค้า                               | 72   |
| 3      | 3.59 | การเพิ่มข้อมูลสินค้าใหม่ในการโอนสินค้า                            | 72   |
| 3      | 3.60 | การเลือกคลังสินค้าปลายทางใน List of Warehouse                     | 73   |
| 3      | 3.61 | การเพิ่มข้อมูลคลังสินค้าใหม่ใน Warehouse Setup                    | 74   |
| 3      | 3.62 | เครื่องกิดเลขในการกำนวณจำนวนสินก้าในการโอนสินก้า                  | 75   |
| 3      | 3.63 | เมนูลัครายละเอียดข้อมูลหลักของสินค้ำที่ Item Master Data          | 75   |
| 3      | 3.64 | ข้อความเตือนก่อนการบันทึกข้อมูลใหม่ทุกครั้ง                       | 76   |
| 3      | 3.65 | ขั้นตอนการตรวจนับสินค้าปลายปี                                     | 77   |
| 3      | 3.66 | การเลือกรายการ Inventory                                          | 78   |
| 3      | 3.67 | การเลือกรายการ Inventory Transaction                              | 78   |
| 3      | 3.68 | การเลือกรายการ Initial Quantities ,Inventory Tracking ,           |      |
|        |      | and Inventory Posting                                             | 79   |
| 3      | 3.69 | การเลือกรายการ Inventory Tracking                                 | 80   |
| 3      | 3.70 | การเลือกรหัสสินค้าที่ต้องการตรวจนับสินค้าใน Inventory Tracking    | 80   |
| 3      | 3.71 | รายการสินค้าและจำนวนสินค้าที่เหลืออยู่ในคลังสินค้า                | 81   |
| 3      | 3.72 | การเลือกซ่อนจำนวนสินค้าเพื่อใช้ในการตรวจนับด้วยพนักงาน            | 82   |
| 3      | 3.73 | เครื่องหมายแสดงการตรวจนับสินค้าในบางรายการแล้ว                    | 82   |
| 3      | 3.74 | ข้อมูลหลักรายการสินค้าใน Item Master Data                         | 83   |
| 3      | 3.75 | ผู้ผลิตสินค้าที่ต้องการตรวจนับสินค้าใน Inventory Tracking         | 84   |
| 3      | 3.76 | จำนวนสินค้าของแต่ละผู้ผลิตที่เหลืออยู่ในคลังสินค้า                | 84   |
| 3      | 3.77 | การเลือกซ่อนจำนวนสินค้าเพื่อใช้ในการตรวจนับด้วยพนักงาน            | 85   |
| 3      | 3.78 | เครื่องหมายแสดงการตรวจนับสินค้าในบางรายการแล้ว                    | 86   |
| 3      | 3.79 | ข้อมูลหลักรายการสินค้าใน Item Master Data                         | 86   |
| 3      | 3.80 | การเลือกดูสินค้าทั้งหมดตรวจนับสินค้าใน Inventory Tracking         | 87   |
| 3      | 3.81 | ผู้ผลิต รายการสินค้าและจำนวนสินค้าทั้งหมคที่เหลืออยู่ในกลังสินค้า | 88   |

| ภาพที่ |       |                                                                      | หน้า |
|--------|-------|----------------------------------------------------------------------|------|
|        | 3.82  | การเลือกซ่อนจำนวนสินค้าเพื่อใช้ในการตรวจนับด้วยพนักงาน               | 88   |
|        | 3.83  | เครื่องหมายแสดงการตรวจนับสินค้าในบางรายการแล้ว                       | 89   |
|        | 3.84  | ข้อมูลหลักรายการสินค้ำใน Item Master Data                            | 89   |
|        | 3.85  | ขั้นตอนในระบบจัดจำหน่าย                                              | 90   |
|        | 3.86  | ขั้นตอนการทำ Customer Master                                         | 91   |
|        | 3.87  | การเลือกรายการ Business Partner                                      | 92   |
|        | 3.88  | การเลือกรายการ Business Partners Master Data                         | 92   |
|        | 3.89  | การเลือกประเภทของ Business Partners Master Data                      | 93   |
|        | 3.90  | ข้อมูลหลักของลูกค้าใน Business Partners Master Data                  | 94   |
|        | 3.91  | ข้อความเตือนก่อนการบันทึกข้อมูลใหม่ทุกครั้ง                          | 94   |
|        | 3.92  | การเพิ่มข้อมูลใหม่ใน Business Partners Master Data                   | 95   |
|        | 3.93  | หน้าจอสำหรับการเพิ่มข้อมูลใหม่ใน Business Partners Master Data       | 96   |
|        | 3.94  | การเลือกประเภทข้อมูลใหม่ของ Business Partners Master Data            | 97   |
|        | 3.95  | การเลือกกลุ่มของ Business Partners Master Data                       | 97   |
|        | 3.96  | การสร้างกลุ่มใหม่ใน Business Partners Master Data                    | 98   |
|        | 3.97  | บันทึกข้อมูลทั่วไป (General)ใน Business Partners Master Data         | 98   |
|        | 3.98  | การเลือกประเภทผู้จัดจำหน่ายใน Business Partners Master Data          | 99   |
|        | 3.99  | การสร้างประเภทผู้จัดจำหน่ายใหม่ใน Business Partners Master Data      | 100  |
|        | 3.100 | บันทึกข้อมูลบุคคลที่ติดต่อ (Contact Persons)                         |      |
|        |       | ໃນ Business Partners Master Data                                     | 101  |
|        | 3.101 | บันทึกข้อมูลสถานที่ติดต่อ (Addresses) ในส่วนการจัดส่งเอกสาร(Bill to) | 102  |
|        | 3.102 | บันทึกข้อมูลสถานที่ติคต่อ(Addresses) ในส่วนการจัดส่งสินค้า (Ship to) | 102  |
|        | 3.103 | การเลือกระยะเวลาในการชำระเงินใน Business Partners Master Data        | 103  |
|        | 3.104 | บันทึกข้อมูลการชำระเงินใน Business Master Data                       | 104  |
|        | 3.105 | ช่วงเวลาการชำระเงินใน Payment Terms-Set up                           | 104  |

| ภาพที่ |                                                                  | หน้า |
|--------|------------------------------------------------------------------|------|
| 3.106  | รูปแบบการชำระเงินใน Payment Terms-Set up                         | 105  |
| 3.107  | ส่วนถดเมื่อชำระเงินด้วยเงินสดใน Payment Terms-Set up             | 106  |
| 3.108  | บันทึกข้อมูลใน Payment Terms-Set up                              | 106  |
| 3.109  | รายละเอียคธนาคารใน List of Banks                                 | 107  |
| 3.110  | ข้อความเตือนก่อนการบันทึกข้อมูลใหม่ทุกครั้ง                      | 108  |
| 3.111  | ขั้นตอนการทำ Sale Quotation                                      | 109  |
| 3.112  | การเลือกรายการ Sales-A/R                                         | 110  |
| 3.113  | การเลือกรายการ Sales-Quotation                                   | 110  |
| 3.114  | หน้าจอ Sales Quotation                                           | 111  |
| 3.115  | การเลือกรายชื่อลูกค้าใน List of Business Partners                | 112  |
| 3.116  | บันทึกข้อมูลลูกค้าใหม่ใน Business Partners Master Data           | 112  |
| 3.117  | ข้อมูลหลักของลูกค้าใน Sales Quotation                            | 113  |
| 3.118  | การเลือกรายการสินค้าใน Sales Quotation                           | 114  |
| 3.119  | จำนวนสินค้าใน Sales Quotation                                    | 114  |
| 3.120  | เครื่องคิดเลขในการคำนวณจำนวนสินค้าในการเสนอราคา                  | 115  |
| 3.121  | รายชื่อพนักงานใน Sales Quotation                                 | 115  |
| 3.122  | การเพิ่มรายชื่อพนักงานขายใน Sales Quotation                      | 116  |
| 3.123  | หน้าจอโปรแกรมสำหรับการทำ Sales Quotation ถัดไป                   | 117  |
| 3.124  | การค้นหาใบเสนอราคาใน Sales Quotation                             | 117  |
| 3.125  | หน้าจอแถบสีเหลืองสำหรับการค้นหาใบเสนอราคาใน Sales Quotation      | 118  |
| 3.126  | การค้นหาใบเสนอราคาจากข้อมูลลำคับแรกใน Sales Quotation            | 119  |
| 3.127  | การค้นหาใบเสนอราคาจากข้อมูลลำดับท้ายหรือล่าสุคใน Sales Quotation | 119  |
| 3.128  | การค้นหาใบเสนอราคาจากข้อมูลลำดับถัดไปข้างหลังใน Sales Quotation  | 120  |
| 3.129  | การค้นหาใบเสนอราคาจากข้อมูลลำดับถัดไปข้างหน้าใน Sales Quotation  | 120  |
| 3.130  | ขั้นตอนการทำ Sales Order                                         | 121  |
| 3.131  | การเลือกรายการ Sales – A/R                                       | 122  |

| ภาพที่ |                                                                 | หน้า |
|--------|-----------------------------------------------------------------|------|
| 3.132  | การเลือกรายการ Sales Order                                      | 122  |
| 3.133  | บันทึกข้อมูลการทำใบสั่งซื้อใน Sales Order                       | 123  |
| 3.134  | การค้นหาใบเสนอราคาใน Sales Order                                | 123  |
| 3.135  | หน้าจอแถบสีเหลืองสำหรับการค้นหาใบเสนอราคาใน Sales Order         | 124  |
| 3.136  | การเลือกประเภทการค้นหาข้อมูลใบเสนอราคา                          | 125  |
| 3.137  | การพิมพ์หมายเลขในการค้นหาใบเสนอราคา                             | 125  |
| 3.138  | การเลือกค้นหาใบเสนอราคาที่ต้องการใน List of Sales Order         | 126  |
| 3.139  | ข้อมูลรายละเอียดใบเสนอรากา เพื่อทำใบสั่งซื้อสินก้า              | 126  |
| 3.140  | การแก้ไขหรือเพิ่มเติมจำนวนสินก้ำที่ต้องการทำใบสั่งซื้อสินค้า    | 127  |
| 3.141  | เครื่องกิดเลขในการกำนวนจำนวนสินก้ำในใบสั่งซื้อสินก้ำ            | 127  |
| 3.142  | ข้อมูลและสถานะของรายการสินค้าที่ต้องการทำใบสั่งซื้อสินค้า       | 128  |
| 3.143  | ข้อความเตือนก่อนการบันทึกข้อมูลใหม่ทุกครั้ง                     | 129  |
| 3.144  | การสั่งปริ๊นเอกสารใบสั่งซื้อสินก้า                              | 129  |
| 3.145  | ขั้นตอนการทำ Sales Report                                       | 130  |
| 3.146  | การเลือกรายการ Sales – A/R                                      | 131  |
| 3.147  | การเลือกรายการ Sales – A/R                                      | 131  |
| 3.148  | การเลือกรายการ Sales- Analysis                                  | 132  |
| 3.149  | หน้าจอ Sales Analysis Report – Selection Criteria               | 132  |
| 3.150  | หน้าจอ Sales Analysis Report-Selection Criteria ประเภท Customer | 133  |
| 3.151  | การเลือกค้นหารายชื่อลูกค้าที่ต้องการใน List of Business Partner | 134  |
| 3.152  | รายละเอียคลูกก้าและจำนวนการสั่งซื้อสินก้าในช่วงที่ผ่านมา        | 135  |
| 3.153  | รายละเอียดการสั่งซื้อสินค้าในช่วงที่ผ่านมา                      | 135  |
| 3.154  | รายละเอียดข้อมูลหลักใบสั่งซื้อ                                  | 136  |
| 3.155  | ข้อมูลหลักของลูกค้าใน Business Partners Master Data             | 137  |
| 3.156  | การสั่งปริ๊นเอกสารรายงานสรุปลูกค้าใน Sales Report               | 137  |
| 3.157  | หน้าจอ Sales Analysis Report- Selection Criteria ประเภท Item    | 138  |

| ภาพที่ |       |                                                                     | หน้า |
|--------|-------|---------------------------------------------------------------------|------|
|        | 3.158 | การเลือกค้นหารายการสินค้าที่ต้องการใน List of Item                  | 139  |
|        | 3.159 | รายละเอียคสินค้าและจำนวนสินค้าที่มีการสั่งซื้อสินค้าในช่วงที่ผ่านมา | 139  |
|        | 3.160 | รายละเอียคสินค้าที่สั่งซื้อในช่วงที่ผ่านมา                          | 140  |
|        | 3.161 | รายละเอียดข้อมูลหลักใบสั่งซื้อ                                      | 141  |
|        | 3.162 | ข้อมูลหลักของสินค้าใน Item Master Data                              | 141  |
|        | 3.163 | การสั่งปริ๊นเอกสารรายงานสรุปสินค้าใน Sales Report                   | 142  |
|        | 3.164 | หน้าจอ Sales Analysis Report-Selection Criteria                     |      |
|        |       | ประเภท Sales Employee                                               | 143  |
|        | 3.165 | การเลือกค้นหารายการสินค้าที่ต้องการใน List of Sales Employee        | 144  |
|        | 3.166 | รายละเอียคพนักงานขายและยอดขายสินค้าในช่วงที่ผ่านมา                  | 144  |
|        | 3.167 | รายละเอียคพนักงานขายในช่วงที่ผ่านมา                                 | 145  |
|        | 3.168 | รายละเอียดข้อมูลหลักใบสั่งซื้อ                                      | 145  |
|        | 3.169 | ข้อมูลหลักของลูกค้าใน Business Partners Master Data                 | 146  |
|        | 3.170 | การสั่งปริ๊นเอกสารรายงานสรุปพนักงานขายใน Sales Report               | 146  |
|        | 3.171 | ตัวอย่างกราฟแบบ Line Graph                                          | 147  |
|        | 3.172 | ตัวอย่างกราฟแบบ Draw Line Graph                                     | 148  |
|        | 3.173 | ตัวอย่างกราฟแบบ Bar Graph                                           | 148  |
|        | 3.174 | ตัวอย่างกราฟแบบ Spline Graph                                        | 149  |
|        | 3.175 | ขั้นตอนการเบิกสินค้าของแผนกคลังสินค้า                               | 150  |
|        | 3.176 | ขั้นตอนการตรวจนับสินค้าของแผนกคลังสินค้า                            | 151  |
|        | 3.177 | ขั้นตอนการจัดจำหน่ายสินค้าของแผนกคลังสินค้า                         | 152  |
|        | 3.178 | Lay Out ของขั้นตอนการเบิกสินค้าของแผนกคลังสินค้า                    | 153  |
|        | 3.179 | แผนภูมิการใหลการเบิกสินค้าของแผนกคลังสินค้า (ก่อนการปรับปรุง)       | 154  |
|        | 3.180 | แผนภูมิการไหลการเบิกสินค้าของแผนกคลังสินค้า (หลังการปรับปรุง)       | 155  |
|        | 3.181 | Lay Out ของขั้นตอนการตรวจนับสินค้าของแผนกคลังสินค้า                 | 156  |

| ภาพที่ |                                                               | หน้า |
|--------|---------------------------------------------------------------|------|
| 3.182  | แผนภูมิการใหลการตรวจนับสินค้าของแผนกคลังสินค้า                |      |
|        | (ก่อนการปรับปรุง)                                             | 157  |
| 3.183  | แผนภูมิการใหลการตรวจนับสินค้าของแผนกคลังสินค้า                |      |
|        | (หลังการปรับปรุง)                                             | 158  |
| 3.184  | Lay Out ของขั้นตอนการจัคจำหน่ายสินค้าของแผนกจัคจำหน่าย        | 159  |
| 3.185  | แผนภูมิการใหลการจัดจำหน่ายสินค้าของแผนกจัดจำหน่าย             |      |
|        | (ก่อนการปรับปรุง)                                             | 160  |
| 3.186  | แผนภูมิการใหลการจัดจำหน่ายสินค้าของแผนกจัดจำหน่าย             |      |
|        | (หลังการปรับปรุง)                                             | 161  |
| 3.187  | การกำหนด Location Code                                        | 162  |
| 3.188  | การกำหนด Lay Out ของคลังสินค้ำ                                | 165  |
| 4.1    | เวลาเฉลี่ย 8 ขั้นตอนหลักในกระบวนการจัดจำหน่าย                 |      |
|        | (หลังการปรับปรุง)                                             | 166  |
| 4.2    | เวลาเฉลี่ย 5 ขั้นตอนหลักในกระบวนการเบิกสินค้า                 |      |
|        | (หลังการปรับปรุง)                                             | 170  |
| 4.3    | เวลาเฉลี่ย 7 ขั้นตอนหลักในกระบวนการตรวจนับสินก้ำ              |      |
|        | (หลังการปรับปรุง)                                             | 174  |
| 4.4    | มูลก่ายอดขายสินค้า มูลก่าสินค้ากงกลังต้นงวด                   |      |
|        | มูลก่าสินก้ำกงกลังปลายงวดมูลก่ายอดการจัดซื้อสินก้ำกงกลัง      |      |
|        | และมูลค่าสินค้าชำรุคก่อนและหลังการใช้โปรแกรม SAP Business One | 179  |

| หัวข้อวิทยานิพนธ์ | การวางแผนและควบคุมวัสคุโคยใช้ระบบ SAP Business One |
|-------------------|----------------------------------------------------|
|                   | กรณีศึกษาบริษัทผลิตสื่อสิ่งพิมพ์                   |
| ชื่อผู้เขียน      | กฤษฎิมา เบญจประภาพร                                |
| อาจารย์ที่ปรึกษา  | ผศ. คร. ชัชพล มงคลิก                               |
| สาขาวิชา          | การจัดการ โซ่อุปทานแบบบูรณาการ                     |
| ปีการศึกษา        | 2553                                               |

#### บทคัดย่อ

ในสถานะการณ์ปัจจุบันธุรกิจประเภทสื่อสิ่งพิมพ์ทางด้านซัพพลายเชนและ โลจิสติกส์ มีผู้ให้ความสนใจศึกษามากขึ้น อีกทั้งสถาบันการศึกษาทั้งภาครัฐและเอกชนนำมาเป็นส่วนหนึ่ง ของสาขาหรือวิชาเรียนในระดับอุดมศึกษา ทำให้มีผู้สนใจกว้างขวางอย่างแพร่หลายขึ้นจากเดิม จึง เป็นแรงผลักดันส่งเสริมให้เกิดผู้ประกอบการรายใหม่ที่สนใจผลิตสินก้าทางด้านนี้เพิ่มมากขึ้น อาทิ เช่น หนังสือพิมพ์ และพ๊อกเก็ตบุ๊ค ส่งผลให้ผู้ผลิตมีการแข่งขันและผลิตสินก้าไว้เพื่อจัดเก็บสินก้า กักๆนไว้ เพื่อให้เพียงพอต่อความต้องการของผู้บริ โภค ซึ่งในช่วง 2 ปีที่ผ่านมามีการสั่งซื้อสินก้า ผ่านเว็บไซด์โดยตรงกับบริษัท ไม่ผ่านร้านหนังสือหรือตัวแทนจำหน่าย ทำให้บริษัทจะด้องมี นโยบายสั่งสินก้าประเภทหนังสือและพ็อกเก็ตบุ๊คมาไว้ในกลังสินก้า เพื่อเป็นบริการเสริมให้กับ ลูกก้า แต่กลับได้ส่งผลกระทบกับบริษัท ทำให้เกิดปัญหาเรื่องต้นทุนมูลก่าสินก้าดงกลังทางด้าน ประเภทหนังสือและพ็อกเก็ตบุ๊คที่มีมูลก่าสูงขึ้นในช่วงที่ผ่านมา ซึ่งการศึกษาวิจัยได้นำการวางแผน และควบคุมสินก้าโดยใช้ระบบ ERP (Enterprise Resource Planning)โปรแกรม SAP Business One ซึ่งส่งผลให้กระบวนการจัดจำหน่าย และกระบวนการจัดการสินก้าดงกลังและกลังสินก้าใช้เวลาใน การดำเนินงานที่ลดลง ทำให้สามารถช่วยแก้ไขปัญหามูลก่าสินก้าดงกลังและกลังสินก้าใช้เวลาใน การดำเนินงานที่ลดลง ทำให้สามารถช่วยแก้ไขปัญหามูลก่าสินก้ากงกลังและกลังสินก้าใช้เวลาใน การดำเนินงานที่ลดลงเป็นสำคับ ไม่กระทบต้องการวางแผนการจัดเก็บสินก้าไว้เพื่อจัดจำหน่ายในกับ ลูกก้า อีกทั้งทำให้ข้อมูลทางด้านสินก้าดงลังมีกวามถูกต้องแม่นยำมีประสิทธิภาพมากยิ่งขึ้น

ผลการศึกษาวิจัยโดยใช้โปรแกรม SAP Business One ทำให้การทำงานในกระบวนการ จัดจำหน่ายลง 21.94% เวลาเฉลี่ยการทำงานลดลง 21.89% ต่อครั้ง กระบวนการเบิกสินค้าลง 33.33% เวลาเฉลี่ยการทำงานลดลง 33.43% และกระบวนการตรวจนับสินค้าลง 90.06% เวลาเฉลี่ย การทำงานลดลง 90.06% และยอดมูลก่าสินค้ากงกลังลดลง 54.76% เมื่อเทียบมูลก่าสินค้ากงกลังต้น งวดก่อนการใช้โปรแกรมในเดือนกันยายน 2552 กับมูลก่าสินค้ากงกลังต้นงวดหลังการใช้ โปรแกรมในเดือนพฤษภากม 2553

| Thesis Title   | Materials Planning and Control using SAP Business One |
|----------------|-------------------------------------------------------|
|                | A Case Study of a Printing Company                    |
| Author         | Krittima Benjaprapaporn                               |
| Thesis Advisor | Asst. Prof. Dr. Chatpon Mongkalic                     |
| Department     | Integrated Supply Chain Management                    |
| Academic Year  | 2010                                                  |

#### ABSTRACT

At present, print media businesses in the fields of supply chains and logistics interest more people. Moreover, educational institutions, both private and public, turn these businesses into parts of their main curriculums - more people are interested in these kinds of businesses. Therefore, this is the main motivation to new entrepreneurs who are interested in these kinds of businesses, for example, newspapers and pocket books. As a result, manufacturers need to produce a lot of products in stock to satisfy the needs of the customers. During the last two years, buying these products online directly without any middlemen makes a new policy to the company which is to keep big stocks of products at hand – a better way to serve the needs of the customers. However, this policy has its own problem; the inventory costs of print media in stock are rising during the past periods. A research have been made to control the costs by using the ERP (Enterprise Resource Planning), an SAP Business One program, which will help in the distributions and the inventory managements of the products in a shorter period of time. This enables many companies to be able to reduce their inventory costs respectively. These programs do not affect the inventory plans made to satisfy the customers, and give more accurate information about the stocks.

After the research, The process of distribution are decrease 21.94% average ,working time decreased 21.89%. The process of the withdrawal product are decrease 33.33% at average working down 33.43% and the process counting to 90.06% average time to work dropped 90.06%. total the inventory value decrease 54.76%, compared to the previous value of the SAP Business One program in September 2552 with the value of SAP Business One program after May 2553

## บทที่ 1 บทนำ

#### 1.1 ที่มาและความสำคัญของปัญหา

ในสถานการณ์ปัจจุบันธุรกิจประเภทสื่อสิ่งพิมพ์ทางด้านซัพพลายเชนและ โลจิสติกส์ มี การแข่งขันกันมากขึ้น เพราะมีผู้ที่สนใจศึกษาทางด้านซัพพลายเชนและ โลจิสติกส์จากความ ต้องการจากการประกอบอาชีพที่เกี่ยวข้องแล้ว ประกอบกับสถาบันการศึกษาทั้งภาครัฐและเอกชน ้หลายแห่งได้นำเนื้อหารายละเอียดที่เกี่ยวข้องทางด้านซัพพลายเชนและ โลจิสติกส์มาเป็นส่วนหนึ่ง ของสาขาหรือวิชาเรียนในระดับอุดมศึกษา ส่งผลให้ตลาดผู้บริโภคทางด้านสื่อสิงพิมพ์เกี่ยวกับ ทางด้านซัพพลายเชนมีอย่างแพร่หลายเพิ่มสูงมากขึ้นจากเดิม และเป็นแรงผลักดันส่งเสริมให้เกิด ผู้ประกอบการรายใหม่ทางค้านธุรกิจประเภทสื่อสิ่งพิมพ์ทางซัพพลายเชนและ โลจิสติกส์เพิ่มขึ้น เช่นกัน ทำให้มีการผลิตสินค้าประเภทสิ่งพิมพ์ทางค้านซัพพลายเชนและโลจิสติกส์ต่างๆ ออกมา กันหลากหลาย อาทิเช่น หนังสือพิมพ์ นิตยสาร วารสาร พ๊อกเก็ตบุ๊ก สื่อวิดิทัศน์ รวมถึงการ บริการทางค้านการจัดประชุมสัมมนาฝึกอบรม ผู้เชี่ยวชาญปรึกษาทางค้านซัพพลายเชนและ โถจิสติกส์ เพื่อคึงดูดให้มีการบริการที่กรบกรันตอบสนองกวามต้องการของผู้บริโภกได้กรอบกุม ซึ่งส่งเสริมความตัดสินใจในการเลือกซื้อบริการประเภทสื่อสิ่งพิมพ์ของบริษัทตนเอง ดังนั้น ผู้ประกอบการธุรกิจประเภทสื่อสิ่งพิมพ์ทางด้านซัพพลายเชนและ โลจิสติกส์จึงต้องหันมาทบทวน ถึงกลยุทธ์กระบวนการทางธุรกิจ ในการปรับปรุงพัฒนาศักยภาพให้ดีขึ้นมีความสำคัญต่อการ แข่งขันและการรักษาตลาคลูกค้าผู้บริโภคให้ยังคงตัดสินใจเลือกซื้อบริการประเภทสื่อสิ่งพิมพ์ ทางด้านซัพพลายเชนและ โลจิสติกส์ของบริษัทต่อไป

ซึ่งการปรับปรุงพัฒนากลยุทธ์บริหารกระบวนการทางธุรกิจ นั้นประกอบไปด้วยทั้ง ระบบกุณภาพของบุคลากร ระบบกระบวนการผลิต ระบบกระบวนการจัดซื้อ ระบบกระบวนการ ขาย ระบบบัญชี ระบบกระบวนการขนส่ง ระบบกระบวนการจัดการสินค้าคงคลังและคลังสินค้า หรืออาจจะกล่าวได้ว่าการปรับปรุงพัฒนากระบวนการทางธุรกิจนั้นครอบคุมไปทุกส่วนทั้งหมด ของบริษัทนั้นก็ว่าได้ ซึ่งในยุคปัจจุบันนั้นการนิยมนำเทคโนโลยีของระบบสารสนเทศเข้ามาเป็น ส่วนหนึ่งในการจัดการปรับปรุงพัฒนากระบวนการทางธุรกิจ เพราะระบบสารสนเทศนั้นมีความ โดดเด่นในด้านการเชื่อมโยงข้อมูลในทุกส่วนทั้งหมดของบริษัทไว้ในฐานข้อมูลเดียวกัน สามารถ นำมาข้อมูลนั้น มาใช้ให้เกิดประโยชน์ทางด้านการพัฒนาปรับปรุงการบริหารกระบวนการทาง ธุรกิจ โดยเทคโนโลยีของระบบสารสนเทสที่ได้รับความสนใจมากในขณะนี้คือระบบ ERP (Enterprise Resource Planning) นำเข้ามาใช้ในการดำเนินการบริหารกระบวนการทางธุรกิจ เป็น การวางแผนทรัพยากรทางธุรกิจของบริษัทโดยรวม เพื่อให้เกิดการพัฒนาอย่างสูงสุดของทรัพยากร ภายในบริษัท ที่สามารถเชื่อมโยงทุกภาคส่วนในธุรกิจเข้ากันได้อย่างสมบูรณ์ ทำให้การดำเนินงาน ของแต่ละส่วนกระบวนการมีความถูกต้องชัดเจน ส่งผลให้ภาพรวมของธุรกิจมีประสิทธิภาพ ซึ่ง ทำให้เกิดภาพลักษณ์ที่ดีของบริษัทและมีความน่าเชื่อถือจากลูกค้า เพราะการบริหารธุรกิจนั้นการ จัดการเบื้องต้นตั้งแต่เริ่มจนจบกระบวน อาทิเช่น การวางแผนการผลิต การสั่งซื้อ การผลิต การ จัดเก็บสินค้า การจัดจำหน่าย เป็นต้น จะต้องมีคุณภาพ สะดวกรวดเร็ว ถูกต้อง ชัดเจน ส่งผลให้เกิด ความพึงพอใจทั้งภายในของบริษัทคือพนักงานและภายนอกคือลูกก้าหรือผู้บริโภค

ระบบ ERP (Enterprise Resource Planning) เป็นระบบสารสนเทศที่มีการพัฒนาอย่าง ต่อเนื่อง เป็นลำดับจนกระทั่งสามารถตอบสนองกระบวนทางธุรกิจได้อย่างกรบถ้วน ทำให้เป็นที่ ยอมรับและเชื่อถือไปอย่างแพร่หลายทั่วโลกในด้านการบริหารระบบกระบวนการทางธุรกิจที่มี กุณภาพ ได้รับการตอบรับจากบริษัททั้งในระยะเริ่มธุรกิจหรือดำเนินธุรกิจมานานแล้ว ก็สามารถที่ จะนำระบบ ERP (Enterprise Resource Planning) เข้าไปใช้ในการปรับปรุงพัฒนาระบบ กระบวนการทางธุรกิจได้ เพราะมีความหลากหลายในรูปแบบหลายโมดูลที่บริษัทสามารถที่จะ นำไปใช้ได้อย่างไม่ยุ่งยาก มีเครื่องมือที่เป็นซอฟท์แวร์หลักในการทำงานของระบบ โดยใช้การเก็บ ข้อมูลไว้เพียงแห่งเดียว (Single Database) เพื่อรวบรวมแง่มุมทางธุรกิจต่างๆ มีการใช้ข้อมูลเดียวกัน ทั้งองก์กร เป็นการใช้กระบวนการที่เป็นมาตรฐานร่วมกัน (Common Processes) ซึ่งสนับสนุนการ ทำงานกระบวนการทางธุรกิจของบริษัทได้อย่างมีประสิทธิภาพ

ข้อคีระบบ ERP (Enterprise Resource Planning) คือการรวมข้อมูลในฐานข้อมูล เดียวกัน เพื่อสามารถใช้ข้อมูลร่วมกันทั้งบริษัท ตัวอย่างเช่น เมื่อพูดถึงข้อมูลของลูกค้า ทุกส่วนงาน จะต้องเข้าใจว่าข้อมูลของลูกค้ารายนั้นมีที่มาจากแหล่งเดียวกัน และถ้าหากมีการเปลี่ยนแปลงข้อมูล ใม่ว่าจะเกิดจากส่วนใด แผนกใดในบริษัท ก็สามารถรับรู้ถึงข้อมูลที่มีการเปลี่ยนแปลงนั้นด้วย เช่นกัน

ประโยชน์ที่ได้รับจากระบบ ERP (Enterprise Resource Planning) คือการกำจัดความ ซ้ำซ้อนของข้อมูล ลดการบำรุงรักษาระบบ ลดโอกาสที่ข้อมูลไม่ถูกต้อง ลดสถานที่หรือแหล่งใน การจัดเก็บข้อมูล ลดสินค้าคงคลัง ลดบุคลากร เพิ่มประสิทธิภาพ ปรับปรุงกระบวนการต่างๆใน บริษัทให้ดีขึ้นไปในทิศทางเดียวกัน เพิ่มรายได้ผลกำไรมากขึ้น และปรับปรุงการส่งสินค้าให้ตรง เวลา เป็นต้น ระบบ ERP (Enterprise Resource Planning) ที่ใช้ในกรณีศึกษาการวางแผนและควบคุม วัสดุของบริษัทผลิตสื่อสิ่งพิมพ์ คือโปรแกรม SAP Business One เพราะเป็นแอพพลิเคชันในการ จัดการธุรกิจสำหรับธุรกิจขนาดเล็ก มีการใช้งานของระบบที่ไม่ยุ่งยากและง่ายต่อการเริ่มต้นการใช้ งาน อีกทั้งโปรแกรมนี้มีความสมบูรณ์ตอบสนองความต้องการ และมีความสอดคล้องคล้ายคลึงกับ กระบวนการทำงานของบริษัทผลิตสื่อสิ่งพิมพ์ ซึ่งการศึกษาวิจัยบริษัทผลิตสื่อสิ่งพิมพ์ เป็น การศึกษาเฉพาะข้อมูลในส่วน กระบวนการจัดจำหน่าย และกระบวนการจัดเก็บสินค้าของบริษัท ผลิตสื่อสิ่งพิมพ์ เพราะกระบวนการทั้ง 2 กระบวนการที่ทำการศึกษานั้น เป็นกระบวนการที่มี ความสำคัญเกี่ยวข้องหลักกับการจัดจำหน่ายสื่อสิ่งพิมพ์ของบริษัทให้กับลูกค้าหรือผู้บริโภคทั่วไป ที่นอกเหนือจากกลุ่มลูกค้าหลักหรือลูกค้าสมาชิกของบริษัท

#### 1.2 วัตถุประสงค์ของการศึกษา

เพื่อทำการวางแผนและควบคุมสินค้าโดยใช้ระบบ ERP (Enterprise Resource Planning)โปรแกรม SAP Business One มาช่วยในการแก้ไขปัญหามูลค่าสินค้าคงคลังที่สูงขึ้น และ ข้อมูลสินค้าให้มีความถูกต้องแม่นยำ ทันต่อความต้องการ ซึ่งส่งผลให้กระบวนการจัดจำหน่าย และกระบวนการจัดการสินค้าคงคลังและคลังสินค้าให้ใช้เวลาทั้งหมดในการดำเนินงานลดลง

#### 1.3 ขอบเขตของงานวิจัย

ขอบเขตในการศึกษาวิจัยเป็นการศึกษาวิเคราะห์ถึงกระบวนการคำเนินงานทางค้านของ กระบวนการจัคจำหน่าย และกระบวนการจัคการสินค้าคงคลังและคลังสินค้า โดยการนำระบบ ERP (Enterprise Resource Planning) โปรแกรม SAP Business One มาใช้ในการศึกษาวิจัย ซึ่งจะ เป็นการศึกษาเฉพาะส่วนสื่อสิ่งพิมพ์ที่เป็นหนังสือและพ็อกเก็ตบุ๊คที่สั่งซื้อผ่านทางสำนักงานบริษัท เท่านั้น โดยการศึกษาวิจัยครั้งนี้ ไม่พิจารณารวมไปสื่อสิ่งพิมพ์ทางค้านหนังสือพิมพ์ นิตยสาร สื่อ วิดิทัศน์ สมาชิกต่างๆของบริษัท การบริการทางค้านการจัคประชุมฝึกอบรม นิทรรศการ และ ผลิตภัณฑ์สื่อสิ่งพิมพ์อื่นๆของบริษัท และบทสรุปความสำเร็จการบริหารจัคการหลังจากการ ศึกษาวิจัย

### 1.4 ขั้นตอนในการทำงานการศึกษาวิจัย

ู้ ขั้นตอนในการทำงานการศึกษาวิจัยมีดังนี้

1. ศึกษาปัญหาในองค์กรพร้อมสำรวจงานวิจัยและทฤษฎีที่เกี่ยวข้อง

 สัมภาษณ์และขอข้อมูลการทำงานแต่ละขั้นตอนจากผู้ที่เกี่ยวข้องในกระบวนการจัด จำหน่าย และกระบวนการจัดการสินก้าคงคลังและคลังสินก้า

 สึกษาระบบขั้นตอนการคำเนินงานของกระบวนการจัดจำหน่ายและกระบวนการ จัดการสินก้าคงคลังและคลังสินก้า

4. วิเคราะห์สภาพแวคล้อมภายในและภายนอกบริษัท (SWOT Analysis)

5. ศึกษารายละเอียดทั้งหมดเกี่ยวกับ ERP (Enterprise Resource Planning) โปรแกรม SAP Business One ใน Model กระบวนการการจัดจำหน่าย และกระบวนการจัดการสินก้าคงคลัง และคลังสินก้า

6. ศึกษา และวิเคราะห์วิธีการเพื่อนำมาซึ่งการปรับปรุงพัฒนาบริษัท

7. สรุปผลการดำเนินการศึกษาวิจัยพร้อมข้อเสนอแนะ

8. จัดทำรูปเล่มงานการศึกษาวิจัย

#### 1.5 ประโยชน์ที่คาดว่าจะได้รับ

ส่งเสริมให้มีการปรับปรุงพัฒนาการบริหารจัดการคลังสินค้าที่ดีขึ้น ทำให้มูลค่าสินค้า คงคลังที่นั้นลดลง มีความรวดเร็วแม่นยำทางด้านข้อมูลที่ใช้ในกระบวนการจัดจำหน่าย และ กระบวนการจัดการสินค้าคงคลังและคลังสินค้า ส่งผลให้การดำเนินงานนั้นใช้เวลาลดลงมี ประสิทธิภาพเพิ่มมากขึ้น

#### 1.6 รายละเอียดของปัญหา

เพื่อหากลยุทธ์ในการคำเนินการ คังนั้นจึงนำวิธีการวิเกราะห์สภาพแวคล้อมภายในและ ภายนอกบริษัท (SWOT Analysis) มาช่วยในกระบวนการศึกษาครั้งนี้

> การวิเคราะห์สภาพแวคล้อมภายในและภายนอกบริษัท (SWOT Analysis) จุดแข็งมีคังนี้

 มีการวางจัดจำหน่ายด้านโลจิสติกส์รายเดียวที่มีสามากชิกผู้อ่านมากกว่า 68 จังหวัด ทั่วประเทศไทย

 มีการดำเนินงานแบบครบวงจรทั้งหนังสือพิมพ์ นิตยสาร พีอกเก็ตบุ๊ค ไดเร็คเทอรี่ อบรมสัมมนา งานแสดงสินค้า รายการวิทยุและผลิตสื่อวีดีทัศน์ ทางด้านโลจิสติกส์

> มีการจัดดำเนินการกิจกรรมสัมมนาทั้งในส่วนกลางและภูมิภาคทางด้านโลจิสติกส์ จุดอ่อนมีดังนี้

 ขาคระบบในการบริหารการจัดการสินค้ำคงคลังและคลังสินค้า ทำให้ผู้ปฏิบัติงาน เสียเวลาในการดำเนินงาน และเกิดความเสียหายกับสินค้า

 บาคระบบการบริหารคลังสินค้าที่ข้อมูลทางค้านสินค้าคงคลังนั้น Real Time ระคับ จำนวนปริมาณสินค้าคงคลังไม่ถูกต้องชัดเจน

 บริษัทมีจำนวนพนักงานน้อย ซึ่งพนักงานจะต้องทำหลายหน้าที่และตำแหน่งใน เวลาเดียวกัน จึงทำให้งานบางอย่างไม่สามารถทำงานได้ทันตามเวลา เกิดความล่าช้า โอกาสมีดังนี้

lอกาสมัคงน์ สรั

 มีโอกาสในการขยายตัวอย่างต่อเนื่อง จากยุกปัจจุบันมีผู้ให้ความสนใจในด้าน ซัพพลายเชนและโลจิสติกส์ ที่มีการจัดเป็นหลักสูตรในการศึกษาตามมหาวิทยาลัยต่างๆ ทั้งรัฐบาล และเอกชน ส่งผลทำให้เกิดความต้องการสื่อสิ่งพิมพ์ทางด้านนี้เพิ่มมากขึ้นอย่างเห็นได้ชัด

 ลูกค้าให้การขอมรับในประสบการณ์ทางด้านสื่อสิ่งพิมพ์ที่มีคุณภาพทางด้าน ซัพพลายเชนและโลจิสติกส์ เกิดความมั่นในภาพลักษณ์ของบริษัท

อุปสรรคมีดังนี้

 ชื่อหนังสือสื่อสิ่งพิมพ์ทางด้านซัพพลายเชนและ โลจิสติกส์ของบริษัทคู่แข่งมีความ ใกล้เคียงกันมาก จนทำให้ลูกค้าเกิดความสับสนผิดพลาด ในการตัดสินใจเลือกซื้อ

 เริ่มมีบริษัทใหม่ๆที่จัดทำสื่อสิ่งพิมพ์ทางด้านซัพพลายเชนและ โลจิสติกส์ เพิ่มมาก ขึ้น เพราะจากกระแสความต้องการของลูกค้าที่เพิ่มมากขึ้น

จากการศึกษาวิจัยบริษัทผลิตสื่อสิ่งพิมพ์แห่งนี้ ในช่วงระหว่างเดือนกันยายน 2552 ถึง เดือนธันวากม 2552 สินค้ากงกลังของหนังสือและพ็อกเก็ตบุ๊กนั้น มีมูลก่าสินค้ากงกลังที่สูงมากขึ้น ส่งผลให้มูลก่าสินค้าชำรุดที่บริษัทกำหนดไว้กิดเป็นร้อยละ 1 ของมูลก่าสินค้ากงกลังทั้งหมดนั้น สูงขึ้น ทำให้เกิดต้นทุนทางค้านสินค้ากงกลังและกลังสินค้าสูงขึ้น ซึ่งจะสังเกตเห็นได้ว่าในช่วง ระยะเวลา 4 เดือน มูลก่าสินค้ากงกลังปลายงวด และมูลก่าสินค้าชำรุดมีจำนวนเพิ่มสูงมากขึ้น ตามลำคับคังแสดงในภาพที่ 1.1

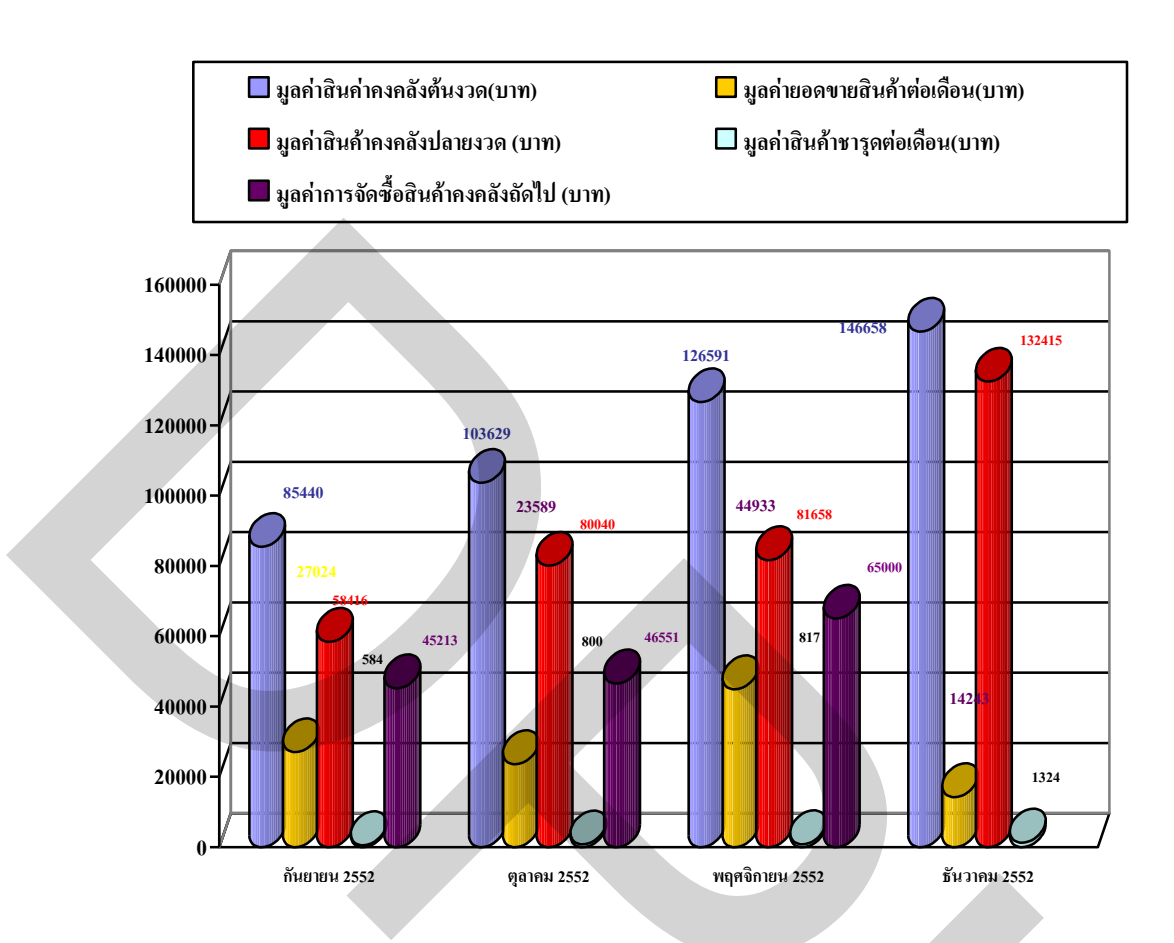

ภาพที่ 1.1 มูลค่ายอดขายสินค้ำ มูลค่าสินค้ำคงคลังต้นงวด มูลค่าสินค้ำคงคลังปลายงวด มูลค่า ยอดการจัดซื้อสินค้าคงคลัง และมูลค่าสินค้าชำรุดในระยะเวลา 4 เดือน

เพื่อให้ทราบถึงสาเหตุที่มีผลทำให้สินค้าคงคลังหนังสือและพ็อกเก็ตบุ๊คนั้น มีมูลค่า สินค้าคงคลังสูงขึ้น ได้มีการทำการศึกษาวิจัยเพิ่มเติมลงไปในขั้นตอนที่เกี่ยวข้องในกระบวนการจัด จำหน่าย และกระบวนการจัดการสินค้าคงคลังและคลังสินค้า โดยรวบรวมรายละเอียดขั้นตอนของ กระบวนการกระบวนการจัดจำหน่าย กระบวนการเบิกสินค้า กระบวนการตรวจนับสินค้า ที่มีความ เกี่ยวข้องกับการที่มูลค่าสินค้าคงคลังเพิ่มสูงขึ้น ในการศึกษารวบรวมข้อมูลเพิ่มเติมนั้น จะไม่ได้ดู ถึงกระบวนการจัดซื้อ เพราะกระบวนการจัดซื้อสินค้านั้นเป็นกระบวนการที่ได้รับผลต่อเนื่องจาก ข้อมูลทางด้านกระบวนการสินค้าคงคลังและสินค้าที่ไม่ชัดเจน ถูกต้องจึงส่งผลให้กระบวนการ จัดซื้อสินค้าทำการสั่งซื้อสินค้าแบบประมาณการณ์สินค้าจากยอดการสั่งซื้อที่ผ่านมา

ขั้นตอนกระบวนการจัดจำน่าย มีขั้นตอนในการปฏิบัติงานหลักๆอยู่ 8 ขั้นตอนกือ

- 1. พนักงานขายรับโทรศัพท์จากลูกค้า
- 2. พนักงานขายค้นหาเอกสารใบสั่งซื้อและการชำระเงิน
- พนักงานขายตรวจรับเอกสารใบสั่งซื้อและการชำระเงิน

- 4. พนักงานขายโทรศัพท์ไปยังลูกค้าเพื่อยืนยันและตรวจสอบเอกสาร
- พนักงานขายนำเอกสารใบสั่งซื้อและการชำระเงินให้แผนกบัญชี
- พนักงานขายรับการยืนยันเอกสารจากแผนกบัญชี
- 7. พนักงานขายจัดส่งเอกสารใบสั่งซื้อให้แผนกคลังสินค้า
- 8. พนักงานขายรอการติดต่อกลับจากแผนกคลังสินค้า

ผลการรวบรวมเวลาในการสั่งซื้อจำนวน 47 ครั้ง ใช้เวลาทั้งสิ้น 702 นาที คิดเป็น 100% จากขั้นตอนทั้งหมด ซึ่งขั้นตอนที่ใช้เวลาสูงเป็นอันดับหนึ่งคือ ขั้นตอนการรับโทรศัพท์ลูกค้า คิดเป็น 23 % และขั้นตอนการรอติดต่อกลับจากแผนกคลังสินค้ากิดเป็น 23% แต่เนื่องจากอันดับที่ หนึ่งที่ใช้เวลานานมาจากการให้ข้อมูลของสินค้า แนะนำรายละเอียด ตอบข้อซักถามของลูกค้า ซึ่ง จำเป็นที่จะต้องใช้เวลานาน เพื่อให้ข้อมูลที่ถูกต้องชัดเจน แต่ขั้นตอนที่ 8 เป็นการรอการติดต่อกลับ จากแผนกคลังสินค้าในการแจ้งรายละเอียดจำนวนสินค้า ที่ใช้เวลานาน ทำให้กระบวนการจัด จำหน่ายมีเวลาการทำงานที่นานมากขึ้น ดังแสดงในภาพที่ 1.2

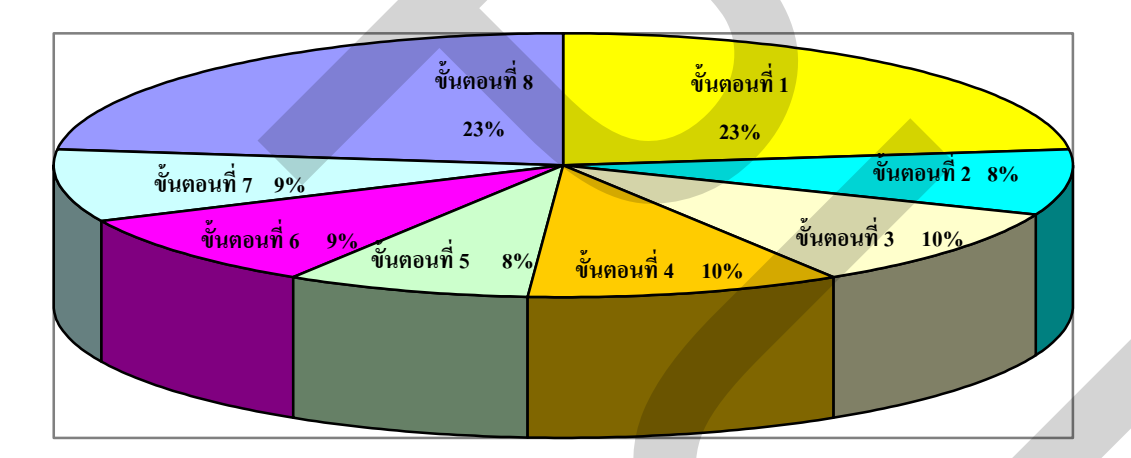

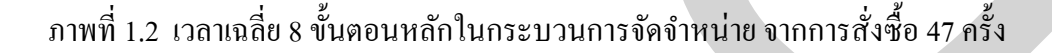

ขั้นตอนกระบวนการเบิกสินค้ามีขั้นตอนในการปฏิบัติงานหลักๆอยู่ 5 ขั้นตอนคือ

- 1. พนักงานคลังสินค้ารับใบสั่งซื้อจากเจ้าหน้าที่ฝ่ายขาย
- 2. พนักงานคลังสินค้าตรวจดูรายการสินค้าที่ต้องการ
- พนักงานคลังสินค้าค้นหาสินค้าตามรายการใบสั่งซื้อ
- 4. พนักงานคลังสินค้าตรวจสภาพสินค้า
- 5. พนักงานคลังสินค้าเคลื่อนย้ายสินค้าไปยังสถานที่จัดเตรียม

ผลการรวบรวมเวลาในการเบิกสินค้าจำนวน 47 ครั้ง ใช้เวลาทั้งสิ้น 492 นาที คิดเป็น 100% จากขั้นตอนทั้งหมด ซึ่งขั้นตอนที่ใช้เวลาสูงเป็นอันดับหนึ่งคือ ขั้นตอนการค้นหาสินค้าตาม รายการใบสั่งซื้อ คิดเป็น 47 % การค้นหาสินค้าตามรายการใบสั่งซื้อใช้เวลานาน เพราะต้องเสียเวลา ในการค้นหาสินค้าตามใบสั่งซื้อ ดังแสดงในภาพที่ 1.3

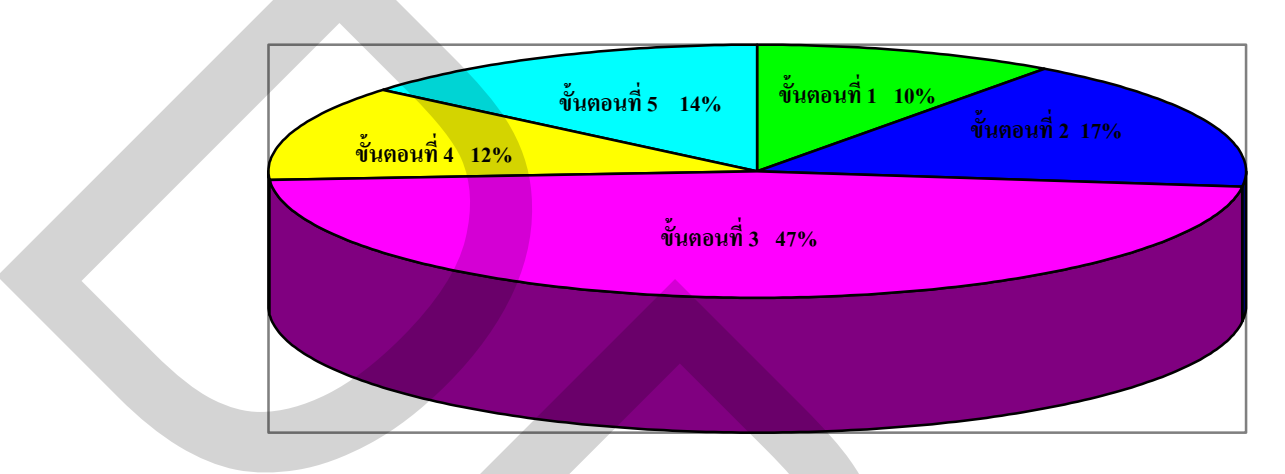

ภาพที่ 1.3 เวลาเฉลี่ย 5 ขั้นตอนหลักในกระบวนการเบิกสินค้า จากการสั่งซื้อ 47 ครั้ง

ขั้นตอนกระบวนการตรวจนับสินก้ามีขั้นตอนในการปฏิบัติงานหลักๆอยู่ 7 ขั้นตอนกือ

- 1. พนักงานคลังสินค้านำเอกสารรายชื่อสินค้ามาทำการตรวจนับ
- 2. พนักงานคลังสินค้าค้นหาสินค้าตามแต่ละประเภท
- 3. พนักงานคลังสินค้าตรวจนับสินค้าตามแต่ละประเภท
- 4. พนักงานคลังสินค้าแยกสินค้ำที่ชำรุด ขาด หรือ ไม่มีคุณภาพ
- 5. พนักงานคลังสินค้าตรวจรายละเอียดการตรวจนับสินค้า
- 6. พนักงานคลังสินค้านำเอกสารคารตรวจนับสินค้าส่งให้หัวหน้าแผนก
- 7. หัวหน้าคลังสินค้านำเอกสารจัดเก็บเข้าแฟ้มรายงานการตรวจนับสินค้าประจำเดือน

ผลการรวบรวมเวลาในการตรวจนับสินก้ำจำนวน 7 ครั้ง ใช้เวลาทั้งสิ้น 1,992 นาที คิด เป็น 100% จากขั้นตอนทั้งหมด ซึ่งขั้นตอนที่ใช้เวลาสูงเป็นอันดับหนึ่งคือ ขั้นตอนการตรวจนับ สินก้าทั้งหมด คิดเป็น 57 % เพราะต้องทำการตรวจนับสินก้าทุกชิ้น ทุกประเภทที่มีในคลังสินก้า ทั้งหมด ดังแสดงในภาพที่ 1.4

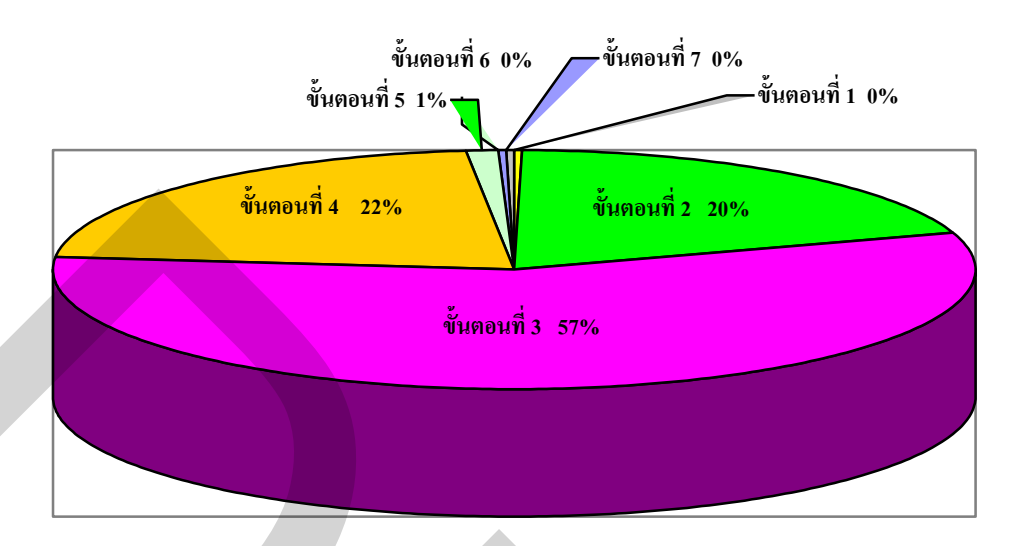

ภาพที่ 1.4 เวลาเฉลี่ย 7 ขั้นตอนหลักในกระบวนการตรวจนับสินค้า 7 ครั้ง

จากภาพที่แสดงในภาพที่ 1.2 1.3 และ 1.4 เป็นกระบวนที่มีความเกี่ยวข้องกับ กระบวนการจัดการสินค้าคงคลังและคลังสินค้า ที่แสดงให้ทราบว่าขั้นตอนที่เกี่ยวข้องนั้น ล้วนมี การใช้ระยะเวลาในการปฏิบัติงานที่มีเปอร์เซ็นต์มากเป็นอันดับต้น โดยกระบวนการตรวจนับสินค้า นั้น จะมีการตรวจนับที่ใช้เวลานาน หากบริษัทต้องการยอดจำนวนสินค้าที่หลังจากกระบวนการ ตรวจนับสินค้าเสร็จสิ้นไปแล้ว ก็จะใช้การคาดเดาหรือประมาณสินค้าจึงเกิดความคาดเคลื่อน เพราะไม่ทราบยอดรวมของจำนวนสินค้าที่มีอยู่จริงในขณะนั้น ซึ่งเป็นสาเหตุหลักที่มีผลกระทบต่อ มูลค่าของสินค้าคงกลังที่เพิ่มขึ้น ต้นทุนในการดูแลและมูลค่าสินค้าชำรุดเพิ่มขึ้น

ดังนั้นการนำระบบ ERP (Enterprise Resource Planning) มาใช้ในการปรับปรุงแก้ไข ปัญหา จึงน่าจะเป็นทางเลือกที่มีความเหมาะสมมากที่สุด เพราะจะสามารถช่วยแก้ไขปัญหาในส่วน ของกระบวนการจัดการสินค้าคงคลังและคลังสินค้าให้มีข้อมูลที่ถูกต้องชัดเจนและรวดเร็วมากขึ้น ส่งเสริมทำให้กระบวนการที่เกี่ยวข้องกับกระบวนการจัดการสินค้าคงคลังและคลังสินค้ามี ประสิทธิภาพมากขึ้น สามารถนำข้อมูลมาใช้ในการวางแผนและควบคุมวัสดุคงคลัง ส่งผลให้มูลค่า สินค้าคงคลังไม่มีมากเกินความต้องการ และสามารถทำให้พนักงานทำงานในแตละกระบวนการได้ อย่างรวดเร็ว ลดเวลาในการทำงานลง สามารถตอบสนองความต้องการของพนักงานและลูกค้าได้ อย่างทันเวลาและเกิดความพึงพอใจ อีกทั้งยังเป็นการรักษาฐานลูกค้า ทางการตลาด ซึ่งแสดงถึง ศักยภาพการแข่งขันที่มีประสิทธิภาพของบริษัท

# บทที่ 2

## แนวคิด ทฤษฎีและผลงานวิจัยที่เกี่ยวข้อง

2.1 แนวคิดและทฤษฏีที่เกี่ยวข้อง

ในการวิจัยเรื่อง การวางแผนและควบคุมวัสคุโดยใช้ระบบ SAP Business One กรณีศึกษาบริษัทผลิตสื่อสิ่งพิมพ์ เป็นการศึกษาปัญหา และวางแผนกลยุทธ์เพื่อเป็นแนวทางในการ ปรับปรุงการบริหารการจัดการคลังสินค้าให้มีประสิทธิภาพเพิ่มมากขึ้น เพื่อให้บรรลุวัตถุประสงค์ ดังกล่าว ในงานวิจัยนี้จึงนำทฤษฏีต่างๆที่เกี่ยวข้องมาอ้างอิงและนำมาประยุกต์ใช้ดังนี้

2.1.1 การจัดการโซ่อุปทาน (Supply Chain Management : SCM)

2.1.2 การวางแผนทรัพยากรองก์กร (Enterprise Resource Planning :ERP)

2.1.3 การบริหารสินค้ำคงคลัง (Inventory Management)

2.1.4 ระบบสารสนเทศเพื่อการจัดการ (Management Information Systems: MIS)

2.1.5 การวางระบบการแจ้งตำแหน่งในการจัดเก็บ (Stock Location System)

2.1.1 การจัดการโซ่อุปทาน (Supply Chain Management : SCM)

โซ่อุปทาน (Supply Chain) เป็นกระบวนการที่ประกอบด้วยกิจกรรมทางธุรกิจทั้งหมด ใม่ว่าจะทางตรงหรือทางอ้อม เพื่อตอบสนองความด้องการของลูกค้า ไม่เพียงแต่กิจกรรมการผลิต และการจัดหาเท่านั้น แต่ยังรวมถึง การขนส่ง คลังสินค้า ร้านค้าปลีก และลูกค้า ในแต่ละองค์การ ธุรกิจ โซ่อุปทานจะมีความหมายรวมหน้าที่ต่างๆทั้งหมดที่มีส่วนเกี่ยวข้องกับการให้สิ่งที่ลูกค้า ต้องการ รวมถึงการพัฒนาผลิตภัณฑ์ใหม่ การตลาด การผลิต การกระจายสินค้า การเงิน และการ บริการให้แก่ลูกค้า โซ่อุปทานจะเคลื่อนใหวอยู่ตลอดเวลาและเกี่ยวข้องกับการใหลอย่างต่อเนื่อง ของข้อมูลสารสนเทศ สินค้า และเงินทุน ที่แตกต่างกันไปในตามแต่ละขั้นตอนของโซ่อุปทาน

วัตถุประสงค์หลักของโซ่อุปทานคือ การสร้างความพึงพอใจตามที่ลูกค้าต้องการ เป็น การสร้างกำไรในแต่ละขั้นตอนของโซ่อุปทาน กิจกรรมโซ่อุปทานเริ่มจากที่ลูกค้าสั่งซื้อสินค้า และ สิ้นสุดเมื่อลูกค้าจ่ายเงินชำระค่าสินค้า ทำให้เห็นภาพการไหลของสินค้า การกระจายสินค้า การ เคลื่อนย้ายจากผู้ขายวัตถุดิบส่งถึงโรงงานผลิต และส่งต่อไปยังศูนย์กระจายสินค้าและจากผู้ขายปลีก ตรงไปยังลูกค้า แต่ละขั้นตอนในระบบจะแสดงให้เห็นถึงความสัมพันธ์ของหน่วยงานต่างๆ SCOR Model หรือแบบจำลองโซ่อุปทาน (Supply Chain Operation Reference Model) เป็นเครื่องมือที่จะช่วยในการเริ่มต้นการพัฒนาโซ่อุปทาน เพราะ SCOR Model ถูกพัฒนาขึ้นมาเพื่อ ใช้อธิบายลักษณะ และแสดงให้เห็นถึงกิจกรรมทางธุรกิจในโซ่อุปทานทั้งหมด ที่เกี่ยวข้องกับการ ตอบสนองความพึงพอใจของลูกค้า ช่วยแก้ปัญหาการขาดมาตรฐานและกรอบการทำงาน (Framework) เดียวกันในการพัฒนาและปรับปรุงโซ่อุปทาน

องค์ประกอบของแบบจำลอง คือ มีการกำหนดกระบวนการต่างๆให้เป็นมาตรฐานและ มีกำอธิบายกระบวนการ ช่วยให้ผู้ใช้มีความเข้าใจที่ตรงกัน มีโครงสร้างแสดงความสัมพันธ์ระหว่าง กระบวนการ มีการกำหนดมาตรวัด (Metric) หรือดัชนีวัดประสิทธิภาพ (KPI) สำหรับการวัด ประสิทธิภาพในแต่ละกระบวนการ และมีวิธีการปฏิบัติที่ดีที่สุด (Best practice) ที่เสนอไว้ในแต่ละ กระบวนการ เพื่อที่จะให้องค์กรสามารถนำไปประยุกต์ใช้ต่อไปได้โครงสร้างของ SCOR Model ดัง แสดงในภาพที่ 2.1

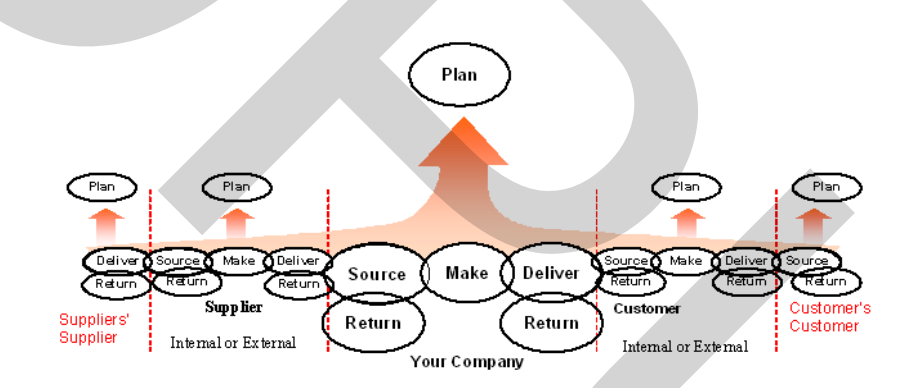

ภาพที่ 2.1 กระบวนการหลัก ใน SCOR Model (Supply Chain Council,2000)

กระบวนการหลักใน SCOR Model ประกอบไปด้วยกระบวนการสำคัญ 5 กระบวนการ กือ Plan (P) เกี่ยวข้องกับการวางแผนต่างๆ Source (S) การจัดซื้อ จัดหา การรับและการขนส่ง วัตถุดิบ Make (M) จะเกี่ยวข้องกับการผลิตผลิตภัณฑ์ Deliver (D) การจัดการในการขนส่ง ผลิตภัณฑ์ไปให้ลูกค้า และ Return (R) การส่งสินค้ากลับคืนซึ่งในทุกองค์กรจะต้องมีกระบวนการ เหล่านี้อยู่ดัชนีวัดประสิทธิภาพใน SCOR Model นั้นจะแบ่งอยู่ในประเภทใหญ่ๆ 4 ประเภท คือ ใน ส่วนของความสามารถในการแสดงให้เห็นถึงกวามยืดหยุ่นและการตอบสนอง (Flexibility and Responsiveness) เช่น เวลานำ รอบเวลา เป็นต้น ส่วนที่เกี่ยวกับค่าใช้จ่าย (Cost) ในส่วนของความ น่าเชื่อถือ (Reliability) และส่วนของทรัพย์สิน (Assets) เช่น การใช้เงินทุนหมุนเวียน เป็นต้น ระดับการทำงานของ SCOR Model ดังแสดงในภาพที่ 2.2

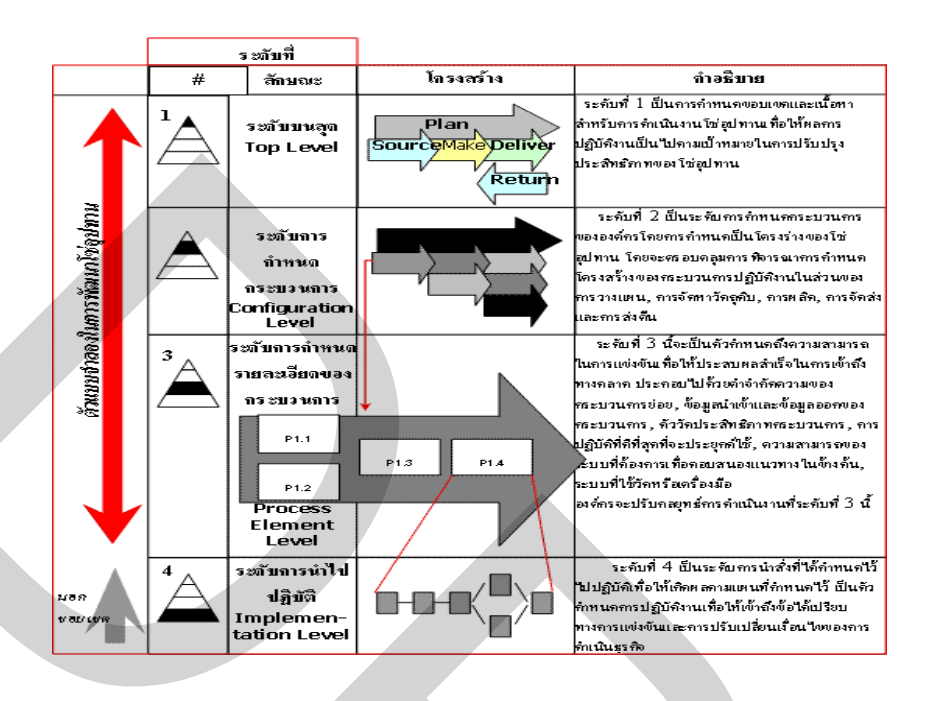

ภาพที่ 2.2 ระดับการปฏิบัติงานใน SCOR Model (Supply Chain Council 2000)

ระดับที่ 1 เป็นการกำหนดขอบเขตและตั้งเป้าหมายในการปรับปรุงประสิทธิภาพของ ห่วงโซ่อุปทาน

ระดับที่ 2 จะเป็นเครื่องมือในการสร้างแบบจำลองโซ่อุปทานในองค์กรของตน โดยจะ ทำการจับลักษณะสภาพแวคล้อมขององค์กรเข้ากับแบบจำลอง เช่น ถ้าการผลิตเป็นแบบผลิตเพื่อ จัดเก็บ ก็จะเป็นแบบ make - to - stock (M1) ส่วน Source และ Delivery จะเป็นแบบใคก็จะขึ้นอยู่ กับลักษณะการคำเนินงานขององค์กรเช่นกัน และในระดับที่ 2 นี้จะมีกิจกรรมการปฏิบัติงาน 2 ลักษณะ คือ

 การวางแผน (Planning) เป็นการวางแผนการจัดสรรการใช้ทรัพยากรและการ วางแผนต่างๆที่เกี่ยวข้องกับการปฏิบัติงาน เพื่อให้เป็นไปตามความต้องการที่คาดการณ์ไว้ โดยการ วางแผนนั้นจะต้องทำให้ทรัพยากรสมดุลกับความต้องการโดยรวม

2) การคำเนินงาน (Executing) คือ กิจกรรมที่ถูกกระตุ้นหรือถูกสั่งการจากแผนหรือ ความต้องการที่แท้จริง ซึ่งจะมีผลต่อการเปลี่ยนแปลงสถานะของผลิตภัณฑ์ รวมถึงการจัดตาราง และลำดับขั้นตอนในการผลิต การแปลงสภาพวัตถุดิบและการบริการ การเคลื่อนย้ายผลิตภัณฑ์ ซึ่ง ก็คือการปฏิบัติงานหรือการกระทำในส่วนใดๆ ใน Source, Make หรือ Deliver นั่นเอง กระบวนการที่ทำให้เกิดขึ้น (Enabling) คือ กิจกรรมการจัดเตรียม กฎในการดำเนินงาน และการจัดการข้อมูลหรือความสัมพันธ์ต่างๆที่เกี่ยวข้องกับการสนับสนุนกระบวนการวางแผนและ กระบวนการดำเนินงาน ถ้า Execute คือ การผลิต (Make) เพราะฉะนั้น Planning และ Enabling ก็จะ เป็น Plan make และ Enable make ตามลำดับ

ระดับที่ 3 จะประกอบไปด้วย การนิยามส่วนประกอบของกระบวนการต่างๆ ข้อมูล ของปัจจัยขาเข้า (Input) และ ปัจจัยขาออก (Output) ในแต่ละกระบวนการ มีดัชนีวัดประสิทธิภาพ กระบวนการ (KPI) และวิธีการปฏิบัติงานที่ดีที่สุด (Best practice) เสนอไว้

ระดับที่ 4 ไม่ได้กำหนดไว้ใน SCOR Model แต่เป็นกิจกรรมที่แต่ละองค์กรจะต้อง กำหนดกิจกรรมย่อยในกระบวนการธุรกิจของตนเองในรายละเอียดของแต่ละผลิตภัณฑ์หรือ อุตสาหกรรมโดยมีการเชื่อมโยงกับระดับที่ 3

ตัวขับเกลื่อนของโซ่อุปทาน

ตัวขับเกลื่อนโซ่อุปทานหลักมี 4 ตัว คือ สินค้าคงคลัง การขนส่ง สิ่งอำนวยความ สะดวก และข้อมูลสารสนเทศ จะเป็นตัวชี้ให้เห็นถึงความสามารถในการตอบสนองความต้องการ ของลูกค้า ที่มีประสิทธิภาพของโซ่อุปทานและกลยุทธ์เชิงการแข่งขันคังแสคงในภาพที่ 2.3

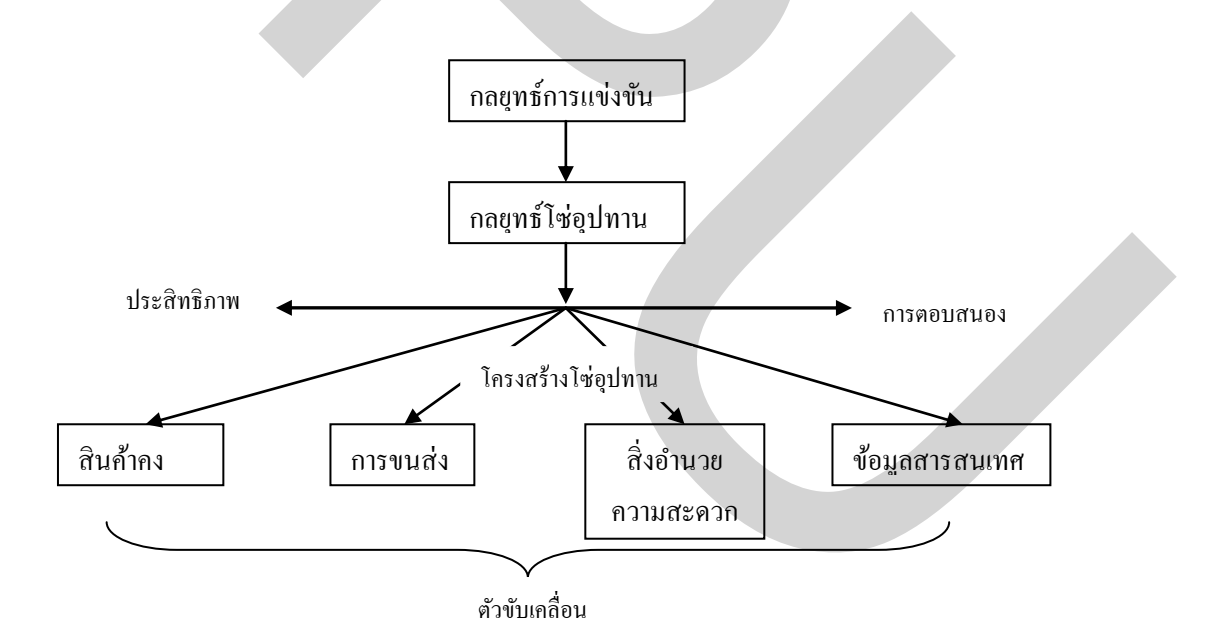

#### ภาพที่ 2.3 กรอบการทำงานสำหรับวิธีการตัดสินใจด้านโซ่อุปทาน

 สินค้าคงคลัง (Inventory) ประกอบด้วยวัตถุดิบ งานระหว่างกระบวนการ และ ผลิตภัณฑ์สำเร็จรูปที่มีอยู่ในโซ่อุปทานสินค้าคงคลังถือเป็นตัวงับเคลื่อนโซ่อุปทานที่สำคัญอย่าง มาก เพราะการเปลี่ยนแปลงนโยบายในการคงคลังสินค้านั้นมีผลต่อการเปลี่ยนแปลงประสิทธิภาพ และความสามารถในการตอบสนองความต้องการของลูกค้าของโซ่อุปทานได้

2. การขนส่ง (Transportation) จากการที่มีการเกลื่อนย้ายวัสดุกงกลังจากที่หนึ่งไปยัง อีกที่หนึ่งในโซ่อุปทานนั้น การขนส่งจะสามารถเกิดขึ้นได้โดยมีวิธีการและเส้นทางในการขนส่งที่ หลากหลาย ซึ่งในแต่ละทางเลือกนั้นก็จะมีลักษณะเด่นและข้อดีที่ไม่เหมือนกัน ทางเลือกใดการ ขนส่งมีผลกระทบอย่างมากต่อประสิทธิภาพและกวามสามารถในการตอบสนองกวามต้องการของ ลูกก้าในโซ่อุปทาน

3. สิ่งอำนวยความสะดวก (Facilities) เป็นสถานที่ในเครือข่ายของโซ่อุปทาน ซึ่งวัสดุ ดงคลังได้ถูกเก็บ ประกอบ หรือทำการผลิต โดยสิ่งอำนวยความสะดวกของโรงงานคือ สถานที่ใน การผลิตและเก็บสินค้า ไม่ว่าจะเป็นหน้าที่ของสิ่งอำนวยความสะดวกนั้น การตัดสินใจที่เกิดขึ้น จะต้องคำนึงถึงทำเลที่ตั้ง ความสามารถในการผลิตและความยืดหยุ่นของโรงงาน ซึ่งสิ่งเหล่านี้จะมี ผลกระทบอย่างมากต่อสมรรถนะของโซ่อุปทาน

4. ข้อมูลสารสนเทศ (Information) ประกอบด้วยข้อมูลดิบและการวิเคราะห์ ซึ่งจะ เกี่ยวข้องกับวัสดุกงกลัง การขนส่ง สิ่งอำนวยความสะดวก ลูกก้าตลอดทั้งโซ่อุปทาน ข้อมูล สารสนเทศของโซ่อุปทานนั้นอาจถือได้ว่าเป็นตัวขับเกลื่อนโซ่อุปทานที่ยิ่งใหญ่ที่สุด เพราะข้อมูล นั้นมีผลกระทบโดยตรงต่อตัวขับเกลื่อนโซ่อุปทานทุกตัว ข้อมูลสารเทศจะช่วยในการจัดการกับ โอกาสที่จะทำให้โซ่อุปทานมีความสามารถในการตอบสนองกวามต้องการของลูกก้า และ ประสิทธิภาพมากขึ้น

2.1.2 การวางแผนทรัพยากรองค์กร (Enterprise Resource Planning : ERP)

Enterprise Resource Planning หรือ ERP เป็นการวางแผนทรัพยากรทางธุรกิจของ องค์กร โดยรวม เพื่อให้เกิดการใช้ประโยชน์อย่างสูงสุดของทรัพยากรธุรกิจขององค์กร ซึ่ง ERP มี รากฐานพัฒนามาจาก MRP (Manufacturing Resource Planning) และ MRP II (Manufacturing Resource Planning II) MRP เป็นเทคนิคในการจัดการทางด้านวัสดุ สามารถสร้างใบรายการวัสดุ (Bill of Material) ได้อย่างรวดเร็ว บอกชนิดวัสดุ จำนวนที่ต้องการ และเวลาที่ต้องการได้อย่าง แม่นยำ แต่ MRP ไม่สามารถตรวจสอบหาข้อแตกต่างระหว่างการผลิตกับสภาพการผลิตจริงที่ Shop Floor จึงทำให้เกิด MRP II มาช่วยในการจัดการด้าน M อีกตัวที่นอกเหนือ Material และ Machine แต่ก็ยังสามารถที่จะSupport การทำงานทั้งหมดในองค์กรได้ เพราะขาดส่วนของระบบงานด้าน ระบบการจัดการทรัพยากรบุคคล จึงเป็นที่มาของระบบ ERP ที่สามารถรองรับบริหารงาน ทรัพยากรทั้งหมดในองค์กร ซึ่งประกอบด้วย 4M คือ Material,Machine,Money และ Manpower ที่ เข้ามาช่วยแก้ปัญหาที่เกิดขึ้นในองค์กร พร้อมทั้งสามารถวางแผนการลงทุนและบริหารทรัพยากร

### ได้อย่างมีประสิทธิภาพเชื่อมโยง ทางแนวนอนระหว่างการจัดซื้อ การผลิต และการผลิตได้อย่าง ราบรื่น ก่อให้เกิดประโยชน์สูงสุด ดังแสดงในภาพที่ 2.4

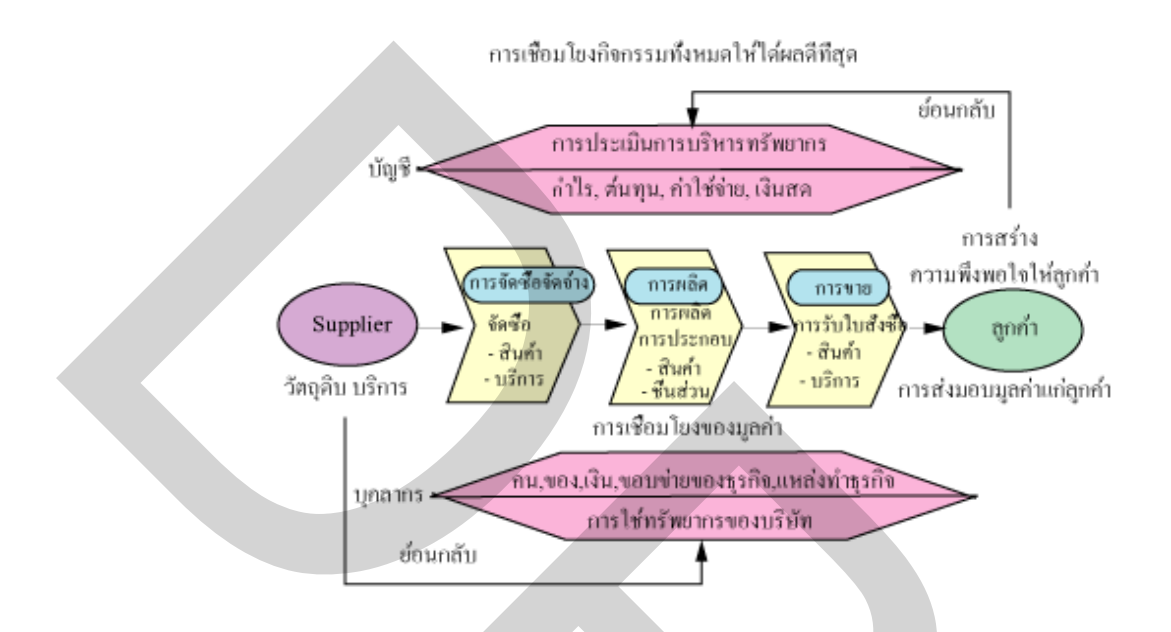

ภาพที่ 2.4 บทบาท ERP

แผนกแต่ละแผนกจะสามารถแชร์ข้อมูลและติดต่อสื่อสารระหว่างกันได้ง่ายขึ้น ด้วอย่างเช่น ระบบรับคำสั่งซื้อจากลูกค้า ซึ่งจะเป็นรูปแบบของกระดาษ จากแผนกหนึ่งไปยังแผนก หนึ่งจนทั่วบริษัท ระหว่างการจัดส่งมักจะต้องมีการกรอกข้อมูล และก็ย์ข้อมูลซ้ำซ้อนลงในระบบ กอมพิวเตอร์ของแตกละแผนกต่างกัน รูปแบบดังกล่าวทำให้เกิดความล่าช้า มีโอกาสในการสูญหาย ของใบสั่งซื้อ และการพิมพ์ข้อมูลเข้าสู่ระบบกอมพิวเตอร์มีโอกาสผิดพลาดสูง ในขณะเดียวกัน ไม่ สามารถทราบว่าสถานะของกำสั่งซื้อ อยู่ ณ แผนกใด ขั้นตอนใด วิธีการเดียวคือการ โทรศัพท์ไป สอบถาม แต่ ERP เมื่อมีกำสั่งซื้อจากลูกค้า จะมีการกรอกข้อมูล ประวัติการสั่งซื้อ และอัตราเครดิต ของลูกก้า ระดับสต้อกสินก้าของบริษัท และตารางเวลาขนส่งสินก้า เมื่อแผนกหนึ่งเสร็จงาน กำสั่ง ซื้อนั้นก็จะเดินทางอัตโนมัติผ่านระบบ ERP ไปยังแผนกถัดไป ด้วยการทำงานนี้ ลูกก้าจะได้รับ สินก้าที่สั่งซื้อเร็วมากขึ้นกว่าเดิม และมีข้อผิดพลาดน้อยกว่าที่เคยเป็นมา ดังแสดงในภาพที่ 2.5 Business Before ERP Implementation

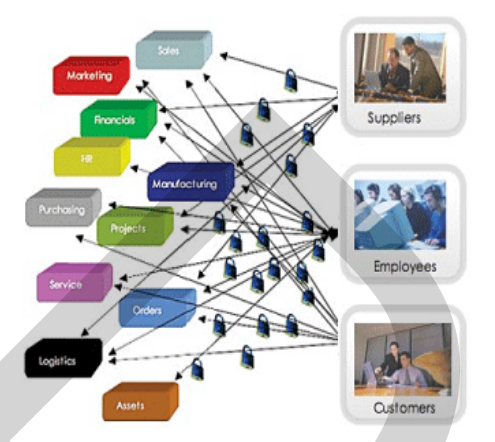

Marketing Sale Francial Ne Manufacturing Projects Service Chains Logistics

Business with ERP Implementation

ภาพที่ 2.5 การดำเนินธุรกิจแบบเดิมและการดำเนินธุรกิจหลังใช้ระบบ ERP

ลักษณะสำคัญของระบบ ERP ลักษณะที่สำคัญของระบบ ERP นั้น มี 3 ระบบคังนี้

 การบูรณาการระบบงานต่างๆของระบบ ERP คือ การบูรณาการระบบงานต่างๆเข้า ด้วยกัน ตั้งแต่การจัดซื้อ จัดจ้าง การผลิต การขาย บัญชีการเงิน และการบริหารบุคคล ซึ่งแต่ละส่วน งานจะมีความเชื่อม โยงในด้านการใหลของวัตถุดิบสินค้า (Material Flow) และการใหลของ (Information Flow) ระบบ ERP ทำหน้าที่เป็นระบบการจัดการข้อมูล ซึ่งทำให้การบริหารงานใน กิจกรรมต่างๆเชื่อม โยงกันให้ผลลัพธ์ที่ดีที่สุด

 ระบบ ERP เป็นการรวมระบบงานต่างๆ แบบ Real Time อย่างทันทีเมื่อมีใช้ระบบ ERP ช่วยให้สามารถทำงานการปิดบัญชีรายวัน คำนวณต้นทุน และกำไร ขาดทุน สินค้าในสต๊อก ฯลฯเป็นรายวันได้อย่างมีประสิทธิภาพ ดังแสดงในภาพที่ 2.6

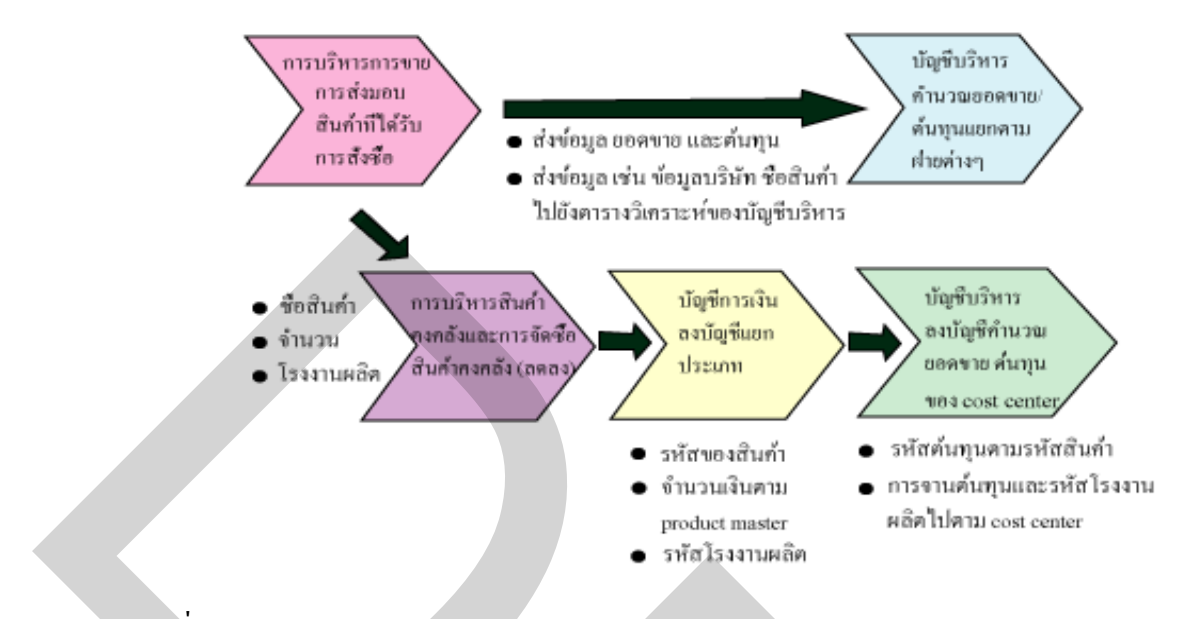

ภาพที่ 2.6 การรวมระบบงานแบบ Real Time ของ ระบบ ERP

 ระบบ ERP มีฐานข้อมูล (Database) แบบสมุดบัญชี มีคุณสมบัติของการเป็น 1 Fact
1 Place ต่างจากระบบเดิมที่มีลักษณะ 1 fact Several Place ทำให้ระบบซ้ำซ้อน ขาดประสิทธิภาพ เกิดความผิดพลาดและขัดแย้งของข้อมูลได้ ดังแสดงในภาพที่ 2.7

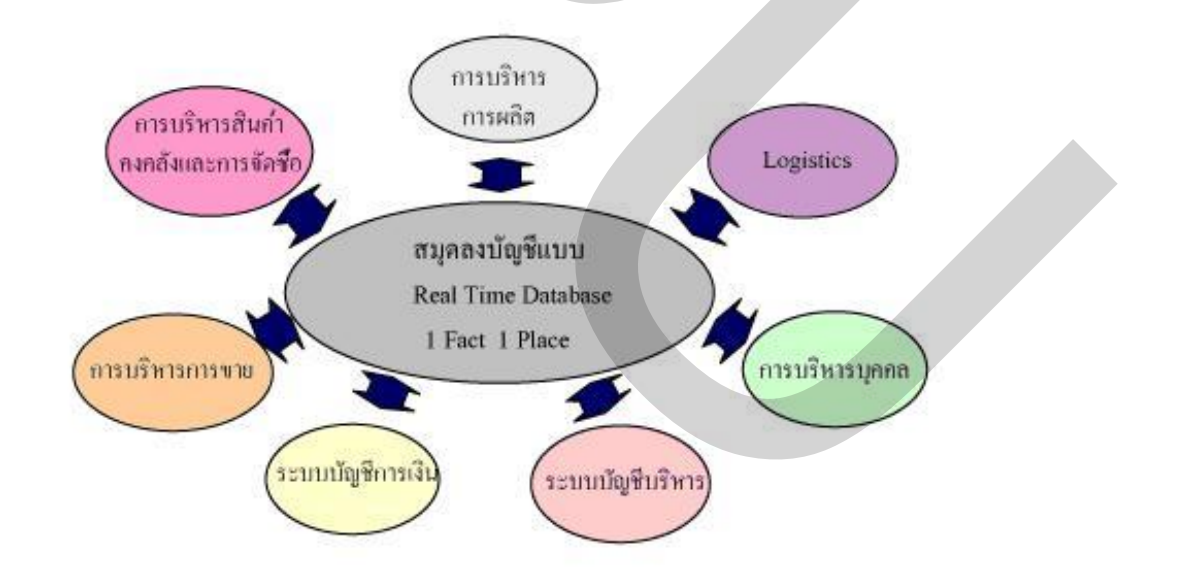

ภาพที่ 2.7 ระบบ ERP มีฐานข้อมูล (Database) แบบสมุดบัญชี

ห่วงโซ่ของกิจกรรมขององค์กร

องค์กรธุรกิจประกอบกิจกรรมธุรกิจในการส่งมอบสินค้าหรือบริการให้แก่ลูกค้า กิจกรรมดังกล่าวเป็นกิจกรรม "สร้างมูลค่า" ของทรัพยากรธุรกิจให้เกิดเป็นสินค้าหรือบริการและ ส่งมอบ "มูลค่า" ให้แก่ลูกค้า โดยกระบวนการสร้างมูลค่าจะแบ่งเป็นออกเป็นส่วนๆ โดยแต่ละส่วน จะรับผิดชอบงานในส่วนของตนและมูลค่าสุดท้ายจะเกิดจากการประสานงานระหว่างแต่ละส่วน หรือแผนกย่อยๆ ดังนั้นกิจกรรมที่สร้างมูลค่านั้น ประกอบด้วยการเชื่อมโยงของกิจกรรมของแผนก ต่างๆ ในองค์กร การเชื่อมโยงของบริษัทเพื่อให้เกิดมูลค่านี้เรียกว่า "ห่วงโซ่ของมูลค่า (Value Chain)" โดยแบ่งกิจกรรมออกเป็นส่วนสำคัญ 3 ส่วนคือ การจัดซื้อ การผลิต และการขาย ดังแสดง ในภาพที่ 2.8

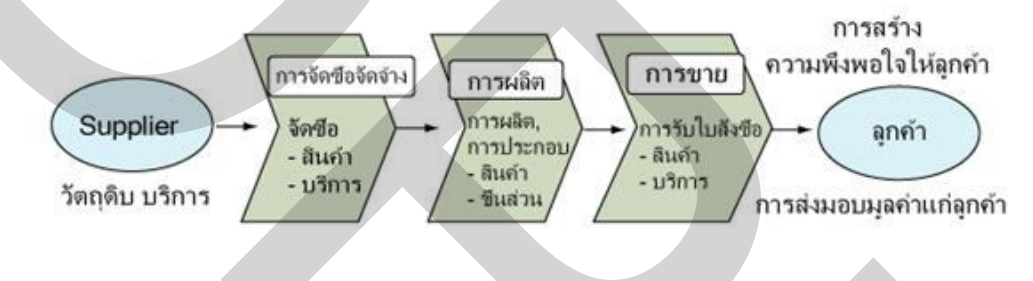

ภาพที่ 2.8 ห่วงโซ่ของมูลค่า (Value Chain)

#### ERP กับการแก้ปัญหาสินค้าคงคลัง

ประโยชน์ของทางระบบ ERP ที่ได้รับการนำเสนอจากบริษัทวางระบบให้กับโรงงาน นั้น ส่วนใหญ่จะเกี่ยวข้องกับการลดต้นทุน และการลดข้อผิดพลาดในการทำงานของทุกส่วนงาน ใน โรงงาน จนอาจกล่าวได้ว่าระบบ ERP เปรียบเหมือนหลังกาที่กลุมทั้งโรงงาน และอุดรอยรั่ว ต่างๆ ที่อาจเกิดขึ้นได้ในด้านการแก้ปัญหาสินก้าดงกลังก็เช่นกัน ความผิดพลาดจากวัตถุดิบหรือ ผลิตภัณฑ์ตกก้างจะถูกแสดงผลขึ้นอย่างรวดเร็ว สามารถนำเข้าสู่กระบวนการแก้ไขได้อย่าง ทันท่วงที ในระบบ ERP จะมีการกำหนดรหัสสินก้าที่แน่นอน และสถานะของสินก้า รวมไปถึง รายละเอียดที่สำคัญเช่น ปลายทางที่จะส่งไป หรือรอบการผลิตต่างๆ และเมื่อมีการจำหน่ายออก หรือตัดขอดสินก้าดงกลัง ฝ่ายต่างๆ ที่เกี่ยวข้องก็จะสามารถรับทราบการเปลี่ยนแปลงทันที ในบาง กรณีระบบสามารถกำนวณตำแหน่งการจัดวางสินก้าให้เหมาะสมต่อการเบิกจ่ายได้อีกด้วย จึงทำให้ การควบคุมเป็นไปตามหลัก FIFO อย่างไรก็ตามความสามารถของระบบที่เพิ่มขึ้นย่อมหมายถึงการ ลงทุนที่เพิ่มขึ้นตามในการวางระบบ รวมถึงมีขั้นตอนในการเรียนรู้ระบบซับซ้อนมากยิ่งขึ้น สภาพปัจจุบันของข้อมูลระบบสารสนเทศ สภาพปัจจุบันของข้อมูลระบบสารสนเทศมี 5 ข้อดังนี้

 การขาดการประสานรวมกันของระบบงาน ระบบข้อมูลสารสนเทศที่มีมาแต่เดิมนั้น ได้ถูกสร้างขึ้นมาเพื่อให้สามารถแก้ปัญหาในแต่ละ หน่วยงานแยกกันไป โดยมุ่งเน้นให้มีการ ประหยัดพลังงาน การใช้เครื่องจักรแทนคน และการทำให้เป็นอัตโนมัติให้มากที่สุด ผลที่ตามมาก็ คือ ระบบข้อมูลสารสนเทศที่สร้างขึ้นมาจะแตกต่างกันไปตามแผนกต่างๆ และเป็นเอกเทศต่อกัน ทำให้เกิดความล่าช้าของการไหลหรือการเชื่อมต่อของข้อมูลระหว่างระบบงานที่ต่างกัน ซึ่งจะเป็น อุปสรรกทำให้ไม่สามารถสร้างระบบงานที่รวดเร็วได้

 การขาดความเป็นอันหนึ่งอันเดียวกันของข้อมูลเนื่องจากมีการกระจัดกระจายของ ข้อมูลอยู่ตามแผนกต่างๆ และมีระบบข้อมูลสารสนเทศแยกตามแผนกต่างๆ กัน ทำให้เกิดความ ซ้ำซ้อนของข้อมูล และการที่จะให้แผนกต่างๆ ใช้ข้อมูลร่วมกันนั้นเป็นไปได้ยาก ทำให้เป็น อุปสรรคกีดขวางการทำงานประสานร่วมกันระหว่างแผนก และทำให้การที่แต่ละแผนกจะใช้ ความสามารถของตนเองช่วยกันแก้ปัญหาและบริหารงานอย่าง สร้างสรรค์นั้นไม่สามารถเกิดขึ้นได้ 3. การขาดความรวดเร็วในการตอบสนอง ระบบข้อมูลที่ผ่านมานั้น ข้อมูลที่เกิดขึ้นใน แต่ละแผนก นั้นจะถูกประมวลผลแบบ Batch processing เป็นช่วงๆ เช่น เดือนละครั้ง ฯลฯ ทำให้ ข้อมูลของแต่ละแผนกนั้น กว่าจะถูกนำไปใช้ในองค์กร โดยรวมเกิดความล่าช้า ดังนั้นการบริหารที่ สามารถวิเคราะห์ข้อมูลสดได้ ณ เวลานั้น (real time) เพื่อการตัดสินใจได้ทันท่วงที (timely

decision) เป็นไปไม่ได้และเกิดขึ้นยากได้

4. ขาดความสามารถด้าน globalization ระบบข้อมูลสารสนเทศที่ผ่านมานั้น ถูกสร้าง ขึ้นมาใช้เฉพาะงาน ไม่สามารถรองรับการทำธุรกิจแบบข้ามชาติ และไม่สามารถทำให้กระบวนการ ทางธุรกิจ (business process) เป็นแบบ global ได้ ดังนั้นการใช้ข้อมูลข้ามประเทศเพื่อร่วมงานกันจึง เกิดขึ้นยาก ผลก็คือ ทำให้การตัดสินใจที่ทันเหตุการณ์ บนพื้นฐานของสภาพความจริงปัจจุบันของ การดำเนินการแบบ global ไม่สามารถทำได้

 ความไม่ยืดหยุ่นของระบบข้อมูลสารสนเทศ ระบบข้อมูลสารสนเทศเดิมส่วนใหญ่ จะพัฒนากันขึ้นมาเอง ระบบจึงประกอบด้วยโปรแกรมที่มีขนาดใหญ่ ขาดความยืดหยุ่นในการ แก้ไขเพิ่มเติมและดูแลระบบ จึงเป็นการยากต่อการปรับปรุงเพื่อให้สามารถรับมือกับการบริหาร เปลี่ยนแปลงที่เกิดขึ้นอย่างรวดเร็วได้

ข้อดีหลักของระบบ ERP (Enterprise Resource Planning) ข้อดีหลักของระบบ ERP (Enterprise Resource Planning) มี 3 ข้อดังนี้
ระบบ ERP ให้ขอบเขตที่กว้างขึ้นแก่ผู้บริหาร ด้วยระบบ ERP ที่นำมาใช้ทำให้ ผู้บริหารได้รับสารสนเทศกว้างขึ้น ซึ่งสามารถทำการตัดสินใจ และ ทำให้ผลกำไรรวมใน โซ่อุปทานเพิ่มมากขึ้น

2. ระบบ ERP คือระบบที่ดีอย่างเห็นได้ชัด ที่ให้สารสนเทศแบบทันที หากมีความ ล่าช้าของการสื่อสารสารสนเทศจากส่วนหนึ่งไปยังอีกส่วนหนึ่งน้อยมาก ก็มีผลต่อระบบโซ่อุปทาน

 ระบบ ERP ดีกว่าระบบดั้งเดิมที่นำเทคโนโลยีมาใช้ เช่น อินเตอร์เน็ต ที่มีการใช้ สารสนเทศร่วมกัน

ความสามารถในการแข่งขันขององค์กร

การนำ ERP มาใช้เป็นสิ่งที่คาดหวังว่าจะเป็นแรงผลักดันให้เกิดการปฏิรูปองค์กร ใน การปฏิรูปองค์กรจำเป็นต้องเข้าใจว่า ขีดความสามารถในการแข่งขันขององค์กรเกิดขึ้นได้อย่างไร ซึ่งความสามารถในการแข่งขันหรือความเข้มแข็งขององค์กรนั้นมี 3 ส่วนด้วยกัน

 ความเข้มแข็งของสินค้าหรือบริการ การแข่งขันส่วนนี้มองเห็นได้ง่ายที่สุด องค์กรที่ เข้มแข็งสามารถรักษาความเข้มแข็งไว้ได้นาน เนื่องจากมีสินค้าและบริการที่แตกต่างจากคนอื่น และช่วงชีวิตของสินค้าและบริการในอดีตนั้นก่อนข้างยาวนาน แต่ว่าในปัจจุบันการสร้างความ แตกต่างของสินค้าและบริการนั้นเป็นเรื่องที่ทำได้ยาก ช่วงชีวิตของสินค้าและบริการก็สั้นลง จึงทำ ให้ความสามารถขององก์กรนั้นตัดสินกันที่ ความสามารถในการพัฒนาสินค้าและบริการใหม่ๆ ได้ อย่างรวดเร็วและต่อเนื่อง

2. ความเข้มแข็งค้านกระบวนการทางธุรกิจ (business process) เป็นการแข่งขันในเรื่อง ของความมีประสิทธิภาพในการสร้างมูลค่าเพิ่มในกระบวนการทางธุรกิจ ตามแบบ business scenario ในการผลิตสินค้าและบริการ เช่น กระบวนการพัฒนาสินค้า กระบวนการในการส่งมอบ สินค้าหรือบริการให้กับลูกค้า กระบวนการเหล่านี้ต้องรวดเร็วเพื่อสร้างความแตกต่างจากคู่แข่งได้ มาก และเป็นพลังการแข่งขันที่สำคัญ ดังนั้นองค์กรจำเป็นต้องมีการเปลี่ยนแปลงธุรกิจให้ก้าวหน้า และทันสมัยอยู่เสมอ

 ความ เข้มแข็งค้านการพัฒนาสินค้าและบริการแบบใหม่ๆ รวมทั้งความสามารถใน การสร้างกระบวนการทางธุรกิจแบบใหม่ๆ ที่มีประสิทธิภาพความเข้มแข็งเกิดจากการสามารถใน การพัฒนาสินค้าและบริการแบบใหม่ๆ และความสามารถในการสร้างกระบวนการทางธุรกิจ (business process) แบบใหม่ บนพื้นฐานของรูปแบบธุรกิจ (business scenario) อย่างต่อเนื่อง 2.1.3 การบริหารสินค้าคงคลัง (Inventory Management)

การบริหารสินค้าคงคลัง (Inventory Management) ที่มีความสัมพันธ์ระหว่างกิจกรรม ต่างๆในการจัดการโลจิสติกส์ ดังแสดงในภาพที่ 2.9 และการคำเนินการจัดการโซ่อุปทาน ดังแสดง ในภาพที่ 2.10

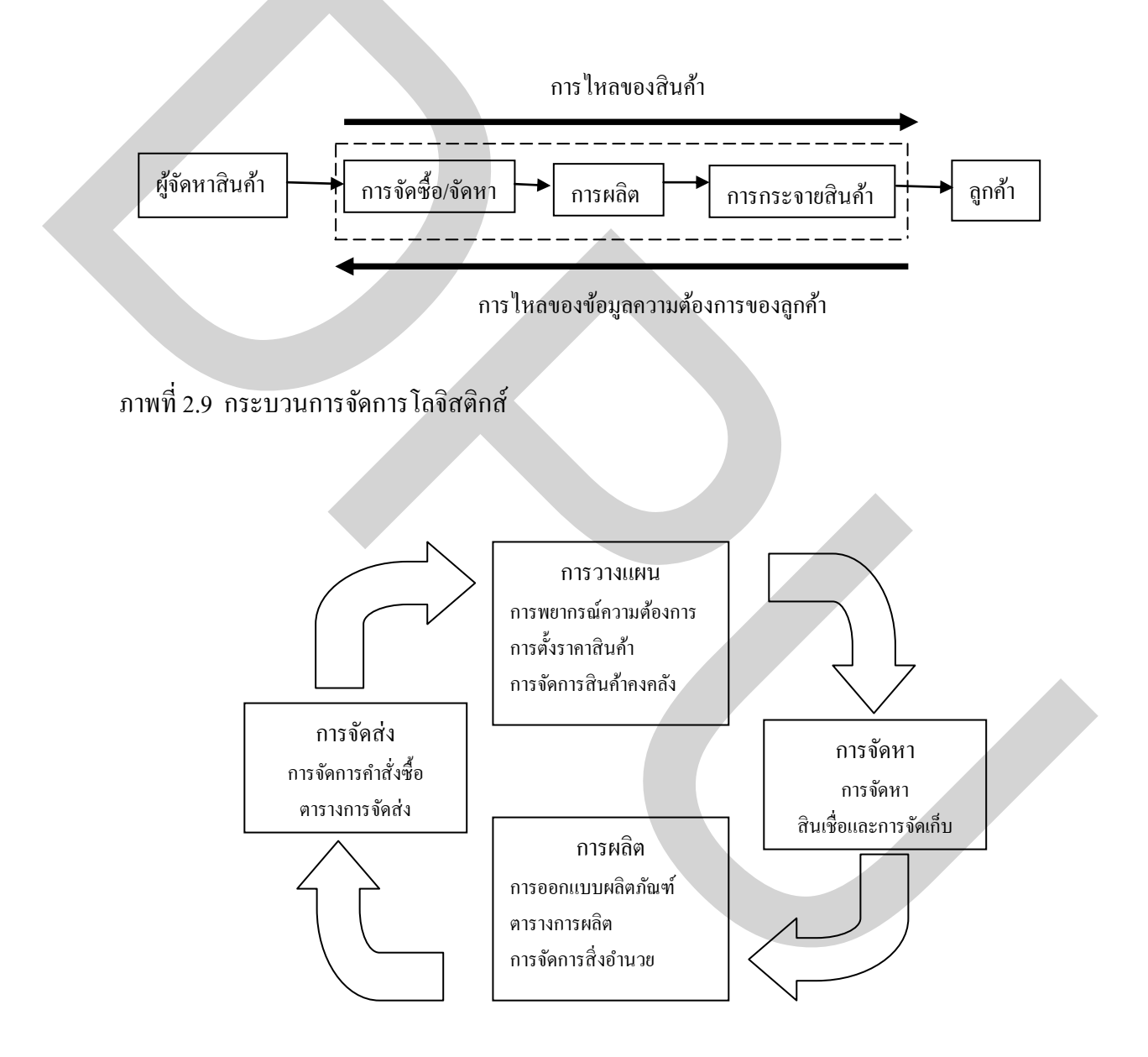

ภาพที่ 2.10 การคำเนินการจัดการโซ่อุปทาน

สาเหตุการจัดการสินค้าคงคลังจึงมีความสำคัญ

 เพื่อลดต้นทุนในการผลิตโดยมากแล้วการติดตั้งเครื่องจักรเป็นกระบวนการที่มี ต้นทุนที่สูง ดังนั้นการผลิตจะต้องผลิตเป็นระยะยาวที่สุดเท่าที่จะทำได้ เพื่อให้ต้นทุนต่อหน่วยต่ำลง แต่ก็จะต้องเปรียบเทียบต้นทุนต่อหน่วยนี้กับต้นทุนในการถือกรองสินค้ากงกลัง

 เพื่อรองรับความแปรปรวนของอุปสงค์ อุปสงค์ของผลิตภัณฑ์ไม่ได้เท่าเทียมกัน ตลอดไปเสมอ แต่จะมีการเปลี่ยนแปลงไปในระยะสั้นๆ ตามฤดูกาล ฯลฯ เพื่อที่จะหลีกเลี่ยงการ ขาดสินค้าคงคลัง จึงต้องรักษาสินค้าคงคลังสำรองไว้ระดับหนึ่ง

 เพื่อรองรับเวลาในการอุปทาน (เวลานำ) ช่วงต่างๆ สินค้าคงคลังสำรองส่วนอื่นจะ ถือครองไว้ เพื่อใช้รองรับช่วงความล่าช้าในการจัดส่งจากซัพพลายเออร์

 ค้นทุนในการจัคซื้อ มีค้นทุนในการบริหารส่วนหนึ่งที่เกี่ยวข้องกับการสั่งซื้อ และ เพื่อที่จะลดต้นทุนส่วนนี้ จะต้องถือกรองสินค้าคงคลังเพิ่มเติม จำเป็นที่จะต้องเทียบต้นทุนในการ บริหารส่วนนี้กับต้นทุนในการถือกรองสินค้าคงคลัง ดังนั้นจึงใช้การคำนวณปริมาณสั่งซื้อที่คุ้มค่า ที่สุด (EOQ)

 เพื่อฉวยโอกาสส่วนลดจากปริมาณการสั่งซื้อ ผลิตภัณฑ์บางชิ้นจะมีราคาต่อหน่วย ที่ถูกลง ถ้าซื้อในปริมาณมาก

6) เพื่อรองรับการเปลี่ยนแปลงตามฤดูกาล การเปลี่ยนแปลงเหล่านี้ อาจมีสาเหตุมาจาก อุปสงค์ที่ผลิตภัณฑ์ที่มีความนิยมในบางช่วงเวลาเท่านั้น การจะรองรับความ เปลี่ยนแปลงเหล่านี้ และรักษาระดับการผลิตที่คงที่ไปพร้อมๆกัน จะต้องมีการผลิตทั้งปี เพื่อเก็บ สินค้าคงคลังสำรองสำหรับช่วงนั้น การเปลี่ยนแปลงของอุปทานยังอาจจะเกิดขึ้น เพราะว่ามีการ ผลิตผลิตภัณฑ์นั้นแค่บางช่วงเวลาในหนึ่งปี ซึ่งมักจะเป็นการผลิตอาหารที่มีสินค้าคลังสูงใน ช่วงเวลาที่เก็บเกี่ยว

 เพื่อจะรองรับการเปลี่ยนแปลง หรือ การเก็งราคา ราคาของผลิตภัณฑ์อาจมีการ เปลี่ยนแปลงได้ เนื่องจากหลายๆสาเหตุ ดังนั้นบริษัทจึงซื้อในปริมาณมากๆ เพื่อรองรับการ เปลี่ยนแปลงราคาเหล่านี้

 เพื่อช่วยในการผลิตและปฏิบัติการกระจายสินก้าราบรื่นมากขึ้น คือ การเก็บสินก้า กงกลังไว้เพื่อ "แยก" กิจกรรมทั้งสองออกจากกัน

 เพื่อให้การบริการถูกค้าได้ในทันที ในบางตลาดที่มีการแข่งขันกันอย่างรุนแรง บริษัทต่างๆจะต้องจัดหาสินค้าให้ถูกค้าได้ทันทีที่ต้องการ (คือ จากสินค้าคงคลัง)  เพื่อลดความล่าช้าในการผลิตที่เกิดขึ้นจากการขาดชิ้นส่วนอะไหล่ ประเด็นนี้มี ความสำคัญนอกเหนือจากการบำรุงรักษาทั่วๆ ไป คือ สำหรับโรงงานและเครื่องจักรราคาแพงที่ เสียหาย การมีอะไหล่สำรองจะช่วยลดการหยุดงานในโรงงานได้

5) งานระหว่างผลิต งานในส่วนนี้จะช่วยเหลือกระบวนการผลิต โดยการเก็บสินค้าคง คลังของงานระหว่างผลิตไว้สำหรับช่วงระหว่างกระบวนการสองกระบวนการ

ประเภทสินค้าคงคลัง

 วัตถุดิบ (Raw Materials) เป็นสินค้าหลักที่ใช้ป้อนเข้าสู่กระบวนการผลิต หรือการ สร้างผลิตภัณฑ์

 สินค้าคงคลังระหว่างการผลิต (Work In Process) ซึ่งในชื่อ WIP ของงานระหว่าง ผลิต ส่วนนี้จะประกอบไปด้วยสินค้ากึ่งสำเร็จรูปที่ถูกสร้างขึ้นระหว่างกระบวนการผลิตต่างๆ

3) ส่วนประกอบ (Sub Assembly) เป็นสินค้าที่ใช้เป็นส่วนประกอบในการผลิต

 4) ผลิตภัณฑ์สำเร็จ (Finish Goods) สินค้าคงคลังที่เก็บรักษาไว้ที่จุดปลายของ สายการผลิต มักจะเก็บในคลังสินค้า (Finish Goods Inventory : FGI)

5) สินค้าที่ใช้ในการซ่อมบำรุง รักษา วัสดุสิ้นเปลื้อง (Maintenance Repair & Operating Supply :MRO) เป็นสินค้าซึ่งช่วยสนับสนุนเครื่องจักรหรือโรงงานของผู้ผลิตได้

2.1.4 ระบบสารสนเทศเพื่อการจัดการ (Management Information System : MIS) ระบบสารสนเทศเพื่อการจัดการ เป็นระบบเกี่ยวกับการจัดหาข้อมูลที่สัมพันธ์กับข้อมูล เพื่อดำเนินงานขององก์กร โดยมีจุดมุ่งหมายเพื่อให้ได้มาซึ่งสารสนเทศเพื่อการคำเนินงานด้านการ จัดการ และการตัดสินใจในองก์กร หมายถึงการเก็บรวบรวมข้อมูล การประมวลข้อมูล และการ สร้างสารสนเทศขึ้นมาเพื่อช่วยในการตัดสินใจ การประสานงาน การควบคุม และวิเคราะห์ปัญหา แก้ปัญหา จะต้องใช้อุปกรณ์คอมพิวเตอร์ (Hardware) และโปรแกรม (Software) ร่วมกับผู้ใช้งาน (People ware) เพื่อก่อให้เกิดกวามสำเร็จซึ่งสารสนเทศที่มีประโยชน์ ดังแสดงในภาพที่ 2.11

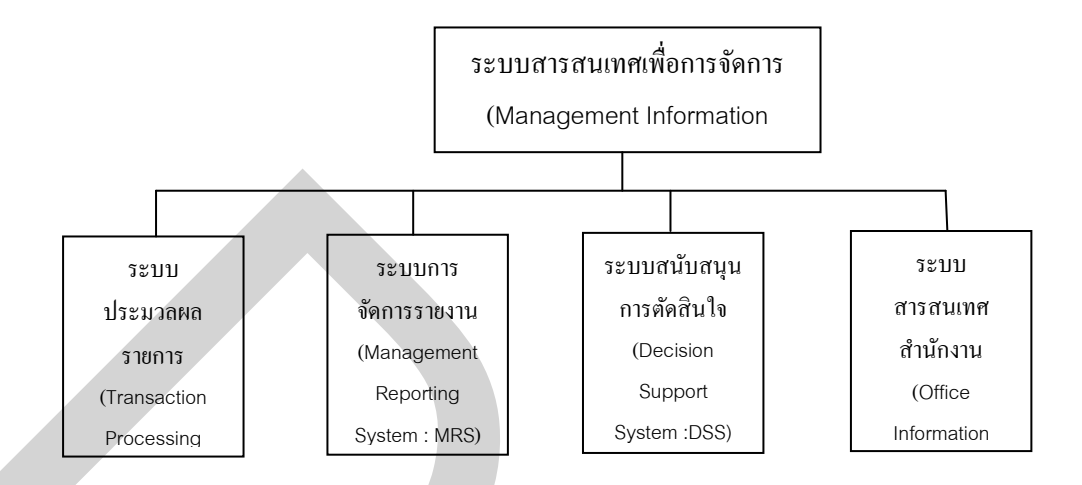

ภาพที่ 2.11 ส่วนประกอบระบอบย่อย MIS (MIS subsystem) (Parker and Case 1993:10)

เป้าหมายของระบบสารสนเทศประกอบดังนี้

- เพิ่มประสิทธิภาพในการทำงาน
- 2) การเพิ่มผลผลิต
- การเพิ่มคุณภาพในการบริการลูกค้า
- 4) ผลิตสินค้าและขยายผลิตภัณฑ์
- 5) สามารถสร้างทางเลือกในการแข่งขัน
- สร้างโอกาสทางธุรกิจ
- การดึงดูดลูกค้าไว้และป้องกันคู่แข่งขัน

้ส่วนประกอบของระบบสารสนเทศมีดังนี้

ข้อมูลนำเข้า (Input) เป็นข้อมูลต่างๆที่จะนำเข้าไปทำการประมวลในระบบ

 ส่วนประกอบการ(Processing) เป็นส่วนที่ทำการประมวลผลงานต่างๆ โดยการ แปรสภาพข้อมูล

 รายงานที่ได้ (Output) เป็นผลลัพธ์ที่ได้จากระบบ ซึ่งเป็นวัตถุประสงค์ที่ใช้ในการ ตัดสินใจของระบบด้วย

 ส่วนป้อนกลับ (Feedback) เป็นการนำส่วนใดส่วนหนึ่งของผลลัพธ์ข้อนกลับเข้าสู่ ระบบอีกครั้งหนึ่ง

#### 2.1.5 การวางระบบการแจ้งตำแหน่งในการจัดเกี่บ (Stock Location Code)

การวางระบบการแจ้งตำแหน่งในการจัดเก็บ(Stock Location Code)เป็นการแจ้ง ตำแหน่งสินค้าในคลังสินค้า เพื่อให้จัดเก็บและการจัดการภายในคลังสินค้าเป็นไปอย่างมี ประสิทธิภาพและรวดเร็ว จึงมีการนำสัญลักษณ์อักษร หรือตัวเลข มาใช้ในการแสดงรหัสประจำ ตำแหน่งสินค้า (Location Code) ทำให้สะดวกรวดเร็วมากขึ้นในการค้นหาสินค้า การแจกจ่าย จัดเก็บ เคลื่อนย้าย มีประสิทธิภาพ ระบบการแจ้งตำแหน่งในการจัดเก็บประกอบด้วย รหัส สอง หลักแรก หมายถึง คลังสินค้า รหัสต่อมา หมายถึง Shelf Number รหัสสามหลักต่อมา หมายถึง แถว รหัสสามหลักต่อมา หมายถึง กอง(Stack) และรหัสสุดท้าย หมายถึง ชั้น (Level) ตามตัวอย่าง ดังแสดงในภาพที่ 2.12

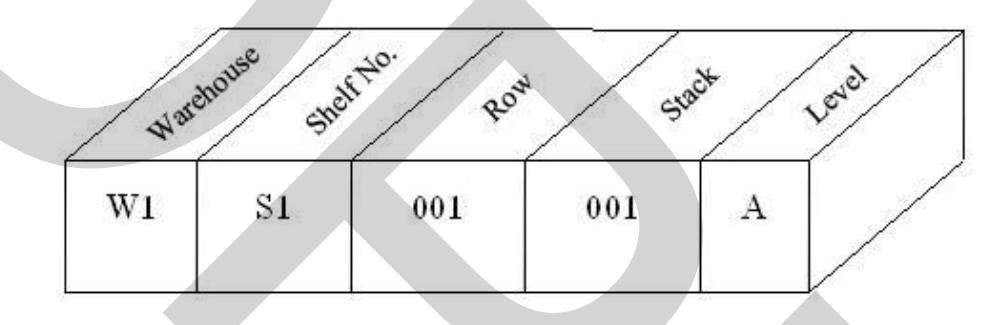

ภาพที่ 2.12 รหัสแสดงตำแหน่งในการจัดเก็บ (Location Code)

### 2.2 ผลงานวิจัยที่เกี่ยวข้อง

กัญญทอง หรดาล (2551). ได้สรุปจากผลการวิจัยปัญหาที่พนักงานต้องใช้เวลานานเวลา ในการรับ-จ่ายสินค้าในคลังสินค้าห้องเย็น เกิดจากการไม่ทราบตำแหน่งและจำนวนสินค้า รวมถึง การใช้พื้นที่ไม่เต็มบริเวณคลังสินค้า จึงได้นำเทคโนโลยีสารสนเทศเข้ามาใช้ ประกอบกับการใช้ ระบบการจัดเก็บแบบแบ่งกลุ่มสินค้า โดยพิจารณาจากความสำคัญของคงคลังตามการเคลื่อนย้ายเข้า และออก ซึ่งกำหนดให้แทนด้วยกลุ่ม A B C เรียงจากการเคลื่อนย้ายสูงที่สุด ปานกลาง และต่ำที่สุด ตามลำดับ ส่งผลให้เวลาในการรับ-จ่ายสินค้าในคลังสินค้าห้องเย็นแต่ละครั้งลดลง เพราะพนักงาน คลังสินค้าสามารถทราบตำแหน่งในการจัดเก็บและจำนวนสินค้าที่จัดเก็บอยู่ได้อย่างถูกต้องและ แม่นยำ รวมทั้งพื้นที่ที่ใช้ในการจัดเก็บสินค้าในคลังสินค้าห้องเย็นก็สามารถทำการจัดเก็บได้อย่าง เต็มพื้นที่ได้เหมาะสมและมีประสิทธิภาพ

ชุติมา เพ็ญนภาภรณ์ (2551). ได้สรุปจากผลการวิจัยปัญหาการบริหารจัดการข้อมูลที่ไม่ เชื่อมโยง ถูกต้อง และตรงต่อเวลาภายในองค์กร จากการใช้โปรแกรมคอมพิวเตอร์ซอฟแวร์หลัก Warehouse Management System หรือ WMS ที่เป็นโปรแกรมสำเร็จรูปเพื่อการบริหารจัดการสินค้า ภายในศูนย์กระจายสินค้าเท่านั้น จึงนำระบบ ERP (Enterprise Resource Planning) เป็นระบบที่ สามารถเชื่อมโยงกับระบบทั้งหมดขององค์กรได้ ทำให้สามารถลดค่าใช้จ่ายในการจัดเก็บสินค้า และข้อมูลเชื่อมโยงกันทั้งองค์กรที่เป็นประโยชน์เกิดความถูกแม่นยำ เพื่อนำผลมาวิเคราะห์ ดำเนินการเปลี่ยนแปลงแก้ไขใช้ในการพัฒนาองค์กร

ณัฐชกานต์ เหรียญไชยศิริกุล (2550). ได้สรุปจากผลการวิจัยปัญหาการคำนวณต้นทุน สินค้า และการคำนวณวัตถุดิบที่ใช้ในการผลิตส้มแมนดารินในถ้วยพลาสติก ที่มีเวลานานทำให้เกิด ความล่าช้า มีปริมาณของเสียจำนวนมากที่เกิดจากคำนวณความผิดพลาด และมีค่าใช้จ่ายที่สูงมาก ขึ้น จึงนำระบบ ERP (Enterprise Resource Planning) ในการคำเนินงาน ระบบจัดซื้อ ระบบสินค้า คงคลัง ระบบบัญชีเจ้าหนี้ ระบบบัญชีแยกประเภท ระบบขาย และระบบบัญชีลูกหนี้ สามารถช่วย ลดความผิดพลาดจากการป้อนข้อมูลด้วยคน และข้อมูลค่าใช้จ่ายในการคำนวณต้นทุนได้อย่าง ถูกต้อง รวดเร็ว พร้อมทั้งส่งข้อมูลต่างๆ ไปยังผู้บริหารเพื่อใช้ในการตัดสินใจได้อย่างมี ประสิทธิภาพมากยิ่งขึ้น

สมศักดิ์ สมบูรณ์ธรรม (2548). ได้สรุปจากผลการวิจัยปัญหาความเสียหายของการ จัดเก็บสินก้าบรรจุหีบห่อที่มีความเสียหาย เกิดความผิดพลาด ส่งมอบไม่ตรงตามเวลา ล่าช้า ทำให้ ลูกก้าตำหนิ เรียกร้องก่าเสียหาย จึงนำระบบการบริหารจัดการคลังสินค้า โดยการจัดอบรมให้ บุคลากรในด้านการกระจายสินก้าและคลังสินก้าอย่างถูกวิธี มีการกำหนดมาตรฐานของแต่ละ ขั้นตอนของงาน เพื่อลดความเสียหายจากความผิดพลาดลง ส่งมอบได้ทันเวลา ทำให้ลูกก้าเกิดความ พึงพอใจซึ่งคลังสินก้าเป็นเครื่องมือที่สำคัญในการสนับสนุนการคำเนินกิจกรรมที่จะทำให้บรรลุ เป้าหมาย ในกระบวนการโลจิสติกส์

# บทที่ 3 ระเบียบวิธีวิจัย

ในกรณีศึกษาวิจัยนี้ เกี่ยวกับกระบวนการจัดจำหน่าย และกระบวนการจัดการสินค้าคง กลังและคลังสินค้า ของบริษัทผลิตสื่อสิ่งพิมพ์ประเภทหนังสือและพ็อกเก็ตบุ๊คทางค้านซัพพลาย เชนและโลจิสติกส์ โดยใช้ระบบ ERP (Enterprise Resource Planning)โปรแกรม SAP Business One ซึ่งสามารถจำแนกรายละเอียดได้ดังต่อไปนี้

### 3.1 ประวัติความเป็นมาของบริษัท

กรณีศึกษาบริษัทผลิตสื่อสิ่งพิมพ์ตัวอย่างนั้น เป็นบริษัทที่คำเนินกิจการก่อตั้งขึ้นตั้งแต่ ปี พ.ศ. 2543 คำเนินธุรกิจค้านผลิตสื่อสิ่งพิมพ์ประเภทหนังสือ รายปักษ์ รายเดือน ราย2 เดือน รายปี เป็นตัวแทนจำหน่ายและผลิตหนังสือพิมพ์ พีอกเก็ตบุ๊ก นิตยสาร สื่อวีดิทัศน์ พร้อมบริการข้อมูล ปรึกษากลยุทธ์การตลาด จัดหาบุคคลากรผู้เชี่ยวชาญ จัดการประชุมสัมมนาและฝึกอบรม จัด นิทรรศการแสดงสินค้า ทางค้านซัพพลายเชนและ โลจิสติกส์ บริษัทฯมีแนวทางในการขับเคลื่อน เติบโตทางธุรกิจด้วยยุทธศาสตร์ที่มุ่งเน้นต่อการนำเสนอข้อมูลข่าวสารที่เป็น Trend ใหม่ของตลาด ที่มีกลุ่มเป้าหมายลงลึกในกลุ่ม Niche Market ภายใต้หลักการ Thailand First Knowledge Base มี การเจาะลึกข้อมูลนำเสนอด้าน โลจิสติกส์และซัพพลายเชน เป็นความรู้และเนื้อหาที่ทันสมัย ซึ่งทาง บริษัทฯ ได้มีผลิตภัณฑ์ที่หลากหลายในการรองรับความต้องการข่าวสารข้อมูลจากลูกค้า จึงทำให้มี กวามแตกต่างจากกู่แข่งในตลาด และโครงสร้างบริษัทดังแสดงในภาพที่ 3.1

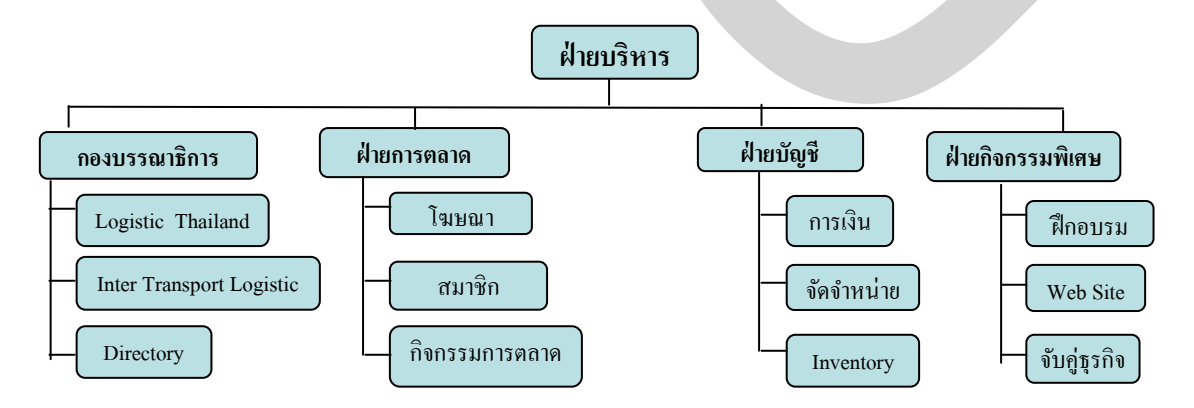

## ภาพที่ 3.1 โครงสร้างของบริษัท

บริษัทผลิตสื่อสิ่งพิมพ์แห่งนี้ มีพนักงานในส่วนของสำนักงานแบ่งออกเป็น 4 ส่วนดังนี้ กองบรรณาธิการ 1 คน ฝ่ายการตลาด 2 คน ฝ่ายบัญชี 3 คน และฝ่ายกิจกรรมพิเศษ 2 คน รวม ทั้งหมด 8 คน แบ่งเป็นผู้หญิง 5 คน ผู้ชาย 3 คน ซึ่งพนักงานในบางตำแหน่งอาจจะต้องทำงานหลาย หน้าที่ในเวลาเดียวกัน และสามารถทำงานแทนกันได้ในเวลาที่เกิดกรณีฉุกเฉินหรืองานเร่งด่วน

#### 3.2 ผลิตภัณฑ์

ผลิตภัณฑ์ของบริษัทแบ่งออกเป็น 12 กลุ่มผลิตภัณฑ์ดังนี้

 สื่อสิ่งพิมพ์ ประเภทหนังสือรายปักษ์ เป็นหนังสือเกี่ยวกับข่าวสารการจัดการ ทางด้านซัพพลายเชนและ โลจิสติกส์ โดยออกวางจำหน่ายทุกวันที่ 1 และ16 ของกลุ่มลูกด้าเป้าหมาย คือประเภทสมาชิกและวางจำหน่ายทั่วไป

 2. สื่อสิ่งพิมพ์ประเภทหนังสือพ๊อกเก๊ตบุ๊ค เป็นหนังสือที่รวบรวมเนื้อหากรณีศึกษา ต่างๆทางด้านซัพพลายเชนและ โลจิสติกส์ที่ตีพิมพ์ในหนังสือพิมพ์ตั้งแต่ปี 2544 ถึง ปี 2545 กลุ่ม ลูกก้าเป้าหมายคือประเภทสมาชิกและวางจำหน่ายทั่วไป

 สื่อสิ่งพิมพ์ประเภทนิตยสารรายเดือน เป็นนิตยสารที่มีเนื้อหากวามเข้มข้นกว่าสื่อ สิ่งพิมพ์ประเภทหนังสือพิมพ์

 สื่อสิ่งพิมพ์ประเภทนิตขสารราย 2 เดือน เป็นนิตขสารที่นำเนื้อด้านการบริหารการ จัดซื้อและจัดหา ซึ่งมีการนำเนื้อหามารวมเป็นเล่ม พ๊อกเก๊ตบุ๊คของกรณีศึกษาการบริหารงานจัดซื้อ ในประเทศไทย

5. สื่อสิ่งพิมพ์ประเภทนิตยสารรายปี เป็นหนังสือที่รวบรวมรายชื่อผู้ให้บริการทางด้าน โลจิสติกส์ ผู้ผลิตจำหน่ายอุปกรณ์ด้านโลจิสติกส์ ผู้ให้บริการคลังสินค้า อุปกรณ์และระบบ สารสนเทศในการจัดการโลจิสติกส์ พร้อมทั้งรายแหล่งข้อมูลและผู้เชี่ยวชาญด้านโลจิสติกส์ใน ประเทศไทย โดยจัดทำครั้งแรกปี 2006

6. สำนักพิมพ์ Logistic Book ทำการผลิตสื่อสิ่งพิมพ์ บริษัทฯทำหน้าที่ในการผลิตและ รับจ้างผลิตหนังสือประเภทพ๊อกเก็ตบุ๊ค มีการผลิตวางจำหน่ายแล้ว 12 เล่ม และในอนาคตมีจำนวน การผลิตที่เพิ่มขึ้นอย่างน้อย 5-6 เล่มในแต่ละปี

7. ศูนย์ฝึกอบรมให้บริการทางด้านการฝึกอบรมและสัมนาด้านโลจิสติกส์ การจัดการ กลังสินค้า การวางแผนงานขนส่ง การจัดการกลยุทธ์และการวางแผน โดยรับดำเนินการทั้งระบบ และบริการ In-House Training

8. การประชุมสัมมนาให้บริการรวบรวมผู้เชี่ยวชาญด้านโลจิสติกส์ชั้นนำในประเทศ ไทย ในส่วนวิชาการและองค์กรเอกชน เป็นเวทีกลางในการให้ผู้มีความเชื่ยวชาญมาถ่ายทอด ประสบการณ์ เพื่อเป็นแนวทางในการคำเนินการหรือการปรับตัวในภาคธุรกิจ ซึ่งการ ประชุมสัมมนาจะจัดขึ้นทุกปี มีผู้สนใจและเข้าร่วมงาน 400 – 500 คน ต่อครั้ง

 งานสัมมนาในภูมิภาค เป็นความร่วมมือกับหอการค้าต่างๆ เช่น หอการค้า จังหวัด ภากเหนือ และองค์กรต่างๆ

10. งานแสดงสินค้าและนิทรรศการ (Logistic Asia Exhibition & Conference) เกี่ยวกับข้อมูล ข่าวสารวิชาการและบริการทางค้านซัพพลายเชนและ โลจิสติกส์

11. บริการข้อมูลและจำหน่ายหนังสือที่ผลิตตั้งแต่ปี 2545 เป็นต้นมา บริการสืบค้น หนังสือโลจิสติกส์เล่มเก่า โดยจำหน่ายผ่านทางเว็บไซด์ และจำหน่ายวีซีดี,ดีวีดี ฝึกอบรมการ จัดการโลจิสติกส์ พร้อมบริการจัดหาผู้เชี่ยวชาญวิทยากรบรรยายด้านโลจิสติกส์ และให้คำปรึกษา ด้านการตลาด เช่น จัดทำหนังสือ กิจกรรมสัมมนาให้กับตลาดหลักทรัพย์ Mai ในการ ประชาสัมพันธ์การเข้าจดทะเบียนในตลาดหลักทรัพย์ของ ETERNITY GRAND LOGISTIC PLC.

12. ผลิตและให้บริการจัดทำสารคดีหรือหนังสั้น เพื่อการอธิบายความเข้าใจ กระบวนการโลจิสติกส์ เช่น ผลิตสื่อวีดิทัศน์ "โลจิสติกส์ ปลากระป้อง" ความยาว 15 นาที ให้กับ สภาอุตสาหกรรมแห่งประเทศไทย ผลิตสารคดีสั้น 5 นาที ออกอากาศทางสถานีวิทยุโทรทัศน์แห่ง ประเทศไทย เพื่อส่งเสริมความเข้าใจด้านโลจิสติกส์ให้กับผู้ประกอบการ

กลุ่มลูกค้าของบริษัทฯจะแบ่งเป็น 2 กลุ่ม คือ

 กลุ่มผู้สนับสนุนด้านการโฆษณา ซึ่งเป็นบริษัทที่เน้นการขายไปที่องค์กรขนาดใหญ่ และสามารถตกลงซื้อขายในสัญญาระยะยาว 1 ปี ขึ้นไป เช่น การบินไทย การท่าเรือแห่งประเทศ ไทย เอสโซ่โมบิล วอลโว่ ทรัค & บัส สามมิตรมอเตอร์แมนูแฟคเจอริ่ง อินโนเวชั่น พูล เวิลด์สตีล 3 M ประเทศไทย อีซูซุ ทีเอ็นที เอ็กเพรส ทำให้บริษัทลดความเสี่ยงในเครดิตการชำระเงินของลูกค้า และไม่มีปัญหาหนี้เสีย

2. กลุ่มผู้อ่าน แบ่งเป็น 2 กลุ่ม คือ ผู้อ่านประจำที่สมัครสมากชิกรายปี และกลุ่มผู้อ่าน ทั่วไปที่ซื้อหนังสือจากแผง โดยทั้งกลุ่มมีเป้าหมายที่แตกต่างในเชิงกลยุทธ์กล่าวคือ ฐานของผู้อ่าน ประจำที่เป็นสมาชิกเป็นหลักประกันในการสร้างความเชื่อถือในตลาดการขายโฆษณา และเป็น ข้อมูลอ้างอิงว่ามีผู้อ่านประจำที่แน่นอน ซึ่งหมายถึงการเข้าถึงกลุ่มเป้าหมายที่ชัดเจนด้วย โดยบริษัท ฯ ได้ดำเนินการพัฒนาตลาดสมาชิกมาตั้งแต่ด้น มีการเปลี่ยนแปลงกลยุทธ์เพื่อเพิ่มฐานสมาชิกทุกปี เช่นสมักรสมาชิกหนังสือ 1 ปี แถมบัตรสัมมนาฟรี เป็นต้น ส่วนกลุ่มผู้อ่านทั่วไปเป็นการกระจาย หนังสือให้สามารถเข้าถึงผู้อ่านโดยผ่าน 400 กว่าสาขาของร้านซีเอ็ด รวมถึงสาขาของ B2S ร้านนาย อินทร์ แพร่พิทยา บุ๊กเฟรนด์ และร้านหนังสือขนาดใหญ่ทั่วประเทศ บริษัทผลิตสื่อสิ่งพิมพ์มีลูกค้าสมาชิกนิตยสารและหนังสือพิมพ์แบบรายปี ประมาณปี ละ6,000 รายทั่วประเทศไทย ซึ่งรายได้ที่รับจากสมาชิกนิตยสารและหนังสือพิมพ์อยู่ที่ประมาณ 5 ล้านบาทต่อปี โดยยังไม่รวมรายได้จากการจัดจำหน่ายจากร้านหนังสือตามสาขาต่างๆทั่วประเทศ ยอดการสั่งซื้อที่สำนักงาน และผลิตภัณฑ์อื่นๆของบริษัท ซึ่งบริษัทจะมีรายได้รวมประมาณการณ์ 18 ล้านบาทต่อปี

แต่ช่วง 2 ปีที่ผ่านมา เริ่มมีถูกค้าที่สนใจสื่อสิ่งพิมพ์ประเภทหนังสือและพ็อกเก็ตบุ๊ค โดยดูสินค้าจากเว็บไซค์บริษัทเพิ่มมากขึ้น แล้วทำการสั่งซื้อสินค้าโดยตรงกับทางบริษัท ไม่ผ่าน ร้านหนังสือหรือตัวแทนจำหน่าย ทำให้บริษัทจะต้องมินโยบายสั่งสินค้าประเภทหนังสือและพ็อก เก็ตบุ๊คมาไว้ในคลังสินค้าของบริษัท เพื่อบริการให้กับลูกค้ารายย่อยที่สั่งซื้อสินค้า ซึ่งมีจำนวนไม่ มากและแน่นอน และเนื่องจากเป็นบริการเสริมให้กับลูกค้าได้ส่งผลกระทบกับบริษัท จึงทำให้เกิด ปัญหาเรื่องต้นทุนมูลค่าสินค้าคงคลังทางด้านประเภทหนังสือและพ็อกเก็ตบุ๊คที่มีมูลค่าสูงขึ้น ในช่วงที่ผ่านมา

### 3.3 ขั้นตอนและกระบวนการดำเนินงาน

การทำงานของโปรแกรม SAP Business One (SAP B1)

การทำงานของโปรแกรม SAP Business One (SAP B1) ที่นำมาใช้ในการศึกษาวิจัยครั้ง นี้ เป็นโปรแกรมมีการเชื่อมโยงข้อมูล บนฐานข้อมูลเดียวกันในทุกกระบวนของบริษัทคังที่แสดงใน ภาพที่ 3.2

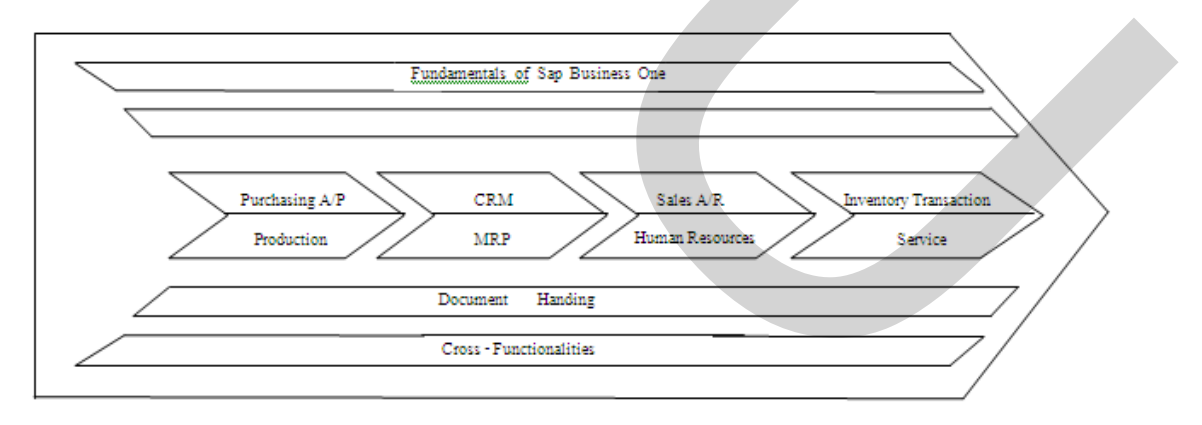

ภาพที่ 3.2 Master Data Course Overview Diagram

ขั้นตอนและวิธีการใช้โปรแกรม SAP Business One โดยเลือกจากหน้าจอ Windows ด้วยการคลิ๊กที่ ไอคอน SAP Business One คลิ๊ก 1 ครั้ง เลือก Open หรือใช้วิธีการคลิ๊ก 2 ครั้ง ติดกัน (Double Click) เพื่อเข้าหน้าหลักของโปรแกรมดังที่แสดงในภาพที่ 3.3

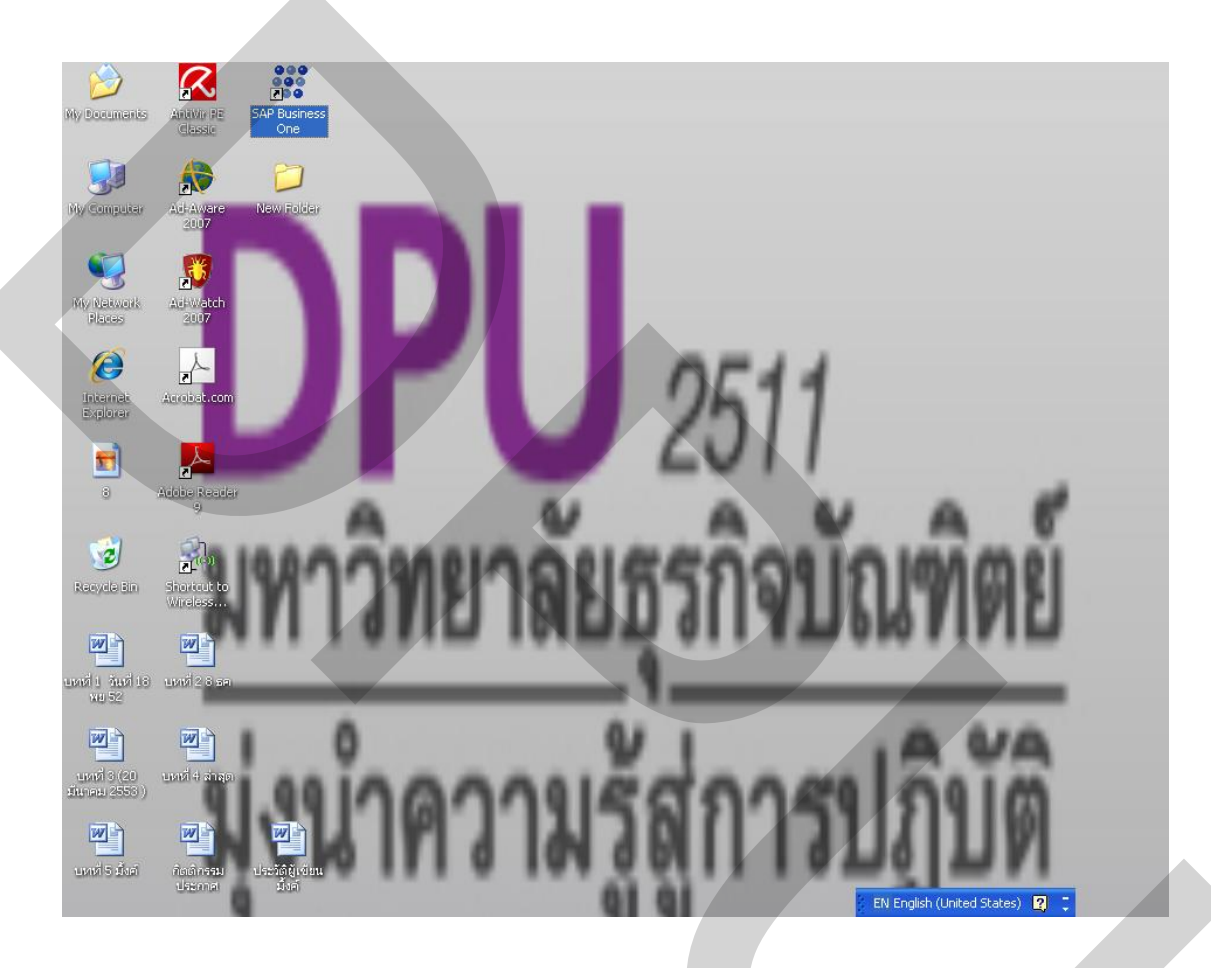

ภาพที่ 3.3 การเข้าโปรแกรม SAP Business One

เมื่อเปิดโปรแกรม SAP Business One ขึ้นดังที่แสดงในภาพที่ 3.4 หน้าแรกของ โปรแกรมนั้นจะมีประกอบด้วย 13 ไอคอนดังนี้

| Administration        | เกี่ยวกับข้อมูลรายละเอียดของผู้ใช้ |
|-----------------------|------------------------------------|
| 😪 Financials          | เกี่ยวกับทางค้านบัญชี              |
| 📚 Sales Opportunities | เกี่ยวกับ โอกาสในการขาย            |
| 📎 Sales - A/R         | เกี่ยวกับการจัดจำหน่าย             |
| 🛒 Purchasing - A/P    | เกี่ยวกับการจัดซื้อ                |
| 🔊 Business Partners 👘 | เกี่ยวกับบัญชีคู่ค้า               |

| 😂 Banking       | เกี่ยวกับการเงินและธนาคาร |
|-----------------|---------------------------|
| Inventory       | เกี่ยวกับคลังสินค้ำ       |
| 🌯 Production    | เกี่ยวกับการผลิตสินค้ำ    |
| MRP             | เกี่ยวการวางแผนวัถตุดิบ   |
| 🐺 Service       | เกี่ยวกับการบริการ        |
| Human Resources | เกี่ยวกับทรัพยากรมนุษย์   |
| Reports         | เกี่ยวกับการรายงานผล      |

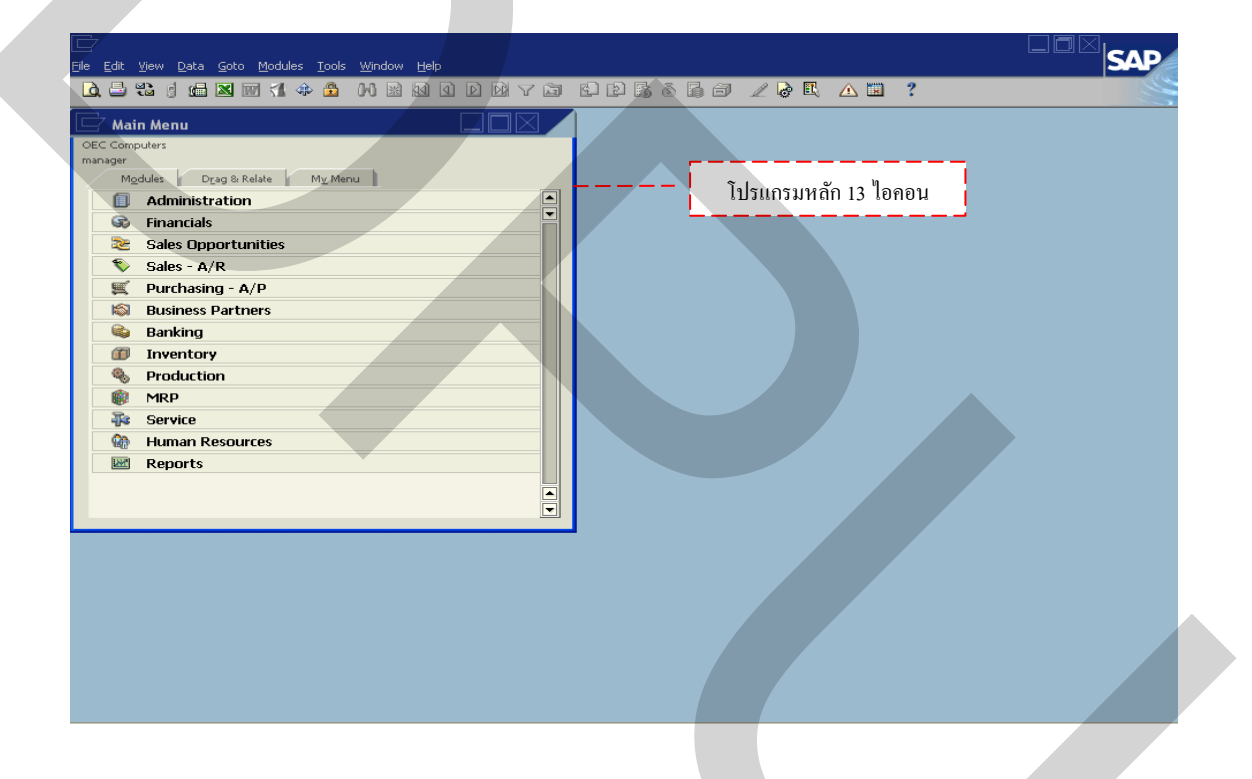

ภาพที่ 3.4 รายการหน้าหลักของโปรแกรม SAP Business One

การศึกษาวิจัยครั้งนี้จะมีแถบเครื่องมือที่เกี่ยวข้องในการทำโปรแกรม SAP Business One ดังที่แสดงในภาพที่ 3.5 ประกอบด้วย 10 ไอคอนดังนี้

| LQ.       | หมายถึง | การดูเอกสารก่อนจัคพิมพ์     |
|-----------|---------|-----------------------------|
| 4         | หมายถึง | การสั่งปริ๊นหรือพิมพ์เอกสาร |
| 0-0       | หมายถึง | การค้นหาข้อมูล              |
| *         | หมายถึง | การเพิ่มข้อมูลใหม่          |
| <b>11</b> | หมายถึง | การเลื่อนไปยังหน้าแรก       |
|           |         |                             |

- 🜒 หมายถึง การเลื่อนถัดไปก่อนหน้า
- 🖻 หมายถึง การเลื่อนถัดต่อไป
- 🖻 หมายถึง การเลื่อนไปยังหน้าสุดท้าย หรือล่าสุด
- 🖪 หมายถึง การปรับเปลี่ยนรูปแบบต่างๆ ในการแสดงรายละเอียดข้อมูล
- 🔳 หมายถึง การเปิดปฏิทิน

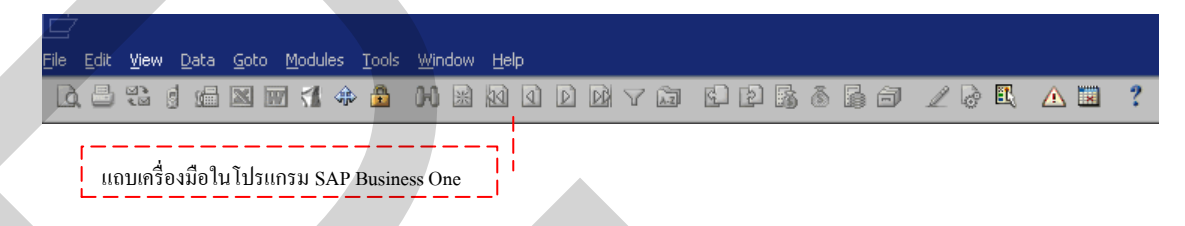

ภาพที่ 3.5 แถบเครื่องมือที่ใช้ในการศึกษาโปรแกรม SAP Business One

กระบวนการจัดการสินค้าคงคลังและคลังสินค้า

กระบวนการจัดการสินค้าคงคลังและคลังสินค้านั้น เป็นกระบวนการที่จะช่วยใน ตรวจสอบจำนวนสินค้าได้ชัดเจนถูกต้อง ทั้งในกระบวนการรับสินค้าเข้า การเบิกสินค้าออก หรือ การโอนย้ายสิน ซึ่งขั้นตอนในกระบวนการจัดการสินค้คงคลังและคลังสินค้า ดังแสดงในภาพที่ 3.6

- 1. ข้อมูลหลัก และรายละเอียดสินค้า (Item Master)
- 2. ข้อมูลหลักของคลังสินค้า (Warehouse Master)
- 3. Inventory Transaction
  - (1) การรับสินค้า (Goods Receipt)
  - (2) การเบิกสินค้า (Goods Issue)
  - (3) การโอนสินค้าระหว่างคลัง(Good Transfer)
- 4. การตรวจนับสินค้าปลายปี (Physical Stock Counting)
- 5. การรายงานในระบบสินค้ำคงคลัง (Inventory Report)

#### Document Flow in Inventory

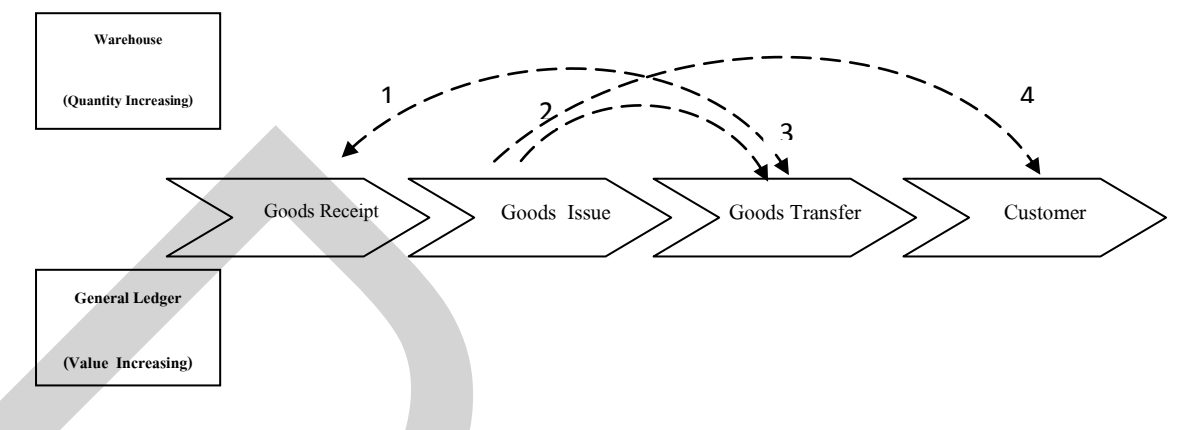

ภาพที่ 3.6 ขั้นตอนในกระบวนการจัดสินค้าคงคลังและคลังสินค้า

1. ข้อมูลหลักและรายละเอียคสินค้า (Item Master)

ขั้นตอนแรกในกระบวนการจัดสินก้ำคงคลังและคลังสินก้ำจะต้องมีการบันทึกข้อมูล ของสินก้ำให้กรบถ้วน ดังแสดงในภาพที่ 3.7 ซึ่งวิธีการบันทึกข้อมูลดังกล่าวเริ่มต้นด้วยการเข้าหน้า แรกของโปรแกรม SAP Business One จากนั้นคลิ๊ก 1 ครั้งที่ไอคอน Inventory ดังแสดงในภาพที่ 3.8 คลิ๊ก 1 ครั้งที่ไอคอน Item Master Data <sup>Item Master Data</sup> ดังแสดงใน ภาพที่ 3.9 เพื่อเริ่มโปรแกรมการบันทึกข้อมูลหลักของสินค้า

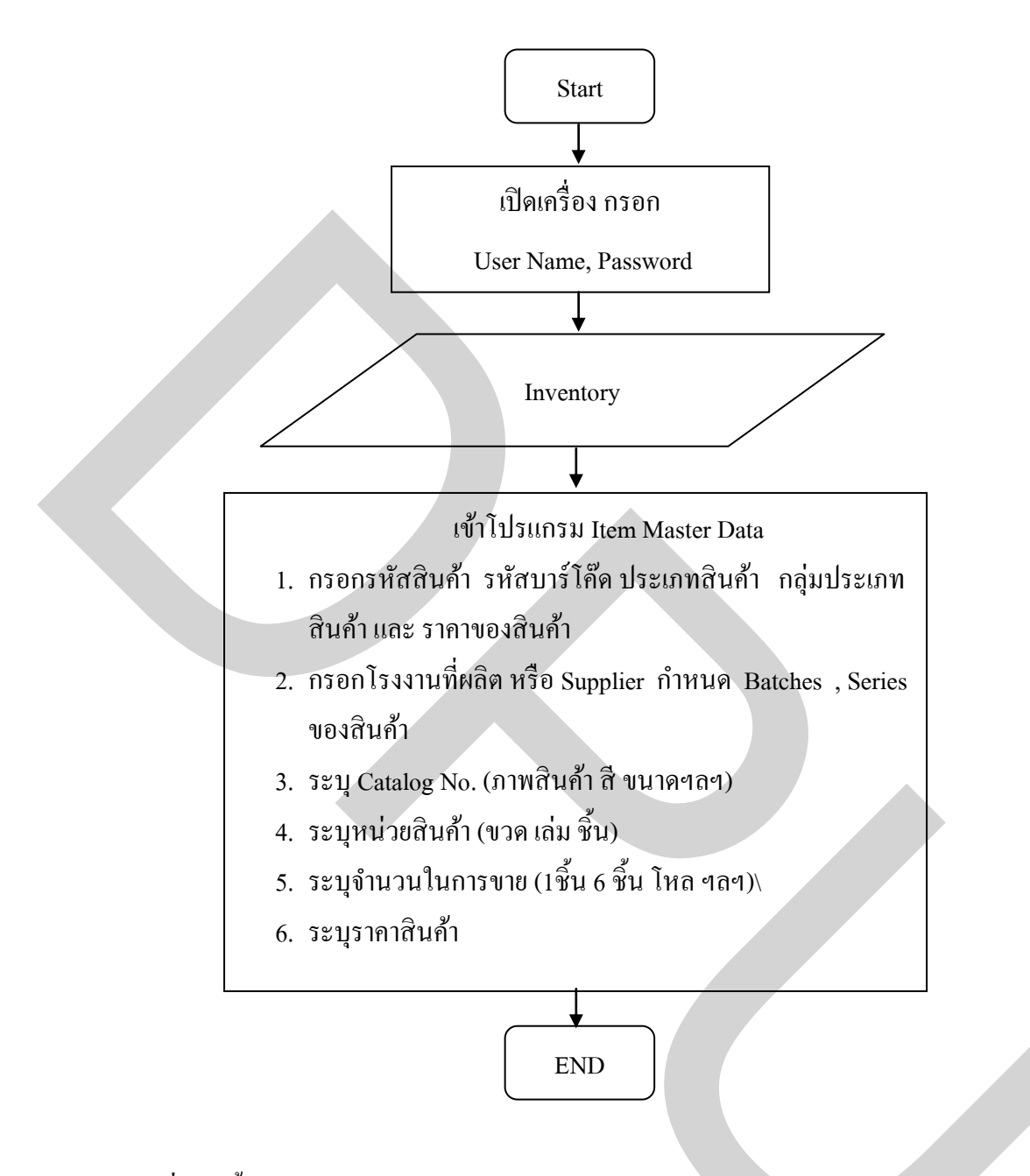

ภาพที่ 3.7 งั้นตอนการทำข้อมูลหลักและรายละเอียดสินค้า (Item Master)

| ] ? |
|-----|
|     |
|     |
|     |
|     |
|     |
|     |
|     |
|     |
|     |
|     |
|     |
|     |
|     |
|     |
|     |
|     |
|     |
|     |
|     |

ภาพที่ 3.8 การเลือกรายการ Inventory

| Ċ                         |                                                                                                    |       |     |                 |           |           |   |  |
|---------------------------|----------------------------------------------------------------------------------------------------|-------|-----|-----------------|-----------|-----------|---|--|
| <u>F</u> ile <u>E</u> dit | <u>V</u> jew <u>D</u> ata <u>G</u> oto <u>M</u> odules <u>T</u> ools <u>W</u> indow <u>H</u> elp                                                                                   |       |     |                 |           |           |   |  |
| ؛ 🖆 🔬                     | 22 g 📾 🛛 🐨 1 💠 🔒 M 🖹 🖬 🖸                                                                                                    | d y 🖻 | 6 8 | 6660            | 1 🗟 🗉     | \Lambda 🖪 | ? |  |
| OEC Comp<br>manager<br>Mo | n Menu                                                                                                    |       |     |                 |           |           |   |  |
|                           | Financials<br>Sales Opportunities<br>Sales - A/R<br>Purchasing - A/P<br>Business Partners<br>Banking<br>Inventory<br>Item Master Data<br>Item Management<br>Inventory Transactions |       | [   | ุคลิ๊กเลือก ITI | EM MASTEF | R DATA    |   |  |
|                           | Price Lists<br>Pick and Pack<br>Inventory Reports<br>Production                                                                                                    |       |     |                 |           |           |   |  |

ภาพที่ 3.9 การเลือกรายการ Item Master Data

บันทึกข้อมูลทั่วไป General <sup>General</sup> ของสินล้ำ อาทิเช่น ชื่อสินล้าที่ช่อง Description Description รหัส สินล้าที่ช่อง Item Number Item Number Bar Code สินล้า(ถ้ามี)ที่ช่องBar Code Bar Code ประเภทสินล้าที่ช่องItem Type Item Type กลุ่มของสินล้าที่ช่อง Item Group Item Group ว่าเป็นกระเป๋า ดินสอ เฟอร์นิเจอร์ เป็นต้น ประเภทของราคาสินล้าที่ช่อง Price List Price List ว่าเป็น สินล้าราคาปกติ ลดราคา ราคาพิเศษ เป็นต้น ราคาสินล้าต่อหน่วยที่ช่อง Unit Price Unit Price ผลิต สินล้าโดยที่ช่องmanufacturer Manufacturer จัดจำหน่ายสินล้าโดยที่ช่องShipping Type Shipping Type และ การระบุเลขสินล้าแบบ Batchesหรือ Series (ถ้ามี) ที่ช่อง Serial and Batch Number Serial and Batch Numbers ซึ่งข้อดีของการระบุเลขสินล้า เพราะหากมีสินล้าเสียหายหรือไม่ได้คุณภาพ ก็ สามารถตรวจสอบว่าสินล้าชิ้นนั้นผลิตจากผู้ผลิตรายใด ในกรณีที่มีผู้ผลิตสินล้าหลายรายแต่ผลิต สินล้าประเภทเดียวกัน ดังแสดงในภาพที่ 3.10

| Imm Number       Lis       Be Code       HC01000D       Insensitivitue Tage of the field of the field of t | Elle Edit View Data Goto                                                                                                    | Modules Iools Window Help                                                                                        |                                                    |                                                               | 2                            | SAP                                                                                |
|----------------------------------------------------------------------------------------------------|----------------------------------------------------------------------------------------------------|----------------------------------------------------------------------------------------------------|----------------------------------------------------|---------------------------------------------------------------|------------------------------|------------------------------------------------------------------------------------|
| Imm Number       18       Bar Code       HO01800D       n 5 an 5 ਮ ส สและ Bar Code       และ ชื่อสินก้า       Imm Imm         Description       State 1       Production Code       Imm San 5 ห ส และ Bar Code       และ ชื่อสินก้า       Imm       Imm       I                                                                                                    | Item Master Data                                                                                                    |                                                                                                    |                                                    |                                                               | •                            |                                                                                    |
| Tx Ligge                                                                                                    | Item Number<br>Description<br>Desc. in Foreign Lang.<br>Item Type<br>Rem Group<br>Price List<br>General Purchasing Data                    | L18 Bar Code<br>3ñusiae îstênstuseîrdqumu<br>Items<br>BOOK<br>Base Price Unit Price<br>Sales Data Inventory Data | H0010801D<br>150.00 \$<br>Planning Data Properties | กรอกรหัสและBar Code และ<br>กรอกประเภทและราคาสินค้า<br>Remarks | ะชื่อสินค้า                  | <ul> <li>✓ Invent</li> <li>✓ Sales 1</li> <li>✓ Purch</li> <li>⊂ Figed.</li> </ul> |
| Manufacturer     ITL     Issue Method     BackRuth       Additional Identifier                                                                                                    | Tax Liable                                                                                                    |                                                                                                    |                                                    |                                                               | Production Data DPhantom Rem |                                                                                    |
| Qn Hold                                                                                                    | Manufacturer ITL<br>Additional Identifier<br>Shipping Type ITL<br><u>Sarial and Batch Numbers</u><br>Manage Rem by Non<br>Uslid<br>Qn Hold | *                                                                                                    | กรอกผลิตสินค้<br>                                  | ้ำโดขและจัดจำหน่าขสินค้าโดข<br>สินค้าแบบ Batches หรือ Series  | Issue Method                 | BackRush                                                                           |

ภาพที่ 3.10 การบันทึกข้อมูลทั่วไปของสินค้า (General)

บันทึกข้อมูลด้านการจัดซื้อของสินค้า Purchasing Data <sup>Purchasing Data</sup> อาทิเช่น ผู้ผลิต สินค้าที่ช่อง Preferred Vendor <sup>Preferred Vendor</sup> ในกรณีที่มีรายละเอียดของผู้ผลิตเดิมอยู่แล้วสามารถ กดที่ช่อง © โฆ เพื่อเลือกผู้ผลิตขึ้นมาโดยที่ไม่ต้องพิมพ์บันทึกใหม่อีกครั้ง ดังแสดงในภาพที่ 3.11

| Eile Edit <u>V</u> iew Data Goto                                                                                                    | Modules <u>T</u> ools                                                                                             | <u>W</u> indow <u>H</u> elp                                                       |                                                                                                    |                                                                                                    |            |                                               | SAP                                     |
|----------------------------------------------------------------------------------------------------|----------------------------------------------------------------------------------------------------|-----------------------------------------------------------------------------------|----------------------------------------------------------------------------------------------------|----------------------------------------------------------------------------------------------------|------------|-----------------------------------------------|-----------------------------------------|
|                                                                                                    | 1 🖪 🗇 🏦                                                                                                    | 10 R 10 0                                                                         |                                                                                                    | ) D <b>6 6 6 6</b> 7 4                                                                                                    | d 🗉 🛆 🖪 🥇  |                                               | 9                                       |
| 🔄 Item Master Data                                                                                                    |                                                                                                    |                                                                                   |                                                                                                    |                                                                                                    |            |                                               |                                         |
| Item Number<br>Description<br>Desc. in Foreign Lang.<br>Item Type<br>Item Group<br>Price List<br>General<br>Purchasing Duo<br>Preferred Vendor<br>Mitr Catalog No.<br>Purchasing UoM<br>Item per Purchase Unit<br>Packaging UoM<br>Customs Group | LI8<br>3ñuui-sza Saténat<br>Items<br>BOOK<br>Base Price<br>ata Sales Data<br>pcs<br>1<br>pcs<br>1<br>ntiñon Vende | Bar Code<br>uastradgubruu<br>Unit Price<br>Injventory Data<br>©©<br>Pr ที่ต้องการ | H0010801D<br>List of Busi<br># BP Code<br>1 V10000<br>2 V1010<br>3 V20000<br>4 V2000<br>5 V30000<br>5 V30000<br>5 V30000<br>9 S <sup>1</sup> Datus<br>5 Datus<br>6 Code<br>8 V70000<br>9 S <sup>1</sup> Datus<br>7 Konose<br>C | BP Name<br>Acme Associates<br>Far East Imports<br>Lesercom<br>Anthony Smith<br>Blockies Corpor<br>Lumarx<br>CTT Computers<br>SMD Technolog<br>Statuoni Wuter | BP Bal<br> | Length<br>Width<br>Height<br>Volume<br>Weight | ♥ Inver<br>♥ Sales<br>♥ purd<br>■ Figed |
| Tay Turne                                                                                                    | No Tay                                                                                                    |                                                                                   |                                                                                                    |                                                                                                    |            |                                               |                                         |
|                                                                                                    | no tax                                                                                                    |                                                                                   |                                                                                                    |                                                                                                    |            | Factor 1<br>Factor 2<br>Factor 3<br>Factor 4  |                                         |
| OK Cancel                                                                                                    |                                                                                                    |                                                                                   |                                                                                                    |                                                                                                    |            |                                               |                                         |

ภาพที่ 3.11 การบันทึกข้อมูลการจัดซื้อสินค้า(Purchase Data) เลือกรายละเอียดของผู้ผลิตเดิมที่มีอยู่

ระบุสินค้าแบบค็อตตาล็อค (ถ้ามี)ที่ช่อง Mfr Catalog No. Mfr Catalog No. เพื่อสะดวกใน การสั่งซื้อ ป้องกันการสั่งซื้อสินค้าผิดแบบ สี และประเภท ระบุหน่วยสินค้าที่ซื้อมาที่ช่อง Purchasing UoM Purchasing UoM ว่าสินค้านั้นซื้อเป็นจำนวนชิ้น ขวด โหล เป็นต้น ระบุหน่วยสินค้า ในการซื้อต่อชิ้นที่ช่อง Item per Purchase Unit Items per Purchase Unit ว่าสินค้านั้นซื้อเป็น 1ชิ้น 3 ชิ้น 6ชิ้น เป็นต้น ระบุหน่วยสินค้าที่ซื้อมาที่ช่อง Packaging UoM (Purchasing) Packaging UoM (Purchasing) ซึ่งเป็นหน่วยเดียวกับที่ช่อง Purchasing UoM Purchasing UoM และระบุหน่วยสินค้าในการซื้อต่อชิ้น ที่ช่อง Quantity per Packaging UoM Quantity per Packaging UoM ซึ่งเป็นหน่วยเดียวกับที่ช่อง Items per Purchase Unit Items per Purchase Unit ดังแสดงในภาพที่ 3.12

|                                         | Modules Iools Window Help                                      | SAP                |
|-----------------------------------------|----------------------------------------------------------------|--------------------|
|                                         | 1 11 42 🙃 M 🗙 N O D DA 7 La El D B & A 🛱 🖉 🖉 🖳 🛆 🖼 📍           |                    |
| Item Master Data                        |                                                                |                    |
| Item Number                             | LI8 Bar Code H0010801D                                         | ✓ Inven            |
| Description                             | วิถีแห่งลอริสต์กล์และโช่อุปทาน                                 | Sales I            |
| Desc. in Foreign Lang.                  |                                                                | Purch              |
| Item Type                               | Items                                                          | 🗌 Fi <u>x</u> ed . |
| Item Group                              | BOOK                                                           |                    |
| Price List                              | Base Price Unit Price 150.00 \$                                |                    |
|                                         |                                                                |                    |
|                                         |                                                                |                    |
| Gener <u>a</u> l P <u>u</u> rchasing Da | ata Sales Data Inventory Data Planning Data Properties Remarks |                    |
|                                         |                                                                |                    |
| Droforrad Vander                        |                                                                | Longth             |
| Preferred Vendor                        | กรอกระบหน่วยของสินค้า                                          | width              |
| Mfr Catalog No.                         |                                                                | Height             |
| Purchasing UoM                          | PCS                                                            | Volume             |
| Items per Purchase Unit                 | 1                                                              | Weight             |
| Packaging UoM (Purchasing)              | pcs                                                            |                    |
| Quantity per Packaging UoM              | 1                                                              |                    |
| Customs Group                           | Customs Exempt V 96                                            |                    |
|                                         |                                                                |                    |
|                                         |                                                                |                    |
|                                         |                                                                |                    |
|                                         |                                                                |                    |
|                                         |                                                                |                    |
|                                         |                                                                |                    |
|                                         |                                                                |                    |
|                                         |                                                                |                    |
|                                         |                                                                |                    |
|                                         |                                                                |                    |
|                                         |                                                                |                    |
| Tax Type                                | No Tax                                                         |                    |
|                                         |                                                                | Factor 1           |
|                                         |                                                                | Factor 2           |
|                                         |                                                                | Factor 3           |
| LD                                      |                                                                | Factor 4           |
| Update Cancel                           |                                                                |                    |

ภาพที่ 3.12 การบันทึกข้อมูลการจัดซื้อสินค้า (Purchase Data)

บันทึกข้อมูลด้านการขายสินด้า Sales Data <sup>Sales Data</sup> อาทิเช่น ระบุหน่วยสินด้าในการ ขายที่ช่อง Sales UoM Sales UoM ว่าสินด้านั้นขายเป็นจำนวนชิ้น ขวด โหล เป็นต้น ระบุหน่วยสินด้า ในการขายต่อชิ้นที่ช่อง Items per Sales Unit Items per Sales Unit ว่าสินด้านั้นขายเป็น 1ชิ้น 3ชิ้น 6 ชิ้น เป็นต้น ระบุหน่วยสินด้าในการขายที่ช่อง Packaging Uom (Sales) <sup>Packaging UoM (Sales)</sup> ซึ่งเป็น หน่วยเดียวกับที่ช่อง Sales UoM Sales UoM และ ระบุหน่วยสินด้าในการขายต่อชิ้นที่ช่อง Quantity per Packaging UoM <sup>Quantity per Packaging UoM</sup> ซึ่งเป็นหน่วยเดียวกับที่ช่อง Items per Sales Unit Items per Sales Unit ดังแสดงในภาพที่ 3.13

| File Edit Yiew Data Goto                                                                      | Modules <u>T</u> ools <u>Wi</u> ndow <u>H</u> elp                                                                   |                                               | SAP                                        |
|-----------------------------------------------------------------------------------------------|----------------------------------------------------------------------------------------------------|-----------------------------------------------|--------------------------------------------|
|                                                                                               | 14 💠 🔓 N 😹 N Q D D V T 🖬 🗳 P B 6 6 6 7 2 🖗 🔍 🛆 🗷 📍                                                                  |                                               |                                            |
| 🔄 Item Master Data                                                                            |                                                                                                    |                                               |                                            |
| Item Number<br>Description<br>Desc. in Foreign Lang,<br>Item Type<br>Item Group<br>Price List | LI8 Bar Code HO010801D<br>วิธีแห่งสองจัสตัวส์แหว่ริชอุปหาน<br>Items V<br>BooK V<br>Base Price VUnit Price 150.00 \$ |                                               | ♥ Inven<br>♥ Sales 1<br>♥ Purch<br>■ Figed |
| General Purchasing Data                                                                       | a Sales Data Inventory Data Planning Data Properties Remarks                                                        |                                               |                                            |
| Sales UoM<br>Items per Sales Unit<br>Packaging UoM (Sales)<br>Quantity per Packaging UoM      | pcs กรอกระบุหน่วยของสินค้า                                                                                          | Length<br>Width<br>Height<br>Volume<br>Weight |                                            |
|                                                                                               |                                                                                                    |                                               |                                            |
| h                                                                                             |                                                                                                    | Factor 1<br>Factor 2<br>Factor 3<br>Factor 4  |                                            |
| Update Cancel                                                                                 |                                                                                                    |                                               |                                            |

ภาพที่ 3.13 การบันทึกข้อมูลการขายซื้อสินค้า (Sales Data)

บันทึกข้อมูลด้านการคลังสินค้า Inventory Data <sup>Inventory Data</sup> อาทิเช่น การเลือกข้อมูล สินค้าที่ช่อง Set G/L Accounts By <sup>Set G/L Accounts By</sup> ระบุหน่วยสินค้าในคลังที่ช่อง Inventory UoM Inventory UoM และระบุการคำนวณราคาสินค้าที่ช่อง Valuation Method <sup>Valuation Method</sup> ดังแสดง ในภาพที่ 3.14

การตีมูลค่าของสินค้าคงคลัง ซึ่งจะทำให้ทราบว่ามูลค่าของสินค้าประเภทต่างๆมีมูลค่า สินค้ายอครวมที่เหลืออยู่ในคลังเท่าใด มี 3 แบบ คังนี้

 แบบเฉลี่ย (Moving Average Price) คือการกิดจากการรับสินด้าของแต่ละครั้งมาทำ การเฉลี่ยใหม่เสมอ แม้ว่าต้นทุนหรือรากาแต่ละครั้งจะต่างหรือไม่เท่ากันก็ตาม

 แบบเข้าก่อนออกก่อน (First In First Out : FIFO) คือ การคิดจากการรับสินค้าของ แต่ละครั้ง โดยสินค้าที่รับก่อนก็จะทำการออกก่อน แม้ว่าราคานั้นจะแตกต่างหรือเท่ากันก็ตาม

 แบบต้นทุนมาตรฐาน(Standard Price) คือ การคิดจากราคาสินค้าจริงในการรับสินค้า แต่ละครั้ง

| Eile Edit View Data Goto                                                                                                    | <u>M</u> odules <u>T</u> o                                                                                                 | ols <u>W</u> indow | <u>H</u> elp |                                                                           |                                                      |                     |       |             |                                                                              |                                                           | SAP                                         |
|----------------------------------------------------------------------------------------------------|----------------------------------------------------------------------------------------------------|--------------------|--------------|---------------------------------------------------------------------------|------------------------------------------------------|---------------------|-------|-------------|------------------------------------------------------------------------------|-----------------------------------------------------------|---------------------------------------------|
|                                                                                                    | 🐔 💠 🧯                                                                                                    | ) H 🖹 I            | 11 I I       | M 7 🖾 [                                                                   | 9066                                                 | 60                  | 1     | 🖳 🛆 🖪       | 1?                                                                           |                                                           |                                             |
| 🔄 Item Master Data                                                                                                    |                                                                                                    |                    |              |                                                                           |                                                      |                     |       |             |                                                                              |                                                           |                                             |
| Rem Number       Description       Description       Item Stype       Rem Group       Price List         General       Purchasing Data       Set GA. Account: By       Inventory UoM       Valuation Method       Imp 01       General       Imp 01       General       Whee Code       Whee Name       Imp 01       General Ware       Imp 02       Imp 03       Imp 04       Consignment       Imp 04 | LI8<br>3ñuisao tañ<br>BOOK<br>Base Price<br>Sales Data<br>Warehouse<br>pcs<br>Moving Avera<br>house<br>arehouse<br>Folouse | Bar d              | Price        | +0010801D<br>150.00 \$<br>ning Data Prop<br>รอกเลือกข้อ<br>สินค้า แ<br>83 | erties Remarks<br>วมูลสินค้าจา<br>ละการดีมูลร<br>-83 | ก ระบุห<br>่าสินค้า | าน่วย | . Inventory | ✓ Managy<br>Inventory<br>Required (<br>Minimum<br>Maximum<br>Req. Inv. Level | s Inventory by W<br>Level<br>Purchasing UoM)<br>Item Cost | ¥ Inveni<br>¥ Sales I<br>₩ Purch<br>Fixed - |
| Update Cancel                                                                                                    |                                                                                                    |                    |              | 83                                                                        | -83                                                  |                     |       |             |                                                                              |                                                           | Set Default W <u>h</u> ze                   |

ภาพที่ 3.14 การบันทึกข้อมูลการคลังสินค้า (Inventory Data)

การกำหนดกลังสินก้าต้องทำการบันทึกข้อมูลกลังสินก้ำให้กรบถ้วน ซึ่งวิธีการบันทึก ข้อมูลดังกล่าว ด้วยการกลิ๊กที่ช่อง Whse Code <sup>Whse Code</sup> ตรงแถว ที่ว่าง แล้วกดที่ช่อง © จะ แสดงหน้าต่างเป็น List of Warehouse ขึ้นมา ถ้ามีข้อมูลอยู่เดิมแล้วกดเลือกข้อมูลนั้น แล้วกดเลือกที่ ช่อง Choose ดังแสดงในภาพที่ 3.15

| Ele Edit Ylew Data Goto                                                                                                    | Modules Iools Window Help<br>174 💠 🏦 M 📾 🖄 O D D Y 📬 🕞 D 🕵 🗟 🛱 🗗 🖉 🖗 🕰 🛆 🖼 ?                                                                                                    | SAP                                    |
|----------------------------------------------------------------------------------------------------|----------------------------------------------------------------------------------------------------|----------------------------------------|
| Item Number<br>Description<br>Desc. in Foreign Lang.<br>Item Type<br>Item Group<br>Price List<br>General Purchasing Date                                                                    | LI8 Bar Code HO010801D<br>3ñiukkao tañafua/tabukhu<br>Itens<br>BOOK<br>Base Price Unit Price 150.00 \$<br><b>List of Warehouses</b><br>Sales Data Inventor<br>Find<br>Warehouse Name                                                                                                    | ♥ Inver<br>♥ Sales<br>♥ Purct<br>Fixed |
| Set G/L Accounts By<br>Inventory UoM<br>Walustion Method<br># Whise Code Whise Name<br>1 	 0 	 01 	 General War<br>2 	 02 	 West Cost W<br>3 	 03 	 Dropship Wa<br>4 	 04 	 Consignmen<br>5 | Warehouse       Image of the code       Warehouse       Image of the code       Image of the code< |                                        |
| OK Cancel                                                                                                    | กคเลือกกลังสินก้ำที่มีข้อมูลเดิมแล้วกด Choose                                                                                                    | t Default W <u>h</u> se                |

ภาพที่ 3.15 รายละเอียดคลังสินค้าใน List of Warehouse

แต่ในกรณีที่ไม่มีหรือต้องการเพิ่มข้อมูลคลังสินค้าใหม่เข้าไปให้กดเลือกที่ช่อง New
 Mew
 ซึ่งจะแสดงหน้าต่างเป็น Warehouse Setup ขึ้นมา เพื่อให้ทำการบันทึกข้อมูลใหม่ อาทิ
 เช่น ตั้งรหัสของคลังสินค้าที่ช่อง Warehouse Code
 Warehouse Code
 Warehouse Name
 Warehouse Name
 ข้อมูลทางด้านภาษีที่ช่อง Tax Code
 Tax Code สถานที่ตั้งของ
 กลังสินค้าที่ช่อง Location
 Location
 ที่อยู่และถนนของคลังสินค้าที่ช่อง Street/PO Box
 Street/PO Box
 ตรอกหรือซอยที่ช่อง Block
 Block
 รหัสไปรษณีย์ที่ช่องZip Code
 Zip Code
 เมืองที่ตั้งคลังสินค้าที่
 ช่อง City
 City
 Usะเทศที่ตั้งคลังสินค้าที่ช่อง County
 County
 หรือรัฐที่ตั้งคลังสินค้าที่ช่อง State
 state
 หลังจากนั้นกดที่ช่อง ADD
 Add
 เพื่อเป็นการบันทึกข้อมูลเรียบร้อยในโปรแกรม ดังแสดง
 ในภาพที่ 3.16

| Eile Edit Yiew Data Goto M<br>Data Goto M                                                                                                    | odules Iools Window Help<br>14 李 备 M 密 图 图 图 网 下 画 印 图 透 高 局 一 之 员 民 A 篇 ?                                                                                                    |                                                                                                    |
|----------------------------------------------------------------------------------------------------|----------------------------------------------------------------------------------------------------|----------------------------------------------------------------------------------------------------|
| 📄 Item Master Data                                                                                                    |                                                                                                    |                                                                                                    |
| Item Number L<br>Description 7<br>Desc. in Foreign Lang.<br>Item Type II<br>Item Group E<br>Price List E                                                                                                    | 18 Bar Code HO010801D<br>กันห่วลอ จิสติกศันสะโซสุปหาน<br>iems<br>OOK<br>Warehouses - Setup                                                                                                    | V Inv<br>V Sal<br>V Bur<br>□ Fig                                                                                                    |
| General     Purchasing Data       Set G/L Accounts By     W       Inventory UoM     W       Valuation Method     M       ♥     Whise Code       Whise Code     Whise Name       1     ♥ 01       General Wareho     General Wareho       2     ♥ 02       ● 03     Dropship Wareh       4     ♥ 04       Consignment W | Warehouse Code     Warehouse Name       Sales Data     General     Accounting       iarehouse     Image: Code     Image: Drop Ship       issociation     Image: Code     Image: Code       issociation     Image: Code     Image: Code       Image: Code     Image: Code     Image: Code       Image: Code     Image: Code     Image: Code   < | In ange Inventery by Warehouse<br>New Level<br>red (Purchasing UoM)<br>um<br>vel Item Cost<br>Item Cost<br>Item |

ภาพที่ 3.16 การเพิ่มข้อมูลคลังสินค้าใน Warehouse Setup

การบันทึกข้อมูลด้านการวางแผน Planning Data <sup>Planning Data</sup> อาทิเช่น การผลิตสินค้า ที่ช่อง Planning Method <sup>Planning Method</sup> แล้วกดที่ช่อง © เลือกผลิตสินค้า (MRP) หรือ ไม่ผลิต สินค้า (NONE) การเลือกที่มาของสินค้าที่ช่อง Procurement Method <sup>Procurement Method</sup> แล้วกดที่ ช่อง © เลือกผลิตสินค้า (MAKE) หรือ สั่งซื้อ (BUY) จำนวนสินค้าขั้นต่ำในการสั่งซื้อหรือ ผลิตสินค้าที่ช่อง Minimum Order Qty <sup>Minimum Order Qty</sup> และช่วงเวลานำของสินค้าที่ช่อง Lead Time Lead Time ดังแสดงในภาพที่ 3.17

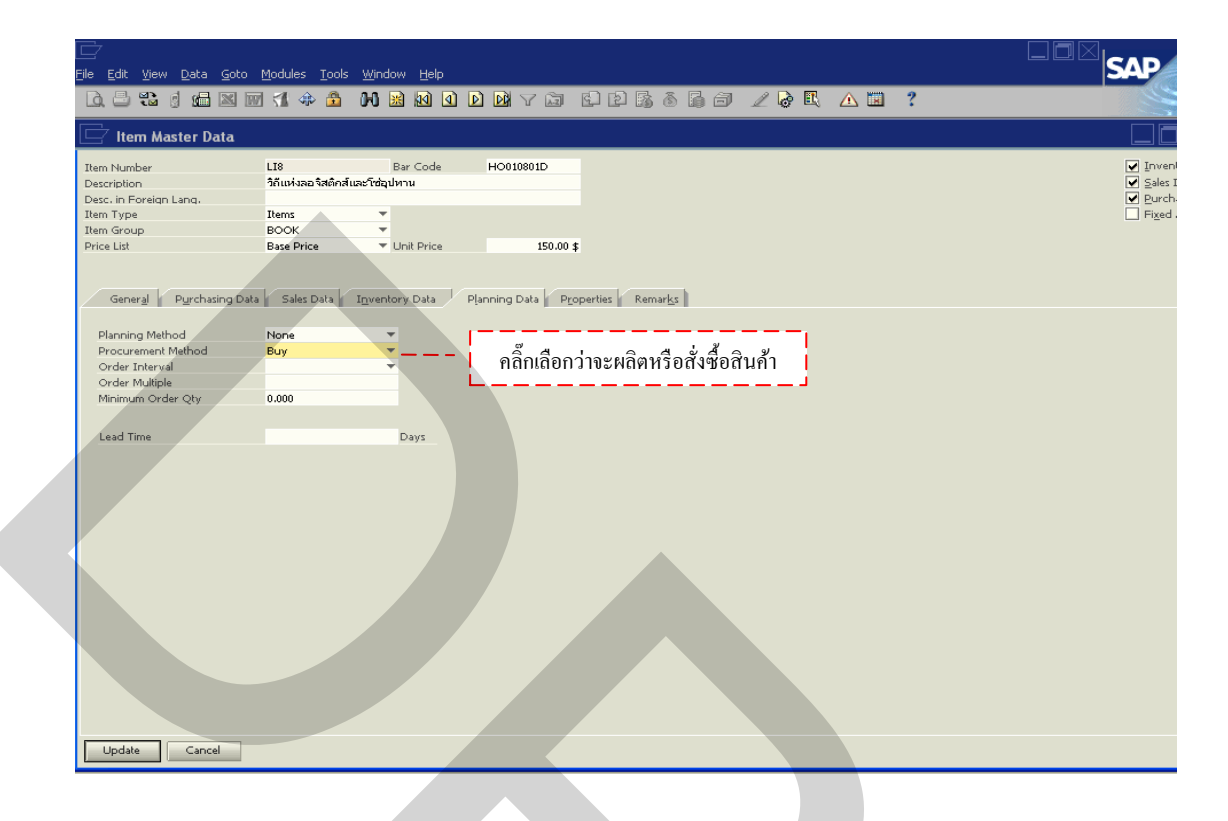

ภาพที่ 3.17 บันทึกข้อมูลด้ำนการวางแผน (Planning Data)

- 3. Inventory Transaction
  - (1) การรับสินค้า (Goods Receipt)

ขั้นตอนการรับสินค้า เป็นการรับสินค้าที่มีการจัดซื้อสินค้าดังแสดงในภาพที่ 3.18 ซึ่งวิธีการบันทึกข้อมูลดังกล่าวเริ่มต้นด้วยการเข้าหน้าแรกของโปรแกรม SAP Business One จาก นั้นคลิ๊ก 1 ครั้งที่ไอคอน Inventory **Inventory** ดังแสดงในภาพที่ 3.19 แล้วคลิ๊ก 1 ครั้งที่ ไอคอน Inventory Transaction **Inventory Transactions** ดังแสดงในภาพที่ 3.20 จากนั้นคลิ๊ก 1 ครั้งที่ไอคอน Goods Receipt **Goods Receipt** ดังแสดงในภาพที่ 3.21 เพื่อเป็นการเริ่มโปรแกรม การรับสินค้า

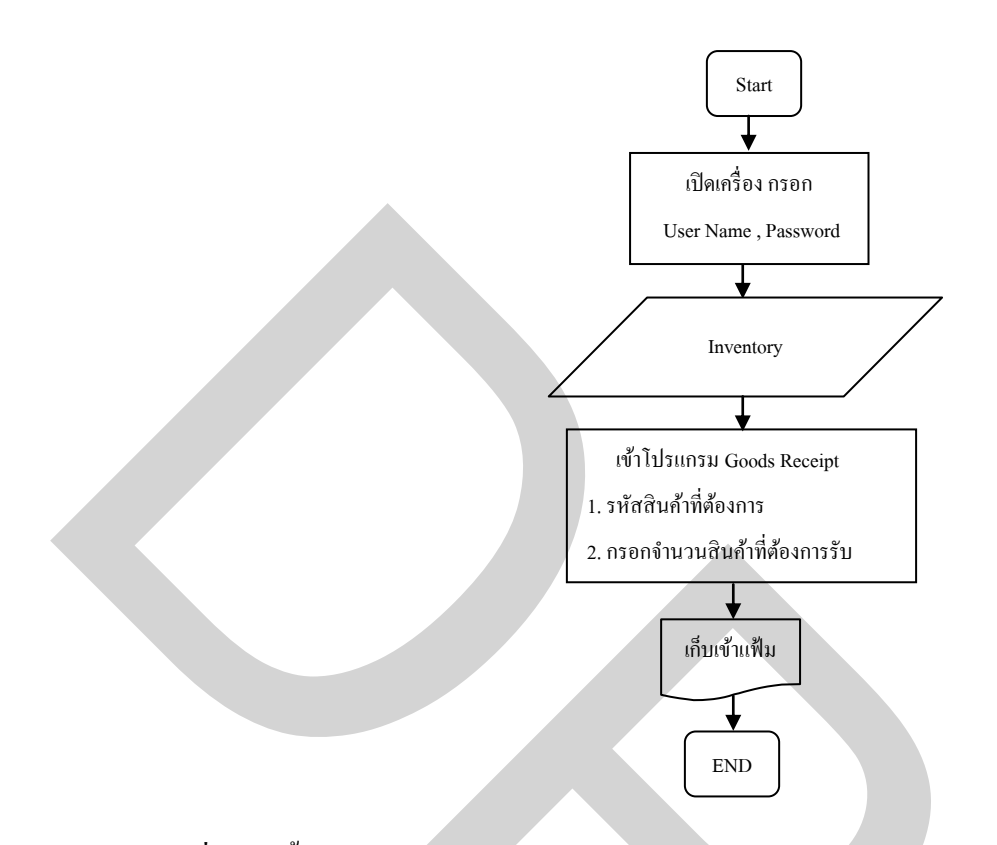

# ภาพที่ 3.18 ขั้นตอนการรับสินค้า Goods Receipt

| File Edit View Data Goto Modules Tools Window Help |                     |
|----------------------------------------------------|---------------------|
|                                                    |                     |
| 🗁 Main Menu                                        |                     |
| OEC Computers<br>manager                           |                     |
| Modules Drag & Relate My Menu                      |                     |
| Administration                                     |                     |
| 🐼 Financials                                       |                     |
| 📚 Sales Opportunities                              |                     |
| 🗞 Sales - A/R                                      |                     |
| 🛒 Purchasing - A/P                                 |                     |
| Business Partners                                  |                     |
| 😂 Banking                                          |                     |
| Inventory                                          | คลิกเลือก INVENTORY |
| Section Section                                    |                     |
| MRP                                                |                     |
| - Service                                          |                     |
| A Human Resources                                  |                     |
| W Reports                                          |                     |
|                                                    |                     |
|                                                    |                     |
|                                                    |                     |

ภาพที่ 3.19 การเลือกรายการ Inventory

| Elle Edit View Data Goto Modules Iools Window Help                 |                                  |
|--------------------------------------------------------------------|----------------------------------|
|                                                                    | 6258650 284 🛆 🖬 📍                |
| 🗁 Main Menu                                                        |                                  |
| OEC Computers manager Modules Drag & Relate My Menu Administration |                                  |
| Financials Sales Opportunities Sales - A/R Purchasing - A/P        |                                  |
| Business Partners<br>Banking                                       |                                  |
| <ul> <li>Item Master Data</li> <li>Item Management</li> </ul>      | ő. 4                             |
| Inventory Transactions     Price Lists     Pick and Pack           | naniaon INVENTORY<br>TRANSACTION |
| Inventory Reports                                                  |                                  |

ภาพที่ 3.20 การเลือกรายการ Inventory Transaction

| Ē                                                                                                   |                                                                                                    |
|----------------------------------------------------------------------------------------------------|----------------------------------------------------------------------------------------------------|
| <u> File Edit View D</u> ata <u>G</u> oto <u>M</u> odules <u>T</u> ools <u>W</u> indow <u>H</u> elp |                                                                                                    |
|                                                                                                    | IVD 606667268 A 2 ?                                                                                                    |
| 🕞 Main Menu                                                                                         |                                                                                                    |
| OEC Computers                                                                                       |                                                                                                    |
| manager<br>Madula Dura O Dulas Maria Maria                                                          |                                                                                                    |
|                                                                                                    |                                                                                                    |
|                                                                                                    |                                                                                                    |
| Sales - A/R                                                                                         |                                                                                                    |
| Sector Strategy Purchasing - A/P                                                                    |                                                                                                    |
| Business Partners                                                                                   |                                                                                                    |
| Sanking Banking                                                                                     |                                                                                                    |
| Inventory                                                                                           |                                                                                                    |
| 🗖 Item Master Data                                                                                  |                                                                                                    |
| 🛅 Item Management                                                                                   |                                                                                                    |
| Inventory Transactions                                                                              |                                                                                                    |
| 🗖 Goods Receipt                                                                                     | คลิ๊กเลือก Goods Receipt                                                                                                    |
| 🗖 Goods Issue                                                                                       |                                                                                                    |
| Inventory Transfer                                                                                  |                                                                                                    |
| Initial Quantities, Inventory Tracking, and Inventory Posti                                         | ing a state state stat |
| Cycle Count Recommendations                                                                         |                                                                                                    |
| Inventory Revaluation                                                                               |                                                                                                    |
|                                                                                                    |                                                                                                    |
|                                                                                                    |                                                                                                    |

ภาพที่ 3.21 การเลือกรายการ Goods Receipt

เมื่อทำการคลิ๊กเลือกรายการรับสินค้าแล้ว จะแสดงหน้าต่าง Goods Receipt ขึ้นมาหลัง จากนั้นคลิ๊ก 1 ครั้งที่ช่อง Item No. Item No. ตรงแถวที่ 1 จะแสดงแถบสีเหลือง กดที่ช่อง 🗐 เพื่อ แสดงข้อมูลสินค้าที่ต้องการรับสินค้า โดยจะแสดงหน้าต่าง List of Item จะสะควกในการค้นหา สินค้า โดยเลื่อนลูกสรขึ้น-ลง 🗬 หากจำชื่อหรือรหัสสินค้าได้ให้พิมพ์ลงในที่ช่อง Find Find จากนั้นกดเลือกที่ช่อง Choose Choose คังแสดงในภาพที่ 3.22

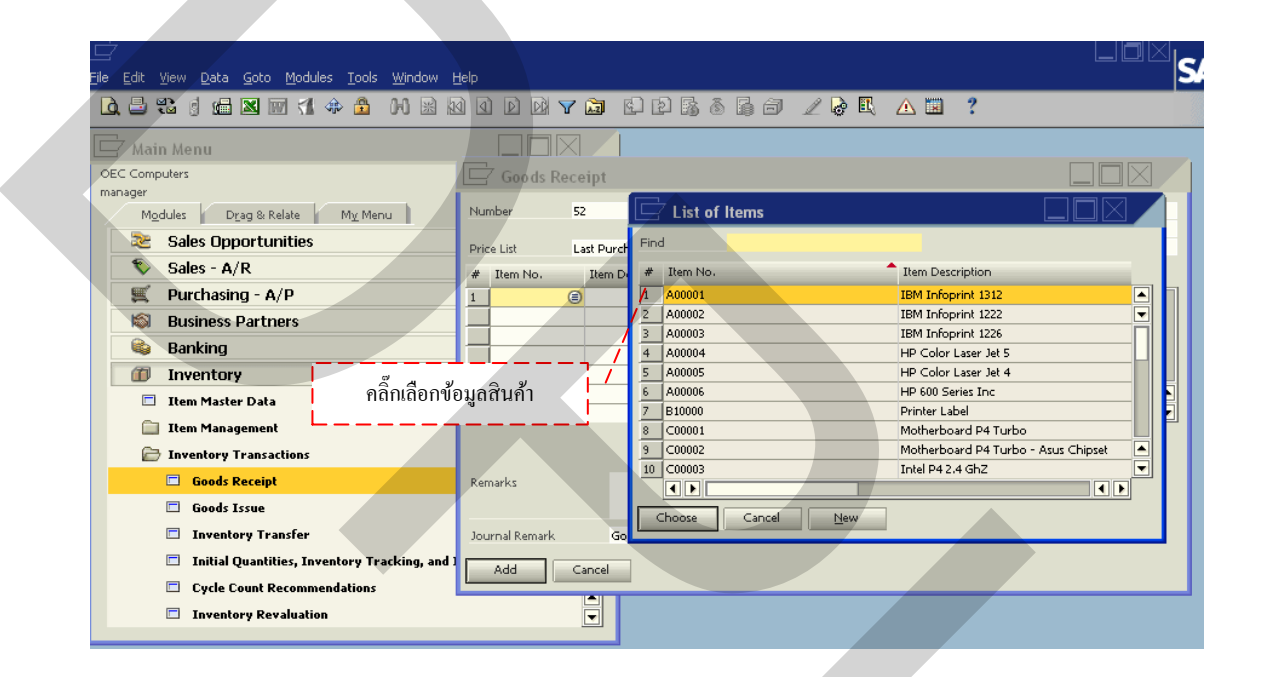

ภาพที่ 3.22 การค้นหาข้อมูลสินค้าในการรับสินค้า

แต่กรณีที่ไม่มีหรือต้องการเพิ่มข้อมูลสินค้าใหม่เข้าไป ให้กดเลือกที่ช่อง New verian verian verian Item Master Data <sup>Ltem Master Data</sup> ขึ้นมา เพื่อให้ทำการกรอก รายละเอียดข้อมูลสินค้าใหม่แล้วกด ADD <sup>Add</sup> เป็นการบันทึกข้อมูล ดังแสดงในภาพที่ 3.23 ซึ่งวิธีการบันทึกข้อมูลสินค้าใหม่สามารถดูจากข้อมูลหลักและรายระเอียดสินค้า (Item Master)

| Elle Edit View Data Goto Modules Iools Window | <u>H</u> elp                          |                            |                          |                                                        |
|-----------------------------------------------|---------------------------------------|----------------------------|--------------------------|--------------------------------------------------------|
|                                               |                                       | ₽₿ŏ₿∂∠₿                    | L 🛆 🖬 📍                  |                                                        |
| 🗖 Main Menu                                   |                                       |                            |                          |                                                        |
| OEC Computers                                 | 🔄 Item Master Data                    |                            |                          |                                                        |
| Modules Drag & Relate My Menu                 | Item Number                           | Bar Code                   |                          | ☑ Inventory Item                                       |
| 📚 Sales Opportunities                         | Description<br>Desc. in Foreign Lang. |                            |                          | <ul> <li>Sales Item</li> <li>Purchased Item</li> </ul> |
| 🗞 Sales - A/R                                 | Item Type<br>Them Group               | Items T                    |                          | Fixed Assets                                           |
| 🛒 Purchasing - A/P                            | Price List                            | Base Price  Unit Price     |                          |                                                        |
| 🔊 Business Partners                           |                                       |                            |                          |                                                        |
| 🚳 Banking                                     | General Purchasing Data               | Sales Data Joventory Data  |                          | Remarks                                                |
| Inventory                                     | General Parchaing bere                | Sales Bara Internet y Bara | Fight mig bara Fighteria | Kantan <u>K</u> a                                      |
| Item Master Data                              | Tax Liable                            |                            | Production Data          |                                                        |
| 📋 Item Management                             |                                       |                            | Phantom Item             |                                                        |
| Inventory Transactions                        | Manufacturer OEG                      |                            | Issue Method             | Backflush 🔻                                            |
| Goods Receipt                                 | Additional Identifier                 | av EM T                    |                          |                                                        |
| 🗖 Goods Issue                                 | cil Initia l                          | ex Em                      |                          |                                                        |
| Inventory Transfer                            | Serial and Batch Numbers              | _                          |                          |                                                        |
| Initial Quantities, Inventory Tracking, and   | Manage Item by Nor                    | ie 🔻                       |                          |                                                        |
| Cycle Count Recommendations                   | T I                                   |                            |                          | ,                                                      |
| Inventory Revaluation                         | U Valid                               | กรอกรายละเอียดข้อมลสิ      | นค้ำใหม่ แล้วกด AD       | D                                                      |
|                                               | On Hold                               |                            |                          |                                                        |
|                                               | Add Cancel                            |                            |                          |                                                        |
|                                               |                                       |                            |                          |                                                        |

ภาพที่ 3.23 การเพิ่มข้อมูลสินค้าใหม่ในการรับสินค้า

หลังจากค้นหาข้อมูลสินค้าได้ครบตามจำนวนรายการที่ต้องการรับสินค้าแล้ว คลิ๊ก 1 ครั้งที่ช่อง Quantity Quantity พิมพ์ยอครวมจำนวนสินค้าจริงลงในช่อง ดังแสดงในภาพที่ 3.24 เพื่อ เป็นอำนวยความสะควกในการคำนวณจำนวนสินค้า สามารถกดที่ช่อง แสดงหน้าต่างเครื่องคิด เลขขึ้นมา ดังแสดงในภาพที่ 3.25

| <u>File Edit View Data Goto Modules Tools Window</u> | Help             |                              |                     |                     |             |
|------------------------------------------------------|------------------|------------------------------|---------------------|---------------------|-------------|
|                                                      |                  |                              | 66 🖌 🗟              | 🖪 🛆 🖬 📍             |             |
| 🗁 Main Menu                                          |                  |                              |                     |                     |             |
| OEC Computers                                        | Goods Rece       | eipt                         |                     |                     |             |
| manager<br>Modules Drag & Relate My Menu             | Number 57        | 2 Series                     | Primary 🔻           | Postin              | ng Date     |
| 📚 Sales Opportunities                                | Price List La    | ast Purchase Price           | •                   | Ref, 2              | ment Date   |
| 🗞 Sales - A/R                                        | # Item No.       | Item Description             | Quantity Unit Price | Total Inventory     | Item Unit c |
| 🛒 Purchasing - A/P                                   | 1 📫 L17          | วิถีแห่งลอจิสติกส์และโซ่อุปห |                     | ⇒ 52300000-0        | 01- pcs     |
| 🔊 Business Partners                                  | 2 📫 LI5          | มองรอบทิศ คิดแบบลอจิสติกล่   | 1                   | ➡ 52300000-0        | 01- pcs     |
| 😂 Banking                                            | 4                | เพราะลอ จสตกส เบนมากกวาก     |                     | <b>→</b> 52300000-0 | JI- pcs     |
| Inventory                                            |                  |                              |                     |                     |             |
| 🗖 Item Master Data                                   |                  | ·                            |                     |                     |             |
| 💼 Item Management                                    | พิมพ์จำนวนสินค้า | ที่รับจริงในช่อง Quant       | tity                |                     |             |
| Inventory Transactions                               |                  |                              |                     |                     |             |
| Goods Receipt                                        | Remarks          |                              |                     |                     |             |
| 🗖 Goods Issue                                        |                  |                              |                     |                     |             |
| 🗖 Inventory Transfer                                 | Journal Remark   | Goods Receipt                |                     |                     |             |
| 🗖 Initial Quantities, Inventory Tracking, and        |                  |                              |                     |                     |             |
| Cycle Count Recommendations                          |                  | ancer                        |                     |                     |             |
| Inventory Revaluation                                |                  |                              |                     |                     |             |
| ·                                                    |                  |                              |                     |                     |             |

ภาพที่ 3.24 การพิมพ์จำนวนสินค้าที่รับจริง

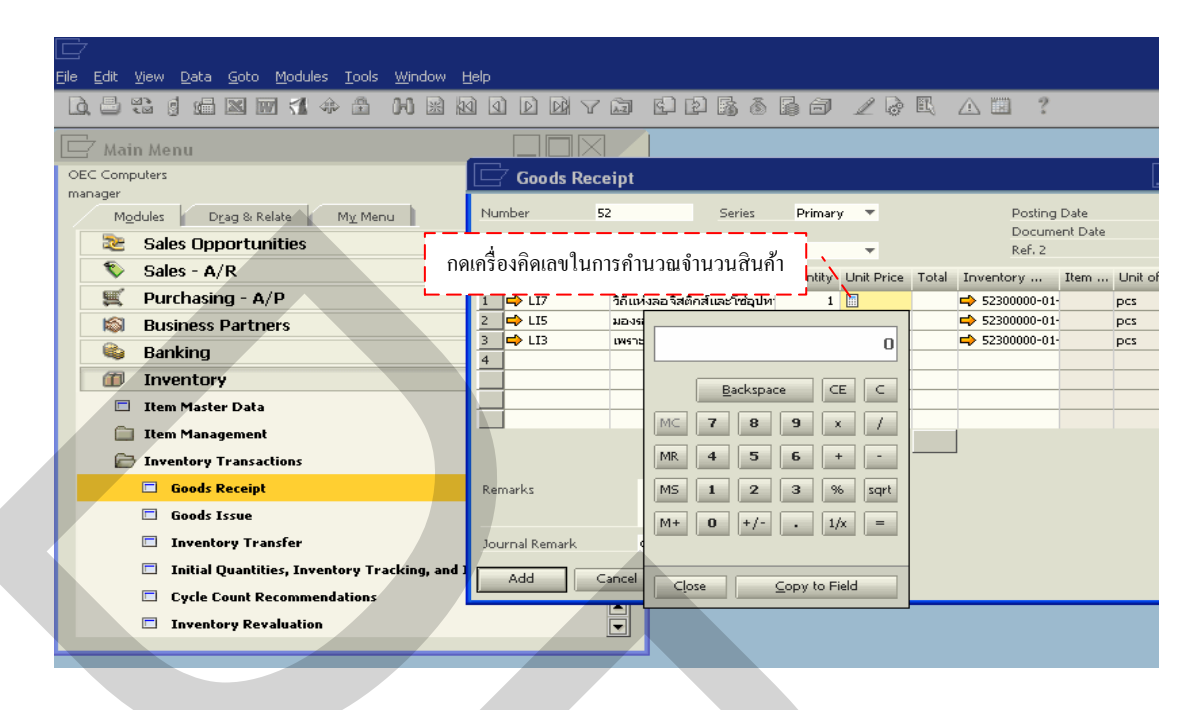

ภาพที่ 3.25 เครื่องกิดเลขในการกำนวณจำนวนสินก้าในการรับสินก้า

พิมพ์จำนวนสินค้าที่รับครบเรียบร้อยแล้ว กคที่ช่อง ADD Add จะแสคง หน้าต่าง System Message เป็นการเตือนในการตรวจสอบข้อมูล ก่อนที่ระบบจะทำการบันทึกข้อมูล ที่ได้ หากข้อมูลถูกต้องครบถ้วน กคที่ช่อง YES Yes เพื่อบันทึก หากมีข้อมูลผิดพลาด หรือไม่ครบถ้วนกคที่ช่อง No No โดยระบบจะย้อนกลับไปยังหน้า Goods Receipt เพื่อทำ การแก้ไขข้อมูลใหม่จนกว่าจะถูกต้องครบถ้วน ดังแสดงในภาพที่ 3.26 เมื่อทำการรับสินค้า ครบถ้วนแล้ว ข้อมูลจากการรับสินค้า จะเชื่อมโยงไปยังข้อมูลคลังสินค้า ทำให้ยอคสินค้าเพิ่มขึ้น ตามรายการข้อมูลสินค้าที่รับจริง

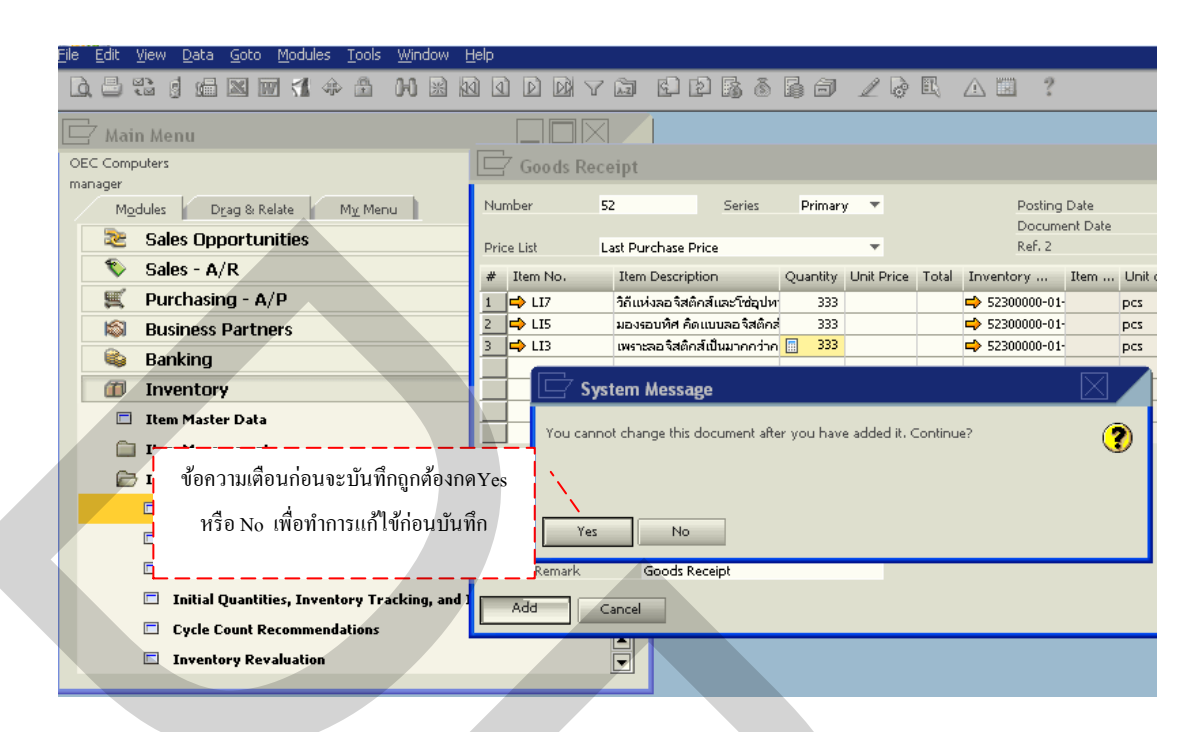

ภาพที่ 3.26 ข้อความเตือนก่อนการบันทึกข้อมูลใหม่ทุกครั้ง

(2) การเบิกสินค้า (Goods Issue)

ขั้นตอนการเบิกสินค้า เป็นการเบิกสินค้าที่มีการจัดจำหน่ายสินค้าดังแสดงในภาพที่ 3.27 ซึ่งวิธีการบันทึกข้อมูลดังกล่าวเริ่มต้นด้วยการเข้าหน้าแรกของโปรแกรม SAP Business One จากนั้นคลิ๊ก 1 ครั้งที่ไอคอน Inventory **(D) Inventory** ดังแสดงในภาพที่ 3.28 แล้วคลิ๊ก 1 ครั้งที่ ไอคอน Inventory Transaction **(Inventory Transactions**) ดังแสดงในภาพที่ 3.29 จากนั้นคลิ๊ก 1 ครั้งที่ไอคอน Goods Issue **(D) Goods Issue** ดังแสดงในภาพที่ 3.30 เพื่อเป็นการเริ่มโปรแกรมการ เบิกสินค้า

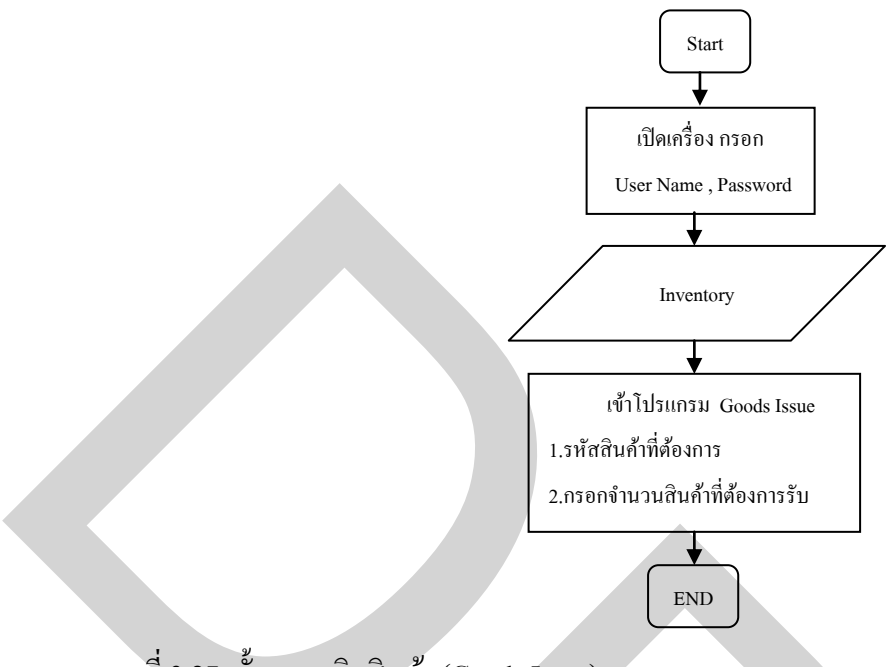

ภาพที่ 3.27 ขั้นตอนเบิกสินค้า (Goods Issue)

| Eile Edit <u>V</u> iew [ | a <u>G</u> oto <u>M</u> odules <u>T</u> ools <u>W</u> indow <u>H</u> elp |
|--------------------------|--------------------------------------------------------------------------|
| 🗋 🖶 🕄 🌖                  |                                                                          |
| 🗁 Main Men               |                                                                          |
| Manager                  |                                                                          |
| M <u>o</u> dules         | Drag & Relate My Menu                                                    |
| 📋 Admi                   | tration                                                                  |
| 😡 Finan                  |                                                                          |
| 🛛 🍋 Sales                | oportunities                                                             |
| Sales                    | 4/R                                                                      |
| Purcr                    | a Davtage                                                                |
| Busir                    |                                                                          |
|                          | หน                                                                       |
| Sector Prod              | cion                                                                     |
| MRP                      |                                                                          |
| 🐺 Servi                  |                                                                          |
| 🞲 Huma                   | Resources                                                                |
| 🔛 Repo                   |                                                                          |
|                          |                                                                          |
|                          |                                                                          |
|                          |                                                                          |

ภาพที่ 3.28 การเลือกรายการ Inventory

| Eile Edit <u>Vi</u> ew Data <u>G</u> oto Modules Iools <u>W</u> indow <u>H</u> elp                                                                                                    |                                  |
|----------------------------------------------------------------------------------------------------|----------------------------------|
|                                                                                                    | EP5666720E 🛆 🖬 ?                 |
| 🗁 Main Menu                                                                                                    |                                  |
| OEC Computers<br>manager<br>Modules Drag & Relate My: Menu                                                                                                    |                                  |
| Administration     Financials                                                                                                    |                                  |
| Sales Opportunities       Sales - A/R                                                                                                    |                                  |
| Purchasing - A/P      Business Partners                                                                                                    |                                  |
| Banking                                                                                                    |                                  |
| <ul> <li>Item Master Data</li> <li>Item Management</li> </ul>                                                                                                    | ,                                |
| <ul> <li>Inventory Transactions</li> <li>Price Lists</li> </ul>                                                                                                    | คลี๊กเลือก Inventory Transaction |
| <ul> <li>Pick and Pack</li> <li>Inventory Reports</li> </ul>                                                                                                    |                                  |
| Note that the second second se |                                  |

# ภาพที่ 3.29 การเลือกรายการ Inventory Transaction

| <u>File Edit V</u> iew <u>D</u> ata <u>G</u> oto <u>M</u> odules <u>T</u> ools <u>W</u> indow <u>H</u> elp |                        |
|----------------------------------------------------------------------------------------------------|------------------------|
|                                                                                                    |                        |
| 🕞 Main Menu                                                                                                |                        |
| OEC Computers                                                                                              |                        |
| manager                                                                                                    |                        |
|                                                                                                    |                        |
| Sales Upportunities                                                                                        |                        |
| Sales - A/R                                                                                                |                        |
| 🛒 Purchasing - A/P                                                                                         |                        |
| Business Partners                                                                                          |                        |
| 🚳 Banking                                                                                                  |                        |
| Inventory                                                                                                  |                        |
| 🗖 Item Master Data                                                                                         |                        |
| 🚞 Item Management                                                                                          |                        |
| 🗁 Inventory Transactions                                                                                   |                        |
| 🗖 Goods Receipt                                                                                            |                        |
| 🗖 Goods Issue                                                                                              | คลิ๊กเลือก Goods Issue |
| Inventory Transfer                                                                                         |                        |
| Initial Quantities, Inventory Tracking, and Inventory Posting                                              |                        |
| Cycle Count Recommendations                                                                                |                        |
| Inventory Revaluation                                                                                      |                        |
|                                                                                                    |                        |

ภาพที่ 3.30 การเลือกรายการ Goods Issue

เมื่อทำการคลิ๊กเลือกรายการเบิกสินค้าแล้ว จะแสดงหน้าต่าง Goods Issue หลังจากนั้น คลิ๊ก 1 ครั้งที่ช่อง Item No. Item No. ตรงแถวที่ 1 จะแสดงแถบสีเหลือง กดที่ช่อง 🖨 เพื่อแสดง ข้อมูลสินค้าที่ต้องการเบิกสินค้า โดยจะแสดงหน้าต่าง List of Item จะสะควกในการค้นหาสินค้า โดยเลื่อนลูกศรขึ้น-ลง 🤍 หากจำชื่อหรือรหัสสินค้าได้ให้พิมพ์ลงในที่ช่อง Find Find จากนั้นกด เลือกที่ช่อง Choose

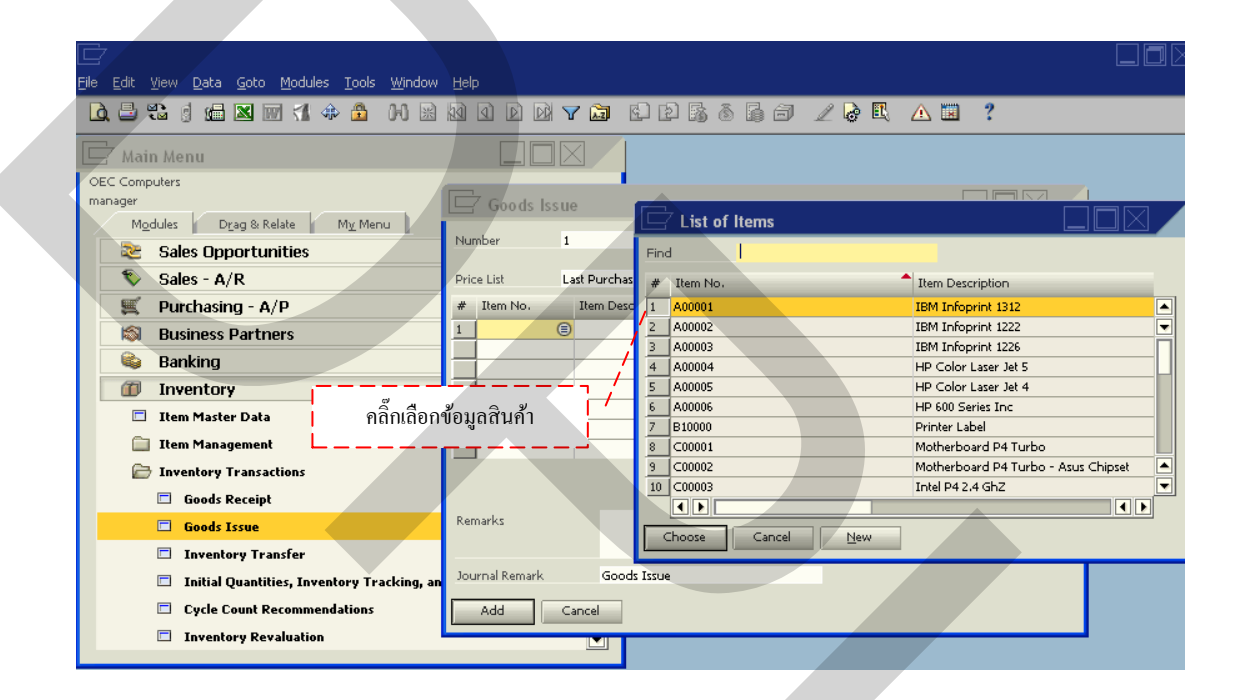

ภาพที่ 3.31 การค้นหาข้อมูลสินค้าในการเบิกสินค้า

แต่กรณีที่ไม่มีหรือต้องการเพิ่มข้อมูลสินก้าใหม่เข้าไป ให้กดเลือกที่ช่อง New verial verial v

| E | jle Edit <u>V</u> iew Data <u>G</u> oto <u>M</u> odules <u>T</u> ools <u>W</u> indow | <u>H</u> elp                          |                      |                  |                         | □¤× <sub> </sub> s4                                    |
|---|--------------------------------------------------------------------------------------|---------------------------------------|----------------------|------------------|-------------------------|--------------------------------------------------------|
| I | 0 1 0                                                                                |                                       |                      | ) 6 / 🖉 I        | L 🛆 🖬 🥇                 |                                                        |
| [ | 🖵 Main Menu                                                                          |                                       |                      |                  |                         |                                                        |
|   | OEC Computers                                                                        | 🖃 Item Master Dat                     | a                    |                  |                         |                                                        |
|   | Modules Drag & Relate My Menu                                                        | Item Number                           |                      | Bar Code         |                         | Inventory Item                                         |
|   | 📚 Sales Opportunities                                                                | Description<br>Desc. in Foreign Lang. |                      |                  |                         | <ul> <li>Sales Item</li> <li>Purchased Item</li> </ul> |
|   | 🗞 Sales - A/R                                                                        | Item Type                             | Items                | *                |                         | Fixed Assets                                           |
|   | 🛒 Purchasing - A/P                                                                   | Item Group<br>Price List              | Items<br>Base Price  | ▼ Unit Price     |                         |                                                        |
|   | 🔊 Business Partners                                                                  |                                       |                      |                  |                         |                                                        |
|   | 😂 Banking                                                                            | General Durchasing                    | Data K. Salar Data K | Tavastary Data   | Dispering Data Preparti | an le Banaulan                                         |
|   | Inventory                                                                            | General Porchasing                    | Data Dales Data      | Tilloentory Data | Planning Data Properti  | es Keinar <u>K</u> s                                   |
|   | Item Master Data                                                                     | Tax Liable                            |                      |                  | Production Data         |                                                        |
|   | 🛅 Item Management                                                                    | Tex Liable                            |                      |                  | Phantom Item            |                                                        |
|   | Inventory Transactions                                                               | Manufacturer                          | OEC                  | Ŧ                | Issue Method            | Backflush 🔻                                            |
|   | Goods Receipt                                                                        | Additional Identifier                 | Feder EM             | -                |                         |                                                        |
|   | Goods Issue                                                                          | Canial and Datab Mumbaus              | - redex En           |                  |                         |                                                        |
|   | Inventory Transfer                                                                   | Managa Itan by                        | None                 | -                |                         |                                                        |
|   | Initial Quantities, Inventory Tracking, an                                           | Manage Rein by                        | Hone                 |                  |                         |                                                        |
|   | Cycle Count Recommendations                                                          |                                       | 1                    |                  |                         |                                                        |
|   | Inventory Revaluation                                                                | 🗆 Valid                               | ดรอกรายละ            | เอียดข้อมูลสินเ  | ค้าใหม่ แล้วกค AD       | D                                                      |
|   |                                                                                      | 🗌 <u>O</u> n Hold                     | L                    |                  |                         | I                                                      |
|   |                                                                                      | Add Cancel                            |                      |                  |                         |                                                        |
|   |                                                                                      |                                       |                      |                  |                         |                                                        |

ภาพที่ 3.32 การเพิ่มข้อมูลสินค้าใหม่ในการเบิกสินค้า

หลังจากก้นหาข้อมูลสินก้าได้กรบตามจำนวนรายการที่ต้องการเบิกสินก้าแล้ว กลิ๊ก 1 กรั้งที่ช่อง Quantity <sup>Quantity</sup> พิมพ์ยอกรวมจำนวนสินก้าเบิกจริงลงในช่อง ดังแสดงในภาพที่ 3.33

|                                                                                                    |                                                         | _           |
|----------------------------------------------------------------------------------------------------|---------------------------------------------------------|-------------|
| <u>File Edit View Data Goto Modules Tools Window</u>                                                                                                    | Help                                                    |             |
| 🗋 🗳 🖏 🖉 📾 🛛 🧊 📢 💠 🕅 😹                                                                                                    | M Q D M Y 🛱 🗈 12 15 6 6 7 🖉 🗟 🖾 🖾                       | ?           |
| 🗖 Main Menu                                                                                                    |                                                         |             |
| OEC Computers                                                                                                    |                                                         |             |
| manager                                                                                                    | Goods Issue                                             |             |
| Modules Drag & Relate My Menu                                                                                                    |                                                         |             |
| 📚 Sales Opportunities                                                                                                    | Number 1 Series Primary Posting Date                    | 07/04/2008  |
| Sales - A/R                                                                                                    | Price List Last Purchase Price   Ref. 2                 | 07/04/2000  |
| European European Eur | # Item No. Item Description Quantity Inventor Item Cost | Unit of Mea |
| Business Partners                                                                                                    | 1 📫 LI7 วิถีแห่งลอจิสติกส์และโซ่อุปท 🔝 1.000 📫 52300000 | pcs         |
|                                                                                                    | 2 📫 LI5 มองรอบพิศ คิดแบบลอจิสติกส์ 1 📫 \$2300000        | pcs         |
| Sanking                                                                                                    | 3 📫 LI3 เพราะลอจิสติกส์เป็นมากกว่าก 1 📫 \$2300000       | pcs         |
| Inventory                                                                                                    | 4                                                       |             |
| 🗖 Item Master Data                                                                                                    |                                                         |             |
| 📋 Item Management                                                                                                    | ไมพ์จำนวนสินค้าที่เบิกจริงในช่อง Quantity               |             |
| 🗁 Inventory Transactions                                                                                                    |                                                         |             |
| Goods Receipt                                                                                                    |                                                         |             |
| Goods Issue                                                                                                    | Remarks                                                 |             |
| Inventory Transfer                                                                                                    |                                                         |             |
| Initial Quantities, Inventory Tracking, ar                                                                                                    | Journal Remark Goods Issue                              |             |
| Cycle Count Recommendations                                                                                                    | Add Cancel                                              |             |
| Inventory Revaluation                                                                                                    |                                                         |             |
|                                                                                                    |                                                         |             |

ภาพที่ 3.33 การพิมพ์จำนวนสินค้าที่เบิกจริง

เพื่อเป็นอำนวยความสะดวกในการคำนวณจำนวนสินค้า สามารถกดที่ช่อง🔲 แสดง หน้าต่างเครื่องกิดเลขขึ้นมา ดังแสดงในภาพที่ 3.34

| Ē                                                    |                |                      |                           |                |
|------------------------------------------------------|----------------|----------------------|---------------------------|----------------|
| <u>File Edit View Data Goto Modules Tools Window</u> | <u>H</u> elp   |                      |                           |                |
|                                                      |                | ivo do B (           | 56 <i>6 2</i> 88          | △ □ ?          |
| 🗁 Main Menu                                          |                |                      |                           |                |
| OEC Computers                                        |                |                      |                           |                |
| manager                                              | Goods          | lssue                |                           |                |
| Modules Drag & Relate My Menu                        | Number         | 1 Series             | Primary 🔻 Posting Date    | 07/04/2008     |
| Sales Upportunities                                  |                |                      | Document Dal              | e 07/04/2008   |
| Sales - A/R                                          | ນລະປາເວາະລຳ    | นวอมอำนวนสินอ้า      | ▼ Ref. 2                  |                |
|                                                      | แต่งเนทาวทา    | นาแกกเทานนหมา        | Quantity Inventor Item Co | st Unit of Mea |
| Business Partners                                    | 2 📫 LI5        |                      | ■ 1.000 □ 52300000        | pcs            |
| Sanking                                              | 3 📫 LI3        |                      | 1 52300000                | pcs            |
| Inventory                                            | 4              |                      |                           |                |
| 🗖 Item Master Data                                   |                | <u>B</u> ackspace CE |                           |                |
| 🔛 Item Management                                    |                | MC 7 8 9 x           |                           | •              |
| Inventory Transactions                               |                | MR 4 5 6 +           |                           |                |
| Goods Receipt                                        |                |                      |                           |                |
| Goods Issue                                          | Remarks        | M5 1 2 3 %           | sqrt                      |                |
| Inventory Transfer                                   |                | M+ 0 +/ 1/2          |                           |                |
| Initial Quantities, Inventory Tracking, an           | Journal Remark |                      |                           |                |
| Cycle Count Recommendations                          | Add            | Close ⊆opy to Fie    | eld                       |                |
| Inventory Revaluation                                |                |                      |                           |                |
|                                                      |                |                      |                           |                |

ภาพที่ 3.34 เครื่องคิดเลขในการคำนวณจำนวนสินค้าในการเบิกสินค้า

พิมพ์จำนวนสินค้าที่เบิกครบเรียบร้อยแล้ว กคที่ช่อง ADD Add จะแสคง หน้าต่าง System Message เป็นการเตือนในการตรวจสอบข้อมูล ก่อนที่ระบบจะทำการบันทึกข้อมูล ที่ได้ หากข้อมูลถูกต้องครบถ้วน กคที่ช่อง YES Yes เพื่อบันทึก หากมีข้อมูลผิดพลาด หรือไม่ครบถ้วนกคที่ช่อง No No โดยระบบจะย้อนกลับไปยังหน้า Goods Issue เพื่อทำ การแก้ไขข้อมูลใหม่จนกว่าจะถูกต้องครบถ้วน ดังแสดงในภาพที่ 3. 35 เมื่อทำการเบิกสินค้า ครบถ้วนแล้ว ข้อมูลจากการเบิกสินค้า จะเชื่อมโยงไปยังข้อมูลคลังสินค้า ทำให้ยอดสินค้าลคลง ตามรายการข้อมูลสินค้าที่เบิกจริง
| Eile Edit View Data Goto Modules Tools Window                                                                                   | v <u>H</u> elp                                                                                                    |                    |
|----------------------------------------------------------------------------------------------------|----------------------------------------------------------------------------------------------------|--------------------|
|                                                                                                    |                                                                                                    |                    |
| 🗁 Main Menu                                                                                                    |                                                                                                    |                    |
| OEC Computers<br>manager                                                                                                    | Goods Issue                                                                                                    |                    |
| Modules Drag & Relate My Menu<br>Sales Opportunities                                                                            | Number 1 Series Primary Posting Date 07/0<br>Document Date 07/0                                                                                                    | 04/2008<br>04/2008 |
| Sales - A/R                                                                                                    | Price List         Last Purchase Price         Ref. 2           # Item No.         Item Description         Quantity         Inventor         Item Cost         Unit                                                                                                    | t of Mea           |
| <ul><li>Business Partners</li><li>Banking</li></ul>                                                                             | 1         เр. 117         วิกิแห่งลอจิสติกส์และโช่อุปหา         23         เр. 52300000-         pcs           2         เр. 115         มองรอบพิศ คิดแบบลอจิสติกส์         24         เр. 52300000-         pcs           3         เр. 11         โรงรายอาสุสติกส์         14         เค. 52300000-         pcs |                    |
| <ul> <li>Inventory</li> <li>Item Master Data</li> </ul>                                                                         | You cannot change this document after you have added it. Continue?                                                                                                    | 2                  |
| <ul> <li>มี ข้อความเดือนก่อนจะบันทึก ถูกต้อง</li> <li>หรือ กด No เพื่อทำการแก้ไข้ก่อนป</li> </ul>                               | เงกดYes 'No                                                                                                    | v                  |
| <ul> <li>Inventory Transfer</li> <li>Initial Quantities, Inventory Tracking, an</li> <li>Cycle Count Recommendations</li> </ul> | Dournal Remark Goods Issue                                                                                                    |                    |
| Inventory Revaluation                                                                                                    |                                                                                                    |                    |

ภาพที่ 3.35 ข้อความเตือนก่อนการบันทึกข้อมูลใหม่ทุกครั้ง

(3) การโอนสินค้าระหว่างคลัง (Inventory Transfer)

ขั้นตอนการ โอนสินค้าระหว่างคลัง เป็นการเบิกสินค้า โดยใช้วิธีการ โอนระหว่าง คลัง จากคลังหนึ่งไปยังกลังหนึ่ง ในกรณีที่มีหลายคลังสินค้า ดังแสดงในภาพที่ 3.36

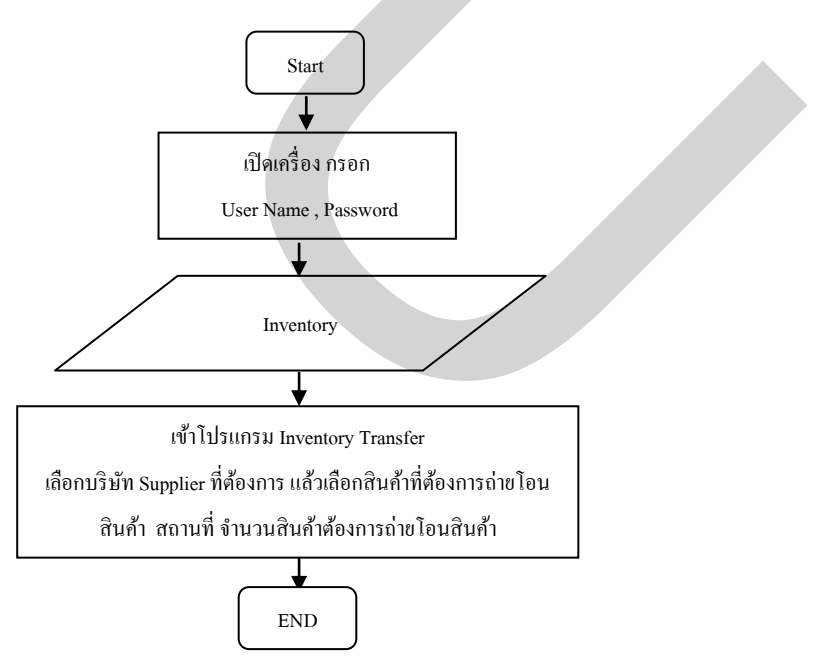

ภาพที่ 3.36 ขั้นตอนการถ่ายโอนสินค้า Inventory Transfer

วิธีการบันทึกข้อมูลดังกล่าวเริ่มต้นด้วยการเข้าหน้าแรกของโปรแกรม SAP Business One จากนั้นคลิ๊ก 1 ครั้งที่ไอคอน Inventory *Inventory* ดังแสดงในภาพที่ 3.37

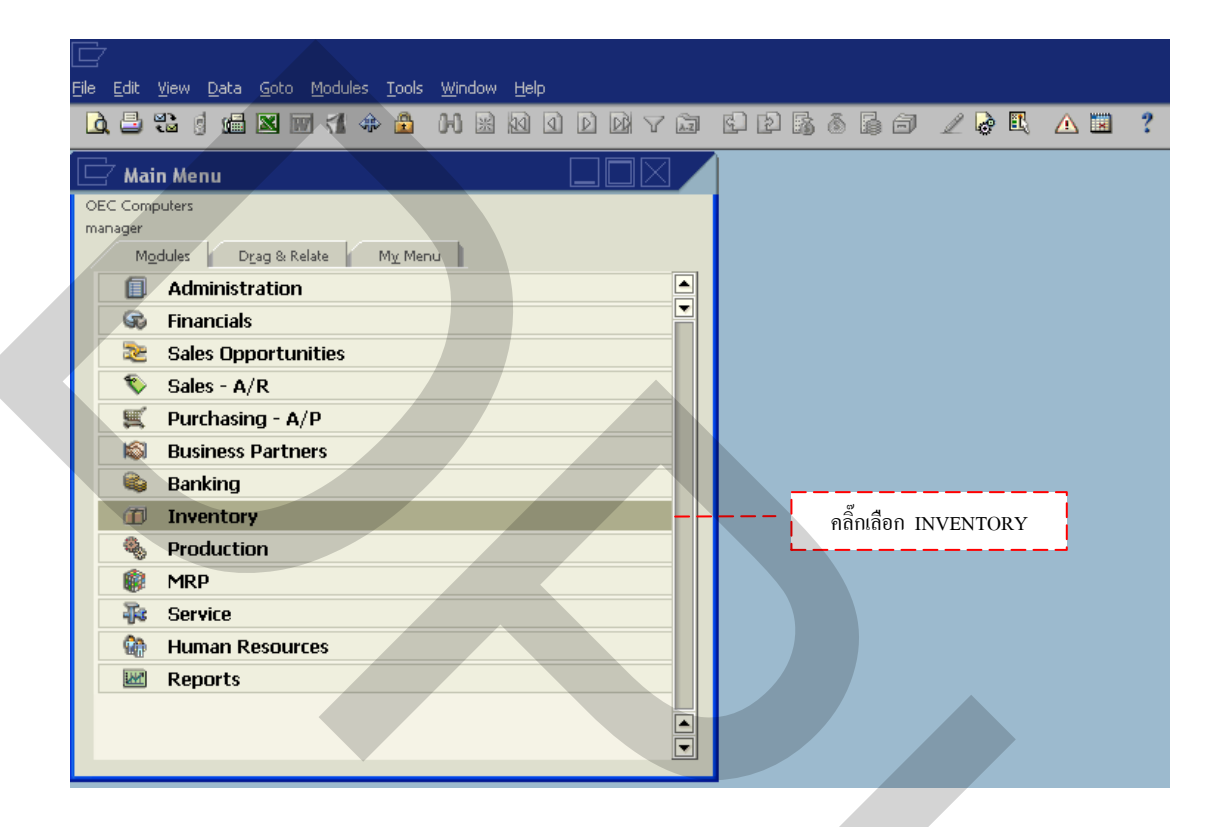

ภาพที่ 3.37 การเลือกรายการ Inventory

เมื่อเลือกรายการ Inventory แล้วคลิ๊ก 1 ครั้งที่ไอคอน Inventory Transaction Inventory Transactions ดังแสดงในภาพที่ 3.38 จากนั้นคลิ๊ก 1 ครั้งที่ไอคอน Good Transfer Inventory Transfer ดังแสดงในภาพที่ 3.39 เพื่อเป็นการเริ่มโปรแกรมการโอนสินค้าระหว่างคลัง

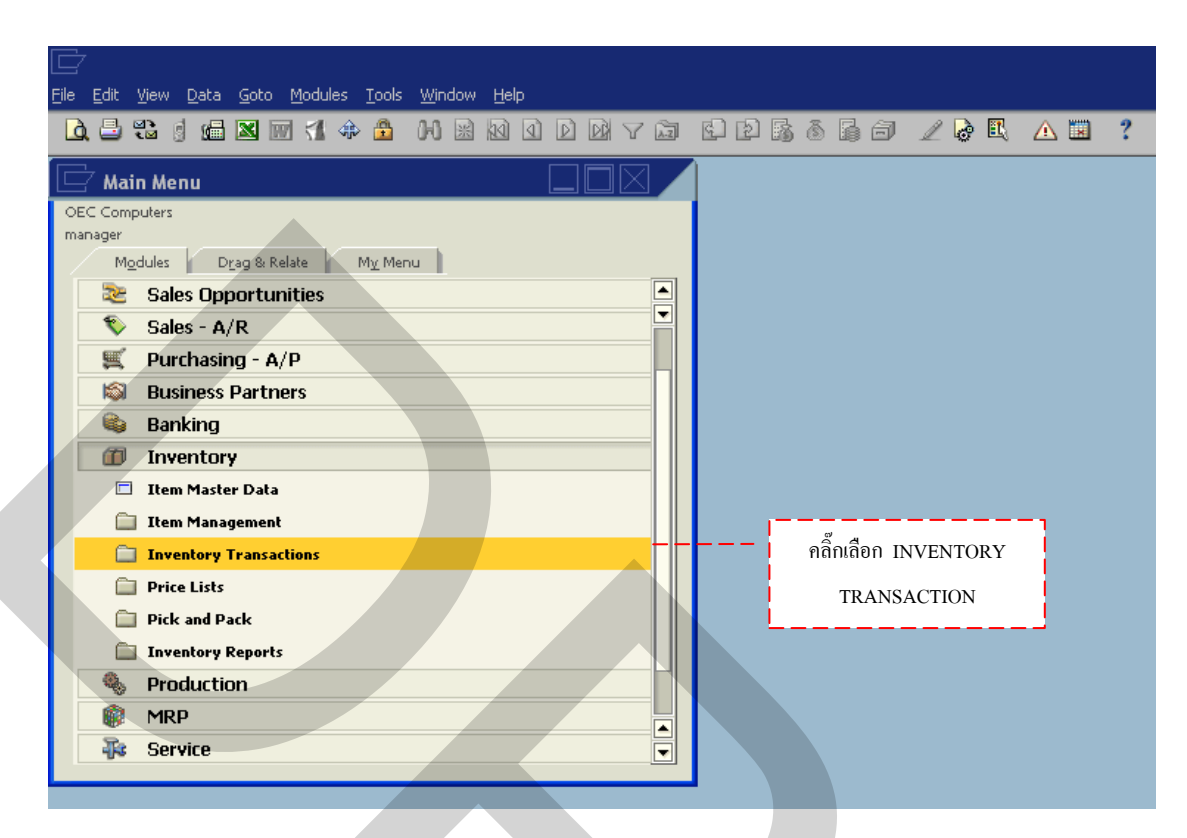

ภาพที่ 3.38 การเลือกรายการ Inventory Transaction

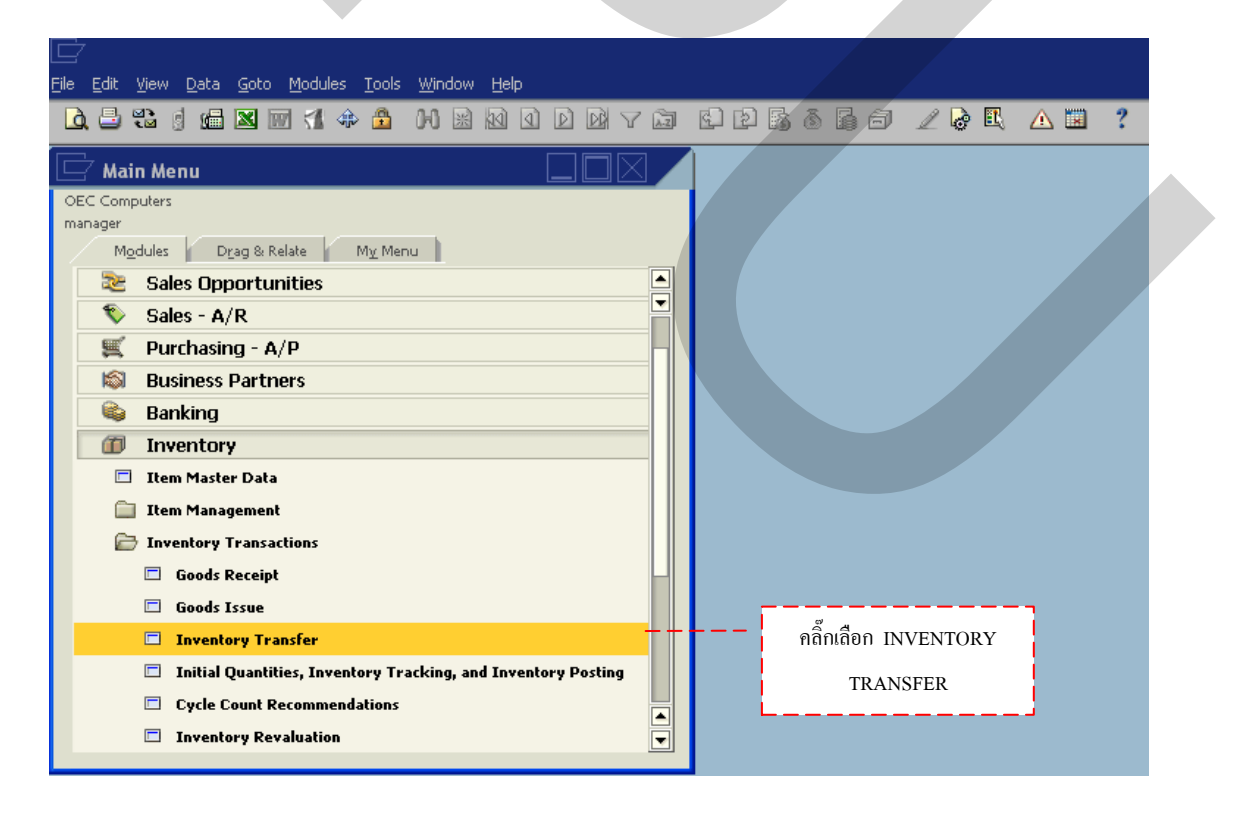

ภาพที่ 3.39 การเลือกรายการ Inventory Transfer

เมื่อทำการคลิ๊กเลือกรายการโอนสินค้าระหว่างคลังแล้ว จะแสดงหน้าต่าง Inventory Transfer จากนั้น จากนั้นคลิ๊ก 1 ครั้งที่ช่อง Customer Customer จะแสดงแถบสีเหลือง กดที่ช่อง ( เพื่อแสดงข้อมูลโดยจะแสดงหน้าต่าง List of Business Partners จะสะดวกในการค้นหารายชื่อ โดย เลื่อนลูกศรขึ้น-ลง หากจำชื่อหรือรหัสลูกค้าได้ให้พิมพ์ลงในที่ช่อง Find Find จากนั้นกดเลือก ที่ช่อง Choose ดังแสดงในภาพที่ 3.40

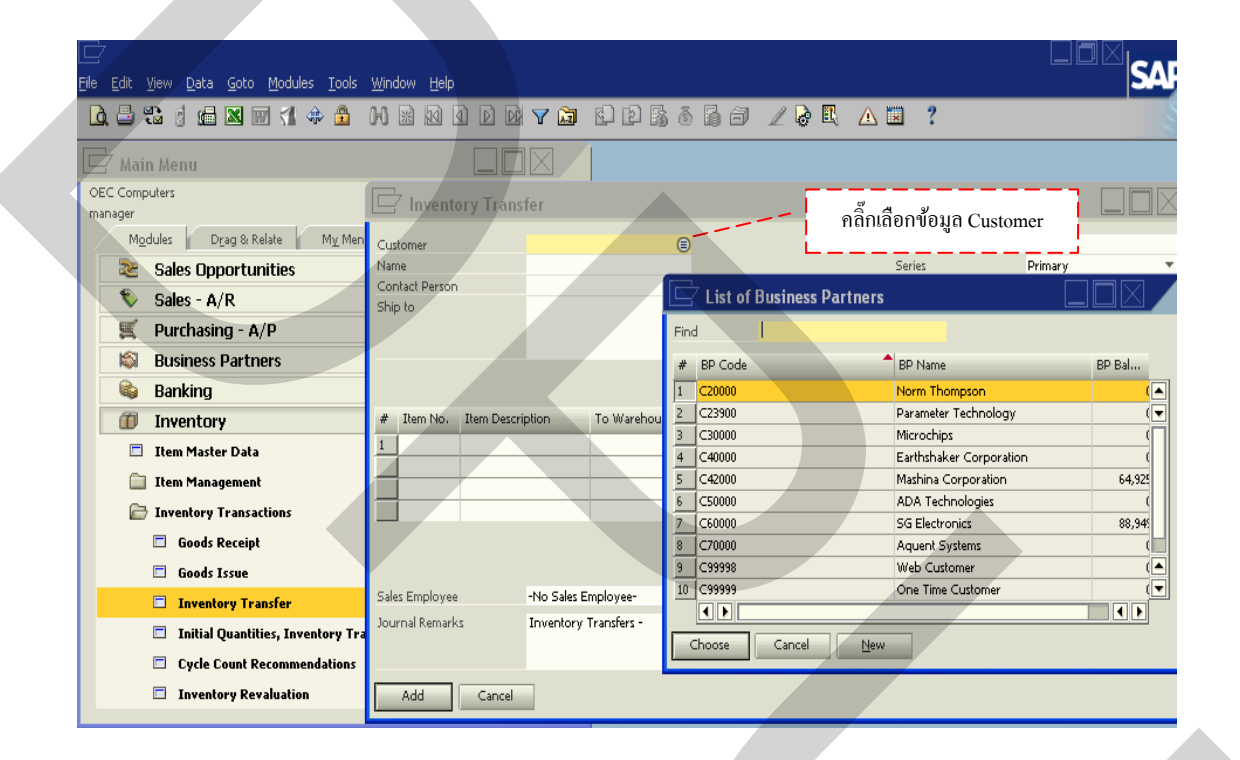

ภาพที่ 3.40 การเลือกข้อมูล Business Partners ที่มีอยู่ในระบบ

แต่ในกรณีที่ไม่มีหรือต้องการเพิ่มข้อมูลใหม่เข้าไป ให้กดเลือกที่ช่อง New จะแสดงหน้าต่าง Business Partners Master Data ขึ้นมา ใส่รหัสของข้อมูลที่ช่อง Code Code กดที่ ช่อง ลูกศร ▼ ท้ายช่อง Code เพื่อเลือกประเภท Business Partners Master Data ออกเป็น3 ประเภท กือ Customer Customer เป็นลูกค้าที่ทำการซื้อสินค้าจากบริษัท Vendor Vendor Iป็นผู้ผลิตหรือผู้ขาย สินค้าให้กับบริษัท และLead Lead หรือ Customer Requirement เป็นกลุ่มที่กำลังสนใจ แต่ยังไม่ได้ มีการตอบตกลง จนกว่าจะมีการเสนอราคาที่พอใจ หรือเรียกว่า "กลุ่มเป้าหมายในอนาคต" ดังแสดง ในภาพที่ 3.41

|   | <u>F</u> ile ( | <u>E</u> dit | ⊻iew     | <u>D</u> ata <u>G</u> oto <u>M</u> odu | les <u>T</u> ools                                                                                                    | Window                | Help      |          |                 |           |              |               |               |                    |             |           |                  |
|---|----------------|--------------|----------|----------------------------------------|----------------------------------------------------------------------------------------------------|-----------------------|-----------|----------|-----------------|-----------|--------------|---------------|---------------|--------------------|-------------|-----------|------------------|
|   | à,             | 8            |          |                                        | ۵ 🕸                                                                                                    | H                     | 10        |          | V Az            | 162       | 1 🖪          | 666           | 1 🖉           | <u> </u>           | <u>N</u>    | ?         |                  |
|   |                | Maii         | n Me     | nu                                     |                                                                                                    |                       |           |          | $\times$        |           |              |               |               |                    |             |           |                  |
|   | OEC            | Comp         | outers   |                                        |                                                                                                    |                       |           |          |                 |           |              |               |               |                    |             |           |                  |
|   | mana           | ager         |          |                                        |                                                                                                    |                       |           |          |                 |           |              |               |               |                    |             |           |                  |
|   |                | Mo           | dules    | Drag & Relate                          |                                                                                                    | Busines               | e Dartno  | r Masto  | r Data          |           |              |               |               |                    |             |           |                  |
|   |                | 22           | Sale     | es Opportunities                       |                                                                                                    | Dusines               | s Pai the | maste    | Γυαια           |           |              |               | เลือกา        | ໄຮະເກາ             | ทของ B      | usiness   |                  |
|   |                | -            | Sale     | os - Δ/Ρ                               | Coc                                                                                                    | e                     |           |          |                 | Customer  | -            |               |               |                    |             |           |                  |
|   |                | ~            | Dail     |                                        |                                                                                                    | e                     |           |          |                 | Customer  |              |               | Pai           | tners M            | Master      | Data      |                  |
|   |                | -            | Pur      | chasing - A/P                          | For                                                                                                    | ign Name              |           | Caratur  |                 | Vendor    |              |               |               |                    |             |           |                  |
|   |                | s.           | Bus      | iness Partners                         | Cur                                                                                                    | -p<br>rendv           |           | US Dolla | r               | Lead      | ÷            |               |               |                    |             |           |                  |
|   |                |              | Ban      | king                                   | Fed                                                                                                    | eral Tax ID           |           | 00000    |                 |           |              |               |               |                    |             |           |                  |
|   |                | m            | Inv      | entory                                 |                                                                                                    |                       |           |          |                 |           |              |               |               |                    |             |           |                  |
|   |                | -            | These    | Master Data                            |                                                                                                    | General               | Contact P | ersons   | <u>A</u> ddres: | ses Payme | ent Terr     | ms Paymen     | it System 👔 / | Acc <u>o</u> untii | ing Pro     | operties  | Remar <u>k</u> s |
|   |                | _            | Iten     | Master Data                            | Tel                                                                                                    | 1                     |           |          |                 |           |              | Contact Perso | on            |                    |             |           |                  |
|   |                |              | Iten     | n Management                           | Tel                                                                                                    | 2<br>sile Dhone       |           |          |                 |           |              | ID No. 2      |               |                    |             |           |                  |
|   |                | B            | Inve     | ntory Transactions                     | Eau                                                                                                    | Jie Phone             |           |          |                 |           |              |               |               |                    |             |           |                  |
|   |                |              |          | Goods Receipt                          | E-N                                                                                                    | Iail                  |           |          |                 |           |              | Remarks       |               |                    |             |           |                  |
|   |                |              |          | Cande Terra                            | We                                                                                                    | b Site                |           |          |                 |           |              |               |               |                    |             |           |                  |
| 4 |                |              |          |                                        | Shi                                                                                                    | oping Type            |           |          |                 | -         | <b>▼</b> (■) | Sales Employ  | ee            | -N                 | lo Sales Er | nployee-  | - ■              |
|   |                |              |          | Inventory Transfer                     | Pas                                                                                                    | sword<br>toring India | ator      |          |                 |           |              |               |               |                    |             |           |                  |
|   |                |              |          | Initial Quantities, In                 | vent Pro                                                                                                    | ject                  |           |          |                 |           | ÷.           | BP Channel C  | ode           |                    |             |           |                  |
|   |                |              |          | Cycle Count Recomm                     | iend                                                                                                    |                       |           |          |                 |           |              | Technician    |               |                    |             |           |                  |
|   |                |              | <b>.</b> | Inventory Revaluatio                   | n                                                                                                    |                       |           |          |                 |           |              | Territory     |               |                    |             |           |                  |
|   |                |              |          | ,                                      |                                                                                                    |                       |           |          |                 |           |              |               |               |                    |             |           |                  |
|   |                |              |          |                                        |                                                                                                    | Active                |           |          |                 |           |              |               |               |                    |             |           |                  |
|   |                |              |          |                                        |                                                                                                    | On Hold               |           |          |                 |           |              |               |               |                    |             |           |                  |
|   |                |              |          |                                        |                                                                                                    |                       |           |          |                 |           |              |               |               |                    |             |           |                  |
|   |                |              |          |                                        |                                                                                                    | Add                   | Cancel    |          |                 |           |              | Related Ser   | vicè Calls    | Activi             | ity         | Related A | ctivities        |
|   |                |              |          |                                        | and the second second s |                       |           |          | _               |           |              |               |               |                    |             |           |                  |

ภาพที่ 3.41 การเลือกประเภทข้อมูลใหม่ของ Business Partners Master Data

ใส่ชื่อภาษาไทยที่ช่อง Name Name ชื่อภาษาอังกฤษที่ช่อง Foreign Name Foreign Name ประเภทที่ช่อง Group Group กดที่ช่อง ลูกศร 🔻 เพื่อเลือกประเภท ดังแสดงในภาพที่ 3.42 แต่กรณีที่ ไม่มีหรือต้องการเพิ่มข้อมูลใหม่เข้าไป ให้กดเลือกที่กำว่า " Define New" จะแสดงหน้าต่าง Customer Groups- Setup ขึ้นมา แล้วบันทึกข้อมูลใหม่ลงไปกดเลือกที่ OK 🥂 หรือ กด ยกเลิกที่ Cancel Gancel ดังแสดงในภาพที่ 3.43

|   | <u>File E</u> dit <u>V</u> iew <u>D</u> ata <u>G</u> oto <u>M</u> odules | <u>T</u> ools <u>W</u> indow <u>H</u> elp |                |        |                                                       |          |                 |                   |
|---|--------------------------------------------------------------------------|-------------------------------------------|----------------|--------|-------------------------------------------------------|----------|-----------------|-------------------|
|   |                                                                          | 1 D D 🗷 🕺 🔓                               |                | ) d E  | 1060/                                                 | ə 🖪 ,    | ⚠ 🖬 📫           | 2                 |
|   | 🗁 Main Menu                                                              |                                           |                |        |                                                       |          |                 |                   |
|   | OEC Computers                                                            |                                           |                |        |                                                       |          |                 |                   |
|   | manager                                                                  |                                           |                |        |                                                       |          |                 |                   |
|   | Modules Drag & Relate                                                    | Business Partner                          | Master Data    |        |                                                       |          |                 |                   |
|   | 📚 Sales Opportunities                                                    | Dusiness Further                          | Muster Dutu    | _      |                                                       |          | l               |                   |
|   | 📎 Sales - A/R                                                            | Code                                      | Cust           | omer 🔻 |                                                       |          |                 |                   |
|   | Europasing - A/D                                                         | Name<br>Ecreign Name                      |                |        |                                                       |          |                 |                   |
|   |                                                                          | Group                                     | Construction   | -      |                                                       | 122      |                 | D                 |
|   | Business Partners                                                        | Currency                                  | Construction   |        |                                                       | แย       | แแต่ท กด        | Dusiness          |
|   | 👒 Banking                                                                | Federal Tax ID                            | Customers      |        |                                                       | Da       | utu ana Ma      | atan Data         |
|   | Inventory                                                                | General Contact Box                       | Distributors   |        | Former Baymont System                                 | га       | inthers wia:    | ster Data         |
|   | Item Master Data                                                         | Ge <u>n</u> eral Contact Per              | Government     |        | Contract Demons                                       |          |                 |                   |
|   | Then Management                                                          | Tel 2                                     | High Tech      |        | ID No. 2                                              |          |                 |                   |
|   |                                                                          | Mobile Phone                              | Large Accounts |        |                                                       |          |                 |                   |
| 4 | Inventory Transactions                                                   | Fax                                       | Production     |        |                                                       |          |                 |                   |
|   | 🗖 Goods Receipt                                                          | E-Mail                                    | Small Accounts |        | Remarks                                               |          |                 |                   |
|   | 🗖 Goods Issue                                                            | Web Site<br>Shipping Type                 | Define New     |        | E. C. L. C. C. L. L. L. L. L. L. L. L. L. L. L. L. L. |          | No Color Freed  |                   |
|   | Diventory Transfer                                                       | Password                                  |                |        | - Sales Employee                                      | -        | 140 Sales Empl  | oyee •            |
| 1 |                                                                          | Factoring Indicator                       |                |        |                                                       |          |                 |                   |
|   | Initial Quantities, Invent                                               | Project                                   |                | -      | BP Channel Code                                       |          |                 |                   |
|   | 🗖 Cycle Count Recommend                                                  |                                           |                |        | Technician                                            |          |                 |                   |
|   | 🗖 Inventory Revaluation                                                  |                                           |                |        | Territory                                             |          |                 |                   |
|   |                                                                          |                                           |                |        |                                                       |          |                 |                   |
|   |                                                                          | Active                                    |                |        |                                                       |          |                 |                   |
|   |                                                                          |                                           |                |        |                                                       |          |                 |                   |
|   |                                                                          | Add Cancel                                |                |        | Related Service Ca                                    | lls Acti | ivit <u>v</u> R | elated Activities |
|   |                                                                          |                                           |                |        |                                                       |          |                 |                   |

ภาพที่ 3.42 การเลือกกลุ่มของ Business Partners Master Data

| File Edit View Data Goto Modules                                                                                                    | Tools Window Help                                                                                                    | [                                                      | - |
|----------------------------------------------------------------------------------------------------|----------------------------------------------------------------------------------------------------|--------------------------------------------------------|---|
| Image: Second Second |                                                                                                    | การสร้างกลุ่มใหม่ ของ Business<br>Partners Master Data |   |
| Modules Drag & Relate                                                                                                    | Customer Groups - Setup                                                                                                    |                                                        |   |
| <ul> <li>Sales Opportunities</li> <li>Sales - A/R</li> <li>Purchasing - A/P</li> <li>Business Partners</li> <li>Banking</li> <li>Inventory</li> <li>Item Master Data</li> <li>Item Master Data</li> <li>Item Management</li> <li>Inventory Transactions</li> <li>Goods Receipt</li> <li>Goods Issue</li> <li>Inventory Transfer</li> <li>Initial Quantities, Invented</li> <li>Inventory Revaluation</li> </ul>                                                                                                    | Group Name     Customers     Large Accounts     Joitributors     Small Accounts     Government     High Tech     Construction     Non-Profits     I0 |                                                        |   |
|                                                                                                    | OK Cancel                                                                                                    |                                                        |   |

ภาพที่ 3.43 การสร้างกลุ่มใหม่ของ Business Partners Master Data

การบันทึกข้อมูลทั่วไป General General อาทิเช่น เบอร์โทรติดต่อที่ช่อง Tel 1 <sup>Tel 1</sup>และ Tel 2 Tel 2 เบอร์มือถือที่ช่อง Moblie Phone <sup>Mobile Phone</sup> เบอร์โทรสารที่ช่อง Fax <sup>Fax</sup> อีเมลที่ ช่อง E-Mail <sup>E-Mail</sup> เว็บไซด์ที่ช่องWeb Site Web Site ดังแสดงในภาพที่ 3.44

| File Edit View Data Goto Modules Iools                                                    | Window Help                                                                                  |
|-------------------------------------------------------------------------------------------|----------------------------------------------------------------------------------------------|
|                                                                                           | ₩₩₩₩₽₩₩₩₽₽₿₿₿₽₩₽₽₽₽₽₽₽₽₽₽₽                                                                   |
| 🗁 Main Menu                                                                               |                                                                                              |
| OEC Computers<br>manager                                                                  | 🗁 Business Partner Master Data                                                               |
| Modules Drag & Relate My Mer                                                              | Code<br>Name 7 กรุคกข้อมูลทั่วไปใน                                                           |
| Sales Opportunities                                                                       | Foreign Name                                                                                 |
| Sales - A/R                                                                               | Group Co Business Partners Master<br>Currency US                                             |
| Business Partners                                                                         | Federal Tax ID                                                                               |
| 🗞 Banking                                                                                 | General Contact Persons Addresses Payment Terms Payment System Accounting Properties Remarks |
| Inventory                                                                                 | Tel 2<br>Tel 2<br>ID No. 2                                                                   |
| Item Master Data                                                                          | Fax                                                                                          |
| Item Management                                                                           | E-Mail Remarks<br>Web Site                                                                   |
| Goods Receipt                                                                             | Shipping Type    Sales Employee   -No Sales Employee   Password                              |
| 🗖 Goods Issue                                                                             | Factoring Indicator Project BP Channel Chde                                                  |
| Inventory Transfer                                                                        | Technician                                                                                   |
| <ul> <li>Initial Quantities, Inventory Tr</li> <li>Cucle Count Recommendations</li> </ul> | Lerritory                                                                                    |
| Inventory Revaluation                                                                     | Active                                                                                       |
|                                                                                           |                                                                                              |
|                                                                                           | Add Cancel Related Service Calls Activity Related Activities                                 |

ภาพที่ 3.44 บันทึกข้อมูลทั่วไป (General) ใน Business Partners Master Data

การกดลูกศร ที่ช่อง Shipping Type <sup>Shipping Type</sup> เพื่อเป็นการเลือกประเภทของผู้จัด จำหน่าย ดังแสดงในภาพที่ 3.45 แต่กรณีที่ไม่มีหรือต้องการเพิ่มข้อมูลใหม่เข้าไป ให้กดเลือกที่กำว่า "Define New" จะแสดงหน้าต่าง Shipping Type- Setup ขึ้นมา แล้วบันทึกข้อมูลใหม่ลงไปกดเลือก ที่ OK ok หรือ กดยกเลิกที่ Cancel cancel ดังแสดงในภาพที่ 3.46 ใส่รหัสที่ช่อง Password Password ผลงานที่ช่อง Project Project ติดต่อพนักงานที่ช่อง Contact Person Contact Person หมายเหตุที่ช่อง Remarks Remarks และพนักงานผู้ขายที่ช่อง Sales Employee Sales Employee จนครบในข้อมูลทั่วไป (General)

| Ē                                                                        |                                           |                              |                              |                                |
|--------------------------------------------------------------------------|-------------------------------------------|------------------------------|------------------------------|--------------------------------|
| <u>File E</u> dit <u>V</u> iew <u>D</u> ata <u>G</u> oto <u>M</u> odules | <u>T</u> ools <u>W</u> indow <u>H</u> elp |                              |                              |                                |
|                                                                          | 🚯 🕅 🗟 🖸 🕻                                 |                              | 26886728                     | R 🛆 🖾 📍                        |
| 🗁 Main Menu                                                              |                                           |                              |                              |                                |
| OEC Computers                                                            |                                           |                              |                              |                                |
| manager                                                                  |                                           |                              |                              |                                |
| Modules Drag & Relate                                                    | Business Partner                          | r Master Data                |                              |                                |
| 📚 Sales Opportunities                                                    |                                           | i master sata                |                              |                                |
| Sales - A/R                                                              | Code                                      | Customer                     | <b>*</b>                     |                                |
| Eurchasing - 0/P                                                         | Name<br>Eoreign Name                      |                              |                              |                                |
|                                                                          | Group                                     | Government                   | <b>v</b>                     |                                |
| Business Partners                                                        | Currency                                  | US Dollar                    | <b>•</b>                     |                                |
| 👒 Banking                                                                | Federal Tax ID                            |                              |                              |                                |
| Inventory                                                                | General Contact Bo                        |                              | ment Terms C. Bayment System | Accounting Properties Remarks  |
| 🗖 Item Master Data                                                       | Tal 1                                     | a Zoura - Organisses - Haiki | Contract Person              | Accounting Properties KentarAs |
| Ttem Management                                                          | Tel 2                                     |                              | ID No. 2                     |                                |
|                                                                          | Mobile Phone                              |                              |                              |                                |
| Inventory Transactions                                                   | Fax                                       |                              |                              |                                |
| 🗖 Goods Receipt                                                          | E-Mail<br>Web Cas                         |                              | Remarks                      |                                |
| 🗖 Goods Issue                                                            | Shipping Type                             |                              | Sales Employee               | (a)                            |
| Inventory Transfer                                                       | Password                                  |                              |                              | เตอมการะเทมเพ็งผง เมหาวด       |
| Initial Quantities, Invent                                               | Factoring Indicator                       | Fedex EM                     |                              |                                |
|                                                                          | Project                                   | Fedex ON                     | BP Channel Code              |                                |
| U Cycle Count Recommend                                                  |                                           | ITL                          | Territory                    |                                |
| Inventory Revaluation                                                    |                                           | Motor Express                | rentery.                     |                                |
|                                                                          | D Octives                                 | LIPS Red                     |                              |                                |
|                                                                          | On Hold                                   | Define New                   |                              |                                |
|                                                                          |                                           |                              |                              |                                |
|                                                                          | Add Cancel                                |                              | Related Service Calls        | Activity Related Activities    |
|                                                                          |                                           |                              |                              |                                |

### ภาพที่ 3.45 การเลือกประเภทผู้จัดจำหน่ายใน Business Partners Master Data

| Ē                                                                        |                                           |                                        |  |
|--------------------------------------------------------------------------|-------------------------------------------|----------------------------------------|--|
| <u>File E</u> dit <u>V</u> iew <u>D</u> ata <u>G</u> oto <u>M</u> odules | <u>T</u> ools <u>W</u> indow <u>H</u> elp |                                        |  |
|                                                                          |                                           | 6 B 6 6 6 / 6 E 🛆 🖬 📍                  |  |
| 🖃 Main Menu                                                              |                                           |                                        |  |
| OEC Computers                                                            |                                           |                                        |  |
| manager<br>M <u>o</u> dules Drag & Relate                                | Chinaina Tunas Satur                      | การสร้างประเภทผู้จัดจำหน่ายใหม่        |  |
| 📚 Sales Opportunities                                                    | Shipping Types - Setup                    |                                        |  |
| Sales - A/R                                                              | # Name                                    | Web site Business Partners Master Data |  |
| Europasing - A/P                                                         | 1 UPS Ground                              |                                        |  |
|                                                                          | 2 UPS Red                                 |                                        |  |
| Banking                                                                  | 4 Fedex ON                                |                                        |  |
|                                                                          | 5 Motor Express                           |                                        |  |
|                                                                          | 6 ITL                                     |                                        |  |
| Item Master Data                                                         |                                           |                                        |  |
| Item Management                                                          |                                           |                                        |  |
| Inventory Transactions                                                   |                                           |                                        |  |
| 🗖 Goods Receipt                                                          |                                           |                                        |  |
| 🗖 Goods Issue                                                            |                                           |                                        |  |
| Inventory Transfer                                                       |                                           |                                        |  |
| 🗖 🛛 Initial Quantities, Inven                                            | 4                                         |                                        |  |
| 🗖 Cycle Count Recommend                                                  | 4                                         |                                        |  |
| Inventory Revaluation                                                    |                                           |                                        |  |
|                                                                          |                                           |                                        |  |
|                                                                          |                                           |                                        |  |
|                                                                          |                                           |                                        |  |
|                                                                          | OK Cancel                                 |                                        |  |
|                                                                          |                                           |                                        |  |

ภาพที่ 3.46 การสร้างประเภทผู้จัดจำหน่ายใหม่ใน Business Partners Master Data

การบันทึกข้อมูลบุคคลที่ติดต่อ Contact Persons <sup>Contact Persons</sup> อาทิเช่น ชื่อบุคคลที่ ช่อง Name <sup>Name</sup> เรื่องติดต่อที่ช่อง Title Title ตำแหน่งที่ช่อง Position Position ที่อยู่ที่ช่อง Address Address เบอร์ติดต่อที่ช่อง Telephone 1 <sup>Telephone 1</sup> และ Telephone 2 <sup>Telephone 2</sup> เบอร์มือถือที่ช่อง Mobile Phone <sup>Mobile Phone</sup> เบอร์โทรสารที่ช่อง Fax Fax อีเมลที่ช่อง E-Mail <sup>E-Mail</sup> เพจเจอร์ ที่ ช่อง Pager Pager หมายเหตุที่ช่อง Remarks 1 <sup>Remarks 1</sup> และ Remarks 2 <sup>Remarks 2</sup> และรหัสที่ช่อง Password จนครบในข้อมูลบุคคลที่ติดต่อ (Contact Persons) ดังแสดงในภาพที่ 3.47

| Ele Edit View Data Goto Modules Iools                                                                             |                                                                                                    |
|----------------------------------------------------------------------------------------------------|----------------------------------------------------------------------------------------------------|
| Main Menu                                                                                                    |                                                                                                    |
| OEC Computers<br>manager<br>Modules Drag & Relate My Mer                                                          | Code มันทึกข้อมูลบุคคลที่ดิดต่อ                                                                                       |
| Sales - A/R<br>Purchasing - A/P<br>Business Partners                                                              | Group Context Persons)  General Contact Persons Addresses Payment Terms Payment System Accounting Properties Remarks  |
| <ul> <li>Banking</li> <li>Inventory</li> <li>Item Master Data</li> <li>Item Management</li> </ul>                 | Define New Name Define New A<br>Title Voition Address                                                                 |
| <ul> <li>Term Constant</li> <li>Inventory Transactions</li> <li>Goods Receipt</li> <li>Goods Issue</li> </ul>     | Telephone 1 Telephone 2 Mobile Phone Fax                                                                              |
| Inventory Transfer     Initial Quantities, Inventory Transfer     Cycle Count Recommendations     Type Devolution | E-Mail Pager Remarks 1 Remarks 2 Password                                                                             |
| inventory Revaluation                                                                                             | Set as Default       Add     Cancel       Related Service Calls     Activity       Related Service Calls     Activity |

ภาพที่ 3.47 บันทึกข้อมูลบุคคลที่ติดต่อ (Contact Persons) ใน Business Partners Master Data

การบันทึกข้อมูลสถานที่ติดต่อ Addresses Addresses ซึ่งแบ่งออกเป็น 2 ส่วนคือ ส่วนที่ เกี่ยวกับการจัดส่งทางด้านเอกสาร Bill to **Bill to** กดที่ลูกศร マ คลิ๊กเลือก กำว่า "Define New" ใส่ ชื่อที่อยู่ที่ช่อง Address Name Address Name ถนนที่ช่อง Street /PO Box Street /PO Box ตรอกหรือ ซอยที่ช่อง Block Block เมืองที่ช่อง City City รหัสไปรษณีย์ที่ช่อง Zip Code Zip Code ประเทศที่ ช่องCounty County และรัฐที่ช่อง State State ดังแสดงในภาพที่ 3.48 ส่วนที่สองเป็นส่วนที่เกี่ยวกับ การจัดส่งทางด้านสินค้า Ship to Ship to กดที่ลูกศร マ คลิ๊กเลือก กำว่า "Define New" ข้อมูลคล้าย กับรายละเอียด Bill to Bill to Bill to ซึ่งที่อยู่ทั้งสองส่วนนี้อาจจะเป็นที่อยู่เดียวกันหรือไม่ก็ได้ ดังแสดงใน ภาพที่ 3.49

| <u>File Edit View D</u> ata <u>G</u> oto <u>M</u> odules <u>T</u> ools <u>W</u> ir | dow Help                                                                               |
|------------------------------------------------------------------------------------|----------------------------------------------------------------------------------------|
|                                                                                    | x x 4 D D Y = E B 5 6 6 6 2 2 8 E A ¥ ?                                                |
| 🔄 Main Menu                                                                        |                                                                                        |
| OEC Computers<br>manager                                                           |                                                                                        |
| Modules Drag & Relate                                                              | iness Partner Master Data                                                              |
| 📚 Sales Opportunities                                                              |                                                                                        |
| Sales - A/R Code Name                                                              | Customer 🔻                                                                             |
| 🛒 Purchasing - A/P Foreign N.                                                      | me                                                                                     |
| S Business Partners Group                                                          |                                                                                        |
| Sanking Federal Ta                                                                 | 🗛 บันทึกข้อมูลสถานที่ติดต่อเกี่ยวกับเอกสาร                                             |
| Inventory General                                                                  | a Contact Persons Addresses Dayment Terms Dayment System Accounting Properties Remarks |
| 🗖 Item Master Data 🛛 🖊                                                             | Bill to                                                                                |
| 🗀 Item Management 🚽 Bill to                                                        | Address Name Define New                                                                |
| Define                                                                             | New Street / PO Box                                                                    |
| Ship                                                                               | Block                                                                                  |
|                                                                                    | New City Zin Code                                                                      |
| Goods Issue                                                                        | Country                                                                                |
| Inventory Transfer                                                                 | State                                                                                  |
| 🗖 Initial Quantities, Invent                                                       | Country USA                                                                            |
| Cycle Count Recommend                                                              |                                                                                        |
| Inventory Revaluation                                                              |                                                                                        |
| Sat                                                                                | ar Default                                                                             |
|                                                                                    |                                                                                        |
|                                                                                    |                                                                                        |
| Add                                                                                | Cancel Related Service Calls Activity Related Activities                               |
|                                                                                    |                                                                                        |

## ภาพที่ 3.48 บันทึกข้อมูลสถานที่ติดต่อ (Addresses) ในส่วนการจัดส่งเอกสาร (Bill To)

| <u>File E</u> dit <u>V</u> iew <u>D</u> ata <u>G</u> oto <u>M</u> odules | <u>T</u> ools <u>W</u> indow <u>H</u> elp                      |
|--------------------------------------------------------------------------|----------------------------------------------------------------|
|                                                                          |                                                                |
| 🔄 Main Menu                                                              |                                                                |
| OEC Computers                                                            |                                                                |
| manager                                                                  |                                                                |
| Modules Drag & Relate                                                    | 🗁 Business Partner Master Data 🛛 🗌 🗌 🖉 🖌                       |
| Sales Opportunities                                                      | Code                                                           |
| Sales - A/R                                                              | Name                                                           |
| 🛒 Purchasing - A/P                                                       | Foreign Name                                                   |
| 🔊 Business Partners                                                      | Group Government  Currency                                     |
| 😂 Banking                                                                | Federal Tay ID บับทึกข้อมูลสถาบที่ติดต่อเกี่ยากับสิบด้า        |
| Inventory                                                                | Garant Accounting Bronavier Bonavier                           |
| Item Master Data                                                         | Ship b                                                         |
| 📋 Item Management                                                        | Bill to Address Name Define New                                |
| Inventory Transactions                                                   | Street / PO Box                                                |
| Goods Receipt                                                            | Define New Block                                               |
| Goods Issue                                                              | Zip Code                                                       |
|                                                                          | County                                                         |
|                                                                          | State                                                          |
|                                                                          | Tax Code                                                       |
| Cycle Count Recomment                                                    |                                                                |
| Inventory Revaluation                                                    |                                                                |
|                                                                          | Set as Default                                                 |
|                                                                          |                                                                |
|                                                                          | Add Caprel Related Service Calls Activities Related Activities |
|                                                                          | Caricel Related Activity Center Activity Related Activity      |

ภาพที่ 3.49 บันทึกข้อมูลสถานที่ติดต่อ (Addresses) ในส่วนการจัดส่งสินค้า (Ship To)

การบันทึกข้อมูลการชำระเงิน Payment Terms Payment Terms อาทิเช่น กำหนดระยะเวลา ในการชำระเงินที่ช่อง Payment Terms Payment Terms กดที่ลูกศร 🚬 เพื่อเลือกระยะเวลาในการชำระ เงิน ดังแสดงในภาพที่ 3.50

| Ē                                                                                      |                                                                                              |
|----------------------------------------------------------------------------------------|----------------------------------------------------------------------------------------------|
| <u>File E</u> dit <u>V</u> iew <u>D</u> ata <u>G</u> oto <u>M</u> odules <u>T</u> ools | <u>Window</u> Help                                                                           |
|                                                                                        | ₩₩₩₩₩₩₩₩₩₩₩₽₽₿₫₿₫₩₩₽₽₽₽₽₩₩₩₩₩₩₩₩₩₩₩₩₩₩₩                                                      |
| 🗁 Main Menu                                                                            |                                                                                              |
| OEC Computers<br>manager                                                               | 🗁 Business Partner Master Data 📃 🗌 🖂 📕                                                       |
| Modules Drag & Relate My Mer                                                           | Code Customer 💌                                                                              |
| Sales Opportunities                                                                    | Name                                                                                         |
| Sales - A/R                                                                            | Group Construction T                                                                         |
| E Durchasing - 0/D                                                                     | Currency US Dollar 🔻                                                                         |
|                                                                                        | Federal Tax ID / กำหนดระยะเวลาในการชำระเงิน                                                  |
| Business Partners                                                                      | General Contact Persons Addresses Payment Terms Payment System Accounting Properties Remarks |
| Sanking Sanking                                                                        |                                                                                              |
| Inventory                                                                              | Payment Terms 2210/iets0 Credit Card Type                                                    |
| 🗖 Item Master Data                                                                     | Price List ZP10Net30 Expiration Date                                                         |
| 📋 Item Management                                                                      | Total Discount % Net30 ID Number                                                             |
| Inventory Transactions                                                                 | Credit Limit Define New Average Delay                                                        |
| Goods Persint                                                                          | Dunning Term Standard                                                                        |
|                                                                                        | Holidays                                                                                     |
| Goods Issue                                                                            | Bank Country  Payment Dates                                                                  |
| Inventory Transfer                                                                     | Allow Partial Delivery of Sales Order                                                        |
| 🔲 Initial Quantities, Inventory Tra                                                    | Branch Allow Partial Delivery per Row                                                        |
| Cycle Count Recommendations                                                            | Control Internal ID                                                                          |
| Inventory Revaluation                                                                  |                                                                                              |
|                                                                                        |                                                                                              |
|                                                                                        | Add Cancel Related Service Calls Activity Related Activities                                 |
|                                                                                        |                                                                                              |

ภาพที่ 3.50 การเลือกระยะเวลาในการชำระเงิน ใน Business Partners Master Data

แต่ในกรณีที่ไม่มีหรือต้องการเพิ่มข้อมูลใหม่เข้าไป ให้กดเลือกที่กำว่า "Define New" จะแสดงหน้าต่าง Payment Terms – Set up ขึ้นมา ดังแสดงในภาพที่ 3.51 ใส่รหัสระยะเวลาชำระเงิน ที่ช่อง Payment Terms Code Payment Terms Code ช่วงเวลาการชำระเงินที่ช่อง Start From Start From แบ่งเป็น ปลายเดือนMonth End Month End กรึ่งเดือน Half Month Half Month ดันเดือน Month Start Month Start ดังแสดงในภาพที่ 3.52

| E<br>File Edit View Data Goto Modules Tools                                                                                                    | <u>W</u> indow <u>H</u> elp      |                           |                           |               |                    |              |
|----------------------------------------------------------------------------------------------------|----------------------------------|---------------------------|---------------------------|---------------|--------------------|--------------|
|                                                                                                    | H 🛛 🗹 🖉                          | <mark>M</mark> YG 6001    | 5850                      | 20 E A        | s 🖾 📍              |              |
| 🗁 Main Menu                                                                                                    |                                  |                           |                           |               |                    |              |
| OEC Computers<br>manager                                                                                                    | 📴 Business Parti                 | ner Master Data           |                           |               |                    |              |
| Modules Drag & Relate My Mer                                                                                                    | Code                             | Custor                    | mer 🔻                     |               |                    |              |
| Sales Opportunițies — — —                                                                                                    |                                  |                           |                           |               |                    |              |
| Sales - A/R ข้อมูลการ                                                                                                    | รชำระเงิน Payment '              | Terms - Setup             |                           |               |                    |              |
| Purchasing - A/I                                                                                                    |                                  |                           | Payment                   | Terms - Setup |                    |              |
| Business Partners                                                                                                    | General Contact                  | Persons <u>A</u> ddresses | Payment Terms Co          | de            |                    |              |
|                                                                                                    | Payment Terms                    | 2P10Net30                 | Due Date Based on         |               | Document           | Date 🔻       |
| Them Master Data                                                                                                    | Interest on Arrears %            |                           | Start From                |               | • 0 Mon            | ths + 0 Days |
| Them Management                                                                                                    | Total Discount %                 | Base Price                | Tolerance Days            |               | <b>⇔</b> 0         |              |
|                                                                                                    | Credit Limit                     | 0.00                      | 140, or tristaiments      |               |                    |              |
| Goods Persint                                                                                                    | Commitment Limit<br>Dunning Term | 0.00                      | Open Incoming Pa          | yment         | No                 | <b>•</b>     |
|                                                                                                    |                                  |                           | Cash Discount Nan         | le            |                    | •            |
| Inventory Transfer                                                                                                    | Bank Country<br>Bank             |                           | RD Fields                 |               |                    |              |
| Initial Quantities, Inventory Traditional Control Processing Strength Strength St | Account                          |                           | Total Discount %          |               | 0.000              |              |
| Cycle Count Recommendations                                                                                                    | Branch<br>Control Internal ID    |                           | Interest % on Rece        | ivables       | 0.000              |              |
| Inventory Revaluation                                                                                                    |                                  |                           | Price List<br>Max, Credit |               | Base Price<br>0.00 | <b>*</b>     |
|                                                                                                    |                                  |                           | Commitment Limit          |               | 0.00               |              |
|                                                                                                    | Add Cance                        |                           | Add                       | Cancel        |                    |              |

### ภาพที่ 3.51 บันทึกข้อมูลการชำระเงิน ใน Payment Terms –Set up

|                                  |                                |                      |                              | Г                                    |
|----------------------------------|--------------------------------|----------------------|------------------------------|--------------------------------------|
| Eile Edit View Data Goto Modules | : Tools Window Help            |                      |                              | Ŀ                                    |
|                                  |                                |                      |                              | ?                                    |
|                                  |                                |                      |                              |                                      |
| 🔄 Main Menu                      |                                |                      |                              |                                      |
| OEC Computers                    |                                |                      |                              |                                      |
| manager                          |                                |                      |                              |                                      |
| Modules Drag & Relate            | Payment Terms - Setup          |                      |                              |                                      |
| 📚 Sales Opportunities            |                                |                      |                              |                                      |
| 📎 Sales - A/R                    | Payment Terms Code             | , y , o              | 4                            |                                      |
| 🛒 Purchasing - A/P               | Due Date Based on 💋 🖌          | 🗛 ขอมูลชวงเวลาการชาร | ะเงน                         |                                      |
| Business Partners                | Start From 🚽 🛃                 | 0 Months + 0 Days    |                              |                                      |
| Banking                          | Tolerance Days Month End       |                      |                              |                                      |
|                                  | No. of Installments Half Month | 0                    |                              |                                      |
|                                  | Open Incoming Payr             | No                   | nt System Accounting P       | Propert <u>i</u> es Remar <u>k</u> s |
| 🗖 🛛 Item Master Data             | Cash Discount Name             |                      | ICDE                         |                                      |
| 📋 Item Management                |                                |                      | io.                          |                                      |
| 🗁 Inventory Transactions         | RD Fields                      |                      | e                            |                                      |
| 🗖 Goods Receipt                  | Total Discoupt %               | 0.000                |                              |                                      |
| Goods Issue                      | Interest % on Receivables      | 0.000                | ,                            | <b>•</b>                             |
|                                  | Price List                     | Base Price 🔹         |                              |                                      |
|                                  | Max. Credit                    | 0.00                 |                              | <b>•</b>                             |
| Initial Quantities, Invertier    |                                | 0.00                 |                              |                                      |
| 🗖 Cycle Count Recommen           | Add Cancel                     |                      | tial Delivery of Sales Order |                                      |
| Inventory Revaluation            | Branch                         | 🖌 Allow Par          | tial Delivery per Row        |                                      |
|                                  | Control Internal ID            |                      |                              |                                      |
|                                  |                                |                      |                              |                                      |
|                                  |                                |                      |                              |                                      |
|                                  | Add Cancel                     | Related Ser          | vice Calls Activity          | Related Activities                   |
|                                  |                                |                      |                              |                                      |

ภาพที่ 3.52 ช่วงเวลาการชำระเงินใน Payment Terms –Set up

รูปแบบของการชำระเงินที่ช่อง Open Incoming Payment Open Incoming Payment อาทิ เช่น เงินสด Cash Cash เช็คธนาการ Checks Checks และ เครดิต Credit<sup>Credit</sup> โอนผ่านทางธนาการ Bank Transfer Bank Transfer หรือไม่เลือก No. No ดังแสดงในภาพที่ 3.53

|   | 7                                         |                                |                                             |                   | [                                       |
|---|-------------------------------------------|--------------------------------|---------------------------------------------|-------------------|-----------------------------------------|
| E | le <u>E</u> dit <u>V</u> iew <u>D</u> ata | a <u>G</u> oto <u>M</u> odules | <u>Tools Window H</u> elp                   |                   |                                         |
|   | 6.5 % / 6                                 | • 17 🖻 🛛 🗣                     |                                             | ) RPB & B /       | 2 🗟 🖳 🛆 🔟 📍                             |
|   | 🖵 Main Menu                               |                                |                                             |                   |                                         |
| Г | OEC Computers                             |                                |                                             |                   |                                         |
|   | manager                                   |                                |                                             |                   |                                         |
| A | Modules                                   | Drag & Relate                  | Payment Terms - Setup                       |                   |                                         |
|   | 📃 📚 🛛 Sales Oj                            | pportunities                   |                                             |                   |                                         |
|   | 💎 📎 🛛 Sales - i                           | A/R                            | Payment Terms Code                          |                   |                                         |
|   | E Purchas                                 | sing - A/P                     | Due Date Based on                           | Document Date     |                                         |
| 4 |                                           | e Dortnore                     | Start From Month End T +                    | 0 Months + 0 Days |                                         |
|   | Dusiries                                  |                                | Tolerance Days                              |                   |                                         |
|   | Sanking Banking                           | ,                              | No. of Installments                         | 0                 | ข้อมูลรูปแบบการทำระเงิน                 |
| ч | 🔟 Invento                                 | ory                            |                                             | ht Sys            | 1000 11 1 1 1 1 1 1 1 1 1 1 1 1 1 1 1 1 |
|   | 🔲 Item Mas                                | iter Data                      | Open Incoming Payment<br>Cash Discoupt Name |                   |                                         |
|   | 📋 Item Man                                | nagement                       | Carronacourtername                          | Cash Jo           | · · · · · · · · · · · · · · · · · · ·   |
|   | 🗁 Inventors                               | v Transactions                 |                                             | Checks            |                                         |
|   | Card.                                     | e Passint                      | BP Fields                                   | Credit            |                                         |
|   |                                           | skeceipt                       | Total Discount %                            | Bank Transfer     |                                         |
|   | Good:                                     | s Issue                        | Interest % on Receivables                   | Base Price        |                                         |
|   | 🗖 Inver                                   | ntory Transfer                 | Max. Credit                                 | 0.00              | · · · · · · · · · · · · · · · · · · ·   |
|   | 🗖 Initia                                  | l Quantities, Inven            | Commitment Limit                            | 2 00.0            |                                         |
|   | 🗖 Cycle                                   | Count Recommend                | Add Cancel                                  | tial De           | alivery of Sales Order                  |
|   |                                           | ntory Revaluation              | ISPADCO                                     |                   | livery or Dates order                   |
|   |                                           |                                | Control Internal ID                         |                   | and y per non                           |
|   |                                           |                                |                                             |                   |                                         |
|   |                                           |                                |                                             |                   |                                         |
|   |                                           |                                | Add Capcel                                  | Related Service   | alls Activity Related Activities        |
|   |                                           |                                | Cancer                                      | Related Service C | Telated Activities                      |

ภาพที่ 3.53 รูปแบบการชำระเงินใน Payment Terms –Set up

ในกรณีมีส่วนลดเมื่อมีการชำระเงินด้วยเงินสดที่ช่องCash Discount Name Cash Discount Name แต่กรณีที่ไม่มีหรือต้องการเพิ่มข้อมูลใหม่เข้าไป ให้กดเลือกที่กำว่า "Define New" จะแสดงหน้าต่าง Cash Discount ขึ้นมา ใส่รหัสที่ช่อง Code Code ชื่อรหัสที่ช่อง Name Name จ่ายก่อนวันที่กำหนดเงินที่ช่อง Days After Posting Data Days After Posting Date ส่วนลดที่จำดรับที่ช่อง Discount % Discount % กดเลือกที่ช่อง ADD Add หรือยกเลิกที่ช่อง Cancel Cancel หาก ต้องการแก้ไขข้อมูลในตารางส่วนลดที่ช่อง Clear Table Clear Table ดังแสดงในภาพที่ 3.54 ยอด รวมส่วนลดที่ช่อง Total Discount % Total Discount % แบบราคาที่ช่อง Price List Price List เครดิต สูงสุดที่ช่อง Max.Credit Max.Credit และเครดิตยอดค้างชำระเงินที่ช่อง Commitment Limit Commitment Limit แล้วบันทึกข้อมูลใหม่ลงไปกดเลือกที่ ADD Add หรือ กดยกเลิกที่ Cancel

| <u>File Edit View Data G</u> ot | o Modules <u>T</u> ools <u>W</u> indow <u>H</u> elp |                                   |                       |                                    |           |
|---------------------------------|-----------------------------------------------------|-----------------------------------|-----------------------|------------------------------------|-----------|
|                                 | a d a a a a a a a a a a a a a a a a a a             |                                   |                       | L 🛆 🖬 📍                            |           |
| 🗁 Main Menu                     |                                                     |                                   |                       |                                    |           |
| OEC Computers<br>manager        |                                                     |                                   |                       |                                    |           |
| Modules Drag 8                  | Relate                                              | otun                              |                       |                                    |           |
| 🛛 📚 Sales Opport                | unities                                             | etup                              |                       |                                    |           |
| Sales - A/R                     | Payment Terms Code                                  |                                   |                       |                                    |           |
|                                 |                                                     |                                   |                       |                                    |           |
| purchasing -                    | A/P Due Date Based on เพิ่มข้อมู                    | <b>ูเลส่วนลดในเมื่อชำระเงิน</b> ส | สด 💦 🔁 Cast           | Discount                           |           |
| Business Part                   | Tolerance Davs                                      |                                   | C.4                   |                                    |           |
| 👒 Banking                       | No. of Installments                                 | <b>⇔</b> 0                        | Code                  |                                    |           |
| Inventory                       |                                                     |                                   |                       |                                    |           |
| 🔲 Item Master Da                | ta Open Incoming Payment                            | Credit                            | By Date               |                                    |           |
| Ttem Manageme                   | Cash Discount Name                                  |                                   | Sales Ta              | c                                  |           |
|                                 |                                                     | 2P10                              | # Days.               | After Posting D Discount           | 96        |
| inventory (ran                  | BP Fields                                           | Define New                        | 1                     |                                    | 0.000     |
| 🗖 Goods Recei                   | ipt Total Discount %                                | 0.000                             |                       |                                    |           |
| 🗖 Goods Issue                   | Interest % on Receivables                           | 0.000                             |                       |                                    |           |
| Inventory T                     | Frice List<br>Max Credit                            | Base Price                        |                       |                                    |           |
| 🗖 🛛 Initial Quan                | tities, Invent Commitment Limit                     | 0.00                              |                       |                                    |           |
| Cude Court                      | Personmand                                          |                                   |                       |                                    |           |
|                                 | Add Cancel                                          |                                   |                       | Cancel Ch                          |           |
| Inventory R                     | Levaluation Branch                                  |                                   | Allow Par             |                                    | far Table |
|                                 | Add Cancel                                          |                                   | Related Service Calls | Activit <u>y</u> <u>R</u> elated A | ctivities |
|                                 |                                                     |                                   |                       |                                    |           |

ภาพที่ 3.54 ส่วนลคเมื่อชำระด้วยเงินสดใน Payment Terms –Set up

| Ē                                                        |                                           |                   |                           |                                  |                |
|----------------------------------------------------------|-------------------------------------------|-------------------|---------------------------|----------------------------------|----------------|
| <u>File Edit View D</u> ata <u>G</u> oto <u>M</u> odules | <u>T</u> ools <u>W</u> indow <u>H</u> elp |                   |                           |                                  |                |
|                                                          | u 🗈 🕪 🗷 🛍 🚨                               | ) 🕅 🔽 (           | ) CPB & B / /             | a 🖪 🛆 🖬 📍                        |                |
| C Main Menu                                              |                                           |                   |                           |                                  |                |
| OEC Computers                                            |                                           |                   |                           |                                  |                |
| manager                                                  |                                           |                   |                           |                                  |                |
| Modules Drag & Relate                                    | Business Partner                          | Master Da         | ta                        |                                  |                |
| 📚 Sales Opportunities                                    | Dusiness Further                          | muster Du         |                           |                                  |                |
| 📎 Sales - A/R                                            | Code                                      |                   | Payment Terms - Setup     |                                  |                |
| 🛒 Purchasing - A/P                                       | Name<br>Foreign Name                      |                   | Daymont Termer Code       | 2020                             |                |
|                                                          | Group                                     | Construction      | Payment Terms Code        | 2050                             |                |
| Business Partners                                        | Currency                                  | US Dollar         | Due Date Based on         | Document Date 🔹 🔻                |                |
| 👒 Banking                                                | Federal Tax ID                            |                   | Start From Month End 🔻 +  | 2 Months + 4 Days                |                |
| Inventory                                                | General Contact Dev                       | rone Addu         | Tolerance Days            |                                  | and a          |
| Item Master Data                                         | General Contact Per                       | zous <u>V</u> aan | No. of Installments       |                                  | nar <u>K</u> s |
| C There Mercennet                                        | Payment Terms 🛁                           | 2P10Net30         | Open Incoming Reyment     | Cash                             | <b>*</b>       |
| item Management                                          | Interest on Arrears %                     |                   | Cash Discount Name        | ≥ 2P10 ▼                         |                |
| Inventory Transactions                                   | Price List                                | Base Price        |                           |                                  |                |
| 🔲 Goods Receipt                                          | Total Discount %                          | 0.00              |                           |                                  |                |
| 🗖 Goods Issue                                            | Commitment Limit                          | 0.00              | <u>BP Fields</u>          |                                  | <b>T</b>       |
|                                                          | Dunning Term 🛋                            | Standard          | Total Discount %          | 2.000                            |                |
| Inventory Transfer                                       |                                           |                   | Interest % on Receivables | 0.000                            | <b>T</b>       |
| 🔲 🛛 Initial Quantities, Inven                            | Bank Country                              |                   | Price List<br>May Credit  | Base Price                       |                |
| 🗖 Cycle Count Recommend                                  | Bank                                      |                   | Commitment Limit          | 200,000.00                       |                |
| Inventory Revaluation                                    | Reapel                                    |                   |                           |                                  |                |
|                                                          | Contro                                    |                   | Add Cancel                |                                  |                |
|                                                          | กดเพิ่มข้อมลว่                            | กระเงิน           |                           |                                  |                |
|                                                          |                                           |                   | J N                       |                                  |                |
|                                                          | Add Cancel                                | ]                 | Related Service Cal       | ls Activity <u>R</u> elated Acti | vities         |
|                                                          |                                           |                   |                           |                                  |                |

ภาพที่ 3.55 บันทึกข้อมูลใน Payment Terms –Set up

การบันทึกรายละเอียดธนาคารของประเทศที่ช่อง Bank Country Bank Country กดที่ จะแสดงหน้าต่าง Business Partners Bank Accounts-Set up ขึ้นมา จากนั้นกดที่ เพื่อแสดง หน้าต่าง List of Banks รายละเอียดของธนาคารที่มีอยู่ในระบบ โดยเลื่อนลูกศรขึ้น-ลง หากจำ ชื่อหรือรหัสสินค้าได้ให้พิมพ์ลงในที่ช่อง Find Find จากนั้นกดเลือกที่ช่อง Choose Choose หรือกดยกเลิกที่ Cancel Cancel ดังแสดงในภาพที่ 3.56

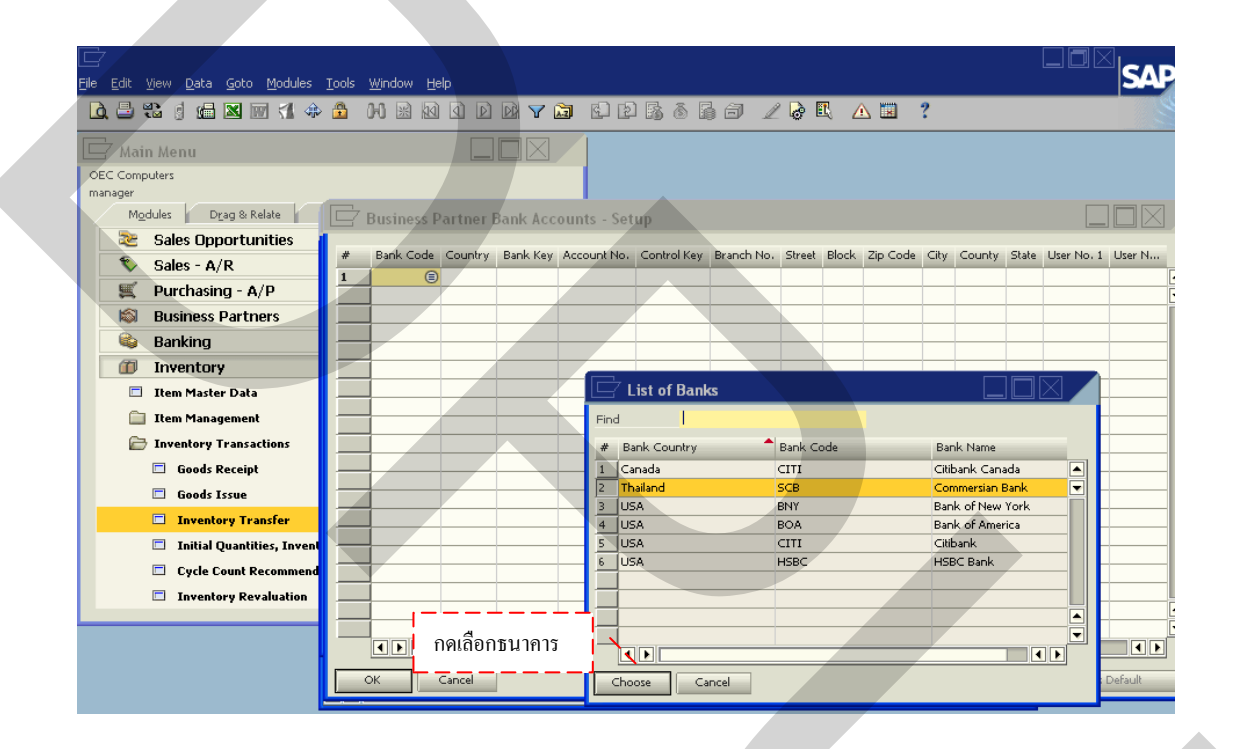

ภาพที่ 3.56 รายละเอียดธนาคารใน List of Banks

ประเภทของเครดิตการ์ดที่ช่อง Credit Card Type Credit Card Type เลขบัตรเครดิตการ์ดที่ ช่องCredit Card No. Credit Card No. วันหมดอายุที่ช่องExpiration Date Expiration Date และ เลข ประจำตัวที่ช่อง ID Number ID Number บันทึกข้อมูลการชำระเงินจนครบถ้วน กดบันทึกที่ ADD Add จะแสดงหน้าต่าง System Message เป็นการเตือนในการตรวจสอบข้อมูล ก่อนที่ระบบ จะทำการบันทึกข้อมูลที่ได้ หากข้อมูลถูกต้องครบถ้วน กดที่ช่อง YES Yes เพื่อบันทึก หาก มีข้อมูลผิดพลาดหรือไม่ครบถ้วนกดที่ช่อง No No โดยระบบจะย้อนกลับไปยังหน้าเดิม เพื่อทำการแก้ไขข้อมูลใหม่จนกว่าจะถูกต้องครบถ้วน หรือกดยกเลิกที่ Cancel Cancel ดังแสดง ในภาพที่ 3. 57

| Ele Edit <u>V</u> iew Data <u>G</u> oto Modules | <u>T</u> ools <u>W</u> indow <u>H</u> elp |                                      |               |                       |                |                          |
|-------------------------------------------------|-------------------------------------------|--------------------------------------|---------------|-----------------------|----------------|--------------------------|
|                                                 | ) 🗄 🙌 🖼 🖾                                 |                                      |               | 6620                  |                | ?                        |
| 🔄 Main Menu                                     |                                           |                                      |               |                       |                |                          |
| OEC Computers                                   |                                           |                                      |               |                       |                |                          |
| manager                                         |                                           |                                      |               |                       |                |                          |
| Modules Drag & Relate                           | 🔄 Business Part                           | ner Master Data                      |               |                       |                |                          |
| Sales Opportunities                             | and a                                     | 0                                    | -             |                       |                |                          |
| 🗞 Sales - A/R                                   | Name                                      | 0                                    | Istomer +     |                       |                |                          |
| 🛒 Purchasing - A/P                              | Foreign Name                              |                                      |               |                       |                |                          |
| 🔊 Business Partners                             | Group                                     | Construction                         |               |                       |                |                          |
| 💊 Banking                                       | Federal Tax ID                            | US Dollar                            |               |                       |                |                          |
| Inventory                                       |                                           |                                      |               |                       |                |                          |
| Them Master Data                                | Ge <u>n</u> eral Contac                   | t Per <u>s</u> ons <u>A</u> ddresses | Payment Terms | Payment System        | Accounting Pro | perties Remar <u>k</u> s |
|                                                 | House Bank                                |                                      |               | Payment Methods       |                |                          |
|                                                 | Country                                   | 🖃 System Mess                        | age           |                       | scripti        | ion                      |
| Inventory Transactions                          | Bank                                      |                                      |               |                       | omin           | g Bank Tra               |
| שייא ע                                          | يو ا                                      | D                                    | h             |                       |                | g Bank Trans             |
| ขอความเตอนกอนจะบนท                              | ก ถูกตองกดYes                             | VO YOU Want to save tr               | ie changes?   |                       | oming          | g Bank Trans             |
| a a .                                           | א א א א א א א                             | $\sim N_{\odot}$                     |               |                       |                |                          |
| หรอ กด No เพอทาการแ                             | ก เขกอนบนทก                               | Yes N                                | ⊆ancel        |                       |                |                          |
|                                                 | ŀ                                         |                                      |               | _                     |                |                          |
| Inventory Revaluation                           | Single Payment                            |                                      |               |                       |                |                          |
|                                                 |                                           | ation                                |               |                       |                |                          |
|                                                 | Bank Charges                              |                                      |               | Clear                 | Default S      | et as Defa <u>u</u> lt   |
|                                                 |                                           |                                      |               |                       |                |                          |
|                                                 |                                           |                                      |               |                       |                |                          |
|                                                 | Add Cance                                 |                                      |               | Related Service Calls | Activity       | Related Activities       |

ภาพที่ 3. 57 ข้อความเตือนก่อนการบันทึกข้อมูลใหม่ทุกครั้ง

เมื่อทำบันทึกข้อมูลใหม่ใน Business Partners Master Data ครบแล้ว คลิ๊ก 1 ครั้งที่ช่อง Item No. Item No. ตรงแถวที่ 1 จะแสดงแถบสีเหลือง กดที่ช่อง (a) เพื่อแสดงข้อมูลสินค้าที่ ด้องการโอนสินค้า โดยจะแสดงหน้าต่าง List of Item จะสะดวกในการก้นหาสินค้า โดยเลื่อนลูกศร จิ้น-ลง (c) หากจำชื่อหรือรหัสสินค้าได้ให้พิมพ์ลงในที่ช่อง Find Find จากนั้นกดเลือกที่ช่อง Choose (choose) ดังแสดงในภาพที่ 3.58 แต่กรณีที่ไม่มีหรือต้องการเพิ่มข้อมูลสินค้าใหม่เข้าไป ให้กดเลือกที่ช่อง New (New) จะแสดงหน้าต่าง Item Master Data (c) Item Master Data จิ้นมา เพื่อให้ทำการกรอกรายละเอียดข้อมูลสินค้าใหม่แล้วกด ADD (c) เป็นการบันทึก ข้อมูล ดังแสดงในภาพที่ 3.59 ซึ่งวิธีการบันทึกข้อมูลสินค้าใหม่สามารถดูจาก ข้อมูลหลัก และ รายละเอียดสินค้า (Item Master)

| Elle Edit View Data Goto Modules Tools Window                                    | <u>H</u> elp                             |                                  |                                                                        |
|----------------------------------------------------------------------------------|------------------------------------------|----------------------------------|------------------------------------------------------------------------|
|                                                                                  | 10 D D 🛛 🕇 🖬 🖻                           | ₽₽₿ŏ₿₽∠₽₽                        | ▲ ■ ?                                                                  |
| C Main Menu<br>OEC Computers                                                     | Inventory Transfer                       |                                  |                                                                        |
| manager<br>Modules Drag & Relate My Menu                                         | Customer<br>Name                         | List of Items                    |                                                                        |
| <ul> <li>Sales Opportunities</li> <li>Sales - A/R</li> </ul>                     | Contact Person<br>Ship to                | Find # Item No.                  | Item Description                                                       |
| <ul> <li>Purchasing - A/P</li> <li>Business Partners</li> </ul>                  |                                          | 1 A00001<br>2 A00002<br>3 A00003 | IBM Infoprint 1312                                                     |
| Banking                                                                          | # Item No. Item Descriptio               | 4 A00004<br>5 A00005<br>6 A00006 | HP Color Laser Jet 5<br>HP Color Laser Jet 4<br>HP 600 Series Inc      |
| <ul> <li>Item Master Data</li> <li>คลิกเลือง</li> <li>Item Management</li> </ul> | าข้อมูลสินค้า                            | 7 B10000<br>8 C00001<br>9 C00002 | Printer Label Motherboard P4 Turbo Motherboard P4 Turbo - Asus Chipset |
| Goods Receipt                                                                    |                                          | 10 C00003                        | Intel P4 2.4 GhZ                                                       |
| Good find     Inventory Transfer     Initial Quantities Inventory Transfer       | Sales Employee -No<br>Journal Remarks In | Choose Cancel <u>N</u> ew        |                                                                        |
| Cycle Count Recommendations     Inventory Revaluation                            | Add Cancel                               |                                  |                                                                        |
|                                                                                  |                                          |                                  |                                                                        |

## ภาพที่ 3.58 การค้นหาข้อมูลสินค้าในการโอนสินค้า

| Ele Edit View Data Goto Modules Iools Window | Help                     |                     |                 |                          |                  |
|----------------------------------------------|--------------------------|---------------------|-----------------|--------------------------|------------------|
|                                              |                          | 6866                | 66 2 4          | ) E 🛆 🗷 ?                |                  |
| 🗁 Main Menu                                  |                          | 1                   |                 |                          |                  |
| OEC Computers                                | 🔄 Item Master Data       | 1                   |                 |                          |                  |
| manager                                      | Item Number              |                     | Bar Code        |                          | Inventory Item   |
| Modules Drag & Relate My Menu                | Description              |                     |                 |                          | Sales Item       |
| 📚 Sales Opportunities                        | Desc. in Foreign Lang.   |                     |                 |                          | Purchased Item   |
| Salos - A/R                                  | Item Type                | Items               | T               |                          | Fixed Assets     |
|                                              | Item Group<br>Drice List | Items<br>Base Drice | ▼ Unit Drice    |                          |                  |
| Purchasing - A/P                             | Price Lav                | Dase Price          | - Onk Price     |                          |                  |
| Business Partners                            |                          |                     |                 |                          |                  |
| 🚳 Banking                                    | General Purchasing       | Data 🔹 Sales Data   | Inventory Data  | Planning Data Properties | Remar <u>k</u> s |
| Inventory                                    |                          |                     |                 |                          |                  |
| Item Master Data                             | Ten table                |                     |                 | Production Data          |                  |
| Then Management                              | V Tax Lia <u>D</u> e     |                     |                 | Phantom Item             |                  |
|                                              | Marca Grademan           | 055                 | -               | Territor Marshand        | Paul Back        |
| Inventory Transactions                       | Additional Identifier    | OEC                 | *               | TZZOS IMBELIOO           | Backnush         |
| Goods Receipt                                | Shipping Type            | Fedex EM            | Ŧ               |                          |                  |
| 🗖 Goods Issue                                | Sovial and Patch Numbers |                     |                 |                          |                  |
| Inventory Transfer                           | Serial and Batch Hombers |                     |                 |                          |                  |
| Initial Quantities: Inventory: Tracking, ar  | Manage Item by           | None                | *               |                          |                  |
|                                              |                          |                     |                 |                          |                  |
| Uycle Count Recommendations                  |                          |                     |                 |                          |                  |
| Inventory Revaluation                        | 🗌 Valid                  |                     |                 |                          |                  |
|                                              | 🗌 On Hold                | กรอกรายละ           | เอียดข้อมูลสิ่า | แค้ำใหม่ แล้วกค ADI      | )                |
|                                              | Add Cancel               |                     |                 |                          | _1               |

ภาพที่ 3.59 การเพิ่มข้อมูลสินค้าใหม่ในการโอนสินค้า

หลังจากค้นหาข้อมูลสินค้าได้ครบตามจำนวนรายการที่ต้องการโอนสินค้าแล้ว คลิ๊ก 1 ครั้งที่ช่อง To Warehouse To Warehouse กดที่ช่อง 🗈 เพื่อเลือกคลังสินค้าปลายทางที่ต้องการโอน สินค้า โดยจะแสดงหน้าต่าง List of Warehouse เพื่อแสดงข้อมูลคลังสินค้าที่ต้องการโอนสินค้า จะ สะดวกในการค้นหาสินค้า โดยเลื่อนลูกศรขึ้น-ลง 💭 หากจำชื่อหรือรหัสสินค้าได้ให้พิมพ์ลงในที่ ช่อง Find Find จากนั้นกดเลือกที่ช่อง Choose

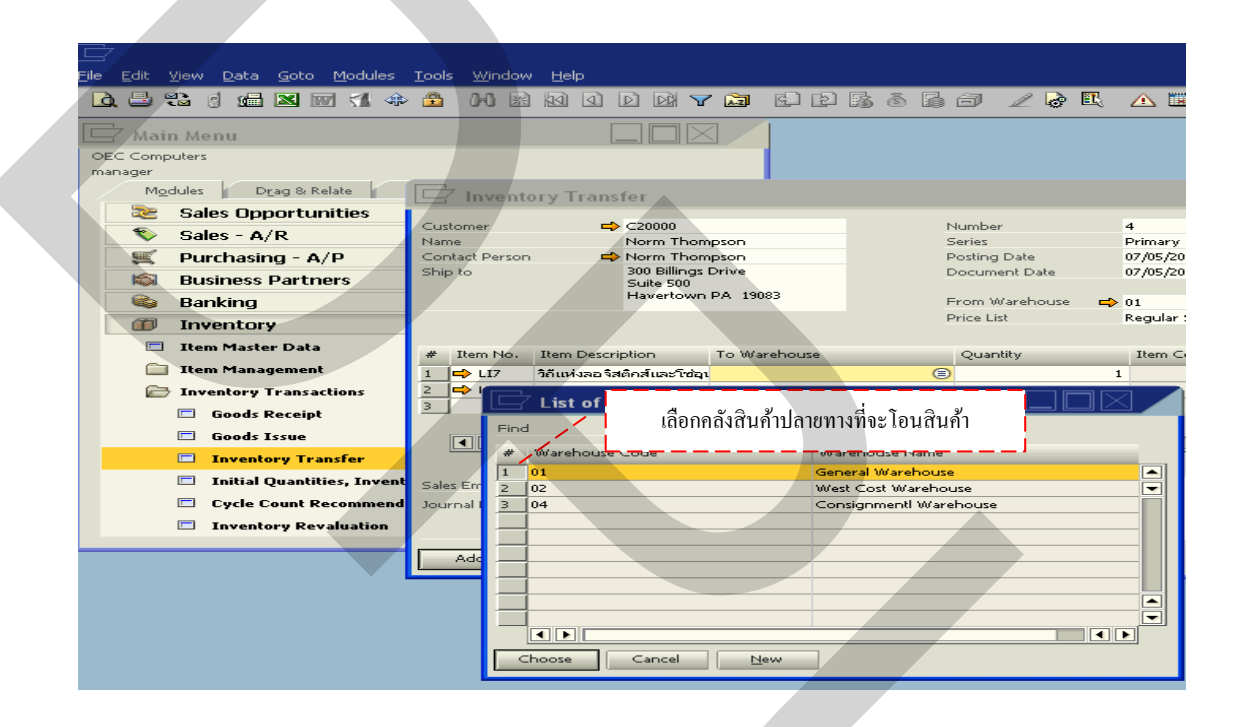

ภาพที่ 3.60 การเลือกคลังสินค้าปลายทางใน List of Warehouse

แต่ในกรณีที่ไม่มีหรือต้องการเพิ่มข้อมูลคลังสินค้าใหม่เข้าไป ให้กดเลือกที่ช่อง New veilaaoyหน้าต่าง Warehouse Setup ขึ้นมา เพื่อให้ทำการบันทึกข้อมูลใหม่ อาทิเช่น ตั้ง รหัสของคลังสินค้าที่ช่อง Warehouse Code Warehouse Code ชื่อของคลังสินค้าที่ช่องWarehouse Name Warehouse Name ข้อมูลทางด้านภาษีที่ช่อง Tax Code Tax Code สถานที่ตั้งของคลังสินค้าที่ช่อง Location Location ที่อยู่และถนนของคลังสินค้าที่ช่อง Street/PO Box Street/PO Box ตรอกหรือซอยที่ ช่องBlock Block รหัสไปรษณีย์ที่ช่อง Zip Code Zip Code เมืองที่ตั้งคลังสินค้าที่ช่อง City ประเทศ ที่ตั้งคลังสินค้าที่ช่อง County County หรือรัฐที่ตั้งคลังสินค้าที่ช่อง State State หลังจากนั้นกดที่ช่อง Add Add เพื่อเป็นการบันทึกข้อมูลเรียบร้อยในโปรแกรม ดังแสดงในภาพที่ 3.61

| 🗁<br>File Edit View Data Goto Modules Iools Window | <u>H</u> elp     |                                         |                    |               |   |
|----------------------------------------------------|------------------|-----------------------------------------|--------------------|---------------|---|
|                                                    |                  | d r r r r r r r r r r r r r r r r r r r | 566 21             | 2 🖪 🛆 🔳       | ? |
| 🖵 Main Menu                                        |                  |                                         |                    |               |   |
| OEC Computers                                      | Warehouses -     | Setup                                   |                    |               |   |
| manager                                            | Warehouse Code   |                                         | Warehouse Name     |               |   |
| Modules Drag & Relate My Menu                      | General          |                                         | Accounting         |               |   |
| Sales opportunities                                | Ge <u>r</u> erar |                                         | <u>L</u> econtrary |               |   |
| Jurchaning - A/D                                   | Tax Code         |                                         |                    | Drop Ship     |   |
| Purchasing - A/P                                   | Location         |                                         | *                  | ✓ Nettable    |   |
| Banking                                            |                  |                                         |                    | Allow Use Tax |   |
|                                                    | Street/DO Box    |                                         |                    |               |   |
|                                                    | Block            |                                         |                    |               | 1 |
| Li Item Master Data                                | Zip Code         |                                         |                    |               | Ľ |
| Item Management                                    | City             |                                         |                    |               |   |
| Inventory Transactions                             | County           |                                         |                    |               |   |
| Goods Receipt                                      | Country          |                                         | Ŧ                  |               |   |
| Goods Issue                                        | State            |                                         | Ŧ                  |               |   |
| Inventory Transfer                                 |                  |                                         |                    |               |   |
| Initial Quantities, Inventory Tracking, an         |                  | กด ADD เพื่อ1                           | บันทึกข้อมูลทั้งหม | าด            |   |
| Cycle Count Recommendations                        |                  |                                         |                    |               |   |
| Inventory Revaluation                              | Add Cance        |                                         |                    |               |   |
|                                                    |                  |                                         |                    |               |   |

ภาพที่ 3.61 การเพิ่มข้อมูลคลังสินค้าใหม่ใน Warehouse Setup

การพิมพ์ยอดรวมจำนวนสินค้าโอนจริงลงที่ช่อง Quantity <sup>Quantity</sup> เพื่อเป็นอำนวย ความสะดวกในการคำนวณจำนวนสินค้า สามารถกดที่ช่อง ่อ แสดงหน้าต่างเครื่องคิดเลขขึ้นมา ดังแสดงในภาพที่ 3.62 สามารถกดที่ ➡ เพื่อแสดงหน้าต่างข้อมูลหลักของสินค้าที่ Item Master Data ได้ ดังแสดงในภาพที่ 3.63

|   | ile | Edit     | View     | u Data Goto Modules Tools Window           | Help                  |                       |                     |               |                  |           |         |
|---|-----|----------|----------|--------------------------------------------|-----------------------|-----------------------|---------------------|---------------|------------------|-----------|---------|
|   | D.  | 8        | 33<br>12 |                                            |                       |                       | o zor au            | ?             |                  |           |         |
| 1 | R   | Mai      | n 14     | 0.001                                      |                       |                       |                     |               |                  |           |         |
|   | OF  | Com      | n hers   | <                                          | 🔄 Inventory Trans     | fer                   |                     |               |                  |           |         |
|   | mar | ager     |          |                                            |                       |                       |                     |               |                  |           |         |
|   |     | Mo       | dules    | s Drag & Relate My Menu                    | Customer              |                       |                     |               | Number<br>Series |           | 4<br>Pr |
|   |     | 22       | Sa       | les Opportunities                          | Contact Person        |                       |                     |               | Posting Date     |           | 07      |
|   |     | ₹        | Sa       | iles - A/R                                 | Ship to               |                       |                     | [             | Document Date    |           | 07      |
|   |     | g        | Pu       | irchasing - A/P                            |                       |                       |                     | ,             | From Warehou     | se 📫      | 01      |
|   |     | 6        | Bu       | usiness Partners                           |                       |                       |                     | ļ             | Price List       |           | La      |
|   |     | 6        | Ba       | nking                                      | กดเครื่องคิดเลา       | ในการคำนวณจำนว        | นสินค้า             |               |                  |           |         |
|   |     | <u>a</u> | In       | ventoru                                    | #                     |                       | Quantity            |               | Item Cost        | Unit of I | Me      |
|   |     |          |          |                                            | 1 📫 L17 วิถีแห่งลอจิส | ติกส์และโซอุเ 📫 01    |                     | <b>µ</b> .000 | 1                | pcs       | _       |
|   |     |          | Ite      | em Master Data                             | 3                     | 0110040 440           |                     |               | ·                | pcs       | -       |
|   |     |          | Ite      | m Management                               |                       |                       | ]                   | _             |                  |           | _       |
|   |     |          | Inv      | ventory Transactions                       |                       |                       | Backspace CE        | С             |                  |           |         |
|   |     |          |          | Goods Receipt                              |                       |                       |                     | -             |                  |           |         |
|   |     |          |          | Goods Issue                                | Sales Employee        | -No Sales Employee-   | MC 7 8 9 X          | /             | temarks          |           |         |
|   |     |          |          | Inventory Transfer                         | Journal Remarks       | Inventory Transfers - | MR 4 5 6 +          | -             |                  |           |         |
|   |     |          |          | Initial Quantities, Inventory Tracking, an |                       |                       | MS 1 2 3 %          | sqrt          |                  |           |         |
|   |     |          |          | Cycle Count Recommendations                |                       |                       |                     |               |                  |           |         |
|   |     |          |          | Inventory Revaluation                      | Add Cancel            |                       | 1/X 0 7/* . 1/X     | -             |                  |           |         |
|   |     | _        |          | -                                          | _                     |                       |                     |               | _                |           |         |
|   |     |          |          |                                            |                       |                       | Close ⊆opy to Field |               |                  |           |         |
|   |     |          |          |                                            |                       |                       |                     |               | J                |           |         |
|   |     |          |          |                                            |                       |                       |                     |               |                  |           |         |

### ภาพที่ 3.62 เครื่องคิดเลขในการคำนวณจำนวนสินค้าในการโอนสินค้า

| C                                |                                           |                         |                     |                 |                    |                     | [      |
|----------------------------------|-------------------------------------------|-------------------------|---------------------|-----------------|--------------------|---------------------|--------|
| File Edit Yiew Data Goto Modules | <u>T</u> ools <u>W</u> indow <u>H</u> elp |                         |                     |                 |                    | 9                   |        |
|                                  |                                           |                         | - E 19 ® 19         |                 |                    | •                   |        |
| 🗁 Main Menu                      |                                           |                         |                     |                 |                    |                     |        |
| OEC Computers                    |                                           |                         |                     |                 |                    |                     |        |
| manager                          |                                           |                         |                     |                 |                    |                     |        |
| Modules Drag & Relate            | 🔄 Item Master                             | Data                    |                     |                 |                    |                     |        |
| Sales Opportunities              | Item Number                               | LIS                     | Bar Code            | HO010501C       |                    | ✓ Inventor          | y Item |
| 🔊 Sales - A/R                    | Description                               | มองรอบทิศ คิดแบ         | <u>มนลอจิสติกส์</u> |                 |                    | Sales Iten          |        |
| 🛒 Purchasing - A/P               | Desc. in Foreign Lang.                    |                         |                     |                 |                    | Purchase            | d Item |
| Business Partners                | Item Type                                 | Items                   | <b>v</b>            |                 |                    | Fixed Ass           | ets    |
| Banking                          | Item Group<br>Drice List                  | BOOK<br>Base Drice      | V Lipit Drice       | 150.0           | 0 4                |                     |        |
| Sanking                          | Price List                                | Dase Price              | Onterrice           | 150.0           | • <del>•</del>     |                     |        |
| Inventory                        |                                           |                         |                     |                 |                    |                     |        |
| 🗖 🛛 Item Master Data             | General Purch                             | asing Data 📔 Sales Data | Inventory Data      | Planning Data   | Properties Remar   | ks                  |        |
| 📋 Item Management                |                                           |                         |                     |                 | ptory by Warebouse |                     |        |
| 🗁 Inventory Transactions         | Set GA and                                |                         |                     | Inventory Level | <u>.</u> ,,.,.,    | -                   |        |
|                                  | Invento 1191716                           | ทุกครเบนเมนูลด Item     | Master Data         | Required (Purch | asing UoM)         |                     |        |
| 🛄 Goods Receipt                  | Valuation Method                          | Moving Average          |                     | Minimum         |                    |                     |        |
| 🗖 Goods Issue                    |                                           |                         |                     | Maximum         |                    |                     |        |
| Inventory Transfer               | # Whse Code                               | Whse Name               | Locked In Stock     | Committed C     | Ordered Availabl   | le Min              |        |
| 🔲 🛛 Initial Quantities, Inven    | 1 🔷 01                                    | General Warehouse       | 333                 |                 |                    | 333                 |        |
| Cycle Count Recommend            | 2 📫 02                                    | West Cost Warehouse     |                     |                 |                    |                     |        |
| Brookertier                      | <u>3</u> 📫 03                             | Dropship Warehouse      |                     |                 |                    |                     |        |
| Inventory Revaluation            | 4_□□ 04                                   | Consignmentl Warehouse  |                     | i – – – –       |                    |                     |        |
|                                  |                                           |                         | 333                 | <u> </u>        |                    | 333                 |        |
|                                  |                                           |                         |                     |                 |                    |                     |        |
|                                  |                                           |                         |                     |                 | Set Def            | fault W <u>h</u> se |        |
|                                  |                                           | - al                    |                     |                 |                    |                     |        |
|                                  |                                           |                         |                     |                 |                    |                     |        |

ภาพที่ 3.63 เมนูลัครายละเอียดข้อมูลหลักของสินค้าที่ Item Master Data

เมื่อใส่รายละเอียดข้อมูลในการโอนสินค้าจนครบถ้วน กด ADD <sup>Add</sup> เพื่อทำ การบันทึกข้อมูลกด จะแสดงหน้าต่าง System Message เป็นการเตือนในการตรวจสอบข้อมูล ก่อนที่ระบบจะทำการบันทึกข้อมูลที่ได้ หากข้อมูลถูกต้องครบถ้วน กดที่ช่อง ADD <sup>Add</sup> เพื่อบันทึก หากมีข้อมูลผิดพลาดหรือไม่ครบถ้วนกดที่ช่อง Cancel <sup>Cancel</sup> โดยระบบจะ ย้อนกลับไปยังหน้าเดิม เพื่อทำการแก้ไขข้อมูลใหม่จนกว่าจะถูกต้องครบถ้วน ดังแสดง ในภาพที่ 3. 64 เมื่อทำการโอนสินค้าครบถ้วนแล้ว ข้อมูลจากการโอนสินค้า จะเชื่อมโยงไปยัง ข้อมูลคลังสินค้า ทำให้ยอดสินค้าลดลงตามรายการข้อมูลสินค้าที่โอนจริงจากคลังต้นทางและยอด สินค้าจะเพิ่มขึ้นในคลังปลายทางที่โอนไป

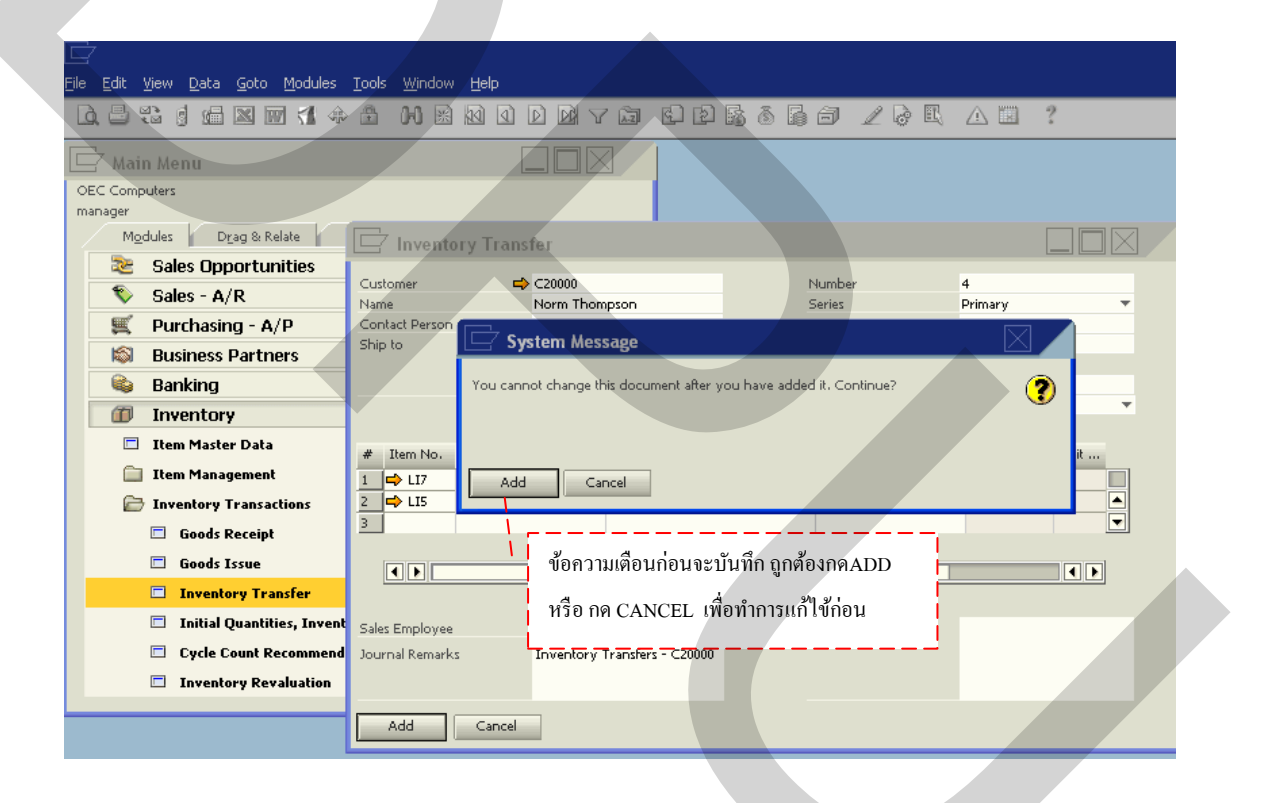

#### ภาพที่ 3. 64 ข้อความเตือนก่อนการบันทึกข้อมูลใหม่ทุกครั้ง

(4) การตรวจนับสินค้าปลายปี (Physical Stock Counting)

งั้นตอนการตรวจนับสินค้าปลายปี เป็นการตรวจนับสินค้าที่มีการเบิกและรับสินค้า ที่จะแสดงถึงรายงายจำนวนสินค้าที่คงเหลือในคลังสินค้าดังแสดงในภาพที่ 3.65 ซึ่งวิธีการบันทึก ข้อมูลดังกล่าวเริ่มต้นด้วยการเข้าหน้าแรกของโปรแกรมSAP Business One คลิ๊ก 1 ครั้งที่ไอคอน Inventory **Inventory** ดังแสดงในภาพที่ 3.66 แล้วคลิ๊ก 1 ครั้งที่ไอคอน Inventory Transaction **Inventory Transactions** ดังแสดงในภาพที่ 3.67 จากนั้นคลิ๊ก 1 ครั้งที่ไอคอน Initial

#### Quantities, Inventory Tracking ,and Inventory Posting <a>[] Initial Quantities, Inventory Tracking, and Inventory Posting</a> ดังแสดงในภาพที่ 3.68 เพื่อเป็นการเริ่มโปรแกรมการตรวจนับสินค้าปลายปี

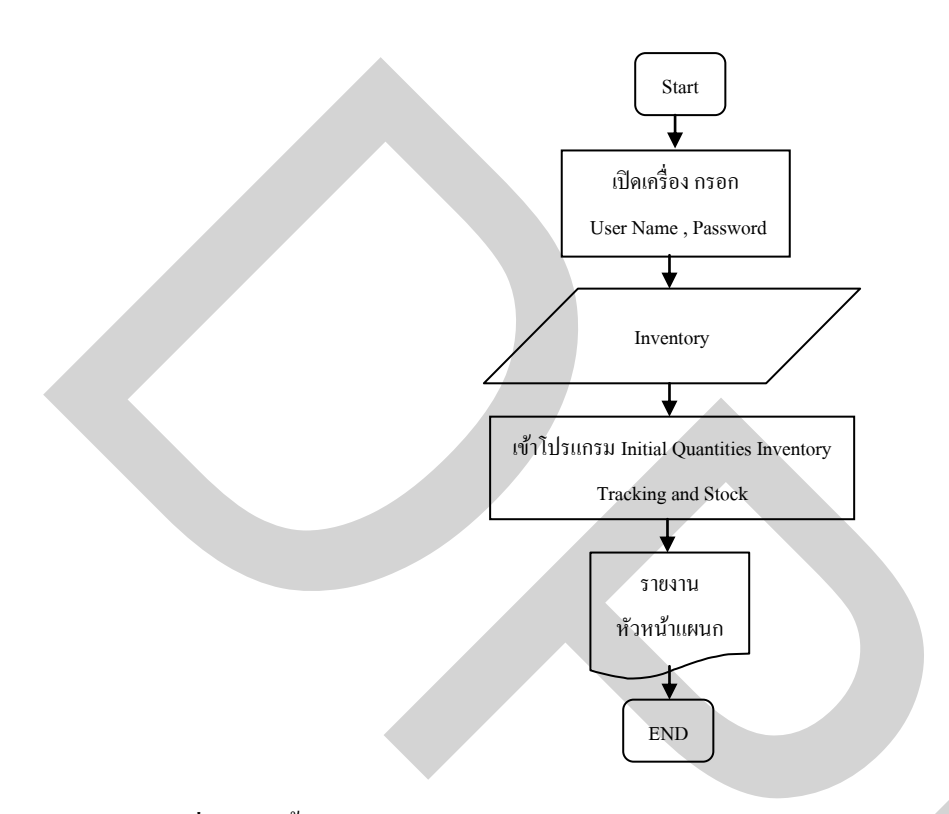

ภาพที่ 3.65 ขั้นตอนการตรวจนับสินค้าปลายปี

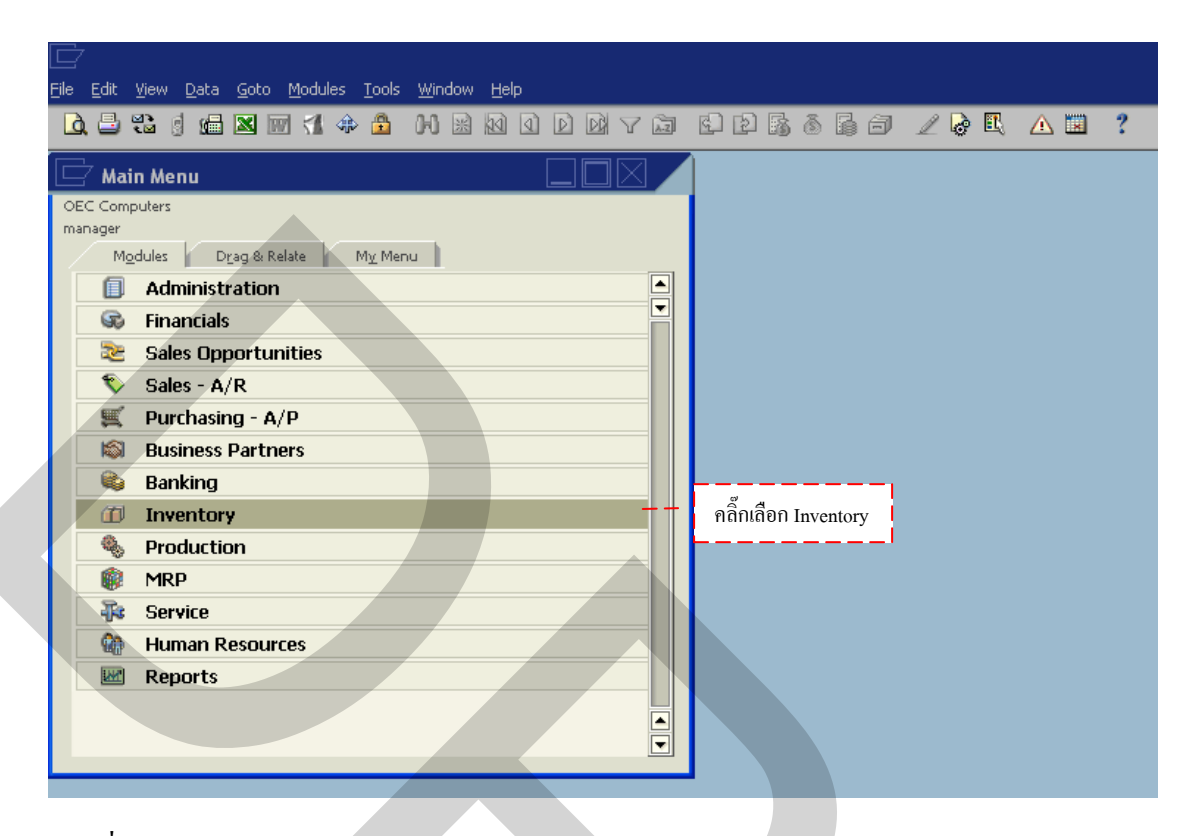

ภาพที่ 3.66 การเลือกรายการ Inventory

| Eile Edit Yiew Data Goto Modules Iools Window Help                                                                                                    |                                  |
|----------------------------------------------------------------------------------------------------|----------------------------------|
| 🗋 🖶 📽 🍯 📾 🗶 🏶 🐧 🕸 🖉 🕼 📓 🕼 📓 🕼 🖉                                                                                                    | 62688882288 4 2 2                |
| Main Menu   OEC Computers   manager   Modules   Drag & Relate   My Menu   Administration   Financials   Sales Opportunities   Sales - A/R   Purchasing - A/P   Business Partners   Banking   Inventory   Item Master Data   Item Master Data   Price Lists   Pick and Pack   Inventory Reports   Year State State S | คลี๊กเลือก Inventory Transaction |

ภาพที่ 3.67 การเลือกรายการ Inventory Transaction

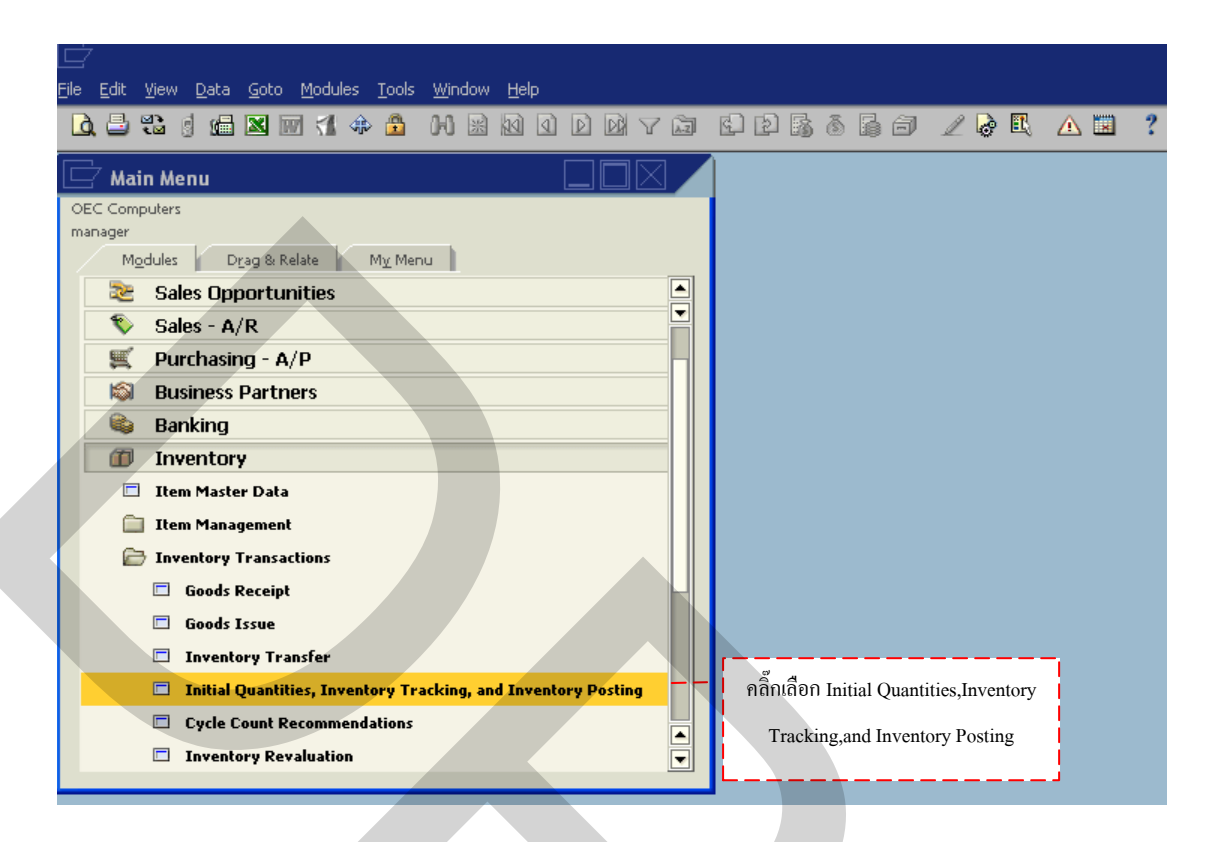

ภาพที่ 3.68 การเลือกรายการ Initial Quantities, Inventory Tracking ,and Inventory Posting

ซึ่งจะแสดงหน้าต่าง Initial Quantities, Inventory Tracking ,and Inventory Posting ขึ้นมา คลิ๊ก 1 ครั้งที่ช่อง Inventory Tracking Inventory Tracking ดังแสดงในภาพที่ 3.69 ซึ่งการตรวจ นับสินค้านั้นสามารถตรวจนับสินค้าได้ 3 แบบ คือ

- 1. การตรวจนับสินค้าจากประเภทของสินค้าจาก รหัสสินค้า (CODE)
- 2. การตรวจนับสินค้าจากผู้ผลิตสินค้า (Vendor)
- 3. การตรวจนับสินค้ำทั้งหมดที่มีอยู่ในคลังสินค้า(All Item)

| Ele Edit View Data Goto Modules Tools Window Help       |           |        |                     |             |        |                    |           |              |                     |         |
|---------------------------------------------------------|-----------|--------|---------------------|-------------|--------|--------------------|-----------|--------------|---------------------|---------|
|                                                         | M Y D     | 6 2    | <b>B</b> 8 <b>E</b> | 6           | 2 🗟 🗉  | L 🛆                |           | ?            |                     |         |
| 🗖 Main Menu                                             |           |        |                     |             |        |                    |           |              |                     |         |
| OEC Computers                                           |           |        |                     |             | -      |                    |           |              |                     |         |
| Modules Drag & Relate My Menu                           | คลิ๊กเลือ | ก Inve | ntory Trac          | king        | , Inve | ntory <sup>-</sup> | Frackii   | ng and Inve  | entory              |         |
| 📚 Sales Opportunities                                   |           |        | Initijal Q          | uantity     | Г      | nventori           | y Trackin | ıg Ir        | nvent <u>o</u> ry P | Posting |
| Sales - A/R                                             |           |        | Items - Selectio    | on Criteria |        |                    |           |              |                     |         |
| 🛒 Purchasing - A/P                                      |           |        | Code                | From        |        | ۲                  | То        | LIS          |                     |         |
| 🔊 Business Partners                                     |           |        | Vendor              | From        |        |                    | То        |              |                     |         |
| 🚳 Banking                                               |           |        | Warehouse           |             | 01     | *                  | Gener     | al Warehouse |                     |         |
| Inventory                                               |           |        | Item Group          |             | All    |                    |           |              | *                   |         |
| 🗖 Item Master Data                                      |           |        | Item Prop           | perties     | Ignore |                    |           |              |                     |         |
| 🛄 Item Management                                       |           |        |                     |             |        |                    |           |              |                     |         |
| 🗁 Inventory Transactions                                |           |        |                     |             |        |                    |           |              |                     |         |
| 🗖 Goods Receipt                                         |           |        |                     |             |        |                    |           |              |                     |         |
| 🗖 Goods Issue                                           |           | L D    | ОК                  | Cancel      |        |                    |           |              |                     |         |
| Inventory Transfer                                      |           |        | on                  | Carreer     | _      |                    |           |              |                     |         |
| Initial Quantities, Inventory Tracking, and Inventory P | osting    |        |                     |             |        |                    |           |              |                     |         |
| Cycle Count Recommendations                             |           |        |                     |             |        |                    |           |              |                     |         |
| Inventory Revaluation                                   |           |        |                     |             |        |                    |           |              |                     |         |
|                                                         |           |        |                     |             |        |                    |           |              |                     |         |
|                                                         |           |        |                     |             |        |                    |           |              |                     |         |

ภาพที่ 3.69 การเลือกรายการ Inventory Tracking

การตรวจนับสินค้าจากประเภทของสินค้าจาก รหัสสินค้า (CODE) นั้น กด 
 ที่ช่อง
 From 
 เพื่อเริ่มตรวจนับสินค้าจากรหัสใด กด 
 ที่ช่อง TO 
 เพื่อสิ้นสุดตรวจนับสินค้าที่
 รหัสใด จากนั้นกด OK 
 ดังแสดงในภาพที่ 3.70 ซึ่งจะแสดงรายละเอียดจำนวนสินค้าที่
 เหลืออยู่ในคลังสินค้าแสดงในภาพที่ 3.71

| Elle Edit View Data Goto Modules Iools Window Help                                                                                                    |           | Ē                                       |     |
|----------------------------------------------------------------------------------------------------|-----------|-----------------------------------------|-----|
|                                                                                                    | My G C    | 626667268 48 ?                          |     |
| Main Menu       OEC Computers       manager       Mgdules       Drag & Relate       Mgdules       Drag & Relate       Mgdules       Drag | เห็ v 🗔 🤹 | เป็น เป็น เป็น เป็น เป็น เป็น เป็น เป็น | . X |
| <ul> <li>Item Master Data</li> <li>Item Management</li> <li>Inventory Transactions</li> <li>Goods Receipt</li> <li>Goods Issue</li> <li>Inventory Transfer</li> <li>Initial Quantities, Inventory Tracking, and Inventory P</li> <li>Cycle Count Recommendations</li> <li>Inventory Revaluation</li> </ul>                                                                                                    | osting    | OK Cancel                               |     |

ภาพที่ 3.70 การเลือกรหัสสินค้าที่ต้องการตรวจนับสินค้า ใน Inventory Tracking

|    | Eile Edit View Data Goto Modules Iools Window                                                                                                    | <u>H</u> elp     |                         |                                               |           |               |                  |   |
|----|----------------------------------------------------------------------------------------------------|------------------|-------------------------|-----------------------------------------------|-----------|---------------|------------------|---|
|    | 🛕 🗄 🐮 🥑 📾 🛛 🕅 📢 💠 🏦 🙌 😹                                                                                                    |                  |                         |                                               | 2 🗟 🛙     | L 🛆 🖬         | ?                |   |
|    | 🗖 Main Menu                                                                                                    |                  |                         |                                               |           |               |                  |   |
|    | OEC Computers                                                                                                    |                  | Inventory               | Tracking                                      |           |               |                  | 4 |
| -  |                                                                                                    | Find             |                         | Warehouse                                     | Name      | 📫 General War | ehouse           |   |
| Ť. | รายการและจำบวบสิบค้ำที่เหลืออย่ใบคลัง                                                                                                    | • #              | Item No.                | Item Description St                           | tock in W | Inventory UoM | Counted          |   |
| ц  |                                                                                                    | 1                | 📥 LI1                   | ลอจิกสติกส์การตลาด                            | 23        | pcs           |                  |   |
|    | 📎 Sales - A/R                                                                                                    | 2                | 📫 LI2                   | การจัดการคลังสินค้าระดับโลก                   |           | pcs           |                  | - |
|    | 🛒 Purchasinα - Δ/Ρ                                                                                                    | 3                | 📥 LI3                   | เพราะลอจิสติกส์เป็นมากกว่าการขน               | 333       | pcs           |                  |   |
|    |                                                                                                    | 4                | LI4                     | ลอจิสติกส์และการจัดการโซ่อุปทาเ               |           | pcs           |                  |   |
|    | Business Partners                                                                                                    | 5                |                         | มองรอบทิศ คิดแบบลอจิสติกส์                    | 333       | pcs           |                  | - |
|    | 🛸 Banking                                                                                                    | <u>b</u>         |                         | เจาะแกนไซอุปหาน<br>วิธีแห่งการรักรักรโปรงการว | 201       | pcs           |                  |   |
|    | Inventory                                                                                                    |                  |                         | วถแหงลองสตกสและ เขอุบทาน 2                    | 501       | pcs           |                  |   |
|    | Item Master Data                                                                                                    | 1 <del>* -</del> |                         |                                               |           | pes           |                  | - |
|    | Them Management                                                                                                    |                  | 1                       |                                               |           |               |                  |   |
|    |                                                                                                    |                  |                         |                                               |           |               |                  |   |
|    | Inventory Transactions                                                                                                    |                  |                         |                                               |           |               |                  |   |
|    | 🗖 Goods Receipt                                                                                                    |                  |                         |                                               |           |               |                  | - |
|    | 🗖 Goods Issue                                                                                                    |                  | -                       |                                               |           |               |                  | - |
|    | 🗖 Inventory Transfer                                                                                                    | -                |                         |                                               |           |               |                  |   |
|    | Initial Quantities, Inventory Tracking, and Statement of Comparison of Comparison o |                  |                         |                                               |           |               |                  |   |
|    | Cycle Count Recommendations                                                                                                    | <b>I</b> —       |                         |                                               |           |               |                  | 븸 |
|    | Toventory Peyaluation                                                                                                    |                  |                         |                                               |           |               |                  |   |
|    | - Anventory Revaluation                                                                                                    |                  |                         |                                               |           | 1             |                  | 1 |
|    |                                                                                                    | ШĿ               | <u>l</u> ide Quantity S | Stored                                        |           |               |                  |   |
|    |                                                                                                    | C                | ОК                      | Cancel                                        | E         | leset         | Def <u>a</u> ult |   |

ภาพที่ 3.71 รายการสินค้าและจำนวนสินค้าที่เหลืออยู่ในคลังสินค้า

หากต้องการตรวจนับสินค้าอีกครั้งทำเครื่องหมายถูก ☑ ที่ช่อง Hide Quantity Stored Hide Quantity Stored เพื่อจะไม่แสดงจำนวนสินค้าตามรายการ ดังแสดงในภาพที่ 3.72 กรณีมีการตรวจ นับสินค้าไปบางส่วนสามารถทำเครื่องหมายถูก ☑ ที่ช่อง Counted Counted ดังแสดงในภาพที่ 3.73 และกดที่ถูกศร <sup>2</sup> เพื่อดูรายละเอียดข้อมูลหลักสินค้านั้นๆได้อย่างรวดเร็ว ดังแสดงในภาพที่ 3.74

| A 11 2            |
|-------------------|
|                   |
|                   |
|                   |
| General Warehouse |
| ounted Counted in |
|                   |
|                   |
| <u> </u>          |
| <u>-</u>          |
|                   |
|                   |
|                   |
|                   |
|                   |
|                   |
|                   |
|                   |
|                   |
|                   |
|                   |
|                   |
|                   |
|                   |
|                   |
| Def <u>a</u> ult  |
|                   |

## ภาพที่ 3.72 การเลือกซ่อนจำนวนสินก้ำเพื่อใช้ในการตรวจนับด้วยพนักงาน

| <u>File E</u> dit <u>V</u> iew <u>D</u> ata <u>G</u> oto <u>M</u> odules <u>T</u> ools <u>W</u> indow | <u>H</u> elp         |                                                       |                          |                  |
|----------------------------------------------------------------------------------------------------|----------------------|-------------------------------------------------------|--------------------------|------------------|
|                                                                                                    |                      |                                                       | / ∠ ⊘ 🖪 🔺 🔳              | ?                |
| 🔄 Main Menu                                                                                           | Inventory Track      | cing.                                                 |                          |                  |
| OEC Computers                                                                                         |                      |                                                       |                          |                  |
| manager                                                                                               | Find                 | Warehou:                                              | se Name 📫 General Wa     | rehouse          |
| Modules Drag & Relate My Menu                                                                         | # Item No.           | Item Description                                      | Stock in W Inventory UoM | Counted          |
| 📚 Sales Opportunities                                                                                 | 1 📫 LI1              | ลอจิกสติกส์การตลาด                                    | 23 pcs                   |                  |
| 🔖 Sales - A/R                                                                                         | 2 📫 LI2              | การจัดการคลังสินค้าระดับโลก                           | pcs                      |                  |
| 🛒 Purchasing - Δ/Ρ                                                                                    | 3 📫 LI3              | เพราะลอ จิสติกส์เป็นมากกว่าการขน                      | 333 pcs                  |                  |
| Dursingers Dartmann                                                                                   | 4 ➡ LI4              | ลอจิสติกส์และการจัดการโซ่อุปทาเ                       | pcs                      |                  |
| Business Partners                                                                                     |                      | มองรอบทิศ คิดแบบลอจิสติกส์                            | 333 pcs                  |                  |
| 👒 Banking                                                                                             |                      | เจาะแหน เขอุบทาน<br>ถึดีแห่งออธิสติดส์แอะวิท่องโหวน 2 | 281 pcs                  |                  |
| Inventory                                                                                             | 9 → LIS              | วถ์แห่งลอจิสติกส์และโซ่อปทาน 2                        | DCS                      |                  |
| Item Master Data                                                                                      |                      |                                                       |                          | /                |
| Them Management                                                                                       |                      |                                                       |                          |                  |
|                                                                                                    |                      | เครื่องหมาย                                           | แสดงการตรวจบับสิบค้ำแ    | ล้า 🖊            |
| Inventory Transactions                                                                                |                      | 81130411810                                           |                          |                  |
| 🗖 Goods Receipt                                                                                       |                      |                                                       |                          |                  |
| 🗖 Goods Issue                                                                                         |                      |                                                       |                          |                  |
| Inventory Transfer                                                                                    |                      |                                                       |                          |                  |
|                                                                                                    |                      |                                                       |                          |                  |
| Initial Quantities, Inventory Tracking, an                                                            |                      |                                                       |                          |                  |
| Cycle Count Recommendations                                                                           |                      |                                                       |                          |                  |
| Inventory Revaluation                                                                                 |                      |                                                       |                          |                  |
|                                                                                                    |                      |                                                       |                          |                  |
|                                                                                                    | Hide Quantity Stored |                                                       |                          |                  |
|                                                                                                    | Update 🗌             | Cancel                                                | <u>R</u> eset            | Def <u>a</u> ult |
|                                                                                                    |                      |                                                       |                          |                  |

ภาพที่ 3.73 เครื่องหมายแสดงการตรวจนับสินค้าในบางรายการแล้ว

| 2                                      |                           |                                |                          |
|----------------------------------------|---------------------------|--------------------------------|--------------------------|
|                                        | 118-d 11-l-               |                                |                          |
| File Edit View Data Goto Modules Tools | window Help               |                                |                          |
|                                        | 🙌 😹 🔽 🖸 🖸 🕅 🗶 🔛           |                                | ) 🖪 🛆 🖼 📍                |
| 🗖 Main Menu                            |                           | /                              |                          |
| OEC Computers                          | Z Init                    | 📕 แสดงข้อมกรายการหลักขอ        | างสินด้า                 |
| manager                                |                           |                                |                          |
| Modules Drag & Relate My N             | pen Inv Item Number       | LI1 Bar Code                   | HO010101A Inver          |
| Sales Opportunities                    | Description               | ลอจิกสติกส์การตลาด             | Sales Sales              |
|                                        | 1/01/200 Them Type        | Items T                        | Eiver                    |
| Sales - A/R                            | Item Group                | BOOK T                         |                          |
| 🚆 Purchasing - A/P 🏾 🏾                 | Price List                | Base Price 💌 Unit Price        | 280.00 \$                |
| Business Partners                      |                           |                                |                          |
| 👒 Banking                              |                           |                                |                          |
| Inventory 4                            | General Purchasing        | Data Sales Data Inventory Data | Planning Data Properties |
| Them Master Data                       | <b>⇒</b> ⊔                |                                |                          |
|                                        | 💶 🔁 🔽 Tax Lia <u>b</u> le | Productio                      | <u>n Data</u>            |
| Item Management 7                      |                           | P <u>h</u> ant                 | om Item                  |
| 🗁 Inventory Transactions 🛛 🐣           | Manufacturer              | ITL 🔻 Issue Met                | od Backflush             |
| 🗖 Goods Receipt 🦳                      | Additional Identifier     |                                |                          |
| 🗖 Goods Issue                          | Shipping Type             | ITL                            |                          |
| Inventory Transfer                     | Serial and Batch Numbers  |                                |                          |
|                                        | Manage Item by            | None                           |                          |
| Conde Count Decommon deliver           |                           |                                |                          |
| Cycle Count Recommendation             |                           |                                |                          |
| Inventory Revaluation                  |                           |                                |                          |
|                                        |                           |                                |                          |
|                                        |                           |                                |                          |
|                                        |                           |                                |                          |
|                                        |                           |                                |                          |

ภาพที่ 3.74 ข้อมูลหลักรายการสินค้า ในItem Master Data

 การตรวจนับสินค้าจากผู้ผลิตสินค้า (Vendor) นั้น กด 
 ที่ช่อง From From เพื่อเริ่ม ตรวจนับสินค้าจากผู้ผลิตรายใด กด 
 ที่ช่อง TO 
 เพื่อสิ้นสุดตรวจนับสินค้าที่ผู้ผลิตรายใด จากนั้นกด OK 
 ดังแสดงในภาพที่ 3.75 จะแสดงรายละเอียดจำนวนสินค้าของผู้ผลิตแต่ ละรายที่เหลือ ดังแสดงในภาพที่ 3.76

| 亡<br>Elle Edit Yiew Data Goto Modules Iools Window Help       |            |                       |                    |                         |
|---------------------------------------------------------------|------------|-----------------------|--------------------|-------------------------|
|                                                               | à Ci       | 26660/                | 2 🗟 🖪 🛆 🔳          | ?                       |
| 🗁 Main Menu                                                   |            |                       |                    |                         |
| OEC Computers                                                 |            |                       |                    |                         |
| manager<br>Modules Drag & Relate Mrr Menu                     |            | 🗁 Initial Quantities  | s, Inventory Track | ing and Inventory 📃 🖂 📕 |
| 🗍 Administration                                              |            | L                     | pry Track          | ing Inventory Posting   |
| 🐼 Financials ຄລີກເ                                            | ลือกผู้ผลิ | ลิตสินค้าที่ต้องการตร | วจนับ 门 🥆          | <b>`</b>                |
| 📚 Sales Opportunities 🕒 — —                                   |            |                       | To                 |                         |
| 🗞 Sales - A/R                                                 |            | Vendor From           | V10000 To          | อีโอสแควร์ 😑            |
| 🛒 Purchasing - A/P                                            |            | Warehouse             | 01 T Gene          | eral Warehouse          |
| 🔊 Business Partners                                           |            | Item Group            | All                | <b>v</b>                |
| 😂 Banking                                                     |            | Item Properties       | Ignore             |                         |
| Inventory                                                     |            |                       |                    |                         |
| 🗖 Item Master Data                                            |            |                       |                    |                         |
| 🛅 Item Management                                             |            |                       |                    |                         |
| 🗁 Inventory Transactions                                      |            |                       |                    |                         |
| Goods Receipt                                                 |            | Cancel                |                    |                         |
| Goods Issue                                                   |            |                       |                    |                         |
| Inventory Transfer                                            |            |                       |                    |                         |
| Initial Quantities, Inventory Tracking, and Inventory Posting |            |                       |                    |                         |
|                                                               |            |                       |                    |                         |

## ภาพที่ 3.75 การเลือกผู้ผลิตสินค้าที่ต้องการตรวจนับสินค้า ใน Inventory Tracking

| le <u>E</u> dit <u>V</u> iew <u>D</u> ata <u>G</u> oto <u>M</u> odules <u>T</u> ools <u>W</u> indow | <u>H</u> elp |                    |                              |            |                |                  |   |
|----------------------------------------------------------------------------------------------------|--------------|--------------------|------------------------------|------------|----------------|------------------|---|
| 🗅 🗄 🛍 🖠 📾 🛛 🐨 🚮 🚸 🏦 🙌 🗟                                                                             | 10           | ) D D y 🗔          |                              | 1 🖉 🗟      | L 🛆 🖬          | ?                |   |
|                                                                                                    | _            |                    |                              |            |                |                  | _ |
| 🖵 Main Menu                                                                                         |              | Inventory Track    | cing                         |            |                |                  |   |
| OEC Computers                                                                                       |              | _                  |                              |            | - Consultation |                  |   |
| mar                                                                                                 |              |                    | Warehous                     | je Name    | General War    | enouse           |   |
| ผู้ผลิตและงานวนสนคาทเหลืออยู่เนคลง                                                                  | _            | Item No.           | Item Description             | Stock in W | Inventory UoM  | Counted          |   |
| Administration                                                                                      | 1            | 📫 A00001           | IBM Infoprint 1312           | 30         |                |                  |   |
| 🐼 Financials                                                                                        | 2            | 📫 A00002           | IBM Infoprint 1222           | 55         |                |                  |   |
| Sales Opportunities                                                                                 | 3            | 📫 A00003           | IBM Infoprint 1226           | 40         |                |                  |   |
|                                                                                                    | 4            | 📫 A00004           | HP Color Laser Jet 5         |            |                |                  |   |
| 🔖 Sales - A/R                                                                                       | 5            | 📫 A00005           | HP Color Laser Jet 4         |            |                |                  |   |
| 🛒 Purchasing - A/P                                                                                  | 6            | 📫 A00006           | HP 600 Series Inc            | 70         |                |                  |   |
|                                                                                                    | 7            | ⇔ ⊂00001           | Motherboard P4 Turbo         | 10         |                |                  | - |
| Business Partners                                                                                   | 8            | <b>⇔</b> ⊂00002    | Motherboard P4 Turbo - Asus  | 30         |                |                  | - |
| 📦 Banking                                                                                           | 9            | <b>⇔</b> ⊂00003    | Intel P4 2.4 GhZ             | 10         |                |                  | - |
| Inventory                                                                                           | 10           | <b>⇔</b> ⊂00004    | Tower Case with Power supply | 30         |                |                  | - |
|                                                                                                    | 11           | 📫 C00005           | WLAN Card                    |            |                |                  | - |
| 🔲 Item Master Data                                                                                  | 12           | ➡ C00007           | Hard Disk Seagate 400 GB     | 30         |                |                  | - |
| 🛅 Item Management                                                                                   | 13           | ⇔ ⊂00008           | Monitor 19' TFT              | 30         |                |                  | - |
| 🔁 Inventory Transactions                                                                            | 14           | ➡ ⊂00009           | Keyboard Comfort USB         | 30         |                |                  | - |
|                                                                                                    | 15           | <b>⇔</b> ⊂00010    | Mouse USB                    | 30         |                |                  |   |
| 🗖 Goods Receipt                                                                                     | 16           | <b>⇔</b> ⊂00011    | Memory DDR RAM 512 MB        | 10         |                |                  |   |
| 🗖 Goods Issue                                                                                       | 17           | 📫 LM4029MC         | Memory Chip                  | 50         |                |                  |   |
| Turnshim Turnsfin                                                                                   | 18           | 🔿 S10000           | Server Point 10000           | 40         |                |                  |   |
| 🛄 Inventory Fransfer                                                                                |              |                    |                              |            |                |                  |   |
| 🗖 Initial Quantities, Inventory Tracking, an                                                        |              |                    |                              |            |                | •                |   |
|                                                                                                    |              | de Quantity Stored | Cancel                       | E          | <u>R</u> eset  | Def <u>a</u> ult |   |

ภาพที่ 3.76 จำนวนสินค้าของแต่ละผู้ผลิตที่เหลืออยู่ในคลังสินค้า

หากต้องการตรวจนับสินค้ำอีกครั้งทำเครื่องหมายถูก ₪ ที่ช่อง Hide Quantity Stored Hide Quantity Stored เพื่อจะ ไม่แสดงจำนวนสินค้ำตามรายการ ดังแสดงในภาพที่ 3.77 กรณีมีการตรวจ นับสินค้าไปแล้วบางส่วนสามารถทำเครื่องหมายถูก ₪ ที่ช่องCounted <sup>Counted</sup> ดังแสดงในภาพที่ 3.78 และสามารกคที่ลูกศร <sup>1</sup> เพื่อดูรายละเอียดข้อมูลหลักสินค้านั้นๆ ได้อย่างรวดเร็ว ดังแสดงใน ภาพที่ 3.79

| 7        |                                  |       |                   |                              |               |            |             | _ |
|----------|----------------------------------|-------|-------------------|------------------------------|---------------|------------|-------------|---|
| ar Mall  | n Menu                           |       | Inventory Track   | king                         |               |            |             |   |
| C Comp   | uters                            | rie d |                   | w                            | blana -       | • Comment  | waat a se   |   |
| inager   |                                  | Find  |                   |                              | ze radine     | -V General | oo arenouse |   |
| Moo      | dules Drag & Relate My Menu      | #     | Item No.          | Item Description             | Inventory UoM | Counted    | Counted in  |   |
|          | Administration                   | 1     | A00001            | IBM Infoprint 1312           |               |            |             |   |
| <b>G</b> | Financials                       | 2     | A00002            | IBM Infoprint 1222           |               |            |             | - |
| 50       | Pales Opportunities              | 3     | A00003            | IBM Infoprint 1226           |               |            |             |   |
|          | Sales opportunities              | 4     | A00004            | HP Color Laser Jet 5         |               |            |             |   |
| N N      | Sales - A/R                      | 5     | A00005            | HP Color Laser Jet 4         |               |            |             |   |
| Щ.       | Purchasing - A/P                 | 6     | A00006            | HP 600 Series Inc            |               |            |             | - |
| 160      | Pusiness Darthers                | - 7   | ➡ ⊂00001          | Motherboard P4 Turbo         |               |            |             | - |
| -        |                                  | 8     | _ <b>⊂</b> ⊂00002 | Motherboard P4 Turbo - Asus  |               |            |             | - |
|          | Banking                          | 9     | ➡ ⊂00003          | Intel P4 2.4 GhZ             |               |            |             | - |
|          | Inventory                        | 10    |                   | Tower Case with Power supply | l             |            |             | - |
|          | Item Master Data                 | 11    |                   | WLAN Card                    | /             |            |             | - |
| ~        | Rein Plaster Data                | 12    |                   | Hard Disk Seagate 400 GB     |               |            |             | - |
|          | Item Management                  | 15    |                   | Keyboard Comfart USP         |               |            |             | - |
|          | Inventory Transactions           | 15    | C00003            | Moure LISP                   |               |            |             | - |
|          | Goods Receipt                    | 15    | C00010            | Memory DDR RAM 512 MB        |               |            |             | - |
|          |                                  | 17    | ⇒ LM4029MC        | Memory Obio                  |               |            |             | 1 |
|          | Lioods Issue                     | 18    | ➡ 510000          | Server Point 10000           |               |            |             |   |
|          | Inventory Transfer               | -     |                   |                              |               |            |             |   |
|          | g a                              | in in |                   |                              |               |            |             |   |
| การซ่อ   | นจำนวนสินค้าที่เหลืออยู่ในคลัง 🂾 |       | _                 |                              |               |            |             |   |

ภาพที่ 3.77 การเลือกซ่อนจำนวนสินค้าเพื่อใช้ในการตรวจนับค้วยพนักงาน

| []<br>File Edit Yiew Data Goto Modules Iools Window<br>[] 다. 그 약값 영 (물 또 1977년 4월 1976) 왕) | Help<br>M (1) D) D) V 词                                                                                      |                                                                            | ∣∠∂[                          | L 🛆 🔳         | ?                |        |
|--------------------------------------------------------------------------------------------|----------------------------------------------------------------------------------------------------|----------------------------------------------------------------------------|-------------------------------|---------------|------------------|--------|
| OEC Computers<br>manager                                                                   | Find                                                                                                    | ing<br>Warehou                                                             | se Name                       | 📫 General War | ehouse           |        |
| Modules Drag & Relate My Menu<br>Administration                                            | # Item No.  1 ➡ A00001 2 ➡ A00002                                                                            | Item Description<br>IBM Infoprint 1312<br>IBM Infoprint 1222               | Stock in W<br>30<br>55        | Inventory UoM | Counted          |        |
| <ul> <li>Sales Opportunities</li> <li>Sales - A/R</li> </ul>                               | 3 ➡ A00003<br>4 ➡ A00004<br>5 ➡ A00005                                                                       | IBM Infoprint 1226<br>HP Color Laser Jet 5<br>HP Color Laser Jet 4         | 40                            |               |                  | -<br>- |
| Purchasing - A/P     Business Partners                                                     | 6 ➡ A00006<br>7 ➡ C00001<br>8 ➡ C00002                                                                       | HP 600 Series Inc<br>Motherboard P4 Turbo<br>Motherboard P4 Turbo - Asus ( | 70<br>10<br>30                |               |                  | -<br>- |
| Banking Diventory                                                                          | 9 ➡ C00003<br>10 ➡ C00004<br>11 ➡ C00005                                                                     | Intel P4 2.4 GhZ<br>Tower Case with Power supply<br>WLJ                    | 10                            |               | 7                | •<br>• |
| <ul> <li>Item Master Data</li> <li>Item Management</li> </ul>                              | 12     ➡ C00007       13     ➡ C00008       14     ➡ C00009                                                  | <sub>Har</sub> เกรื่องหมายแสดงก<br>Monitor 19 TFT<br>Keyboard Comfort USB  | าารตรวจนับ<br><u>30</u><br>30 | สินค้าแล้ว    |                  | -<br>- |
| <ul> <li>Inventory Transactions</li> <li>Goods Receipt</li> </ul>                          | 15         ➡)         C00010           16         ➡)         C00011           17         ➡)         LM4029MC | Mouse USB<br>Memory DDR RAM 512 MB<br>Memory Chip                          | 30<br>10<br>50                |               |                  | •<br>• |
| Loods Issue     Inventory Transfer     Initial Quantities, Inventory Tracking, an          | 18 🖨 510000                                                                                                  | Server Point 10000                                                         | 40                            |               |                  |        |
| - Invest guardies, Investory if a ching, an                                                | Hide Quantity Stored                                                                                         | Cancel                                                                     | Ē                             | eset          | Def <u>a</u> ult |        |

ภาพที่ 3.78 เครื่องหมายแสดงการตรวจนับสินค้าในบางรายการแล้ว

| Ele Edit View Data Goto Modules Iools Window     | <u>H</u> elp          |                                      |                                   |                       |                                          |
|--------------------------------------------------|-----------------------|--------------------------------------|-----------------------------------|-----------------------|------------------------------------------|
| 🗅 🗳 🖏 🛊 📾 🛛 🖬 🕼 🚔 🙌 😹                            | <u>M</u> <b>A D M</b> | VG CDB &                             | 66208                             | ▲ 🗷 孝                 |                                          |
| 🗁 Main Megu                                      |                       | Tracking                             |                                   |                       |                                          |
| OEC Computers<br>manager แสดงข้อมูลรายการหลักของ | าสินค้า               | Item Master Data                     |                                   | 1 10 012              |                                          |
| Modules Drag & Relate My Menu                    | # Item No.            | Item Number                          | A00001                            | Bar Code              | ✓ Inventory Item                         |
| Administration                                   | 1 📫 A0000             | Description                          | IBM Infoprint 1312                |                       | Sales Item                               |
| 🐼 Financials                                     | 2 📫 A0000             | Desc. in Foreign Lang.<br>Item Tyrne | Items                             | 7                     | ✓ Purchased Item     Eived Assets        |
| Sales Opportunities                              | 3 🔿 A0000             | Item Group                           | IBM Printers                      | -                     | 1.1.1.1.1.1.1.1.1.1.1.1.1.1.1.1.1.1.1.1. |
| Calco - A/D                                      | 4 ➡ A0000             | Price List                           | Base Price                        | Unit Price            | 400.00 \$                                |
| V Sales - A/R                                    | 5 🚽 A0000             |                                      |                                   |                       |                                          |
| 🜉 Purchasing - A/P                               | 7 🗘 C0000             | Council Durchasian D                 |                                   | -tama Data 🖉 Dianatan | Data L. Danautra L. Danautra L.          |
| Susiness Partners                                | 8 🔿 C0000             | General Purchasing D.                | ata 📗 Sales Data 📗 I <u>n</u> vel | ntory Data   Planning | Data Properties Remarks                  |
| 📦 Banking                                        | 9 🔿 C0000             |                                      |                                   |                       |                                          |
| Inventory                                        | 10 🔿 C0000            | 🗹 Tax Lia <u>b</u> le                |                                   | Production Data       |                                          |
| Item Master Data                                 | 12 C0000              |                                      |                                   |                       |                                          |
| Them Management                                  | 13 C0000              | Manufacturer I                       | BM *                              | Issue Method          | Backflush 🔻                              |
|                                                  | 14 🔷 C0000            | Additional Identifier                | iodox FM                          | ,                     |                                          |
| Inventory Transactions                           | 15 🔷 C0001            | Shipping Type 1                      | EGEX EIN                          |                       |                                          |
| Goods Receipt                                    | 16 📫 C0001            | Serial and Batch Numbers             |                                   |                       |                                          |
| 🔲 Goods Issue                                    | 17 CM402              | Manage Item by 🛛 🔊                   | ione "                            | ·                     |                                          |
| Inventory Transfer                               | 18 47 51000           |                                      |                                   |                       |                                          |
| Initial Quantities, Inventory Tracking, an       |                       |                                      |                                   |                       |                                          |
|                                                  | Hide Quantit          | Valid                                |                                   |                       |                                          |
|                                                  |                       |                                      |                                   |                       |                                          |
|                                                  |                       | OK Cancel                            |                                   |                       |                                          |

ภาพที่ 3.79 ข้อมูลหลักรายการสินค้า ใน Item Master Data

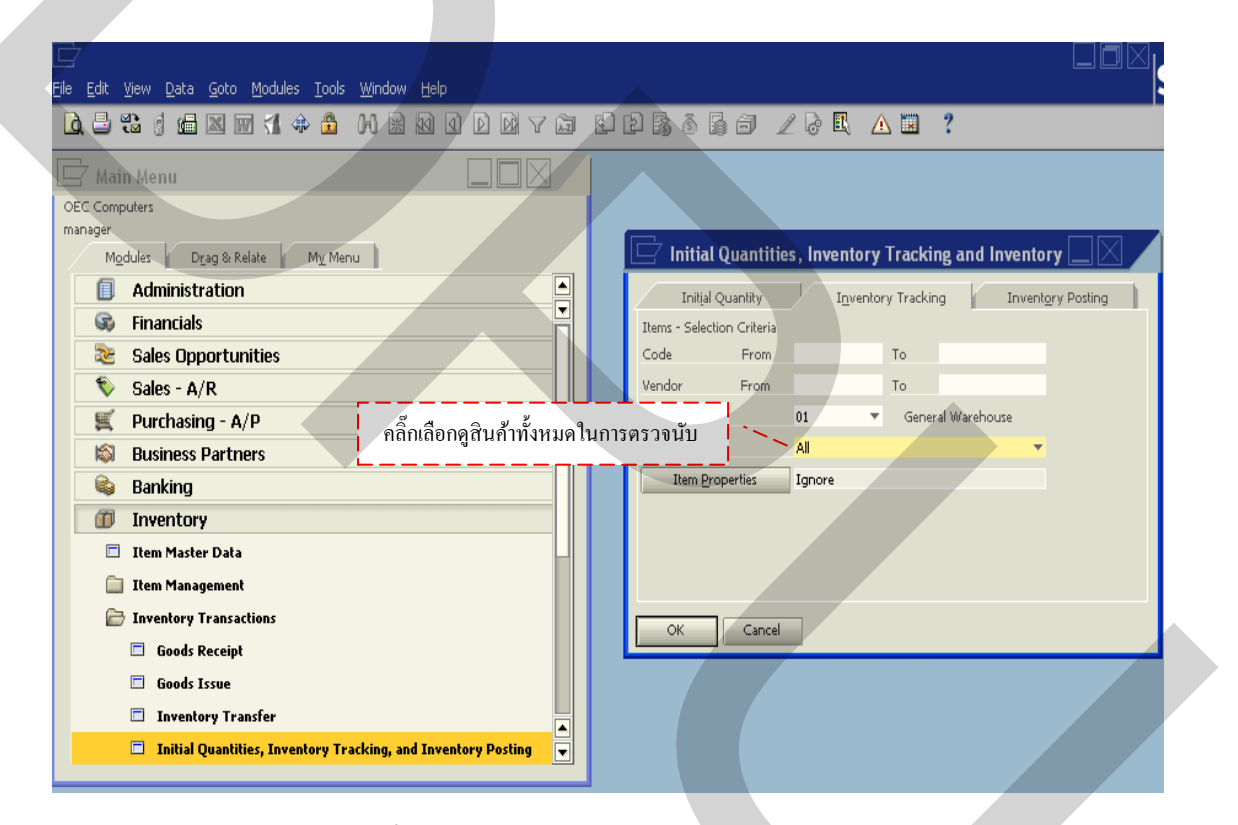

ภาพที่ 3.80 การเลือกดูสินค้าทั้งหมดตรวจนับสินค้า ใน Inventory Tracking

| 로<br>테르 토dit Yiew Data Goto Modules Iools Window Help |             |                      |                              |            |               | ]OX              | S/   |
|-------------------------------------------------------|-------------|----------------------|------------------------------|------------|---------------|------------------|------|
| 🗅 😅 📽 g 📾 🛛 🕅 🕼 💠 🔒 🙌 🗟 Q                             | D 🕅 Y 🚨     | 9956                 | 16 Z 2 🖪 🔺 1                 | 2          |               |                  |      |
| 🗖 Main Menu                                           |             | 7 Inventory Trac     | :king                        |            |               |                  |      |
| OEC Computers                                         | Find        | a I                  | Warehou:                     | ie Name    | 📫 General Wa  | rehouse          |      |
| Mode ผู้ผลิต รายการและจำนวนสินค้าทั้งห                | เมคที่ 🍾    | Item No.             | Item Description             | Stock in W | Inventory UoM | Counted          |      |
|                                                       | 1           | A00001               | IBM Infoprint 1312           | 30         |               |                  |      |
| เหลออยู่ในคลงคลงสนคา                                  | 2           | A00002               | IBM Infoprint 1222           | 55         |               |                  |      |
|                                                       | l 3         | A00003               | IBM Infoprint 1226           | 40         |               |                  |      |
| 📚 Sales Opportunities                                 | 4           | A00004               | HP Color Laser Jet 5         |            |               |                  |      |
| Sales - A/R                                           | 5           | A00005               | HP Color Laser Jet 4         |            |               |                  |      |
| Proved a size A/D                                     | 6           | A00006               | HP 600 Series Inc            | 70         |               |                  |      |
| 🚆 Purchasing - A/P                                    | 7           | ➡ B10000             | Printer Label                | 500        |               |                  |      |
| Business Partners                                     |             | ⊂00001               | Motherboard P4 Turbo         | 10         |               |                  |      |
| 🛍 Banking                                             | 9           | ⊂00002               | Motherboard P4 Turbo - Asus  | 30         |               |                  | -1 1 |
|                                                       | 10          | ⊂00003               | Intel P4 2.4 GhZ             | 10         |               |                  | -    |
| Inventory                                             |             |                      | Tower Case with Power supply | 30         |               |                  |      |
| 🗖 Item Master Data                                    | 12          | C00005               | WLAN Card                    |            |               |                  | -    |
| 📋 Item Management                                     | 13          |                      | Network Card10/100           |            |               |                  |      |
| C Tunnaham Tunnahina                                  | 14          |                      | Mand Disk Seagate 400 GB     | 30         |               |                  |      |
| inventory transactions                                | 15          |                      | Keyboard Comfort LICP        | 20         |               |                  |      |
| Goods Receipt                                         | 10          | C00019               | Moure LISB                   | 30         |               |                  |      |
| 🗖 Goods Issue                                         | 18          | C00011               | Memory DDR RAM 512 MB        | 10         |               |                  |      |
| Diventory Transfer                                    | 19          |                      | ลอจิกสติกส์การตลาด           | 23         | DCS           |                  | -    |
|                                                       | E —         |                      |                              |            |               |                  |      |
| Initial Quantities, Inventory Tracking, and Invent    | ory Posting | Hide Quantity Stored | Cancel                       |            | <u>R</u> eset | Def <u>a</u> ult |      |

## ภาพที่ 3.81 ผู้ผลิต รายการสินค้าและจำนวนสินค้าทั้งหมดที่เหลืออยู่ในคลังสินค้า

|                                                                                                    | _          |                 |                             |               |          |                  |      |
|----------------------------------------------------------------------------------------------------|------------|-----------------|-----------------------------|---------------|----------|------------------|------|
|                                                                                                    |            |                 |                             |               |          |                  | 5/   |
| e <u>E</u> dit <u>V</u> iew <u>D</u> ata <u>G</u> oto <u>M</u> odules <u>T</u> ools <u>W</u> indow <u>H</u> elp |            |                 |                             |               |          |                  | 26   |
| à 🗄 🕄 🕯 📾 🖾 🗃 🗲 🚯 👘 🖄 🖓 🖬 🖬                                                                                     | <b>)</b> 6 | 1068            |                             | * ?           |          |                  | 15   |
|                                                                                                    |            |                 |                             |               |          |                  |      |
| 🚽 Main Menu 📃 🔲 🖂                                                                                               |            | Inventory T     | racking                     |               |          |                  |      |
| DEC Computers                                                                                                   |            | _               |                             |               |          |                  |      |
| nanager                                                                                                    | Find       |                 | Wareho                      | use Name      | 📫 Genera | l Warehouse      |      |
| Modules Drag & Relate My Menu                                                                                   | #          | Item No.        | Item Description            | Inventory UoM | Counted  | Counted in       |      |
| Administration                                                                                                  | 1          | 📫 A00001        | IBM Infoprint 1312          |               |          |                  |      |
|                                                                                                    | 2          | 🖒 A00002        | IBM Infoprint 1222          |               |          |                  |      |
|                                                                                                    | 3          | 📫 A00003        | IBM Infoprint 1226          |               |          |                  |      |
| 📚 Sales Opportunities                                                                                           | 4          | 📫 A00004        | HP Color Laser Jet 5        |               |          |                  |      |
| 📎 Sales - A/R                                                                                                   | 5          | 📫 A00005        | HP Color Laser Jet 4        |               |          |                  |      |
| III Durchasing - Δ/D                                                                                            | 6          | A00006          | HP 600 Series Inc           |               |          |                  |      |
|                                                                                                    | 7          | ➡ B10000        | Printer Label               |               |          |                  |      |
| Susiness Partners                                                                                               | 8          | ➡ C00001        | Motherboard P4 Turbo        |               |          |                  | - 11 |
| 📦 Banking                                                                                                    | 9          |                 | Motherboard P4 Turbo - Asu: |               |          |                  | - 11 |
| Inventory                                                                                                    | 10         | -> C00003       | Intel P4 2.4 GnZ            |               |          |                  | - 11 |
|                                                                                                    | 12         |                 | WLAN Card                   | y             |          |                  | -    |
| Item Master Data                                                                                                | 13         |                 | Network Card10/100          |               |          |                  | -    |
| 📋 Item Management                                                                                               | 14         | C00007          | Hard Disk Seagate 400 GB    |               |          |                  |      |
| 🗁 Inventory Transactions                                                                                        | 15         | -<br>-> C00008  | Monitor 19' TFT             |               |          |                  |      |
| Conde Paraint                                                                                                   | 16         | 📫 C00009        | Keyboard Comfort USB        |               |          |                  |      |
|                                                                                                    | 17         | 📫 C00010        | Mouse USB                   |               |          |                  |      |
| Goods Issue                                                                                                    | 18         | 📫 C00011        | Memory DDR RAM 512 MB       |               |          |                  |      |
| 🗖 Inventory Transfer                                                                                            | 19         | 📫 LI1           | ลอจิกสติกส์การตลาด          | pcs           | <b>v</b> |                  | J    |
|                                                                                                    |            |                 |                             |               |          |                  |      |
| การซ่อนจำนวนสนค้าที่เหลืออยู่ในคลัง 🍊                                                                           |            |                 |                             |               |          |                  |      |
|                                                                                                    |            | de Quantity Sto | red                         |               |          |                  |      |
|                                                                                                    |            | ОК              | Cancel                      | Re            | set      | Def <u>a</u> ult |      |
|                                                                                                    |            |                 |                             |               | _        |                  | _    |

ภาพที่ 3.82 การเลือกซ่อนจำนวนสินค้าเพื่อใช้ในการตรวจนับค้วยพนักงาน

| 금/<br>Elle Edit Yiew Data Goto Modules Iools Window Help      |                                         |                    |                                     |            |               | .ox              | S/ |  |  |
|---------------------------------------------------------------|-----------------------------------------|--------------------|-------------------------------------|------------|---------------|------------------|----|--|--|
| D. 🗄 📽 🛛 📾 🖿 🕄 💠 🏦 🛯 🖬 🖄 D. D. D. Y. D.                       | 1                                       |                    | ) 🗇 🔟 🗟 🖪 🛆 l                       | 2 ?        |               |                  |    |  |  |
| 🗁 Main Menu                                                   | C                                       | Inventory Trac     | king                                |            |               |                  |    |  |  |
| OEC Computers                                                 | Find Warehouse Name 🛋 General Warehouse |                    |                                     |            |               |                  |    |  |  |
| manager                                                       |                                         |                    |                                     |            |               |                  |    |  |  |
| Modules Drag & Relate My Menu                                 | #                                       | Item No.           | Item Description                    | Stock in W | Inventory UoM | Counted          |    |  |  |
| Administration                                                | 1                                       | A00001             | IBM Infoprint 1312                  | 30         |               |                  |    |  |  |
| 🐼 Financials                                                  | 2                                       | A00002             | IBM Intoprint 1222                  | 55         |               |                  |    |  |  |
| Sales Opportunities                                           | 4                                       | A00003             | HD Color Laser Jet 5                | 40         |               |                  | -  |  |  |
|                                                               | 5                                       | A00005             | HP Color Laser Jet 4                |            |               |                  | -  |  |  |
| Sales - A/R                                                   | 6                                       | -> A00006          | HP 600 Series Inc                   | 70         |               |                  |    |  |  |
| 🛒 Purchasing - A/P                                            | 7                                       | ➡ B10000           | Printer Label                       | 500        |               |                  |    |  |  |
| 📓 Business Partners                                           | 8                                       | <b>⇔</b> ⊂00001    | Motherboard P4 Turbo                | 10         |               | ✓                |    |  |  |
| 🔒 Banking                                                     | 9                                       | 📫 C00002           | Motherboard P4 Turbo - Asus         | 30         |               |                  |    |  |  |
|                                                               | 10                                      | 📫 C00003           | Intel P4 2.4 GhZ                    | 10         |               |                  |    |  |  |
| <b>Inventory</b>                                              |                                         | ➡ C00004           | Tower Case with Power supply        | 30         |               | ✓                |    |  |  |
| 🗖 Item Master Data                                            | 12                                      | ➡ C00005           | WLAN Card                           |            |               | 4                |    |  |  |
| 📋 Item Management                                             | 13                                      |                    | Network Card10/100                  |            |               | -/ <del>**</del> |    |  |  |
| 🔁 Inventory Transactions                                      | 15                                      |                    | แครื่องหมายแสดงอารตราจบับสินด้ำแล้ว |            |               |                  |    |  |  |
|                                                               | 16                                      | ➡ C00009           | Kevpoard Comfort USB                | 30         |               |                  |    |  |  |
| Goods Receipt                                                 | 17                                      | ➡ C00010           | Mouse USB                           | 30         |               |                  |    |  |  |
| 🗖 Goods Issue                                                 | 18                                      | <b>⇔</b> ⊂00011    | Memory DDR RAM 512 MB               | 10         |               |                  |    |  |  |
| 🖾 Inventory Transfer                                          | 19                                      | 📫 LI1              | ลอจิกสติกส์การตลาด                  | 23         | pcs           | <b>v</b>         |    |  |  |
| Initial Quantities, Inventory Tracking, and Inventory Posting |                                         |                    |                                     |            |               |                  | •  |  |  |
|                                                               | Пні                                     | de Quantity Stored |                                     |            |               |                  |    |  |  |
|                                                               | C                                       | Update             | Cancel                              |            | Reset         | Def <u>a</u> ult |    |  |  |

# ภาพที่ 3.83 เครื่องหมายแสดงการตรวจนับสินค้าในบางรายการแล้ว

| e Edit View Data Goto Mod | lules <u>T</u> ools <u>W</u> indow <u>H</u> e | lp                    |                                  |                       |                    |                | . TX SA | 2   |
|---------------------------|-----------------------------------------------|-----------------------|----------------------------------|-----------------------|--------------------|----------------|---------|-----|
| <u>)</u> 🖶 📽 🕴 📾 🔤 🕇      | l 🕸 🚨 🙌 😹 😣                                   |                       |                                  | 66 / 2 🗟 🖪            | ▲ 🗷 📍              |                |         |     |
| Anin Menu                 |                                               |                       | Inventory Tr                     | acking                |                    |                |         | ī . |
| DEC Computers             |                                               |                       | Eind                             |                       | Varah arma Massa   | Concerned Wave | al auro |     |
| nanager                   |                                               |                       | FIIG                             |                       | oarenouse Name     |                | enouse  |     |
| Modules Drag & Relate     | M <u>v</u> Menu                               |                       | #Item No,                        | Item Description      | Stock in W.,       | Inventory UoM  | Counted |     |
| Administration            |                                               | แสด                   | งข้อมูลรายการหลั                 | กของสินค้า 😓          | 31                 | ;              |         |     |
| 😡 Financials              |                                               | /                     | 2 I=> 400003                     | TRM Tofoprint 1226    | 4                  | )              |         |     |
| 📚 🛛 Sales Opportunitie    | 🔄 Item Master Dat                             | a /                   |                                  |                       |                    |                |         |     |
| 🔖 Sales - A/R             | Item Number                                   | A00001                | Bar Code                         | In:                   | ventory Item 7     | 1              |         |     |
| 🛒 Purchasing - A/P        | Description                                   | IBM Infoprint         | 1312                             | ✓ 5a                  | es Item 50         | ,<br>)         |         |     |
| 🚳 Business Partners       | Desc. in Foreign Lang.                        |                       |                                  | ₽ Eu                  | rchased Item 1     | )              |         |     |
| 💊 Banking                 | Item Type<br>Item Group                       | Items<br>IBM Printers | *<br>*                           | L Fo                  | ed Assets 3        | )              |         |     |
| Inventory                 | Price List                                    | Base Price            | ▼ Unit Price                     | 400.00 \$             | 1                  |                |         |     |
| Item Master Data          |                                               |                       |                                  |                       | -                  |                |         |     |
| Them Management           | Const Constants                               |                       |                                  |                       |                    |                | ✓       |     |
|                           | General Purchasing                            | Data    Sales Data    | Inventory Data   Pla             | nning Data Properties | Kemar <u>k</u> s 3 | )              |         |     |
| Inventory Transaction:    |                                               |                       | Due duelle D                     |                       | 3                  | י<br>ו         |         |     |
| 🖾 Goods Receipt           | ✓ Tax Liable                                  |                       |                                  | <u>ata</u><br>Itero   | 3                  | )              |         |     |
| 🗖 Goods Issue             |                                               |                       |                                  |                       | 1                  | )              |         |     |
| 🔲 Inventory Transfe       | Manufacturer<br>Additional Identifier         | IBM                   | <ul> <li>Issue Method</li> </ul> | BackHush              | ▼ 2:               | 3 pcs          |         |     |
| 🔲 🛛 Initial Quantities, I | Shipping Type                                 | Fedex EM              | *                                |                       |                    |                |         |     |
|                           | Serial and Batch Numbers                      |                       |                                  |                       |                    |                |         |     |
|                           | Manage Item by                                | None                  | -                                |                       |                    | Reset          | Default |     |
|                           | □ Valid<br>□ On Hold<br>OK Cancel             |                       |                                  |                       |                    | U              |         |     |

ภาพที่ 3.84 ข้อมูลหลักรายการสินค้า ในItem Master Data

กระบวนการจัดจำหน่ายสินค้า

กระบวนการจัดจำหน่ายสินค้านั้นเป็นกระบวนการที่จะช่วยให้ในการจัดจำหน่ายสินค้า ได้ชัดเจนถูกต้อง ทั้งในการทำข้อมูลลูกค้า การเสนอราคา การสั่งซื้อ การชำระเงิน และรายงาน สรุปผลการจัดจำหน่ายสินค้า ซึ่งขั้นตอนในกระบวนการจัดจำหน่ายสินค้า ดังแสดงในภาพที่ 3.85

- 1. ข้อมูลหลักรายละเอียคลูกค้า(Customer Master)
- 2. รายการในระบบการจัดจำหน่าย
  - (1) การทำใบเสนอรากา (Sales Quotation)
  - (2) การทำใบสั่งซื้อ (Sale Order)
  - (3) การจัดส่ง (Delivery)
  - (4) การออกใบกำกับภาษี (A/R Invoice)
  - (5) รายงานการออกใบลดหนี้ (Credit Note)
- 3. รายงานในระบบการจัดจำหน่าย (Sales Report)

Document Flow in Sales A/R Management

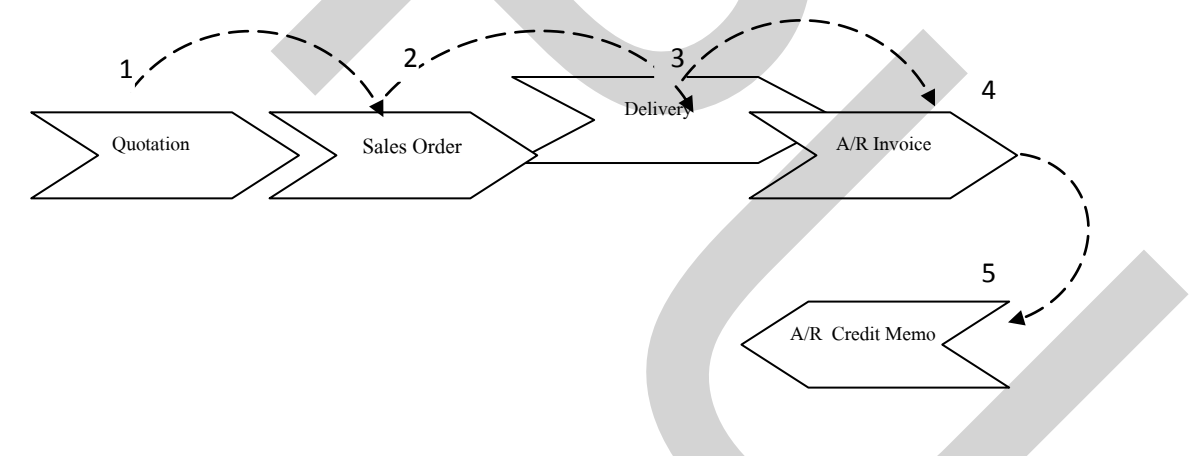

ภาพที่ 3.85 ขั้นตอนในระบบจัดจำหน่าย

1. ข้อมูลหลักรายละเอียคลูกค้า (Customer Master)

ขั้นตอนแรกในกระบวนการจัดจำหน่ายสินค้า จะต้องมีการบันทึกข้อมูลของลูกค้าให้ กรบถ้วนเป็นการแยกลูกค้าและผู้ผลิตออกจากกัน โดยมีการกรอกรายละเอียดข้อมูลที่มีความชัดเจน ดังแสดงในภาพที่ 3.86 ซึ่งวิธีการบันทึกข้อมูลดังกล่าวเริ่มต้นด้วยการเข้าหน้าแรกของโปรแกรม SAP Business One จากนั้นคลิ๊ก 1 ครั้งที่ไอคอน Business Partner ดังแสดงใน ภาพที่ 3.87 คลิ๊ก 1 ครั้งที่ไอคอน Business Partner Master Data Business Partner Master Data ดังแสดงในภาพที่ 3.88 เพื่อเริ่มโปรแกรมการบันทึกข้อมูลหลักของลูกค้า

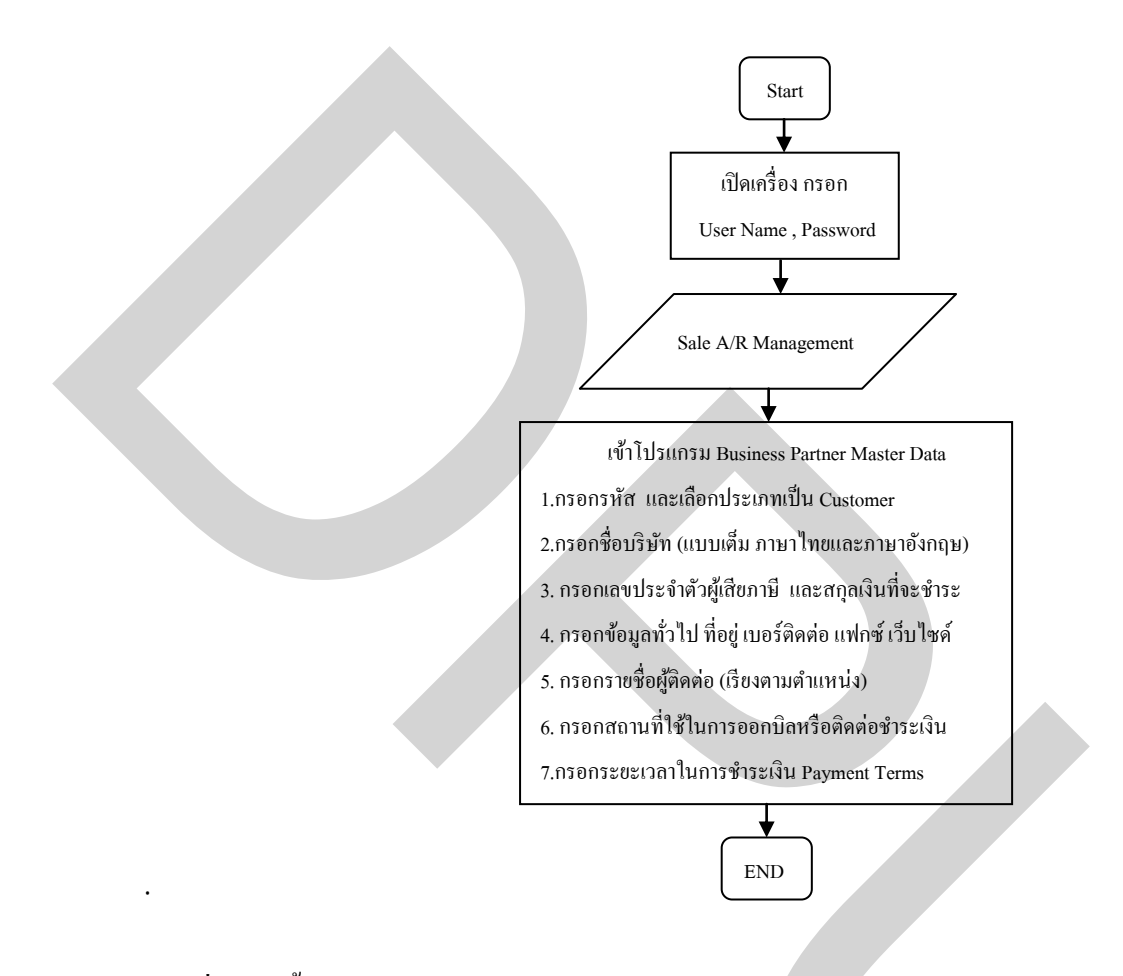

ภาพที่ 3.86 ขั้นตอนการทำข้อมูลหลักรายระเอียคลูกค้า (Customer Master)
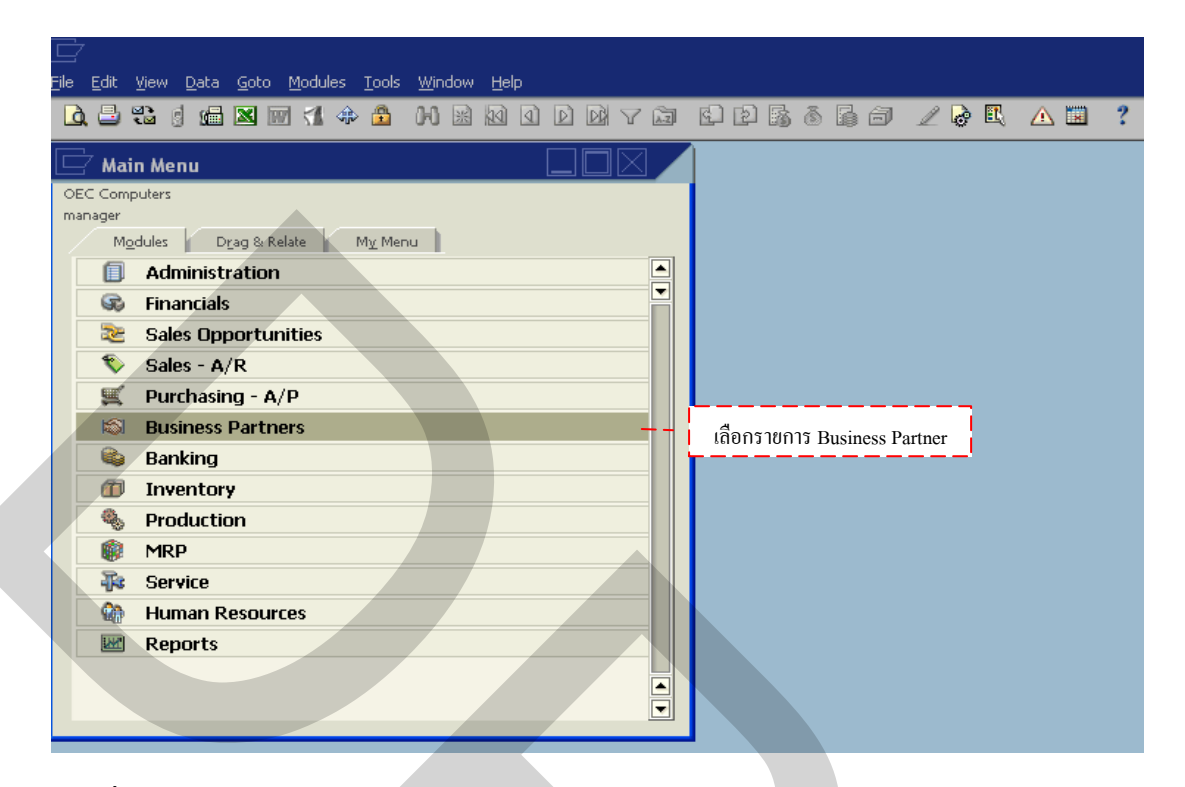

ภาพที่ 3.87 การเลือกรายการ Business Partner

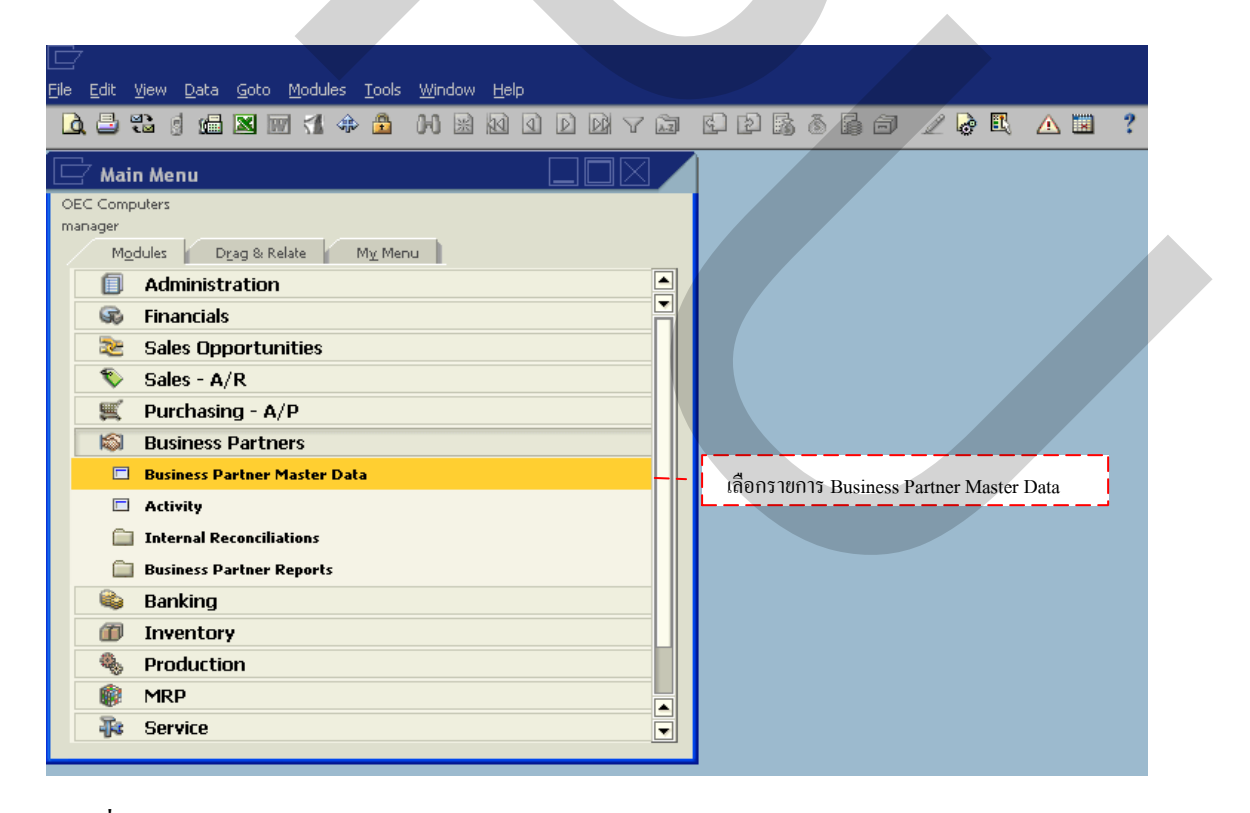

ภาพที่ 3.88 การเลือกรายการ Business Partner Master Data

จะแสดงหน้าต่าง Business Partner Master Data ขึ้นมา หากมีข้อมูลเดิมอยู่ในระบบแล้ว ต้องการแก้ไขหรือเพิ่มเติมข้อมูลให้กดที่ ▼ หลังช่อง Code code เพื่อทำการเลือกประเภทข้อมูล โดยทำการกดเลือกที่ Customer Customer หากจำรหัสลูกค้าได้ให้กรอกลงในช่อง Code code แล้ว กดเลือกที่ช่อง Find Find แล้วจะแสดงรายละเอียดข้อมูลทั้งหมดดังแสดงในภาพที่ 3.89

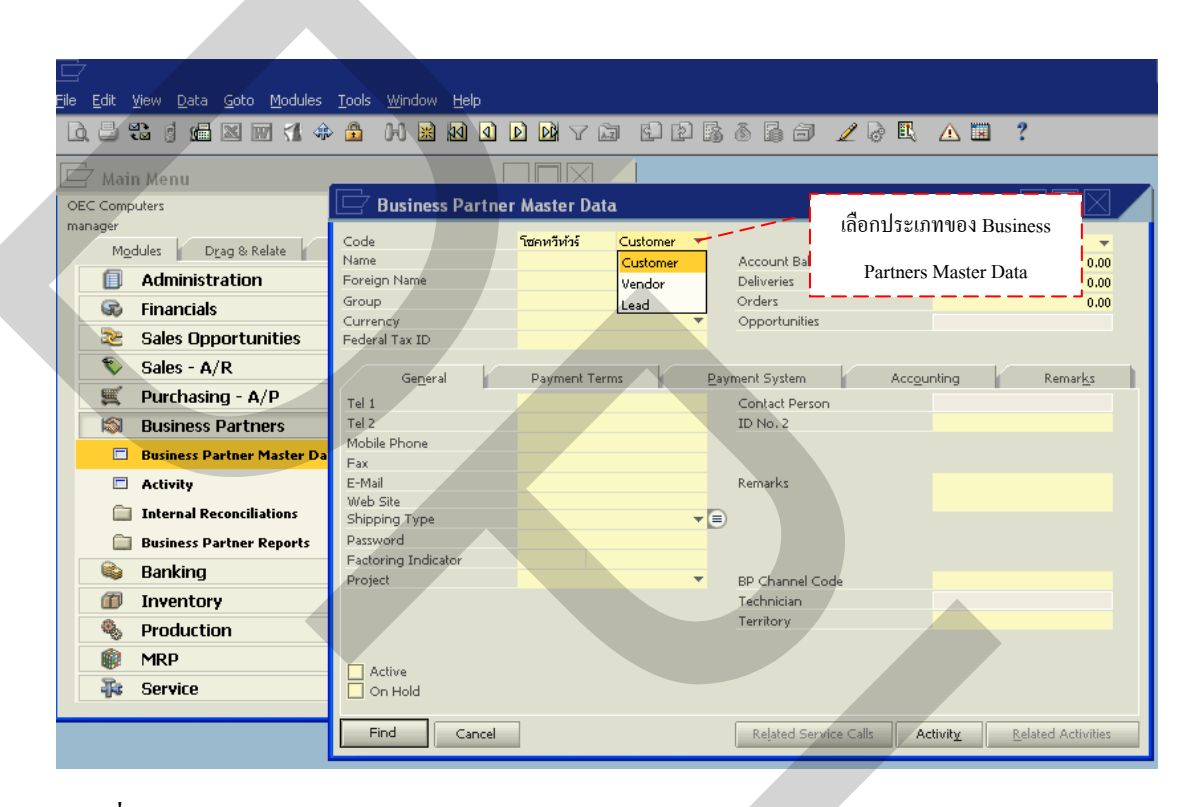

ภาพที่ 3.89 การเลือกประเภทของ Business Partner Master Data

ซึ่งจากนั้นสามารถแก้ไขเพิ่มเติมข้อมูลส่วนต่างๆ ได้ เมื่อบันทึกข้อมูลใหม่จนครบแล้ว กดที่ช่อง Update <sup>Update</sup> เพื่อเป็นการบันทึกข้อมูลใหม่ของลูกค้าเดิมลงใน Business Partner Master Data ดังแสดงในภาพที่ 3.90 จะแสดงข้อความเตือนในการบันทึกข้อมูลใหม่ กดเลือกที่ช่อง YES <u>Yes</u> กดไม่เลือกที่ช่อง No <u>No</u> เพื่อทำการแก้ไข หรือกดยกเลิกที่ช่อง Cancel

| 🗁<br>File Edit <u>Vi</u> ew Data <u>G</u> oto Modules | <u>T</u> ools <u>W</u> indow <u>H</u> elp |                          |                           |                                     |
|-------------------------------------------------------|-------------------------------------------|--------------------------|---------------------------|-------------------------------------|
|                                                       | ) 🗗 🕅 😹 🚺 🔹                               |                          | 5056720 <b>5</b>          | ▲ 🖬 📍                               |
| Main Menu                                             |                                           |                          |                           |                                     |
| OEC Computers                                         | 🔄 Business Partner                        | Master Data แสดง         | งข้อมูลหลักของลูกค้าในBu  | siness Partner Master Data          |
| manager                                               | Code                                      | โซคหวีทัวร์ Customer 🔻   |                           | Local Currency                      |
| Modules Drag & Relate                                 | Name                                      | โซคทวีทัวร์ จำกัด        | Account Balance           | 0.00                                |
| Administration                                        | Foreign Name                              |                          | Deliveries                | 0.00                                |
| 🐼 Financials                                          | Group                                     | Customers 🔻              | Orders 🚅                  | ► 18,330.00 H                       |
| Selec Opport unities                                  | Currency<br>Federal Tax ID                | All Currencies 🔻         | Opportunities             |                                     |
|                                                       | Federal Tax ID                            | 303016/333               |                           |                                     |
| Sales - A/R                                           | General Contact Pe                        | rsons Addresses Payment  | Terms Payment System Acco | unting Properties Remarks           |
| 🛒 Purchasing - A/P                                    | Tel 1                                     | 02-4354993-5             | Contact Person            | คุณเปิ้ล                            |
| 🔊 Business Partners                                   | Tel 2                                     | 02-8801628               | ID No. 2                  |                                     |
| Rusiness Davtney Master Da                            | Mobile Phone                              |                          |                           |                                     |
|                                                       | Fax                                       | 02-433-7178              |                           |                                     |
| Activity                                              | E-Mail<br>Wale Cal                        | choktweetour@hotmail.com | Remarks                   |                                     |
| 📋 Internal Reconciliations                            | Shipping Type                             | www.cnoktaweetour.com    |                           | -No Sales Employees                 |
| Business Partner Reports                              | Password                                  |                          | Dales Employee            | The Sales Employee                  |
| Burling                                               | Factoring Indicator                       |                          |                           |                                     |
| Sanking                                               | Project                                   | <b>•</b>                 | BP Channel Code           |                                     |
| Inventory                                             |                                           |                          | Technician                |                                     |
| Production                                            |                                           |                          | Territory                 |                                     |
|                                                       |                                           |                          |                           |                                     |
|                                                       | Active                                    |                          |                           |                                     |
| -ja Service                                           | On Hold                                   |                          |                           |                                     |
|                                                       |                                           | 1                        |                           |                                     |
|                                                       | Update Cancel                             |                          | Related Service Calls A   | ctivit <u>v R</u> elated Activities |
|                                                       |                                           |                          |                           |                                     |

ภาพที่ 3.90 ข้อมูลหลักของลูกค้าใน Business Partner Master Data

| Ē                                                                                |                                           |                               |                       |                                    |                       |
|----------------------------------------------------------------------------------|-------------------------------------------|-------------------------------|-----------------------|------------------------------------|-----------------------|
| <u>F</u> ile <u>E</u> dit <u>V</u> iew <u>D</u> ata <u>G</u> oto <u>M</u> odules | <u>T</u> ools <u>W</u> indow <u>H</u> elp |                               |                       |                                    |                       |
|                                                                                  |                                           |                               | 186 <i>6 2</i> 91     | R 🛆 🖬 🤋                            |                       |
| 🗖 Main Menu                                                                      |                                           |                               |                       |                                    |                       |
| OEC Computers                                                                    | 🔄 Business Partner                        | r Master Data                 |                       |                                    |                       |
| manager<br>Modules Drag & Relate                                                 | Code<br>Name                              | โซคหวีทัวร์ Customer 🔻        | Account Balance       | Local Currency                     |                       |
| Administration                                                                   | Foreign Name                              |                               | Deliveries            |                                    | 0.00                  |
| 🐼 Financials                                                                     | Group                                     | Customers 💌                   | Orders                | 1                                  | 3,330.00 🚹            |
| 📚 Sales Opportunities                                                            | Currency<br>Federal Tax ID                | All Currencies                | Opportunities         |                                    |                       |
| Sales - A/R                                                                      |                                           |                               |                       |                                    |                       |
| 🛒 Purchasing - A/P                                                               | General Contact Pe                        | rsons Addresses Payment I     | Contact Person        | ccounting Properties               | Kemar <u>K</u> s      |
| Business Partners                                                                | Tel 2                                     | 02-8801628                    | ID No. 2              | rjeutua                            |                       |
| Business Partner Master Da                                                       | Mobile Phone                              | 02 (22 7/70                   |                       |                                    |                       |
|                                                                                  | F-Mail _                                  | 02-433-7178                   |                       |                                    |                       |
| ข้ออาานเตือนก่อนจะบันทึก กกต้อง                                                  | 19Ves                                     | 🖌 System Message              |                       |                                    |                       |
|                                                                                  | Туре                                      |                               |                       | es Employee-                       | <b>▼</b> ( <b>≡</b> ) |
| หรือ กด No เพื่อทำการแก้ไข้ หรื                                                  | อกด Indicator Do                          | you want to save the changes? |                       | •                                  |                       |
| Cancel เพื่อยกเอิกก่อบบับทึก                                                     |                                           |                               |                       |                                    |                       |
|                                                                                  |                                           | Yes No Ca                     | ncel                  |                                    |                       |
| MDD                                                                              |                                           | Tes 10 70                     |                       |                                    |                       |
|                                                                                  | Active                                    |                               |                       |                                    |                       |
| -ys Service                                                                      | 🔄 On Hold                                 |                               |                       |                                    |                       |
|                                                                                  | Update Cancel                             |                               | Related Service Calls | Activit <u>y</u> <u>R</u> elated A | Activities            |
|                                                                                  |                                           |                               |                       |                                    |                       |

ภาพที่ 3.91 ข้อความเตือนก่อนการบันทึกข้อมูลใหม่ทุกครั้ง

แต่ในกรณีที่ยังไม่มีข้อมูลหรือต้องการเพิ่มข้อมูลใหม่ของลูกก้า หลังจากแสดงหน้าต่าง Business Partner Master Data ขึ้นมา ให้กลิ๊ก 1 ครั้งที่ไอคอน 📧 ตรงที่แถบเครื่องมือด้านบนของ โปรแกรม ดังแสดงในภาพที่ 3.92

| <br>Eil€ | 2<br>e <u>E</u> di | t <u>V</u> iew <u>D</u> ata <u>G</u> oto <u>M</u> odules | <u>T</u> ools <u>W</u> indow <u>H</u> elp |               |      |                          |                | [                  |
|----------|--------------------|----------------------------------------------------------|-------------------------------------------|---------------|------|--------------------------|----------------|--------------------|
| C        | à E                | ) ti d <b>(a</b> 🛛 🖓 🗇                                   | - 🕰 H 😹 🛛 🖉                               |               | ) 🖪  | 8 6 6 <b>2</b> 7 8 8     | ⚠ 🗷            | ?                  |
|          |                    | d d v a la                                               |                                           |               |      |                          |                |                    |
| กต       | ۹ AD               | D เพื่อเพิ่มข้อมูล ใหม่ ใน Bu                            | <sup>siness</sup> iness Partne            | r Master Data |      |                          |                |                    |
|          |                    | Partner Master Data                                      |                                           | l             | *    | Account Balance          | BP Currency    | 0,00               |
|          |                    | Administration                                           | Foreign Name                              |               |      | Deliveries               |                | 0.00               |
|          | 76                 | -<br>Einanciale                                          | Group                                     |               | *    | Orders                   |                | 0.00               |
|          |                    | Financiais                                               | Currency                                  |               | *    | Opportunities            |                |                    |
|          | 3                  | Sales Opportunities                                      | Federal Tax ID                            |               |      |                          |                |                    |
|          | •                  | Sales - A/R                                              | General                                   | Payment Terms | Payr | ment System Accourt      | nting          | Remarks            |
|          |                    | 🕻 🛛 Purchasing - A/P                                     | Tel 4                                     |               |      | Contact Person           |                |                    |
|          | K                  | Business Partners                                        | Tel 2                                     |               |      | ID No. 2                 |                |                    |
|          |                    | <ul> <li>Business Partner Master Da</li> </ul>           | Mobile Phone<br>Fax                       |               |      |                          |                |                    |
|          |                    | Activity                                                 | E-Mail                                    |               |      | Remarks                  |                |                    |
|          |                    | · · · · ·                                                | Web Site                                  |               |      |                          |                |                    |
|          |                    | Internal Reconciliations                                 | Shipping Type                             |               | -∎   |                          |                |                    |
|          |                    | Business Partner Reports                                 | Password                                  |               |      |                          |                |                    |
|          | 6                  | a Banking                                                | Factoring Indicator                       |               | _    |                          |                |                    |
|          | a                  |                                                          | Project                                   |               | × .  | BP Channel Code          |                |                    |
|          |                    | Inventory                                                |                                           |               |      | Territory                |                |                    |
|          | -                  | Production                                               |                                           |               |      |                          |                |                    |
|          | 6                  | MRP                                                      |                                           |               |      |                          |                |                    |
|          | 3                  | Gorvico                                                  | Active                                    |               |      |                          |                |                    |
|          |                    | Gerrice                                                  |                                           |               |      |                          |                |                    |
|          |                    |                                                          | Find Cancel                               |               |      | Related Service Calls Ac | tivit <u>v</u> | Related Activities |

ภาพที่ 3.92 การเพิ่มข้อมูลใหม่ใน Business Partner Master Data

จากนั้น โปรแกรมจะเปลี่ยนหน้าจอจากแถบสีเหลือง เป็นแถบสีขาวเพื่อบันทึกข้อมูล ใหม่ และจะเปลี่ยนจากช่อง Find <sup>Find</sup> สำหรับการค้นหา เป็นช่อง ADD <sup>Add</sup>สำหรับเพิ่ม ข้อมูลใหม่ ตรงที่ช่องกดเลือกทางด้านล่างของโปรแกรม ดังแสดงในภาพที่ 3.93

| <u>File E</u> dit <u>V</u> iew <u>D</u> ata <u>G</u> oto <u>M</u> odules | <u>T</u> ools <u>W</u> indow <u>H</u> elp |                                         |                            |                             |
|--------------------------------------------------------------------------|-------------------------------------------|-----------------------------------------|----------------------------|-----------------------------|
|                                                                          | > 🚨 🙌 🗟 🕺 🗳 I                             |                                         | 666620                     | 🛾 🖾 📍                       |
| 🖂 Main Menu                                                              | Γ                                         |                                         |                            |                             |
| OEC Computers                                                            | 🗁 Business Partner                        | r Master Data                           |                            |                             |
| manager                                                                  | Carl                                      | Curtaria                                |                            |                             |
| Modules Drag & Relate                                                    | Name                                      | Customer                                |                            |                             |
| Administration                                                           | Foreign Name                              |                                         |                            |                             |
| 🐼 Financials                                                             | Group                                     | Construction                            |                            |                             |
| Sales Opportunities                                                      | Currency<br>Federal Tax ID                | US Dollar                               |                            |                             |
| Sales - A/R                                                              |                                           |                                         |                            |                             |
| Europesing - 0/P                                                         | Ge <u>n</u> eral Contact Pe               | r <u>s</u> ons <u>A</u> ddresses Paymer | it Terms Payment System Ac | counting Properties Remarks |
|                                                                          | Tel 1<br>Tel 2                            |                                         | Contact Person             |                             |
| Business Partners                                                        | Mobile Phone                              |                                         | 10 110, 2                  |                             |
| Business Partner Master Da                                               | Fax                                       | Ň                                       |                            |                             |
| Activity                                                                 | E-Mail                                    | × 1                                     | <u>Domesium</u>            |                             |
| 📋 Internal Reconciliations                                               | Web Site<br>Shipping Type                 | · · · ·                                 | จะเป็นแถบสีขาวเพื่อใส่     | ข้อมูลใหม่ แล้วกด 🛛 🖵 📄     |
| 📋 Business Partner Reports                                               | Password                                  |                                         | 4                          |                             |
| 💊 Banking                                                                | Factoring Indicator                       |                                         | ADD เพื่อบัน               | ท่กข้อมูล                   |
| Inventory                                                                | Troject                                   |                                         | Technician                 |                             |
| Production                                                               |                                           |                                         | Territory                  |                             |
| MRP                                                                      |                                           |                                         |                            |                             |
| Service                                                                  | Active                                    |                                         |                            |                             |
| To Scific                                                                |                                           |                                         |                            |                             |
|                                                                          | Add Cancel                                |                                         | Related Service Calls      | Activity Related Activities |
|                                                                          |                                           |                                         |                            |                             |

ภาพที่ 3.93 หน้าจอสำหรับการเพิ่มข้อมูลใหม่ใน Business Partner Master Data

การบันทึกข้อมูลใหม่ใน Business Partners Master Data ใส่รหัสของข้อมูลที่ช่อง Code Code กดที่ช่อง ลูกศร ▼ ท้ายช่อง Code เพื่อเลือกประเภทเป็น Customer Customer เป็นลูกค้าที่ทำ การซื้อสินค้าจากบริษัท ดังแสดงในภาพที่ 3.94 ใส่ชื่อภาษาไทยที่ช่อง Name Name ชื่อภาษาอังกฤษ ที่ช่อง Foreig Name Foreign Name ประเภทที่ช่อง Group Group กดที่ช่อง ลูกศร ▼ เพื่อเลือก ประเภท ดังแสดงในภาพที่ 3.95 แต่กรณีที่ไม่มีหรือต้องการเพิ่มข้อมูลใหม่เข้าไป ให้กดเลือกที่คำว่า " Define New" จะแสดงหน้าต่าง Customer Groups- Setup ขึ้นมา แล้วบันทึกข้อมูลใหม่ลงไปกด เลือกที่ OK

| 1 | ie Eait view Data Goto Modules .<br>Do 🕒 🕄 d 📾 🖾 🐨 🐔 🚸 |                                                                                              |   |
|---|--------------------------------------------------------|----------------------------------------------------------------------------------------------|---|
| Г |                                                        |                                                                                              |   |
| L | 🖵 / Main Menu                                          |                                                                                              |   |
|   | OEC Computers                                          |                                                                                              |   |
|   | Madulas Duras 9 Dalata                                 |                                                                                              |   |
|   |                                                        | 🖃 Business Partner Master Data                                                               |   |
|   | Sales Upportunities                                    | Code เลอกประเภทของ Business                                                                  |   |
|   | Sales - A/R                                            | Name Customer Dortmana Mostan Data                                                           |   |
|   | 🛒 Purchasing - A/P                                     | Foreign Name Vendor Particles Master Data                                                    |   |
|   | 🔊 Business Partners                                    | Group Construction Lead                                                                      |   |
|   | 📦 Banking                                              | Federal Tax ID                                                                               |   |
|   | Inventory                                              |                                                                                              |   |
|   | Item Master Data                                       | General Contact Persons Addresses Payment Terms Payment System Accounting Properties Remarks |   |
|   | Them Management                                        | Tel 2 ID No. 2                                                                               |   |
| 1 |                                                        | Mobile Phone                                                                                 |   |
| L | Inventory Transactions                                 | Fax                                                                                          |   |
| L | 🗖 Goods Receipt                                        | E-Mail Remarks                                                                               |   |
| ľ | 🗖 Goods Issue                                          | Shipping Type                                                                                | 5 |
|   | 🗖 Inventory Transfer                                   | Password                                                                                     |   |
| L | 🗖 🛛 Initial Quantities, Invent                         | Factoring Indicator                                                                          |   |
|   | Cycle Count Recommend                                  | Technician                                                                                   |   |
|   | Inventory Revaluation                                  | Territory                                                                                    |   |
|   |                                                        |                                                                                              |   |
|   |                                                        | Active                                                                                       |   |
|   |                                                        | On Hold                                                                                      |   |
|   |                                                        | Add Cancel Related Service Calls Activity Related Activities                                 | Í |

ภาพที่ 3.94 การเลือกประเภทข้อมูลใหม่ของ Business Partners Master Data

| Ē                                                                        |                                           |                |           |                    |                |                     |                  |  |
|--------------------------------------------------------------------------|-------------------------------------------|----------------|-----------|--------------------|----------------|---------------------|------------------|--|
| <u>File E</u> dit <u>V</u> iew <u>D</u> ata <u>G</u> oto <u>M</u> odules | <u>T</u> ools <u>W</u> indow <u>H</u> elp |                |           |                    |                |                     |                  |  |
|                                                                          | > 🚨 🙌 🗟 🖬 🖉                               | d 🕅 🗸 🖾        | C D B     | 666                | 1 🗟 🗉          | 🛆 🖬 📍               |                  |  |
| 🗖 Main Menu                                                              |                                           |                |           |                    |                |                     |                  |  |
| OEC Computers                                                            |                                           |                |           |                    |                |                     |                  |  |
| manager                                                                  |                                           |                |           |                    |                |                     |                  |  |
| Modules Drag & Relate                                                    | 🗁 Business Partner                        | Master Data    |           |                    |                |                     |                  |  |
| 📚 Sales Opportunities                                                    |                                           | master bata    |           |                    |                |                     |                  |  |
| 🗞 Sales - A/R                                                            | Code                                      | Cu             | istomer 🔻 | -                  |                |                     |                  |  |
| 🛒 Purchasing - A/P                                                       | Foreign Name                              |                | _         |                    | เลือกกล่       | 11 910.) Business   |                  |  |
| Business Partners                                                        | Group                                     | Construction   |           |                    | សាលាកាត្       | a ood Dusiness      |                  |  |
| Basking                                                                  | Currency<br>Fordered Tay ID               | Construction   |           |                    | Partne         | rs Master Data      |                  |  |
|                                                                          | Federal Tax ID                            | Customers      |           | <u> </u>           |                |                     |                  |  |
| inventory                                                                | Ge <u>n</u> eral Contact Pe               | r Government   | Te        | rms <u>P</u> aymer | it System 👘 Ac | counting Properties | Remar <u>k</u> s |  |
| 🗖 Item Master Data                                                       | Tel 1                                     | High Tech      |           | Contact Perso      | on             |                     |                  |  |
| 🚞 Item Management                                                        | Tel 2                                     | Large Accounts |           | ID No. 2           |                |                     |                  |  |
| 🗁 Inventory Transactions                                                 | Mobile Phone<br>Fax                       | Non-Profits    |           |                    |                |                     |                  |  |
| 🗖 Goods Receipt                                                          | E-Mail                                    | Production     |           | Remarks            |                |                     |                  |  |
| Goods Issue                                                              | Web Site                                  | Small Accounts |           |                    |                |                     |                  |  |
|                                                                          | Shipping Type<br>Password                 | Denne Hew      |           | ) Sales Employ     | ee             | -No Sales Employee  | - <b>-</b>       |  |
|                                                                          | Factoring Indicator                       |                |           |                    |                |                     |                  |  |
| 🗖 Initial Quantities, Inven                                              | Project                                   |                | -         | BP Channel G       | Iode           |                     |                  |  |
| 🗖 Cycle Count Recommend                                                  |                                           |                |           | Technician         |                |                     |                  |  |
| Inventory Revaluation                                                    |                                           |                |           | Territory          |                |                     |                  |  |
|                                                                          |                                           |                |           |                    |                |                     |                  |  |
|                                                                          | Active                                    |                |           |                    |                |                     |                  |  |
|                                                                          |                                           |                |           |                    |                |                     |                  |  |
|                                                                          | Add Cancel                                |                |           | Related Ser        | rvice Calls    | Activity Related    | Activities       |  |
|                                                                          |                                           |                |           |                    |                | 0                   |                  |  |

ภาพที่ 3.95 การเลือกกลุ่มของ Business Partners Master Data

| <br>File Edit Yiew Data Goto Modules                                                                                                    | Iools <u>Wi</u> ndow Help                                                                                         |   |
|----------------------------------------------------------------------------------------------------|----------------------------------------------------------------------------------------------------|---|
|                                                                                                    | › 🔓 M X M A D M Y 🛱 🗞 P B & & E 🗗 🖉 🖗 🗛 🔟 🥇                                                                       |   |
| DE Main Menu<br>OEC Computers<br>manager<br>Modules Drag & Relate                                                                                                    | Customer Groups - Setup                                                                                           |   |
| Sales Opportunities       Sales - A/R       Image: Sales - A/R       Image: Sales - | Group Name     Partners Master Data     Customers     Large Accounts     Ditributors                              |   |
| Banking<br>Inventory<br>Item Master Data<br>Item Management                                                                                                    | 4     Small Accounts       5     Government       6     High Tach       7     Construction       8     Production |   |
| <ul> <li>Inventory Transactions</li> <li>Goods Receipt</li> <li>Goods Issue</li> </ul>                                                                                                    | 9 Non-Pronts 10 10 10 10 10 10 10 10 10 10 10 10 10                                                               |   |
| <ul> <li>Inventory Transfer</li> <li>Initial Quantities, Inven</li> <li>Cycle Count Recommend</li> <li>Inventory Revaluation</li> </ul>                                                                                                    |                                                                                                    | - |
|                                                                                                    | OK Cancel                                                                                                    |   |

ภาพที่ 3.96 การสร้างกลุ่มใหม่ใน Business Partner Master

การบันทึกข้อมูลทั่วไป General General อาทิเช่น เบอร์โทรติดต่อที่ช่อง Tell Tel 1 และ Tel 2 Tel 2 เบอร์มือถือที่ช่อง Mobile Phone <sup>Mobile Phone</sup> เบอร์โทรสารที่ช่อง Fax <sup>Fax</sup> อีเมลที่ ช่อง E-Mail <sup>E-Mail</sup> เว็บไซด์ที่ช่องWeb Site Web Site ดังแสดงในภาพที่ 3.97

| Eile Edit View Data Goto Modules Iools | Window Help                                                                                  |  |
|----------------------------------------|----------------------------------------------------------------------------------------------|--|
| 0. 2 🕄 🖠 📾 🛛 🖬 🕼 🖚                     | ₩ 2 1 1 1 1 1 2 2 3 6 5 5 7 2 6 4 4 2 7                                                      |  |
| 🗁 Main Menu                            |                                                                                              |  |
| OEC Computers<br>manager               | 🗁 Business Partner Master Data                                                               |  |
| Modules Drag & Relate My Mer           | Code                                                                                         |  |
| 📚 Sales Opportunities                  | Foreign Name                                                                                 |  |
| Sales - A/R                            | Group C Business Partners Master                                                             |  |
| E Purchasing - A/P                     | Federal Tax ID                                                                               |  |
| Business Partners                      | General Contact Persons Addresses Payment Terms Payment System Accounting Properties Remarks |  |
| Sanking                                | Tel 1 Contact Person                                                                         |  |
|                                        | Tel 2 ID No. 2                                                                               |  |
| Item Master Data                       | Fax                                                                                          |  |
| 🔲 Item Management                      | E-Mail Remarks                                                                               |  |
| Inventory Transactions                 | Web Site<br>Shipping Type Salar Employees No Salar Employees                                 |  |
| 🗖 Goods Receipt                        | Password                                                                                     |  |
| 🗖 Goods Issue                          | Factoring Indicator                                                                          |  |
| Inventory Transfer                     | Project   BP Channel Code  Technician                                                        |  |
| Initial Quantities. Inventory Training | Territory                                                                                    |  |
| Curde Count Recommendations            |                                                                                              |  |
|                                        | Active                                                                                       |  |
| Inventory Kevaluation                  | On Hold                                                                                      |  |
|                                        | Add Cancel Related Service Calls Activity Related Activities                                 |  |

ภาพที่ 3.97 บันทึกข้อมูลทั่วไป (General) ใน Business Partners Master Data

| le <u>E</u> dit <u>V</u> iew <u>D</u> ata <u>G</u> oto <u>M</u> odules | Iools <u>Window H</u> elp                                                                    |
|------------------------------------------------------------------------|----------------------------------------------------------------------------------------------|
| 0. 5 3 1 6 🛛 🖓 4                                                       | • 🔓 M 🖹 M O D D V 🗊 🖬 P B 6 6 6 7 2 8 E 🛆 🖾 📍                                                |
| 🖵 Main Menu                                                            |                                                                                              |
| OEC Computers                                                          |                                                                                              |
| manager                                                                |                                                                                              |
| Modules Drag & Relate                                                  | Rusiness Partner Master Data                                                                 |
| 📚 Sales Opportunities                                                  |                                                                                              |
| 📎 Sales - A/R                                                          | Code Customer                                                                                |
| Purchasing - A/P                                                       | Foreign Name                                                                                 |
|                                                                        | Group Government 💌                                                                           |
| Business Partners                                                      | Currency US Dollar 🔻                                                                         |
| Sanking                                                                | Federal Tax ID                                                                               |
| 1 Inventory                                                            | General Contact Persons Addresses Payment Terms Bayment System Accounting Properties Remarks |
| 🗖 Item Master Data                                                     | Tel 1 Contact Person                                                                         |
| 📋 Item Management                                                      | Tel 2 ID No. 2                                                                               |
| 🗁 Inventory Transactions                                               | Mobile Phone                                                                                 |
| 🗖 Goods Receipt                                                        | E-Mail Remarks                                                                               |
| . Goods Issue                                                          | web Site เลือกประเภทผู้จัดจำหนาย                                                             |
|                                                                        | Shipping Type                                                                                |
| Inventory Transfer                                                     | Factoring Indicator Fedex EM                                                                 |
| 🗖 Initial Quantities, Inven                                            | Project Fedex ON BP Channel Code                                                             |
| 🗖 Cycle Count Recommend                                                | ITL Technician                                                                               |
| 🗖 Inventory Revaluation                                                | Motor Express Territory                                                                      |
|                                                                        | UPS Ground                                                                                   |
|                                                                        | On Hold Define New                                                                           |
|                                                                        |                                                                                              |
|                                                                        | Add Cancel Related Service Calls Activity Related Activities                                 |
|                                                                        | Related Service Cans Activity Related Activities                                             |

ภาพที่ 3.98 การเลือกประเภทผู้จัดจำหน่ายใน Business Partners Master Data

| <br>_ile Edit <u>V</u> iew <u>D</u> ata <u>G</u> oto M                                                                                                    | odules <u>T</u> ools                                                        | <u>W</u> indow                                                                      | <u>H</u> elp |        |         |                           |                                  |         |        | [ |
|----------------------------------------------------------------------------------------------------|-----------------------------------------------------------------------------|-------------------------------------------------------------------------------------|--------------|--------|---------|---------------------------|----------------------------------|---------|--------|---|
| 🛕 블 🐮 👔 📾 🔤                                                                                                    | 1 🚸 🚨                                                                       | HB                                                                                  |              | ) D4 y |         | 666                       | 2 🍃 🗉                            |         | ?      |   |
| C Computers<br>Main Menu<br>OEC Computers<br>Manager<br>Mgdules<br>Sales Opportunit<br>Sales - A/R<br>Mgdules<br>Drag & Relat<br>Sales - A/R<br>Mgdules<br>Drag & Relat<br>Sales - A/R<br>Mgdules<br>Drag & Relat<br>Sales - A/R<br>Mgdules<br>Drag & Relat<br>Sales - A/R<br>Mgdules<br>Drag & Relat<br>Sales - A/R<br>Mgdules<br>Drag & Relat<br>Sales - A/R<br>Mgdules<br>Drag & Relat<br>Sales - A/R<br>Mgdules<br>Drag & Relat<br>Sales - A/R<br>Mgdules<br>Drag & Relat<br>Sales - A/R<br>Mgdules<br>Drag & Relat<br>Sales - A/R<br>Mgdules<br>Drag & Relat<br>Sales - A/R<br>Mgdules<br>Drag & Relat<br>Sales - A/R<br>Sales - A/R<br>Mgdules<br>Drag & Relat<br>Sales - A/R<br>Sales - A/R<br>Mgdules<br>Drag & Relat<br>Sales - A/R<br>Sales - A/R<br>Mgdules<br>Drag & Relat<br>Sales - A/R<br>Sales - A/R<br>S | ies #<br>1<br>2<br>4<br>5<br>6<br>7<br>ns<br>er<br>Invent<br>mmend<br>ation | Shipping<br>Name<br>UPS Grou<br>UPS Red<br>Fedex EM<br>Fedex EM<br>Motor Exp<br>ITL | g Types -    | Setup  | Web Sit | ดารสร้างา         Busines | Iseinnผู้จัดร       s Partners M | â ⊥ เมื | 2<br>j |   |
|                                                                                                    |                                                                             | ок                                                                                  | Cancel       |        |         |                           |                                  |         |        |   |

#### ภาพที่ 3.99 การสร้างประเภทผู้จัดจำหน่ายใหม่ใน Business Partners Master Data

การบันทึกข้อมูลบุคคลที่ติดต่อContact Persons <sup>Contact Persons</sup> อาทิเช่น ชื่อบุคคลที่ ช่อง Name Name เรื่องติดต่อที่ช่อง Title Title ตำแหน่งที่ช่อง Position Position ที่อยู่ที่ช่อง Address Address เบอร์ติดต่อที่ช่องTelephone 1 Telephone 1 และ Telephone 2 Telephone 2 เบอร์มือถือที่ช่อง Mobile Phone Mobile Phone เบอร์โทรสารที่ช่อง Fax Fax อีเมลที่ช่อง E-Mail E-Mail เพจเจอร์ ที่ ช่อง Pager Pager หมายเหตุที่ช่อง Remarks 1 และ Remarks 2 และรหัสที่ช่อง Password จนครบใน ข้อมูลบุคคลที่ติดต่อ(Contact Persons) ดังแสดงในภาพที่ 3.100

| File Edit View Data Goto Modules Loois | Window Help                  |                        |                      |                   |                       |
|----------------------------------------|------------------------------|------------------------|----------------------|-------------------|-----------------------|
| Là, 🗅 🐮 🖞 📠 🗶 🕅 🐔 🗇 🛅                  |                              | i rry v þe             | / 🖉 🙋 🗓 🖉            | 1 🛛 ?             |                       |
| 🗁 Main Menu                            |                              |                        |                      |                   |                       |
| OEC Computers<br>manager               | 🔄 Business Partner Mast      | er Data                |                      | [                 |                       |
| Modules Drag & Relate My Mer           | Code                         | Customer 🔻             |                      |                   |                       |
| 📚 Sales Opportunities                  | Name<br>Foreign Name         |                        |                      |                   |                       |
| Sales - A/R                            | Group Cr                     |                        |                      |                   |                       |
| 🛒 Purchasing - A/P                     | Currency U<br>Federal Tax ID | บันทึกข้อมูลบุคคลที่ติ | คต่อ                 |                   |                       |
| 🔊 Business Partners                    |                              | <b>10</b> 1            |                      |                   |                       |
| 📦 Banking                              | General Contact Pers         | (Contact Persons)      | em A                 | ccounting Propert | ijes Remar <u>k</u> s |
| Inventory                              | Define New                   | Nar                    | ne                   | Define New        |                       |
| Item Master Data                       |                              | Title<br>Pos           | e<br>ition           |                   |                       |
| 🗀 Item Management                      |                              | Ade                    | dress                |                   |                       |
| Inventory Transactions                 |                              | Tele                   | ephone 1             |                   |                       |
| Goods Receipt                          |                              | Tele                   | ephone 2             |                   |                       |
|                                        |                              | Eau Fau                | Dile Phone           |                   |                       |
|                                        |                              | E-N                    | 1ail                 |                   |                       |
| Inventory Transfer                     |                              | Pag                    | jer                  |                   |                       |
| 🔲 Initial Quantities, Inventory Tr     |                              | Ren                    | narks 1              |                   |                       |
| Cycle Count Recommendations            |                              | Ren                    | narks 2              |                   | <b>_</b>              |
| Inventory Revaluation                  |                              | Pas                    | sword                |                   |                       |
|                                        | Set as Defa <u>u</u> lt      |                        |                      |                   |                       |
|                                        | Add Cancel                   | R                      | elated Service Calls | Activit <u>y</u>  | elated Activities     |
|                                        |                              |                        |                      |                   |                       |

ภาพที่ 3.100 บันทึกข้อมูลบุคคลที่ติดต่อ (Contact Persons) ใน Business Partners Master Data

การบันทึกข้อมูลสถานที่ติดต่อ Address Address ซึ่งแบ่งออกเป็น 2 ส่วนคือ ส่วนที่ เกี่ยวกับการจัดส่งทางด้านเอกสาร Bill to **Bill to** กดที่ลูกศร マ คลิ๊กเลือก คำว่า "Define New" ใส่ ชื่อที่อยู่ที่ช่อง Address Name Address Name ถนนที่ช่อง Street /PO Box Street /PO Box ตรอกหรือ ซอยที่ช่อง Block Block เมืองที่ช่อง City City รหัสไปรษณีย์ที่ช่อง Zip Code Zip Code ประเทศที่ ช่องCounty County และรัฐที่ช่อง State State ดังแสดงในภาพที่ 3.101 ส่วนที่สองเป็นส่วนที่ เกี่ยวกับการจัดส่งทางด้านสินค้า Ship to Ship to กดที่ลูกศร マ คลิ๊กเลือก คำว่า "Define New" ข้อมูลกล้ายกับรายละเอียด Bill to Bill to Bill to ซึ่งที่อยู่ทั้งสองส่วนนี้อาจจะเป็นที่อยู่เดียวกันหรือไม่ก็ได้ ดังแสดงในภาพที่ 3.102

| Eile Edit View Data Goto Modules                                                                                                    | <u>T</u> ools <u>W</u> indow <u>H</u> elp                    |
|----------------------------------------------------------------------------------------------------|--------------------------------------------------------------|
| D. 2 12 ( # X # 1 4                                                                                                    | • 🔓 🙌 🗟 🌒 🖸 🕅 🖓 🏹 🖬 🗜 🗗 🕼 🛱 🖓 🗳 🖓 🗳 🖄 🖄 🤔                    |
| 🗁 Main Menu                                                                                                    |                                                              |
| OEC Computers                                                                                                    |                                                              |
| manager<br>Modulos - Dupo & Polato                                                                                                    |                                                              |
|                                                                                                    | 🗁 Business Partner Master Data                               |
| Sales opportunities                                                                                                    | Code Customer 💌                                              |
| Durchasing - A/D                                                                                                    | Name<br>Envelop Name                                         |
|                                                                                                    | Group Government 💌                                           |
| Banking                                                                                                    | Currency US Dollar 💌<br>Eadaral Tax TD                       |
|                                                                                                    |                                                              |
| Item Master Data                                                                                                    | General General Counting Properties Remarks                  |
| 🗀 Item Management                                                                                                    | ✓ มันพิกข์อมูลสถานที่ตัดตอเกี่ยวกบเอกสาร<br>■ me Define New  |
| Inventory Transactions                                                                                                    | Dyfine New Street / PO Box                                   |
| Goods Receipt                                                                                                    | Block     Block     City                                     |
| Goods Issue                                                                                                    | Zip Code                                                     |
| Inventory Transfer                                                                                                    | County                                                       |
| Initial Quantities, Inventional Content of Content of Content o | State State                                                  |
| Cycle Count Recommend                                                                                                    |                                                              |
| Inventory Revaluation                                                                                                    |                                                              |
|                                                                                                    |                                                              |
|                                                                                                    | Set as Default                                               |
|                                                                                                    |                                                              |
|                                                                                                    | Add Cancel Related Service Calls Activity Related Activities |

ภาพที่ 3.101 บันทึกข้อมูลสถานที่ติดต่อ (Addresses) ในส่วนการจัดส่งเอกสาร (Bill To)

| <u> </u>                                                                 |                                           |               |             |                 |           |                  |                                     | l. |
|--------------------------------------------------------------------------|-------------------------------------------|---------------|-------------|-----------------|-----------|------------------|-------------------------------------|----|
| <u>File E</u> dit <u>V</u> iew <u>D</u> ata <u>G</u> oto <u>M</u> odules | <u>T</u> ools <u>W</u> indow <u>H</u> elp |               |             |                 |           |                  |                                     |    |
| 0. 2 🕄 🖞 📾 🛛 🖪 🦛                                                         | > 🔁 🙌 🗟 🛍 🖸                               | d V 🖸         | 68          | 860 /           | 2 🗟 🖳     |                  | ?                                   |    |
| 🕞 Main Menu                                                              |                                           |               | 1           |                 |           |                  |                                     |    |
| OEC Computers                                                            |                                           |               |             |                 |           |                  |                                     |    |
| manager                                                                  |                                           |               |             |                 |           |                  |                                     |    |
| Modules Drag & Relate                                                    |                                           | - Marta Data  |             |                 |           |                  |                                     |    |
| 📚 Sales Opportunities                                                    | Business Partne                           | r Master Data |             |                 |           |                  |                                     |    |
| Sales - A/R                                                              | Code                                      | 0             | ustomer 🔻   |                 |           |                  |                                     |    |
| Europasing - Δ/P                                                         | Name<br>Foreign Name                      |               |             |                 |           |                  |                                     |    |
|                                                                          | Group                                     | Government    | -           |                 |           |                  |                                     |    |
|                                                                          | Currency                                  | US Dollar     | <b>•</b>    |                 |           |                  |                                     |    |
| Sanking                                                                  | Federal Tax ID                            | y             | a da da ser | ລູມູ່           |           |                  |                                     |    |
| inventory                                                                | Gengral บนที่เป                           | เงอมู่สสถานทศ | ฟฟอแมก.1แก. | สนที่ Intent Sy | /stem Acc | counting Pi      | ropert <u>i</u> es Remar <u>k</u> s |    |
| 🗖 Item Master Data                                                       | /                                         |               |             | Ship to         |           |                  |                                     |    |
| 📋 Item Management                                                        | ▶ Bill to                                 |               |             | Address Name    | De        | fine New         |                                     |    |
| Inventory Transactions                                                   | ✓ Ship to                                 |               |             | Street / PO Box |           |                  |                                     |    |
| Goods Receipt                                                            | Define New                                |               | _           | Block           |           |                  |                                     |    |
| Goods Issue                                                              |                                           |               |             | Zip Code        |           |                  |                                     |    |
|                                                                          |                                           |               |             | County          |           |                  |                                     |    |
| Inventory Transfer                                                       |                                           |               |             | State           |           |                  |                                     |    |
| 🗖 🛛 Initial Quantities, Inven                                            |                                           |               |             | Country         | US        | A                |                                     |    |
| 🗖 Cycle Count Recommend                                                  |                                           |               |             | Tax Code        |           |                  |                                     |    |
| Inventory Revaluation                                                    |                                           |               |             |                 |           |                  |                                     |    |
|                                                                          | Satur Dafault                             |               |             |                 |           |                  |                                     |    |
|                                                                          | Det as Delagit                            |               |             |                 |           |                  |                                     |    |
|                                                                          |                                           |               |             |                 |           |                  |                                     |    |
|                                                                          | Add Cancel                                |               |             | Related Service | Calls     | Activit <u>v</u> | Related Activities                  |    |

ภาพที่ 3.102 บันทึกข้อมูลสถานที่ติดต่อ (Addresses) ในส่วนการจัดส่งสินค้ำ (Ship To)

การบันทึกข้อมูลการชำระเงิน Payment Terms Payment Terms อาทิเช่น กำหนดระยะเวลา ในการชำระเงินที่ช่อง Payment Terms Payment Terms กดที่ลูกศร 🚬 เพื่อเลือกระยะเวลาในการชำระ เงิน ดังแสดงในภาพที่ 3.103

| Ē                                             |                                                                                              |
|-----------------------------------------------|----------------------------------------------------------------------------------------------|
| <u>File Edit View Data Goto Modules Tools</u> | <u>Window H</u> elp                                                                          |
|                                               | ₩₩₫₽₩₩₩₩₽₽₿₫₿₽₩₽₽₽₽₽₽₽₽₽₽₽₽₽₽₽₽₽₽₽₽₽₽₽₽                                                      |
| 🗁 Main Menu                                   |                                                                                              |
| OEC Computers<br>manager                      | 🗁 Business Partner Master Data                                                               |
| Modules Drag & Relate My Mer                  | Code Customer 🔻                                                                              |
| 📚 Sales Opportunities                         | Name<br>Foreign Name                                                                         |
| 🔊 🔊 Sales - A/R                               | Group Construction                                                                           |
| 🛒 Purchasing - A/P                            | Currency US Dollar / กำหนดระยะเวลาในการชำระเงิน                                              |
| Business Partners                             |                                                                                              |
| 🚳 Banking                                     | General Contact Persons Addresses Payment Terms Payment System Accounting Properties Remarks |
| Inventory                                     | Payment Terms 🛋 2P10Net30 🥢 Credit Card Type 🔻                                               |
| Item Master Data                              | Interest on Arrears % - Cash Basic - Credit Card No.                                         |
|                                               | Total Discount % Notan ID Number                                                             |
| Ttem Management                               | Credit Limit Define New Average Delay                                                        |
| Inventory Transactions                        | Commitment Limit 0.00 Priority                                                               |
| Goods Receipt                                 | Dunning Term 🗘 Standard 🔹                                                                    |
| 🗖 Goods Issue                                 | Bank Country                                                                                 |
| Inventory Transfer                            | Bank                                                                                         |
| 🔲 Initial Quantities, Inventory Tr            | Ricount                                                                                      |
| Cycle Count Recommendations                   | Control Internal ID                                                                          |
| Inventory Revaluation                         |                                                                                              |
| ·                                             |                                                                                              |
|                                               | Add Cancel Related Service Calls Activity Related Activities                                 |
|                                               |                                                                                              |

ภาพที่ 3.103 การเลือกระยะเวลาในการชำระเงิน ใน Business Partners Master Data

แต่ในกรณีที่ไม่มีหรือต้องการเพิ่มข้อมูลใหม่เข้าไป ให้กดเลือกที่คำว่า " Define New" จะแสดงหน้าต่าง Payment Terms –Set up ขึ้นมา ดังแสดงในภาพที่ 3.104 ใส่รหัสระยะเวลาชำระ เงินที่ช่อง Payment Terms Code <sup>Payment Terms Code</sup> ช่วงเวลาการชำระเงินที่ช่อง Start From <sup>Start From</sup> แบ่งเป็น ปลายเดือน Month End <sup>Month End</sup> ครึ่งเดือน Half Month Half Month ต้นเดือน Month start <sup>Month Start</sup> ดังแสดงในภาพที่ 3.105

| 🗁<br>Eile Edit <u>Vi</u> ew <u>D</u> ata <u>G</u> oto <u>M</u> odules <u>T</u> ools | <u>W</u> indow <u>H</u> elp      |               |                                       |               |                     |          |
|-------------------------------------------------------------------------------------|----------------------------------|---------------|---------------------------------------|---------------|---------------------|----------|
| 0. 2 🕄 🕴 📾 🕅 🐔 💠 🤷                                                                  | M 🛛 D 🕅 🕅                        | võ DDI        | 3 8 6 6                               | 2 @ 🖪 🛆 I     | 2                   |          |
| 🗁 Main Menu                                                                         |                                  | $\mathbf{X}$  |                                       |               |                     |          |
| OEC Computers<br>manager                                                            | 📴 Business Partner               | Master Data   |                                       |               |                     |          |
| Modules Drag & Relate My Mer                                                        | Code<br>Name                     | Custor        | ner 🔻                                 |               |                     |          |
| Sales Opportunities                                                                 | Foreign Name                     | 1             |                                       |               |                     |          |
| Sales - A/R ข้อมูลการ                                                               | รชำระเงิน Payment Terr           | ms - Setup    | Payment                               | Terms - Setup |                     |          |
| 🔊 Business Partners                                                                 | General Contact Perr             | apr Addresses | Davenach Tarma Car                    | 4             | _                   |          |
| Sanking                                                                             | Payment Terms                    | > 2P10NeF30   | Due Date Based on                     | Te            | Document Da         | te 🔻     |
| Inventory     Item Master Data                                                      | Interest on Arrears %            | Para Drica    | Start From                            | ▼ +           | 0 Months            | + 0 Davs |
| 📋 Item Management                                                                   | Total Discount %                 | Dase Price    | Tolerance Days<br>No. of Installments |               | <b>\$</b> 0         |          |
| 🗁 Inventory Transactions                                                            | Credit Limit<br>Commitment Limit | 0.00          | Open Incoming Pay                     | yment         | No                  |          |
| Goods Receipt                                                                       | Dunning Term 🛋                   | > Standard    | Cash Discount Nam                     | e             |                     | Ŧ        |
| Goods Issue     Inventory Transfer                                                  | Bank Country<br>Bank             |               | BP Fields                             |               |                     |          |
| Initial Quantities, Inventory Transmission                                          | Account<br>Branch                |               | Total Discount %                      |               | 0.000               |          |
| Cycle Count Recommendations                                                         | Control Internal ID              |               | Interest % on Recei<br>Price List     | ivables       | 0.000<br>Base Price |          |
| Inventory Revaluation                                                               |                                  |               | Max. Credit<br>Commitment Limit       |               | 0.00                |          |
|                                                                                     | Add Cancel                       | 1             | Add                                   | Cancel        |                     |          |

# ภาพที่ 3.104 บันทึกข้อมูลการชำระเงิน ใน Payment Terms –Set up

|                                                                          |                                           |                     |                              | -                         |
|--------------------------------------------------------------------------|-------------------------------------------|---------------------|------------------------------|---------------------------|
| Ċ                                                                        |                                           |                     |                              | L L                       |
| <u>File E</u> dit <u>V</u> iew <u>D</u> ata <u>G</u> oto <u>M</u> odules | <u>T</u> ools <u>W</u> indow <u>H</u> elp |                     |                              |                           |
|                                                                          | v 🛍 🛛 🗈 📾 📾 🖬 🛍                           |                     | / 2 @ 🖪 🛆 🖬                  | ?                         |
| 🗖 Main Menu                                                              |                                           |                     |                              |                           |
| OEC Computers                                                            |                                           |                     |                              |                           |
| manager                                                                  |                                           |                     |                              |                           |
| Modules Drag & Relate                                                    | Payment Terms - Setup                     |                     |                              |                           |
| 📚 Sales Opportunities                                                    |                                           |                     | <b></b>                      |                           |
| 🔖 Sales - A/R                                                            | Payment Terms Code                        | 🖌 ข้อบอช่างกอาการชำ | ระเงิน                       |                           |
| 🛒 Purchasing - A/P                                                       | Due Date Based on                         | De                  | 100N H                       |                           |
| 🔊 Business Partners                                                      | Start From 🗾 🗲 +                          | 0 Months + 0 Days   |                              |                           |
| 🚳 Banking                                                                | Tolerance Days Month End                  |                     |                              |                           |
| 1 Inventory                                                              | Month Start                               |                     |                              |                           |
| Item Master Data                                                         | Open Incoming Payr                        | No                  | ht System Accounting Pr      | operties Remar <u>k</u> s |
| Them Management                                                          | Cash Discount Name                        |                     | уре                          | <b>•</b>                  |
|                                                                          |                                           |                     | No.                          |                           |
|                                                                          | <u>BP Fields</u>                          |                     | ·                            | ·                         |
| Goods Receipt                                                            | Total Discount %                          | 0.000               | V.                           |                           |
| 🗖 Goods Issue                                                            | Interest % on Receivables<br>Price List   | Base Price          |                              | Ŧ                         |
| Inventory Transfer                                                       | Max, Credit                               | 0.00                |                              | <b>.</b>                  |
| 🔲 Initial Quantities, Inven                                              | Commitment Limit                          | 0.00                | z                            |                           |
| 🗖 Cycle Count Recommend                                                  | Add Cancel                                |                     | tial Delivery of Sales Order |                           |
| Inventory Revaluation                                                    | Branch                                    | Allow P             | artial Delivery per Row      |                           |
|                                                                          | Control Internal ID                       |                     |                              |                           |
|                                                                          |                                           |                     |                              |                           |
|                                                                          |                                           |                     |                              |                           |
|                                                                          | Add Cancel                                | Related S           | ervice Calls Activity        | Related Activities        |
|                                                                          | L                                         |                     |                              |                           |

ภาพที่ 3.105 ช่วงเวลาการชำระเงินใน Payment Terms –Set up

การเลือกรูปแบบการชำระเงินที่ช่อง Open Incoming Payment Open Incoming Payment อาทิเช่น เงินสด Cash Cash เช็คธนาคาร Checks Checks และเครดิต Credit Credit โอนผ่านทาง ธนาคาร Bank Transfer Bank Transfer หรือไม่เลือก No. No ดังแสดงในภาพที่ 3.106

| Ē                                                                        |                                                              |
|--------------------------------------------------------------------------|--------------------------------------------------------------|
| <u>File E</u> dit <u>V</u> iew <u>D</u> ata <u>G</u> oto <u>M</u> odules | Iools <u>W</u> indow <u>H</u> elp                            |
|                                                                          | • • • • • • • • • • • • • • • • • • • •                      |
| 🗁 Main Menu                                                              |                                                              |
| OEC Computers                                                            |                                                              |
| Modules Drag & Relate                                                    |                                                              |
| 🛛 📚 Sales Opportunities                                                  |                                                              |
| 🔊 Sales - A/R                                                            | Payment Terms Code                                           |
| 🛒 Purchasing - A/P                                                       | Due Date Based on Document Date                              |
| Business Partners                                                        | Start From Month End 🔻 + 0 Months + 0 Days                   |
| Banking                                                                  | Tolerance Days                                               |
|                                                                          | No. of Installments 🦰 🗘 📝 ข้อมูลรูปแบบการชำระเงิน            |
|                                                                          | Open Incoming Payment No                                     |
| Item Master Data                                                         | Cash Discount Name No Mpe                                    |
| 📋 Item Management                                                        | Cash to,                                                     |
| Inventory Transactions                                                   | BP Fields te                                                 |
| 🗖 Goods Receipt                                                          | Total Discount %                                             |
| Goods Issue                                                              | Interest % on Receivables 0.000                              |
| Transform Transform                                                      | Price List Base Price 💌                                      |
|                                                                          | Max. Credit 0.00                                             |
| Initial Quantities, Inven                                                | Commitment Limit U.UU s                                      |
| Cycle Count Recommend                                                    | Add Cancel tial Delivery of Sales Order                      |
| Inventory Revaluation                                                    | Branch                                                       |
|                                                                          | Control Internal ID                                          |
|                                                                          |                                                              |
|                                                                          |                                                              |
|                                                                          | Add Cancel Related Service Calls Activity Related Activities |
|                                                                          |                                                              |

ภาพที่ 3.106 รูปแบบการชำระเงินใน Payment Terms –Set up

ในกรณีมีส่วนลดเมื่อมีการชำระเงินด้วยเงินสดที่ช่อง Cash Discount Name Cash Discount Name แต่กรณีที่ไม่มีหรือต้องการเพิ่มข้อมูลใหม่เข้าไป ให้กดเลือกที่กำว่า "Define New" จะแสดงหน้าต่าง Cash Discount ขึ้นมา ใส่รหัสที่ช่องCode Code ชื่อรหัสที่ช่อง Name Name จ่ายก่อนวันที่กำหนดเงินที่ช่อง Days After Posting Data Days After Posting Date ส่วนลดที่จำครับที่ ช่องDiscount% Discount % กดเลือกที่ช่อง ADD Add หรือยกเลิกที่ช่อง Cancel Cancel หากต้องการแก้ไขข้อมูลในตารางส่วนลดที่ช่อง Clear Table Clear Table ดังแสดงในภาพที่ 3.107 ยอครวมส่วนลดที่ช่อง Total Discount% Total Discount % แบบรากาที่ช่อง Price List Price List Insดิต สูงสุดที่ช่อง Max.Credit Max.Credit และเครดิตยอดค้างชำระเงินที่ช่อง Commitment Limit Commitment Limit แล้วบันทึกข้อมูลใหม่ลงไปกดเลือกที่ ADD Add หรือ กดยกเลิกที่ Cancel ดังแสดงในภาพที่ 3.108

| Eile Edit Yiew Data Goto Modules                                                                             | Iools <u>Wi</u> ndow <u>H</u> elp                                                                                          |
|----------------------------------------------------------------------------------------------------|----------------------------------------------------------------------------------------------------|
|                                                                                                    | > 🔓 M 🗷 M O D D V 🖓 🖬 P B 🚳 🛱 🖉 2 6 🖫 🛆 🗷 🥇                                                                                |
| Main Menu<br>OEC Computers<br>manager<br>Modules Drag & Relate                                               |                                                                                                    |
| <ul> <li>Sales Opportunities</li> <li>Sales - A/R</li> </ul>                                                 | Payment Terms Code                                                                                                    |
| Purchasing - A/P<br>Business Partners<br>Banking                                                             | Due Date Based on Document Date<br>Start From Month End ▼ + 0 Months + 0 Davs Cash Discount Code                           |
| <ul> <li>Inventory</li> <li>Item Master Data</li> </ul>                                                      | No. or Instainments     Name       Open Incoming Payment     Credit       Cash Discount Name     Dreight                   |
| <ul> <li>Item Mai</li> <li>Inventor, เพิ่มข้อมูลส่ว</li> <li>Goods Receipt</li> </ul>                        | นถดในเมื่อชำระเงินสด<br>                                                                                                   |
| <ul> <li>Goods Issue</li> <li>Inventory Transfer</li> </ul>                                                  | Interest % on Receivables     0.000       Price List     Base Price       Máx, Credit     0.00                             |
| <ul> <li>Initial Quantities, Invent</li> <li>Cycle Count Recommend</li> <li>Inventory Revaluation</li> </ul> | Commitment Limit 0.00 Add Cancel France France Add Cancel Cear Table                                                       |
|                                                                                                    | Control Internal ID           Add         Cancel         Related Service Calls         Activity         Related Activities |

ภาพที่ 3.107 ส่วนลดเมื่อชำระด้วยเงินสดใน Payment Terms –Set up

|      | 7     |                     |                                                |                                       |                               |                                 |                        |                                       |  |
|------|-------|---------------------|------------------------------------------------|---------------------------------------|-------------------------------|---------------------------------|------------------------|---------------------------------------|--|
| File | Edi   | it <u>v</u>         | <u>/iew D</u> ata <u>G</u> oto <u>M</u> odules | <u>T</u> ools <u>W</u> indow <u>H</u> | lelp                          |                                 |                        |                                       |  |
|      | à E   |                     | 6 d 📾 🛛 🛪 🕫                                    | > 🚨 🙌 🗟 😣                             |                               | d B B B B B B B B               | j 2 G 🖳 🛆 🔳            | ?                                     |  |
|      | Z M   | lain                | n Menu                                         |                                       |                               |                                 |                        |                                       |  |
| 0    | EC C  | ompu                | uters                                          |                                       |                               |                                 |                        |                                       |  |
| m    | anage | er                  |                                                |                                       |                               |                                 |                        |                                       |  |
|      |       | Mod                 | dules Drag & Relate                            |                                       | Dartner Haster Da             | 4.2                             |                        |                                       |  |
|      | 2     | 2                   | Sales Opportunities                            | Dusmess i                             | arther Master Da              |                                 |                        |                                       |  |
|      | ÷     | <u> </u>            | Sales - A/P                                    | Code                                  |                               | Payment Terms - S               | Setup                  |                                       |  |
|      |       | v<br>m <sup>o</sup> | Burd seine A/D                                 | Name                                  |                               |                                 |                        |                                       |  |
|      | 1     | <b>.</b>            | Purchasing - A/P                               | Foreign Name                          | Construction                  | Payment Terms Code              | 2n3n                   |                                       |  |
|      |       | <u>S</u> ]          | Business Partners                              | Currency                              | US Dollar                     | Due Date Based on               | Document Date          | -                                     |  |
|      | 6     | b                   | Banking                                        | Federal Tax ID                        |                               | Start From Month End            | 🕶 + 2 Months + 4       | Days                                  |  |
|      | 1     | n                   | Inventory                                      |                                       |                               | Tolerance Days                  |                        |                                       |  |
|      |       |                     | Beer Mester Date                               | Ge <u>n</u> eral C                    | ontact Per <u>s</u> ons Addre | No. of Installments             | ⇒0                     | nar <u>k</u> s                        |  |
|      |       |                     | Item Master Data                               | Pavment Terms                         | 2P10Net30                     |                                 |                        | · · · · · · · · · · · · · · · · · · · |  |
|      |       |                     | Item Management                                | Interest on Arrears                   | 96                            | Open Incoming Payment           | Cash                   |                                       |  |
|      |       | Ð                   | Inventory Transactions                         | Price List                            | Base Price                    | Cash Discount Name              | 2P10                   |                                       |  |
|      |       |                     | Goods Receipt                                  | Total Discount %                      |                               |                                 |                        |                                       |  |
|      |       |                     |                                                | Credit Limit                          | 0.00                          | BP Fields                       |                        |                                       |  |
|      |       |                     | 🔲 Goods Issue                                  | Commitment Limit                      | ، لا ہ                        | a )t %                          | 2.000                  | · · ·                                 |  |
|      |       |                     | Inventory Transfer                             | Danning renn                          | 📔 กดเพมขอมูลช                 | าระเงน <sub>n Receivables</sub> | 0.000                  |                                       |  |
|      |       |                     | 🔲 Initial Quantities, Inven                    | Bank Country                          | <b>L</b>                      | <b>`</b>                        | Base Price             |                                       |  |
|      |       |                     | Cucle Count Recommend                          | Bank                                  |                               | Max. Credit                     | 200,000.00             |                                       |  |
|      |       |                     |                                                | Account                               |                               | Commitment Limit                | 200,000.00             |                                       |  |
|      |       |                     | Inventory Revaluation                          | Branch                                |                               | Add Cancel                      |                        |                                       |  |
|      | _     |                     |                                                | Control Internal ID                   |                               |                                 |                        |                                       |  |
|      |       |                     |                                                |                                       |                               |                                 |                        |                                       |  |
|      |       |                     |                                                |                                       |                               |                                 |                        |                                       |  |
|      |       |                     |                                                | Add                                   | Cancel                        | Related                         | Service Calls Activity | Related Activities                    |  |
|      |       |                     |                                                |                                       |                               |                                 |                        |                                       |  |

ภาพที่ 3.108 บันทึกข้อมูลใน Payment Terms –Set up

การใส่ข้อมูลรายละเอียดธนาคารของประเทศที่ช่องBank Country Bank Country กดที่ องะแสดงหน้าต่าง Business Partners Bank Accounts-Set up ขึ้นมา จากนั้นกดที่ อ เพื่อแสดง หน้าต่าง List of Banks รายละเอียดของธนาการที่มีอยู่ในระบบ โดยเลื่อนลูกศรขึ้น-ลง โ หากจำ ชื่อหรือรหัสสินค้าได้ให้พิมพ์ลงในที่ช่อง Find Find จากนั้นกดเลือกที่ช่อง Choose Choose หรือกดยกเลิกที่ Cancel Cancel ดังแสดงในภาพที่ 3.109

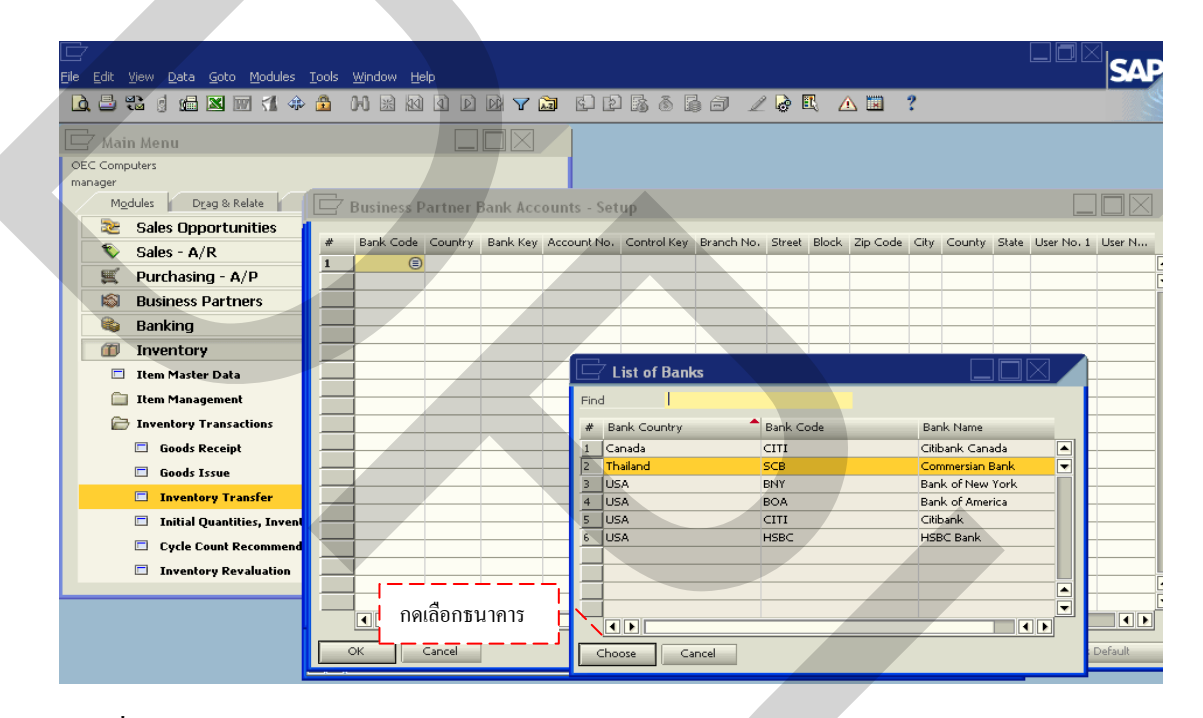

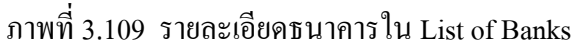

เลือกประเภทของเครดิตการ์ดที่ช่อง Credit Card Type Credit Card Type เลขบัตรเครดิต การ์ดที่ช่อง Credit Card No.Credit Card No. วันหมดอายุที่ช่อง Expiration Data Expiration Date และ เลขประจำตัวที่ช่อง ID Number ID Number บันทึกข้อมูลการชำระเงินจนครบถ้วน กดบันทึกที่ ADD Add จะแสดงหน้าต่าง System Message เป็นการเตือนในการตรวจสอบข้อมูล ก่อนที่ระบบ จะทำการบันทึกข้อมูลที่ได้ หากข้อมูลถูกต้องครบถ้วน กดที่ช่อง YES Yes เพื่อบันทึก หาก มีข้อมูลผิดพลาดหรือไม่ครบถ้วนกดที่ช่อง No No โดยระบบจะย้อนกลับไปยังหน้าเดิม เพื่อทำการแก้ไขข้อมูลใหม่จนกว่าจะถูกต้องครบถ้วน หรือกดยกเลิกที่ Cancel Cancel เป็นการ บันทึกข้อมูลใหม่ลงใน Business Partner Master Data ครบถ้วน ดังแสดง ในภาพที่ 3. 110

| (<br>E | ile <u>E</u> dit <u>V</u> iew <u>D</u> ata <u>G</u> oto <u>M</u> odules                                           | <u>T</u> ools <u>W</u> indow <u>H</u> elp                       |                                    |                    |                     |                                                                                                    |
|--------|----------------------------------------------------------------------------------------------------|-----------------------------------------------------------------|------------------------------------|--------------------|---------------------|----------------------------------------------------------------------------------------------------|
|        |                                                                                                    |                                                                 |                                    |                    | 6 20 R              | △ □ ?                                                                                                    |
| [      | OEC Computers<br>manager                                                                                          |                                                                 |                                    |                    |                     |                                                                                                    |
|        | Modules Drag & Relate                                                                                             | 🔄 Business Partr                                                | er Master Data                     |                    |                     |                                                                                                    |
|        | <ul> <li>Sales Opportunities</li> <li>Sales - A/R</li> <li>Purchasing - A/P</li> <li>Business Partners</li> </ul> | Code<br>Name<br>Foreign Name<br>Group<br>Currency               | Custo<br>Construction<br>US Dollar | omer V             |                     |                                                                                                    |
|        | <ul> <li>Banking</li> <li>Inventory</li> <li>Item Master Data</li> </ul>                                          | Federal Tax ID<br>Ge <u>n</u> eral Contact<br><u>House Bank</u> | Per <u>s</u> ons <u>A</u> ddresses | Payment Terms Payr | ayment System Accou | unting Properties Remarks                                                                                                    |
|        | Item Management Inventory Transactions                                                                            | Country<br>Bank                                                 | 🚽 System Messag                    | e                  |                     | Cription Cription Cri |
|        | ขอกวามเดอนกอนจะบนท<br>หรือ กด No เพื่อทำการแ                                                                      | ก ถูกตองกดYes   <br>ก้ไข้ก่อนบันทึก  <br> [                     | Yes No                             | changes?           |                     | oming Bank Trans                                                                                                    |
|        | Inventory Revaluation                                                                                             | Add Cance                                                       | ation                              | Relate             | Clear Default       | Set as Default                                                                                                    |

ภาพที่ 3. 110 ข้อความเตือนก่อนการบันทึกข้อมูลใหม่ทุกครั้ง

- 2. รายการในระบบการจัดจำหน่าย
  - (1) การทำใบเสนอราคา(Sales Quotation)

ขั้นตอนการทำใบเสนอราคานั้น เป็นการทำข้อมูลรายละเอียคสินค้าให้กับลูกค้า เพื่อ ใช้ในการประกอบการตัดสินใจในการจะสั่งซื้อสินค้า ดังแสดงในภาพที่ 3.111 ซึ่งวิธีการบันทึก ข้อมูลดังกล่าวเริ่มต้นด้วยการเข้าหน้าแรกของโปรแกรม SAP Business One จากนั้นคลิ๊ก 1 ครั้งที่ ไอคอน Sales – A/R **Sales - A/R** ดังแสดงในภาพที่ 3.112 แล้วคลิ๊ก 1 ครั้งที่ไอคอน Sales Quotation **Sales Quotation** ดังแสดงในภาพที่ 3.113 เมื่อทำการคลิ๊กแล้ว จะแสดงหน้าต่าง Sales Quotation ดังแสดงในภาพที่ 3.114

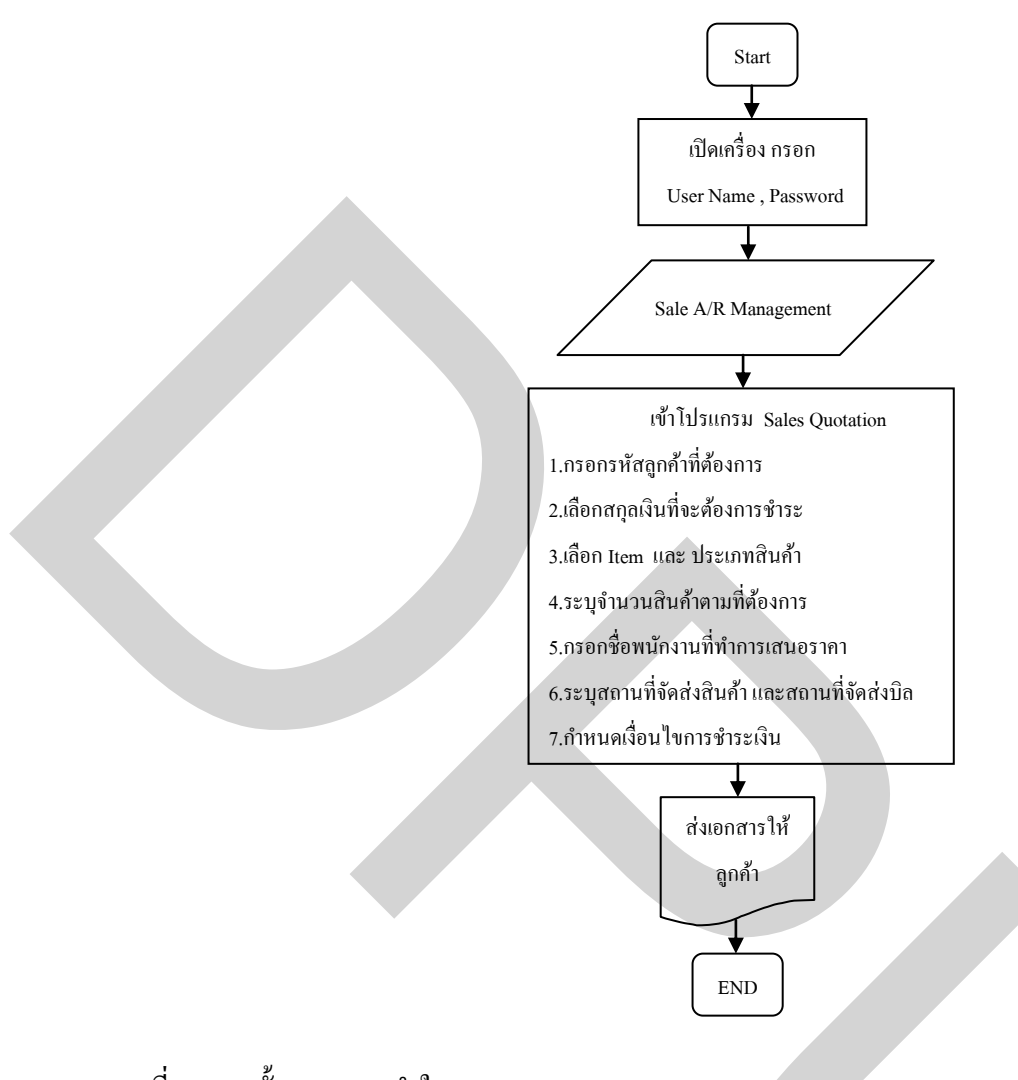

ภาพที่ 3.111 ขั้นตอนการทำใบเสนอราคา(Sale Quotation)

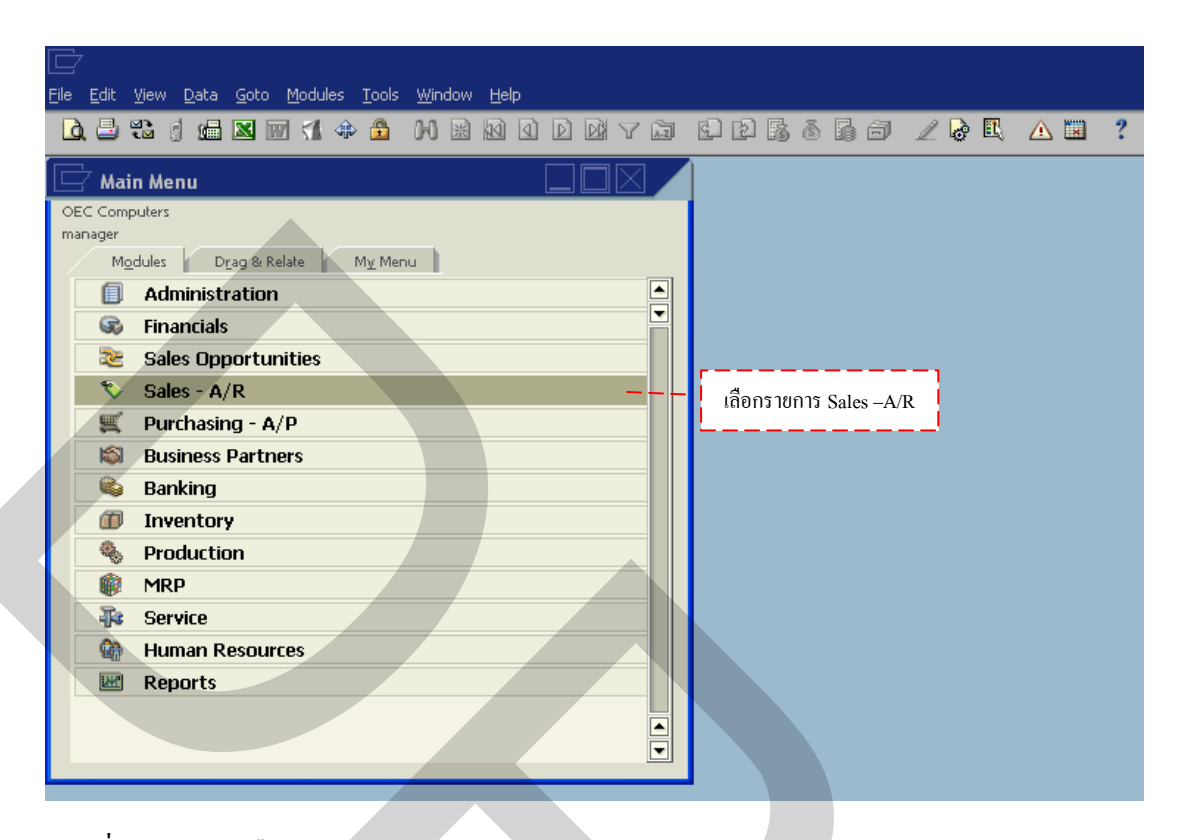

ภาพที่ 3.112 การเลือกรายการ Sales –A/R

| <u>File Edit Yiew Data Goto Modules Tools Window H</u> elp |   |
|------------------------------------------------------------|---|
| 🗅 🖶 🐮 🖞 📾 🗶 🗰 🗶 🕸 🖌 🕷 🛯 🖉 🖉 🖉 🖉 🖉 🖉 🖉 🖉 🖉 🖉 🖉              | 2 |
|                                                            |   |
| OEC Computers                                              |   |
| manager                                                    |   |
| Modules Drag & Relate My Menu                              |   |
| Administration                                             |   |
| 🐼 Financials                                               |   |
| 📚 Sales Opportunities                                      |   |
| Sales - A/R                                                |   |
| Sales Quotation                                            |   |
| Sales Order                                                |   |
| 🗖 Delivery                                                 |   |
| 🗖 Return                                                   |   |
| A/R Down Payment Invoice                                   |   |
|                                                            |   |
| A/R Invoice + Payment                                      |   |
| A/R Credit Memo                                            |   |
|                                                            |   |
|                                                            |   |
|                                                            |   |
|                                                            |   |
|                                                            |   |

ภาพที่ 3.113 การเลือกรายการ Sales - Quotation

|                               | ow <u>H</u> elp        |                       |                      | L          |
|-------------------------------|------------------------|-----------------------|----------------------|------------|
| D. 🗅 📽 🛛 📾 🔤 🕼 🕯 🕅 🕯          |                        | 82333362              | 🗟 🖳 🛆 🗷 🥇            |            |
| 🗖 Main Menu                   | Sales Quotation        | Sales Quotat          | ion                  |            |
| OEC Computers                 | Customer               | Sales Quotat          | No. Primary          | ▼ 87       |
| manager                       | Name                   | 0                     | Status               | Open       |
| Modules Drag & Relate My Menu | Contact Person         | ▼ 🗐                   | Posting Date         | 07/09/2008 |
|                               | Customer Ref. No.      |                       | Valid Until          |            |
|                               | Local Currency 🔻       |                       | Document Date        | 07/09/2008 |
| S Financials                  |                        |                       |                      |            |
| 📚 Sales Opportunities         | ⊆ontents               | Logistics Accounti    | ing                  |            |
| 🗞 Sales - A/R                 | Item/Service Type Iten | 1 <b>*</b>            | Summary Type         | No Summ    |
| Sales Quotation               | # Item No.             | Quantity Unit Price   | Discount %           | Tax Co     |
| Sales Order                   | 1                      | l l                   |                      | 0.000      |
|                               |                        |                       |                      |            |
| L Delivery                    |                        |                       |                      |            |
| Return                        |                        |                       |                      |            |
| A/R Down Payment Invoice      |                        |                       |                      |            |
|                               |                        |                       |                      |            |
|                               |                        |                       |                      |            |
| A/R Invoice + Payment         | Sales Employee -No     | Sales Employee- 🛛 🔻 🗐 | Total Before Discour | nt         |
| A/R Credit Memo               | Owner                  |                       | Discount             | 96         |
| A/R Reserve Invoice           |                        |                       | Freight              | ⇒          |
|                               |                        |                       | Ro <u>u</u> nding    |            |
| Document Generation Wizard    | Remarks                |                       | Tax                  |            |
| Document Printing             |                        |                       | Total                |            |
|                               |                        |                       |                      |            |
|                               |                        |                       |                      |            |
|                               | Add Cancel             |                       |                      |            |
|                               |                        |                       |                      |            |

ภาพที่ 3.114 หน้าจอ Sales Quotation

จากนั้นคลิ๊ก 1 ครั้งที่ช่อง Customer **Customer** จะแสดงแถบสีเหลือง กดที่ช่อง **(s)** เพื่อ แสดงข้อมูลลูกค้า โดยจะแสดงหน้าต่าง List of Business Partners จะสะดวกในการค้นหาลูกค้า โดยเลื่อนลูกศรขึ้น-ลง **(** หากจำชื่อหรือรหัสลูกค้าได้ให้พิมพ์ลงในที่ช่อง Find **Find** จากนั้นกด เลือกที่ช่อง Choose **(choose)** ดังแสดงในภาพที่ 3.115 แต่กรณีที่ไม่มีหรือต้องการเพิ่มข้อมูล สินค้าใหม่เข้าไป ให้กดเลือกที่ช่อง New **New** จะแสดงหน้าต่าง Business Partner Master Data ขึ้นมา เพื่อให้ทำการกรอกรายละเอียดข้อมูลลูกค้า ดังแสดงในภาพที่ 3.116 ซึ่งวิธีการบันทึก ข้อมูลลูกค้าใหม่สามารถดูจาก 3.3.3.1 Customer Master (ข้อมูลหลักรายละเอียดลูกค้า)

| Eile Edit View Data Goto Modules Tools Wir | idow <u>H</u> elp                  |                     |                         |         |
|--------------------------------------------|------------------------------------|---------------------|-------------------------|---------|
| 🗋 🖶 📽 🖞 📾 🛛 🐨 🕄 🚸 🤷 🙌                      |                                    | ₽₿≬₿₿/,             | กคเลือกรายชื่อลูกค้าที่ |         |
| 🗁 Main Menu                                | 🔄 Sales Quotation                  | /                   | ต้องการทำใบเสนอราคา     |         |
| OEC Computers                              | Customer                           | (                   |                         |         |
| manager                                    | Name                               |                     | Status Oper             |         |
| Modules Drag & Relate My Menu              | Contact Person<br>Customer Ref. No | 🔄 🗁 List of Busines | s Partners              |         |
| Administration                             |                                    | Find                |                         |         |
| 😪 Financials                               | ·                                  | T IIIG              | •                       |         |
| Sales Opportunities                        | Contents Logis                     | # BP Code           | BP Name                 | BP Bal  |
|                                            |                                    | 1 C20000            | Norm Thompson           |         |
| Sales - A/R                                | Item/Service Type Item             | 2 C23900            | Parameter Technology    |         |
| Sales Quotation                            | # Item No. Quant                   | ity <u>3</u> C30000 | Microchips              |         |
| Sales Order                                | 1                                  | 4 C40000            | Earthshaker Corporation |         |
| D.K.                                       |                                    | 5 C42000            | Mashina Corporation     | 64,925  |
| Delivery                                   |                                    | 7 (50000            | SG Electronics          | 00 944  |
| 🗖 Return                                   |                                    | 2 (C70000           | Aquest Systems          | 00,34   |
| A/R Down Payment Invoice                   |                                    | 9 (199998           | Web Customer            |         |
| A /P Invoice                               |                                    | 10 (199999          | One Time Customer       |         |
|                                            |                                    |                     | one nine castonia       |         |
| A/R Invoice + Payment                      | Sales Employee -No Sales Em        |                     |                         |         |
| A/R Credit Memo                            | Owner                              | Choose Cancel       | New                     |         |
| A/R Reserve Invoice                        |                                    |                     | rreigni 🛶               |         |
|                                            |                                    |                     | Rounding                | 0.00 \$ |
| Document Generation Wizard                 | Remarks                            |                     | Tax                     |         |
| Document Printing                          |                                    |                     | Total                   | 0.00 \$ |
|                                            |                                    |                     |                         |         |
|                                            |                                    |                     |                         |         |
|                                            | Add Cancel                         |                     |                         | Сору То |
|                                            |                                    |                     |                         |         |

# ภาพที่ 3.115 การเลือกรายชื่อลูกค้าใน List of Business Partners

|                                                                           | low <u>H</u> elp                                 |                                            |                                            |                                     |
|---------------------------------------------------------------------------|--------------------------------------------------|--------------------------------------------|--------------------------------------------|-------------------------------------|
| D. 🗄 🛍 🕯 📾 🖬 🕄 🚸 🏦 🙌                                                      | x 10 0 D D V                                     | 5 6 P 6 6 6 6                              | /∠∂⊑ ∆⊠                                    | ?                                   |
| 🖵 Main Menu                                                               | Sales Quotation                                  |                                            |                                            |                                     |
| OEC Computers<br>manager                                                  | 🗁 Business Partne                                | r Master Data 💶 🗕                          | ใสข้อมูลของลูกค้าราย                       | ใหม่ ใน                             |
| Modules Drag & Relate Mry Menu                                            | Code<br>Name<br>Foreign Name                     | L Customer ▼                               | Business Partner Mas                       | ter Data                            |
| <ul> <li>Financials</li> <li>Sales Opportunities</li> </ul>               | Group<br>Currency<br>Federal Tay ID              | Construction  US Dollar                    |                                            | 1                                   |
| Sales - A/R Sales Quotation                                               | General Contact Pe                               | r <u>s</u> ons <u>A</u> ddresses Payment T | erms <u>P</u> ayment System Acc            | ounting Properties Remarks          |
| <ul><li>Sales Order</li><li>Delivery</li></ul>                            | Tel 1<br>Tel 2<br>Mobile Phone                   |                                            | Contact Person<br>ID No. 2                 |                                     |
| <ul> <li>Return</li> <li>A/R Down Payment Invoice</li> </ul>              | Fax<br>E-Mail<br>Web Site                        |                                            | Remarks                                    |                                     |
| <ul> <li>A/R Invoice</li> <li>A/R Invoice + Payment</li> </ul>            | Shipping Type<br>Password<br>Factoring Indicator | ▼ [                                        | Sales Employee                             | -No Sales Employee- 🔻 🗐             |
| <ul> <li>A/R Credit Memo</li> <li>A/R Reserve Invoice</li> </ul>          | Project                                          | Ŧ                                          | BP Channel Code<br>Technician<br>Territory |                                     |
| <ul> <li>Document Generation Wizard</li> <li>Document Printing</li> </ul> | Active                                           |                                            | remot y                                    |                                     |
|                                                                           | On Hold                                          | 7                                          |                                            |                                     |
|                                                                           | Add Cancel                                       |                                            | Related Service Calls                      | Activity <u>R</u> elated Activities |

ภาพที่ 3.116 บันทึกข้อมูลลูกค้าใหม่ใน Business Partner Master Data

เมื่อกลิ๊กเลือกข้อมูลลูกก้าแล้ว จะแสดงข้อมูลต่างๆของลูกก้าขึ้นมาทั้งหมด ดังแสดงใน ภาพที่ 3.117

| [<br>! | Eile Edit               | <u>V</u> iew Data <u>G</u> oto <u>M</u> odules <u>T</u> ools <u>W</u> ir | idow <u>H</u> elp                                       |                                              |                |                                     |                    |
|--------|-------------------------|--------------------------------------------------------------------------|---------------------------------------------------------|----------------------------------------------|----------------|-------------------------------------|--------------------|
|        | ۵. 🕹                    | 📽 🛭 📾 🖾 👘 📢 🚸 🚨 🕅                                                        |                                                         | VG CD                                        | B 🗟 🔓 🖌 🖌      | ' 🗟 🖪 🛆 🔳 📍                         |                    |
| 1      | 🔄 Ma                    | in Menu                                                                  | Sales Quotat                                            | tion                                         |                |                                     |                    |
|        | OEC Com<br>manager<br>M | odules Drag & Relate My Menu                                             | Customer<br>Name<br>Contact Person<br>Customer Ref. No. | โซคหวีทัวร์<br>โซคหวีทัวร์ จำกัด<br>คุณเปิ้ล | <mark>∎</mark> | แสดงของมูลต่าง<br>ถูกค้าใน Sales Qu | ๆของ<br>otation 08 |
|        | G                       | Financials                                                               | BP Currency                                             | * \$ *                                       |                | L                                   | 08                 |
| 1      | 2                       | Sales Opportunities                                                      | <u>⊂</u> ontents                                        | Logistics                                    | Accounting     |                                     |                    |
|        |                         | Sales - A/R                                                              | Item/Service Type                                       | Item                                         | <b>•</b>       | Summary Type                        | No Summary 🔻       |
|        |                         | Sales Quotation                                                          | # Item No.                                              | Quantity                                     | Unit Price     | Discount %                          | Tax Code           |
|        |                         | Sales Order                                                              |                                                         |                                              |                |                                     | 0.000              |
|        |                         | ] Delivery                                                               |                                                         |                                              |                |                                     |                    |
|        |                         | Return                                                                   |                                                         |                                              |                |                                     |                    |
|        |                         | A/R Down Payment Invoice                                                 |                                                         |                                              |                |                                     |                    |
|        |                         | A/R Invoice                                                              |                                                         |                                              |                |                                     |                    |
|        |                         | A/R Invoice + Payment                                                    | Sales Employee                                          | -No Sales Employ                             | ee             | Total Refore Discoup                | •                  |
|        |                         | A/R Credit Memo                                                          | Owner                                                   |                                              |                | Discount                            | 96                 |
|        |                         | A/R Reserve Invoice                                                      |                                                         |                                              |                | Freight                             | ⇒                  |
|        |                         | Document Generation Wizard                                               | Poroarke                                                |                                              |                | Tax                                 | 0.00 \$            |
|        |                         | Document Printing                                                        |                                                         |                                              |                | Total                               | 0.00 \$            |
|        |                         |                                                                          |                                                         |                                              |                |                                     |                    |
|        |                         |                                                                          | Add Car                                                 | ncel                                         |                |                                     | Сору То            |

ภาพที่ 3.117 ข้อมูลหลักของลูกค้าใน Sales Quotation

จากนั้นกลิ๊ก 1 ครั้งที่ช่อง Item No. Item No. จะแสดงแถบสีเหลือง กดที่ช่อง 🗐 เพื่อ แสดงข้อมูลสินก้ำ โดยจะแสดงหน้าต่าง List of Item จะสะดวกในการก้นหาสินก้า โดยเลื่อนลูกศร ขึ้น-ลง 🗬 หากจำชื่อหรือรหัสสินก้าได้ให้พิมพ์ลงในที่ช่อง Find Find กดเลือกที่ช่อง Choose **Choose** ดังแสดงในภาพที่ 3.118 หลังจากก้นหาข้อมูลสินก้าได้กรบตามจำนวนรายการที่ ด้องการรับสินก้าแล้ว กลิ๊ก 1 กรั้งที่ช่อง Quantity **Quantity** พิมพ์ยอดรวมจำนวนสินก้าจริงลงใน ช่อง ดังแสดงในภาพที่ 3.119 เพื่อเป็นอำนวยกวามสะดวกในการกำนวณจำนวนสินก้า สามารถกดที่ ช่อง โลกงหน้าต่างเครื่องกิดเลขขึ้นมา ดังแสดงในภาพที่ 3.120 กลิ๊ก 1 กรั้งที่ช่อง Sales Employee จะแสดงหน้าต่าง List of Sales Employee ขึ้นมา จะสะดวกในการก้นหารายชื่อพนักงาย ขาย โดยเลื่อนลูกศรขึ้น-ลง 🗬 หากจำชื่อหรือรหัสพนักงานขายได้ให้พิมพ์ลงในที่ช่อง Find Find จากนั้นกดเลือกที่ช่อง Choose

| Eile     | <u>E</u> dit           | <u>View D</u> ata <u>G</u> oto <u>M</u> odules <u>T</u> ools <u>W</u> ini                     | dow <u>H</u> elp                                                                                                    |       |
|----------|------------------------|-----------------------------------------------------------------------------------------------|----------------------------------------------------------------------------------------------------|-------|
| ۵        | ( 📑 🤅                  | ti 🥼 🖾 🗹 🕼 🏦 🙌                                                                                | x ki () d ki 📬 () d ki () () () () () () () () () () () () ()                                                                                                    |       |
|          | / Maii                 | n Menu                                                                                        | Sales Quotation                                                                                                    |       |
| OE<br>ma | C Comp<br>nager<br>Mor | outers dules Drag & Relate My Menu Administration Financials Sales Opportunities              | Customer     ➡ โซลหวีหัวร์     No.     Primary     ▼ 87       Name     โซลหวีหัวร์ ร่ากัด     Status     Open       Contact Person     ➡ อุณเน็ล     ▼ ■     Posting Date     07/09/2008       Customer Ref. No.     BP Currency     ▼ \$     ■     Document Date     07/09/2008       Contents     Logistics     Accounting                                                                                                    |       |
|          | \$<br>                 | Sales - A/R<br>Sales Quotation<br>Sales Order                                                 | Item/Service Type         Item         List of Items         กดเลือกสินด้าที่ด้องการ           # Item No.         Quanti         Find           ทำใบเสนอราคา                                                                                                    |       |
|          |                        | Delivery<br>Return<br>A/R Down Payment Invoice<br>A/R Invoice                                 | 17         C00010         Induser.com           18         C00011         Memory DDR RAM 512 MB           19         L10001         Labor Hours Production           20         L11         ap@na@ndminsmana                                                                                                    | - A   |
|          |                        | A/R Invoice + Payment<br>A/R Credit Memo<br>A/R Reserve Invoice<br>Document Generation Wizard | Sales Employee         -No Sales Employee         -No Sales | ายได้ |
|          |                        | Document Printing                                                                             | Remarks Choose Cancel New Add Cancel                                                                                                    | Py To |

## ภาพที่ 3.118 การเลือกรายการสินค้าใน Sales Quotation

| Eile Edit View Data Goto Modules Iools Wir                                                                                                    | dow <u>H</u> elp                                                                                                    |                                                                                                    |
|----------------------------------------------------------------------------------------------------|----------------------------------------------------------------------------------------------------|----------------------------------------------------------------------------------------------------|
| 🗄 🕄 🧃 📾 🔤 📢 💠 🚯                                                                                                    | x 11 1 D D 7 12 12 13 8 13 17                                                                                                    |                                                                                                    |
| 🖵 Main Menu                                                                                                    | C Sales Quotation                                                                                                    |                                                                                                    |
| OEC Computers<br>manager<br>Mgdules Drag & Relate My Menu<br>Administration<br>Sales Opportunities<br>Sales Opportunities<br>Sales Quotation<br>Sales Order<br>Delivery<br>Return<br>A/R Down Payment Invoice<br>A/R Invoice | Customer       ➡ โชคมวีทักร์         Name       โชคมวีทักร์         Contact Person       ➡ กุณเป็ล         Customer Ref. No.       ■         BP Currency       ♥ ♥         Contents       Logistics         Account       Item/Service Type         Item/Service Type       Item         # Item No.       Quantity         Unit Price       ■         2       L13         3       L14         4       ■         5       ■ | No.         Primary         87           Status         Open           Posting Date         07/09/2008           Valid Until         08/09/2008           Document Date         07/09/2008           nting         Summary Type           No Summary         r Code           พิมพ์ จำนวนสินก้าที่         r           ต้องการทำใบเสนอราคา         0.000 |
| <ul> <li>A/R Invoice + Payment</li> <li>A/R Credit Memo</li> <li>A/R Reserve Invoice</li> <li>Document Generation Wizard</li> <li>Document Printing</li> </ul>                                                               | Sales Employee -No Sales Employee- V E<br>Owner<br>Remarks<br>Add Cancel                                                                                                    | Total Before Discount 880.00 \$ Discount 96 Freight                                                                                                    |

ภาพที่ 3.119 จำนวนสินค้าใน Sales Quotation

| 🗁<br>Elle Edit View Data Goto Modules Iools Wir                                           | dow <u>H</u> elp                                                 |                                           |                                       |          |            |                                                  |                                                                       |                         |                                                      |
|-------------------------------------------------------------------------------------------|------------------------------------------------------------------|-------------------------------------------|---------------------------------------|----------|------------|--------------------------------------------------|-----------------------------------------------------------------------|-------------------------|------------------------------------------------------|
|                                                                                           |                                                                  |                                           | ) C C C                               | 6 6 6    | 16 /       | 6 B                                              | △ □ ?                                                                 |                         |                                                      |
| 🗁 Main Menu                                                                               | 🗁 Sales                                                          | Quotation                                 |                                       |          |            |                                                  |                                                                       |                         |                                                      |
| OEC Computers<br>manager<br>Modules Drag & Relate My Menu<br>Administration<br>Financials | Customer<br>Name<br>Contact Perso<br>Customer Ref<br>BP Currency | 📫 โซะ<br>โซะ<br>on 📫 คุณ<br>. No.<br>* \$ | เทวีทัวร์<br>เทวีทัวร์ จำกัด<br>เปิ้ล |          | • =        |                                                  | No. Primary<br>Status<br>Posting Date<br>Valid Until<br>Document Date | ▼ 8<br>(<br>(<br>(<br>( | 87<br>Dpen<br>17/09/2008<br>18/09/2008<br>17/09/2008 |
| <ul> <li>Sales Opportunities</li> <li>Sales - กดเครื่องคิดเลขในการคํ</li> </ul>           | <u>⊆</u><br>านวณจำนวน                                            | ntents<br>สินค้า <b></b> กะ               | Logistics                             | - K<br>- | Accounting |                                                  | Summary Type                                                          | I                       | No Summ                                              |
| Sales Qu                                                                                  |                                                                  |                                           | Quantity                              | 4.000    | Unit Price |                                                  | Discount %                                                            |                         | Tax Co                                               |
| <ul> <li>Sales Order</li> <li>Delivery</li> <li>Return</li> </ul>                         | 1 ➡ LIS<br>2 ➡ LI3<br>3 ➡ LI4<br>4 ➡ LI8                         |                                           |                                       | 4,000    |            | 150.00 \$<br>330.00 \$<br>250.00 \$<br>150.00 \$ |                                                                       | 0.000 0.000 0.000       |                                                      |
| <ul> <li>A/R Down Payment Invoice</li> <li>A/R Invoice</li> </ul>                         | 5                                                                | <u>B</u> ack                              | space CE                              | с<br>7   |            |                                                  |                                                                       | 0.000                   |                                                      |
| A/R Invoice + Payment     A/R Credit Memo     A/R Reserve Invoice                         | Sales Employ<br>Owner                                            | MR 4<br>MS 1                              | 56+<br>23%                            | - sqrt   |            |                                                  | Total Before Discou<br>Discount<br>Freight                            | int<br>%                |                                                      |
| <ul> <li>Document Generation Wizard</li> <li>Document Printing</li> </ul>                 | Remarks                                                          | M+ 0 +                                    | -/ 1/x                                |          |            |                                                  | Rounding<br>Tax<br>Total                                              |                         |                                                      |
|                                                                                           | Add                                                              | Cjose                                     | <u>C</u> opy to Field                 | ł        |            |                                                  |                                                                       |                         |                                                      |

ภาพที่ 3.120 เครื่องคิดเลขในการคำนวณจำนวนสินค้าในการเสนอราคา

| []<br>Ele Edit View Data Goto Modules Iools Win<br>[] 그 문 참 성 내 교 외 기 수 습 이                                                                                                    | dow Help<br>18 kg g p py 7 kg kg                | ₽₿8₿8 ∠₽                                                                                                    | ▲ ■ ?                                          | S                                     |
|----------------------------------------------------------------------------------------------------|-------------------------------------------------|----------------------------------------------------------------------------------------------------|------------------------------------------------|---------------------------------------|
| Main Menu         OEC Computers         manager         Modules         Dr         Administration         Administration         Sales Opportunities         Sales Opportunities         Sales Order         Delivery         Return         A/R Down Payment Invoice | Sales Quotation                                 | List of Sales Employee         Find         # Sales Employee Name         1       Bill Levine         2       Brad Thompson         3       James Chan         4       Jim Boswick         5       -No Sales Employee         6       Sales Manager         7       Sophie Klogg         8       zańtaen         Image: Choose       Cancel | Remarks                                        |                                       |
| <ul> <li>A/R Invoice + Payment</li> <li>A/R Credit Memo</li> <li>A/R Reserve Invoice</li> <li>Document Generation Wizard</li> <li>Document Printing</li> </ul>                                                                                                    | Sales Employee -No Sales Em<br>Owner<br>Remarks | ployee- v                                                                                                    | Total Before Discount<br>Discount %<br>Freight | 1,760.00 \$<br>0.00 \$<br>1,760.00 \$ |

ภาพที่ 3.121 รายชื่อพนักงานขายใน Sales Quotation

แต่ในกรณีที่ไม่มีหรือต้องการเพิ่มข้อมูลใหม่เข้าไป ให้กดเลือกที่คำว่า "Define New" จะแสดงหน้าต่าง Sales Employee Name ขึ้นมา ใส่ชื่อพนักงานขายที่ต้องการเพิ่มลงไป กดเลือกที่ ช่อง OK \_\_\_\_\_ หรือยกเลิกข้อมูลที่ช่อง Cancel \_\_\_\_\_ ดังแสดงในภาพที่ 3.122

| 다<br>File Edit View Data Goto Modules Iools Win<br>여 문 왕 이 (윤 정 종 (사 속 유 아)                                                                                                    | dow Help<br>BRAND DRY CER BID BAS           |                                                                                                    |
|----------------------------------------------------------------------------------------------------|---------------------------------------------|----------------------------------------------------------------------------------------------------|
| Main Menu<br>OEC Computers<br>manager<br>Modules<br>Prag & Relate<br>Administration<br>Sales Opportunities<br>Sales Opportunities<br>Sales Order<br>Delivery<br>Return<br>A/R Down Payment Invoice<br>A/R Invoice<br>A/R Invoice<br>A/R Invoice<br>A/R Credit Memo<br>A/R Reserve Invoice<br>Document Generation Wizard<br>Document Printing | นัก เป็น เป็น เป็น เป็น เป็น เป็น เป็น เป็น | Sales Employees/Buyers - Setup  Sales Employee Name  No Sales Employee Sales Employee Sales Manager Sales Manager |
|                                                                                                    | Add Cancel                                  | Сору То                                                                                                    |

ภาพที่ 3.122 การเพิ่มรายชื่อพนักงานขายใน Sales Quotation

เมื่อเพิ่มเติมหรือแก้ไขข้อมูลจนครบแล้ว กคที่ช่อง ADD Add เพื่อเป็นการบันทึก ข้อมูลของใบเสนอราคา จากนั้นแล้วหน้าจอโปรแกรมจะกลับไปยังหน้าแรกสำหรับการเพิ่มข้อมูล ใบเสนอราคาใหม่ ซึ่งจะทำการรันหมายเลขใบเสนอราคาถัดจากใบเสนอราคาก่อนหน้า ดังแสดงใน ภาพที่ 3.123

| C<br>Ei | D<br>le ( | <u>E</u> dit | <u>Vi</u> ew <u>D</u> ata <u>G</u> oto <u>M</u> odules <u>T</u> ools <u>W</u> in | dow <u>H</u> elp       |       |                       |                  |                      | [_                 | - I X    |
|---------|-----------|--------------|----------------------------------------------------------------------------------|------------------------|-------|-----------------------|------------------|----------------------|--------------------|----------|
| Г       |           | 8            | 32 g 📾 🛛 🐨 51 💠 🔁 🙌                                                              |                        | V D   | หน้าจอโป <sup>เ</sup> | รแกรมใหม่ เพื่อ' | ใช้ในการทำใบเสนอ     | อรากาถัคไป         |          |
| L       |           | Mai          | n Menu                                                                           |                        | 10 N  |                       |                  |                      |                    |          |
|         | OEC       | Comp         | outers                                                                           | Customer               |       |                       |                  | No. Primary          | <b>▼</b> 88        |          |
|         | man       | Mo           | dules Drag & Relate My Menu                                                      | Name<br>Contact Person |       |                       | <b>*</b>         | Posting Date         | 0pen<br>07/09/2008 |          |
|         |           | (a)          |                                                                                  | Customer Ref. No.      |       |                       |                  | Valid Until          |                    |          |
|         |           | <u> </u>     | Administration                                                                   | Local Currency         | -     |                       |                  | Document Date        | 07/09/2008         |          |
|         |           | 50           | Financials                                                                       |                        |       |                       |                  |                      |                    |          |
|         |           | æ            | Sales Opportunities                                                              | ⊆ontents               |       | Logistics             | Accounting       |                      |                    |          |
|         |           | 1            | Sales - A/R                                                                      | Item/Service Type      | Item  |                       | *                | Summary Type         | No Summary         | <b>.</b> |
|         |           |              | Sales Quotation                                                                  | # Item No.             |       | Quantity              | Unit Price       | Discount %           | Tax Code           |          |
|         |           |              | Sales Order                                                                      | 1                      |       |                       |                  |                      | 0.000              |          |
|         |           |              | Deliveru                                                                         |                        |       |                       |                  |                      |                    |          |
|         |           |              | Delivery                                                                         |                        |       |                       |                  |                      |                    |          |
|         |           |              | Return                                                                           |                        |       |                       |                  |                      |                    |          |
| 1       |           |              | A/R Down Payment Invoice                                                         |                        |       |                       |                  |                      | _                  |          |
|         |           |              | A/R Invoice                                                                      |                        |       |                       |                  |                      | 1                  |          |
|         |           |              | A/R Invoice + Payment                                                            | Sales Employee         | -No S | ales Employee-        | <b>▼</b> (=)     | Tabl Defens Discourt |                    |          |
|         |           |              | A/R Credit Memo                                                                  | Owner                  |       |                       |                  | Discount             | 96                 |          |
|         |           |              | A/R Reserve Invoice                                                              |                        |       |                       |                  | Freight              | ⇒                  |          |
|         |           |              | Deserved Construction Manual                                                     |                        |       |                       |                  | Rounding             |                    | _        |
|         |           |              | Document Generation Wizard                                                       | Remarks                |       |                       |                  | Tax<br>Total         |                    |          |
|         |           |              | Document Printing                                                                |                        |       |                       |                  | r over               |                    |          |
|         |           |              |                                                                                  |                        |       |                       |                  |                      |                    |          |
|         |           |              |                                                                                  | Add Car                | ncel  |                       |                  |                      |                    | Сору То  |

ภาพที่ 3.123 หน้าจอโปรแกรมสำหรับการทำ Sales Quotation ถัดไป

กรณีด้องการค้นหาใบเสนอราคาที่ผ่านมา ให้คลิ๊ก 1 ครั้งที่ไอคอน 🚧 ตรงที่แถบ เครื่องมือด้านบนของโปรแกรม ดังแสดงในภาพที่ 3.124

| <u>File Edit View Data G</u> oto <u>M</u> odules <u>T</u> ools <u>W</u> in | dow <u>H</u> elp       |                   |            |                                |            | S        |
|----------------------------------------------------------------------------|------------------------|-------------------|------------|--------------------------------|------------|----------|
| 0. 2 3 4 📾 🛛 🛪 🏦 🕅                                                         |                        | I 🖸 🗗 🚮 🗴 🕻       | 6 / R E    | ▲ 🖬 🥇                          |            |          |
| 🗁 Main Menu 🕅                                                              | Sales Quotation        |                   |            |                                |            | 7        |
| OEC Computers<br>manager                                                   | กดค้นหาใบเสนอ          | ราคาใน Sales Quot | tation     | No. Primary <b>*</b><br>Status | 88<br>Open |          |
| Modules Drag & Relate My Menu                                              | Contact Person         |                   |            | Posting Date                   | 07/09/2008 |          |
| Administration                                                             | Local Currency 🔹       | _                 |            | Valid Until<br>Document Date   | 07/09/2008 | _        |
| 🐼 Financials                                                               | ,                      |                   |            |                                |            |          |
| 📚 Sales Opportunities                                                      | Contents               | Logistics         | Accounting |                                |            |          |
| 🔊 Sales - A/R                                                              | Item/Service Type Item |                   |            | Summary Type                   | No Summary | <b>*</b> |
| Sales Quotation                                                            | # Item No.             | Quantity I        | Jnit Price | Discount %                     | Tax Code   |          |
| 🗖 Sales Order                                                              | 1                      |                   |            | 0.00                           | 5          |          |
| Delivery                                                                   |                        |                   |            |                                |            |          |
| Return                                                                     |                        |                   |            |                                |            | <b>▲</b> |
| A/R Down Payment Invoice                                                   |                        |                   |            |                                |            | <b>-</b> |
| A/R Invoice                                                                |                        |                   |            |                                |            |          |
| A/R Invoice + Payment                                                      | Sales Employee -No :   | Sales Employee- 🔻 |            | Tabl Difere Discourt           |            |          |
| A/R Credit Memo                                                            | Owner                  |                   | 2          | Discount %                     |            |          |
| A/R Reserve Invoice                                                        |                        |                   |            | Freight 🔿                      |            |          |
| Document Generation Wizard                                                 | Remarks                |                   |            | Tax                            |            |          |
| Document Printing                                                          | Kellark2               |                   |            | Total                          |            |          |
|                                                                            |                        |                   |            |                                |            |          |
|                                                                            |                        |                   |            |                                |            |          |
|                                                                            | Add Cancel             |                   |            |                                | Сору То    |          |

ภาพที่ 3.124 การค้นหาใบเสนอราคาใน Sales Quotation

จากนั้นโปรแกรมจะเปลี่ยนหน้าจอจากแถบสีขาว เป็นแถบสีเหลืองเพื่อค้นหาข้อมูล และจะเปลี่ยนจากช่อง ADD <sup>Add</sup> สำหรับเพิ่มข้อมูลใหม่ เป็นช่อง Find <sup>Find</sup> สำหรับการ ค้นหาตรงที่ช่องกดเลือกทางด้านล่างของโปรแกรม ดังแสดงในภาพที่ 3.125

|                                                                                    | x .                       |                      |                         |             |
|------------------------------------------------------------------------------------|---------------------------|----------------------|-------------------------|-------------|
| <u>File Edit View D</u> ata <u>G</u> oto <u>M</u> odules <u>T</u> ools <u>W</u> in | low <u>H</u> elp          |                      |                         | 2           |
|                                                                                    |                           |                      | a 🗈 🛆 🖬 💈               |             |
| 🗁 Main Menu                                                                        | Sales Quotation           | 1 181                | บ้าลอบกบสีเหลือง สำหรับ | อารอ้านหา   |
| OEC Computers                                                                      | Customer                  | /   "                |                         |             |
| manager<br>Modules D <u>r</u> ag & Relate M <u>v</u> Menu                          | Name<br>Contact Person    |                      | ใบเสนอรากาใน Sales Qu   | iotation    |
| Administration                                                                     | Customer Ref. No.         |                      | Valid Until             | /           |
| G Financials                                                                       | Local Currency            |                      | Document Date           |             |
| Sales Opportunities                                                                | Contents                  | Logistics Accounting |                         |             |
| Sales - A/R                                                                        | There (Convice Type There | · · ·                | Summary Type N          | a Summary T |
| Sales Quotation                                                                    | # Item No.                | Quantity Unit Price  | Discount %              | Tax Code    |
| Sales Order                                                                        | 1                         |                      | 0.000                   |             |
| Delivery                                                                           |                           |                      |                         |             |
| Return                                                                             |                           |                      |                         | <b>_</b>    |
| A/R Down Payment Invoice                                                           |                           |                      |                         |             |
|                                                                                    |                           |                      |                         |             |
| A/R Invoice + Payment                                                              | Sales Employee            |                      |                         |             |
| A/R Credit Memo                                                                    | Owner                     |                      | Total Before Discount   |             |
|                                                                                    |                           |                      | Freight 🔿               |             |
| Document Generation Wizard                                                         |                           |                      | Rounding                |             |
| Document Printing                                                                  | Kemarks                   |                      | Total                   |             |
|                                                                                    |                           |                      |                         |             |
|                                                                                    |                           |                      |                         |             |
|                                                                                    | Find Cancel               |                      |                         | Сору То     |
|                                                                                    |                           |                      |                         |             |

ภาพที่ 3.125 หน้าจอแถบสีเหลืองสำหรับการค้นหาใบเสนอราคาใน Sales Quotation

ซึ่งสามารถเลื่อนดูก้นหาใบเสนอรากาได้โดยการกดเลือกที่แถบเกรื่องมือด้านบนของ โปรแกรมได้ดังนี้

กคที่ถูกศร 🕺 ข้อมูลใบเสนอรากาลำคับแรก คังแสคงในภาพที่ 3.126

กดที่ถูกศร 🖻 ข้อมูลใบเสนอรากาลำดับสุดท้ายหรือถ่าสุด ดังแสดงในภาพที่ 3.127

กดที่ถูกศร 🔄 ข้อมูลใบเสนอรากาในลำดับน้อยกว่าลำดับปัจจุบั ดังแสดงในภาพที่ 3.128

กดที่ถูกศร 🖻 ข้อมูลใบเสนอราคาในลำดับมากกว่าลำดับปัจจุบันดังแสดงในภาพที่ 3.129

| Eile Edit Yiew Data Goto Modules Iools Wir                                  | ndow <u>H</u> elp                                                 |                                |                                                   |                                                  |                                                                                     |
|-----------------------------------------------------------------------------|-------------------------------------------------------------------|--------------------------------|---------------------------------------------------|--------------------------------------------------|-------------------------------------------------------------------------------------|
| 🗅 😅 📽 🖉 📾 🔤 📢 🚓 🏦 🙌                                                         | 1 😹 🔟 🛯 🕒 🖾 🖓                                                     | 1 🖬 🖻 🛐 💩                      | 🔓 🗇 🔟 🍃 🛙                                         | λ 🖾 📍                                            |                                                                                     |
| 🗁 Main Menu                                                                 | S First Data Record                                               | - 1                            |                                                   |                                                  |                                                                                     |
| OEC Computers<br>manager<br>Modules Drag & Relate My Menu<br>Administration | Customer 🔜 🖬 C<br>Name<br>Contact Person กิศ<br>Customer Ref. No. | _2000<br>า ลูกศร เพื่อค้นหาใบเ | า<br>สนอราคาจากข้อ:                               | <u>No. Primarv</u><br>มูลถ้าดับแรก               | 1<br>Closed<br>01/05/2006<br>02/04/2006<br>01/05 /2006                              |
| Financials Sales Opportunities Sales - A/R Sales Outation                   |                                                                   | Logistics                      | Accounting                                        | Summary Type                                     | No Summary                                                                          |
| <ul> <li>Sales Order</li> <li>Delivery</li> <li>Return</li> </ul>           | # Item No.  1  ♣ A00001  2  ♣ A00002  3  ♣ A00003                 | Quantity 5<br>5<br>5           | Unit Price<br>600.00 \$<br>300.00 \$<br>450.00 \$ | Discount % 0.00 0.00 0.00 0.00                   | Tax Code           0         ⇒ PA           0         ⇒ PA           0         ⇒ PA |
| <ul> <li>A/R Down Payment Invoice</li> <li>A/R Invoice</li> </ul>           | 4 ➡ A00004<br>5 ➡ A00005                                          | 5                              | 750.00 \$<br>600.00 \$                            | 0.00                                             | 0 📫 PA 📃 🔍                                                                          |
| A/R Invoice + Payment A/R Credit Memo A/R Reserve Invoice                   | Sales Employee g<br>Owner                                         | Sales Manager                  |                                                   | Total Before Discount<br>Discount %<br>Freight 🔷 | 13,500.00 \$                                                                        |
| <ul> <li>Document Generation Wizard</li> <li>Document Printing</li> </ul>   | Remarks                                                           |                                |                                                   | 🔲 Rounding<br>Tax<br>Total                       | 810.00 \$<br>14,310.00 \$                                                           |
|                                                                             | OK Cancel                                                         |                                |                                                   |                                                  | Сору То 🔻                                                                           |

ภาพที่ 3.126 การค้นหาใบเสนอราคาจากข้อมูลลำคับแรกใน Sales Quotation

| 🗁<br>ile Edit View Data <u>G</u> oto <u>M</u> odules Iools <u>Wi</u>                                             | ndow <u>H</u> elp                                                                                                    |                                     |                                                                |                                                   | S                          |
|----------------------------------------------------------------------------------------------------|----------------------------------------------------------------------------------------------------|-------------------------------------|----------------------------------------------------------------|---------------------------------------------------|----------------------------|
| 🖸 😅 📽 👌 🕼 🛛 🗹 📢 🍄 🏦 🕅                                                                                            | 🖹 🕺 🕘 🕨 🔽                                                                                                    | ta Record                           | B∂∠Q0                                                          | \ ▲ ■ ?                                           |                            |
| OEC Computers manager Modules Drag & Relate My Menu                                                              | Customer Contact Person Customer Customer Customer Contact Person Customer Ref. No.                                              | กด ลูกศร เพื่อค้นห                  | าใบเสนอรากาจา                                                  | <u>มา อาตาร</u><br>กข้อมูลลำคับท้ายหรื            | <sup>92</sup><br>รือถ่าสุด |
| <ul> <li>Financials</li> <li>Sales Opportunities</li> <li>Sales - A/R</li> </ul>                                 | Local Currency                                                                                                    | Logistics                           | Accounting                                                     | Document Date                                     | 07/09/2008                 |
| <ul> <li>Sales Quotation</li> <li>Sales Order</li> <li>Delivery</li> <li>Return</li> </ul>                       | #         Item No.         I           1         ➡ LI5         ≥         ➡ LI3           3         ➡ LI4         ▲         ↓ L18 | Quantity 2<br>2<br>2<br>2<br>2<br>2 | Unit Price<br>150.00 \$<br>330.00 \$<br>250.00 \$<br>150.00 \$ | Discount %<br>0.000<br>0.000<br>0.000<br>0.000    | Tax Code                   |
| A/R Down Payment Invoice     A/R Invoice     A/R Invoice + Payment     A/R Invoice + Payment     A/R Credit Memo | 5<br>()<br>Sales Employee as                                                                                                    | ัสลดา                               |                                                                | 0.000<br>Total Before Discount                    | 1,760.00 \$                |
| <ul> <li>A/R Reserve Invoice</li> <li>Document Generation Wizard</li> <li>Document Printing</li> </ul>           | Owner<br>Remarks                                                                                                    |                                     |                                                                | Discount %<br>Freight<br>Rounding<br>Tax<br>Total | 1,760.00 \$                |
|                                                                                                    | OK Cancel                                                                                                    | ]                                   |                                                                |                                                   | Сору То 🛛 🔻                |

ภาพที่ 3.127 การค้นหาใบเสนอราคาจากข้อมูลลำคับท้ายหรือล่าสุดใน Sales Quotation

| 🗁<br>File Edit View Data Goto Modules Iools Win                                                                                                    | dow <u>H</u> elp                                                                                                    |                                                |                                                        |                                                                             |                                                                              |
|----------------------------------------------------------------------------------------------------|----------------------------------------------------------------------------------------------------|------------------------------------------------|--------------------------------------------------------|-----------------------------------------------------------------------------|------------------------------------------------------------------------------|
| 🗋 🖶 🕄 🕴 📾 🖬 📢 🚸 🏦   M                                                                                                    | x 40 0 P 🕅 7 🖻                                                                                                    | 1 E P 🖪 💩                                      | 🔓 🗇 🛛 🌽 🗄                                              | 🛆 🖬 📍                                                                       |                                                                              |
| 🗁 Main Menu                                                                                                    | Previous Record                                                                                                    | 1                                              |                                                        |                                                                             |                                                                              |
| OEC Computers<br>manager<br>Modules Drag & Relate My, Menu<br>Administration<br>Since Financials<br>Sales Opportunities<br>Sales - A/R<br>Sales Order<br>Delivery<br>Return<br>A/B Daument Traving | Customer person<br>Name<br>Contact Person d fl?<br>Customer Ref. No.<br>Local Currency ▼<br>Contents<br>Item/Service Type Item<br>Item No.<br>1 cp A00001<br>2 | ลูกศร เพื่อกันหา<br>Logistics<br>Quantity<br>1 | ใบเสนอราคาจาก<br>Accounting<br>Unit Price<br>600.00 \$ | ข้อมูลข้อนไปข้างห<br>Document Date<br>Summary Type<br>Discount %<br>0.000   | A 1 08<br>my.cm.2008<br>09/19/2008<br>No Summary ▼<br>Tax Code<br>P PA<br>PA |
| <ul> <li>A/R Down Payment Invoice</li> <li>A/R Invoice</li> <li>A/R Invoice + Payment</li> </ul>                                                                                                   |                                                                                                    |                                                |                                                        |                                                                             |                                                                              |
| <ul> <li>A/R Credit Memo</li> <li>A/R Reserve Invoice</li> <li>Document Generation Wizard</li> <li>Document Printing</li> </ul>                                                                    | Sales Employee Sales<br>Owner<br>Remarks                                                                                                    | Manager s                                      |                                                        | Total Before Discount<br>Discount 96<br>Freight<br>Roynding<br>Tax<br>Total | 600.00 \$<br>36.00 \$<br>636.00 \$                                           |
|                                                                                                    | OK Cancel                                                                                                    |                                                |                                                        |                                                                             | Сору То 👻                                                                    |

### ภาพที่ 3.128 การค้นหาใบเสนอราคาจากข้อมูลลำคับถัคไปข้างหลังใน Sales Quotation

| ile Edit View Data Goto Modules Tools Wi | ndow <u>H</u> elp               |               |               |                       |             | IX<br>S    |
|------------------------------------------|---------------------------------|---------------|---------------|-----------------------|-------------|------------|
| 🗅 😅 🕄 🖉 📾 🔤 📢 💠 🔒 🕅                      |                                 | i 🖸 🔁 🚮 💩     | 6626          | A 🖬 📍                 |             |            |
| 🖵 Main Menu                              | Next Record                     |               |               |                       |             |            |
| OEC Computers<br>manager                 | Customer 📫 โซคนอี               | năné          |               | NoDrimarx             | <u> 96 </u> |            |
| Modules Drag & Relate My Menu            | Name โซส<br>Contact Person 🖨 คณ | กค ลูกศร เพื่ | อค้นหาใบเสนอร | าคาจากข้อมูลเลื่อน    | ู่ ไป       |            |
| Administration                           | Customer Ref. No.               |               |               |                       |             |            |
| 🐼 Financials                             | Local Currency 🔻                |               |               | Document Date         | 04/09/2008  |            |
| Sales Opportunities                      | Contents                        | Logistics     | Accounting    |                       |             |            |
| 🔊 Sales - A/R                            | Item/Service Type Item          |               |               | Summary Type          | No Summary  | -          |
| Sales Quotation                          | # Item No.                      | Quantity      | Unit Price    | Discount %            | Tax Code    |            |
| Sales Order                              | 1 📫 LI8                         | 36            | 150.00 \$     | 0.0                   | 000         |            |
| Delivery                                 |                                 |               |               |                       |             | _          |
| E Return                                 |                                 |               |               |                       |             |            |
| A/R Down Payment Invoice                 |                                 |               |               |                       |             |            |
| A/R Invoice                              |                                 |               |               |                       | \           |            |
| A/R Invoice + Payment                    | Sales Employee ลภัสลด           | אר רו         |               | Total Before Discount | 5           | .400.00 \$ |
|                                          | Owner                           |               |               | Discount 9            | %           |            |
|                                          |                                 |               |               | Freight  Rounding     | ⇒           |            |
|                                          | Remarks                         |               |               | Tax                   |             |            |
|                                          |                                 |               |               | Total                 | 5           | ,400.00 \$ |
|                                          |                                 |               |               |                       |             |            |
|                                          | OK Cancel                       |               |               |                       | Сору Т      | • •        |

ภาพที่ 3.129 การค้นหาใบเสนอราคาจากข้อมูลลำดับถัดไปข้างหน้าใน Sales Quotation

120

## 2. การทำใบสั่งซื้อ (Sale Order)

ขั้นตอนหลังจากการทำใบเสนอราคาสินค้าให้กับลูกค้าแล้ว ซึ่งมีการตอบรับสั่งซื้อ สินค้าดังกล่าว ก็จะมีการทำใบสั่งซื้อตามที่ลูกค้าสั่งซื้อจริง โดยมีการกรอกรายละเอียดข้อมูลที่มี ความชัดเจนดังแสดงในภาพที่ 3.130 ซึ่งวิธีการบันทึกข้อมูลดังกล่าวเริ่มต้นด้วยการเข้าหน้าแรกของ โปรแกรม SAP Business One จากนั้นคลิ๊ก 1 ครั้งที่ไอคอน Sales –A/R **Sales - A/R** ดัง แสดงใน ภาพที่ 3.131 คลิ๊ก 1 ครั้งที่ไอคอน Sales Order **Sales Order** ดังแสดงในภาพที่ 3.132 จะแสดงหน้าต่าง Sales Order ขึ้นมา เป็นการเริ่มโปรแกรมการทำใบสั่งซื้อสินค้า ดังแสดงในภาพที่ 3.133

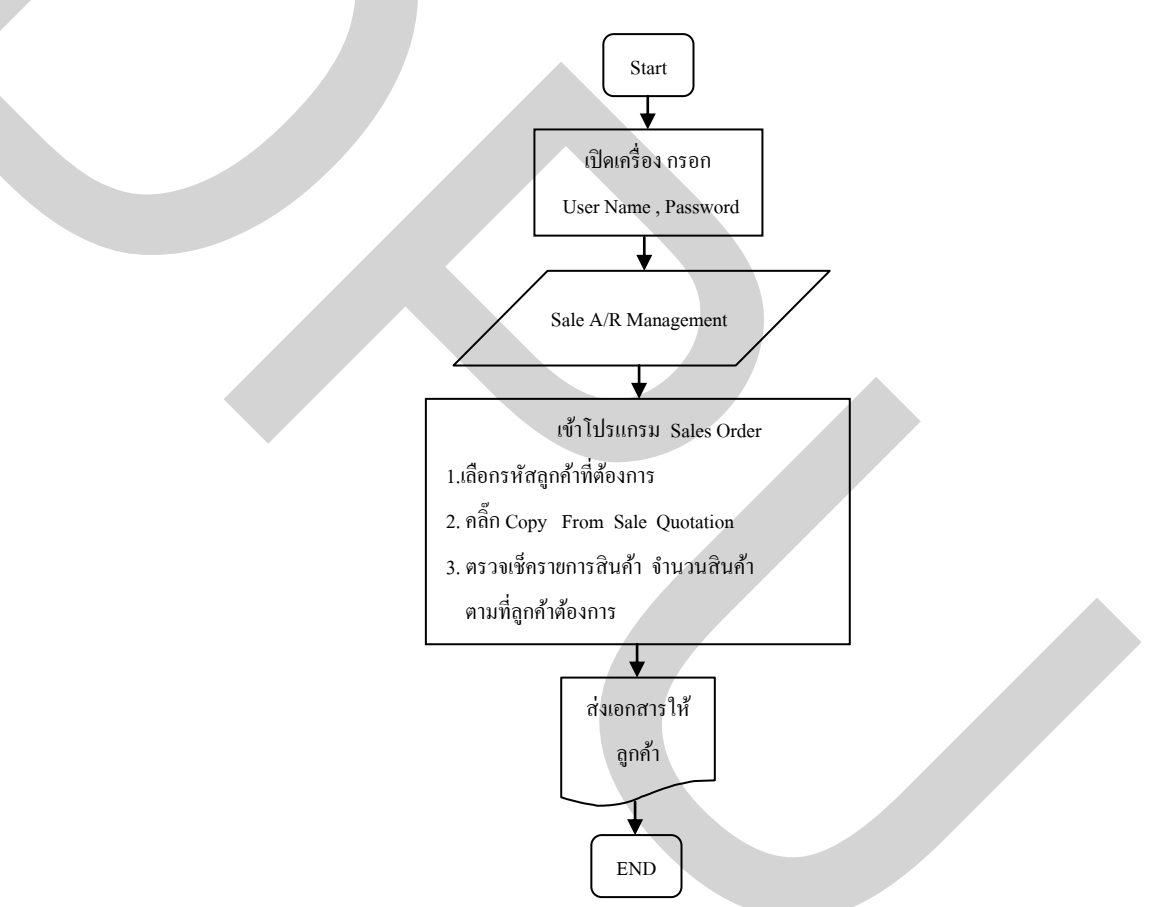

ภาพที่ 3.130 ขั้นตอนการทำ Sale Order

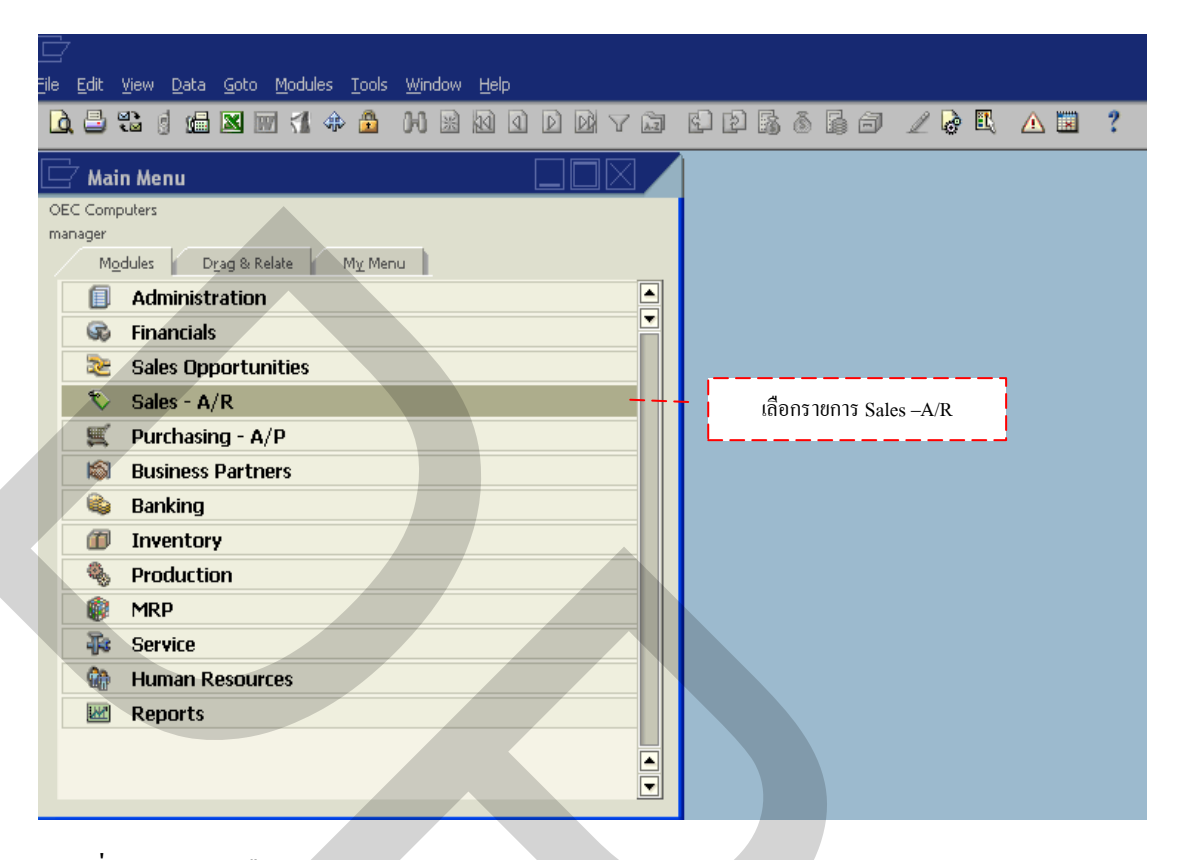

ภาพที่ 3.131 การเลือกรายการ Sales-A/R

| File Edit View Data Goto Modules Tools Window Help                                                                                                    |               |
|----------------------------------------------------------------------------------------------------|---------------|
|                                                                                                    |               |
| Main Menu   OEC Computers   manager   Modules   Drag & Relate   My Menu     Sales - A/R   Sales Order   Delivery   Return   A/R Down Payment Invoice   A/R Invoice + Payment   A/R Credit Memo   A/R Credit Memo   A/R Reserve Invoice   Document Generation Wizard   Document Printing   Dunning Wizard   Sales Reports | LA CONTRACTOR |
|                                                                                                    | J             |

ภาพที่ 3.132 การเลือกรายการ Sales Order

| 년<br>File Edit <u>Vi</u> ew Data Goto Modules Iools <u>W</u> indov | w <u>H</u> elp         |                     |                        |                    |
|--------------------------------------------------------------------|------------------------|---------------------|------------------------|--------------------|
|                                                                    | 1 <b>10 1 10 10</b>    |                     | / <u>/}R A</u>         | 2                  |
| 🗖 Main Menu                                                        | Sales Order            | <b></b> การทำใบสั่  | ังซื้อ ใน Sales Order  |                    |
| OEC Computers                                                      | Customer               |                     |                        | 86                 |
| Modules Drag & Relate My Menu                                      | Name<br>Contact Person | •                   | Status<br>Posting Date | Open<br>07/09/2008 |
| Administration                                                     | Customer Ref. No.      |                     | Delivery Date          |                    |
| 😨 Financials                                                       | Local Currency 🔹       |                     | Document Date          | 07/09/2008         |
| 📚 Sales Opportunities                                              | ⊆ontents               | Logistics A         | ccounting              |                    |
| Sales - A/R                                                        | Item/Service Type      | Item 🔻              | Summary Type           | No Summary 🔻       |
| Sales Quotation                                                    | # Item No.             | Quantity            | Unit Price             | Discou             |
| Sales Order                                                        | 1                      |                     |                        |                    |
| Delivery                                                           |                        |                     |                        |                    |
| C Return                                                           |                        |                     |                        | A                  |
| A/R Down Payment Invoice                                           |                        |                     |                        |                    |
| A/R Invoice                                                        |                        |                     |                        |                    |
| A/R Credit Memo                                                    | Sales Employee         | -No Sales Employee- | Total Before Discount  |                    |
|                                                                    |                        |                     | Freight E              | ><br>>             |
| Document Generation Wizard                                         | Bassada                |                     | Rounding               | 0.00 \$            |
| Document Printing                                                  | Kemarks                |                     | Total                  | 0.00 \$            |
|                                                                    |                        |                     |                        |                    |
|                                                                    | Add Cance              | a                   | Copy F                 | rom Copy To        |

ภาพที่ 3.133 บันทึกข้อมูลการทำใบสั่งซื้อ ใน Sales Order

กรณีมีการทำใบเสนอราคามาก่อนให้คลิ๊ก 1 ครั้งที่ไอคอน 👀 ตรงที่แถบเครื่องมือ ด้านบนของโปรแกรม ดังแสดงในภาพที่ 3.134

|                                                                             | w <u>H</u> elp                                       |                        |                                                                                 |                                        |
|-----------------------------------------------------------------------------|------------------------------------------------------|------------------------|---------------------------------------------------------------------------------|----------------------------------------|
| Là 🗅 📽 🛊 📾 🔤 🖪 🗰 🚺                                                          | 1 1 1 1 1 1 1 1 1 1 1 1 1 1 1 1 1 1 1                | 1 C P <b>B 6 6</b> 6   | 🖉 🗟 🖪 🛆 🖬                                                                       | 1 ?                                    |
| 🗖 Main Menu                                                                 | Sales Order                                          |                        | _                                                                               |                                        |
| OEC Computers<br>manager<br>Modules Drag & Relate My Menu<br>Sales - A/R    | กดกั้นหาใบเสน<br>Customer Ref. No.<br>Local Currency | มอรากาใน Sales Order   | No. <b>Primary </b><br>Status<br>Posting Date<br>Delivery Date<br>Document Date | 86<br>Open<br>07/09/2008<br>07/09/2008 |
| <ul> <li>Sales Quotation</li> <li>Sales Order</li> </ul>                    | <u>C</u> ontents                                     | Logistics Acc          | ounting                                                                         |                                        |
| <ul><li>Delivery</li><li>Return</li></ul>                                   | Item/Service Type It<br># Item No.                   | em 🔹                   | Summary Type<br>Unit Price                                                      | No Summary 🗸                           |
| <ul> <li>A/R Down Payment Invoice</li> <li>A/R Invoice</li> </ul>           | 1                                                    |                        |                                                                                 |                                        |
| <ul> <li>A/R Invoice + Payment</li> <li>A/R Credit Memo</li> </ul>          |                                                      |                        |                                                                                 |                                        |
| <ul> <li>A/R Reserve Invoice</li> <li>Document Generation Wizard</li> </ul> | Sales Employee -                                     | No Sales Employee- 🔻 🗐 | Total Before Discount                                                           |                                        |
| <ul> <li>Document Printing</li> <li>Dunning Wizard</li> </ul>               | Owner                                                |                        | Discount 9<br>Freight <b>4</b><br>Rounding                                      | 6<br>0.00 \$                           |
| <ul> <li>Sales Reports</li> <li>Purchasing - A/P</li> </ul>                 | Remarks                                              |                        | Tax<br>Total                                                                    | 0.00 \$                                |
|                                                                             | Add Cancel                                           | 1                      | Copy Fr                                                                         | om Copy To                             |

ภาพที่ 3.134 การค้นหาใบเสนอราคาใน Sales Order

จากนั้นโปรแกรมจะเปลี่ยนหน้าจอจากแถบสีขาว เป็นแถบสีเหลืองเพื่อค้นหาข้อมูล และจะเปลี่ยนจากช่อง ADD <sup>Add</sup> สำหรับเพิ่มข้อมูลใหม่ เป็นช่อง Find <sup>Find</sup> สำหรับการ ค้นหาตรงที่ช่องกดเลือกทางด้านล่างของโปรแกรม ดังแสดงในภาพที่ 3.135

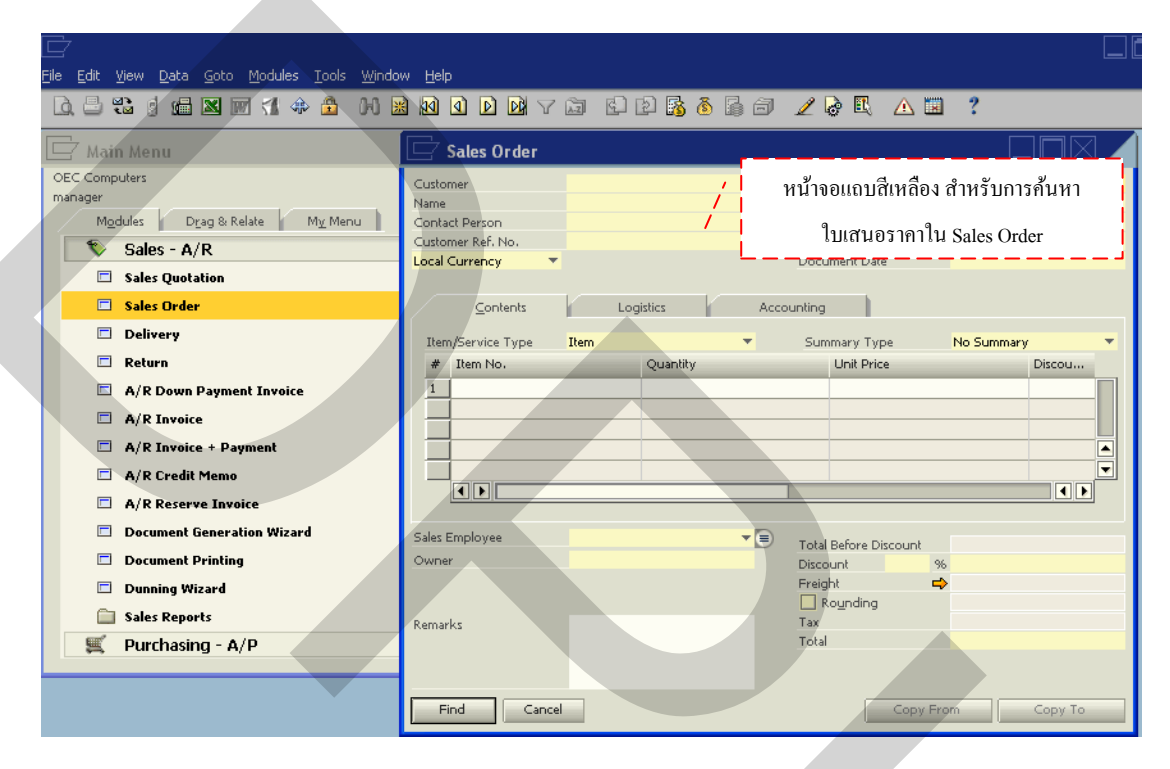

ภาพที่ 3.135 หน้าจอแถบสีเหลืองสำหรับการค้นหาใบเสนอราคาใน Sales Order

จากนั้นกดที่ถูกศร ▼ ที่ท้ายช่อง No. № เลือก Primary Primary ดังแสดงในภาพที่ 3.136 หากจำหมายเลขของใบเสนอราคาได้ให้พิมพ์ตัวเลขลงท้ายช่องแล้วกดเลือกที่ Find Find ดังแสดงในภาพที่ 3.137 แต่กรณีที่จำหมายเลขใบเสนอราคาไม่ได้ให้กดเลือกที่ Find Find จะ แสดงหน้าต่าง List of Sales Order จะสะดวกในการค้นหาใบเสนอราคา โดยเลื่อนถูกศรขึ้น-ลง พากจำชื่อหรือรหัสของบริษัทได้ให้พิมพ์ลงในที่ช่อง Find Find จากนั้นกดเลือกที่ช่อง Choose ดังแสดงในภาพที่ 3.138 จากนั้นจะแสดงข้อมูลหลักของใบเสนอราคาขึ้นมา ดังแสดง ในภาพที่ 3.139 ซึ่งสะดวกหากมีการเปลี่ยนแปลงข้อมูล สามารถแก้ไขจำนวนสินค้าได้โดยการ พิมพ์จำนวนสินค้า ดังแสดงในภาพที่ 3.140 เพื่อเป็นการอำนวยความสะดวกในการคำนวลจำนวน สินค้า สามารถกดที่ช่อง III แสดงหน้าต่างเครื่องกิดเลขขึ้นมา ดังแสดงในภาพที่ 3.141

| Eile Edit Yiew Data <u>G</u> oto Modules <u>T</u> ools <u>W</u> indo                                                                                                    | w Help                                                                                                    |
|----------------------------------------------------------------------------------------------------|----------------------------------------------------------------------------------------------------|
|                                                                                                    | x x x x x x x x x x x x x x x x x x x                                                                                                    |
| 🗁 Main Menu                                                                                                    | 🗁 Sales Order / เถือก Primary หรือ Manua                                                                                                    |
| OEC Computers<br>manager<br>Mgdules Drag & Relate Mr Menu<br>Sales - A/R<br>Sales Order<br>Delivery<br>Return<br>A/R Down Payment Invoice<br>A/R Invoice<br>A/R Invoice<br>A/R Credit Memo<br>A/R Reserve Invoice | Customer Name Contact Person Customer Ref. No. Status Primary Posting Manual Delivery Date Document Date Contents Logistics Accounting Item/Service Type Item Summary Type No Summary Item No. Quantity Unit Price Discou I I I I I I I I I I I I I I I I I I |
| <ul> <li>Document Generation Wizard</li> <li>Document Printing</li> <li>Dunning Wizard</li> <li>Sales Reports</li> <li>Purchasing - A/P</li> </ul>                                                                | Sales Employee       Owner     Total Before Discount       Discount     %       Freight        Remarks     Tax       Total     Total                                                                                                    |

ภาพที่ 3.136 การเลือกประเภทการค้นหาข้อมูลใบเสนอราคา

| ⊑7<br>ille Edit View Data Goto Modules Iools Windo                                                                                                    | ww <u>H</u> elp                                                                                                    |
|----------------------------------------------------------------------------------------------------|----------------------------------------------------------------------------------------------------|
| 🗅 🖶 🕄 d 📾 🛛 🖓 💠 🔂 🙌 🛓                                                                                                    | NODRYD RPAARA / A 7 ?                                                                                                    |
| 🖵 Main Menu                                                                                                    | 🕞 Sales Order พิมพ์หมายเลขใบเสนอราคา                                                                                                    |
| OEC Computers<br>manager<br>Modules Drag & Relate My Menu<br>Sales - A/R<br>Sales Quotation<br>Sales Order<br>Delivery<br>Return<br>A/R Down Payment Invoice<br>A/R Invoice<br>A/R Invoice + Payment<br>A/R Credit Memo | Customer No. Primary 86 Status Contact Person Customer Ref. No. Local Currency Contents Logistics Accounting Item/Service Type Item Unit Price Discou I I I I I I I I I I I I I I I I I I |
| <ul> <li>A/R Reserve Invoice</li> <li>Document Generation Wizard</li> <li>Document Printing</li> <li>Dunning Wizard</li> <li>Sales Reports</li> <li>Purchasing - A/P</li> </ul>                                         | Sales Employee Total Before Discount Owner Discount % Freight  Remarks Tax Total                                                                                                    |
|                                                                                                    | Find Cancel Copy From Copy To                                                                                                    |

ภาพที่ 3.137 การพิมพ์หมายเลขในการค้นหาใบเสนอราคา

125

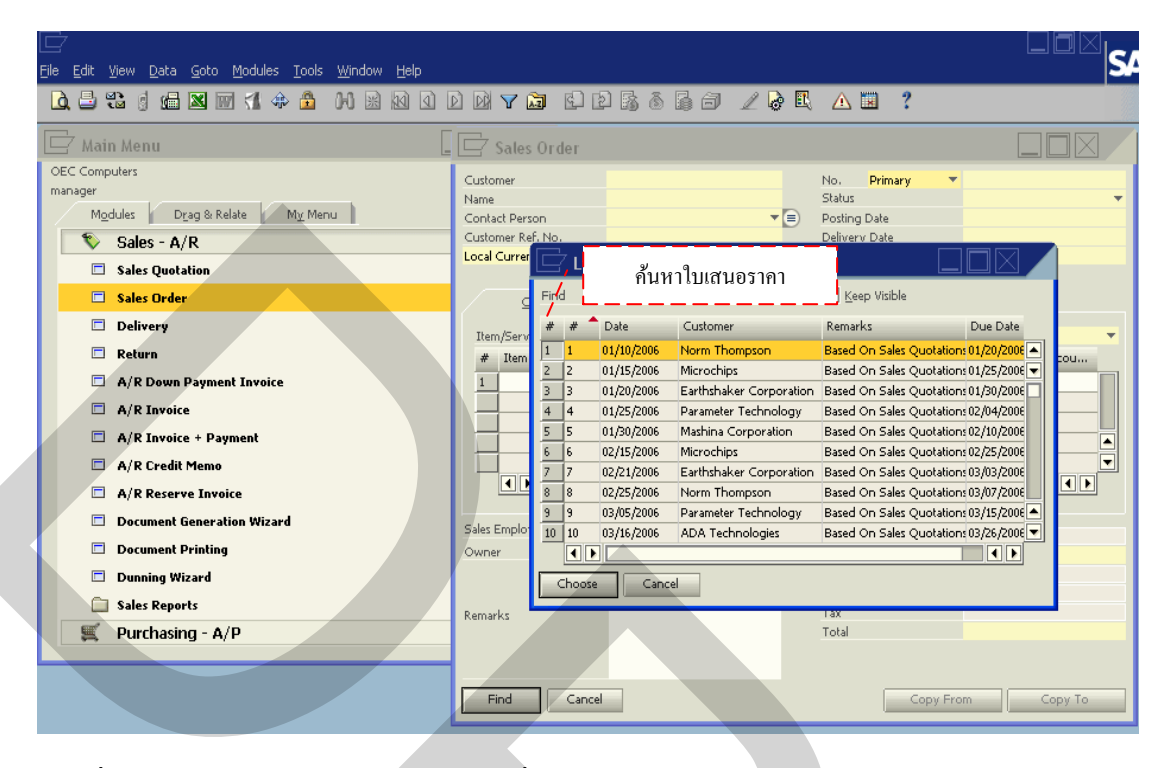

#### ภาพที่ 3.138 การเลือกค้นหาใบเสนอราคาที่ต้องการใน List of Sales Orders

| E<br>File Edit View Data Goto Modules Tools Windo                  | v Help                                                                     |                      |                                    |               |
|--------------------------------------------------------------------|----------------------------------------------------------------------------|----------------------|------------------------------------|---------------|
| 🗅 🗄 🕄 🏼 📾 🗶 📾 🕅 🗷                                                  |                                                                            |                      | ð 🖪 🛆 🗷 ?                          |               |
| 🗁 Main Menu                                                        | 🖵 Sales Order                                                              |                      | Γ                                  |               |
| OEC Computers<br>manager<br>Modules Drag & Relate Mix Menu         | Customer 🖨 โซคหวีหัวร์<br>Name โซคหวีหัวร์ จำ<br>Coptact Berron ที่ชุดเป็ล | Λήο / 9              | แสดงข้อมูลของใบเสนเ                | งราคา         |
| Sales - A/R                                                        | Customer Ref. No.                                                          | G I                  | เพื่อทำใบสังซือสินเ<br>๛๛๛๛        | ỉn<br>        |
| Sales Order                                                        | <u>C</u> ontents Logi                                                      | itics Accounting     |                                    |               |
| <ul><li>Delivery</li><li>Return</li></ul>                          | Item/Service Type Item<br># Item No.                                       | Quantity             | mary Type No Summary<br>Unit Price | r →<br>Discou |
| <ul> <li>A/R Down Payment Invoice</li> <li>A/R Invoice</li> </ul>  | 1 📫 LI8<br>2 📫 LI1                                                         | 23<br>21             | 150.00 \$<br>280.00 \$             |               |
| <ul> <li>A/R Invoice + Payment</li> <li>A/R Credit Memo</li> </ul> | 3                                                                          |                      |                                    |               |
| A/R Reserve Invoice                                                |                                                                            |                      |                                    |               |
| Document Generation Wizard     Document Printing                   | Sales Employee -No Sales Em<br>Owner                                       | ployee-  Total Disco | Before Discount<br>unt %           | 9,330.00 \$   |
| <ul> <li>Dunning Wizard</li> <li>Sales Reports</li> </ul>          | Remarks                                                                    | Freigl<br>R<br>Tax   | ht ➡<br>o <u>u</u> nding           |               |
| 🛒 Purchasing - A/P                                                 |                                                                            | Total                |                                    | 9,330.00 \$   |
|                                                                    | OK Cancel                                                                  |                      | Copy From                          | Сору То 👻     |

ภาพที่ 3.139 ข้อมูลรายละเอียดใบเสนอราคา เพื่อทำใบสั่งซื้อสินค้า

| 드<br>File Edit View Data Goto Modules Iools Windo                                                 | ow Help                                                                                                    |
|---------------------------------------------------------------------------------------------------|----------------------------------------------------------------------------------------------------|
| 🛕 🖨 🖏 🧃 📾 🔤 📢 💠 🏦 🙌                                                                               | x N O D D V 7 II E P I 6 6 6 II / 2 R A II ?                                                                                                    |
| 🖵 Main Menu                                                                                       | 🗁 Sales Order                                                                                                    |
| OEC Computers<br>manager<br>Modules Drag & Relate My Menu<br>Sales - A/R<br>Sales Outstation      | Customer         โสดหวังก์ร์         No.         Primary         85           Name         โสดหวังก์ร์ ร่ากัด         Status         Open           Contact Person         🖚 คณเปิ้ล         T         Posting Date         04/09/2008           Customer Ref. No.         Elivery Date         04/12/2008         Delivery Date         04/09/2008                                                                                                    |
| Sales Quodatal Sales Order Delivery Return                                                        | <u>Contents Logistics Accounting</u> แก้ไขหรือเพิ่มเติมจำนวนสินค้าที่<br>Item/Service Type Item Summar ต้องการสั่งซื้อ                                                                                                    |
| A/R Down Payment Invoice A/R Invoice                                                              | Image: Control of the second second |
| <ul> <li>A/R Invoice + Payment</li> <li>A/R Credit Memo</li> <li>A/R Reserve Invoice</li> </ul>   |                                                                                                    |
| <ul> <li>Document Generation Wizard</li> <li>Document Printing</li> <li>Dunning Wizard</li> </ul> | Sales Employee -No Sales Employee- ▼ 	 Total Before Discount 9,330.00 \$ Discount 96 Freight ➡                                                                                                    |
| Sales Reports                                                                                     | Remarks                                                                                                    |
|                                                                                                   | OK Cancel Copy From Copy To -                                                                                                    |

# ภาพที่ 3.140 การแก้ไขหรือเพิ่มเติมจำนวนสินก้าที่ต้องการทำใบสั่งซื้อสินก้า

| 」<br>File Edit Yiew Data Goto Modules Iools Windo                                                                                                    | w <u>H</u> elp                                                                        |                                                                                                    |                                                                         |                                                      |
|----------------------------------------------------------------------------------------------------|---------------------------------------------------------------------------------------|----------------------------------------------------------------------------------------------------|-------------------------------------------------------------------------|------------------------------------------------------|
|                                                                                                    |                                                                                       | i cidis 6 6 6                                                                                                    | ZGR AC                                                                  | ?                                                    |
| 🖵 Main Menu                                                                                                    | 🔄 Sales Order                                                                         |                                                                                                    |                                                                         |                                                      |
| OEC Computers<br>manager<br>Modules Drag & Relate My Menu<br>Sales - A/R<br>Sales Quotation                                                                                                    | Customer 🖨 🕈<br>Name f<br>Contact Person 🖨 e<br>Customer Ref. No.<br>Local Currency 💎 | เซตทวีหัวร์<br>เซตทวีหัวร์ จำกัด<br>เฉเนื้ล ✔■                                                                                                    | No. Primary<br>Status<br>Posting Date<br>Delivery Date<br>Document Date | 85<br>Open<br>04/09/2008<br>04/12/2008<br>04/09/2008 |
| <ul> <li>Sales Order</li> <li>Delivery</li> <li>Return</li> <li>กดเกรื่องกิดเลขในการ</li> </ul>                                                                                                    | ⊆ontents<br>ารคำนวณจำนวนสินค้า                                                        | Logistics Accou                                                                                                    | Summary Type                                                            | No Summary                                           |
| <ul> <li>A/R Down Payment Invoice</li> <li>A/R Invoice</li> <li>A/R Invoice + Payment</li> <li>A/R Credit Memo</li> <li>A/R Reserve Invoice</li> <li>Document Generation Wizard</li> <li>Document Printing</li> <li>Dunning Wizard</li> <li>Sales Reports</li> <li>Yurchasing - A/P</li> </ul> | 2 to LIT<br>3<br>Sales Employee<br>Owner<br>Remarks                                   | Backspace         CE           MC         7         8         9         x           MR         4         5         6         +           MS         1         2         3         %         s           M+         0         +/-         .         1/x | C C F Before Discount unt 9 ht counding                                 | 150.00 \$           280.00 \$                        |
|                                                                                                    | OK Cancel                                                                             | Close ⊆opy to Field                                                                                                    | Copy Fr                                                                 | om Copy To 👻                                         |

ภาพที่ 3.141 เครื่องคิดเลขในการคำนวณจำนวนสินค้าในใบสั่งซื้อสินค้า
ในกรณีที่รายการสินค้าที่สั่งซื้อนั้นมีจำนวนไม่เพียงพอ ระบบจะแสดงหน้าต่าง Item Availability Check แจ้งถึงรหัสสินค้า ชื่อสินค้า คลังสินค้าที่จัดเก็บ จำนวนสินค้าที่สั่งซื้อ และ จำนวนสินค้าที่เหลืออยู่ จากนั้นจะให้เลือกรายการคำเนินการต่อเลือก Continue **Continue** เปลี่ยน จำนวนสินค้าที่เหลืออยู่เลือก Chang to Available Quantity **Change to Available Quantity** แสดงจำนวน สินค้าในคลังสินค้าอื่นเลือก Display Quantities in Other Warehouse **Display Quantities in Other Warehouses** หรือลบรายการสินค้าออกเลือก Delete Row **Delete Row** แล้วจึงกดเลือก OK ดังแสดงในภาพที่ 3.142

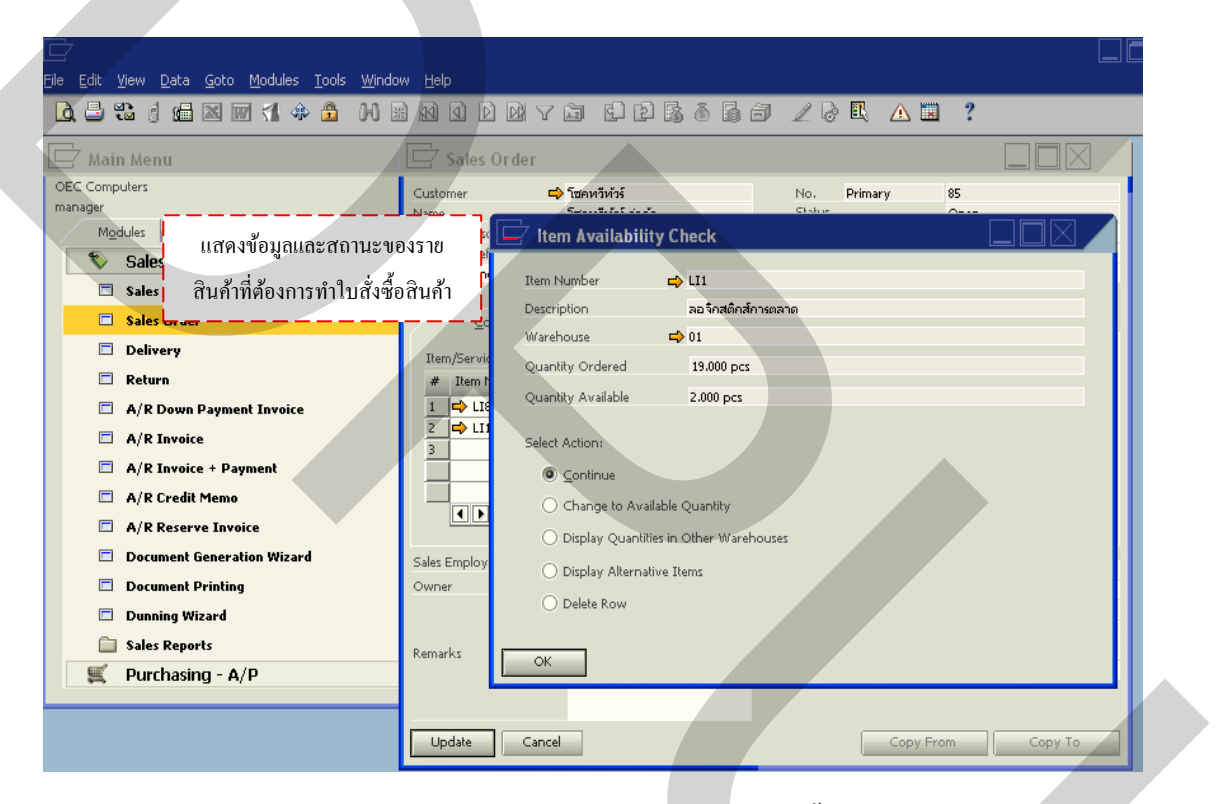

ภาพที่ 3.142 ข้อมูลและสถานะของรายการสินค้าที่ต้องการทำใบสั่งซื้อสินค้า

เมื่อทำการแก้ไขเพิ่มเติมรายการสินค้า จำนวนสินค้า จนครบเรียบร้อย กดเลือก Update Update จะแสดงหน้าต่าง System Message เป็นการเตือนในการตรวจสอบข้อมูล ก่อนที่ระบบจะทำ การบันทึกข้อมูลที่ได้ หากข้อมูลถูกต้องครบถ้วน กดที่ช่อง YES <sup>Yes</sup> เพื่อบันทึก หากมี ข้อมูลผิดพลาดหรือไม่ครบถ้วนกดที่ช่อง No <sup>No</sup> โดยระบบจะย้อนกลับไปยังหน้าเดิม เพื่อ ทำการแก้ไขข้อมูลใหม่จนกว่าจะถูกต้องครบถ้วน ดังแสดงในภาพที่ 3. 143 สามารถปริ๊นเอกสาร ใบสั่งซื้อ โดยเพียงกดที่เครื่องปริ๊น <sup>I</sup> แถบเครื่องมือด้านบนของโปรแกรม จะแสดงหน้าต่างPrint จากนั้นก็กดเลือกที่ Print Print หรือยกเลิกที่ Cancel Cancel ดังแสดงในภาพที่ 3.144

|                                                                                 | w <u>H</u> elp                                                            |                                                                          |                                                                         |                                                      |
|---------------------------------------------------------------------------------|---------------------------------------------------------------------------|--------------------------------------------------------------------------|-------------------------------------------------------------------------|------------------------------------------------------|
|                                                                                 |                                                                           | 7 🏟 🖓 🖓 🖓                                                                | 6 208 AI                                                                | 1 ?                                                  |
| 🗁 Main Menu                                                                     | 🔄 Sales Order                                                             |                                                                          |                                                                         |                                                      |
| OEC Computers<br>manager<br>Modules Drag & Relate My Menu<br>Sales - A/R        | Customer<br>Name<br>Contact Person<br>Customer Ref. No.<br>Local Currency | <ul> <li>มีชอหวัทวร์<br/>ชีชอหวัทวร์ จำก้ด</li> <li>มีสุดแป็ล</li> </ul> | No. Primary<br>Status<br>Posting Date<br>Delivery Date<br>Document Date | 85<br>Open<br>04/09/2008<br>04/12/2008<br>04/09/2008 |
| Sales Quocation Sales Order Delivery                                            | ⊆ontents                                                                  | Logistics                                                                | Accounting                                                              |                                                      |
| Centery     Return     A/R Down Payment Invoice     A/R Invoice     A/R Invoice | Item/Service Type # Item No. System Mess                                  | Item Quantity                                                            | Summary Type<br>Unit Price                                              | No Summary<br>Discou<br>50.00 \$<br>0.00 \$          |
| ข้อความเตือนก่อนจะบันทึก ถูกด้องกดYes<br>หรือ กด No เพื่อทำการแก้ไข้ก่อนบันทึก  | Yes N                                                                     |                                                                          | Jer                                                                     | 430.00 \$                                            |
| <ul> <li>Sales Reports</li> <li>Purchasing - A/P</li> </ul>                     | Remarks                                                                   |                                                                          | Freight I<br>Roynding<br>Tax<br>Total                                   |                                                      |
|                                                                                 | Update Car                                                                | icel                                                                     | Copy F                                                                  | rom Copy To                                          |

ภาพที่ 3. 143 ข้อความเตือนก่อนการบันทึกข้อมูลใหม่ทุกครั้ง

| []<br>Ele Edit Yiew Data Goto Modules Iools Window Help<br>[ 다 글 왕 영 양 교 및 1977 14 수 출 아 왕 199 년 1                                                                                                    | □ □ × SA<br>D D V > B D B & B = 2 & C = ?                                                                                                    |
|----------------------------------------------------------------------------------------------------|----------------------------------------------------------------------------------------------------|
| Main Menu         OEC Computers         manager         Mgdules       Drag & Relate       My Menu         Sales       A/R         Sales Quotation         Delivery         Return         A/R Down Payment Invoice         A/R Invoice         A/R Invoice         A/R Credit Memo         A/R Reserve Invoice         Document Generation Wizard         Document Printing         Dunning Wizard         Sales Reports         Yeurchasing - A/P | Print       Print         Select Printer       Select Printer         Loce       Select Printer         Add Printer       CutePDF         Add Printer       CutePDF         Status:       Ready         Location:       Print to file         Page Range       All         Selection:       Current Page         Page Range       Collate         Page Range       Collate         Page Range       Collate         Page Range       Collate         Page Range       Print infine         Page Range       Print         Selection:       Current Page         Page Range       Print         Selection:       Current Page         Page Range       Print         Selection:       Current Page         Page Range       Print         Selection:       Current Page         Page Range       Print         Selection:       Current Page         Page Pages:       123         Print       Cancel |
|                                                                                                    | OK Cancel Copy From Copy To                                                                                                    |

ภาพที่ 3.144 การสั่งปริ๊นเอกสารใบสั่งซื้อสินค้า

ส่วนข้อ 4 A/R Invoice (การออกใบกำกับภาษี) และข้อ 5 Credit Note (รายงานการออก ใบลดหนี้) จะเป็นหน้าที่หลักของแผนกบัญชีในการทำเอกสารทางด้านบัญชีและการเงิน

รายงานในระบบการจัดจำหน่าย (Sales Report)

ขั้นตอนในการสรุปผลรายงานการขายในระบบการจัดจำหน่าย ซึ่งมีการรวบรวมข้อมูล ในจัดจำหน่ายสินค้าดังกล่าว โดยมีการกรอกรายละเอียดข้อมูลที่มีความชัดเจนดังแสดงในภาพที่ 3.145 ซึ่งวิธีการบันทึกข้อมูลดังกล่าวเริ่มต้นด้วยการเข้าหน้าแรกของโปรแกรม SAP Business One จากนั้นคลิ๊ก 1 ครั้งที่ไอคอน Sales – A/R **Sales - A/R** ดังแสดงใน ภาพที่ 3.146 คลิ๊ก 1 ครั้งที่ ไอคอน Sales Report **Sales Reports** ดังแสดงในภาพที่ 3.147 คลิ๊ก 1 ครั้งที่ไอคอน Sales Analysis **Sales Analysis** ดังแสดงในภาพที่ 3.148 จะแสดงหน้าต่าง Sales Analysis ขึ้นมา เป็น การเริ่มโปรแกรมรายงานการจัดจำหน่ายสินค้า ดังแสดงในภาพที่ 3.149

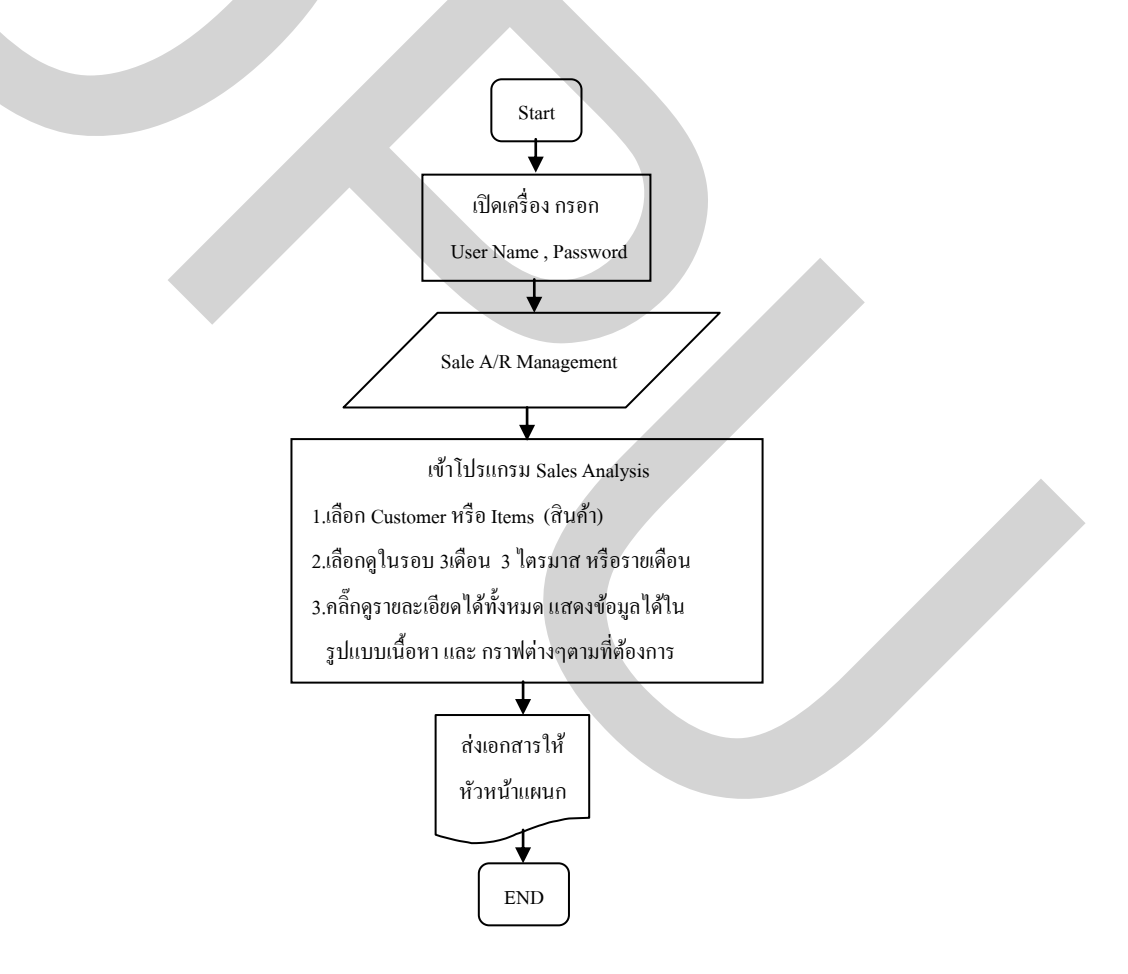

ภาพที่ 3.145 ขั้นตอนการทำใบรายการจัดจำหน่าย (Sale Report)

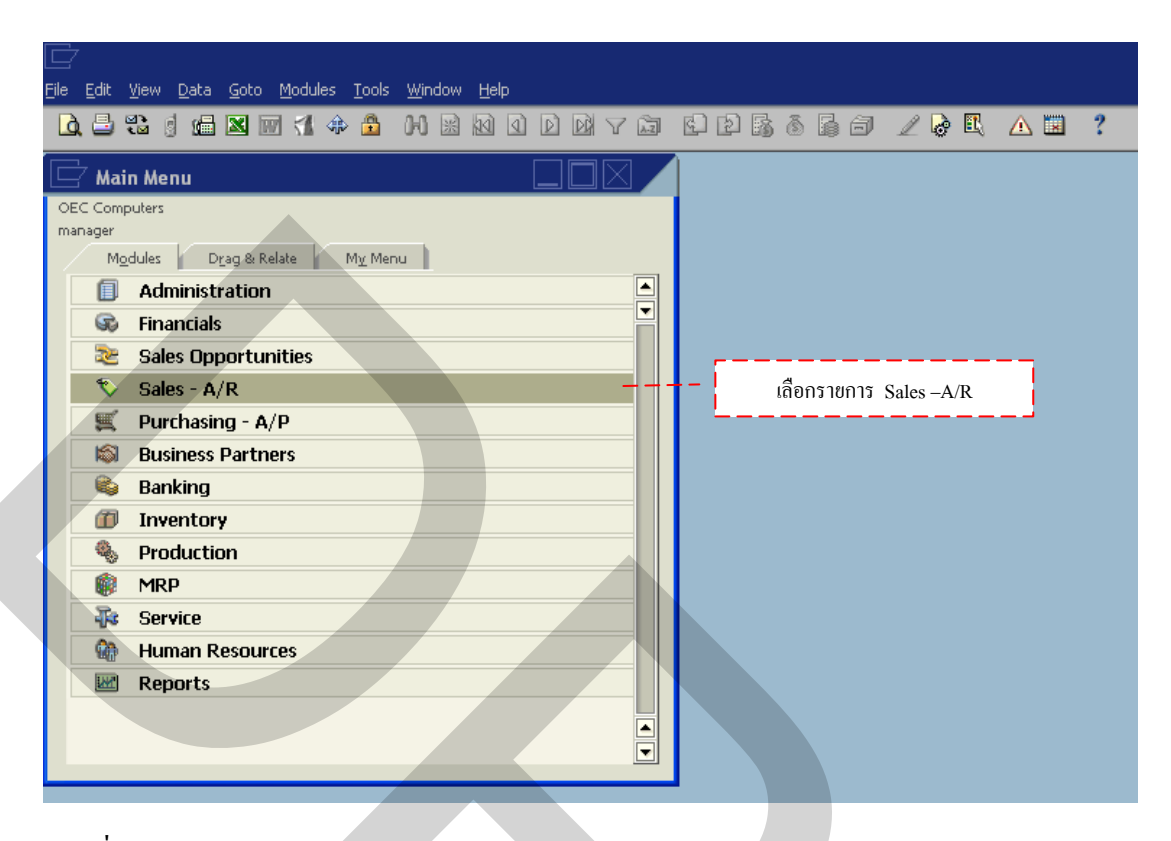

ภาพที่ 3.146 การเลือกรายการ Sales – A/R

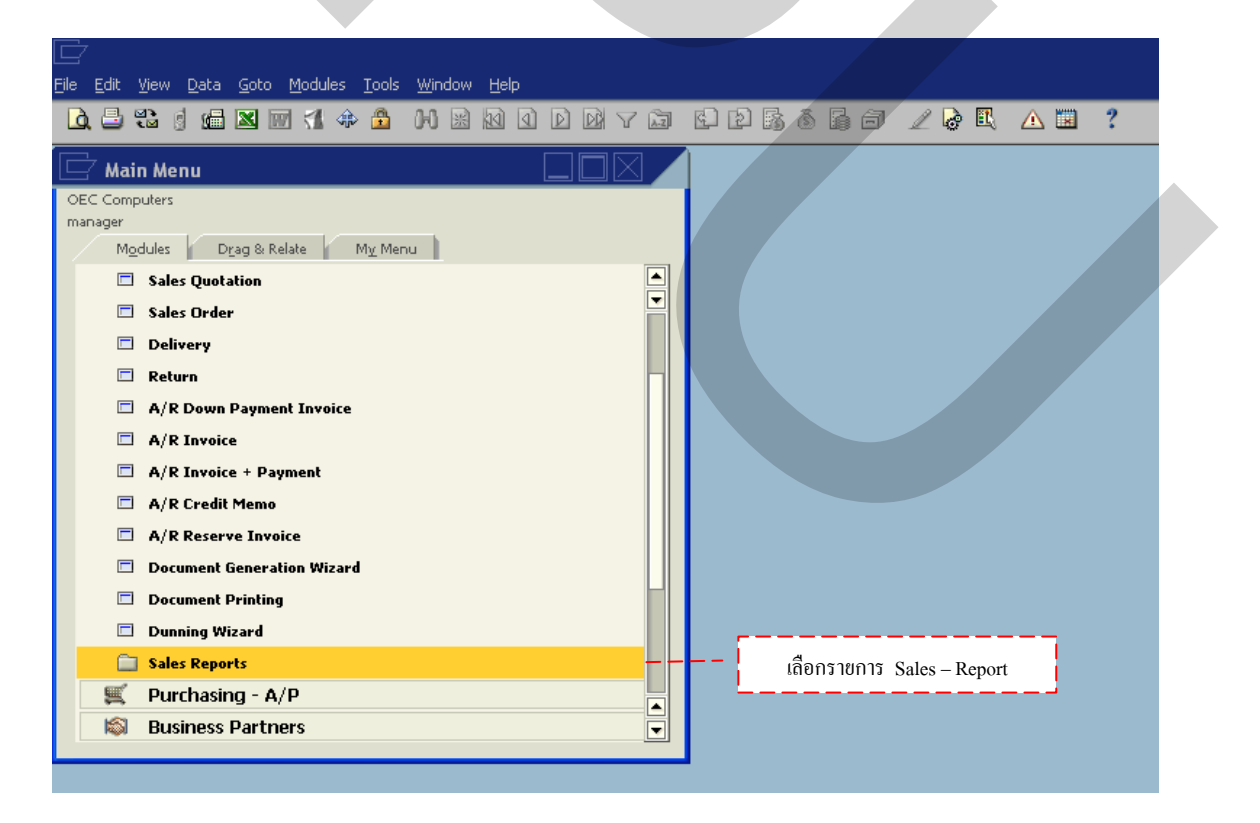

ภาพที่ 3.147 การเลือกรายการ Sales – Report

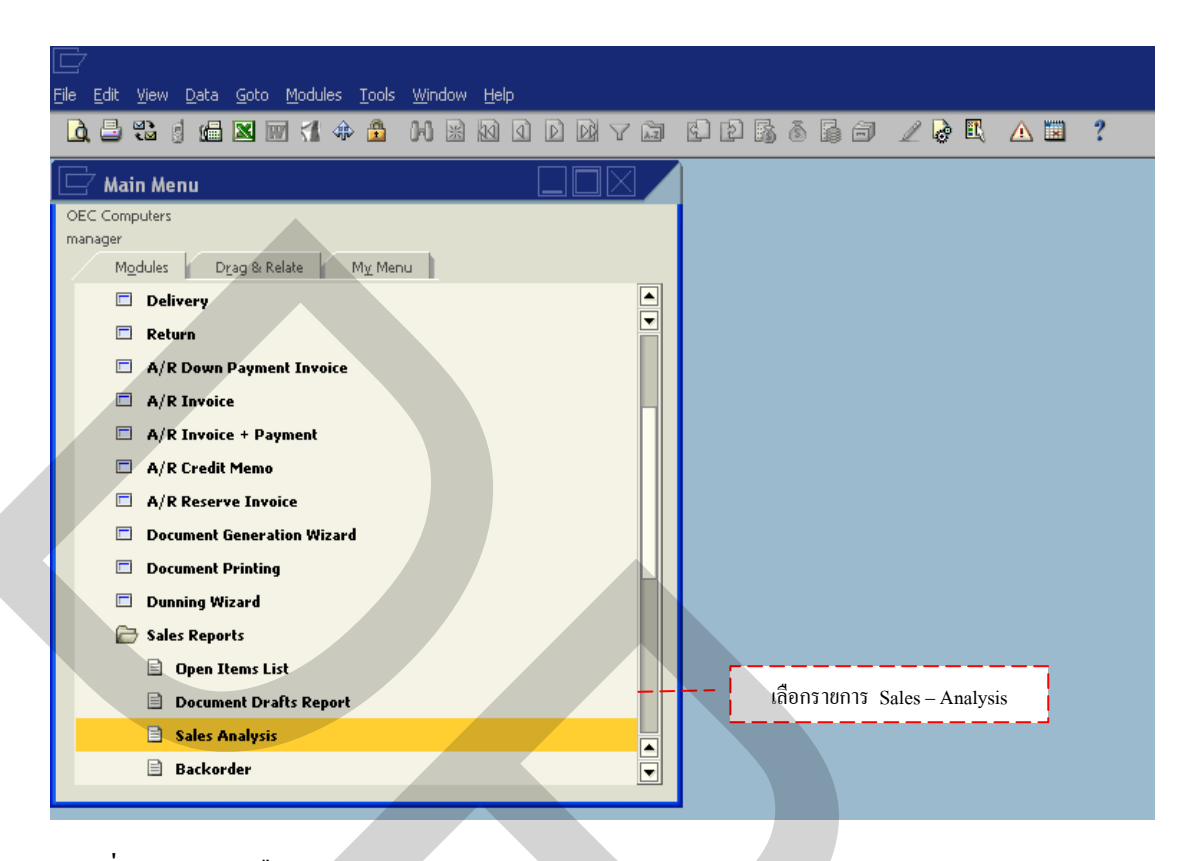

ภาพที่ 3.148 การเลือกรายการ Sales – Analysis

| File Edit View Data Goto Modules Tools Window He |                                                                                     |
|--------------------------------------------------|-------------------------------------------------------------------------------------|
|                                                  | d D D v D E B & E A Z & E 🔺 🖬 ?                                                     |
| 🗁 Main Menu                                      |                                                                                     |
| OEC Computers                                    | Sales Analysis Report - Selection Criteria Sales Analysis Report-Selection Criteria |
| Modules Drag & Relate My Menu                    | Customers Items Sales Employées                                                     |
| A/R Invoice                                      | Annual Report     Invoices     Individual Display                                   |
| A/R Invoice + Payment                            | O Mont <u>hly</u> Report O Orders O Group Display                                   |
| A/R Credit Memo                                  | O Quarterly Report O Delivery Notes                                                 |
| A/R Reserve Invoice                              | Posting Date From 01/01/2008 To 12/31/2008                                          |
| Document Generation Wizard                       | ✓ Due Date From 01/01/2008 To 12/31/2008                                            |
| Document Printing                                | Document Date From To                                                               |
| 🗖 Dunning Wizard                                 | Main Selection                                                                      |
| 🗁 Sales Reports                                  | Code From To Group Properties                                                       |
| 🖹 Open Items List                                | Customer โซคหวีหัวร์ All 🔻 Properties Ignore                                        |
| Document Drafts Report                           |                                                                                     |
| Sales Analysis                                   |                                                                                     |
| Backorder                                        |                                                                                     |
| I Locate Exceptional Discount in Invoice         | Display Amounts in System Currency                                                  |
| SP Commission by Invoices in Posting Date Cr     | OK Cancel                                                                           |
| Sales Order Without Deposit                      |                                                                                     |
|                                                  |                                                                                     |

ภาพที่ 3.149 หน้าจอ Sales Analysis Report - Selection Criteria

การสรุปผลรายงานการจัดจำหน่ายได้ทั้งแบบรายเดือน Month Report <sup>Monthly Report</sup> รายปี Annual Report <sup>Annual Report</sup> และ ไตรมาสQuarterly Report <sup>Quarterly Report</sup> แบ่งได้ 3 ประเภท ดังนี้คือ

 1. สรุปผลรายงานจากลูกค้า (Customer) ซึ่งเป็นการสรุปผลรายงานที่เฉพาะเจาะจงลง ไปในลูกค้าที่เราต้องการทราบว่าลูกค้ารายใคมีการสั่งซื้อสินค้าบ้างในช่วงนั้น กดเลือกที่ Customer <sup>Customers</sup> กดเลือกแบบการค้นหาจาก Invoice Invoices (ใบแจ้งหนี้) Order Orders (ใบสั่งซื้อ) หรือ Delivery Notes <sup>Delivery Notes</sup> (การจัดส่ง) จากนั้น กดเลือกที่ Posting Date Posting Date เลือกวันเริ่ม และสิ้นสุด ในการบันทึกเอกสารในระบบ กดเลือกที่ Due Date <sup>Due Date</sup> เลือกวันเริ่มและสิ้นสุดใน การกำหนดเวลาในการส่งมอบสิ้นค้า หรือกดเลือกที่ Document Date <sup>Document Date</sup> เลือกวันเริ่ม และสิ้นสุดในการบันทึกเอกสารในระบบ ดังแสดงในภาพที่ 3.150

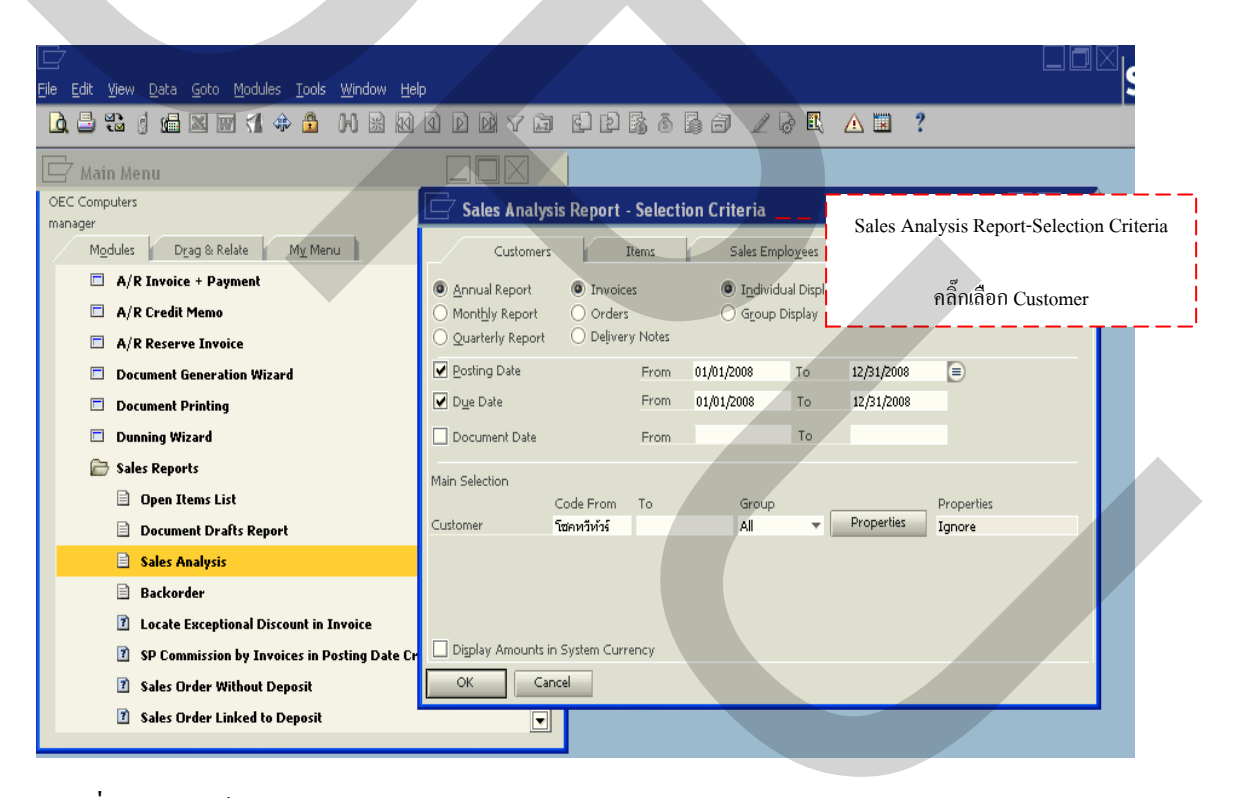

ภาพที่ 3.150 หน้าจอ Sales Analysis Report-Selection Criteria ประเภท Customer

| 다<br>Elle Edit View Data Goto Modules Iools Window He                                                                                                   | *                                                                                                    | SAP            |
|----------------------------------------------------------------------------------------------------|----------------------------------------------------------------------------------------------------|----------------|
| Q = 22 d de ⊠ m ≤1 ↔ A № 20                                                                                                    |                                                                                                    |                |
| manager<br>Modules Drag & Relate My Menu                                                                                                    | Customers Items Sales Employees                                                                                                    |                |
| <ul> <li>Document Generation Wizard</li> <li>Document Printing</li> <li>Dunning Wizard</li> </ul>                                                       | <ul> <li> <u>Annual Report</u> <ul> <li>Invoices</li> <li>Monthly Report</li> <li>Orders</li> <li>Quarterly Report</li> <li>Delivery N</li> </ul> </li> <li>         Find         <ul> <li>กันหารายชื่อถูกก้าที่ต้องการ</li> </ul> </li> </ul>         |                |
| <ul> <li>Sales Reports</li> <li>Open Items List</li> <li>Document Drafts Report</li> </ul>                                                              | Posting Date     F     #     Bpr use     EPT vame     BP Ball       Due Date     F     1     C2000     Norm Thompson     2       Document Date     F     3     C30000     Microchips                                                                   |                |
| Sales Analysis Backorder Backorder                                                                                                    | Addition         4         C40000         Earthshaker Corporation           Main Selection         5         C42000         Mashina Corporation         64.           Code From Tig         6         C50000         ADA Technologies         67.      | (<br>,925<br>( |
| <ul> <li>I Locate Exceptional Discount in Invoice</li> <li>SP Commission by Invoices in Posting Date Cr</li> <li>Sales Order Without Deposit</li> </ul> | Customer         Could         Side Electronics         66.           8         C70000         Aquent Systems         9.           9         C99998         Web Customer         10.           10         C99999         One Time Customer         10. | ()<br>()<br>() |
| Sales Order Linked to Deposit     E Purchasing - A/P     Duringer Datheare                                                                              | Digplay Amounts in System Current Choose Cancel New                                                                                                    | Þ              |
| Banking                                                                                                    |                                                                                                    |                |

ภาพที่ 3.151 การเลือกค้นหารายชื่อลูกค้าที่ต้องการใน List of Business Partner

เมื่อเลือกรายชื่อลูกค้าที่ต้องการแล้วกด OK 🔍 จะแสดงหน้าต่าง Sales Analysis by Customer (Annual) จะมีรายละเอียดข้อมูลต่างๆของลูกค้าและจำนวนการสั่งซื้อสินค้า ดังแสดงใน ภาพที่ 3.152

| Eile Edit View Data Goto Modules Iools Windov | v <u>H</u> elp                 |                     |                      |                   |
|-----------------------------------------------|--------------------------------|---------------------|----------------------|-------------------|
| 🗋 🖶 🕄 g 📾 🛛 🛒 👫 🐥 🤷 M 🗷                       |                                | 9266667 🖊 🗟         | E 🛆 🖬 📍              |                   |
| 🗁 Main Menu                                   |                                | / 5                 | Sales Analysis by Cu | stomer            |
| OEC Computers<br>manager                      | 🔄 Sales Analysis by Ci         | ustomer (Annual)    |                      |                   |
| Modules Drag & Relate My Menu                 | Double-click on row number for | r a detailed report |                      |                   |
| Document Generation Wizard                    | # Customer Code                | Customer Name       | Sales Order          | Total Sales Order |
| Document Printing                             | 1 📫 โซคทวีทัวร์                | 📫 โซคหวีห้วร์ จำกัด | 5                    |                   |
| 🗖 Dunning Wizard                              |                                |                     |                      |                   |
| 🗁 Sales Reports                               |                                |                     |                      |                   |
| 🖹 Open Items List                             |                                |                     |                      |                   |
| Document Drafts Report                        |                                |                     |                      |                   |
| Sales Analysis                                |                                |                     |                      |                   |
| 🖹 Backorder                                   |                                |                     |                      |                   |
| I Locate Exceptional Discount in Invoice      |                                |                     |                      |                   |
| SP Commission by Invoices in Posting D        | a /                            |                     | 5                    | 22,960.00 \$      |
| Sales Order Without Deposit                   |                                |                     |                      |                   |
| Sales Order Linked to Deposit                 |                                |                     |                      |                   |
| 🛒 Purchasing - A/P                            |                                |                     |                      | Ш                 |
| 🔊 Business Partners                           | OK Cancel                      |                     |                      |                   |
| 💩 Banking                                     |                                |                     |                      |                   |
|                                               |                                |                     |                      |                   |

ภาพที่ 3.152 รายละเอียคลูกค้าและจำนวนการสั่งซื้อสินค้าในช่วงที่ผ่านมา

ซึ่งสามารถคลิ๊ก 2 ครั้ง (Double Click) ที่หมายเลข 1 จนขึ้นแถบสีเหลือง แล้วจะแสดง หน้าต่าง Sales Analysis by Customer (Detailed) ขึ้นมาตามจำนวนการสั่งซื้อสินค้าที่ผ่านมา พร้อม แสดงเป็นกราฟแสดงผลให้สะดวกในการนำข้อมูลมาวิเคราะห์ ดังแสดงในภาพที่ 3.153

| 니다<br>File Edit View Data Goto Modules Iools Wir | ndow <u>H</u> elp                                                                                                    |         |
|--------------------------------------------------|----------------------------------------------------------------------------------------------------|---------|
| 🗋 🗄 📽 🖞 📾 🖿 🚮 🗇 🏦 🙌                              | ) R N O D D 7 🛅 E P B & B A 🖉 🖉 🖟 🖳 🛆 🗷 🥇                                                                                                    |         |
| 🖵 Main Menu                                      |                                                                                                    |         |
| OEC Computers<br>manager                         | Sales Analysis by Customer (Annual)                                                                                                    |         |
| Modules Drag 8: Relate My Menu                   | Double-click on row number for a detailed report                                                                                                    |         |
| Document Generation Wizard                       | ل عدامه عداد کده معادی است. است که است که است<br>داری است که است که است که است که است که است که است که است که است که است که است که است که است که است که است که است که است که است که است که است که است که است که است که است که است که است که است که است که است که است که است که است که است که است که است که است که است که است که است که است که است که است که اس<br>داری است که است که است که است که است که است که است که است که است که است که است که است که است که است که است که است که است که است که است که است که است که است که است که است که است که است که است که است که است که است که است که است که است که است که است که است که است که است که است که است که است که است که<br>داری است که است که است که است که است که است که است که است که است که است که است که است که است که است که است که است که است که است که است که است که است که است که است که است که است که است که است که است که است که است که است که است که است ک | · — — I |
| Document Printing                                | 1 🗘 โซคหวีหัวร์ 🗘 โซคหวีหัวร์ ร่ากัด                                                                                                    | นล้า    |
| 🔲 Dunning Wizard                                 |                                                                                                    | ani i   |
| 🗁 Sales Reports                                  | Sales Analysis Popert by Customer (Detailed)                                                                                                    |         |
| 📄 Open Items List                                | Sales Analysis Report by Customer (Detaned)                                                                                                    |         |
| Document Drafts Report                           | # Document Install Sales E Posting Date Due Customer Name Sales A Applied A Gross Profit Gr                                                                                                    |         |
| Sales Analysis                                   | 1 ➡ OR 83 1 of 1 ลาสิสลา 04/09/2008 04/10/201➡ ใช้เการ์ารักม 3,600.00 \$ 0.00 \$ 3,600.00 \$                                                                                                    |         |
| Backorder                                        | 3 ➡ OR 86 1 of 1 -No Sales 107/12/2008 07/12/200 ➡ โซกหารีหวัร จำน \$40.00 \$ 0.00 \$ 660.00 \$                                                                                                    |         |
| Locate Exceptional Discount in Invoi             | 👖 💶 🗢 OR 87 1 of 1 -No Sales (07/12/2008 07/23/20🖙 ໂຫຼດທາລີທັງຣ໌ ຈຳ 550.00 \$ 0.00 \$ 550.00 \$                                                                                                    |         |
| SP Commission by Invoices in Postin              | 5 📫 OR 88 1 of 1 -No Sales 107/12/2008 07/22/2011 โช้าหน้าหัวรังา่า 520.00 \$ 0.00 \$ 250.00 \$                                                                                                    |         |
| Sales Order Without Denosit                      |                                                                                                    |         |
| Salar Order Linked to Densit                     | 22,960.00 \$ 21,837.75 \$ \$5.890                                                                                                    |         |
|                                                  |                                                                                                    |         |
| Business Dertman                                 |                                                                                                    |         |
| Business Partners                                |                                                                                                    |         |
| Sanking Banking                                  |                                                                                                    |         |
|                                                  | <sup>3</sup> <sup>2</sup> I II III IV <sup>3</sup> <sup>3</sup> Jan Feb Mar Apr May Jan Jai Aug Sep Oct Nov Dec                                                                                                    |         |
|                                                  | Amounts are Multiples of 1,000.00 \$ Gross Profit Applied Amount Sales Amount                                                                                                    |         |
|                                                  | CK Diagram Diagram Bar Graph 🗸                                                                                                    |         |

ภาพที่ 3.153 รายระเอียดการสั่งซื้อสินค้าในช่วงที่ผ่านมา

เมื่อทำการกคลูกศร 🖻 ที่ช่อง Document Document จะแสดงหน้าต่าง Sales Order ขึ้นมา ที่จะมีรายละเอียดของใบสั่งซื้อสินค้า เพื่อทำให้สะดวกและรวดเร็วในการตรวจสอบข้อมูล ดังแสดงในภาพที่ 3.154

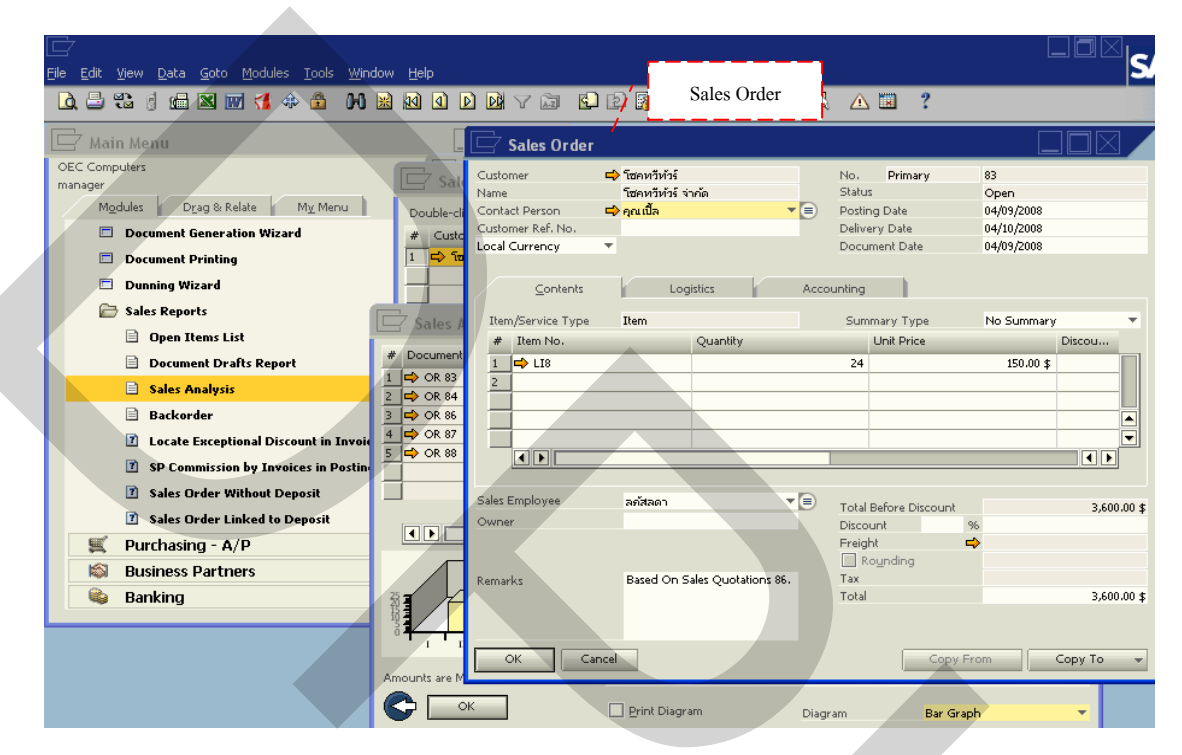

ภาพที่ 3.154 รายละเอียดข้อมูลหลักใบสั่งซื้อ

เมื่อกดลูกศร 🖻 ที่ช่อง Customer Name <sup>Customer Name</sup> จะแสดงหน้าต่าง Business Partner Master Data ขึ้นมา ที่จะมีรายละเอียดข้อมูลหลักของลูกค้า เพื่อทำให้สะดวกและรวดเร็วใน การตรวจสอบข้อมูล ดังแสดงในภาพที่ 3.155 และสามารถปริ๊นเอกสารใบสั่งซื้อ โดยเพียงกดที่ เครื่องปริ๊น 🗳 แถบเครื่องมือด้านบนของโปรแกรม จะแสดงหน้าต่างPrint จากนั้นก็กดเลือกที่ Print Print Rร้อยกเลิกที่ Cancel Cancel ดังแสดงในภาพที่ 3.156

| 🗁<br>Elle Edit View Data Goto Modules Iools Window He | lp                              |                                              |                          |                                             |
|-------------------------------------------------------|---------------------------------|----------------------------------------------|--------------------------|---------------------------------------------|
|                                                       |                                 |                                              | Pusiness Portna          | r Master Data                               |
| 🗁 Main Menu                                           |                                 | /                                            | Business Farme           | a master Data                               |
| OEC Computers                                         | 🗁 Business Partne               | r Master Data 🛛 🖌                            |                          |                                             |
| manager                                               | Code                            | โซคทวีทัวร์ Customer 🔻                       |                          | Local Currency 👻                            |
| Modules Drag & Relate My Menu                         | Name                            | โซคหวีห้วร์ จำกัด                            | Account Balance          | 0.00                                        |
| Document Generation Wizard                            | Foreign Name                    |                                              | Deliveries               | 0.00                                        |
| Document Printing                                     | Group                           | Customers 🔻                                  | Orders 📫                 | 22,960.00                                   |
| Dunning Wizard                                        | Currency<br>Endered Tax ID      | All Currencies                               | Opportunities            |                                             |
|                                                       | i edelal tax 10                 | 505016/555                                   |                          |                                             |
| Sales Reports                                         | Ge <u>n</u> eral Contact P      | er <u>s</u> ons <u>A</u> ddresses Payment Te | rms Payment System Accou | unting Propert <u>i</u> es Remar <u>k</u> s |
| Open Items List                                       | Tel 1                           | 02-4354993-5                                 | Contact Person           | คณเปิ้ล                                     |
| Document Drafts Report                                | Tel 2                           | 02-8801628                                   | ID No. 2                 |                                             |
| 🖹 Salas Analusis                                      | Mobile Phone                    |                                              |                          |                                             |
|                                                       | Fax                             | 02-433-7178-9                                |                          |                                             |
| 🗎 Backorder 🔄 📑 📫                                     | E-Mail                          | choktweetour@hotmail.com                     | Remarks                  |                                             |
| 👔 Locate Exceptional Discount in Invoid 🐴 📫           | Web Site<br>Shipping Type       | www.choktaweetour.com                        | Cales Carelaura          | No Coluz Franciscus                         |
| SP Commission by Invoises in Pastin                   | Password                        |                                              | Salez Employee           | -140 Sales Employee-                        |
| ar commission by involces in Postin                   | Factoring Indicator             |                                              |                          |                                             |
| Sales Order Without Deposit                           | Project                         | · ·                                          | BP Channel Code          |                                             |
| Sales Order Linked to Deposit                         |                                 |                                              | Technician               |                                             |
| 🛒 Purchasing - A/P                                    |                                 |                                              | Territory                |                                             |
|                                                       |                                 |                                              |                          |                                             |
| Business Partners                                     | Active                          |                                              |                          |                                             |
| Sanking                                               | 🗌 On Hold                       |                                              |                          |                                             |
|                                                       |                                 |                                              |                          |                                             |
| T I I I I I I I I I I I I I I I I I I I               | OK Cancel                       |                                              | Related Service Calls Ac | tivit <u>v</u> <u>R</u> elated Activities   |
|                                                       | he are Multiples of 1 000 00 ft | Gross Profit                                 | Applied Amount           |                                             |
| Amour                                                 | is are multiples or 1,000.00 \$ |                                              |                          |                                             |
|                                                       | ОК                              | Print Diagram                                | Diagram Bar Grap         | h 🔻                                         |
|                                                       |                                 |                                              |                          |                                             |

ภาพที่ 3.155 ข้อมูลหลักของลูกค้าใน Business Partner Master Data

| 🗁<br>Elle Edit View Data Goto Modules Iools Window | Help                                         |                        |
|----------------------------------------------------|----------------------------------------------|------------------------|
|                                                    |                                              |                        |
| 🗁 Main Menu                                        |                                              |                        |
| OEC Computers<br>manager                           | 🔄 Sales Analysis Report - Selection Criteria |                        |
| Modules Drag & Relate My Menu                      | Customers Items Sales Employees              |                        |
| Document Generation Wizard                         | 👌 Print 🔹 💽 🔀                                |                        |
| Document Printing                                  | General                                      |                        |
| 🗖 Dunning Wizard                                   | Select Printer                               |                        |
| Sales Reports                                      |                                              |                        |
| Open Items List                                    |                                              | pss Profit Gr          |
| Document Drarts Report                             | Add Printer CutePDF                          | .600.00 \$             |
| Backorder                                          |                                              | 777.75 \$<br>660.00 \$ |
| I Locate Exceptional Discount in Invoid            | Status: Ready                                | 550.00 \$              |
| SP Commission by Invoices in Postin                | Location:     Find Printer                   | 250.00 \$              |
| Sales Order Without Deposit                        |                                              |                        |
| Sales Order Linked to Deposit                      | Page Range                                   | ,837.75 \$ \$5.890     |
| 🛒 Purchasing - A/P                                 | All Number of copies: 1                      |                        |
| Business Partners                                  | C Selection C Lurrent Page                   |                        |
| 🔹 Banking                                          | กดเลือก Print เพื่อสั่งปริ๊นเอกสาร หรือกด    |                        |
|                                                    | ยกเลิก Cancel เพื่อยกเลิกการปริ๊นเอกสาร      | Nov Dec                |
|                                                    | Diagranni Dar Gra                            | pri 👻                  |

ภาพที่ 3.156 การสั่งปริ๊นเอกสารรายงานสรุปลูกค้าใน Sale Report

 สรุปผลรายงานจากสินค้า(Item)ซึ่งเป็นการสรุปผลรายงานที่เฉพาะเจาะจงลงไปใน รายการสินค้าที่เราต้องการทราบว่าสินค้าใดมีการสั่งซื้อบ้างในช่วงนั้น กดเลือกที่ Item Items กด เลือกแบบการค้นหาจาก Invoices <sup>Invoices</sup> (ใบแจ้งหนี้) Order<sup>Orders</sup> (ใบสั่งซื้อ) หรือ Delivery Notes <sup>Delivery Notes</sup> (การจัดส่ง) จากนั้น กดเลือกที่ Posting Date <sup>Posting Date</sup> เลือกวันเริ่ม และ สิ้นสุด ในการบันทึกเอกสารในระบบ กดเลือกที่ Due Date <sup>Due Date</sup> เลือกวันเริ่มและสิ้นสุดในการ กำหนดเวลาในการส่งมอบสิ้นค้า หรือกดเลือกที่ Document Date <sup>Document Date</sup> เลือกวันเริ่มและ สิ้นสุดในการบันทึกเอกสารในระบบ ดังแสดงในภาพที่ 3.157

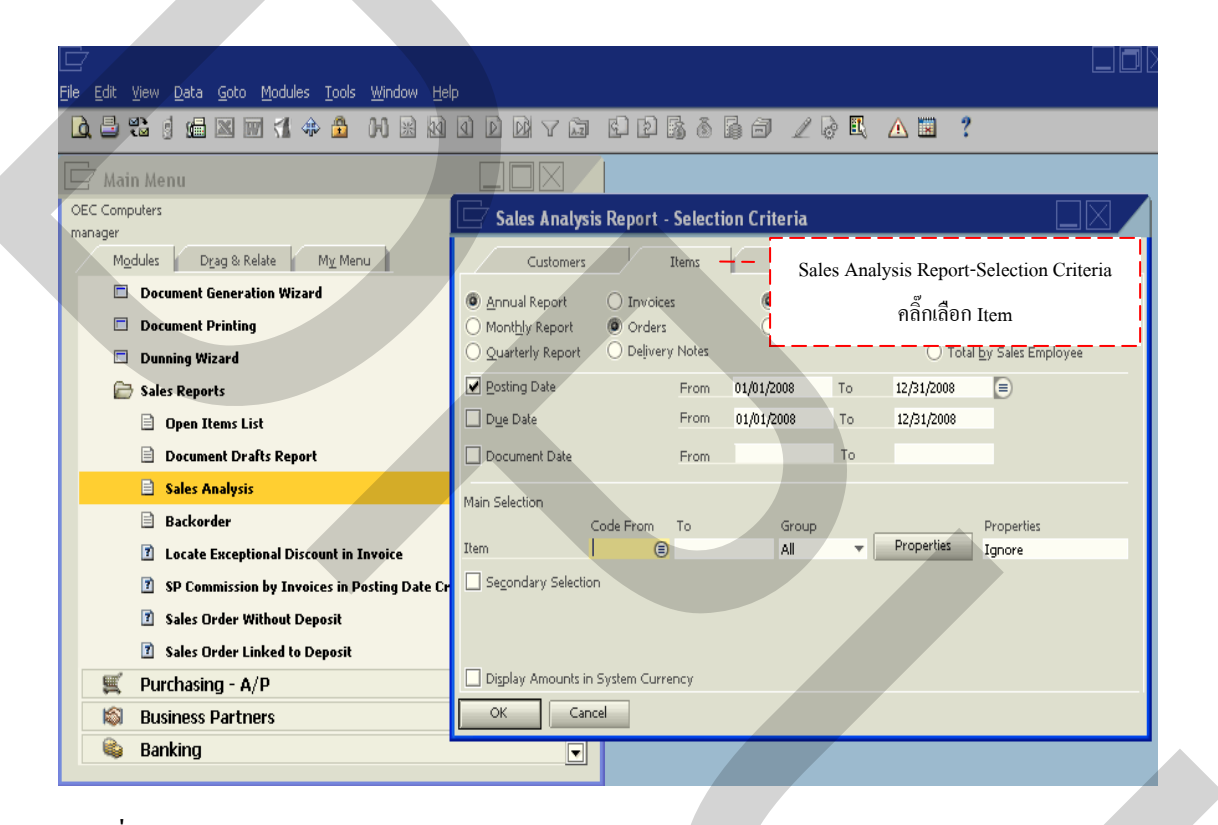

ภาพที่ 3.157 หน้าจอ Sales Analysis Report-Selection Criteria ประเภท Item

จากนั้นกดที่ช่อง 🗐 ในช่อง Code From Code From จะแสดงหน้าต่าง List of Item ขึ้นมาจะสะดวกในการค้นหารายการสินค้า โดยเลื่อนลูกศรขึ้น-ลง 🗬 หากจำชื่อหรือรหัสของ สินค้าได้ให้พิมพ์ลงในที่ช่อง Find Find จากนั้นกดเลือกที่ช่อง Choose Choose กดยกเลิกที่ ช่อง Cancel Cancel หรือกดสร้างข้อมูลใหม่ที่ช่อง New 🖭 ดังแสดงในภาพที่ 3.158

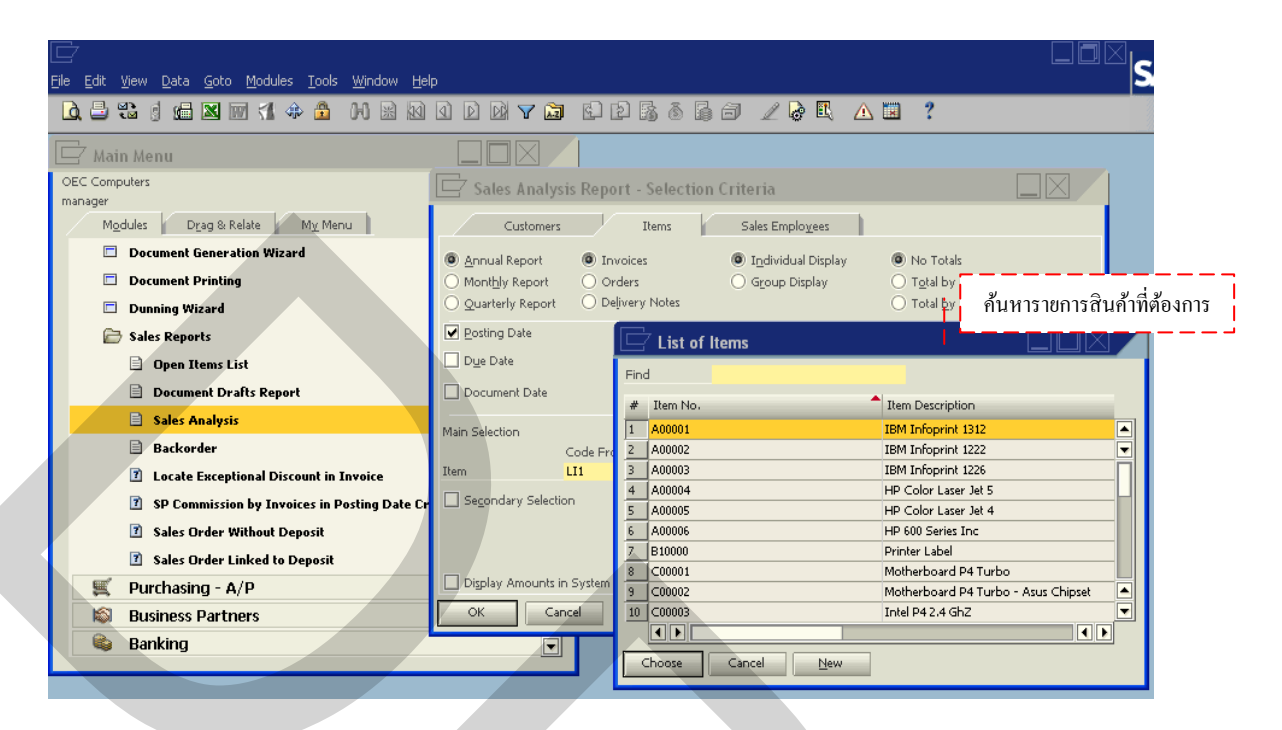

ภาพที่ 3.158 การเลือกค้นหารายการสินค้าที่ต้องการใน List of Item

เมื่อเลือกรายการสินก้าที่ต้องการแล้วกด OK 🔍 จะแสดงหน้าต่าง Sales Analysis by Item (Annual) จะมีรายละเอียดสินก้าและจำนวนสินก้าที่มีการสั่งซื้อ ดังแสดงในภาพที่ 3.159

| 🗁<br>File Edit View Data Goto Modules Tools Window | Help                                       |                                                        |                    |  |
|----------------------------------------------------|--------------------------------------------|--------------------------------------------------------|--------------------|--|
| д 🗄 😫 🧃 🖬 🖬 🚮 🚸 🏦 🙌 🗟                              | 10 0 0 7 🛅                                 |                                                        | ?                  |  |
| 🗁 Main Menu                                        |                                            |                                                        |                    |  |
| OEC Computers<br>manager                           | Sales Analysis                             | Report - Selection Crif Sales Analysis                 | by Item            |  |
| Modules Drag & Relate My Menu                      | Sales Analysis by                          | Items (Annual)                                         |                    |  |
| Document Generation Wizard                         |                                            |                                                        |                    |  |
| Document Printing                                  | Double-click on row number f<br># Item No. | or a detailed display of all sales<br>Item Description | Quantity Sales     |  |
| 🗖 Dunning Wizard                                   | 1 🖨 LI1                                    | <ul> <li></li></ul>                                    | 1.000              |  |
| 🗁 Sales Reports                                    | 2 📫 LI2                                    | <ul> <li>การจัดการคลังสินค้าระดับโลก</li> </ul>        | 1.000 💌            |  |
| Open Remulist                                      | 3 📫 LI3                                    | 📫 เพราะลอจิสติกส์เป็นมากกว่าการขนส่ง                   | 1.000              |  |
|                                                    | 4 ➡ LI4                                    | 📫 ลอจิสติกส์และการจัดการโซ่อุปทานอธิบายได้             | 2,000              |  |
| Document Drafts Report                             | 5 📫 LI5                                    | 📫 มองรอบทิศ คิดแบบลอจิสติกส์                           | 1.000              |  |
| 🖹 Sales Analysis                                   | 6 ➡ LI6                                    | 📫 เจาะแก่นโช่อุปหาน                                    | 1.000              |  |
| Backorder                                          |                                            | วถแหงลอจสตกสและโซอุปทาน 2                              | 1,000              |  |
| Locate Exceptional Discount in Invoice             | <u>0</u> 47 L10                            | วถแหงลอ จสตกส และ เขอบทาน                              | 135,000            |  |
|                                                    |                                            |                                                        |                    |  |
| SP Commission by Invoices in Posting Da            |                                            |                                                        |                    |  |
| Sales Order Without Deposit                        | _                                          |                                                        | 143.000 ,260.00 \$ |  |
| Sales Order Linked to Deposit                      |                                            |                                                        |                    |  |
| 🛒 Purchasing - A/P                                 |                                            |                                                        |                    |  |
| Business Partners                                  | С                                          |                                                        | Li I               |  |
| 🗟 Banking                                          |                                            |                                                        |                    |  |
| - Durking                                          |                                            |                                                        |                    |  |

ภาพที่ 3.159 รายละเอียดสินก้าและจำนวนสินก้าที่มีการสั่งซื้อสินก้าในช่วงที่ผ่านมา

ซึ่งสามารถคลิ๊ก 2 ครั้ง (Double Click) ที่หมายเลข 1 จนขึ้นแถบสีเหลือง แล้วจะแสดง หน้าต่าง Sales Analysis by Item (Detailed) ขึ้นมาตามจำนวนสินค้าที่มีการสั่งซื้อสินค้าที่ผ่านมา พร้อมแสดงเป็นกราฟแสดงผลให้สะดวกในการนำข้อมูลมาวิเคราะห์ ดังแสดงในภาพที่ 3.160

| Eile Edit View Data Goto Modules Tools Window                                      |                                                                                         |
|------------------------------------------------------------------------------------|-----------------------------------------------------------------------------------------|
| 🗋 🖴 🖏 👌 📾 🛛 🧊 🚺 🚸 🏦 🙌 🗟                                                            | थ 4 6 7 5 6 6 6 6 2 € 4 5 7 7 5 6 6 6 7 2 € 4 5 7 7 5 7 5 7 5 7 5 7 5 7 5 7 5 7 5 7     |
| 🗁 Main Menu                                                                        |                                                                                         |
| OEC Computers<br>manager                                                           | Sales Analysis Report - Selection Criteria                                              |
| Modules Drag & Relate My Menu                                                      | Sales Analysis by Items (Annual)                                                        |
| Document Generation Wizard                                                         | Double-click on row number for a detailed display of all sales                          |
| Dunning Wizard                                                                     | # Item No. Item Description / แสดงรายสะเอยดของการสงชอสนคา<br>1 ⇔ เป1 ⇔ ออร์กส์กล์กระอาด |
| 🗁 Sales Reports                                                                    | Sales Analysis Report by Item (Detailed)                                                |
| Open Items List     Document Drafts Penert                                         | # Document Sales Employee Posting Date Due Date Item Description                        |
| Sales Analysis                                                                     | 1 📫 OR 86 -No Sales Emplo 07/12/2008 07/12/2008 🖨 ลอ จิกสติกส์การตลาด                   |
| Backorder                                                                          |                                                                                         |
| Locate Exceptional Discount in Invoice     SP Commission by Invoices in Posting Da |                                                                                         |
| ? Sales Order Without Deposit                                                      |                                                                                         |
| Sales Order Linked to Deposit      Deposit                                         |                                                                                         |
| Substances Sectors                                                                 |                                                                                         |
| 😂 Banking                                                                          | <sup>1</sup> 27 T II III IV<br>Jan Feb Mar Ang May Jan Jai Aug Sep Oct Nov Dec          |
|                                                                                    | Amounts are Multiples of 1.00 \$ 🛛 Sales Amount 🗈 Price 🗖 Gross Profit                  |
|                                                                                    | CK Print Diagram Diagram Bar Graph 🔻                                                    |

ภาพที่ 3.160 รายละเอียดสินค้าที่สั่งซื้อในช่วงที่ผ่านมา

เมื่อกดลูกศร 🖻 ที่ช่อง Document <sup>Document</sup> จะแสดงหน้าต่าง Sales Order ขึ้นมา ที่จะ มีรายละเอียดของใบสั่งซื้อสินค้า เพื่อทำให้สะดวกและรวดเร็วในการตรวจสอบข้อมูล ดังแสดงใน ภาพที่ 3.161

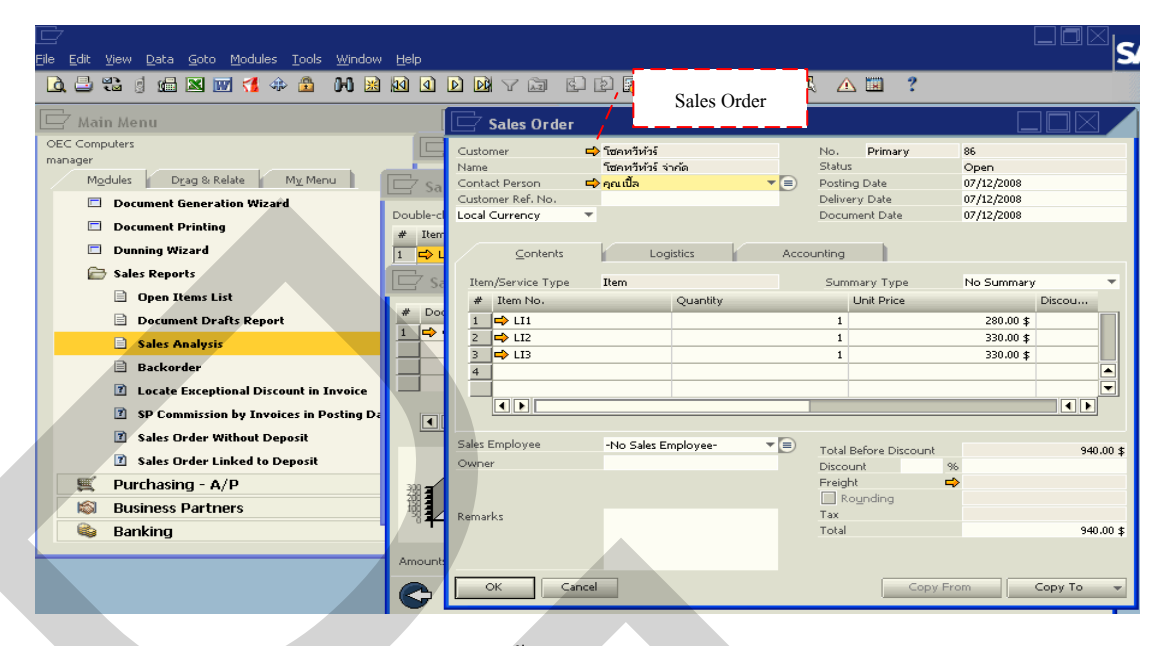

ภาพที่ 3.161 รายละเอียดข้อมูลหลักใบสั่งซื้อ

เมื่อกดลูกศร 🖻 ที่ช่อง Item Description Item Description จะแสดงหน้าต่าง Item Master Data ขึ้นมา ที่จะมีรายละเอียดข้อมูลหลักของสินค้า เพื่อทำให้สะดวกและรวดเร็วในการตรวจสอบ ข้อมูล ดังแสดงในภาพที่ 3.162 และสามารถปริ๊นเอกสารใบสั่งซื้อ โดยเพียงกดที่เครื่องปริ๊น 🔤 แถบเครื่องมือด้านบนของโปรแกรม จะแสดงหน้าต่างPrint จากนั้นก็กดเลือกที่ Print Print หรือ ยกเลิกที่ Cancel Cancel ดังแสดงในภาพที่ 3.163

| 📄                                         | Help           |                             |                   |                    |                    |                                           |
|-------------------------------------------|----------------|-----------------------------|-------------------|--------------------|--------------------|-------------------------------------------|
| 0. 2 3 4 2 2 2 4 2 1 4 2 10 2             |                | My G B B                    | 6660              | 2 🗟 🗉              | A 🖬 📍              |                                           |
| 🖵 Main Menu                               |                |                             |                   | [                  |                    |                                           |
| OEC Computers                             | 🗖 s 🛾          | 🗁 ltem Master Data          |                   | /                  | Item M             | aster Data                                |
| Modules Drag & Relate My Menu             | Sales          | Item Number                 | 111               | /                  | iar Code HO        | 010101A                                   |
| Document Generation Wizard                | outoo          | Description                 | ลอจิกสติกส์ก      | ารตลาด             |                    | Sales Item                                |
| Decument Brinting                         | Double-click o | Desc. in Foreign Lang.      |                   |                    |                    | Purchased Item                            |
|                                           | # Item No      | Item Type                   | Items             |                    |                    | Fixed Assets                              |
| 🗖 Dunning Wizard                          | 1 🖙 LI1        | Item Group                  | воок              | -                  |                    |                                           |
| 🗁 Sales Reports                           | 2 📫 LI2        | Price List                  | Base Price        | ¥ L                | Init Price         | 280.00 \$                                 |
| Conen Items List                          | 3 📫 LI3        |                             |                   |                    |                    |                                           |
|                                           | 4 📫 LI4        |                             |                   |                    |                    |                                           |
| Document Drafts Report                    | 5 📫 LI5        | Gener <u>a</u> l Purchasing | Data 👔 Sales Data | a I <u>n</u> vento | ry Data 👔 Planning | Data P <u>r</u> operties Remar <u>k</u> s |
| Sales Analysis                            | 6 📫 LI6        |                             |                   |                    |                    |                                           |
| Backorder                                 |                | 🖌 Tax Liable                |                   |                    | Production Data    |                                           |
| I acata Eucoptional Discount in Invoice   | 0 <b>4</b> L10 |                             |                   |                    | Phantom Item       |                                           |
|                                           |                | Manufacturor                | 171               |                    | Issue Method       | Packflurb T                               |
| SP Commission by Invoices in Posting Date |                | Additional Identifier       | 112               |                    | 13306 (Hethod      | Dackingan                                 |
| Sales Order Without Deposit               |                | Shipping Type               | ITL               | -                  |                    |                                           |
| Sales Order Linked to Deposit             |                | Serial and Batch Numbers    |                   |                    |                    |                                           |
| 🛒 Purchasing - A/P                        |                | Manage Item by              | None              | Ŧ                  |                    |                                           |
| 🚳 Business Partners                       |                |                             |                   |                    |                    |                                           |
| 💼 Banking                                 |                |                             |                   |                    |                    |                                           |
| - Danning                                 |                | _                           |                   |                    |                    |                                           |
|                                           |                | Valid                       |                   |                    |                    |                                           |
|                                           |                |                             |                   |                    |                    |                                           |
|                                           |                | OK Cancel                   |                   |                    |                    |                                           |
|                                           |                |                             |                   |                    |                    |                                           |

ภาพที่ 3.162 ข้อมูลหลักของสินค้าใน Item Master Data

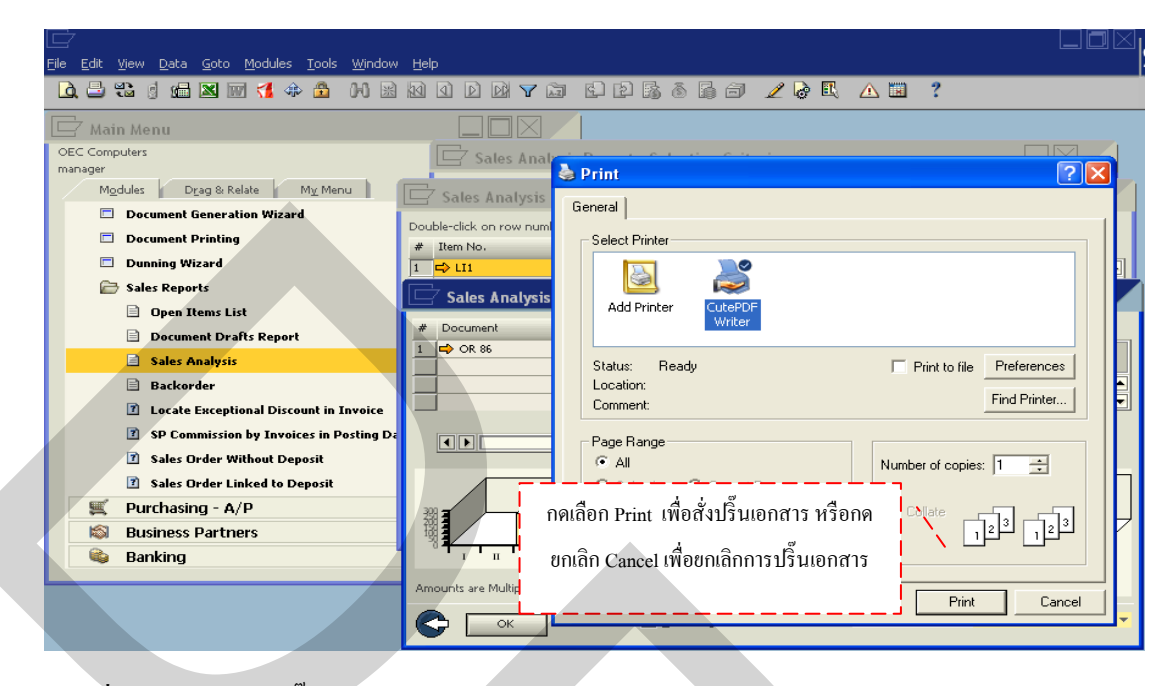

ภาพที่ 3.163 การสั่งปริ๊นเอกสารรายงานสรุปสินค้าใน Sale Report

3. สรุปผลรายงานจากพนักงานขาย (Sales Employee)ซึ่งเป็นการสรุปผลรายงานที่ เฉพาะเจาะจงลงไปในพนักงานขายที่เราต้องการทราบว่าพนักงานขายใดมียอดการสั่งซื้อบ้าง ในช่วงนั้ กดเลือกที่ Sales Empolyee <sup>Sales Employees</sup> กดเลือกแบบการก้นหาจาก Invoices Invoices (ใบแจ้งหนี้) Order Orders (ใบสั่งซื้อ) หรือ Delivery Notes <sup>Delivery Notes</sup> (การจัดส่ง) จากนั้น กด เลือกที่ Posting Date Posting Date เลือกวันเริ่ม และสิ้นสุด ในการบันทึกเอกสารในระบบ กดเลือกที่ Due Date Due Date เลือกวันเริ่มและสิ้นสุดในการกำหนดเวลาในการส่งมอบสิ้นก้า หรือกดเลือกที่ Document Date Posting Date เลือกวันเริ่มและสิ้นสุดในการบันทึกเอกสารในระบบ ดังแสดงใน ภาพที่ 3.164

| [<br>! | ile Edit                  | <u>Vi</u> ew <u>D</u> ata <u>G</u> oto <u>M</u> odules <u>T</u> ools                            | <u>W</u> indow <u>H</u> elp |                                                                     |                   |              |                          |                   |                          |   |  |
|--------|---------------------------|-------------------------------------------------------------------------------------------------|-----------------------------|---------------------------------------------------------------------|-------------------|--------------|--------------------------|-------------------|--------------------------|---|--|
|        | ؛ 🖨 🛍                     | ti 🖞 🍰 🖾 📰 🐔 💠 🔒 🛛                                                                              |                             |                                                                     |                   | 38           | 10 <i>1</i>              | 9 🖪               | <u>A</u>                 | ? |  |
|        | 🔄 Maii                    | n Menu                                                                                          |                             |                                                                     |                   |              |                          |                   |                          |   |  |
|        | OEC Comp<br>manager<br>Mo | outers<br>dules Drag & Relate<br>Document Generation Wizar                                      | es Analysis<br>คลิ๊กเลือ    | Report-Selectio<br>ก Sales Employ                                   | n Criteria<br>ree | lecti        | on Criteria<br>Sales Er  | nplo <u>v</u> ees | Ì                        |   |  |
|        |                           | Document Printing Dunning Wizard                                                                |                             | <ul> <li>Mont<u>h</u>ly Report</li> <li>Quarterly Report</li> </ul> | Orders Delivery   | r Notes      |                          |                   |                          |   |  |
|        |                           | Sales Reports                                                                                   |                             | Posting Date                                                        |                   | From<br>From | 01/01/2008<br>01/01/2008 | To<br>To          | 12/31/2008<br>12/31/2008 |   |  |
|        |                           | Document Drafts Report                                                                          |                             | Document Date                                                       |                   | From         |                          | То                |                          |   |  |
|        |                           | Sales Analysis     Backorder                                                                    |                             | Main Selection                                                      | Code From         | То           |                          |                   |                          |   |  |
| <      |                           | <ul> <li>Locate Exceptional Discount in In</li> <li>SP Commission by Invoices in Pos</li> </ul> | voice<br>sting Date Cr      | Sales Employee                                                      |                   |              |                          |                   |                          |   |  |
|        |                           | <ul> <li>Sales Order Without Deposit</li> <li>Sales Order Linked to Deposit</li> </ul>          |                             | Display: Amounts i                                                  | n System Curre    | 000          |                          |                   |                          |   |  |
|        |                           | Purchasing - A/P<br>Business Partners                                                           |                             | OK Ca                                                               | ncel              | ,            |                          |                   |                          |   |  |
|        |                           | Banking                                                                                         |                             |                                                                     |                   |              |                          |                   |                          |   |  |

ภาพที่ 3.164 หน้าจอ Sales Analysis Report-Selection Criteria ประเภท Sales Employee

จากนั้นกดที่ช่อง 🗐 ในช่อง Code From <sup>Code From</sup> จะแสดงหน้าต่าง List of Sales Employee ขึ้นมาจะสะดวกในการค้นหารายชื่อพนักงานขาย โดยเลื่อนลูกศรขึ้น-ลง 🗮 หากจำชื่อ หรือรหัสของพนักงานขายได้ให้พิมพ์ลงในที่ช่อง Find **Find** จากนั้นกดเลือกที่ช่อง Choose <u>Choose</u> กดยกเลิกที่ช่อง Cancel <u>Cancel</u> หรือกดสร้างข้อมูลใหม่ที่ช่อง New <u>Mew</u> ดัง แสดงในภาพที่ 3.165

| [<br>F | <br>                                                                                                    | elp                                                                                                    |
|--------|----------------------------------------------------------------------------------------------------|----------------------------------------------------------------------------------------------------|
|        | 🛕 😅 🐮 🖠 📾 🛛 🐨 🐔 🏶 🖄 🖄                                                                                                    | I D D V 🖬 🗳 D B; ô G 🗇 🖉 🖗 🖳 🛆 🛄 🥇                                                                                                    |
|        | DEC Computers<br>manager<br>Modules Drag & Relate My Menu                                                                                    | Customers         รลles Employee Name         Remarks                                                                                                    |
|        | Document Generation Wizard     Document Printing     Dunning Wizard                                                                          | I         Bill Levine           Image: Second Second Sec |
|        | Sales Reports  Open Items List  Comment Drafts Report                                                                                        | Soluting Date     5     -No Sales Employee-       Bogge Date     6     Sales Manager       Due Date     7     Sophie Klogg       Boggiment Date     8     anitaen                                                                                                    |
|        | Sales Analysis Backorder Acceptional Discount in Invoice                                                                                     | Main Selection                                                                                                    |
|        | <ul> <li>SP Commission by Invoices in Posting Date Cr</li> <li>Sales Order Without Deposit</li> <li>Sales Order Linked to Deposit</li> </ul> | *                                                                                                    |
|        | Purchasing - A/P     Business Partners     Banking                                                                                           | OK Cancel                                                                                                    |

ภาพที่ 3.165 การเลือกค้นหารายการสินค้าที่ต้องการใน List of Sales Employee

เมื่อเลือกรายชื่อพนักงานขายที่ต้องการแล้วกค OK **ด**จะแสดงหน้าต่าง Sales Analysis by Employee (Annual) รายละเอียดพนักงานขายและยอดการสั่งซื้อสินค้า ดังแสดงในภาพ ที่ 3.166

| 🚽<br>le Edit View Data Goto Modules Tools Window He | elo |                      |                |                   |              |                |                |              | S  |
|-----------------------------------------------------|-----|----------------------|----------------|-------------------|--------------|----------------|----------------|--------------|----|
| д 🗄 😘 g 📠 🛛 🗑 🍊 🏠 🗛 🗟                               | 1   |                      | 6 0            | 1060.             | 2 & R        | ▲ 🖬 📍          |                |              |    |
| 🚽 Main Menu                                         |     |                      |                |                   |              |                |                |              |    |
| JEC Computers                                       | E   | 🖞 Sales Analysi      | is Report -    | Selection Criteri | a ,          | Sales An       | alveie by Sale | e Employe    |    |
| Modules Drag & Relate My Menu                       |     | Sales Analysi        | s by Sales     | Employee (Annua   | al) /        | Sales All      |                |              |    |
| Document Generation Wizard                          | Do  | uble-click on row nu | imber for a de | tailed report     |              |                |                |              |    |
| 🗖 Document Printing                                 | #   | Sales Employee       | Sales Order    | Total Sales Order | Gross Profit | Gross Profit % | Total Open OR  |              |    |
| 🗖 Dunning Wizard                                    | 1   | -No Sales Employee   | 3              | 2,010.00 \$       | 1,460.00 \$  | 265.455        |                | 2,010.00 \$  |    |
| 🗁 Sales Reports                                     | 2   | ลภัสลดา              | 2              | 20,950.00 \$      | 20,377.75 \$ | 3,560.987      |                | 20,950.00 \$ |    |
| 🖹 Open Items List                                   | -   |                      |                |                   |              |                |                |              |    |
| Document Drafts Report                              |     |                      |                |                   |              |                |                |              |    |
| Sales Analysis                                      | -   |                      |                |                   |              |                |                |              |    |
| 🖹 Backorder                                         |     |                      |                |                   |              |                |                |              |    |
| Iocate Exceptional Discount in Invoice              |     | <u> </u>             |                |                   |              |                |                |              |    |
| SP Commission by Invoices in Posting Date C         | -   |                      |                |                   |              |                |                |              |    |
| Sales Order Without Deposit                         |     |                      |                |                   |              |                |                |              |    |
| Sales Order Linked to Deposit                       |     |                      | 5              | 22,960.00 \$      | 21,837.75 \$ | 1,945.890      |                | 22,960.00 \$ |    |
| 🛒 Purchasing - A/P                                  |     |                      | 1              |                   |              |                |                |              |    |
| 🔊 Business Partners                                 |     | ОК                   | J              |                   |              |                |                |              | Шù |
| 🚳 Banking                                           | -   | •                    |                |                   |              |                |                |              |    |
|                                                     |     |                      |                |                   |              |                |                |              |    |

ภาพที่ 3.166 รายละเอียดพนักงานงายและยอดงายสินค้าในช่วงที่ผ่านมา

ซึ่งสามารถคลิ๊ก 2 ครั้ง (Double Click) ที่หมายเลข 1 จนขึ้นแถบสีเหลือง แล้วจะแสดง หน้าต่าง Sales Analysis by Sales Employee (Detailed) ขึ้นมาตามจำนวนสินค้าที่มีการสั่งซื้อสินค้า พร้อมแสดงเป็นกราฟแสดงผลให้สะดวกในการนำข้อมูลมาวิเคราะห์ ดังแสดงในภาพที่ 3.167

| <u>File Edit View Data Goto Modules Tools Window</u> | ∾ <u>H</u> elp                                                                       | 2              |
|------------------------------------------------------|--------------------------------------------------------------------------------------|----------------|
|                                                      | 1 10 1 1 1 13 6 12 13 6 19 7 2 6 4 13 ?                                              |                |
| 🗁 Main Menu                                          |                                                                                      |                |
| OEC Computers                                        | Sales Analysis Report - Selection Criteria                                           |                |
| Modules Drag & Relate My Menu                        | Sales Analysis by Sales Employee (Annual)                                            |                |
| Document Generation Wizard                           | Double-click on row number for a detailed report                                     |                |
| Document Printing                                    | # Sales Employee Sales Order Total Sales Order                                       |                |
| 🗖 Dunning Wizard                                     | 🔟 🚺 -No Sales Employee 3 🛛 2,010,00 🛊 แสดงรายละเอียดของขอ                            | ดขายสินค้า 📴 🛌 |
| 🗁 Sales Reports 🛛 🗁 Sales A                          | Inalysis Report by Sales Employee (Detailed) 🖌 🕒 👘 👘 👘                               | <u>po</u> \$ ▼ |
| Open Items List # Document                           | Install Sales E Posting Date Due Customer Gr Sales A Applied A Gross Profit Gr       |                |
| Document Drafts Report                               | 1 of 1 -No Sales   07/12/2008 07/12/20 📫 โซคหวีทัวร์ จำเ 940.00 \$ 0.00 \$ 660.00 \$ |                |
| Sales Analysis 2 📫 OR 87                             | 1 of 1 -No Sales 107/12/2008 07/23/201⇔ โซคหรีทัวร์ จำเ 550.00 \$ 0.00 \$ 550.00 \$  |                |
| Backorder ∃ ♥ OR 88                                  | 1 oF1 -No Sales 107/12/2008 07/22/20 📫 โซคหาริท่าร่ จำห 520.00 \$ 0.00 \$ 250.00 \$  |                |
| I Locate Exceptional Disc                            | 2,010.00 \$ 1,460.00 \$ 5.4                                                          | 55             |
| SP Commission by Invoi                               |                                                                                      |                |
| Sales Order Without De                               |                                                                                      | <b>•</b>       |
| Sales Order Linked to D                              |                                                                                      | 22,960.00 \$   |
| 🛒 Purchasing - A/P 🛛 🛱 🖉                             |                                                                                      |                |
| 🔊 Business Partners                                  |                                                                                      |                |
| 😂 Banking                                            | I III IV Jan Feb Mar Apr May Jun Jul Aug Sep Oct Nov Dec                             |                |
| Amounts are M                                        | lultiples of 1,000.00 \$ 🛛 Gross Profit 🔹 Applied Amount 🖬 Sales Amount              |                |
| C 🖂                                                  | Brint Diagram         Bar Graph                                                      | <b>•</b>       |
|                                                      |                                                                                      |                |

ภาพที่ 3.167 รายระเอียดพนักงานขายในช่วงที่ผ่านมา

เมื่อทำการกคลูกศร 🖻 ที่ช่อง Document <sup>Document</sup> จะแสคงหน้าต่าง Sales Order ขึ้นมา ที่ จะมีรายละเอียดของใบสั่งซื้อสินค้า เพื่อทำให้สะดวกและรวดเร็วในการตรวจสอบข้อมูล ดังแสดง ในภาพที่ 3.168

| 7<br>Edit <u>V</u> iew Data Goto <u>M</u> odules <u>T</u> ools <u>Wi</u> ndow | Help                                    |                                  |          |                       |            |           | × s4                     |
|-------------------------------------------------------------------------------|-----------------------------------------|----------------------------------|----------|-----------------------|------------|-----------|--------------------------|
| d. 😅 🕄 🔄 📾 🔤 📢 🚸 🏦 🙌 😹 I                                                      | 1 I I I I I I I I I I I I I I I I I I I | E [2]                            | as Ondan | 🖳 🛆 🖾                 | ?          |           |                          |
| Z Main Menu                                                                   |                                         |                                  | es Oldel |                       |            |           |                          |
| DEC Computers                                                                 | 🔄 Sales Order                           |                                  |          |                       |            |           |                          |
| Modules Drag & Relate My Menu                                                 | Customer 🔿                              | โซคทวีทัวร์<br>โซคทวีท้าร์ จำกัด |          | No. Primary<br>Status | 86<br>Open |           |                          |
| Document Generation Wizard                                                    | Contact Person 🔿                        | คุณเปิ้ล                         | -        | Posting Date          | 07/12/2008 |           |                          |
| Decument Drinting                                                             | Customer Ref. No.                       |                                  |          | Delivery Date         | 07/12/2008 |           |                          |
|                                                                               | Local Currency 🔻                        |                                  |          | Document Date         | 07/12/2008 |           |                          |
| Dunning Wizard Sales Reports Sales Analysis                                   | ⊆ontents                                | Logistics                        | Accou    | unting                |            |           | <mark>≯</mark> ■<br>\$ ▼ |
| Open Items List                                                               | Item/Service Type                       | Item                             |          | Summary Type          | No Summary | -         |                          |
| Document Drafts Report 1 COR 96 1                                             | # Item No.                              | Quantity                         |          | Unit Price            |            | Discou    |                          |
| Sales Analysis 2 🛱 OR 87 1                                                    | 1 ➡ LI1                                 |                                  |          | 1                     | 280.00 \$  |           |                          |
| Backorder 3 ➡ OR 88 1                                                         | 2 📫 LI2                                 |                                  |          | 1                     | 330.00 \$  |           |                          |
|                                                                               | 4                                       |                                  |          | 1                     | 330,00 \$  |           |                          |
|                                                                               |                                         |                                  |          |                       |            |           |                          |
| SP Commission By Invoi                                                        |                                         |                                  |          |                       |            |           |                          |
| 3 Sales Order Without De                                                      |                                         |                                  |          |                       |            |           |                          |
| Sales Order Linked to D                                                       | Sales Employee                          | -No Sales Employee-              | - E      | Total Before Discount |            | 940.00 \$ | +                        |
| Sector Straing - A/P                                                          | Owner                                   |                                  |          | Discount              | 96         |           | 0 a                      |
| 🔊 Business Partners                                                           |                                         |                                  |          | Rounding              | -          |           | ED                       |
| 🚳 Banking                                                                     | Remarks                                 |                                  |          | Tax                   |            |           |                          |
| Amounts are Multi                                                             |                                         |                                  |          | Total                 |            | 940.00 \$ |                          |
|                                                                               |                                         |                                  |          |                       |            |           |                          |
|                                                                               | OK Cancel                               |                                  |          | Сору                  | From       | Сору То 👻 |                          |

ภาพที่ 3.168 รายละเอียดข้อมูลหลักใบสั่งซื้อ

เมื่อกดลูกศร 🖻 ที่ช่อง Customer Name **Customer Name** จะแสดงหน้าต่าง Business Partner Master Data ขึ้นมา ที่จะมีรายละเอียดข้อมูลหลักของลูกค้า เพื่อทำให้สะดวกและรวดเร็วใน การตรวจสอบข้อมูล ดังแสดงในภาพที่ 3.169 และสามารถปริ๊นเอกสารใบสั่งซื้อ โดยเพียงกดที่ เครื่องปริ๊น 🖴 แถบเครื่องมือด้านบนของโปรแกรม จะแสดงหน้าต่างPrint จากนั้นก็กดเลือกที่ Print **Print** หรือยกเลิกที่ Cancel **Cancel** ดังแสดงในภาพที่ 3.170

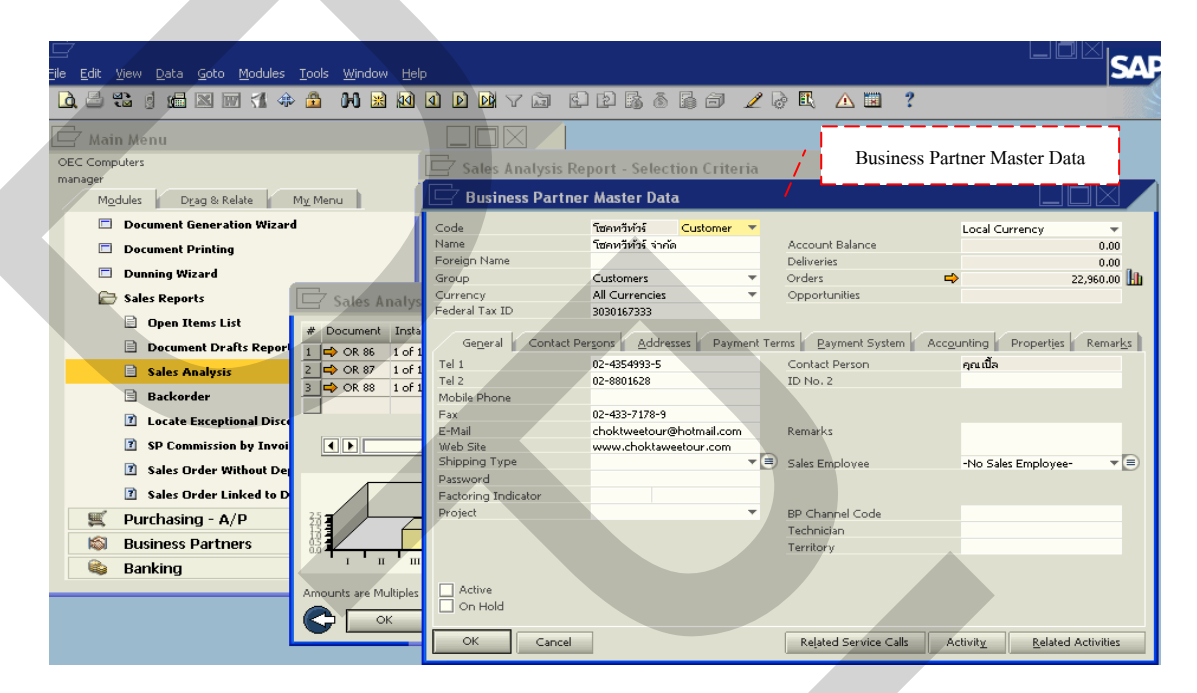

ภาพที่ 3.169 ข้อมูลหลักของลูกค้าใน Business Partner Master Data

| 드<br>jie Edit View Data Goto Modules Iools Window Hel<br>🔽 🖶 🏗 gi 📾 🖾 🕅 📢 💠 🏦 (내 ) 🗎 (10)                                                                                                    |                                                                                                    |
|----------------------------------------------------------------------------------------------------|----------------------------------------------------------------------------------------------------|
| Main Menu OEC Computers manager Mgdules Dgag & Relate Mg Menu Dcument Generation Wizard Document Printing Dunning Wizard Sales Reports Open Items List Document Inst                                              | Print     Ceneral     Select Printer     CutePDF     Writer     CutePDF     Writer                                                                                                    |
| Sales Analysis     Backorder     Sales Analysis     Backorder     Cosate Exceptional Disco     Sales Order Without De     Sales Order Linked to D     Purchasing - A/P     Business Partners     Banking     Unla | Status:       Ready         Location:       Find Printer         Comment:       Find Printer         Page Range       All         C Selection       C Current Page         อก Print       เพื่อสั่งปริ๊นเอกสาร หรือกด         n Cancel       เพื่อชกเลิกการปริ๊นเอกสาร |

ภาพที่ 3.170 การสั่งปริ๊นเอกสารรายงานสรุปพนักงานขายใน Sale Report

ในกระบวนการจัดจำหน่ายนั้น สามารถสรุปรายงานผลการขายทั้งประเภทลูกก้า รายการสินก้า หรือ พนักงานขาย ในช่วงที่ผ่านมาหรือในช่วงเวลาที่ต้องการทราบข้อมูล โดย รูปแบบกราฟแสดงรายงานสรุปผล เพื่อสะดวกในการนำเสนอข้อมูลหรือนำมาวิเกราะห์ข้อมูลใน การวางแผนรายงานนั้นมี 4 แบบดังนี้

- 1. กราฟแบบ Line Graph ดังแสดงในภาพที่ 3.171
- 2. กราฟแบบ Draw Line Grap ดังแสดงในภาพที่ 3.172
- 3. กราฟแบบ Bae Graph ดังแสดงในภาพที่ 3.173
- 4. กราฟแบบ Spline Graph ดังแสดงในภาพที่ 3.174

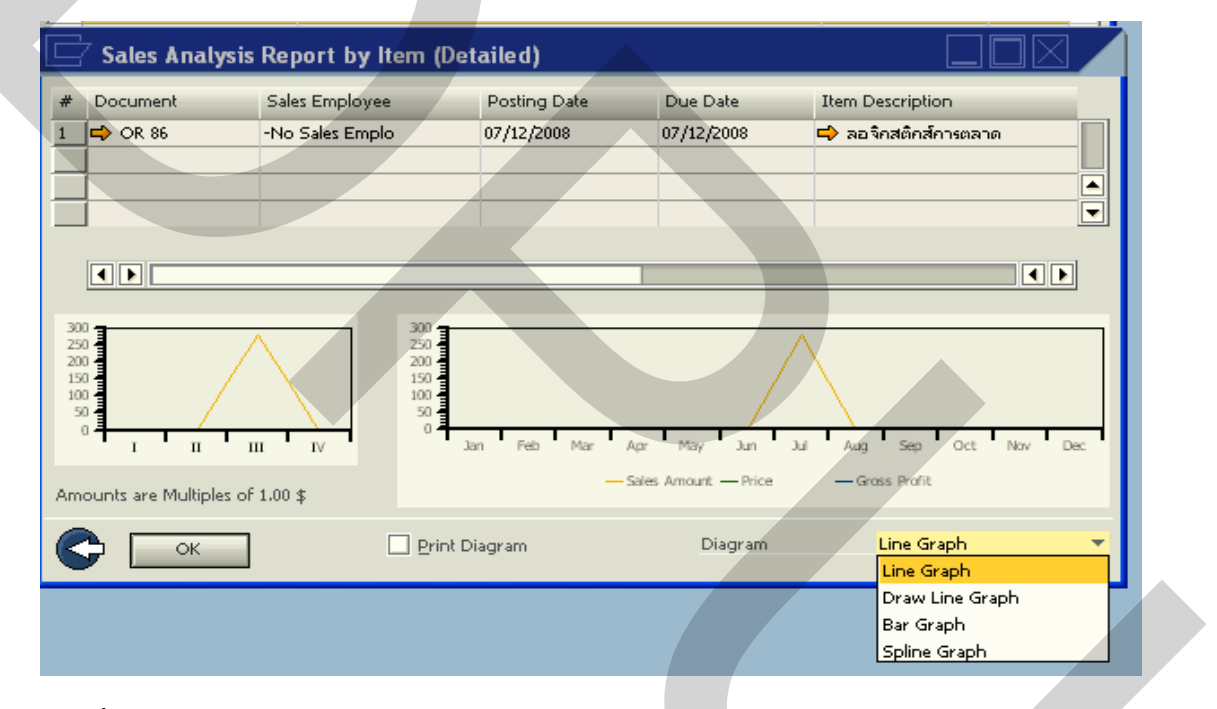

ภาพที่ 3.171 ตัวอย่างกราฟแบบ Line Graph

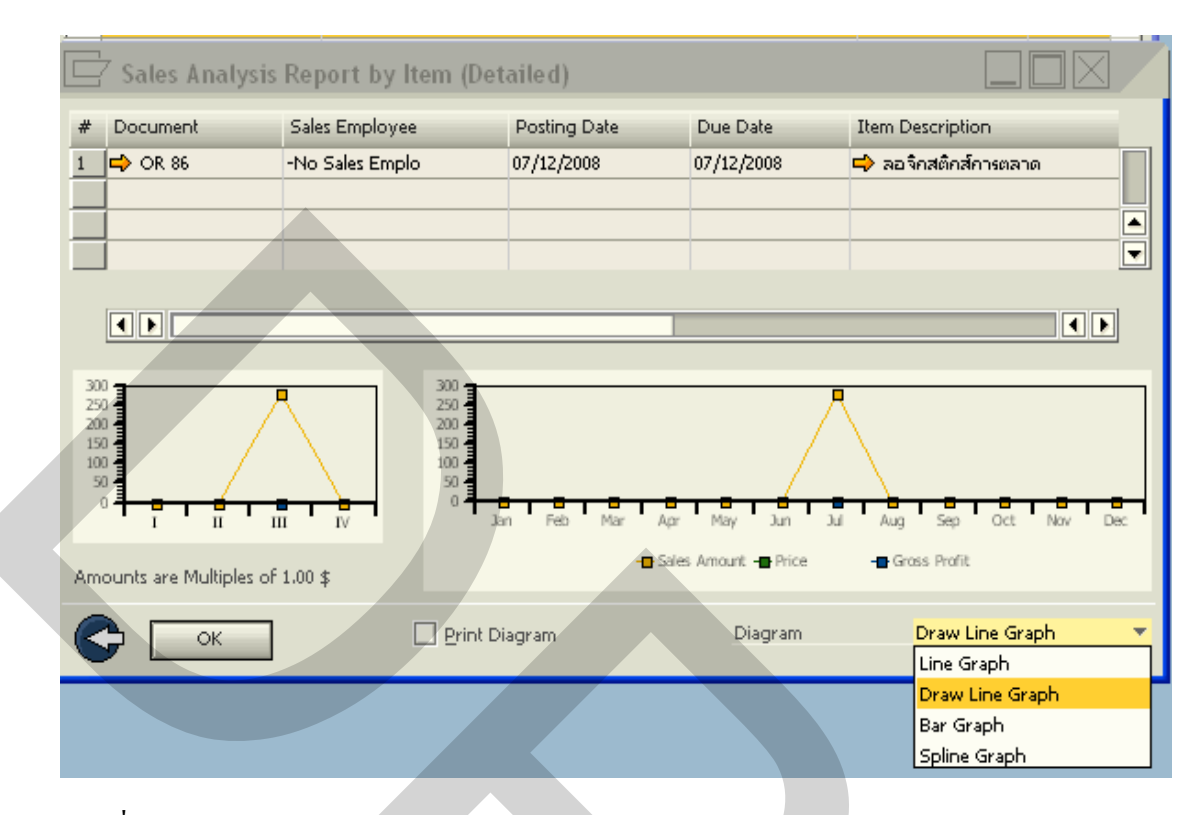

ภาพที่ 3.172 ตัวอย่างกราฟแบบ Draw Line Graph

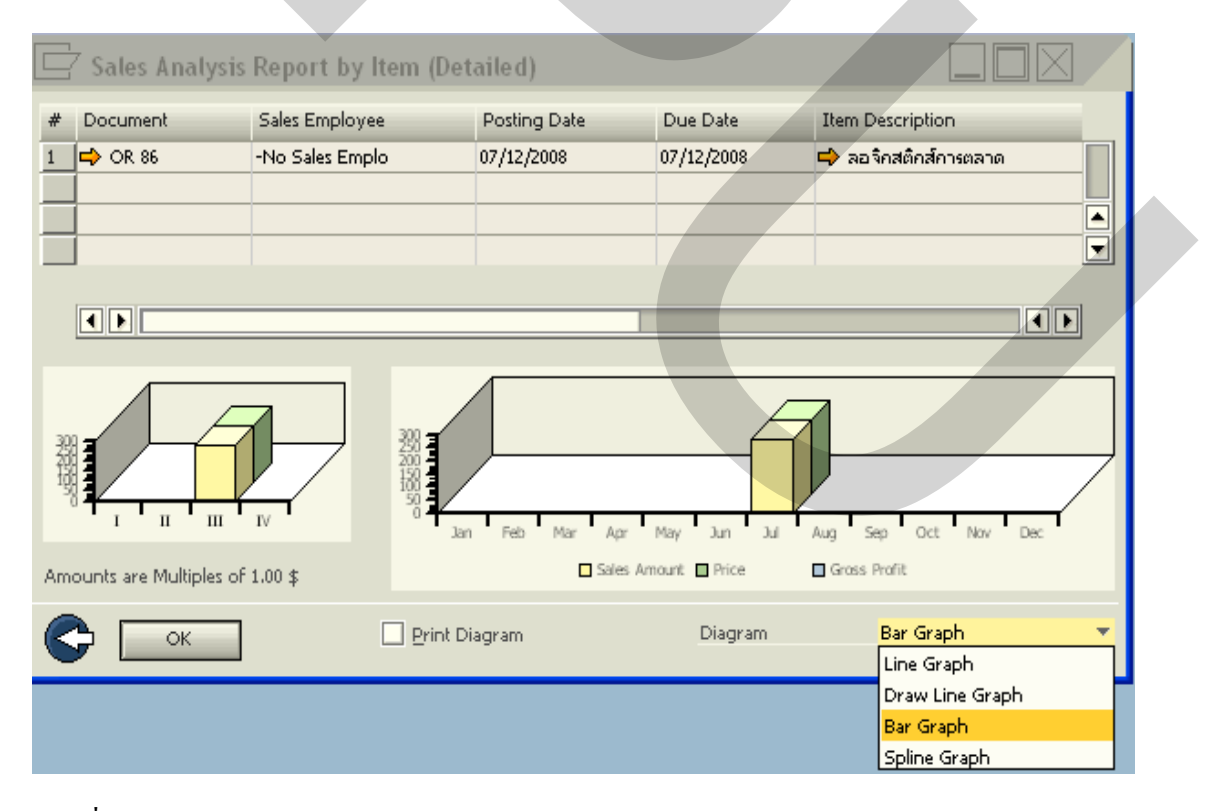

ภาพที่ 3.173 ตัวอย่างกราฟแบบ Bar Graph

|                                 | Sales Analys          | is Report by Item (                   | (Detailed)   |                      |                      |         |
|---------------------------------|-----------------------|---------------------------------------|--------------|----------------------|----------------------|---------|
| #                               | Document              | Sales Employee                        | Posting Date | Due Date             | Item Description     | -       |
| 1                               | 中 OR 86               | -No Sales Emplo                       | 07/12/2008   | 07/12/2008           | 📫 ลอจิกสติกส์การตลาด |         |
|                                 | ļ                     |                                       |              |                      |                      |         |
| _                               | ļ                     |                                       |              |                      |                      |         |
|                                 | 1                     |                                       |              |                      |                      |         |
|                                 |                       |                                       |              |                      |                      |         |
|                                 |                       |                                       |              |                      |                      |         |
| 30<br>25<br>20<br>15<br>10<br>5 |                       | 300<br>250<br>200<br>150<br>100<br>50 |              | /                    | $\bigwedge$          |         |
|                                 |                       | ш іv                                  | Jan Feb Mar  | Apr May Jun          | Jul Aug Sep Oct I    | Nov Dec |
| Am                              | ounts are Multiples ( | of 1.00 \$                            |              | Sales Amount — Price | — Grass Prafit       |         |
| Ø                               |                       |                                       | int Diagram  | Diagram              | Spline Graph         |         |
| 0                               |                       |                                       | in engrann   | c regi dini          | Line Graph           |         |
|                                 |                       |                                       |              |                      | Draw Line Grap       | h       |
|                                 |                       |                                       |              |                      | -                    |         |
|                                 |                       |                                       |              |                      | Bar Graph            |         |

ภาพที่ 3.174 ตัวอย่างกราฟแบบ Spline Graph

โดยการศึกษาครั้งนี้มีการเก็บข้อมูลขั้นตอนในกระบวนการจัดการสินค้าคงคลังและ กลังสินค้า และกระบวนการจัดจำหน่าย เพื่อใช้ในการรวบรวมข้อมูลนำมาวิเคราะห์ดังนี้

- 1. ขั้นตอนการเบิกสินค้าของแผนกคลังสินค้า คังแสคงในภาพที่ 3.175
- 2. ขั้นตอนการตรวจนับสินค้าของแผนกคลังสินค้า คังแสดงในภาพที่ 3.176
- 3. ขั้นตอนการจัดจำหน่ายสินค้าของแผนกจัดจำหน่าย ดังแสดงในภาพที่ 3.177

| ถำคับ | กระบวนการทำงาน                                                                         | แผนกจัดจำหน่าย    | แผนก คลังสินค้ำ   | แผนกบัญชี         | ลูกค้ำ |
|-------|----------------------------------------------------------------------------------------|-------------------|-------------------|-------------------|--------|
| 1     | ใบเบิกสินก้ำจากแผนกจัดจำหน่าข                                                          | 1<br>ใบเบิกสินก้ำ | 1<br>ใบเบิกสินก้ำ |                   |        |
| 2     | พนักงานคลังสินก้ำส่งเอกสารใบเบิกสินก้ำและสินก้ำให้<br>แผนกงัคจำหน่าข พร้อมลาขเซ็นต์รับ | 1<br>ใบเบิกสินค้ำ |                   |                   |        |
| 3     | พนักงานคลังสินค้าส่งเอกสารใบเบิกสินค้าให้กับแผนก<br>บัญชี                              |                   |                   | 2<br>ใบเบิกสินค้า |        |
| 4     | พนักงานคลังสินค้าจัดเก็บเข้าแฟ้มในแผนกคลังสินค้า                                       |                   | ↓<br>↓            |                   | ,      |

ภาพที่ 3.175 ขั้นตอนการเบิกสินค้าของแผนกคลังสินค้า

| ลำคับ | กระบวนการทำงาน                                              | แผนกจัดจำหน่าย | แผนก คลังสินค้ำ | แผนกบัญชี      | ลูกค้า |
|-------|-------------------------------------------------------------|----------------|-----------------|----------------|--------|
| 1     | ใบตรวจนับสินค้า                                             |                | 1<br>ใบตรวจนับ  |                |        |
| 2     | พนักงานคลังสินก้ำสำเนาใบตรวจนับสินก้ำจัดส่งให้แผนก<br>บัญชี |                |                 | 2<br>ใบตรวจนับ |        |
| 3     | พนักงานคลังสินค้าจัดเก็บเอกสารใบตรวจนับสินค้าเข้าแฟ้ม       |                |                 |                |        |

ภาพที่ 3.176 ขั้นตอนการตรวจนับสินค้าของแผนกคลังสินค้า

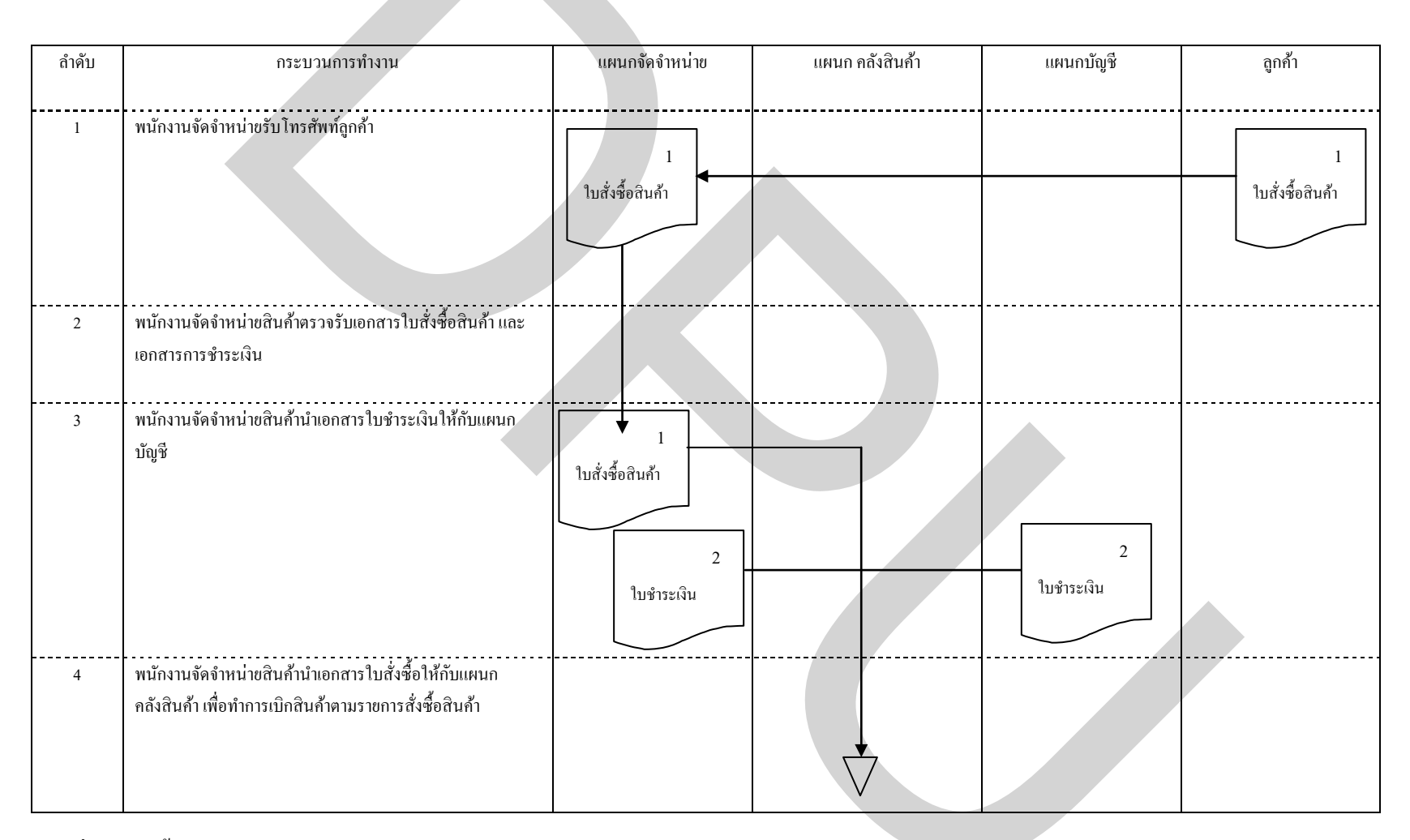

ภาพที่ 3.177 ขั้นตอนการจัดจำหน่ายสินค้าของแผนกจัดจำหน่าย

## กระบวนการจัดการสินค้าคงคลังและคลังสินค้า

กระบวนการจัดการสินค้าคงคลังและคลังสินค้านั้นจะประกอบด้วยขั้นตอนหลัก 2 ขั้นตอนคือขั้นตอนการเบิกสินค้าและขั้นตอนตรวจนับสินค้า

- 1. ขั้นตอนการเบิกสินค้า
- ขั้นตอนการเบิกสินค้าได้มีการศึกษาวิจัยข้อมูลรายละเอียดดังนี้
  - 1. Lay Out แสดงการคำเนินการเบิกสินค้ำทั้ง 5ขั้นตอน ดังแสดงในภาพที่ 3.178
  - 2. แผนภูมิการใหลการเบิกสินค้าทั้ง 5 ขั้นตอน(ก่อนการปรับปรุง) ดังแสดงในภาพ

ที่ 3.179

แผนภูมิการใหลการเบิกสินค้าทั้ง 5 ขั้นตอน (หลังการปรับปรุง) ดังแสดงในภาพ

ที่ 3.180

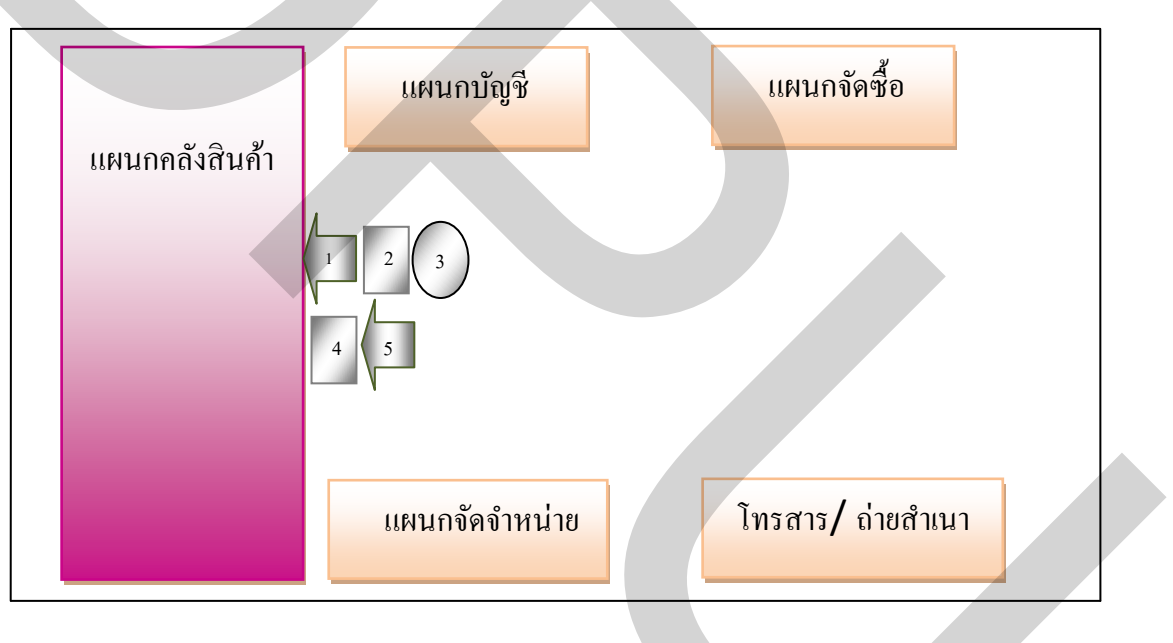

ภาพที่ 3.178 Lay Out ของขั้นตอนการเบิกสินค้าของแผนกคลังสินค้า

| เอกสารเล   | บที่                                                              |            |         | สรุา            | ไผล     |                     |                    |        |
|------------|-------------------------------------------------------------------|------------|---------|-----------------|---------|---------------------|--------------------|--------|
|            |                                                                   | ข้นเ       | ตอน     | วิธีเดิม วิธีให |         | วิธีใหม่ ความแตกต่า |                    |        |
| วันที่     | 1 กันขาขน 2552                                                    | การทำงาน   | 7       |                 |         |                     |                    |        |
| ชื่อเรื่อง | การจัดสินค้าตามใบเบิกสินค้า                                       | การขนส่ง   |         | 3               |         |                     |                    |        |
| แผนก       | แผนกคลังสินค้ำ (Inventory)                                        | การรอคอย   |         | 0               |         |                     |                    |        |
| บันทึกโดย  | คุณ ลภัสรคา เบญจประภาพร                                           | การตรวจส   | ้อบ     | 4               |         |                     |                    |        |
| อนมุติโคย  |                                                                   | การเก็บรัก | ษา 🗸    | 0               |         |                     |                    |        |
|            |                                                                   | ระยะทาง (  | ນ.)     | 6               |         |                     |                    |        |
|            |                                                                   | เวลา (นาที | )       | 14              |         |                     |                    |        |
| ลำดับที่   | รายละเอียดการทำงาน                                                | ເວລາ       | ระยะทาง |                 | สัญลักษ | เณ้                 |                    | หมายเห |
|            |                                                                   | นาที       | (เมตร)  |                 |         |                     | $\bigtriangledown$ |        |
| 1          | พนักงานคลังสินค้ารับใบเบิกสินค้าจากเจ้าหน้าที่ฝ่ายขาย             | 1          | 1       |                 |         |                     |                    |        |
| 2          | พนักงานคลังสินค้าตรวจดูรายการสินค้าที่ต้องการ                     | 1          | 0       |                 |         |                     |                    |        |
| 3          | พนักงานคลังสินค้าค้นหาสินค้าตามราชการใบเบิกสินค้า                 | 7          | 3       |                 |         |                     |                    |        |
| 4          | พนักงานคลังสินค้าตรวจสภาพสินค้า                                   | 3          | 0       |                 |         |                     |                    |        |
| 5          | พนักงานคลังสินก้าเคลื่อนข้ายสินก้าไปขังสถานที่<br>จัดเตรียมสินก้า | 2          | 2       |                 |         |                     |                    |        |
|            |                                                                   |            |         |                 |         |                     |                    |        |
|            |                                                                   |            |         |                 |         |                     |                    |        |
|            |                                                                   |            |         |                 | _       |                     |                    |        |
|            |                                                                   |            |         |                 |         |                     |                    |        |
|            |                                                                   |            |         |                 | _       |                     |                    |        |
|            |                                                                   |            |         |                 |         |                     |                    |        |
|            |                                                                   |            |         |                 |         |                     |                    |        |

## ภาพที่ 3.179 แผนภูมิการใหลการเบิกสินค้าของแผนกคลังสินค้า (ก่อนการปรับปรุง)

| ทั้นคอน       วิธีเดิม       วิธีเดิม <td< th=""><th></th><th></th><th>I</th><th>สรุปผล</th><th></th><th></th><th></th><th>กสารเลขที่</th></td<>                                                                                                    |             |        | I            | สรุปผล   |                    |              |                                                | กสารเลขที่   |
|----------------------------------------------------------------------------------------------------|-------------|--------|--------------|----------|--------------------|--------------|------------------------------------------------|--------------|
| มที่       6 มกราคม       2552       การทั่งกับ       7       2         ยรื่อง       การจัดสินก้าคามใบเปิกสินก้า       การจัดสินก้าคามใบเปิกสินก้า       3       2         หนก       แหนกสลังสินก้า (favencoy)       การจองสอบ       0       0       0         นกุติโดย       จุณ สภัสรดา (Lugvประกาทร       การเก็บรักษา       0       0       0         นกุติโดย       จุณ สภัสรดา (Lugvประกาทร       การเก็บรักษา       0       0       0         นกุติโดย       จุณ สภัสรดา (Lugvประกาทร       การเก็บรักษา       0       0       0         นกุติโดย       การเด็บสัรดา (Lugvประกาทร       การเก็บรักษา       0       0       0         นกุติโดย       การเด็บรักษา       0       0       0       0       0         เป็ตโบที่       รายละเยียดการทำงาน       เวลา       ระยะท       สับถูกคน       1       0       0       0       0       0       0       0       0       0       0       0       0       0       0       0       0       0       0       0       0       0       0       0       0       0       0       0       0       0       0       0       0       0       0       0       0       <                                                                                                    | ความแตกต่าง | หม่ ค′ | วิธีใหม่     | วิธีเดิม | าน                 | ขั้นตอ       |                                                |              |
| ชื่อเรื่อง         การจัดสินค้าตามใบเปิกสินค้า         การจบสย่ง         3         2           แผนก         แหนกคลังสินค้า(favenory)         การรอดอย         0         0         0           มันทึกโดย         จุณ คภัสรดา เบญงประภาพร         การเก็บรักษา         0         0         0           อบบุติโดย          การเก็บรักษา         0         0         0         0           อบบุติโดย          การเก็บรักษา         0         0         0         0         0         0         0         0         0         0         0         0         0         0         0         0         0         0         0         0         0         0         0         0         0         0         0         0         0         0         0         0         0         0         0         0         0         0         0         0         0         0         0         0         0         0         0         0         0         0         0         0         0         0         0         0         0         0         0         0         0         0         0         0         0         0         0         0                                                                                                    | 5           |        | 2            | 7        |                    | การทำงาน     | 5 มกราคม 2552                                  | วันที่       |
| แหนก แหนกคลังสินค้า (Iaventory)       การธอกอย       0       0         บับก็กโดย ภูณ กภัสรดา (บญงประกาทร       การตรวงสอบ       4       2         อบมูดิโดย       การเก็บรักษา       0       0         อบมูดิโดย       การเก็บรักษา       0       0         ระยะทาง (U.)       6       6         ถ้าดับที่       รายละเอียดการทั้งงาน       เวลา (นาที)       14       6         ถ้าดับที่       รายละเอียดการทั้งงาน       เวลา (นาที)       14       6         ถ้าดับที่       รายละเอียดการทั้งงาน       เวลา (นาที)       14       6         1       พนักงานคลังสินค้ารับไบเบิกสินค้างากเจ้าหน้าที่       1       1       1         2       พนักงานคลังสินค้ารับใบเบิกสินค้าดามรายการไบเบิก       2       3                                                                                                    | 1           |        | 2            | 3        |                    | การขนส่ง     | รจัดสินก้ำตามใบเบิกสินก้า                      | ชื่อเรื่อง ก |
| <ul> <li>บับทึกโดย คุณ ณัศราคา (บบูงประกาทร</li> <li>การกร้างสอบ</li> <li>4</li> <li>2</li> <li>อบมุติโดย</li> <li>การก็บรักษา</li> <li>0</li> <li>0</li> <li>ระยะทาง (บ.)</li> <li>6</li> <li>6</li> <li>10an (บาที)</li> <li>14</li> <li>6</li> <li>สำหับที่</li> <li>รายละเอียดการทำงาน</li> <li>10an (บาที)</li> <li>14</li> <li>6</li> <li>10an (บาที)</li> <li>14</li> <li>6</li> <li>10an (บาที)</li> <li>14</li> <li>6</li> <li>10an (บาที)</li> <li>14</li> <li>6</li> <li>10an (บาที)</li> <li>14</li> <li>6</li> <li>10an (บาที)</li> <li>14</li> <li>6</li> <li>10an (บาที)</li> <li>14</li> <li>6</li> <li>10an (บาที)</li> <li>14</li> <li>6</li> <li>10an (บาที)</li> <li>14</li> <li>6</li> <li>10an (บาที)</li> <li>14</li> <li>6</li> <li>10an (บาที)</li> <li>14</li> <li>6</li> <li>10an (บาที)</li> <li>14</li> <li>6</li> <li>1</li> <li>1</li></ul> | 0           |        | 0            | 0        |                    | การรอคอย     | งนกคลังสินค้า (Inventory)                      | แผนก แ       |
| อนมุติโดย         การเก็บรักษา         0         0           ระยะทาง (ม.)         6         6           สำคับที่         รายละเอียดการทำงาน         เวลา (นาทิ)         14         6           สำคับที่         รายละเอียดการทำงาน         เวลา (นาทิ)         14         6           1         พนักงานกลังสินด้ารับใบเบิกสินด้างากเจ้าหน้าที่         1         1         1         1           2         พนักงานกลังสินด้าตรวจดูรายอกรสินด้าที่ค้องการ         1         0         1         1           3         พนักงานกลังสินด้าดรวจดูรายอกรสินด้าที่ค้องการ         1         0         1         1         1           4         พนักงานกลังสินด้าตรวจสภาพสินด้า         1         0         1         1         1           5         พนักงานกลังสินด้าเกลี่อนข้ายสินด้าไปยังสถานที่         1         2         1         1           1         0         1         2         1         1         1         1         1         1         1         1         1         1         1         1         1         1         1         1         1         1         1         1         1         1         1         1         1         1         1         1         1 <td>2</td> <td></td> <td>2</td> <td>4</td> <td></td> <td>การตรวจสอา</td> <td>ณ ลภัสรคา เบญจประภาพร</td> <td>บันทึกโดย กุ</td>                                                                                                    | 2           |        | 2            | 4        |                    | การตรวจสอา   | ณ ลภัสรคา เบญจประภาพร                          | บันทึกโดย กุ |
| ระยะทาง (ม.)         6         6           ถ้าดับที่         รายละเอียดการท้างาน         เวลา (มาที)         14         6           ถ้าดับที่         รายละเอียดการท้างาน         เวลา (มาที)         14         6           1         พนักงานคลังสินด้ารับไบเบิกสินด้างากเจ้าหน้าที่         1         1         1         1           2         พนักงานคลังสินด้าชับในเบิกสินด้างากเจ้าหน้าที่         1         1         0         1           3         พนักงานคลังสินด้าชับที่สินที่กัดรวจดูรายการสินด้าที่ด้องการ         1         0         1         1           4         พนักงานคลังสินด้าตรวจดูรายการสินด้าที่ด้องการ         1         0         1         1           5         พนักงานคลังสินด้าตรวจสภาพสินด้า         1         0         1         1         1           5         พนักงานคลังสินด้าเก่ออื่อนข้ายสินด้าไปยังสถานที่         1         2         1         1           6         1         1         2         1         1         1         1           6         1         1         2         1         1         1         1         1         1         1         1         1         1         1         1         1         1        1         1         <                                                                                                    | 0           |        | 0            | 0        | $\bigtriangledown$ | การเก็บรักษา |                                                | อนมุติโดย    |
| เวลา (นาที)         14         6           ถ้าดับที่         รายละเอียดการท้างาน         เวลา         ระยะท         สัญลักษณ์           1         พนักงานคลังสินค้ารับไปเบิกสินค้าจากเจ้าหน้าที่         1         1         1           1         พนักงานคลังสินค้ารับไปเบิกสินค้าจากเจ้าหน้าที่         1         1         1         1           2         พนักงานคลังสินค้าดรวงดูรายการสินค้าที่ต้องการ         1         0         1         1           3         พนักงานคลังสินค้าดรวงดูรายการสินค้าที่ต้องการ         1         0         1         1           4         พนักงานคลังสินค้าดรวงสภาพสินค้า         1         0         1         1         1           5         พนักงานคลังสินค้าเคลื่อนอ้ายสินค้าใปยังสถานที่         1         2         1         1         1           6         1         1         0         1         1         1         1         1         1         1         1         1         1         1         1         1         1         1         1         1         1         1         1         1         1         1         1         1         1         1         1         1         1         1         1         1         1                                                                                                    | 0           |        | 6            | 6        | )                  | ระยะทาง (ม.) |                                                |              |
| ด้ำคับที่       รายละเอียดการทำงาน       เวลา       ระยะท       สัญลักษณ์         1       พนักงานคลังสินค้ารับใบเบิกสินค้าจากเจ้าหน้าที่       1       1       1         2       พนักงานคลังสินค้ารับใบเบิกสินค้าจากเจ้าหน้าที่       1       1       1         3       พนักงานคลังสินค้าตรวงดูรายการสินค้าที่ต้องการ       1       0       1         3       พนักงานคลังสินค้าตรวงดูรายการสินค้าที่ต้องการ       1       0       1         4       พนักงานคลังสินค้าดรวงสภาพสินค้า       1       0       1         5       พนักงานคลังสินค้าเคลื่อนช้ายสินค้าไปยังสถานที่       1       2       1         1       0       1       0       1       1         5       พนักงานคลังสินค้าเคลื่อนช้ายสินค้าไปยังสถานที่       1       2       1         1       0       1       1       1       1         1       0       1       1       1       1       1         1       1       1       1       1       1       1       1         1       1       1       1       1       1       1       1       1         1       1       1       1       1       1       1       1       1                                                                                                    | 8           |        | 6            | 14       |                    | เวลา (นาที)  |                                                |              |
| มาที       าง         1       พนักงานคลังสินด้ำรับไบเบิกสินด้ำจากเจ้าหน้าที่       1         1       พนักงานคลังสินด้ำตรวจดูรายการสินด้าที่ต้องการ       1         2       พนักงานคลังสินด้ำตรวจดูรายการสินด้าที่ต้องการ       1         3       พนักงานคลังสินด้ำตรวจดูรายการสินด้าที่ต้องการ       1         3       พนักงานคลังสินด้ำตรวจสุรายการสินด้าที่ต้องการ       1         4       พนักงานคลังสินด้ำตรวจสภาพสินด้า       1         5       พนักงานคลังสินด้ำเคลื่อนข้ายสินด้าไปยังสถานที่       1         5       พนักงานคลังสินด้าเคลื่อนข้ายสินด้าไปยังสถานที่       1         1       0       1         1       0       1         1       0       1         1       0       1         5       พนักงานคลังสินด้ำเคลื่อนข้ายสินด้าไปยังสถานที่       1       2         1       1       2       1       1         1       1       1       1       1       1         1       1       1       1       1       1         1       1       1       1       1       1         1       1       1       1       1       1       1         1       1       1 <td>หมายเหตุ</td> <td>,</td> <td>มูลักษณ์</td> <td>สัญ</td> <td>ระขะท</td> <td>ເວລາ</td> <td>ราขละเอียดการทำงาน</td> <td>ลำดับที่</td>                                                                                                    | หมายเหตุ    | ,      | มูลักษณ์     | สัญ      | ระขะท              | ເວລາ         | ราขละเอียดการทำงาน                             | ลำดับที่     |
| แมตร)       (เมตร)         1       พนักงานคลังสินค้ำรับไบเบิกสินค้าจากเจ้าหน้าที่       1       1         2       พนักงานคลังสินค้าตรวจดูรายการสินค้าที่ต้องการ       1       0         3       พนักงานคลังสินค้าด้นหาสินค้าตามรายการไบเบิก       2       3         4       พนักงานคลังสินค้าตรวจสภาพสินค้า       1       0         5       พนักงานคลังสินค้าเคลื่อนข้ายสินค้าใปยังสถานที่       1       2         6                                                                                                    |             |        |              |          | าง                 | นาที         |                                                |              |
| 1       พนักงานคลังสินค้ารับใบเบิกสินค้าจากเจ้าหน้าที่       1       1         2       พนักงานคลังสินค้าตรวจดูรายการสินค้าที่ต้องการ       1       0         3       พนักงานคลังสินค้าต้มหาสินค้าตามรายการใบเบิก       2       3         4       พนักงานคลังสินค้าตรวจสภาพสินค้า       1       0         5       พนักงานคลังสินค้าเคลื่อนย้ายสินค้าใปยังสถานที่       1       2 <td< td=""><td></td><td></td><td></td><td></td><td>(เมตร)</td><td></td><td></td><td></td></td<>                                                                                                    |             |        |              |          | (เมตร)             |              |                                                |              |
| ฝ่ายขาย       1       0         2       พนักงานคลังสินค้าตรวงดูรายถารสินค้าที่ต้องการ       1       0         3       พนักงานคลังสินค้าด้านหาสินค้าตามรายการใบเบิก       2       3         4       พนักงานคลังสินค้าตรวงสภาพสินค้า       1       0         5       พนักงานคลังสินค้าเคลื่อนย้ายสินค้าใปยังสถานที่       1       2         5       พนักงานคลังสินค้าก       1       0         6                                                                                                    |             |        |              |          | 1                  | 1            | พนักงานคลังสินค้ารับใบเบิกสินค้าจากเจ้าหน้าที่ | 1            |
| 2       พนักงานคลังสินค้าตรวจดูรายการสินค้าที่ต้องการ       1       0         3       พนักงานคลังสินก้ำก้นหาสินค้าตามรายการใบเบิก       2       3         สินค้า       2       3       1         4       พนักงานคลังสินก้ำตรวจสภาพสินค้า       1       0         5       พนักงานคลังสินค้าเคลื่อนย้ายสินค้าไปยังสถานที่       1       2         5       พนักงานคลังสินค้าเคลื่อนย้ายสินค้าไปยังสถานที่       1       2         -       -       -       -         -       -       -       -         -       -       -       -       -         -       -       -       -       -         -       -       -       -       -         -       -       -       -       -         -       -       -       -       -         -       -       -       -       -         -       -       -       -       -       -         -       -       -       -       -       -       -         -       -       -       -       -       -       -       -         -       -       -       -       -                                                                                                    |             |        | $\mathbb{N}$ |          |                    |              | ฝ่ายขาย                                        |              |
| 2       พนักงานคลังสินค้าตรวจดูรายการสินค้ำที่ต้องการ       1       0         3       พนักงานคลังสินค้าด้านหาสินค้าตามรายการใบเบิก       2       3         4       พนักงานคลังสินค้าตรวจสภาพสินค้า       1       0         5       พนักงานคลังสินค้าเคลื่อนย้ายสินค้าใปยังสถานที่       1       2 <td< td=""><td></td><td></td><td></td><td></td><td></td><td></td><td></td><td></td></td<>                                                                                                    |             |        |              |          |                    |              |                                                |              |
| 3       พนักงานกลังสินค้าด้นหาสินค้าตามรายการใบเบิก       2       3         4       พนักงานกลังสินค้าตรวจสภาพสินค้า       1       0         5       พนักงานกลังสินค้าเกลื่อนย้ายสินค้าไปยังสถานที่       1       2         5       พนักงานกลังสินค้าเกลื่อนย้ายสินค้าไปยังสถานที่       1       2         6       พนักงานกลังสินค้าเกลื่อนย้ายสินค้าไปยังสถานที่       1       2         1       0       1       1       1         1       0       1       1       1         1       1       1       1       1       1         1       1       1       1       1       1       1         1       1       1       1       1       1       1       1       1       1       1       1       1       1       1       1       1       1       1       1       1       1       1       1       1       1       1       1       1       1       1       1       1       1       1       1       1       1       1       1       1       1       1       1       1       1       1       1       1       1       1       1       1       1 <td></td> <td></td> <td>È</td> <td></td> <td>0</td> <td>1</td> <td>พนักงานคลังสินค้าตรวจดูรายการสินค้าที่ต้องการ</td> <td>2</td>                                                                                                    |             |        | È            |          | 0                  | 1            | พนักงานคลังสินค้าตรวจดูรายการสินค้าที่ต้องการ  | 2            |
| สินด้า                                                                                                    |             |        |              |          | 3                  | 2            | พนักงานคลังสินค้าค้นหาสินค้าตามรายการใบเบิก    | 3            |
| 4       พนักงานคลังสินค้าตรวจสภาพสินค้า       1       0         5       พนักงานคลังสินค้าเคลื่อนข้ายสินค้าไปยังสถานที่       1       2         5       พนักงานคลังสินค้าเคลื่อนข้ายสินค้าไปยังสถานที่       1       2                                                                                                    |             |        |              |          |                    |              | สินค้า                                         |              |
| 4       พน้กงานกลังสินค้าตรวจสภาพสินค้า       1       0         5       พน้กงานกลังสินค้าเกลื่อนช้ายสินค้าไปยังสถานที่       1       2         5       พน้กงานกลังสินค้าเกลื่อนช้ายสินค้าไปยังสถานที่       1       2                                                                                                    |             |        |              |          |                    |              |                                                |              |
| 5       พนักงานคลังสินค้าเคลื่อนข้ายสินค้าไปยังสถานที่       1       2         จัดเดรียมสินก้า       -       -       -         -       -       -       -         -       -       -       -         -       -       -       -         -       -       -       -         -       -       -       -         -       -       -       -         -       -       -       -         -       -       -       -         -       -       -       -         -       -       -       -         -       -       -       -         -       -       -       -         -       -       -       -         -       -       -       -         -       -       -       -         -       -       -       -         -       -       -       -         -       -       -       -         -       -       -       -       -         -       -       -       -       -         -                                                                                                    |             |        |              |          | 0                  | 1            | พนักงานคลังสินค้าตรวจสภาพสินค้า                | 4            |
| ขัดเดรียมสินก้ำ                                                                                                    |             |        |              |          | 2                  | 1            | พนักงานคลังสินค้าเคลื่อนข้ายสินค้าไปขังสถานที่ | 5            |
|                                                                                                    |             |        |              |          |                    |              | จัดเตรียมสินก้า                                |              |
|                                                                                                    |             |        |              |          |                    |              |                                                |              |
|                                                                                                    |             |        |              |          |                    |              |                                                |              |
|                                                                                                    |             |        |              |          |                    |              |                                                |              |
|                                                                                                    |             |        |              |          |                    |              |                                                |              |
|                                                                                                    |             |        |              |          |                    |              |                                                |              |
|                                                                                                    |             |        |              |          |                    |              |                                                |              |
|                                                                                                    |             |        |              |          |                    |              |                                                |              |
|                                                                                                    |             |        |              |          |                    |              |                                                |              |
| รวม 6 6                                                                                                    |             |        |              |          | 6                  | 6            | รวม                                            |              |

ภาพที่ 3.180 แผนภูมิการไหลการเบิกสินค้าของแผนกคลังสินค้า (หลังการปรับปรุง)

## 2. ขั้นตอนการตรวจนับสินค้า

้ขั้นตอนการตรวจนับสินค้าได้มีการศึกษาวิจัยข้อมูลรายละเอียดดังนี้

- 1. Lay Out แสดงการดำเนินการตรวจนับสินค้ำทั้ง 7 ขั้นตอน ดังแสดงในภาพที่ 3.181
- 2. แผนภูมิการใหลการตรวจนับสินค้าทั้ง 7 ขั้นตอน (ก่อนการปรับปรุง) ดังแสดงใน

ภาพที่ 3.182

 แผนภูมิการไหลการตรวจนับสินก้ำทั้ง 7 ขั้นตอน (หลังการปรับปรุง) ดังแสดงใน ภาพที่ 3.183

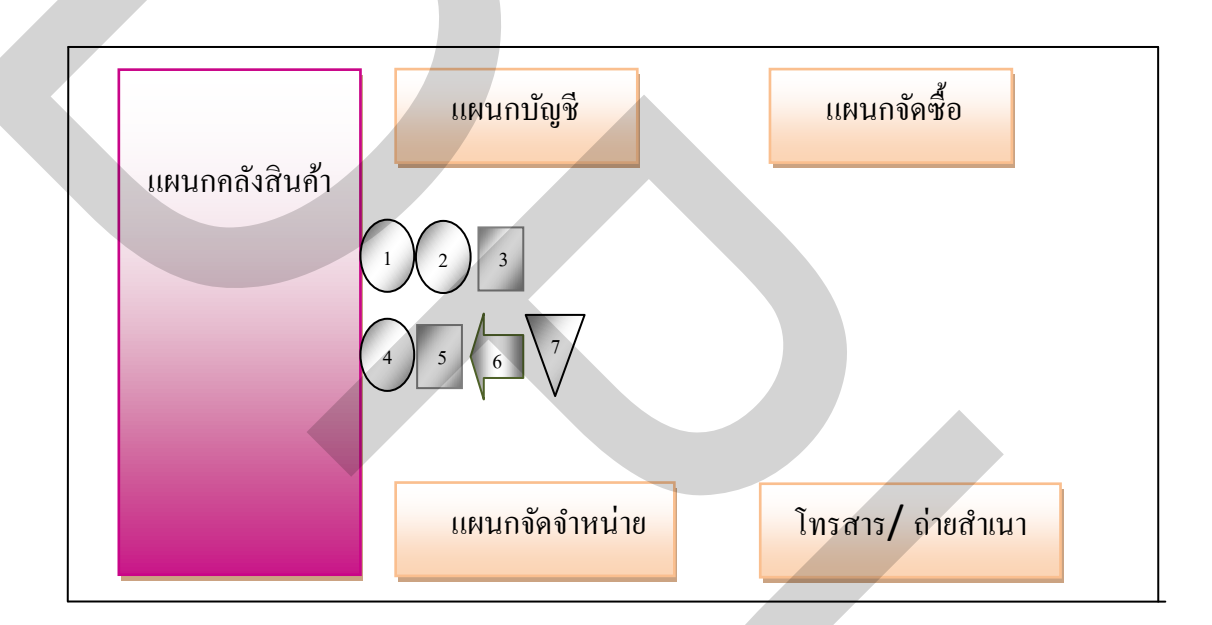

ภาพที่ 3.181 Lay Out ของขั้นตอนการตรวจนับสินค้าของแผนกคลังสินค้า

| เอกสารเลขา |                                          |             |         |    | สรุบ      | ผล        |                        |                    |            |  |
|------------|------------------------------------------|-------------|---------|----|-----------|-----------|------------------------|--------------------|------------|--|
|            |                                          | ขั้นตอน     |         |    | วิธีเดิม  |           | วิธีใหม่               |                    | ความแตกต่า |  |
| วันที่     | 15 กันขาขน 2552                          | การทำงาน    |         | 9  | 5         |           |                        |                    |            |  |
| ชื่อเรื่อง | การตรวงนับสินก้ำ                         | การขนส่ง    |         | 1  | 1         |           |                        |                    |            |  |
| แผนก       | คลังสินค้า                               | การรอคอย    |         | (  | )         |           |                        |                    |            |  |
| บันทึกโดย  | คุณ ลภัสรคา เบญจประภาพร                  | การตรวจสอ   | ງນ      | 12 | 21        |           |                        |                    |            |  |
| อนมุติ โดย |                                          | การเก็บรักษ | n 🗸     | 1  | 1         |           |                        |                    |            |  |
|            |                                          | ระยะทาง (ม  | I.)     | 8  | 3         |           |                        |                    |            |  |
|            |                                          | เวลา (นาที) |         | 21 | 18        |           |                        |                    |            |  |
| ลำคับที่   | รายละเอียดการทำงาน                       | เวลา        | ระยะทาง |    | สั        | ญลักษ     | เณ้                    | -                  | หมายเห     |  |
|            |                                          | นาที        | (เมตร)  |    |           | $\square$ |                        | $\bigtriangledown$ |            |  |
| 1          | พนักงานคลังสินค้านำเอกสารรายชื่อสินค้ามา | 1           | 2       |    |           |           |                        |                    |            |  |
|            | ทำการตรวจนับ                             |             |         |    |           |           |                        |                    |            |  |
| 2          | พบักงานกลังสินก้ำก้นหาสินก้ำตามแต่ละ     | 49          | 2       |    |           |           |                        |                    |            |  |
|            | ประเภท                                   |             |         |    |           |           |                        |                    |            |  |
| 3          | พนักงานคลังสินค้ำตรวงนับสินค้ำตาม        | 118         | 0       |    |           | /         |                        |                    |            |  |
|            |                                          |             |         |    |           |           |                        |                    |            |  |
| 4          | พนักงานกลังสินก้ำแขกสินก้ำที่ชำรุด ขาด   | 45          | 1       |    | $\langle$ |           |                        |                    |            |  |
|            | หรือไม่มีคุณภาพออก                       |             |         |    | /         |           |                        |                    |            |  |
| 5          | พนักงานคลังสินตรวจละเอียคจากการตรวจ      | 3           | 0       |    |           |           |                        |                    |            |  |
|            | นับสินค้าลงในเอกสาร                      |             |         |    |           |           |                        |                    |            |  |
| 6          | พนักงานสินค้ำนำเอกสารการตรวงนับสินค้ำ    | 1           | 2       |    |           | ľ         |                        |                    |            |  |
|            | ส่งให้กับหัวหน้าแผนก                     |             |         |    | X         |           |                        |                    |            |  |
|            | คลังสินค้า                               |             |         |    |           |           | L                      |                    |            |  |
|            |                                          |             |         |    |           |           | $\left  \right\rangle$ | <u> </u>           |            |  |
| 7          | หัวหน้าคลังสินค้านำเอกสารการตรวจนับ<br>  | 1           | 1       |    |           |           |                        | $\bigtriangledown$ |            |  |
|            | จัดเกิบเข้าแฟ้มรายงานการ                 |             |         |    |           |           |                        |                    |            |  |
|            | ตรวจนับสินค้าประจำเคือน<br>              |             |         |    |           |           |                        |                    |            |  |
|            | 521                                      | 218         | 8       |    |           |           |                        |                    |            |  |

ภาพที่ 3.182 แผนภูมิการใหลการตรวงนับสินค้าของแผนกคลังสินค้า (ก่อนการปรับปรุง)

| เอกสารเส   | าบที่                                                           | สรุปผล      |         |          |           |     |             |  |  |
|------------|-----------------------------------------------------------------|-------------|---------|----------|-----------|-----|-------------|--|--|
|            |                                                                 | ขั้นต       | าอน     | วิธีเดิม | วิธีใ     | หม่ | ความแตกต่าง |  |  |
| วันที่     | 15 มกราคม 2553                                                  | การทำงาน    |         | 95       | 27        | 7   | 68          |  |  |
| ชื่อเรื่อง | การตรวจนับสินค้า                                                | การขนส่ง    |         | 1        | 1         |     | 0           |  |  |
| แผนก       | คลังสินค้ำ                                                      | การรอคอย    | 0       | 0        |           | 0   |             |  |  |
| บันทึกโด   | ย คุณ ถภัสรคา เบญจประภาพร                                       | การตรวจสอ   | าบ      | 121      | 2         |     | 119         |  |  |
| อนมุติโด   | ย                                                               | การเก็บรักษ | n 🗸     | 1        | 1         |     | 0           |  |  |
|            |                                                                 | ระยะทาง (ม  | I.)     | 8        | 8         |     | 0           |  |  |
|            |                                                                 | เวลา (นาที) |         | 218      | 31        | L   | 187         |  |  |
| ลำคับที่   | ราขละเอียดการทำงาน                                              | เวลา        | ระยะทาง |          | สัญลักษเ  | น์  | หมายเห      |  |  |
|            |                                                                 | นาที        | (เมตร)  |          | $\rangle$ |     | <b>7</b>    |  |  |
| 1          | พนักงานคลังสินค้านำเอกสารราชชื่อสินค้ามาทำการ<br>ตรวจนับ        | 1           | 2       | •        |           |     |             |  |  |
| 2          | พนักงานคลังสินค้ำค้นหาสินค้ำตามแต่ละประเภท                      | 1           | 2       |          |           |     |             |  |  |
| 3          | พนักงานคลังสินค้ำตรวจนับสินค้ำตาม                               | 1           | 0       |          |           |     |             |  |  |
| 4          | พนักงานคลังสินค้าแยกสินค้าที่ชำรุค ขาค หรือไม่มี<br>คุณภาพออก   | 25          | 1       |          |           |     |             |  |  |
| 5          | พนักงานคลังสินตรวจละเอียคจากการตรวจนับ<br>สินค้ำลงในเอกสาร      | 1           | 0       |          |           |     |             |  |  |
| 6          | พน้กงานสินค้านำเอกสารการตรวจนับสินค้าส่ง<br>ให้กับหัวหน้าแผนก   | 1           | 2       |          |           |     |             |  |  |
|            | กถังสินก้า                                                      |             |         |          |           |     |             |  |  |
| 7          | หัวหน้าคลังสินค้านำเอกสารการตรวจนับจัดเก็บเข้า<br>แฟ้มรายงานการ | 1           | 1       |          |           | 7   | 7           |  |  |
|            | ตรวจนับสินค้าประจำเดือน                                         |             |         |          |           |     |             |  |  |
|            | ונרז                                                            | 31          | 8       |          |           |     |             |  |  |

ภาพที่ 3.183 แผนภูมิการใหลการตรวจนับสินค้าของแผนกคลังสินค้า (หลังการปรับปรุง)

กระบวนการจัดการจัดจำหน่ายสินค้า

กระบวนการจัดจำหน่ายสินค้าจะประกอบด้วยขั้นตอนหลัก ได้มีการศึกษาวิจัยข้อมูล รายละเอียดดังนี้

1. Lay Out แสดงการดำเนินการจัดจำหน่ายสินค้าทั้ง 8 ขั้นตอน ดังแสดงในภาพที่ 3.184

แผนภูมิการใหลการจัดจำหน่ายสินค้าทั้ง 8 ขั้นตอน (ก่อนการปรับปรุง) ดังแสดงใน

ภาพที่ 3.185

 แผนภูมิการ ใหลการจัดจำหน่ายสินค้าทั้ง 8 ขั้นตอน (หลังการปรับปรุง) ดังแสดงใน ภาพที่ 3.186

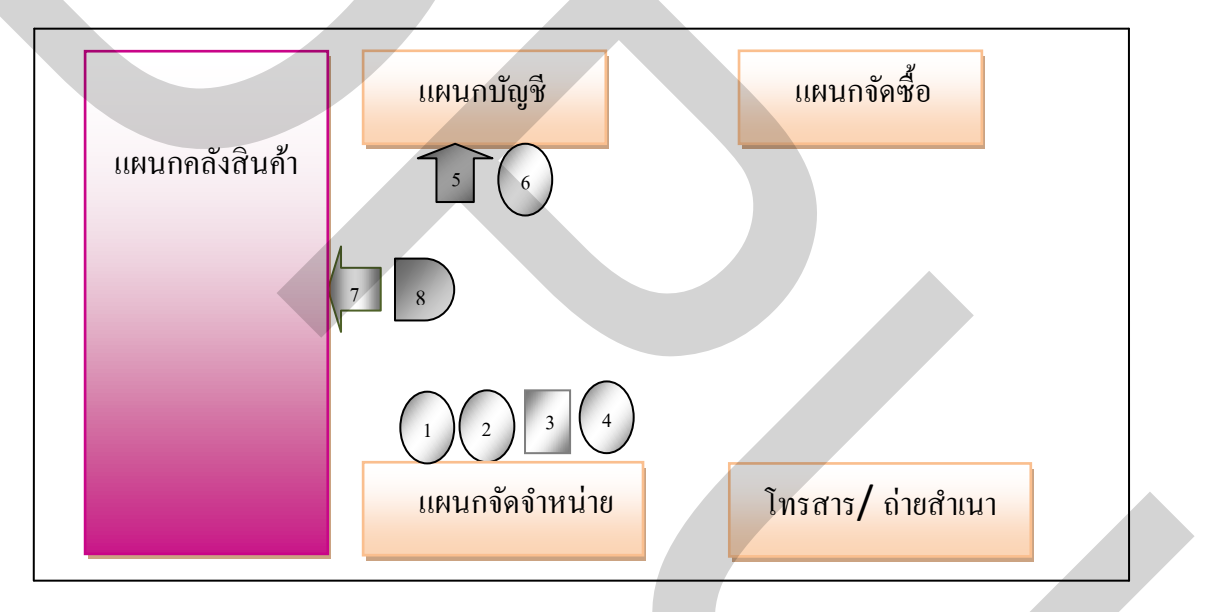

ภาพที่ 3.184 Lay Out ของขั้นตอนการจัดจำหน่ายสินค้าของแผนกจัดจำหน่าย

| ขั้นตอนการปฏิบัติงานการจัดจำหน่าย (ก่อนการปรับปรุง) |                                                                 |                |                   |    |               |           |          |          |              |
|-----------------------------------------------------|-----------------------------------------------------------------|----------------|-------------------|----|---------------|-----------|----------|----------|--------------|
| เอกสารเลขที่                                        |                                                                 |                | สรุปผล            |    |               |           |          |          |              |
|                                                     |                                                                 |                | ขั้นตอน           |    | วิธีเดิม      |           | วิธีใหม่ |          | แตกต่าง      |
| วันที่                                              | 1 กันขาขน 2552                                                  | การทำงาน       | การทำงาน          |    | 8             |           |          |          |              |
| ชื่อเรื่อง                                          | การรับใบสั่งซื้อ                                                | การขนส่ง       |                   | 3  |               |           |          |          |              |
| แผนก                                                | จัดจำหน่าย                                                      | การรอคอเ       | u D               | 4  |               |           |          |          |              |
| บันทึกโ                                             | iคย คุณ ลภัสรคา เบญจประภาพร                                     | การตรวจส       | สอบ               | 2  |               |           |          |          |              |
| อนมุติ โ                                            | ดข                                                              | การเก็บรักษา 🗸 |                   | 0  |               |           |          |          |              |
|                                                     |                                                                 | ระยะทาง (ม.)   |                   | 5  |               |           |          |          |              |
|                                                     |                                                                 | เวลา (นาที     | i)                | 16 |               |           |          |          |              |
| ลำดับ<br>ที่                                        | ราขละเอียดการทำงาน                                              | เวลา<br>นาที   | ระยะทาง<br>(เมตร) |    | สัญลักษณ์     |           |          |          | หมาย<br>เหตุ |
|                                                     |                                                                 |                |                   |    | $\Rightarrow$ | $\square$ |          | $\nabla$ |              |
| 1                                                   | พนักงานขายรับโทรศัพท์จากลูกก้า                                  | 5              | 0                 |    |               |           |          |          |              |
| 2                                                   | พนักงานขายก้นหาเอกสารใบสั่งซื้อและการชำระเงินที่ลูกก้า          | 1              | 1                 | Ó  |               |           |          |          |              |
|                                                     | แฟกซ์มา                                                         |                |                   |    |               |           |          |          |              |
| 3                                                   | พนักงานขายตรวจรับเอกสารใบสั่งซื้อและการชำระเงิน                 | 2              | 0                 |    |               | $\geq$    |          |          |              |
| 4                                                   | พนักงานขายโทรศัพท์ไปยังลูกก้ำเพื่อยืนยันและตรวจสอบ              | 1              | 0                 |    |               |           |          |          |              |
|                                                     | เอกสารที่ส่งมา                                                  |                |                   |    | $\square$     |           |          |          |              |
| 5                                                   | พนักงานขายนำเอกสารใบสั่งซื้อและการชำระเงิน(ด้นฉบับ)             | 1              | 2                 |    |               |           |          |          |              |
|                                                     | ให้กับแผนกบัญชีตรวจสอบข้อมูลทางการเงินกับธนาการ                 |                |                   |    |               |           |          |          |              |
| 6                                                   | พนักงานขายรับการยืนยันเอกสารจากแผนกบัญชี                        | 1              | 1                 |    | /             |           |          |          |              |
| 7                                                   | พนักงานขาขจัคส่งเอกสารใบสั่งซื้อ(สำเนา)ให้กับแผนก<br>คลังสินค้า | 2              | 1                 |    |               |           |          |          |              |
| 8                                                   | พนักงานขายรอการติดต่อกลับจากแผนกคลังสินค้ำ                      | 4              | 0                 |    |               |           |          |          |              |
|                                                     |                                                                 |                |                   |    |               |           |          |          |              |
|                                                     |                                                                 |                |                   |    |               |           |          |          |              |
|                                                     |                                                                 |                |                   |    |               |           |          |          |              |
|                                                     |                                                                 |                |                   |    |               |           |          |          |              |
|                                                     |                                                                 |                |                   |    |               |           |          |          |              |
|                                                     |                                                                 |                |                   |    |               |           |          |          |              |
|                                                     |                                                                 |                |                   |    |               |           |          |          |              |
|                                                     |                                                                 |                |                   |    |               |           |          |          |              |
|                                                     |                                                                 |                |                   | 1  |               |           |          |          |              |
|                                                     |                                                                 |                |                   |    |               |           |          |          |              |
|                                                     |                                                                 |                |                   |    |               |           |          |          |              |
|                                                     | รวม                                                             | 16             | 5                 |    |               |           |          |          |              |

ภาพที่ 3.185 แผนภูมิการใหลการจัดจำหน่ายสินค้าของแผนกจัดจำหน่าย (ก่อนการปรับปรุง)

| เอกสารเ                           | ลบที่                                                                                                    |                |         |           | สรุป | ผล    |        |                    |             |
|-----------------------------------|----------------------------------------------------------------------------------------------------|----------------|---------|-----------|------|-------|--------|--------------------|-------------|
|                                   |                                                                                                    | ขั้นเ          | ทอน     | วิธีเ     | ดิม  | วิธีใ | ไหม่   |                    | ความแตกต่าง |
| วันที่                            | 6 มกราคม 2552                                                                                               | การทำงาน       |         | 8         |      | 7     |        | 1                  |             |
| ชื่อเรื่อง                        | การรับใบสั่งซื้อ                                                                                            | การขนส่ง       |         | 3         |      | 2     |        | 1                  |             |
| แผนก                              | จัดจำหน่าย                                                                                                  | การรอคอย       |         | 4         |      | 1     |        | 2                  |             |
| บันทึกโดย คุณ ลภัสรคา เบญจประภาพร |                                                                                                    | การตรวจสอบ     |         | 2         |      | 1     |        | 1                  |             |
| อนมุติโค                          | าย                                                                                                    | การเก็บรักษา 🗸 |         | 0         |      | 0     |        | 0                  |             |
|                                   |                                                                                                    | ระยะทาง (ม     | 5       |           | 5    |       | 0      |                    |             |
|                                   |                                                                                                    | เวลา (นาที)    |         | 1         | 6    | 1     | 1      |                    | 5           |
| ลำดับ                             | ราขละเอียดการทำงาน                                                                                          | ເວລາ           | ระยะทาง | สัญลักษณ์ |      | ณ์    | หมายเห |                    |             |
| ที่                               |                                                                                                    | นาที           | (เมตร)  |           |      |       |        | $\bigtriangledown$ |             |
| 1                                 | พนักงานขายรับโทรศัพท์จากลูกค้า                                                                              | 2              | 0       | P         |      |       |        |                    |             |
| 2                                 | พนักงานขายค้นหาเอกสารใบสั่งซื้อและการชำระ<br>เงินที่ลูกค้าแฟกซ์มา                                           | 1              | 1       |           |      |       |        |                    |             |
| 3                                 | พนักงานขายตรวจรับเอกสารใบสั่งซื้อและการ<br>ชำระเงิน                                                         | 1              | 0       |           |      |       |        |                    |             |
| 4                                 | พนักงานขายโทรศัพท์ไปยังลูกค้าเพื่อยืนยันและ<br>ตรวจสอบเอกสารที่ส่งมา                                        | 2              | 0       | Ó         |      | 5     |        |                    |             |
| 5                                 | พนักงานขายนำเอกสารใบสั่งซื้อและการชำระเงิน<br>(ต้นฉบับ) ให้กับแผนกบัญชีตรวงสอบข้อมูลทาง<br>การเงินกับธนาคาร | 1              | 2       |           |      |       |        |                    |             |
| 6                                 | พนักงานขายรับการยืนยันเอกสารจากแผนกบัญชี                                                                    | 2              | 1       |           |      |       |        |                    |             |
| 7                                 | พนักงานขายจัดส่งเอกสารใบสั่งซื้อ(สำเนา)ให้่กับ<br>แผนกกลังสินค้า                                            | 1              | 1       |           |      |       |        |                    |             |
| 8                                 | พนักงานขาขรอการติดต่อกลับจากแผนก<br>กลังสินค้า                                                              | 1              | 0       |           |      | Ď     |        |                    |             |
|                                   |                                                                                                    |                |         |           |      |       |        |                    |             |
|                                   |                                                                                                    |                |         |           |      |       |        |                    |             |
|                                   |                                                                                                    |                |         |           |      |       |        |                    |             |
|                                   |                                                                                                    |                |         |           |      |       |        |                    |             |
|                                   |                                                                                                    |                |         |           |      |       |        |                    | -           |
|                                   |                                                                                                    |                |         |           |      |       |        |                    |             |
|                                   |                                                                                                    |                |         |           |      |       |        |                    |             |
|                                   | ราม                                                                                                    | 11             | 5       |           |      |       |        |                    |             |

ภาพที่ 3.186 แผนภูมิการไหลการสั่งซื้อสินค้าของแผนกจัดจำหน่าย (หลังการปรับปรุง)

นอกจากศึกษาขั้นตอนของกระบวนการจัดการสินค้ำคงคลังและคลังสินค้ำและ กระบวนการจัดจำหน่าย เพื่อนำมาศึกษาร่วมกับการนำระบบ ERP โปรแกรม SAP Business One ที่นำมาช่วยในเชื่อมโยงข้อมูลด้านเอกสารเป็นส่วนสำคัญ ทำให้ข้อมูลมีความถูกต้องแม่นยำ และ รวดเร็วมากขึ้น แต่เพื่อทำให้การคำเนินของแผนกคลังสินก้านั้น มีความสะดวกและรวดเร็วมากขึ้น ลดปัญหาการเสียเวลาในการค้นหาสินก้าในคลังสินก้า รวมทั้งลดสินก้าชำรุด เสียหาย จากการ จัดเก็บไม่ถูกวิธีการจัดเก็บสินก้านั้น จึงจะต้องมีการจัดเก็บสินก้าให้ถูกวิธี สะดวกในการจัดเก็บ เกลื่อนย้าย ก้นหา ได้สะดวกมากขึ้น เพื่อทำให้การทำงานมีประสิทธิภาพมากขึ้น

ดังนั้นจึงมีกระบวนการจัดการสินก้ำคงคลังและคลังสินก้ำภายในคลัง โดยเริ่มมีการ กำหนด Location Code เป็น สัญลักษณ์ อักษร หรือตัวเลข มาใช้แสดงรหัสประจำตำแหน่ง (Location Code) ทำให้การก้นหาสินก้ำมีกวามรวดเร็ว การเบิกสินก้า จัดเก็บสินก้า และการก้นหา สินก้าทำได้เร็วขึ้น ระบบการแจ้งตำแหน่งประกอบ 9 ตัวเลข ดังแสดงในภาพที่ 3.187

|     | 1. 4 ຕັວແรก       | หมายถึง   | กลังสินค้า                                  |
|-----|-------------------|-----------|---------------------------------------------|
|     | 2. ตัวเลขที่ 5-6  | หมายถึง   | ແຄວ / Shelf Number                          |
|     | 3. ตัวเลขที่ 7-9  | หมายถึง   | ลำดับชั้น                                   |
| คล้ | ังสินก้ำ ลำดับแถว | ลำดับชั้น | = สินค้ำลำคับที่ 1 วางอยู่ตำแหน่ง HO010101A |
| HO  | 01 01             | 01A       |                                             |

ภาพที่ 3.187 การกำหนด Location Code

รายการสินค้ำทั้งหมด 40 รายการ แบ่งออกเป็น 3 หมวด คือ หมวดประเภทหนังสือ โลจิสติกส์และ โซ่อุปทาน (อักษรย่อ LI) มี 9 รายการ ,หมวดประเภทหนังสือทฤษฎีและการผลิต (อักษรย่อ PO) มี 16 รายการ และ หมวดประเภทหนังสือแปลจากต่างประเทศ (อักษรย่อ PK) มี 15 รายการ ดังแสดงในตารางที่ 3.1

| ถำดับ | รายการสินค้ำ (ในระบบ SAP Business One) | Location Code |  |  |
|-------|----------------------------------------|---------------|--|--|
| 1.    | LI 1                                   | HO01-01-01A   |  |  |
| 2.    | LI 2                                   | HO01-02-01A   |  |  |
| 3.    | LI 3                                   | HO01-03-01B   |  |  |
| 4.    | LI 4                                   | HO01-04-01B   |  |  |
| 5.    | LI 5                                   | HO01-05-01C   |  |  |
| 6.    | LI 6                                   | HO01-06-01C   |  |  |
| 7.    | LI 7                                   | HO01-07-01D   |  |  |
| 8.    | LI 8                                   | HO01-08-01D   |  |  |
| 9.    | LI 9                                   | HO02-01-02A   |  |  |

ตารางที่ 3.1 Location Code ของสินค้าประเภทหนังสือโลจิสติกส์และโซ่อุปทาน (อักษรย่อ LI)

ตารางที่ 3.2 Location Code ของสินค้าประเภทหนังสือทฤษฎีและการผลิต (อักษรย่อ PO)

| ถำคับ | รายการสินค้ำ (ในระบบ SAP Business One) | Location Code |
|-------|----------------------------------------|---------------|
| 1.    | PO 1                                   | HO04-01-04A   |
| 2.    | PO 2                                   | HO04-02-04A   |
| 3.    | PO 3                                   | HO04-03-04A   |
| 4.    | PO 4                                   | HO04-04-04A   |
| 5.    | PO 5                                   | HO04-05-04B   |
| 6.    | PO 6                                   | HO04-06-04B   |
| 7.    | PO 7                                   | HO04-07-04B   |
| 8.    | PO 8                                   | HO04-08-04B   |
| 9.    | PO 9                                   | HO04-09-04C   |
| 10.   | PO 10                                  | HO04-10-04C   |
| 11.   | PO 11                                  | HO04-11-04C   |
| 12.   | PO 12                                  | HO04-12-04C   |
| 13.   | PO 13                                  | HO04-13-04D   |
| 14.   | PO 14                                  | HO04-14-04D   |
| 15.   | PO 15                                  | HO04-15-04D   |
| 16.   | PO 16                                  | HO04-16-04D   |
| ถำดับ | รายการสินค้ำ (ในระบบ SAP Business One) | Location Code |
|-------|----------------------------------------|---------------|
| 1.    | PK 1                                   | HO02-02-02A   |
| 2.    | РК 2                                   | HO02-03-02B   |
| 3.    | РК 3                                   | HO02-04-02B   |
| 4.    | РК 4                                   | HO02-05-02C   |
| 5.    | PK 5                                   | HO02-06-02C   |
| 6.    | РК 6                                   | HO02-07-02D   |
| 7.    | РК 7                                   | HO02-08-02D   |
| 8.    | PK 8                                   | HO03-01-03A   |
| 9.    | РК 9                                   | HO03-02-03A   |
| 10.   | РК 10                                  | HO03-03-03B   |
| 11.   | РК 11                                  | HO03-04-03B   |
| 12.   | РК 12                                  | HO03-05-03C   |
| 13.   | РК 13                                  | HO03-06-03C   |
| 14.   | PK 14                                  | HO03-07-03D   |
| 15.   | РК 15                                  | HO03-08-03D   |

ตารางที่ 3.3 Location Code ของสินค้าประเภทหนังสือแปลจากต่างประเทศ (อักษรย่อ PK)

|   |             |             | _           | _           |      |             |             | -    |      | -    |             | -           |
|---|-------------|-------------|-------------|-------------|------|-------------|-------------|------|------|------|-------------|-------------|
|   | HO04        | HO04        | HO04        | HO04        |      | HO03-07-03D | HO03-07-03D |      | HO02 | HO02 | HO02        | HO02        |
|   | -16-<br>04D | -12-<br>04C | -08-<br>04B | -04-<br>04A |      | HO03-05-03C | HO03-06-03C |      | -01- | -03- | -05-<br>02C | -07-<br>02D |
| ļ |             |             |             |             |      |             |             |      | 02A  | 020  | 020         | 02D         |
|   | HO04        | HO04        | HO04        | HO04        | HO04 | HO03-03-03B | HO03-04-03B | HO02 | HO02 | HO02 | HO02        | HO02        |
|   | -15-        | -11-        | -07-        | -03-        |      | HO03-01-03A | HO03-02-03A |      | -02- | -04- | -06-        | -08-        |
|   | 04D         | 04A         | 04B         | 04A         |      |             |             | J    | 02A  | 02B  | 02C         | 02D         |
|   |             |             |             |             |      | HOC         | )3          |      |      |      |             |             |
| 4 | HO04        | HO04        | HO04        | HO04        |      |             |             |      | HO01 | HO01 | HO01        | HO01        |
|   | -14-        | -10-        | -06-<br>04B | -02-        |      |             |             |      | -01- | -03- | -05-        | -07-        |
|   | 04D         | 040         | 040         | 04A         |      |             |             |      | 01A  | 01B  | 01C         | 01D         |
|   | HO04        | HO04        | HO04        | HO04        |      |             |             | HOUT |      |      |             |             |
|   | -13-        | -09-        | -05-        | -01-        |      |             |             |      | HO01 | HO01 | HO01        | HO01        |
|   | 04D         | 04C         | 04B         | 04A         |      |             |             |      | -02- | -04- | -06-        | -08-        |
| l |             |             |             |             |      |             |             |      | 01A  | 01B  | 01C         | 01D         |

# คลังสินค้านั้นจะแบ่งออกเป็น 4 มุม โคยแบ่งออกเป็น HO01, HO02, HO03, HO04 ซึ่ง รายละเอียคคังแสคงในภาพที่ 3.188

ภาพที่ 3.188 การกำหนด Lay Out ของคลังสินค้า

เพื่อให้ได้ประสิทธิภาพในการทำงานทางด้านเอกสารข้อมูลและการปฏิบัติงานของ กระบวนการจัดการสินค้าคงคลังและคลังสินค้า และกระบวนการจัดจำหน่ายสินค้าในองค์กรให้มี ศักยภาพเพิ่มมากขึ้น เพราะกระบวนการดังกล่าวนั้นเป็นแรงขับเคลื่อนที่สำคัญในโซ่อุปทาน

# บทที่ 4 ผลการศึกษา

จากผลการทคลองในเบื้องต้นจะเห็นได้ว่าวิธีการที่นำเสนอสามารถแก้ปัญหาการลด เวลาการทำงานของพนักงานที่เกี่ยวข้องกับกระบวนการจัดการสินค้าคงคลังและคลังสินค้า สามารถ แก้ปัญหาการมูลค่าสินค้าคงคลังที่สูงขึ้น โดยการนำระบบ ERP โปรแกรม Sap Business One มาใช้ ในกระบวนการจัดจำหน่าย กระบวนการจัดการสินค้าคงคลังและคลังสินค้า ทำให้พนักงานลดเวลา ในการทำงานลงอย่างเห็นได้ชัด นำเสนอผลการทดลองเรียงตามลำดับ ดังนี้

### 4.1 ขั้นตอนกระบวนการจัดจำหน่าย

ขั้นตอนกระบวนการจัดจำหน่ายในแผนกจัดจำหน่ายนั้นมีความสะดวกรวดเร็วมากขึ้น สามารถสรุปผลเวลาก่อนการปรับปรุงใช้เวลาทั้งสิ้น 702 นาที หลังการปรับปรุงในการ กระบวนการจัดจำหน่ายสั่งซื้อจำนวน 47 ครั้ง ใช้เวลาทั้งสิ้น 548 นาที กระบวนการจัดจำหน่ายใช้ เวลาลดลง 154 นาที ดังแสดงในภาพที่ 4.1

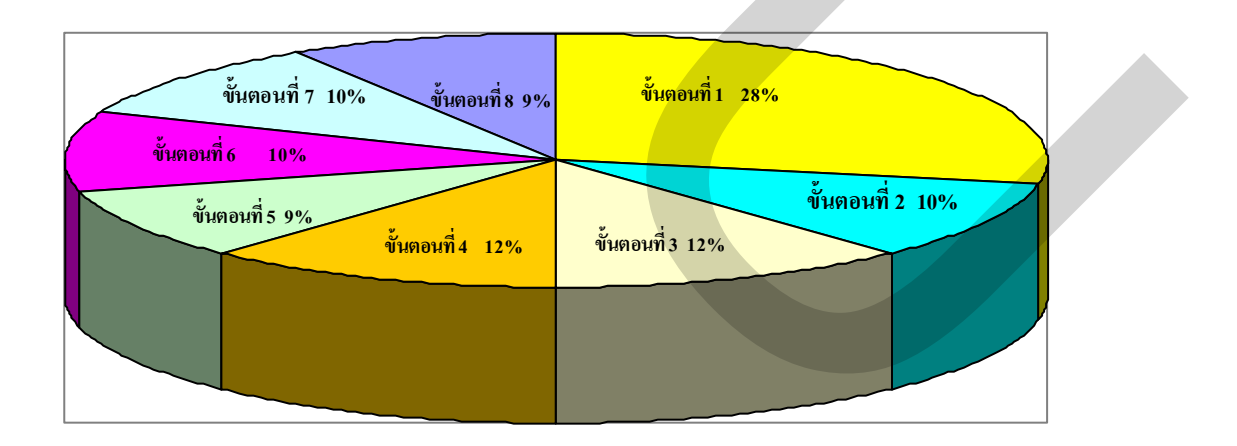

ภาพที่ 4.1 เวลาเฉลี่ย 8 ขั้นตอนหลักในกระบวนการจัดจำหน่าย (หลังการปรับปรุง)

จากผลการศึกษาดังกล่าวในข้างด้น สามารถที่จะสรุปเปรียบเทียบระยะเวลาใน กระบวนการจัดจำหน่าย ก่อนการทดลองดังแสดงในตารางที่ 4.1 และหลังการทดลองดังแสดงใน ตารางที่ 4.2

|   | No. | วัน เดือน ปี      | ขั้นตอนที่1 | ขั้นตอนที่2 | ขั้นตอนที่3 | ขั้นตอนที่4 | ขั้นตอนที่5 | ขั้นตอนที่6 | ขั้นตอนที่7 | ขั้นตอนที่ 8 |
|---|-----|-------------------|-------------|-------------|-------------|-------------|-------------|-------------|-------------|--------------|
|   | 1   | 1 กันยายน 2552    | 5 นาที      | 1 นาที      | 2 นาที      | 1 นาที      | 1 นาที      | 1 นาที      | 2 นาที      | 4 นาที       |
|   | 2   | 4 กันยายน 2552    | 2 นาที      | 1 นาที      | 2 นาที      | 2 นาที      | 2 นาที      | 3 นาที      | 2นาที       | 3 นาที       |
|   | 3   | 7 กันยายน 2552    | 8 นาที      | 2 นาที      | 4 นาที      | 1 นาที      | 1 นาที      | 2 นาที      | 3 นาที      | 6 นาที       |
|   | 4   | 8 กันยายน 2552    | 3 นาที      | 1 นาที      | 1 นาที      | 2 นาที      | 2 นาที      | 1 นาที      | 2 นาที      | 4 นาที       |
|   | 5   | 9 กันยายน 2552    | 5 นาที      | 1 นาที      | 2 นาที      | 1 นาที      | 2 นาที      | 1 นาที      | 1 นาที      | 3 นาที       |
|   | 6   | 10 กันยายน 2552   | 4 นาที      | 1 นาที      | 1 นาที      | 1 นาที      | 1 นาที      | 1นาที       | 1 นาที      | 3 นาที       |
|   | 7   | 11 กันยายน 2552   | 2 นาที      | 1 นาที      | 1 นาที      | 1 นาที      | 1 นาที      | 1นาที       | 1 นาที      | 4 นาที       |
|   | 8   | 14 กันยายน 2552   | 3 นาที      | 1 นาที      | 1 นาที      | 1 นาที      | 1 นาที      | 1 นาที      | 2 นาที      | 3 นาที       |
|   | 9   | 15 กันยายน 2552   | 4 นาที      | 1 นาที      | 2 นาที      | 1 นาที      | 2 นาที      | 1 นาที      | 2 นาที      | 4 นาที       |
|   | 10  | 18 กันยายน 2552   | 2 นาที      | 1 นาที      | 2 นาที      | 3 นาที      | 1 นาที      | 1 นาที      | 1 นาที      | 5 นาที       |
|   | 11  | 22 กันยายน 2552   | 3 นาที      | 1 นาที      | 1 นาที      | 1 นาที      | 1 นาที      | 2 นาที      | 1 นาที      | 4 นาที       |
| - | 12  | 23 กันยายน 2552   | 2 นาที      | 1 นาที      | 1 นาที      | 1 นาที      | 1 นาที      | 1 นาที      | 1 นาที      | 2 นาที       |
|   | 13  | 24 กันยายน 2552   | 3 นาที      | 1 นาที      | 1 นาที      | 1 นาที      | 1 นาที      | 1 นาที      | 1 นาที      | 3 นาที       |
|   | 14  | 28 กันยายน 2552   | 3 นาที      | 1 นาที      | 1 นาที      | 1 นาที      | 1 นาที      | 1 นาที      | 1 นาที      | 3 นาที       |
|   | 15  | 2 ตุลาคม 2552     | 4 นาที      | 1 นาที      | 1 นาที      | 1 นาที      | 1 นาที      | 1 นาที      | 1 นาที      | 4 นาที       |
|   | 16  | 7 ตุลาคม 2552     | 4 นาที      | 1 นาที      | 1 นาที      | 1 นาที      | 1 นาที      | 3 นาที      | 2 นาที      | 3 นาที       |
|   | 17  | 9 ตุลาคม 2552     | 3 นาที      | 1 นาที      | 1 นาที      | 1 นาที      | 1 นาที      | 1 นาที      | 1 นาที      | 3 นาที       |
|   | 18  | 12 ตุลาคม 2552    | 3 นาที      | 1 นาที      | 2 นาที      | 2 นาที      | 1 นาที      | 1 นาที      | 1 นาที      | 2 นาที       |
|   | 19  | 13 ตุลาคม 2552    | 2 นาที      | 1 นาที      | 1 นาที      | 1 นาที      | 1 นาที      | 1 นาที      | 2 นาที      | 3 นาที       |
|   | 20  | 14 ตุลาคม 2552    | 2 นาที      | 1 นาที      | 1 นาที      | 1 นาที      | 1 นาที      | 1 นาที      | 1 นาที      | 3 นาที       |
|   | 21  | 15 ตุลาคม 2552    | 3 นาที      | 1 นาที      | 1 นาที      | 1 นาที      | 1 นาที      | 1 นาที      | 1 นาที      | 3 นาที       |
|   | 22  | 16 ตุลาคม 2552    | 3 นาที      | 2 นาที      | 1 นาที      | 3 นาที      | 1 นาที      | 1 นาที      | 2 นาที      | 3 นาที       |
|   | 23  | 19 ตุลาคม 2552    | 3 นาที      | 2 นาที      | 3 นาที      | 1 นาที      | 1 นาที      | 1 นาที      | 1 นาที      | 3 นาที       |
|   | 24  | 26 ตุลาคม 2552    | 3 นาที      | 1 นาที      | 2 นาที      | 1 นาที      | 1 นาที      | 1 นาที      | 1 นาที      | 3 นาที       |
|   | 25  | 27 ตุลาคม 2552    | 2 นาที      | 2 นาที      | 3 นาที      | 1 นาที      | 1 นาที      | 1 นาที      | 1 นาที      | 3 นาที       |
|   | 26  | 28 ตุลาคม 2552    | 2 นาที      | 1 นาที      | 1 นาที      | 2 นาที      | 1 นาที      | 2 นาที      | 1 นาที      | 2 นาที       |
|   | 27  | 29 ตุลาคม 2552    | 3 นาที      | 1 นาที      | 1 นาที      | 2 นาที      | 1 นาที      | 1 นาที      | 1 นาที      | 3 นาที       |
|   | 28  | 2 พฤศจิกายน 2552  | 4 นาที      | 2 นาที      | 2 นาที      | 1 นาที      | 1 นาที      | 1 นาที      | 1 นาที      | 3 นาที       |
|   | 29  | 4 พฤศจิกายน 2552  | 3 นาที      | 2 นาที      | 2 นาที      | 1 นาที      | 1 นาที      | 1 นาที      | 1 นาที      | 3 นาที       |
|   | 30  | 5 พฤศจิกายน 2552  | 5 นาที      | 2 นาที      | 1 นาที      | 5 นาที      | 1 นาที      | 2 นาที      | 1 นาที      | 3 นาที       |
|   | 31  | 6 พฤศจิกายน 2552  | 5 นาที      | 1 นาที      | 1 นาที      | 3 นาที      | 1 นาที      | 1 นาที      | 2 นาที      | 4 นาที       |
|   | 32  | 9 พฤศจิกายน 2552  | 4 นาที      | 1 นาที      | 2 นาที      | 2 นาที      | 2 นาที      | 2 นาที      | 1 นาที      | 4 นาที       |
|   | 33  | 11 พฤศจิกายน 2552 | 3 นาที      | 1 นาที      | 1 นาที      | 1 นาที      | 1 นาที      | 1 นาที      | 2 นาที      | 3 นาที       |
|   | 34  | 12 พฤศจิกายน 2552 | 4 นาที      | 1 นาที      | 1 นาที      | 1 นาที      | 1 นาที      | 1 นาที      | 1 นาที      | 4 นาที       |
|   | 35  | 17 พฤศจิกายน 2552 | 3 นาที      | 1 นาที      | 2 นาที      | 1 นาที      | 1 นาที      | 1 นาที      | 1 นาที      | 3 นาที       |
|   | 36  | 20 พฤศจิกายน 2552 | 4 นาที      | 1 นาที      | 1 นาที      | 1 นาที      | 1 นาที      | 1 นาที      | 2 นาที      | 4 นาที       |
|   | 37  | 23 พฤศจิกายน 2552 | 3 นาที      | 1 นาที      | 2 นาที      | 1 นาที      | 1 นาที      | 1 นาที      | 1 นาที      | 3 นาที       |
|   | 38  | 25 พฤศจิกายน 2552 | 4 นาที      | 1 นาที      | 1 นาที      | 1 นาที      | 2 นาที      | 1 นาที      | 1 นาที      | 3 นาที       |
|   | 39  | 26 พฤศจิกายน 2552 | 4 นาที      | 1 นาที      | 2 นาที      | 2 นาที      | 1 นาที      | 2 นาที      | 1 นาที      | 3 นาที       |
|   | 40  | 30 พฤศจิกายน 2552 | 3 นาที      | 1 นาที      | 1 นาที      | 1 นาที      | 2 นาที      | 1 นาที      | 1 นาที      | 3 นาที       |
|   | 41  | 15 ธันวาคม 2552   | 6 นาที      | 2 นาที      | 1 นาที      | 2 นาที      | 2 นาที      | 1 นาที      | 2 นาที      | 5 นาที       |
|   | 42  | 17 ธันวาคม 2552   | 3 นาที      | 1 นาที      | 2 นาที      | 2 นาที      | 2 นาที      | 1 นาที      | 1 นาที      | 3 นาที       |
|   | 43  | 18 ธันวาคม 2552   | 5 นาที      | 3 นาที      | 1 นาที      | 2 นาที      | 2 นาที      | 2 นาที      | 1 นาที      | 4 นาที       |
|   | 44  | 22 ธันวาคม 2552   | 4 นาที      | 1 นาที      | 2 นาที      | 1 นาที      | 1 นาที      | 1 นาที      | 2 นาที      | 3 นาที       |
|   | 45  | 23 ธันวาคม 2552   | 7 นาที      | 2 นาที      | 2 นาที      | 2 นาที      | 2 นาที      | 2 นาที      | 1 นาที      | 5 นาที       |
|   | 46  | 23 ธันวาคม 2552   | 3 นาที      | 1 นาที      | 2 นาที      | 1 นาที      | 1 นาที      | 1 นาที      | 1 นาที      | 4 นาที       |
|   | 47  | 23 ธันวาคม 2552   | 5 นาที      | 1 นาที      | 1 นาที      | 2 นาที      | 2 นาที      | 2 นาที      | 2 นาที      | 3 นาที       |

# ตารางที่ 4.1 เวลาทั้ง 8 ขั้นตอนหลักในกระบวนการจัดจำหน่าย (ก่อนการปรับปรุง)

| No. | วัน เดือน ปี        | ขั้นตอนที่1   | ขั้นตอนที่2 | ขั้นตอนที่3 | ขั้นตอนที่4 | ขั้นตอนที่5  | ขั้นตอนที่6 | ขั้นตอนที่7 | ขั้นตอนที่ 8 |
|-----|---------------------|---------------|-------------|-------------|-------------|--------------|-------------|-------------|--------------|
| 1   | 6 มกราคม 2553       | 7 นาที        | 3 นาที      | 1 นาที      | 2 นาที      | 1 นาที       | 1 นาที      | 1 นาที      | 1 นาที       |
| 2   | 6 มกราคม 2553       | 2 นาที        | 1 นาที      | 1 นาที      | 2 นาที      | 1 นาที       | 2 นาที      | 1 นาที      | 1 นาที       |
| 3   | 8 มกราคม 2553       | 10 นาที       | 1 นาที      | 5 นาที      | 2 นาที      | 1 นาที       | 3 นาที      | 3 นาที      | 1 นาที       |
| 4   | 11 มกราคม 2553      | 3 นาที        | 1 นาที      | 1 นาที      | 1 นาที      | 1 นาที       | 1 นาที      | 1 นาที      | 1 นาที       |
| 5   | 12 มกราคม 2553      | 7 นาที        | 2 นาที      | 1 นาที      | 1 นาที      | 1 นาที       | 1 นาที      | 1 นาที      | 1 นาที       |
| 6   | 13 มกราคม 2553      | 2 นาที        | 1 นาที      | 1 นาที      | 1 นาที      | 1 นาที       | 1 นาที      | 1 นาที      | 1 นาที       |
| 7   | 15 มกราคม 2553      | 2 นาที        | 1 นาที      | 1 นาที      | 1 นาที      | 1 นาที       | 1 นาที      | 2 นาที      | 1 นาที       |
| 8   | 20 มกราคม 2553      | 3 นาที        | 1 นาที      | 1 นาที      | 1 นาที      | 1 นาที       | 1 นาที      | 1 นาที      | 1 นาที       |
| 9   | 22 มกราคม 2553      | 2 นาที        | 1 นาที      | 1 นาที      | 1 นาที      | 1 นาที       | 1 นาที      | 1 นาที      | 1 นาที       |
| 10  | 25 มกราคม 2553      | 2 นาที        | 1 นาที      | 2 นาที      | 1 นาที      | 1 นาที       | 1 นาที      | 1 นาที      | 1 นาที       |
| 11  | 26 มกราคม 2553      | 4 นาที        | 1 นาที      | 1 นาที      | 1 นาที      | 1 นาที       | 1 นาที      | 1 นาที      | 1 นาที       |
| 12  | 27 มกราคม 2553      | 2 นาที        | 1 นาที      | 1 นาที      | 1 นาที      | 1 นาที       | 1 นาที      | 1 นาที      | 1 นาที       |
| 13  | 28 มกราคม 2553      | 2 นาที        | 1 นาที      | 1 นาที      | 1 นาที      | 1 นาที       | 1 นาที      | 1 นาที      | 1 นาที       |
| 14  | 2 กุมภาพันธ์ 2553   | 1 นาที        | 1 นาที      | 1 นาที      | 1 นาที      | 1 นาที       | 1 นาที      | 1 นาที      | 1 นาที       |
| 15  | 3 กุมภาพันธ์ 2553   | 2 นาที        | 1 นาที      | 1 นาที      | 1 นาที      | 1 นาที       | 1 นาที      | 1 นาที      | 1 นาที       |
| 16  | 3 กุมภาพันธ์ 2553   | 6 นาที        | 1 นาที      | 1 นาที      | 1 นาที      | 1 นาที       | 3 นาที      | 2 นาที      | 1 นาที       |
| 17  | 4 กุมภาพันธ์ 2553   | 1 นาที        | 1 นาที      | 1 นาที      | 1 นาที      | 1 นาที       | 1 นาที      | 1 นาที      | 1 นาที       |
| 18  | 5 กุมภาพันธ์ 2553   | 5 นาที        | 1 นาที      | 2 นาที      | 2 นาที      | 1 นาที       | 1 นาที      | 1 นาที      | 1 นาที       |
| 19  | 8 กุมภาพันธ์ 2553   | 2 นาที        | 1 นาที      | 1 นาที      | 1 นาที      | 1 นาที       | 1 นาที      | 2 นาที      | 1 นาที       |
| 20  | 15 กุมภาพันธ์ 2553  | 2 นาที        | 1 นาที      | 1 นาที      | 1 นาที      | 1 นาที       | 1 นาที      | 1 นาที      | 1 นาที       |
| 21  | 16 กุมภาพันธ์ 2553  | 2 นาที        | 1 นาที      | 1 นาที      | 1 นาที      | 1 นาที       | 1 นาที      | 2 นาที      | 1 นาที       |
| 22  | 17 กุมภาพันธ์ 2553  | 3 นาที        | 1 นาที      | 3 นาที่     | 3 นาที      | 1 นาที       | 1 นาที      | 1 นาที      | 1 นาที       |
| 23  | 18 กุมภาพันธ์ 2553  | 4 นาที        | 1 นาที      | 2 นาที      | 1 นาที      | 1 นาที       | 1 นาที      | 1 นาที      | 1 นาที       |
| 24  | 19 กุมภาพันธ์ 2553  | 1 นาที        | 1 นาที      | 3 นาที      | 1 นาที      | 1 นาที       | 1 นาที      | 1 นาที      | 1 นาที       |
| 25  | 22 กุมภาพันธ์ 2553  | 1 นาที        | 1 นาที      | 1 นาที      | 1 นาที      | 1 นาที       | 1 นาที      | 1 นาที      | 1 นาที       |
| 26  | 24 กุมภาพันธ์ 2553  | 2 นาที        | 4 นาที      | 1 นาที      | 2 นาที      | 1 นาที       | 1 นาที      | 1 นาที      | 1 นาที       |
| 27  | 25 กุมภาพันธ์ 2553  | 4 นาที        | 1 นาที      | 3 นาที      | 2 นาที      | 1 นาที       | 1 นาที      | 1 นาที      | 1 นาที       |
| 28  | 26 กุมภาพันธ์ 2553  | 4 นาที        | 1 นาที      | 2 นาที      | 1 นาที      | 1 นาที       | 1 นาที      | 1 นาที      | 1 นาที       |
| 29  | 2 มีนาคม 2553       | 2 นาที        | 1 นาที      | 1 นาที      | 5 นาที      | 1 นาที       | 1 นาที      | 1 นาที      | 1 นาที       |
| 30  | 3 มีนาคม 2553<br>-  | 8 นาที        | 2 นาที      | 3 นาที      | 3 นาที      | 2 นาที       | 1 นาที      | 2 นาที      | 1 นาที       |
| 31  | 9 มีนาคม 2553       | 4 นาที        | 1 นาที      | 1 นาที      | 2 นาทิ      | 1 นาที       | 1 นาที      | 1 นาที      | 1 นาที       |
| 32  | 9 มีนาคม 2553<br>-  | 3 นาที        | 1 นาที      | 1 นาที      | 1 นาที      | 1 นาที       | 1 นาที      | 1 นาที      | 1 นาที       |
| 33  | 11 มีนาคม 2553<br>ส | 2 นาที        | 1 นาที      | 1 นาที      | 1 นาทิ      | 1 นาที       | 1 นาที      | 1 นาทิ      | 1 นาที       |
| 34  | 15 มีนาคม 2553      | 3 นาทิ        | 1 นาทิ      | 1 นาทิ      | 1 นาทิ      | 1 นาทิ       | 1 นาทิ      | 1 นาทิ      | 1 นาทิ       |
| 35  | 16 มนาคม 2553       | 2 นาท         | 1 นาท       | 1 นาท       | 1 นาท       | 1 นาท        | 1 นาท       | 1 นาท       | 1 นาท        |
| 36  | 17 มนาคม 2553       | 3 นาท         | 1 นาท       | 1 นาท       | 1 นาท       | 1 นาท        | 1 นาท       | 1 นาท       | 1 นาท        |
| 37  | 24 มนาคม 2553       | 5 นาท         | 1 นาท       | 1 นาท       | 1 นาท       | 1 นาท        | 1 นาท       | 1 นาท       | 1 นาท        |
| 38  | 26 มนาคม 2553       | 2 นาท         | 1 นาท       | 1 นาท       | 1 นาท       | 1 นาท        | 1 นาท       | 1 นาท       | 1 นาท        |
| 39  | 29 มนาคม 2553       | 3 นาท         | 1 นาท       | 1 นาท       | 2 นาท       | 1 นาท        | 1 นาท       | 1 นาท       | 1 นาท        |
| 40  | 31 มนาคม 2553       | 2 นาท         | 1 นาท       | 1 นาท       | 1 นาท       | 1 นาท        | 1 นาท       | 1 นาท       | 1 นาท        |
| 41  | 1 เมษายน 2553       | 4 นาท<br>•. ~ | 1 นาท       | 1 นาท       | 1นาท        | 1 นาท        | 1 นาท       | 1 นาท       | 1 นาท        |
| 42  | 2 เมษายน 2553<br>-  | 5 นาที        | 1 นาที      | 1 นาที      | 1 นาที      | 1 นาที       | 2 นาที      | 1 นาที      | 2 นาท        |
| 43  | 2 เมษายน 2553       | 3 นาที        | 2 นาที      | 1 นาที      | 1 นาที      | 2 นาที       | 1 นาที      | 1 นาที      | 2 นาท        |
| 44  | 22 เมษายน 2553      | 2 นาท         | 1 นาท       | 1 นาท       | 2 นาท       | 1 นาท        | 2 นาท       | 1 นาท       | 1 นาท        |
| 45  | 23 เมษายน 2553      | 5 นาท         | 3 นาท       | เนาท        | ่⊥นาท       | 2 นาท<br>1รี | เนาท        | เนาท        | <u>เนาท</u>  |
| 46  | 27 เมษายน 2553      | 4 นาท         | 2 นาท       | 1 นาท       | 1 นาท       | 1 นาท        | 1 นาท       | 1 นาท       | 1 นาท        |
| 47  | 27 เมษายน 2553      | 3 นาท         | เนาท        | 1 นาท       | 1 นาท       | 1 นาท        | 1 นาท       | 2 นาท       | 2 14 11/1    |

# ตารางที่ 4.2 เวลาทั้ง 8 ขั้นตอนหลักในกระบวนการจัดจำหน่าย (หลังการปรับปรุง)

เมื่อนำผลก่อนการทคลองและหลังการทคลองมาเปรียบเทียบผลแสคงในเห็นถึงเวลาที่ลคลงในกระบวนการจัดจำหน่ายในแต่ละขั้นตอนดัง แสดงในตารางที่ 4.3

ตารางที่ 4.3 ผลการเปรียบเทียบกระบวนการจัดจำหน่ายก่อนการปรับปรุงและหลังการปรับปรุง

|                                                                                   | เวลาทั้งหะ       | มด (นาที)        |                           | alona a                 | ເວລາເຊລີ່ຍ       | (นาที/ครั้ง)     | aladaa                    | alamaa                   |
|-----------------------------------------------------------------------------------|------------------|------------------|---------------------------|-------------------------|------------------|------------------|---------------------------|--------------------------|
| ขั้นตอนกระบวนการจัดจำหน่าย                                                        | ก่อนการ<br>ทดลอง | หลังจาก<br>ทดลอง | ผสต เง<br>จากการ<br>ทดลอง | ผสตาง<br>คิดเป็น<br>(%) | ก่อนการ<br>ทดลอง | หลังจาก<br>ทดลอง | ผสต เง<br>จากการ<br>ทดลอง | ผสต เง<br>คิดเป็น<br>(%) |
| <ol> <li>พนักงานขายรับโทรศัพท์จากลูกค้า</li> </ol>                                | 168              | 153              | 15                        | 8.93%                   | 3.57             | 3.26             | 0.31                      | 8.68%                    |
| 2. พนักงานขายค้นหาเอกสารใบสั่งซื้อและการชำระเงิน                                  | 58               | 58               | 0                         | 0%                      | 1.28             | 1.23             | 0                         | 0%                       |
| 3. พนักงานขายตรวจรับเอกสารใบสั่งซื้อและการชำระเงิน                                | 71               | 64               | 7                         | 9.86%                   | 1.51             | 1.36             | 0.15                      | 9.93%                    |
| <ol> <li>พนักงานขายโทรศัพท์ไปยังลูกค้าเพื่อยืนยันและตรวจสอบ<br/>เอกสาร</li> </ol> | 69               | 64               | 5                         | 7.25%                   | 1.47             | 1.36             | 0.11                      | 7.48%                    |
| <ol> <li>พนักงานขายนำเอกสารใบสั่งซื้อและการชำระเงินให้แผนก<br/>บัญชี</li> </ol>   | 54               | 50               | 4                         | 7.41%                   | 1.15             | 1.06             | 0.09                      | 7.83%                    |
| <ol> <li>พนักงานขายรับการยืนยันเอกสารจากแผนกบัญชี</li> </ol>                      | 60               | 54               | 6                         | 10%                     | 1.28             | 1.15             | 0.13                      | 10.16%                   |
| <ol> <li>พนักงานขายจัดส่งเอกสารใบสั่งซื้อให้แผนกคลังสินค้า</li> </ol>             | 63               | 55               | 8                         | 12.70%                  | 1.34             | 1.17             | 0.17                      | 12.69%                   |
| 8. พนักงานขายรอการติดต่อกลับจากแผนกคลังสินค้ำ                                     | 159              | 50               | 109                       | 68.55%                  | 3.38             | 1.06             | 2.32                      | 68.64%                   |
| รวมเวลา                                                                           | 702              | 548              | 154                       | 21.94%                  | 14.94            | 11.67            | 3.27                      | 21.89%                   |

ดังนั้นจากการศึกษากระบวนการจัดจำหน่ายของบริษัทฯ ที่ได้นำระบบ ERP โปรแกรม SAP Business One ในโมดูลทางด้านการขาย (Sales) เข้ามาดำเนินการในกระบวนการจัดจำหน่าย ซึ่งรายละเอียดของโปรแกรมด้านการจัดจำหน่าย มีความใกล้เกียงสอดคล้องกับขั้นตอนการ ปฏิบัติงานของแผนกการตลาดของบริษัทฯ อีกทั้งยังมีบางส่วนของโปรแกรมที่สามารถเพื่อ ศักยภาพในการทำงานได้อย่างดี ทั้งในส่วนการจัดเก็บข้อมูลลูกก้า การทำใบเสนอราคา การออก ใบสั่งซื้อจากลูกก้า ตลอดถึงการรายงานในระบบการขาย สามารถดูข้อมูลย้อนหลังที่ผ่านมาทั้งใน ประเภทสินก้า ลูกก้า พนักงาน และ Supplier เพื่อจัดทำแผนส่งเสริมกลยุทธ์ทางการตลาดให้กับ บริษัทฯ และเพิ่มประสิทธิภาพในการทำงานให้มีกวามถูกต้อง รวดเร็ว มากขึ้น

### 4.2 ขั้นตอนกระบวนการเบิกสินค้า

งั้นตอนกระบวนการเบิกสินก้าในแผนกคลังสินก้านั้นมีความสะดวกรวดเร็วมากขึ้น สามารถสรุปผลเวลาก่อนการปรับปรุงใช้เวลาทั้งสิ้น 492 นาที หลังการปรับปรุงในการเบิกสินก้า จำนวน 47 ครั้ง ใช้เวลาทั้งสิ้น 328 นาที กระบวนการเบิกสินก้าใช้เวลาลดลง 164 นาที ดังแสดงใน ภาพที่ 4.2

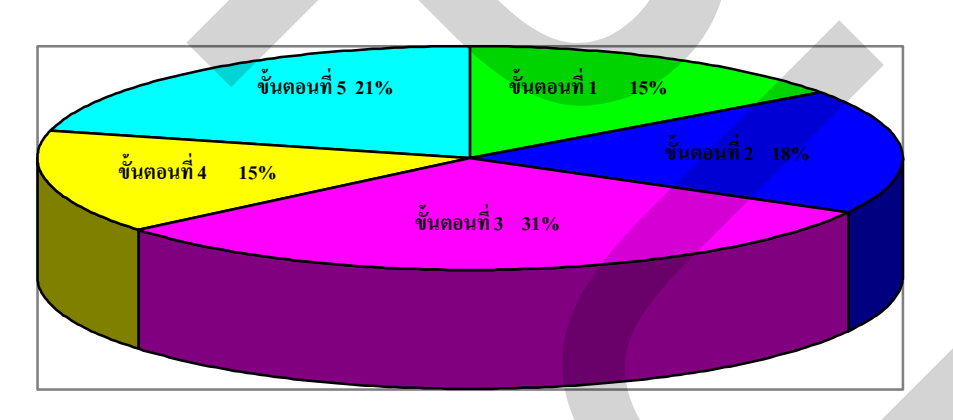

ภาพที่ 4.2 เวลาเฉลี่ย 5 ขั้นตอนหลักในกระบวนการเบิกสินค้า (หลังการปรับปรุง)

จากผลการศึกษาดังกล่าวมาแล้วในข้างต้น สามารถที่จะสรุปเปรียบเทียบระยะเวลาใน กระบวนการเบิกสินค้า ก่อนการทดลองดังแสดงในตารางที่ 4.4 และหลังการทดลองดังแสดงใน ตารางที่ 4.5

| No. | วัน เดือน ปี               | ขั้นตอนที่1 | ขั้นตอนที่2 | ขั้นตอนที่3 | ขั้นตอนที่4 | ขั้นตอนที่5 |
|-----|----------------------------|-------------|-------------|-------------|-------------|-------------|
| 1   | 1 กันยายน 2552             | 1 นาที      | 4 นาที      | 6 นาที      | 1 นาที      | 1 นาที      |
| 2   | 4 กันยายน 2552             | 1 นาที      | 3 นาที      | 4 นาที      | 2 นาที      | 2 นาที      |
| 3   | 7 กันยายน 2552             | 1 นาที      | 4 นาที      | 7 นาที      | 1 นาที      | 1 นาที      |
| 4   | 8 กันยายน 2552             | 1 นาที      | 4 นาที      | 8 นาที      | 2 นาที      | 1 นาที      |
| 5   | 9 กันยายน 2552             | 1 นาที      | 2 นาที      | 4 นาที      | 1 นาที      | 2 นาที      |
| 6   | 10 กันยายน 2552            | 1 นาที      | 1 นาที      | 6 นาที      | 2 นาที      | 2 นาที      |
| 7   | 11 กันยายน 2552            | 1 นาที      | 2 นาที      | 4 นาที      | 1 นาที      | 1 นาที      |
| 8   | 14 กันยายน 2552            | 1 นาที      | 3 นาที      | 5 นาที      | 1 นาที      | 2 นาที      |
| 9   | 15 กันยายน 2552            | 1 นาที      | 2 นาที      | 4 นาที      | 1 นาที      | 1 นาที      |
| 10  | 18 กันยายน 2552            | 1 นาที      | 3 นาที      | 5 นาที      | 1 นาที      | 2 นาที      |
| 11  | 22 กันยายน 2552            | 1 นาที      | 2 นาที      | 4 นาที      | 1 นาที      | 1 นาที      |
| 12  | 23 กันยายน 2552            | 1 นาที      | 2 นาที      | 5 นาที      | 2 นาที      | 1 นาที      |
| 13  | 24 กันยายน 2552            | 1 นาที      | 1 นาที      | 5 นาที      | 1 นาที      | 2 นาที      |
| 14  | 28 กันยายน 2552            | 1 นาที      | 3 นาที      | 5 นาที      | 1 นาที      | 1 นาที      |
| 15  | 2 ตุลาคม 2552              | 1 นาที      | 2 นาที      | 4 นาที      | 1 นาที      | 1 นาที      |
| 16  | 7 ตุลาคม 2552              | 1 นาที      | 1 นาที      | 6 นาที      | 1 นาที      | 1 นาที      |
| 17  | 9 ตุลาคม 2552              | 1 นาที      | 2 นาที      | 6 นาที      | 2 นาที      | 2 นาที      |
| 18  | 12 ตุลาคม 2552             | 1 นาที      | 1 นาที      | 4 นาที      | 1 นาที      | 2 นาที      |
| 19  | 13 ตุลาคม 2552             | 1 นาที      | 2 นาที      | 5 นาที      | 1 นาที      | 1 นาที      |
| 20  | 14 ตุลาคม 2552             | 1 นาที      | 2 นาที      | 5 นาที      | 1 นาที      | 1 นาที      |
| 21  | 15 ตุลาคม 2552             | 1 นาที      | 2 นาที      | 4 นาที      | 1 นาที      | 2 นาที      |
| 22  | 16 ตุลาคม 2552             | 1 นาที      | 1 นาที      | 5 นาที      | 1 นาที      | 1 นาที      |
| 23  | 19 ตุลาคม 2552             | 1 นาที      | 2 นาที      | 6 นาที      | 1 นาที      | 2 นาที      |
| 24  | 26 ตุลาคม 2552             | 1 นาที      | 1 นาที      | 5 นาที      | 2 นาที      | 1 นาที      |
| 25  | 27 ตุลาคม 2552             | 1 นาที      | 2 นาที      | 4 นาที      | 1 นาที      | 2 นาที      |
| 26  | 28 ตุลาคม 2552             | 1 นาที      | 1 นาที      | 4 นาที      | 1 นาที      | 1 นาที      |
| 27  | 29 ตุลาคม 2552             | 1 นาที      | 1 นาที      | 5 นาที      | 1 นาที      | 2 นาที      |
| 28  | 2 พฤศจิกายน 2552           | 1 นาที      | 1 นาที      | 7 นาที      | 2 นาที      | 2 นาที      |
| 29  | 4 พฤศจิกายน 2552           | 1 นาที      | 1 นาที      | 4 นาที      | 1 นาที      | 1 นาที      |
| 30  | 5 พฤศจิกายน 2552           | 1 นาที      | 2 นาที      | 6 นาที      | 1 นาที      | 1 นาที      |
| 31  | 6 พฤศจิกายน 2552           | 1 นาที      | 1 นาที      | 4 นาที      | 2 นาที      | 2 นาที      |
| 32  | 9 พฤศจิกายน 2552           | 1 นาที      | 2 นาที      | 4 นาที      | 1 นาที      | 1 นาที      |
| 33  | 11 พฤศจิกายน 2552          | 1 นาที      | 1 นาที      | 6 นาที      | 1 นาที      | 1 นาที      |
| 34  | 12 พฤศจิกายน 2552          | 1 นาที      | 1 นาที      | 5 นาที      | 1 นาที      | 1 นาที      |
| 35  | 17 พฤศจิกายน 2552          | 1 นาที      | 1 นาที      | 5 นาที      | 2 นาที      | 1 นาที      |
| 36  | 20 พฤศจิกายน 2552          | 1 นาที      | 1 นาที      | 5 นาที      | 1 นาที      | 1 นาที      |
| 37  | 23 พฤศจิกายน 2552          | 1 นาที      | 1 นาที      | 5 นาที      | 2 นาที      | 2 นาที      |
| 38  | 25 พฤ <i>ศ</i> จิกายน 2552 | 1 นาที      | 1 นาที      | 5 นาที      | 2 นาที      | 2 นาที      |
| 39  | 26 พฤ <i>ศ</i> จิกายน 2552 | 1 นาที      | 1 นาที      | 5 นาที      | 1 นาที      | 2 นาที      |
| 40  | 30 พฤศจิกายน 2552          | 1 นาที      | 2 นาที      | 5 นาที      | 1 นาที      | 1 นาที      |
| 41  | 15 ธันวาคม 2552<br>        | 1 นาที      | 3 นาที      | 5 นาที      | 1 นาที      | 2 นาที      |
| 42  | 17 ธันวาคม 2552            | 2 นาที      | 2 นาที      | 4 นาที      | 2 นาที      | 1 นาที      |
| 43  | 18 ธันวาคม 2552            | 1 นาที      | 1 นาที      | 3 นาที      | 1 นาที      | 2 นาที      |
| 44  | 22 ธันวาคม 2552<br>        | 2 นาที      | 1 นาที      | 5 นาที      | 1 นาที      | 2 นาที      |
| 45  | 23 ธันวาคม 2552<br>        | 1 นาที      | 2 นาที      | 4 นาที      | 1 นาที      | 1 นาที      |
| 46  | 23 ธันวาคม 2552            | 1 นาที      | 1 นาที      | 5 นาที      | 1 นาที      | 1 นาที      |
| 47  | 23 ธันวาคม 2552            | 1 นาที      | 3 นาที      | 6 นาที      | 1 นาที      | 1 นาที      |

# ตารางที่ 4.4 เวลาทั้ง 5 ขั้นตอนหลักในกระบวนการเบิกสินค้า (ก่อนการปรับปรุง)

| No. | วัน เดือน ปี                     | ขั้นตอนที่1       | ขั้นตอนที่2       | ขั้นตอนที่3                  | ขั้นตอนที่4       | ขั้นตอนที่5       |
|-----|----------------------------------|-------------------|-------------------|------------------------------|-------------------|-------------------|
| 1   | 6 มกราคม 2553                    | 1 นาที            | 2 นาที            | 1 นาที                       | 1 นาที            | 1 นาที            |
| 2   | 6 มกราคม 2553                    | 1 นาที            | 1 นาที            | 1 นาที                       | 1 นาที            | 1 นาที            |
| 3   | 8 มกราคม 2553                    | 1 นาที            | 3 นาที            | 6 นาที                       | 2 นาที            | 2 นาที            |
| 4   | 11 มกราคม 2553                   | 1 นาที            | 1 นาที            | 1 นาที                       | 1 นาที            | 1 นาที            |
| 5   | 12 มกราคม 2553                   | 1 นาที            | 1 นาที            | 2 นาที                       | 1 นาที            | 1 นาที            |
| 6   | 13 มกราคม 2553                   | 1 นาที            | 1 นาที            | 1 นาที                       | 1 นาที            | 1 นาที            |
| 7   | 15 มกราคม 2553                   | 1 นาที            | 1 นาที            | 1 นาที                       | 1 นาที            | 1 นาที            |
| 8   | 20 มกราคม 2553                   | 1 นาที            | 1 นาที            | 3 นาที                       | 2 นาที            | 3 นาที            |
| 9   | 22 มกราคม 2553                   | 1 นาที            | 1 นาที            | 2 นาที                       | 1 นาที            | 2 นาที            |
| 10  | 25 มกราคม 2553                   | 1 นาที            | 1 นาที            | 1 นาที                       | 1 นาที            | 1 นาที            |
| 11  | 26 มกราคม 2553                   | 1 นาที            | 1 นาที            | 2 นาที                       | 1 นาที            | 1 นาที            |
| 12  | 27 มกราคม 2553                   | 1 นาที            | 1 นาที            | 2 นาที                       | 1 นาที            | 2 นาที            |
| 13  | 28 มกราคม 2553                   | 1 นาที            | 1 นาที            | 1 นาที                       | 1 นาที            | 2 นาที            |
| 14  | 2 กุมภาพันธ์ 2553                | 1 นาที            | 1 นาที            | 2 นาที                       | 1 นาที            | 1 นาที            |
| 15  | 3 กุมภาพันธ์ 2553                | 1 นาที            | 1 นาที            | 1 นาที                       | 1 นาที            | 1 นาที            |
| 16  | 3 กุมภาพันธ์ 2553                | 1 นาที            | 1 นาที            | 3 นาที                       | 1 นาที            | 2 นาที            |
| 17  | 4 กุมภาพันธ์ 2553                | 1 นาที            | 1 นาที            | 2 นาที                       | 1 นาที            | 1 นาที            |
| 18  | 5 กุมภาพันธ์ 2553                | 1 นาที            | 1 นาที            | 4 นาที                       | 1 นาที            | 1 นาที            |
| 19  | 8 กุมภาพันธ์ 2553                | 1 นาที            | 1 นาที            | 1 นาที                       | 1 นาที            | 1 นาที            |
| 20  | 15 กุมภาพันธ์ 2553               | 1 นาที            | 1 นาที            | 2 นาที                       | 1 นาที            | 1 นาที            |
| 21  | 16 กุมภาพันธ์ 2553               | 1 นาที            | 1 นาที            | 1 นาที                       | 1 นาที            | 2 นาที            |
| 22  | 17 กุมภาพันธ์ 2553               | 1 นาที            | 1 นาที            | 2 นาที                       | 1 นาที            | 2 นาที            |
| 23  | 18 กุมภาพันธ์ 2553               | 1 นาที            | 1 นาที            | 1 นาที                       | 1 นาที            | 2 นาที            |
| 24  | 19 กุมภาพันธ์ 2553               | 1 นาที            | 1 นาที            | 2 นาที                       | 1 นาที            | 2 นาที            |
| 25  | 22 กุมภาพันธ์ 2553               | 1 นาที            | 1 นาที            | 1 นาที                       | 1 นาที            | 1 นาที            |
| 26  | 24 กุมภาพันธ์ 2553               | 1 นาที            | 2 นาที            | 2 นาที                       | 1 นาที            | 2 นาที            |
| 27  | 25 กุมภาพันธ์ 2553               | 1 นาที            | 1 นาที            | 2 นาที                       | 1 นาที            | 1 นาที            |
| 28  | 26 กุมภาพันธ์ 2553               | 1 นาที            | 2 นาที            | 3 นาที                       | 1 นาที            | 2 นาที            |
| 29  | 2 มีนาคม 2553<br>ส               | 1 นาที            | 1 นาที            | 1 นาที                       | 1 นาที            | 2 นาที            |
| 30  | 3 มีนาคม 2553<br>ส               | 1 นาที            | 2 นาที            | 3 นาที                       | 1 นาที            | 2 นาที            |
| 31  | 9 มีนาคม 2553<br>ส               | 1 นาที            | 1 นาที            | 3 นาที                       | 1 นาที            | 1 นาที            |
| 32  | 9 มนาคม 2553<br>ส                | 1 นาท             | 1 นาท             | 3 นาท                        | 1 นาท             | 2 นาท             |
| 33  | 11 มนาคม 2553                    | 1 นาท             | 2 นาท             | 1 นาท                        | 1 นาท             | 2 นาท             |
| 34  | 15 มนาคม 2553                    | 1 นาท             | 1 นาท             | 1 นาท                        | 1 นาท             | 1 นาท             |
| 35  | 16 มนาคม 2553                    | 1 นาท<br>1 นาซี   | 1 นาท<br>1 นาที   | 5 นาท<br>1 องาซี             | 1 นาท             | 1 นาท<br>1 นาที   |
| 36  | 17 มน เพม 2553                   | 1 นเท             | 1 น เพ            | 1 นเพ                        | 1 นเพ             | 1 นเพ             |
| 3/  | 24 มน เทม 2553                   | 1 นเท             | 1 น เพ            | 4 น IN                       | 1 นเพ             | 1 นเพ             |
| 38  | 26 มน เทม 2555                   | 1 มาตี            | 1 4 1 1           | 2 4111                       | 1 410             | 1 410             |
| 39  | 29 มน เทม 2555<br>21 มีนาคม 2552 | 1 นาพี            | 1 น เพ            | <u>ว</u> นาพี                | 1 นาพี            | 1 นาพี            |
| 40  | 1 131312191 2553                 | 1 นาที            | 2 น IN<br>1 บาที  | 2 นาที                       | 1 นาที            | 1 น เท            |
| 41  | 2 131312191 2552                 | 1 มาพี<br>1 มาพี  | 1 H III<br>2 11 m | 2 ผ III<br>4 บาฑี            | 1 11/1701         | 2 ผ III<br>1 บาพี |
| 42  | 2 131317831 2552                 | า ผ III<br>ว บาพี | 2 ผ III<br>1 บาฑี | <del>า</del> ผ IVI<br>3 บาฑี | 1 11/1701         | 1 ผ III<br>2 บาที |
| 4.5 | 2 1010 2000                      | ∠ ⊭ เท<br>1 บาที  | า ผ เม            | 3 มาที่<br>3 มาที่           | 1 นาที            | ∠⊮เท<br>1 บาที    |
| 44  | 22 IN BION 2333                  | 1 นาที<br>1 นาที  | ∠ ⊮ เม<br>ว บาที  | ว ผาเม<br>4 บาที             | า ผ เท<br>ว บาที  | า ผาท<br>1 บาที   |
| 46  | 25 58 8 104 2555                 | 2 บาที            | 2 ผ III<br>1 บาที | ร ผ เม<br>3 บาที             | 2 ผ III<br>1 บาที | 2 บาที            |
| 47  | 27 เมษายม 2553                   | 1 บาที            | 2 บาที            | 2 นาที                       | 1 บาที            | 2 ส.m<br>1 บาที   |
| . / |                                  |                   |                   |                              |                   |                   |

# ตารางที่ 4.5 เวลาทั้ง 5 ขั้นตอนหลักในกระบวนการเบิกสินค้า (หลังการปรับปรุง)

เมื่อนำผลก่อนการทคลองและหลังการทคลองมาเปรียบเทียบผลแสคงในเห็นถึงเวลาที่ลคลงในกระบวนการเบิกสินค้าในแต่ละขั้นตอน คังแสดงในตารางที่ 4.6

|                                                       | เวลาทั้งห | เมด (นาที) |            |          | ເວລາເฉลี่ย | (นาที/ ครั้ง) |                   | ผลต่าง   |  |
|-------------------------------------------------------|-----------|------------|------------|----------|------------|---------------|-------------------|----------|--|
| ขั้นตอนกระบวนการเบิกสินค้า                            | ก่อนการ   | หลังจาก    | พลตางจาก   | ผลตาง    | ก่อนการ    | หลังจาก       | พลตางงากการ       | ผสตาง    |  |
|                                                       | ทคลอง     | ทดลอง      | 1121191001 | คดเบน(%) | ทคลอง      | ทคลอง         | <u> พิ</u> ผุนถุง | คดเบน(%) |  |
| 1.พนักงานคลังสินค้ำรับใบสั่งซื้อจากเจ้าหน้าที่ฝ่ายขาย | 49        | 49         | 0          | 0%       | 1.04       | 1.04          | 0                 | 0%       |  |
| 2.พนักงานคลังสินค้าตรวจดูรายการสินค้าที่ต้องการ       | 85        | 59         | 26         | 30.59%   | 1.80       | 1.25          | 0.55              | 30.56%   |  |
| 3.พนักงานคลังสินค้ำค้นหาสินค้ำตามรายการใบสั่งซื้อ     | 233       | 103        | 130        | 55.79%   | 4.96       | 2.19          | 2.77              | 55.85%   |  |
| 4. พนักงานคลังสินค้ำตรวจสภาพสินค้ำ                    | 58        | 50         | 8          | 13.79%   | 1.23       | 1.06          | 0.17              | 13.85%   |  |
| 5.พนักงานคลังสินค้าเคลื่อนย้ายสินค้าไปยังสถานที่      | 67        | 67         | 0          | 0%       | 1.43       | 1.43          | 0                 | 0%       |  |
| จัดเตรียม                                             |           |            |            |          |            |               |                   |          |  |
| รวมเวลา                                               | 492       | 328        | 164        | 33.33%   | 10.47      | 6.97          | 3.5               | 33.43%   |  |

ตารางที่ 4.6 ผลการเปรียบเทียบกระบวนการเบิกสินก้ำก่อนการปรับปรุงและหลังการปรับปรุง

### 4.3 ขั้นตอนกระบวนการตรวจนับสินค้า

งั้นตอนกระบวนการตรวจนับสินค้าในแผนกคลังสินค้านั้นมีความสะควกรวดเร็วมาก ขึ้น สามารถสรุปผลเวลาก่อนการทคลองใช้เวลาทั้งสิ้น 1,992 นาที หลังการทคลองในการสั่งซื้อ จำนวน 7 ครั้ง ใช้เวลาทั้งสิ้น 198 นาที กระบวนการตรวจนับสินค้าใช้เวลาลคลง 1,794 นาที ดังแสดงในภาพที่ 4.3

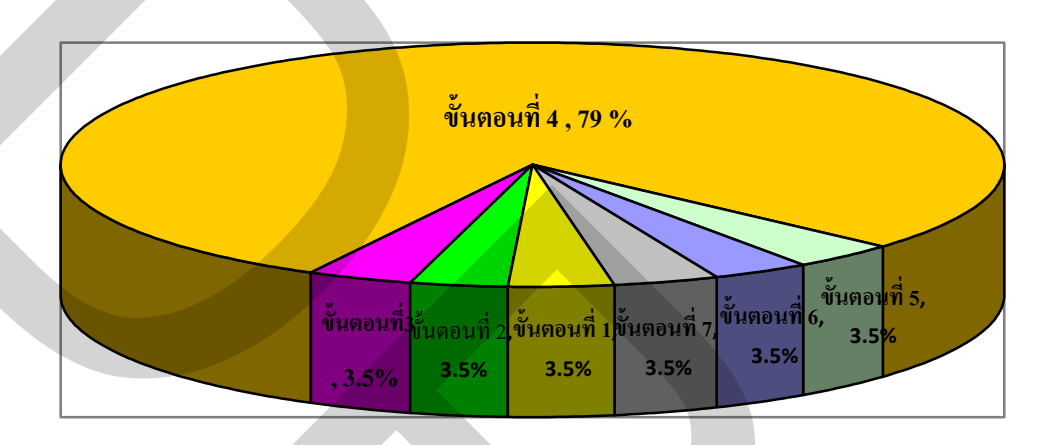

ภาพที่ 4.3 เวลาเฉลี่ย 7 ขั้นตอนหลักในกระบวนตรวจนับสินค้า (หลังการปรับปรุง)

จากผลการศึกษาดังกล่าวมาแล้วในขั้นต้น สามารถพอที่จะสรุปเปรียบเทียบระยะเวลา ในกระบวนการตรวจนับสินค้า ก่อนการทดลองดังแสดงในตารางที่ 4.7 และหลังการทดลองดัง แสดงในตารางที่ 4.8

ตารางที่ 4.7 เวลาทั้ง7 ขั้นตอนหลักในกระบวนการตรวจนับสินค้ำ (ก่อนการปรับปรุง)

| No. | วัน เดือน ปี      | ขั้นตอนที่ 1 | ขั้นตอนที่ 2 | ขั้นตอนที่ 3 | ขั้นตอนที่ 4 | ขั้นตอนที่ 5 | ขั้นตอนที่ 6 | ขั้นตอนที่ 7 |
|-----|-------------------|--------------|--------------|--------------|--------------|--------------|--------------|--------------|
| 1   | 15 กันยายน 2552   | 1 นาที       | 49 นาที      | 118 นาที     | 45 นาที      | 3 นาที       | 1 นาที       | 1 นาที       |
| 2   | 30 กันยายน 2552   | 1 นาที       | 53 นาที      | 132 นาที     | 47 นาที      | 2 นาที       | 1 นาที       | 1 นาที       |
| 3   | 16 ตุลาคม 2552    | 1 นาที       | 55 นาที      | 148 นาที     | 50 นาที      | 1 นาที       | 1 นาที       | 1 นาที       |
| 4   | 30 ตุลาคม 2552    | 1 นาที       | 58 นาที      | 163 นาที     | 53 นาที      | 3 นาที       | 1 นาที       | 1 นาที       |
| 5   | 16 พฤศจิกายน 2552 | 1 นาที       | 50 นาที      | 175 นาที     | 58 นาที      | 2 นาที       | 1 นาที       | 1 นาที       |
| 6   | 30 พฤศจิกายน 2552 | 1 นาที       | 55 นาที      | 198 นาที     | 62 นาที      | 1 นาที       | 1 นาที       | 1 นาที       |
| 7   | 23 ธันวาคม 2552   | 1 นาที       | 60 นาที      | 210 นาที     | 60 นาที      | 2 นาที       | 1 นาที       | 1 นาที       |

| No. | วัน เดือน ปี       | ขั้นตอนที่ 1 | ขั้นตอนที่ 2 | ขั้นตอนที่ 3 | ขั้นตอนที่ 4 | ขั้นตอนที่ 5 | ขั้นตอนที่ 6 | ขั้นตอนที่ 7 |
|-----|--------------------|--------------|--------------|--------------|--------------|--------------|--------------|--------------|
| 1   | 15 มกราคม 2553     | 1 นาที       | 1 นาที       | 1 นาที       | 25 นาที      | 1 นาที       | 1 นาที       | 1 นาที       |
| 2   | 29 มกราคม 2553     | 1 นาที       | 1 นาที       | 1 นาที       | 20 นาที      | 1 นาที       | 1 นาที       | 1 นาที       |
| 3   | 16 กุมภาพันธ์ 2553 | 1 นาที       | 1 นาที       | 1 นาที       | 25 นาที      | 1 นาที       | 1 นาที       | 1 นาที       |
| 4   | 26 กุมภาพันธ์ 2553 | 1 นาที       | 1 นาที       | 1 นาที       | 21 นาที      | 1 นาที       | 1 นาที       | 1 นาที       |
| 5   | 15 มีนาคม 2553     | 1 นาที       | 1 นาที       | 1 นาที       | 25 นาที      | 1 นาที       | 1 นาที       | 1 นาที       |
| 6   | 31 มีนาคม 2553     | 1 นาที       | 1 นาที       | 1 นาที       | 20 นาที      | 1 นาที       | 1 นาที       | 1 นาที       |
| 7   | 30 เมษายน 2553     | 1 นาที       | 1 นาที       | 1 นาที       | 20 นาที      | 1 นาที       | 1 นาที       | 1 นาที       |

# ตารางที่ 4.8 เวลาทั้ง 7 ขั้นตอนหลักในกระบวนการตรวจนับสินค้า (หลังการปรับปรุง)

เมื่อนำผลก่อนการทดลองและหลังการทดลองมาเปรียบเทียบผลแสดงในเห็นถึงเวลาที่ลดลงในกระบวนการตรวจนับสินค้าในแต่ละขั้นตอน ดังแสดงในตารางที่ 4.9

|                                                                       | เวลาทั้งห | มด (นาที) |           |            | เวลาเฉลี่ย (นาที/ครั้ง) |         |           |            |
|-----------------------------------------------------------------------|-----------|-----------|-----------|------------|-------------------------|---------|-----------|------------|
| ขั้นตอนการตรวจนับสินค้า                                               | ก่อนการ   | หลังจาก   | ผลต่างจาก | ผลต่าง     | ก่อนการ                 | หลังจาก | ผลต่างจาก | ผลต่าง     |
|                                                                       | ทคลอง     | ทคลอง     | การทคลอง  | คิดเป็น(%) | ทคลอง                   | ทคลอง   | การทคลอง  | คิดเป็น(%) |
| <ol> <li>พนักงานคลังสินค้านำเอกสารรายชื่อสินค้ามาทำการ</li> </ol>     | 7         | 7         | 0         | 0%         | 1                       | 1       | 0         | 0%         |
| ตรวจนับ                                                               |           |           |           |            |                         |         |           |            |
| <ol> <li>พนักงานคลังสินค้าค้นหาสินค้าตามแต่ละประเภท</li> </ol>        | 380       | 7         | 373       | 98.16%     | 54.29                   | 1       | 53.29     | 98.16%     |
| <ol> <li>พนักงานคลังสินค้าตรวจนับสินค้าตามแต่ละประเภท</li> </ol>      | 1,144     | 7         | 1,137     | 99.39%     | 163.43                  | 1       | 162.43    | 99.39%     |
| <ol> <li>พนักงานคลังสินค้าแยกสินค้าที่ชำรุด ขาด หรือ ไม่มี</li> </ol> | 433       | 156       | 277       | 63.97%     | 61.86                   | 22.29   | 39.57     | 63.97%     |
| คุณภาพ                                                                |           |           |           |            |                         |         |           |            |
| <ol> <li>พนักงานคลังสินค้าตรวจรายละเอียดการตรวจนับสินค้า</li> </ol>   | 14        | 7         | 7         | 50%        | 2                       | 1       | 1         | 50%        |
| 6. พนักงานคลังสินค้านำเอกสารตรวงนับสินค้าส่งให้                       | 7         | 7         | 0         | 0%         | 1                       | 1       | 0         | 0%         |
| หัวหน้าแผนก                                                           |           |           |           |            |                         |         |           |            |
| 7. หัวหน้าคลังสินค้านำเอกสารจัคเก็บเข้าแฟ้มรายงานการ                  | 7         | 7         | 0         | 0%         | 1                       | 1       | 0         | 0%         |
| ตรวจนับสินค้าประจำเคือน                                               |           |           |           |            |                         |         |           |            |
| ຽວມເວດາ                                                               | 1,992     | 198       | 1,794     | 90.06%     | 284.57                  | 28.29   | 256.28    | 90.06%     |

ตารางที่ 4.9 ผลการเปรียบเทียบกระบวนการตรวจนับสินค้าก่อนการปรับปรุงและหลังการปรับปรุง

#### 4.4 มูลค่าสินค้าคงคลัง

มูลค่าสินค้ำคงคลังจากการศึกษากระบวนการจัดจำหน่ายของบริษัทฯ ที่ได้นำระบบ ERP โปรแกรม SAP Business One ในโมดูลทางค้านการคลังสินค้า (Inventory) เข้ามาคำเนินการ ในกระบวนการจัดสินค้าคงคลังและคลังสินค้า ซึ่งรายละเอียดของโปรแกรมด้านการจัดเก็บสินค้า คงคลัง มีความใกล้เคียงสอดคล้องกับขั้นตอนการปฏิบัติงานของแผนกคลังสินค้าของบริษัทฯ อีก ทั้งยังมีบางส่วนของโปรแกรมที่สามารถเพื่อศักยภาพในการทำงานได้อย่างดี ทั้งในส่วนการจัดเก็บ ข้อมูลสินค้า การรับสินค้า การเบิกสินค้า การนับสินค้า การโอนย้ายสินค้า ตลอดถึงการรายงานใน ระบบสินค้าคงคลัง สามารถดูข้อมูลย้อนหลังที่ผ่านมาทั้งในประเภทสินค้า จำนวนสินค้า เพื่อจัดทำ แผนส่งเสริมกลยุทธ์กระบวนการจัดสินค้าคงคลังและคลังสินค้า และเพิ่มประสิทธิภาพในการ ทำงานให้มีความถูกต้อง รวดเร็ว มากขึ้น

กระบวนการจัดการสินก้ำคงคลังและคลังสินค้า สามารถทำงานมีประสิทธิภาพเพิ่มมาก ขึ้น โดยนำระบบ ERP โปรแกรม SAP Business One มาใช้ในการเชื่อมโยงข้อมูลของทุกขั้นตอน ในแต่ละกระบวนการได้อย่างถูกต้องและแม่นยำขึ้น เป็นส่วนสำคัญที่ช่วยทำให้ที่เกี่ยวข้องสามารถ ดึงข้อมูลได้ Real Time นำมาประกอบการวางแผนในการจัดซื้อสินค้า และทราบถึงจำนวนสินค้าที่ เหลืออยู่จริงในคลังสินค้า จึงทำให้สามารถช่วยลดสินค้าคงคลังไม่ให้เพิ่มสูงขึ้น ซึ่งสามารถสรุปผล ก่อนการปรับปรุงและหลังการปรับปรุง ดังแสดงในตารางที่ 4.10

หลังการทคลองส่งผลให้ลดปัญหาการจัดซื้อแบบคาดการณ์ ที่ไม่สามารถทราบข้อมูลที่ Real Time ถูกต้อง ที่ทันต่อความต้องการทางด้านข้อมูลได้ จนทำให้เกิดภาวะสินก้าคงคลังสูงขึ้น เนื่องจากกระบวนการจัดซื้อสามารถนำข้อมูลจากกระบวนการจัดจำหน่ายและกระบวนการจัดการ สินก้าคงคลังและคลังสินก้า มาใช้ตัดสินใจในการสั่งซื้อสินก้า ยอดการจัดซื้อสินก้าจึงมีความ ถูกต้องตามความต้องการที่ชัดเจน ลดปัญหาการสั่งซื้อสินก้ามากักตุนเก็บไว้ และยอครวมมูลก่า สินก้าคงคลังก็ลดลง สอดกล้องกับศักยภาพในการตอบสนองความต้องการของลูกค้าได้อย่างมี ประสิทธิภาพมากขึ้น เมื่อเทียบก่อนการปรับปรุง และหลังการปรับปรุงโดยใช้โปรแกรม SAP Business One ดังแสดงในภาพที่ 4.4 ตารางที่ 4.10 ผลสรุปราขละเอียดของมูลค่าสินค้าคงคลังตั้งแต่เคือนกันยายน 2552 ถึงเคือน พฤษภาคม 2553

|                                  | ผลต่างอัตรา        | หมุนเวียนสินด้า   | (%)          |       |              |             |                |              |             |                 |             | 21.95%      |              |  |
|----------------------------------|--------------------|-------------------|--------------|-------|--------------|-------------|----------------|--------------|-------------|-----------------|-------------|-------------|--------------|--|
|                                  | หลต่างอัตรา        | หม้หเวียน         | สินค้า       | (19U) |              |             |                |              |             |                 |             | 0.09        |              |  |
| <b>้นาคม 2553</b>                | อัตรา              | หตับหนัน          | สินค้าคงคลัง | (101) | 0.32         |             |                |              |             |                 |             | 0.41        |              |  |
| เยน 2552 ถึง เดือนมี             | มูลค่าสินค้าคง     | คลังต่อมูลค่า     | ยอดขาย (%)   |       |              |             |                |              |             |                 |             | 70.01%      |              |  |
| เดลองตั้งแต่เดือน กันยา          | มูลค่าสินค้าคงคลัง | ต่อมูลค่ายอดขาย   | (ทเน)        |       | 316.16%      | 439.31%     | 281.73%        | 1029.68%     | 513.24%     | 333.20%         | 340.92%     | 246.15%     |              |  |
| เารทคลองและหลังการท              | มูลค่ายอดการ       | จัดซื้อเดือนถัดไป | (ארע)        |       | 45,213       | 46,551      | 65,000         | -            | -           | -               | -           | 15,485      |              |  |
| ู้เอค่าสินค้าคงคลัง ก่อนก        | มูลค่าสินค้าคงคลัง | ปลายงวด           | (אוע)        |       | 58,416       | 80,040      | 81,658         | 132,415      | 106,615     | 74,610          | 52,725      | 31,305      |              |  |
| <b>ຈຳ</b> ປລະເວີ້ຍ <b>ດ</b> າວນຸ | มูลค่าสินค้าชำรุด  | ต่อเดือน          | (ארע)        |       | 584          | 800         | 817            | 1,324        | 1,066       | 746             | 527         | 313         |              |  |
|                                  | มูลค่ายอดขาย       | สินค้าต่อเดือน    | (ทาน)        |       | 27,024       | 23,589      | 44,933         | 14,243       | 25,800      | 32,005          | 21,885      | 21,420      |              |  |
|                                  | มูลค่าสินค้าคง     | คลังต้นงวด        | (ທເຕ)        |       | 85,440       | 103,629     | 126,591        | 146,658      | 132,415     | 106,615         | 74,610      | 52,725      | 46,790       |  |
| วันหลือนเป็                      |                    |                   |              |       | ดันยายน 2552 | ตุลาคม 2552 | พฤศจิกายน 2552 | ธันวาคม 2552 | มกราคม 2553 | กุนภาพันธ์ 2553 | มีนาคม 2553 | เมษายน 2553 | พฤษภาคม 2553 |  |

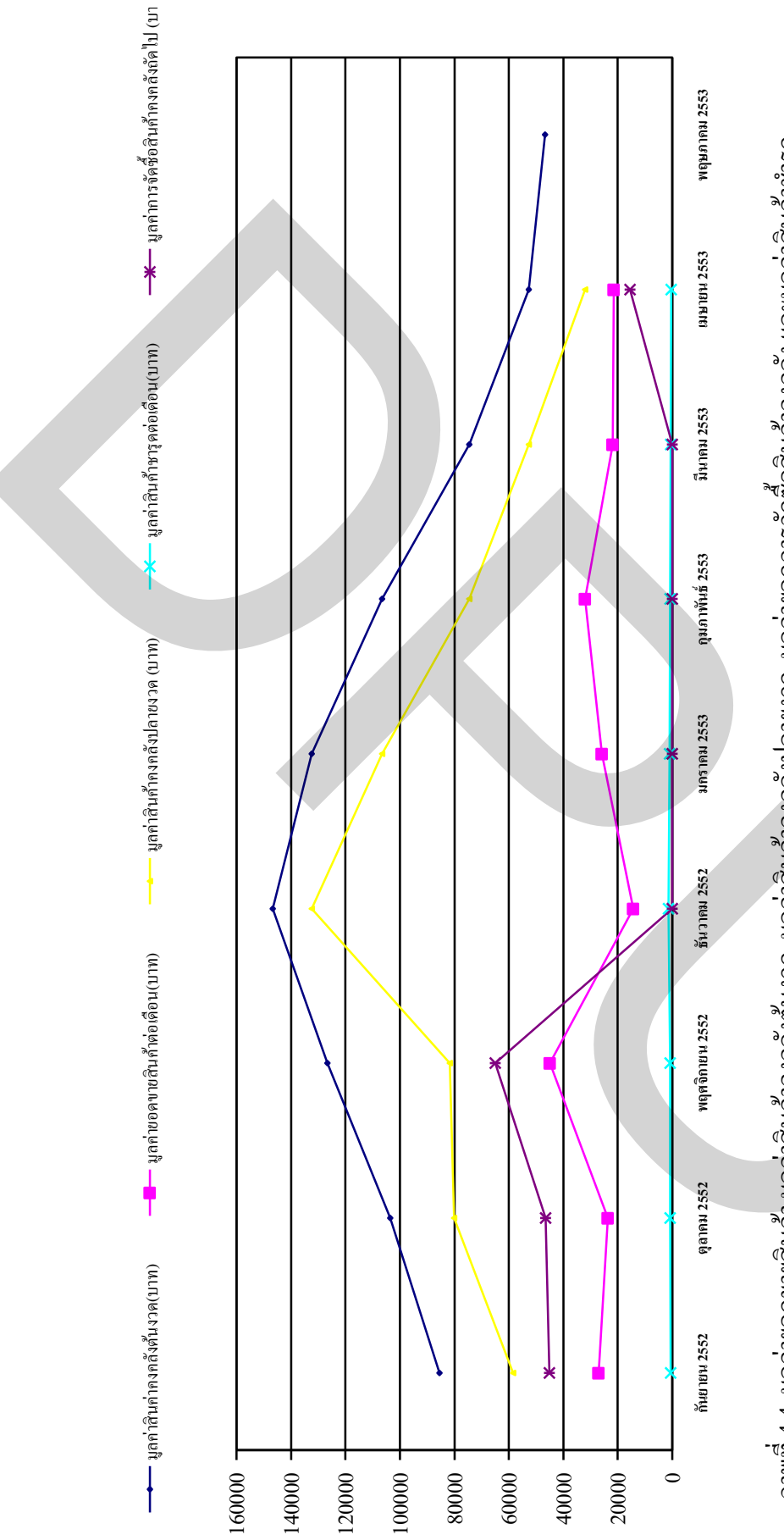

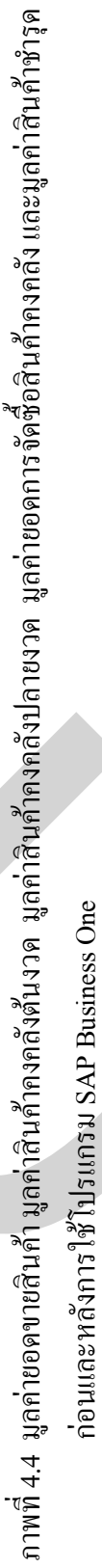

# บทที่ 5 บทสรุปผลการศึกษา

จากการวิจัยและการวิเคราะห์ผลของวิธีการแก้ปัญหามูลค่าสินค้าคงคลังที่สูงขึ้น และ การทำงานที่ล่าช้าของกระบวนการจัดการสินค้าคงคลังและคลังสินค้า โดยการนำระบบ ERP โปรแกรม SAP Business One มาใช้ ตามวิธีที่นำเสนอสามารถสรุปผลการศึกษาได้ดังนี้

### 5.1 สรุปผลการวิจัย

จากผลการวิจัยของปัญหามูลค่าสินค้าคงคลังสูงขึ้นและการทำงานที่ล่าช้าของ กระบวนการจัดการสินค้าคงคลังและคลังสินค้า ภายใต้ข้อกำหนดที่ตั้งขึ้นกับกระบวนการจัด จำหน่าย ที่มีขั้นตอนที่เกี่ยวข้องกับกระบวนการจัดการสินค้าคงคลังและคลังสินค้า โดยการนำ ERP โปรแกรม SAP Business One มาใช้ โดยสามารถสรุปผลการศึกษาวิจัยได้ดังนี้

 1. ขั้นตอนกระบวนการจัดจำหน่ายมีความสะดวกรวดเร็วมากขึ้น ซึ่งทั้ง 8 ขั้นตอนหลัก นั้นใช้เวลาที่ลดลง ก่อนใช้โปรแกรมเวลารวมทั้งหมด 702 นาที จากการสั่งซื้อ 47 ครั้ง หลังใช้ โปรแกรมเวลารวมทั้งหมด 548 นาที เวลารวมทั้งหมดลดลง 154 นาที กิดเป็น 21.94% และเวลา เฉลี่ยในการทำงานทั้ง 8 ขั้นตอนต่อการสั่งซื้อสินก้าลดลงด้วยเช่นกัน ก่อนใช้โปรแกรมเวลาเฉลี่ย 14.93 นาทีต่อครั้ง หลังใช้โปรแกรมเวลาเฉลี่ย 11.67 นาทีต่อครั้ง เวลาเฉลี่ยลดลง 3.27 นาทีต่อครั้ง กิดเป็น 21.89%

2. ขั้นตอนกระบวนการเบิกสินค้ามีความสะดวกรวดเร็วมากขึ้น ซึ่งทั้ง 5 ขั้นตอนหลัก นั้นใช้เวลาที่ลดลง ก่อนใช้โปรแกรมเวลารวมทั้งหมด 492 นาที จากการเบิกสินค้า 47 ครั้ง หลังใช้ โปรแกรมเวลารวมทั้งหมด 328 นาที เวลารวมทั้งหมดลดลง 164 นาที คิดเป็น 33.33% และเวลา เฉลี่ยในการทำงานทั้ง 5 ขั้นตอนต่อการเบิกสินค้าลดลงด้วยเช่นกัน ก่อนใช้โปรแกรมเวลาเฉลี่ย 10.47 นาทีต่อครั้ง หลังใช้โปรแกรมเวลาเฉลี่ย 6.97 นาทีต่อครั้ง เวลาเฉลี่ยลดลง 3.5 นาทีต่อครั้ง คิดเป็น 33.43%  ขั้นตอนกระบวนการตรวจนับสินค้ามีความสะควกรวดเร็วมากขึ้น ซึ่งทั้ง 7 ขั้นตอน หลักนั้นใช้เวลาที่ลคลง ก่อนใช้โปรแกรมเวลารวมทั้งหมด 1,992 นาทีจากการตรวจนับสินค้า 7 ครั้ง หลังใช้โปรแกรมเวลารวมทั้งหมด 198 นาที เวลารวมทั้งหมดลดลง 1,794 นาที คิดเป็น 90.06% และเวลาเฉลี่ยในการทำงานทั้ง 7 ขั้นตอนต่อการตรวจนับสินค้าลดลงด้วยเช่นกัน ก่อนใช้โปรแกรม เวลาเฉลี่ย 284.57 นาทีต่อครั้ง หลังใช้โปรแกรมเวลาเฉลี่ย 28.29 นาทีต่อครั้ง เวลาเฉลี่ยลดลง 256.28 นาทีต่อครั้ง คิดเป็น 90.06%

4. สามารถแก้ปัญหามูลก่าสินก้ากงกลังเพิ่มมากขึ้นตามลำดับ ก่อนใช้โปรแกรมใน เดือนกันยายน 2552 มูลก่าสินก้ากงกลังด้นงวด 85,440 บาท เทียบกับยอดการจัดจำหน่าย 27,024 บาท กิดเป็น 316.16% เดือนตุลากม 2552 มูลก่าสินก้ากงกลังด้นงวด 103,629 บาท เทียบกับยอด การจัดจำหน่าย 23,589 บาท กิดเป็น 439.31% เดือนพฤสจิกายน 2552 มูลก่าสินก้าคงกลังต้นงวด 126,591 บาท เทียบกับยอดการจัดจำหน่าย 44,933 บาท กิดเป็น 281.73% และเดือนธันวากม 2552 มูลก่าสินก้ากงกลังต้นงวด 146,658 บาท เทียบกับยอดการจัดจำหน่าย 14,243 บาท กิดเป็น 1029.68% แต่เมื่อหลังนำโปรแกรมเข้ามาใช้ในกระบวนการจัดจำหน่าย และกระบวนการจัดการ สินก้ากงกลังและกลังสินก้า ทำให้มูลก่าสินก้ากงกลังต้นงวดในเดือนมกรากม 2553 มูลก่าสินก้ากง กลังต้นงวด 132,415 บาท เทียบกับยอดการจัดจำหน่าย 25,800 บาท กิดเป็น 513.24% เดือนกุมภาพันธ์ 2553 มูลก่าสินก้ากงกลังต้นงวด 106,615 บาท เทียบกับยอดการจัดจำหน่าย 32,005 บาท กิดเป็น 333.20% เดือนมีนาคม 2553 มูลก่าสินก้าดงกลังต้นงวด 74,610 บาท เทียบกับยอดการ จัดจำหน่าย 21,885 บาท กิดเป็น 340.92 % และเดือนพฤษภากม 2553 มูลก่าสินก้ากงกลังต้นงวด 52,725 บาท เทียบกับยอดการจัดจำหน่าย 21,420 บาท กิดเป็น 246.15 %

มูลก่าสินก้ำกงกลังเริ่มลดลงตามลำดับ และเมื่อสิ้นสุดการศึกษาวิจัยในเดือนเมษายน 2553 ทำให้มูลก่าสินก้ากงกลังต้นงวดในเดือนพฤษภากม 2553 เป็นจำนวน 46,790 บาท เมื่อนำมา เปรียบเทียบกับมูลก่าสินก้ากงกลังต้นงวดเดือนกันยายน 2552 กิดเป็นส่วนต่างลดลง 54.76%

5. เมื่อกระบวนการจัดจำหน่าย กระบวนการจัดการสินค้าคงคลังและคลังสินค้า มีการ ดำเนินงานที่มีประสิทธิภาพในทุกขั้นตอนแล้ว ก็ส่งผลให้กระบวนการอื่นที่เกี่ยวข้องมี ประสิทธิภาพมากขึ้นเช่นกัน อีกทั้งโปรแกรม SAP Business One นั้น ได้มีการรองรับในส่วนการ สรุปผลรายงานทั้งกระบวนการจัดจำหน่าย และกระบวนจัดการสินค้าคงคลังและคลังสินค้าที่มี ความละเอียด ชัดเจน ถูกต้อง รวดเร็ว สะดวกทันต่อความต้องการ ทำให้แผนกที่เกี่ยวข้องอื่น เช่น แผนกจัดซื้อ ก็สามารถนำสรุปผลรายงานดังกล่าว มาประกอบการตัดสินหรือวางแผนในการบริหาร การจัดซื้อสินค้าได้อย่างมีศักยภาพมากขึ้น เป็นการลดปัญหาการสั่งซื้อแบบคาดกราณ์จนทำให้เกิด ปัญหาสินค้าคงคลังที่เพิ่มมากขึ้น ซึ่งก่อนการใช้โปรแกรมในเดือนกันยายน 2552 มียอดจัดซื้อ 45,213 บาท เดือนตุลาคม 2552 มียอดจัดซื้อ 46,551 บาท เดือนพฤศจิกายน 2552 มียอดจัดซื้อ 65,000 บาท และหลังใช้โปรแกรมนำรายงานสรุปของกระบวนการจัดจำหน่ายมาวางแผนการ จัดซื้อสินค้าในเดือนมีนาคม 2553 มียอดจัดซื้อ 15,485 บาท คิดเป็นส่วนต่างถึง 76.18% เมื่อเทียบ กับยอดจัดซื้อก่อนการใช้โปรแกรม

### 5.2 ประโยชน์ที่ได้รับจากงานวิจัย

จากผลการทดลองจะเห็นได้ว่าการนำระบบ ERP โปรแกรม SAP Business One มาใช้ การวางแผนและควบคุมวัสดุ กรณีศึกษาบริษัทผลิตสื่อสิ่งพิมพ์ ประสบความสำเร็จในการลคมูลค่า สินค้าคงคลัง และกระบวนการที่เกี่ยวข้องกระบวนการจัดการสินค้าคงคลังและคลังสินค้ามี ประสิทธิภาพมากขึ้น สามารถลดเวลาในการทำงาน เพิ่มความถูกต้องและแม่นยำในข้อมูล นอกจากนี้โปรแกรมยังสามารถเชื่อมโยงข้อมูลทั้งหมดของทุกกระบวนการในองค์กรให้สามารถ เข้าถึงข้อมูลบนฐานเดียวกันที่ สะดวก รวดเร็ว ถูกต้อง ชัดเจน ตรวจสอบได้ง่าย เพิ่มศักยภาพการ ดำเนินงานในธุรกิจผลิตสื่อสิ่งพิมพ์

## 5.3 ข้อเสนอแนะสำหรับงานวิจัยในอนาคต

ข้อเสนอแนะสำหรับงานวิจัยในอนาคตมีคังนี้

 งากผลการวิจัยการวางแผนและควบคุมวัสดุ โดยนำระบบ ERP โปรแกรม SAP Business Oneมาช่วยในการลดมูลค่าสินค้าคงคลัง และลดเวลาในการทำงานของกระบวนการที่ เกี่ยวข้องกับกระบวนการจัดการสินค้าคงคลังและคลังสินค้า กระบวนการจัดจำหน่าย ในการศึกษา ครั้งต่อไปจึงควรขยายขอบเขตการศึกษาไปยังกระบวนการอื่นๆ เพราะโปรแกรม SAP Business One ยังมีอีกหลายส่วนที่สามารถนำมาใช้ได้อย่างครอบคลุม ได้แก่ กระบวนการทางบัญชี (Financials) กระบวนการทางธนาคาร (Banking) กระบวนการวางแผนการผลิตและวัถตุดิบ (Production and MRP) กระบวนการทางทรัพยากรบุคคล (Human Resource) เพื่อเป็นประโยชน์ใน การปรับปรุงพัฒนาประสิทธิภาพในการทำงาน และเป็นส่วนหนึ่งในการนำไปตัดสินใจในการวาง แผนการพัฒนาและแข่งขันทางธุรกิจ

2. จากผลการวิจัยการวางแผนและควบคุมวัสดุ โดยนำระบบ ERP โปรแกรม SAP Business One พบว่าผู้ใช้งานควรมีพื้นฐานค้านการจัดการคอมพิวเตอร์และคำศัพท์ภาษาอังกฤษ เพราะในการใช้โปรแกรมนั้น จำเป็นต้องมีทักษะดังกล่าว เพื่อความเข้าใจในการทำงานที่ได้ มาตรฐานในการใช้โปรแกรมได้อย่างถูกต้องชัดเจน เพื่อให้การทำง่ายได้ผลที่มีประสิทธิภาพ

บรรณานุกรม

#### บรรณานุกรม

#### ภาษาไทย

#### หนังสือ

Sunil Chopra and Peter Meindl. (2546). การจัดการโซ่อุปทานตำราการจัดการยุคใหม่. แปลจาก Supply Chain Management Strategy, Planning and Operation โดย วิทยา สุหฤทดำรง. กรุงเทพฯ : เพียร์สัน เอ็คดูเคชั่น อินโดไชน่า.

ชัชพล มงคลิก. (2552). <mark>คู่มือกระบวนงานวิธีการจัดการโลจิสติกส์เชิงโซ่อุปทานเพื่อเพิ่มผลิตภาพ</mark> แรงงาน. กรุงเทพฯ : สภาอุตสหากรรมแห่งประเทศไทย.

ณาตยา ฉาบนาค. (2548). ระบบสารสนเทคเพื่อการศึกษา. กรุงเทพฯ : เอส.พี.ซี.บุ๊คส์.

- ประสงค์ ปราณีตพลกรัง และคณะ. (2541). ระบบสารสนเทศเพื่อการจัดการ (Management Information System :MIS) ฉบับมาตรฐาน. กรุงเทพฯ : ธีระฟิล์มและไซเท็กซ์.
- วิชัย รุ่งเรื่องอนันต์. (2550). <mark>การบริหารสินค้าคงคลัง</mark>. กรุงเทพฯ : สภาอุตสาหกรรมแห่งประเทศ ไทย.
- สาธิต พะเนียงทอง. (2548). Supply Chain Strategy การจัดการโซ่อุปทานเชิงกลยุทธ์. กรุงเทพฯ : ซีเอ็คยูเคชั่น.

อธิศานต์ วายุภาพ. (2550). การบริหารคลังสินค้า. กรุงเทพฯ : สภาอุตสาหกรรมแห่งประเทศไทย.

อุษา จิระอนันตกุล. (2551). <mark>เอกสารประกอบการเรียนวิชา SM 511 ระบบการวางแผนทรัพยากร</mark> สำหรับองค์การ. กรุงเทพฯ : มหาวิทยาลัยธุรกิจบัณฑิตย์.

#### วิทยานิพนธ์

กัญญทอง หรดาล. (2551). การใช้ระบบสารสนเทศในการจัดการคลังสินค้ำสำหรับอุตสาหกรรม อาหารแช่แข็ง. วิทยานิพนธ์ปริญญามหาบัณฑิต สาขาการจัดการงานวิศวกรรม. กรุงเทพฯ : มหาวิทยาลัยศิลปากร.

- ชุติมา เพ็ญนภาภรณ์. (2551). การวิเคราะห์ ปัจจัยสู่ความสำเร็จในการนำระบบ ERP มาใช้ในศูนย์ กระจายสินค้า กรณีศึกษาศูนย์กระจายสินค้าอุปโภค บริโภค. วิทยานิพนธ์ปริญญา มหาบัณฑิต สาขาการจัดการโซ่อุปทานแบบบูรณาการ. กรุงเทพฯ : มหาวิทยาลัยธุรกิจ บัณฑิตย์.
- ณัฐชกานต์ เหรียญไชยศิริกุล. (2550). <mark>การศึกษากระบวนการการจัดทำและพัฒนาระบบ ERP ของ</mark> แผนกผลิต กรณีศึกษาบริษัทไอแลนด์แคนนิ่ง จำกัด. วิทยานิพนธ์ปริญญามหาบัณฑิต สาขาการบริหารธุรกิจ. กรุงเทพฯ : มหาวิทยาลัยหอการค้าไทย.
- สมศักดิ์ สมบูรณ์ธรรม. (2548). <mark>การศึกษาปัญหาความเสียหายของคลังสินค้าและกำหนดกลยุทธ์</mark> ในการแก้ไขปัญหาในคลังสินค้า กรณีศึกษาบริษัท โตมิยะ ประเทศไทย จำกัด. วิทยานิพนธ์ ปริญญามหาบัณฑิต สาขาการจัดการโลจิสติกส์. กรุงเทพฯ : มหาวิทยาลัยหอการค้าไทย.

#### สารสนเทศจากสื่ออิเล็กทรอนิกส์

Logistics Corner. (2552). รู้เรื่องของ ERP Enterprise Resource Planning. สืบค้นเมื่อ 23 ตุลาคม 2552, จาก http://www.logisticscorner.com/index.php?option= com\_content&view=article&id=1277:-erp-enterprise-resourceplanning&catid=43:technologies&Itemid=54

กนกวรรณ ศิริมังคลากุล และคณะ. (2545). ERP คืออะไร. สืบค้นเมื่อ 10 พฤศจิกายน 2552, จาก http://www2.cs.science.cmu.ac.th/seminar/2548/ERP%20html/meaning.html

ภาคผนวก

### ภาคผนวก ก

สรุปยอดขายสินค้า(Sales Analysis by Items)ระยะเวลา 4 เดือน ตั้งแต่เดือนมกราคม 2553 ถึง เดือนเมษายน 2553 (หลังการปรับปรุง)

|    |                                                |         | DEC  | Compute           | rs          |              | Date        | 02/03/2008   |  |
|----|------------------------------------------------|---------|------|-------------------|-------------|--------------|-------------|--------------|--|
|    | Sales                                          | Anal    | Vsis | by Items (An      | nual)       |              | Time        | 02:28        |  |
|    | Post                                           | t. Date | From | 01/01/2008 To 01/ | 31/2008     |              |             |              |  |
|    |                                                |         |      |                   |             |              |             | Sales Orders |  |
| #  | Item Description                               | æ       | Sale | s                 |             | Gross Profit | Gr          | oss Profit % |  |
| -  | การจัดการคนังสินค้าระดับโลก                    |         | 8    |                   | \$ 00.066   |              | 876.87 \$   | 775.099      |  |
| ~  | เพราะลอจิลติกล์เป็นมากกว่าการขนล่ง             |         | 4    |                   | 1,320.00 \$ |              | 1,272.00 \$ | 2,650.000    |  |
| 3  | มองรอบพิศ คิดแบบลอจิลติกส์                     |         | 1    |                   | 150.00 \$   |              | 145.42 \$   | 3,175.109    |  |
| 4  | เจาะแก้นใช้อุปหาน                              |         | 1    |                   | 270.00 \$   |              | 0.00        | 0.000        |  |
| 2  | วิถีแห่งลอจิลติกต์และโชอุปทาน 2                |         | 5    |                   | 750.00 \$   |              | 727.30 \$   | 3,203.965    |  |
| 9  | วิถี่แห่งลอจิลติกล์และโชอุปทาน                 |         | 1    |                   | 150.00 \$   |              | 59.18 \$    | 65.162       |  |
| 1  | คุมีอการจัดการลอจิลติกส์และการกระจายสินค้า     |         | 1    |                   | 650.00 \$   |              | 0.00 \$     | 0.000        |  |
|    | ຄາກິຈມີອີວິທ It s Alive                        |         | 1    |                   | 325.00 \$   |              | 0.00        | 0.000        |  |
| 0  | แกะรอยวิถีแห่งได้ไขด้า คุ่มีอภาคสนขเ           |         | 1    |                   | 550.00      |              | 0:00        | 0.000        |  |
| 9  | ถอดรหัส DNA โตโยด้า                            |         | 2    |                   | 900.00      |              | 0.00 \$     | 0.000        |  |
| 1  | จากคิดได้อย่างไร สู่อย่างไรก็คิดได้ด้วย TRIZ   |         | 2    |                   | 380.00 \$   |              | 0.00 \$     | 0.000        |  |
| 12 | ด้นกำเนิดแบรนด์                                |         | 4    |                   | 1,400.00 \$ |              | 0.00 \$     | 0.000        |  |
| 13 | บริหารโปรเจ็คที่ให้ฉันถุทอีผลแบบตาบอุดคลักซ้าม |         | 2    |                   | 450.00 \$   |              | 0.00 \$     | 0.000        |  |
| 14 | พานรอยเดลล์                                    |         | 4    |                   | 1,320.00 \$ |              | 0.00 \$     | 0.000        |  |
| 15 | Andy & Me เชิ่นเชกับผม วิกฤดในโรงกน            |         | 4    |                   | 1,040.00 \$ |              | 0.00 \$     | 0.000        |  |
| 16 | การวัดฒรรถนะ Performance /measurement          |         | 13   |                   | 3,770.00 \$ |              | 0.00 \$     | 0.000        |  |
| 17 | ค่าประสิทธิผลโดยรายระครีองจักร                 |         | 3    |                   | 510.00 \$   |              | 0:00        | 0.000        |  |
| 18 | งานที่เป็นมาตรฐาน                              |         | 5    |                   | 850.00 \$   |              | 0.00 \$     | 0.000        |  |
| 19 | มุ่งสู่ถิ่น ด้วยการ Value Stream Mangement     |         | 5    |                   | 1,475.00 \$ |              | 0.00 \$     | 0.000        |  |
| 20 | Lean Logistics ลองิลทึกส์แบบลืน                |         | 3    |                   | 1,290.00 \$ |              | 0.00 \$     | 0.000        |  |
| 5  | การคิดเช็งระบบเครื่อมีอ                        |         | 7    |                   | 1,820.00 \$ |              | 0.00 \$     | 0.000        |  |
| ស  | ดันบัง Kanban for the Shopflor                 |         | 4    |                   | 680.00      |              | 0.00 \$     | 0.000        |  |
| 23 | การประชึดวามเลญเปล่า                           |         | 4    |                   | 680.00      |              | 0.00 \$     | 0.000        |  |
| 24 | การผลิตแบบดีง                                  |         | 4    |                   | 680.00      |              | 0.00 \$     | 0.000        |  |
| 25 | การผลิตแบบทันเวลาพอดี                          |         | 4    |                   | 680.00      |              | 0.00 \$     | 0.000        |  |
| 28 | การผลิตแบบเขลอูลาร์                            |         | 4    |                   | 680.00      |              | 0.00 \$     | 0.000        |  |
| 27 | ไลเซิน                                         |         | 4    |                   | 680.00      |              | 0.00        | 0.000        |  |
| 28 | การป้องกันครามผิดพลาด                          |         | 4    |                   | 680.00      |              | 0.00 \$     | 0.000        |  |
|    |                                                |         |      |                   |             |              |             |              |  |

| 3/2008     | 02:28                                                |                  | 0.000                                   |  |
|------------|------------------------------------------------------|------------------|-----------------------------------------|--|
| Date 02/03 | Time                                                 | Gross Profit %   | 0.00 \$                                 |  |
| puters     | IS (Annual)<br>To 01/31/2008                         | Gross Profit     | 680.00 \$                               |  |
| OEC Com    | Sales Analysis by Item<br>Post. Date From 01/01/2008 | Otty Sales       | 4                                       |  |
|            | Continue                                             | Item Description | ว การปรับเปลี่ยนเครื่องจักรอย่างรวดเร็ว |  |
|            |                                                      | 4<br>#           | 29 n                                    |  |

|    |                                              | -                | OEC                          | Compute                           | S                |              | Date        | 02/26/2008    |    |
|----|----------------------------------------------|------------------|------------------------------|-----------------------------------|------------------|--------------|-------------|---------------|----|
|    | Sales                                        | s Ana<br>t. Date | l <mark>lysis</mark><br>From | by Items (An<br>02/01/2008 To 02/ | nual)<br>29/2008 |              | Time        | 16:14         | -  |
|    |                                              |                  |                              |                                   |                  |              |             | Sales Orders  | 0  |
| #  | Item Description                             | ð                | Sa                           | es                                |                  | Gross Profit | Ū           | ross Profit % |    |
| -  | <u>ลอจิกสติกส์การพลาค</u>                    |                  | 9                            |                                   | 1,680.00 \$      |              | 0.00 \$     | 0.000         | -  |
| 2  | การจัดการคษังสินค้าระดับโลก                  |                  | 6                            |                                   | 1,980.00 \$      |              | 1,753.74 \$ | 775.099       |    |
| e  | เพราะลอจิสติกล์เป็นภากกว่าการขนส่ง           |                  | 2                            |                                   | 660.00 \$        |              | 636.00 \$   | 2,650.000     | -  |
| 4  | ลอจิลติกส์และการจัดการใช่อุปหานอธิบายได้     |                  | 5                            |                                   | 1,250.00 \$      |              | 1,126.15 \$ | 909.285       | 10 |
| 2  | ភិពិបេសលោងហើន The Apple Way                  |                  | 1                            |                                   | 320.00 \$        |              | 0.00 \$     | 0.000         | -  |
| 9  | แกะรอยวิถีแห่งไดโยด้า คู่มีอภาคสนาม          |                  | 7                            |                                   | 3,850.00 \$      |              | 0.00 \$     | 0.000         | -  |
| 2  | ถอดรหัส DNA โตโยต้า                          |                  | 2                            |                                   | 900.00.\$        |              | 0.00 \$     | 0.000         | -  |
|    | ปรับประการผลิตด้วยแนวคิดแบบลีน               |                  | 3                            |                                   | 1,020.00 \$      |              | 0.00        | 0.000         | -  |
| 0  | Mindset                                      |                  | 1                            |                                   | 295.00 \$        |              | 0.00 \$     | 0.000         | -  |
| 10 | จากคิดได้อย่างไร สู่อย่างไรก็คิดได้ด้วย TRIZ |                  | 5                            |                                   | 950.00 \$        |              | 0.00 \$     | 0.000         | -  |
| 11 | พามารายยาเคลล์                               |                  | 6                            |                                   | 1,980.00 \$      |              | 0.00 \$     | 0.000         | ~  |
| 12 | วาหหมายปรับกลยุทธ์                           |                  | 2                            |                                   | 580.00 \$        |              | 0.00 \$     | 0.000         | -  |
| 13 | Andy & Me เซ็นเซกับผม วิกฤตในโรงกน           |                  | 6                            |                                   | 1,560.00 \$      |              | 0.00 \$     | 0.000         | ~  |
| 14 | การักฒรรถนะ Performance/measurement          |                  | 7                            |                                   | 2,030.00 \$      |              | 0.00 \$     | 0.000         | -  |
| 15 | ค่าประสิทธิผลโดยรวมของครื่อเจ้กร             |                  | 9                            |                                   | 1,020.00 \$      |              | 0.00 \$     | 0.000         | ~  |
| 16 | านที่เป็นนาตรฐาน                             |                  | 7                            |                                   | 1,190.00 \$      |              | 0.00 \$     | 0.000         | -  |
| 17 | แนวคิดแบบลิน                                 |                  | 5                            |                                   | 2,250.00 \$      |              | 0.00 \$     | 0.000         | ~  |
| 18 | มุ่งตู้ใน ด้วยการ Value Stream Mangement     |                  | 9                            |                                   | 1,770.00 \$      |              | 0.00 \$     | 0.000         | -  |
| 19 | Lean Logi stics ลองิลติกล์แบบลืน             |                  | 9                            |                                   | 2,580.00 \$      |              | 0.00 \$     | 0.000         | ~  |
| 20 | การคิดเชิงระบบเครื่องมือ                     |                  | 5                            |                                   | 1,300.00 \$      |              | 0.00 \$     | 0.000         | ~  |
| 21 | ตัมเป็น Kanban for the Shopflor              |                  | -                            |                                   | 170.00 \$        |              | 0.00 \$     | 0.000         | ~  |
| 22 | การประชึความสุญเปล่า                         |                  | 2                            |                                   | 340.00 \$        |              | 0.00 \$     | 0.000         | -  |
| ន  | การผลิตแบบดีง                                |                  | 1                            |                                   | 170.00 \$        |              | 0.00 \$     | 0.000         | -  |
| 24 | การผลิตแบบทันเวลาพอดี                        |                  | 2                            |                                   | 340.00 \$        |              | 0.00 \$     | 0.000         | -  |
| 25 | การผลิตแบบเขตลูลาร์                          |                  | 2                            |                                   | 340.00 \$        |              | 0.00 \$     | 0.000         | -  |
| 26 | การจัดการกระบวนการตามกลัก                    |                  | 2                            |                                   | 460.00 \$        |              | 0.00 \$     | 0.000         | -  |
| 27 | ไลเซ้น                                       |                  | 4                            |                                   | 680.00 \$        |              | 0.00 \$     | 0.000         | -  |
| 28 | การป้องกันครามผิดพลาด                        |                  | 1                            |                                   | 170.00 \$        |              | 0.00 \$     | 0.000         | ~  |
|    |                                              |                  |                              |                                   |                  |              |             |               |    |

| 02/26/2008<br>16:14                                     | Profit %         | 0.000                                   | 12.341       |  |
|---------------------------------------------------------|------------------|-----------------------------------------|--------------|--|
| Date<br>Time                                            | Gross            | 0.00 \$                                 | 3,515,89 \$  |  |
|                                                         | ross Profit      |                                         |              |  |
| 2<br>2008<br>2008                                       | 5                | 170.00 \$                               | 32,005.00 \$ |  |
| C Computers<br>s by Items (Annu<br>o2001/2008 To 02/29/ | ales             |                                         |              |  |
| OE<br>es Analysis                                       | Otty S           | 1                                       | 110          |  |
| Sale<br>Continue                                        | Item Description | 3 การปรับเปลี่ยนเครื่องจักรอย่างรวดเร็ว |              |  |
|                                                         | #                | 8                                       |              |  |

|              |                                             | 0                   | DEC Com                         | puters                       |              | Date        | 03/31/2008   |
|--------------|---------------------------------------------|---------------------|---------------------------------|------------------------------|--------------|-------------|--------------|
|              | Sales                                       | s Analy<br>st. Date | /sis by Item<br>From 03/01/2008 | IS (Annual)<br>To 03/31/2008 |              | Time        | 17:01        |
|              |                                             |                     |                                 |                              |              | 0.          | àales Orders |
|              | Item Description                            | Oty                 | Sales                           |                              | Gross Profit | Gro         | iss Profit % |
|              | ลอจิกสติกล์การหลาด                          |                     | 5                               | 1,400.00 \$                  |              | 0.00        | 0.000        |
|              | การจัดการคลังสินค้าระดับโลก                 |                     | 4                               | 1,320.00 \$                  |              | 1,169.12 \$ | 774.867      |
|              | เพราะลอจิตติกล์เป็นมากกว่าการขนส่ง          |                     | 5                               | 1,650.00 \$                  |              | 1,590.00 \$ | 2,650.000    |
| _            | ลอจิลติกส์และการจัดการใช่อุปทานอธิบายได้    |                     | 3                               | 750.00 \$                    |              | 675.66 \$   | 908.878      |
|              | มองรอบทิศ คิดแบบลอจิสติกส์                  |                     | 7                               | 1,050.00 \$                  |              | 1,017.94 \$ | 3,175.109    |
|              | เจาะแก่นใช้อุปทาน                           |                     | 2                               | 540.00 \$                    |              | 0.00 \$     | 0.000        |
|              | วิถีแห่งลอจิตคิกส์และไช่อุปหาน 2            |                     | 4                               | 600.00 \$                    |              | 581.84 \$   | 3,203.965    |
| _            | วิถีแห่งลอจิสติกล์และไช่อุปหาน              |                     | 3                               | 450.00 \$                    |              | 177.54\$    | 65.162       |
|              | ទិពីលេអរលេយជោង The Apple Way                |                     | 3                               | \$ 00:096                    |              | 0.00 \$     | 0.000        |
| 0            | นกะรอยวิถีนห่งไตโยท้า คู่มีอภาคสนาม         |                     | 1                               | 550.00 \$                    |              | 0.00 \$     | 0.000        |
| -            | emคิลได้อย่างไร สู่อย่างไรก็คิลได้ด้วย TRIZ |                     | 5                               | 950.00 \$                    |              | \$ 00.0     | 0.000        |
| 2            | วิถีแห่งไตโยท้า The Toyata Way (ปกใหม่)     |                     | 1                               | 390.00 \$                    |              | 0.00 \$     | 0.000        |
| <del>.</del> | เอาต์ชอร์ล Outsource ใครเก่ะสิ่งไหนก็ทำ     |                     | 1                               | 270.00 \$                    |              | 0:00        | 0.000        |
| 4            | พานราชยนคลส์                                |                     | 5                               | 1,650.00 \$                  |              | 0.00 \$     | 0.000        |
| 5            | วางหนากปรับกลยุทธ์                          |                     | 6                               | 1,740.00 \$                  |              | 0.00 \$     | 0.000        |
| 9            | งานที่เป็นนาตรฐาน                           |                     | 3                               | 510.00 \$                    |              | 0.00 \$     | 0.000        |
| 7            | หลัดแบบสีน                                  |                     | 4                               | 1,800.00 \$                  |              | 0.00 \$     | 0.000        |
|              | มุ่งสู่มีน ด้วยการ Value Stream Mangement   |                     | 3                               | 885.00 \$                    |              | 0.00 \$     | 0.000        |
| 6            | การคิดเชิงระบบเครื่องมือ                    |                     | 3                               | 780.00 \$                    |              | 0.00 \$     | 0.000        |
| 0            | ดัมบัง Kanban for the Shopflor              |                     | 5                               | 850.00 \$                    |              | 0.00 \$     | 0.000        |
| 5            | การประชึความสุญเปล่า                        |                     | 3                               | 510.00 \$                    |              | 0.00 \$     | 0.000        |
| N            | การจัดการกระบวนการตามกลัก                   |                     | 4                               | 920.00 \$                    |              | 0.00 \$     | 0.000        |
| 8            | ไลเซิน                                      |                     | 8                               | 1,360.00 \$                  |              | 0.00 \$     | 0.000        |
|              |                                             |                     | 88                              | 21,885.00 \$                 |              | 5,212.10 \$ | 31.261       |
|              |                                             |                     |                                 |                              |              |             |              |

|    |                                               | Ŭ    | DEC Cor                      | nputers                                |              | Date        | 04/30/2008   |   |
|----|-----------------------------------------------|------|------------------------------|----------------------------------------|--------------|-------------|--------------|---|
|    | Sales                                         | Anal | vsis by lte<br>From 04/01/20 | <b>ms (Annual)</b><br>08 To 04/30/2008 |              | Time        | 16:55        |   |
|    |                                               |      |                              |                                        |              |             | Sales Orders | 0 |
| #  | Item Description                              | A90  | Sales                        |                                        | Gross Profit | Gr          | oss Profit % | _ |
| -  | <u>ลอจิกลติกส์การตลาค</u>                     |      | 3                            | 840.00 \$                              |              | 0.00 \$     | 0000         |   |
| 2  | การจัดการคษังสินคำระดับโลก                    |      | 5                            | 1,650.00 \$                            |              | 1,461.40 \$ | 774.867      |   |
| 8  | เพราะลอจิตติกต์เป็นมากกว่าการขนสม             |      | 0                            | 990.00 \$                              |              | 954.00 \$   | 2,650.000    |   |
| 4  | มองรอบทิศ คิลแบบลอจิสติกส์                    |      | 3                            | 450.00 \$                              |              | 436.29 \$   | 3,182.276    |   |
| 2  | เจาะแก่นใช่อุปทาน                             |      | 4                            | 1,080.00 \$                            |              | 0.00 \$     | 0:000        | _ |
| 9  | วิถีแห่งลอจิสติกส์และโซ่อุปทาน 2              |      | 3                            | 450.00 \$                              |              | 436.38 \$   | 3,203.965    |   |
| 2  | วิถีแห่งลอจิสติกส์และโซ่อุปหาน                |      | 3                            | 450.00 \$                              |              | 177.54 \$   | 65.162       | _ |
| 8  | คุ่มีอการจัดการลอจิลติกล์และการกระจายสินคำ    |      | 4                            | 2,600.00 \$                            |              | 0.00 \$     | 0.000        | _ |
| 6  | ธรภิณฑีชีวิต It s Alive                       |      | 2                            | 650.00 \$                              |              | 0.00        | 0.000        |   |
| 10 | รถินหมนอปเปิล The Apple Way                   |      | 3                            | 960.00 \$                              |              | 0.00 \$     | 0.000        |   |
| 11 | ปรับประการผลิตด้วยแนวคิดแบบลืน                |      | 3                            | 1,020.00 \$                            |              | 0.00        | 0.000        |   |
| 12 | Mindset                                       |      | 1                            | 295.00 \$                              |              | 0.00        | 0.000        |   |
| 13 | ต้นกำเนิดแบรนด์                               |      | 3                            | 1,050.00 \$                            |              | 0.00        | 0.000        |   |
| 14 | บริหารโปรเจ็กที่ให้ฉับถูทอึผลแบบตาบอดคล้าข้าง |      | 4                            | 900.00 \$                              |              | 0.00        | 0:000        |   |
| 15 | ริถีแห่งไตโยด้า The Toyata Way (ปกใหม()       |      | 1                            | 390.00 \$                              |              | 0.00 \$     | 0.000        |   |
| 16 | พาษารอยเดลล์                                  |      | 1                            | 330.00 \$                              |              | 0.00 \$     | 0.000        |   |
| 17 | Andy & Me เข็นเขกับผม รักฤตในโรงกน            |      | 5                            | 1,300.00 \$                            |              | 0.00 \$     | 0.000        |   |
| 18 | การัคฒรรถนะ Performance/measurement           |      | -                            | 290.00 \$                              |              | 0.00 \$     | 0.000        | _ |
| 19 | ค่าประสิทธิผลโดยรวมของครื่องชักร              |      | 3                            | 510.00 \$                              |              | 0.00        | 0:000        | _ |
| 8  | แนวคิดแบบลืน                                  |      | 4                            | 1,800.00 \$                            |              | 0.00        | 0.000        | _ |
| 21 | มุ่งตู้ใน ด้วยการ Value Stream Mangement      |      | 5                            | 1,475.00 \$                            |              | 0.00 \$     | 0.000        | _ |
| 22 | การศิตเร็งระบบเครื่องมือ                      |      | 2                            | 520.00 \$                              |              | 0.00 \$     | 0.000        | _ |
| ន  | ตัมบัง Kanban for the Shopflor                |      | 1                            | 170.00 \$                              |              | 0.00 \$     | 0.000        | _ |
| 24 | การผลิตแบบดีง                                 |      | 1                            | 170.00 \$                              |              | 0.00 \$     | 0.000        |   |
| 25 | การผลิตแบบทันเวลาพอดี                         |      | 1                            | 170.00 \$                              |              | 0.00 \$     | 0.000        | _ |
| 26 | การจัดการกระบวนการตามกลัก                     |      | 1                            | 230.00 \$                              |              | 0.00 \$     | 0.000        |   |
| 27 | การป้องกันความผิดพลาด                         |      | 2                            | 340.00 \$                              |              | 0.00 \$     | 0.000        |   |
| 28 | การปรับเปลี่ยนเครื่องจักรอย่างรวดเร็ว         |      | 2                            | 340.00 \$                              |              | 0.00 \$     | 0.000        |   |
|    |                                               |      | 74                           | 21,420.00 \$                           |              | 3,465.61 \$ | 19.302       | _ |
|    |                                               |      |                              |                                        |              |             |              |   |

ภาคผนวก ข

สรุปยอดการตรวจนับสินค้าแต่ละเดือน (Stocktaking) ระยะเวลา 4 เดือน ตั้งแต่เดือนมกราคม 2553 ถึง เดือนเมษายน 2553 (หลังการปรับปรุง)

# การตรวจนับสินค้าวันที่ 15 เดือนมกราคม 2553 **OEC Computers**

| Date | 01/15/2008 |
|------|------------|
| Timo | 13:09      |

#### C Stocktaking Whee Code: 01 Whee Name: General Warehouse Invent, UoM Description Oty in Warehouse Counted in Whee Hom No. เซริกสถิตภาวสลาส 17.000 LI1 15 L12 การจัดการคลังสินค้าระดับโลก 18.000 005 LI3 พราะออจิตติกล์เป็นมากกว่าการขแต่เ 14.000 pos LI4 ะอจิตศึกต์และการจัดการโช่อุปหาแอฮิบายได่ 11.000 pos LI5 14,000 ມອະເ<u>ວນເທື່ອ ຄົດແນ</u>ນລວຍີສຄິກສ໌ 05 16 จาะแก่นโซลุปหาน 9.000 L17 10.000 รถึงห่าลอจิตศึกส์และโช่อุปทาน 2 05 L18 9.000 ใต้แห่งออริตสึกส์และ โช่งปหาน 05 L19 4.000 รู่มีอการจัดการออจิตศึกส์และการกระจายสิ ces. PK1 annañtin Its Alivo 10 4.000 055 11 PK10 ອີສແກ່ແຫນ່ເມືອ The Apple Way 9.000 èn, เกะรรชวิธีแห่งโคโยค้า คู่มีอภาคสมาม PK11 12 7.000 05 13 PK12 เอครพัฒ DNA โตโอต่า 5.000 05 14 PK13 ปรับประการผลิตด้วยแนวคัดแบบลื่น 9.000 05 15 PK14 Mindset 5.000 05 16 ากคิดได้อย่างไร สุขย่างไรก็คิดได้ด้วย TP 14.000 PK15 PK2 17 ก็แก่วเนื่อแบรแต่ 6.000 PK3 18 ฤร ไซส์ สำคัญ 9.000 15 บริหารโปรเจ็กท์ให้สัมฤทธิ์ผลแบบตามออก 19 PK4 8.000 20 PK5 ริธีแห่งโคโอต่า The Toyata Way (ปกให 6.000 5.000 21 PK6 อาศัยอร์ต Outsource ใครเก่งสิ่งไหนก็ท่า PK7 22 16.000 ดามระยะคลส์ 23 PK8 11.000 **้**ชพุงคณรับการเพศ 05 24 PK9 Andy & Mo เชินเชกับผม วิกฤคในโรงกาม 14.000 pos 25 PO1 การวัดสมรรณะ Performance/mea 11.000 05 26 PO10 ถ่าประสิทธิผลโดยรวมของเครื่องรักร 12.000 C5 27 P011 สารที่เป็นมาตรฐาน 14.000 05 28 PO12 17.000 ແນວຄືຄແບບຊົນ 15 PO13 29 18.000 มุ่งผู้สืบ ด้วยการ Value Stream Mange os. 30 PO14 7.000 .ean Logistics ลงจิตศึกส์แบบสิน os 13.000 31 PO15 การคิดเชิงระบบเครื่องใจ 05

#### OEC Computers

ดัมบัง Kanban for the Shopflor

การปะชัดวามสุญเปล่า

การผลิตแบบศึง

PO16

P02

P03

Continue

32

33

11.000

8.000

6.000

01/15/2008 Time 13:09

Date

| #    | Item No. | Description                          | Invent. UoM | Oty in Warehouse | Counted in Whee |
|------|----------|--------------------------------------|-------------|------------------|-----------------|
| 35   | PO4      | การผลิตแบบทันเวลาพอดี                | pos         | 6.000            |                 |
| 36   | PO5      | การผลิตแบบเชลอูลาร์                  | pos         | 4.000            |                 |
| 37   | POG      | การจัดการกระบวนการสาผกลัก            | pos         | 10.000           |                 |
| 38   | PO7      | ไดเซิน                               | pos         | 15.000           |                 |
| 39   | PO8      | การปีองกับความผิดพลาด                | pos         | 6.000            |                 |
| 40   | PO9      | การปรับเปลี่ยนครื่องจักรอย่างรวดเร็ว | pos         | 6.000            |                 |
| Date |          |                                      |             |                  |                 |
| Cour | nted by: |                                      |             |                  |                 |
| Sign | aturo:   |                                      |             |                  |                 |

Stocktaking

cs.

05

Inspected by:

Date of Typing Approval:

# การตรวจนับสินค้าวันที่ 29 เดือนมกราคม 2553

#### **OEC Computers**

Date 01/29/2008 Time 11:04

Stocktaking

Whse Code: 01

Whee Name: General Warehouse

| #  | Item No. | Description                               | Invent. UoM | Qty in Warehouse | Counted in Whee |  |
|----|----------|-------------------------------------------|-------------|------------------|-----------------|--|
| 1  | L11      | ลอจิกลศึกส์การคลาด                        | pos         | 17.000           |                 |  |
| 2  | LI2      | การจัดการคลังสินค้าระดับโลก               | pos         | 18.000           |                 |  |
| 3  | LI3      | เพราะลอจิตศึกส์เป็นมากกว่าการรายผ่า       | pos         | 14.000           |                 |  |
| 4  | LI4      | มงจิตติกล์และการจัดการโช่อุปหาแขชิบายได้  | pos         | 11.000           |                 |  |
| 5  | LIS      | มองรอบทิศ คิดแบบตอจิตศึกส์                | pos         | 14.000           |                 |  |
| 6  | LIG      | เจาะแก่นโซ่อุปหาน                         | pos         | 9.000            |                 |  |
| 7  | L17      | วิธีแห่งขอจิตศึกต์และโซ่อุปหาน 2          | pos         | 10.000           |                 |  |
| 8  | LIB      | วิธีแห่งขอจิตรึกส์และ โซ่อุปพาน           | pos         | 9.000            |                 |  |
| 9  | LI9      | คู่มีอการจัดการออจิตศึกล์และการกระจายสิน  | pos         | 4.000            |                 |  |
| 10 | PK1      | ธุรศิรมิชีวิต its Alivo                   | pos         | 4.000            |                 |  |
| 11 | PK10     | ວິຄົແທ່ລະຫນ່ານີຣ The Apple Way            | pos         | 9.000            |                 |  |
| 12 | PK11     | แกะ รอบวิธีแห่งโตโบตัว รู่มีอภาคสนาม      | pos         | 7.000            |                 |  |
| 13 | PK12     | กอดรหัส DNA โตโยด้า                       | pos         | 5.000            |                 |  |
| 14 | PK13     | ปรับปรุงการผลิตด้วยแนวกิดแบบลิน           | pos         | 9.000            |                 |  |
| 15 | PK14     | Mindset                                   | pos         | 5.000            |                 |  |
| 16 | PK15     | จากคิดได้หย่างไร สุขย่างไรก็คิดได้ด้วย TR | pos         | 14.000           |                 |  |
| 17 | РК2      | ศัณฑ์ระนิคแบรนค์                          | pos         | 6.000            |                 |  |
| 18 | РКЗ      | ฤร ไทยี สำคัญ                             | pos         | 9.000            |                 |  |
| 19 | РК4      | บริหารโปรเจ็กฟให้สัมฤทธิ์ผลแบบคายขุดคร    | pos         | 8.000            |                 |  |
| 20 | РК5      | ริกิแห่งโตโมด้า The Toyata Way (ปกโหย     | pos         | 6.000            |                 |  |
| 21 | РКБ      | เอาศ์ชอร์ต Outsource ใครเก่งสิ่งไหนก็ทำ   | pos         | 5.000            |                 |  |
| 22 | PK7      | ศามรถแคลส์                                | pos         | 16.000           |                 |  |
| 23 | PK8      | วางหมากปรับกลยุทธ์                        | pos         | 11.000           |                 |  |
| 24 | PK9      | Andy & Mo เชินเขกับผม วิกฤตในโรงทน        | pos         | 14.000           |                 |  |
| 25 | PO1      | การวัดสะรรถเส Performance/measur          | pos         | 11.000           |                 |  |
| 26 | PO10     | ต่าประสิทธิผลโดยรวมของเครื่องจักร         | pos         | 12.000           |                 |  |
| 27 | PO11     | สนที่เป็นมาครฐาน                          | pos         | 14.000           |                 |  |
| 28 | PO12     | แนวคิดแบบลิน                              | pos         | 17.000           |                 |  |
| 29 | PO13     | มุ่งสุดิน ด้วยการ Value Stream Mangem     | pos         | 18.000           |                 |  |
| 30 | PO14     | Lean Logistics ลงจิตศึกส์แบบลืน           | pos         | 7.000            |                 |  |
| 31 | PO15     | การคิดเริงระบบเครื่องมือ                  | pos         | 13.000           |                 |  |
| 32 | PO16     | ศัมธ์ง Kanban for the Shopflor            | pos         | 11.000           |                 |  |
| 33 | P02      | การปะชักวามสุญเปล่า                       | pos         | 8.000            |                 |  |
| 34 | POS      | การผลิตแบบคืง                             | pos         | 6.000            |                 |  |

#### **OEC Computers**

Date 01/29/2008

| Cont | ínue      | Stock                                 | taking           |                  | Time 11:04      |
|------|-----------|---------------------------------------|------------------|------------------|-----------------|
| #    | Item No.  | Description                           | Invent, UoM      | Oty in Warehouse | Counted in Whee |
| 35   | PO4       | การผลิตแบบทันเวลาพอดี                 | pos              | 6.000            |                 |
| 36   | PO5       | การผลิตแบบเชลลูลาร์                   | pos              | 4.000            |                 |
| 37   | POG       | การจัดการกระบวนการตามกลัก             | pos              | 10.000           |                 |
| 38   | PO7       | ไดเซิน                                | pos              | 15.000           |                 |
| 39   | PO8       | การปีองกับกรามผิดพลาด                 | pos              | 6.000            |                 |
| 40   | PO9       | การปรับเปลี่ยนเครื่องจักรอย่างรวดเร็ว | pos              | 6.000            |                 |
| Date |           |                                       |                  |                  |                 |
| Cour | nted by:  |                                       |                  |                  |                 |
| Sign | ature:    |                                       |                  |                  |                 |
| Insp | ected by: | Date o                                | f Typing Approva | d:               |                 |

# การตรวจนับสินค้าวันที่ 16 เดือนกุมภาพันธ์ 2553 OEC Computers

02/16/2008 Date

#### Stocktaking

14:22

| #  | Item No. | Description                               | Invent. UoM | Qty in Warehouse | Counted in Whee |
|----|----------|-------------------------------------------|-------------|------------------|-----------------|
| 1  | L(1      | ลอจิกลศึกส์การคลาด                        | pos         | 16.000           |                 |
| 2  | L12      | การจัดการคลังสินกำระดับโลก                | pos         | 17.000           |                 |
| 3  | LI3      | เหราะจอจิตศึกต่เป็นมากกว่าการขนต่อ        | pos         | 13.000           |                 |
| 4  | LI4      | ลอจิลดึกส์และการจัดการโช่ญปหาณอธิบายไ     | pos         | 11.000           |                 |
| 5  | LI5      | มอะรรมเพิศ พิตแบบตรจัดศึกส์               | pos         | 14.000           |                 |
| 6  | LIG      | เจาะแก่นไข่อุปหาน                         | pos         | 9.000            |                 |
| 7  | L17      | วิถึนฟระอจิตศึกส์และ โซ่อุปพาน 2          | pos         | 10.000           |                 |
| 8  | LIB      | วิถินห่ามขจิตสิกสุ่นตะ โข่อุปหาน          | pòs         | 9.000            |                 |
| 9  | L19      | ศูมิอการจัดการออจิตศึกล์และการกระจายสิ    | pos         | 4.000            |                 |
| 10 | PK1      | ธุรกิจมีชีวิต Its Alivo                   | pos         | 4.000            |                 |
| 11 | PK10     | Shushumlitis The Apple Way                | pos         | 8.000            |                 |
| 12 | PK11     | แกะ รอบวิถีแห่งโคโยคัว คู่มีอภาคสนาม      | pos         | 7.000            |                 |
| 13 | PK12     | กอด รพัด DNA โดโมด้า                      | pos         | 5.000            |                 |
| 14 | PK13     | ปรับปรุงการผลิตด้วยแนวก็ตนบบลิน           | pos         | 9.000            |                 |
| 15 | PK14     | Mindset                                   | pos         | 5.000            |                 |
| 16 | PK15     | จากสิดได้หย่างไร สุขย่างไรก็สิตได้ด้วย TR | pos         | 14.000           |                 |
| 17 | PK2      | ศันกำเน็ดแบรนด์                           | pos         | 6.000            |                 |
| 18 | РКЗ      | ฤร ไทยี สำคัญ                             | pos         | 9.000            |                 |
| 19 | PK4      | บริหารโปรเจ็กทให้สัมฤทธิ์ผลแบบตาบอดก      | pos         | 8.000            |                 |
| 20 | PK5      | ริถิแห่งโตโยสำ The Toyata Way (ปกใหย      | pos         | 6.000            |                 |
| 21 | РКБ      | เอาด์ชอร์ล Outsource ใครเก่งสิ่งไหนกีฬา   | pcs         | 5.000            |                 |
| 22 | PK7      | ศามรถแคลส์                                | pos         | 16.000           |                 |
| 23 | PK8      | วางหมากปรับกลยุทธ์                        | pos         | 9.000            |                 |
| 24 | PK9      | Andy & Mo เชินเขกับผม วิกฤตในโรงกน        | pos         | 13.000           |                 |
| 25 | PO1      | การวัดสะรรณะ Performance/measur           | pos         | 5.000            |                 |
| 26 | PO10     | ค่าประสิทธิผลโดยรวมของเครื่องจัก ร        | pos         | 11.000           |                 |
| 27 | PO11     | งานที่เป็นมาครฐาน                         | pos         | 13.000           |                 |
| 28 | PO12     | แนวค์คแบบสิน                              | pos         | 17.000           |                 |
| 29 | PO13     | มุ่งสู่มิน ด้วยการ Value Stream Manger    | pos         | 17.000           |                 |
| 30 | PO14     | Lean Logistics ຂອງໃຫ້ສຶກສໍແນນຄືນ          | pos         | 6.000            |                 |
| 31 | PO15     | การกิดเริงระบบเครื่องมือ                  | pos         | 11.000           |                 |
| 32 | PO16     | ศัมภัย Kanban for the Shopflor            | pos         | 10.000           |                 |
| 33 | PO2      | การปะชัดวามสุญเปล่า                       | pos         | 6.000            |                 |
| 34 | P03      | การหรือแบบส์ง                             | DOS         | 5.000            |                 |

#### OEC Computers

Whee Code: 01

02/16/2008 Date Time 14:22

| Cont | ínue     | Stock                                | taking      |                  |                 |
|------|----------|--------------------------------------|-------------|------------------|-----------------|
| #    | Item No. | Description                          | Invent. UoM | Qty in Warehouse | Counted in Whee |
| 35   | PO4      | การผธิตแบบทั้งแวลาพอดี               | pos         | 4.000            |                 |
| 36   | PO5      | การผลิตแบบเชลรูลาร์                  | pos         | 2.000            |                 |
| 37   | POG      | การจัดการกระบวนการสาผกลัก            | pos         | 8.000            |                 |
| 38   | PO7      | ไดเป็น                               | pos         | 14.000           |                 |
| 39   | PO8      | การบ้องกันความมิดพลาด                | pos         | 5.000            |                 |
| 40   | PO9      | การปรับเปลี่ยนตรึ่งเจ้กระย่างรวดเร็ว | pos         | 5.000            |                 |
| Date |          |                                      |             |                  |                 |
| 0    |          |                                      |             |                  |                 |

Signature:

cted by:

Date of Typing Approval:

# การตรวจนับสินค้าวันที่ 26 เดือนกุมภาพันธ์ 2553 OEC Computers

02/26/2008 Date

Stocktaking

16:16 Time

| ŧ  | Item No. | Description                               | Invent. UoM | Qty in Warehouse | Counted in Whee |
|----|----------|-------------------------------------------|-------------|------------------|-----------------|
| 1  | Li1      | ลอจิกสติกล์การคลาด                        | pos         | 11.000           |                 |
| 2  | LI2      | การจัดการคลังสินค้าระดับโลก               | pos         | 12.000           |                 |
| 3  | LI3      | เพราะออโตศึกสั่งปีแมากกว่าการขามล่ง       | pos         | 12.000           |                 |
| 4  | LI4      | ลอจิตติกล์และการจัดการโช่อุปหานอริบายได้  | pos         | 6.000            |                 |
| 5  | LIS      | มองรรณทิต ถือแบบและโตติกล์                | pos         | 14.000           |                 |
| 6  | LIG      | เขาะแก่นโซ่อุปหาน                         | pos         | 9.000            |                 |
| 7  | L17      | วิถึแฟละอจิตศึกส์และ โปทุปหาน 2           | pos         | 10.000           |                 |
| 8  | LIB      | วิธีแห่งลอจิตศึกต์และ โช่อุปหาน           | pcs         | 9.000            |                 |
| 9  | L19      | ศุภิจการจัดการออโตศึกล์และการกระจายสิ     | pos         | 4.000            |                 |
| 10 | PK1      | อุรกินมีชีวิต Its Alivo                   | pos         | 4.000            |                 |
| 11 | PK10     | Sfust-umbile The Apple Way                | pcs         | 8.000            |                 |
| 12 | PK11     | แกะ รอบวิถีแห่งโตโบตัว ชุมิฉภาคสนาม       | pcs         |                  |                 |
| 13 | PK12     | กอดรหัส DNA โดโมด้า                       | pos         | 3.000            |                 |
| 14 | PK13     | ปวับประการผลิตด้วยแนวดัดแบบลิน            | pos         | 6.000            |                 |
| 15 | PK14     | Mindset                                   | pos         | 4.000            |                 |
| 16 | PK15     | จากคิดได้หน่างไว สุหน่างไรก็คิดได้ด้วย TR | pos         | 9.000            |                 |
| 17 | PK2      | ส้นกำเน็คแบรนด์                           | pos         | 6.000            |                 |
| 18 | РКЗ      | ฤา ไอที สำคัญ                             | pos         | 9.000            |                 |
| 19 | РК4      | บวิหารโปรเจ็กที่ให้สัมฤทธิ์ผลแบบุตาบอดก   | pos         | 8.000            |                 |
| 20 | PK5      | ริถิแห่งโตโยตำ The Toyata Way (ปกไหย      | pos         | 6.000            |                 |
| 21 | РКБ      | เอาค์ชอร์ต Outsource ใครเก่งสังไหนกีฬา    | pos         | 5.000            |                 |
| 22 | PK7      | ตามรถเบคลล์                               | pos         | 10.000           |                 |
| 23 | PK8      | วางหมายไว้บกลยุทธ์                        | pos         | 9.000            |                 |
| 24 | PK9      | Andy & Mo เป็นเขกับผม วิกฤตในโรงทน        | pos         | 8.000            | r               |
| 25 | PO1      | การวัดสะรรณะ Performance/measur           | pos         | 4.000            |                 |
| 26 | PO10     | ต่าประสิทธิผลโดยรวมของเครื่องจักร         | pos         | 6.000            |                 |
| 27 | PO11     | สามที่เป็นแกดรฐาน                         | pos         | 7.000            |                 |
| 28 | PO12     | ແນວຄືອແບບສິນ                              | pos         | 12.000           |                 |
| 29 | PO13     | มุ่งสู่สิน ด้วยการ Value Stream Mangem    | pos         | 12.000           |                 |
| 30 | PO14     | Lean Logistics องโตศึกล์แบบอื่น           | pos         | 1.000            |                 |
| 31 | PO15     | การคิดเร็งระบบเครื่องมือ                  | pos         | 8.000            |                 |
| 32 | PO16     | ศัมธัง Kanban for the Shopflor            | pos         | 10.000           |                 |
| 33 | PO2      | การปะชักวามสุดแปล่า                       | pos         | 6.000            |                 |
| 34 | PO3      | การผลิตแบบดึง                             | pos         | 5.000            |                 |

#### OEC Computers

Whee Code:

01

Date 02/26/2008 16:16 Time

| Continue |          | Stock                                |             | Time 16:16       |                 |
|----------|----------|--------------------------------------|-------------|------------------|-----------------|
| #        | Item No. | Description                          | Invent, UoM | Qty in Warehouse | Counted in Whee |
| 35       | PO4      | การผลิตแบบทันเวลาพอดี                | pos         | 4.000            |                 |
| 36       | PO5      | การผลิตแบบเชลอูลาร์                  | pos         | 2.000            |                 |
| 37       | POG      | การจัดการกระบวนการตามกลัก            | pos         | 8.000            |                 |
| 38       | PO7      | ไดเชิน                               | pos         | 11.000           |                 |
| 39       | PO8      | การป้องกับความผิดพลาด                | pos         | 5.000            |                 |
| 40       | PO9      | การปรับเปลี่ยนครื่องจักระย่างรวดเร็ว | pos         | 5.000            |                 |
| Date     |          |                                      |             |                  |                 |

Counted by:

Signature:

cted by:

Date of Typing Approval:

# การตรวจนับสินค้าวันที่ 15 เดือนมีนาคม 2553 OEC Computers

Date 03/15/2008

Stocktaking

11:52 Time

| Whe | se Code: 01      |                                           |             |                  |                 |
|-----|------------------|-------------------------------------------|-------------|------------------|-----------------|
| Wh  | se Name: General | Warehouse                                 |             |                  |                 |
| #   | Item No.         | Description                               | Invent, UoM | Qty in Warehouse | Counted in Whee |
| 1   | ĹII              | ลอจิกลศึกส์การคลาด                        | pos         | 9.000            |                 |
| 2   | L12              | การจัดการคลิงสินค้าระดับโลก               | pos         | 8.000            |                 |
| 3   | LI3              | เพราะลอจิตศึกส์เป็นมากกว่าการขนส่ง        | pos         | 7.000            |                 |
| 4   | LI4              | ลอจิตศึกส์และการจัดการโช่อุปหานอริบายได   | pos         | 6.000            |                 |
| 5   | LIS              | มอะรรณทิศ ติดแบบรอจิตดีกล์                | pos         | 7.000            |                 |
| 6   | LIG              | เจาะแก่นโซ่อุปหาน                         | pos         | 7.000            |                 |
| 7   | L17              | วิธีแห่งขอจิตศึกส์และ โซ่อุปหาน 2         | pos         | 6.000            |                 |
| 8   | LIB              | วิถินพ่าลขจิตศึกส์และ โซ่อุปหาน           | pòs         | 6.000            |                 |
| 9   | LI9              | สมัอการจัดการออจิตสึกส์และการกระจายสิน    | pos         | 4.000            |                 |
| 10  | PK1              | รุงกิจมีชีวิต Its Alivo                   | pos         | 4.000            |                 |
| 11  | PK10             | Sifuviauminitie The Apple Way             | pos         | 8.000            |                 |
| 12  | PK11             | แกะ รอบวิธีแห่งโตโบตัว รู่มีอภาคสนาม      | pos         |                  |                 |
| 13  | PK12             | กอดรหัส DNA โดโมด้า                       | pos         | 3.000            |                 |
| 14  | PK13             | ປຈັບປຽະກາງເເລືອອ້າຍແນວຄືອແບບລົນ           | pos         | 6.000            |                 |
| 15  | PK14             | Mindset                                   | pos         | 4.000            |                 |
| 16  | PK15             | จากคิดได้หย่างไร สุขย่างไรก็คิดได้ด้วย TR | pos         | 9.000            |                 |
| 17  | РК2              | ศันทำเนิดแบรนด์                           | pos         | 6.000            |                 |
| 18  | РКЗ              | ฤา ไซฟี สำคัญ                             | pos         | 9.000            |                 |
| 19  | РК4              | บวิหารโปรเจ็กทให้สัมฤทธิ์ผลแบบตามอดก      | pcs         | 8.000            |                 |
| 20  | РК5              | วิธีแห่งโตโบสำ The Toyata Way (ปกไหน      | pos         | 6.000            |                 |
| 21  | РКС              | เอาค์ชอร์ต Outsource ใครเก่งสิ่งไหนก็ทำ   | pos         | 5.000            |                 |
| 22  | PK7              | ศามรรณคลส์                                | pos         | 10.000           |                 |
| 23  | РКВ              | วางหมากปรับกลยุทธ์                        | pos         | 9.000            |                 |
| 24  | PK9              | Andy & Mo เป็นเขกับผม วิกฤตในโรงทน        | pos         | 8.000            |                 |
| 25  | PO1              | การวัดสะเรรถเช Performance/measur         | pos         | 4.000            |                 |
| 26  | PO10             | ต่าประสิทธิผลโดยรวมของเครื่องจัก ร        | pos         | 6.000            |                 |
| 27  | PO11             | สนที่เป็นมาครฐาน                          | pos         | 7.000            |                 |
| 28  | PO12             | แนวคิดแบบลิน                              | pos         | 12.000           |                 |
| 29  | PO13             | มุ่งสุดิน ด้วยการ Value Stream Mangem     | pos         | 12.000           |                 |
| 30  | PO14             | Lean Logistics อองิตศึกส์แบบอื่น          | pos         | 1.000            |                 |
| 31  | PO15             | การศึคเชิงระบบเครื่องมือ                  | pos         | 8.000            |                 |
| 32  | PO16             | ศัมษ์ง Kanban for the Shopflor            | pos         | 10.000           |                 |
| 33  | PO2              | การปลขึดวามสุญเปล่า                       | pos         | 6.000            |                 |
| 34  | POS              | การผลิตแบบคือ                             | pos         | 5.000            |                 |

#### OEC Computers

03/15/2008 Date 11:52 Time

| #  | Item No. | Description                          | Invent, UoM | Oty in Warehouse | Counted in Whee |
|----|----------|--------------------------------------|-------------|------------------|-----------------|
| 35 | PO4      | การผลิตแบบทันเวลาพอดี                | pos         | 4.000            |                 |
| 36 | PO5      | การผลิตแบบเชลลูลาร์                  | pos         | 2.000            |                 |
| 37 | POG      | การจัดการกระบวนการตามกลัก            | pos         | 8.000            |                 |
| 38 | PO7      | ไดเซิน                               | pos         | 11.000           |                 |
| 39 | POB      | การบ้องกันความผิดพลาด                | pos         | 5.000            |                 |
| 40 | PO9      | การปรับเปลี่ยนครื่องจักรอย่างรวดเร็ว | pos         | 5.000            |                 |

Stocktaking

Continue

Date of Typing Approval:
# การตรวจนับสินค้าวันที่ 31 เดือนมีนาคม 2553 OEC Computers

03/31/2008 Date

Stocktaking

17:02 Time

| Whse Name: General Warehouse |          |                                            |             |                  |                 |  |
|------------------------------|----------|--------------------------------------------|-------------|------------------|-----------------|--|
| #                            | Item No. | Description                                | Invent. UoM | Qty in Warehouse | Counted in Whee |  |
| 1                            | LII      | ลอริกลศึกส์การคลาค                         | pos         | 6.000            |                 |  |
| 2                            | LI2      | การจัดการคลังสินค้าระดับโลก                | pos         | 8.000            |                 |  |
| 3                            | LI3      | เพราะลอจิตศึกสี่เป็นมากกว่าการขนส่ง        | pos         | 7.000            |                 |  |
| 4                            | LI4      | ลอจิตติกต์และการจัดการโข่อุปหานอธิบายได้   | pos         | 3.000            |                 |  |
| 5                            | LI5      | มองรอบพิศ กิดแบบตองิตศึกส์                 | pos         | 7.000            |                 |  |
| 6                            | LIG      | เจาะแก่นโซ่ซุปหาน                          | pos         | 7.000            |                 |  |
| 7                            | L17      | รถิแฟเลอจิตลึกส์และโซ่อุปทาน 2             | pos         | 6.000            |                 |  |
| 8                            | LIB      | รถึแห่งลอจิตศึกต์และ โซ่อุปทาน             | pos         | 6.000            |                 |  |
| 9                            | L19      | ศุมีอการจัดการลอจิตศึกส์และการกระจายสิง    | pos         | 4.000            |                 |  |
| 10                           | PK1      | อุรกิจมีชีวิต Its Alive                    | pos         | 4.000            |                 |  |
| 11                           | PK10     | รถิแฟลแซนเปล The Apple Way                 | pos         | 5.000            |                 |  |
| 12                           | PK11     | แกะ รถขวิถีแห่งโตโยค้า ซุ่มีนภาคตนาม       | pcs         |                  |                 |  |
| 13                           | PK12     | ถอดรพัฒ DNA โดโยด้า                        | pos         | 3.000            |                 |  |
| 14                           | PK13     | ปรับปรุงการผลิตด้วยแนวตัดแบบสิน            | pos         | 6.000            |                 |  |
| 15                           | PK14     | Mindset                                    | pos         | 4.000            |                 |  |
| 16                           | PK15     | จากคิดได้หย่างไร สู่หย่างไรก็คิดได้ด้วย TR | pos         | 4.000            |                 |  |
| 17                           | РК2      | สันกำเนิดแบรนด์                            | pos         | 6.000            |                 |  |
| 18                           | РКЗ      | ฤา ไตที สำคัญ                              | pos         | 9.000            |                 |  |
| 19                           | РК4      | บวัหารโปรเจ็กทให้สัมฤทธิ์ผลแบบตาบอดก       | pos         | 8.000            |                 |  |
| 20                           | РК5      | รถิแห่งโตโยต่า The Toyata Way (ปกใหย       | pos         | 5.000            |                 |  |
| 21                           | РКБ      | เขาด์ชอร์ต Outsource ใครเก่งตั้งไหนก็ทำ    | pos         | 4.000            |                 |  |
| 22                           | PK7      | ตามรอบคลส์                                 | pos         | 5.000            |                 |  |
| 23                           | PK8      | วาเหมากปรับกลยุทธ์                         | pos         | 3.000            |                 |  |
| 24                           | PK9      | Andy & Mo เป็นเขกับผม วิกฤคในโรงทน         | pos         | 8.000            |                 |  |
| 25                           | PO1      | การวัดสมรรถนะ Performance/measur           | pos         | 4.000            |                 |  |
| 26                           | PO10     | ต่าประสิทธิผลโดยรวมของเครื่องจักร          | pos         | 6.000            |                 |  |
| 27                           | P011     | สารที่เป็นมาตรฐาน                          | pos         | 4.000            |                 |  |
| 28                           | PO12     | แนวคิดแบบสิน                               | pos         | 8.000            |                 |  |
| 29                           | PO13     | ฟุตุดิน ด้วยการ Value Stream Mangem        | pos         | 9.000            |                 |  |
| 30                           | PO14     | Lean Logistics องใดศึกล์แบบอื่น            | pos         | 1.000            |                 |  |
| 31                           | PO15     | การก็คเริงระบบเครื่องโอ                    | pos         | 5.000            |                 |  |
| 32                           | PO16     | ศัมบัง Kanban for the Shopflor             | pos         | 5.000            |                 |  |
| 33                           | PO2      | การปะชักวามสุดแปล่า                        | pos         | 3.000            |                 |  |
| 34                           | P03      | การผลิตแบบตั้ง                             | pos         | 5.000            |                 |  |

#### OEC Computers

Date 03/31/2008 Time 17:02

| Continue |          | Stockta                              |             | Time 17:02       |                 |
|----------|----------|--------------------------------------|-------------|------------------|-----------------|
| #        | Item No. | Description                          | Invent. UoM | Qty in Warehouse | Counted in Whee |
| 35       | PO4      | การผลิตแบบทันเวลาพอดี                | pos         | 4.000            |                 |
| 36       | PO5      | การผลิตแบบเชลอูลาร์                  | pos         | 2.000            |                 |
| 37       | PO6      | การจัดการกระบวนการตามกลัก            | pos         | 4.000            |                 |
| 38       | PO7      | ไดเชิน                               | pos         | 3.000            |                 |
| 39       | PO8      | การปีองกันความผิดพลาด                | pos         | 5.000            |                 |
| 40       | PO9      | การปรับเปลี่ยนครื่องจักระย่างรวดเร็ว | pos         | 5.000            |                 |
| Date     |          |                                      |             |                  |                 |

od by

Signature

Inspected by: Date of Typing Approval: 200

## การตรวจนับสินค้าวันที่ 30 เดือนเมษายน 2553 **OEC Computers**

Date 04/30/2008 Time 16:56

#### Stocktaking

Whee Code: 01 Whee Name: General Warehouse

| #  | Item No. | Description                                | Invent. UoM | Qty in Warehouse | Counted in Whee |
|----|----------|--------------------------------------------|-------------|------------------|-----------------|
| 1  | LII      | ลอจิกลดีกล์การคลาด                         | pos         | 3.000            |                 |
| 2  | L12      | การจัดการคลังสินกำระดับโลก                 | pos         | 3.000            |                 |
| 3  | LI3      | เพราะลอจิตศึกส์เป็นมากกว่าการขนต่ะ         | pos         | 4.000            |                 |
| 4  | LI4      | ตอจิตติกส์และการจัดการโช่อุปหานอธิบายไจ    | pos         | 3.000            |                 |
| 5  | LI5      | มองรรมเพิศ คิดแบบตอจิตศึกส์                | pos         | 4.000            |                 |
| 6  | LIG      | เจาะแก่นโซ่อุปหาน                          | pos         | 3.000            |                 |
| 7  | L17      | วิถึแห่เลอจิตศึกต์และโซ่อุปหาน 2           | pos         | 3.000            |                 |
| 8  | LIB      | วิธีแห่งขอจิตศึกส์และ โซ่อุปทาน            | pos         | 3.000            |                 |
| 9  | L19      | คุ่มีอการจัดการออจิตศึกล์และการกระจายสิง   | pos         |                  |                 |
| 10 | РК1      | อุรกิจมีชีวิต Its Alivo                    | pos         | 2.000            |                 |
| 11 | PK10     | Shuviaumlitis The Apple Way                | pos         | 2.000            |                 |
| 12 | РКИ      | นกะ รอบวิถิแห่งโตโบดัว อุ่มีอภาคตนาม       | pos         |                  |                 |
| 13 | PK12     | กอดรหัส DNA โดโมด้า                        | pos         | 3.000            |                 |
| 14 | PK13     | ປ່ວັນປ່ຽະກາງສະສິດສົ່ວຍແພວສັດແບບສິນ         | pos         | 3.000            |                 |
| 15 | PK14     | Mindset                                    | pos         | 3.000            |                 |
| 16 | PK15     | รากคิดได้หย่างไร สุ่งย่างไรก็คิดได้ด้วย TR | pos         | 4.000            |                 |
| 17 | РК2      | ศันกำเนิดแบรนด์                            | pos         | 3.000            |                 |
| 18 | РКЗ      | ฤว ไอที สำคัญ                              | pos         | 9.000            |                 |
| 19 | РК4      | บริหารโปรเจ็กทให้สัมฤทธิ์ผลแบบตาบอดก       | pos         | 4.000            |                 |
| 20 | РК5      | วิธีแห่งโคโยล้า The Toyata Way (ปกโหย      | pos         | 4.000            |                 |
| 21 | РКБ      | เอาค์ขอร์ต Outsource ใครเก่งสิ่งไหนก็ทำ    | pos         | 4.000            |                 |
| 22 | PK7      | ตามวรณคลส์                                 | pos         | 4.000            |                 |
| 23 | PK8      | วางหมากปรับกลยุทธ์                         | pos         | 3.000            |                 |
| 24 | PK9      | Andy & Mo เชินเขกับผม วิกฤตในโรงทน         | pos         | 3.000            |                 |
| 25 | PO1      | การวัดสะรรถนะ Performance/measur           | pos         | 3.000            |                 |
| 26 | PO10     | ต่าประสิทธิผลโดยรวมของเครื่องจักร          | pos         | 3.000            |                 |
| 27 | P011     | สนที่เป็นมาครฐาน                           | pos         | 4.000            |                 |
| 28 | PO12     | แนวคิดแบบดีน                               | pos         | 4.000            |                 |
| 29 | PO13     | มุ่งสุดีน ด้วยการ Value Stream Mangem      | pos         | 4.000            |                 |
| 30 | PO14     | Lean Logistics ลอจิตศึกส์แบบลืน            | pos         | 1.000            |                 |
| 31 | PO15     | การคิดเริงระบบเครื่องมือ                   | pos         | 3.000            |                 |
| 32 | PO16     | ศัมบัง Kanban for the Shopflor             | pos         | 4.000            |                 |
| 33 | PO2      | การปะชัดวามสุญเปล่า                        | pos         | 3.000            |                 |
| 34 | PO3      | การผลิตแบบตั้ง                             | pos         | 4.000            |                 |

#### **OEC Computers**

Date 04/30/2008 Time 16:56

| Continue |          | Stocktaking                           |             |                  | Time    | 16:56   |
|----------|----------|---------------------------------------|-------------|------------------|---------|---------|
| #        | Item No. | Description                           | Invent. UoM | Oty in Warehouse | Counted | in Whee |
| 35       | PO4      | การผลิตแบบทันเวลาพอดี                 | pos         | 3.000            |         |         |
| 36       | PO5      | การผลิตแบบเชลลูลาร์                   | pos         | 2.000            |         |         |
| 37       | POG      | การจัดการกระบวนการตามกลัก             | pos         | 3.000            |         |         |
| 38       | PO7      | ไคเซิน                                | pos         | 3.000            |         |         |
| 39       | PO8      | การมีองกับความผิดพลาด                 | pos         | 3.000            |         |         |
| 40       | PO9      | การปรับเปลี่ยนเครื่องลักรอย่างรวดเร็ว | pos         | 3.000            |         |         |
| Date     |          |                                       |             |                  |         |         |

Counted by:

Signature:

Inspected by:

Date of Typing Approval:

201

### ประวัติผู้เขียน

ชื่อ – นามสกุล ประวัติการศึกษา

นางสาวกฤษฎิมา เบญจประภาพร ระดับปริญญาตรี มนุษยศาสตร์และสังคมศาสตร์ (สาขาอุตสาหกรรมท่องเที่ยว) มหาวิทยาลัยราชภัฏสวนสุนันทา กรุงเทพมหานคร

### ประวัติการทำงาน

เริ่มต้นทำงานในปี พ.ศ. 2547 – 2551 บริษัทโชคทวีทัวร์ จำกัด ในปี พ.ศ. 2551 - 2552 การไฟฟ้าฝ่ายผลิตแห่งประเทศไทย (กฟผ.) ฝ่ายบำรุงรักษาไฟฟ้า (บฟ.) แผนก กองวางแผนและบริการ (หวบฟ.-ฟ.) ตำแหน่ง ลูกจ้างชั่วกราว